# Chrom&Spec

# Chromatography Control Center Manual

© 2019 Ampersand, Ltd.

# **Table of Contents**

|         | Foreword                             | 0  |
|---------|--------------------------------------|----|
| Part I  | Introduction                         | 18 |
| 1       | General information                  |    |
|         | About the program                    |    |
|         | Software basics                      |    |
|         | Analog-to-digital conversion         | 19 |
|         | Hardware and software requirements   | 19 |
|         | Demo version                         |    |
|         | Activation key                       |    |
|         | User Information window              |    |
| •       | Registration                         |    |
| 2       | Installation                         | 21 |
|         | Installation of the software         | 21 |
|         | Removing the software                |    |
| 3       | Starting/closing the program         | 22 |
|         | Start the program                    |    |
|         | Close the program                    |    |
| Dort II | Overview                             | 25 |
| Faiti   | Overview                             | 25 |
| 1       | Main window elements                 | 25 |
|         | Menus                                |    |
|         | Main window menus                    |    |
|         | File menu                            |    |
|         | Import                               |    |
|         | Import from AIA file                 |    |
|         | Import from AIA file (raw data only) |    |
|         | Import from XML files                |    |
|         | Import raw data from text file       |    |
|         | Export                               |    |
|         | Export to AIA file                   |    |
|         | Export to XML file.                  |    |
|         |                                      |    |
|         |                                      |    |
|         | Table menu                           | 30 |
|         | View menu                            | 30 |
|         | Acquire menu                         |    |
|         | Start chromatogram                   |    |
|         | Finish!                              |    |
|         | Process menu                         |    |
|         | Method menu                          |    |
|         | Report menu                          |    |
|         | Quick reports                        |    |
|         | Spectra menu                         |    |
|         | Options menu                         |    |
|         | Window menu                          |    |
|         | Help menu                            |    |

| Contents | 3 |
|----------|---|
|          |   |

|          | Component window menus                                     |    |
|----------|------------------------------------------------------------|----|
|          | Copy to clipboard                                          |    |
|          | Print/preview menu                                         |    |
|          | Toolbar                                                    |    |
|          | Program windows                                            |    |
| 2        | File types                                                 |    |
| 3        | Context sensitive menus                                    | 39 |
| Part III | General settings and options                               | 41 |
| 1        | Global preferences                                         | 41 |
|          | Good Laboratory Practice (GLP)                             | 43 |
| 2        | Fonts                                                      |    |
| 3        | Choose UI language                                         | 44 |
| 4        | Security system                                            | 45 |
|          | Access level                                               | 45 |
|          | Status of the user                                         | 46 |
|          | "Log in" window                                            | 47 |
|          | Security settings                                          | 47 |
|          | "Security options" window                                  |    |
|          | My account                                                 |    |
|          | "New password" window                                      |    |
|          | User List                                                  |    |
|          | "Add user" window                                          |    |
|          | "User" window                                              |    |
|          | Passw ord options                                          |    |
|          | User logoff                                                | 53 |
|          | Lock access                                                | 54 |
| 5        | FDA 21 CFR part 11 compliance                              |    |
|          | 21 CFR Part 11 definition                                  |    |
|          | Certificates                                               |    |
|          | Certificates and electronic signature: general information |    |
|          | Using certificates                                         |    |
|          | Operations with certificates                               |    |
|          | View                                                       |    |
|          | Export                                                     |    |
|          | Import                                                     | 60 |
|          | Electronic signature                                       | 60 |
|          | Electronic signature for chromatograms                     |    |
|          | Electronic signature for PDF reports                       |    |
|          | "Electronic signature" window                              | 63 |
|          | Signature meaning                                          | 65 |
|          | "Meaning set" w indow                                      |    |
|          | Signatures window                                          |    |
|          | Audit trail                                                |    |
|          | Audit trail                                                | 67 |
|          | Audit trail: History                                       | 67 |
|          | Audit trail: Chromatogram                                  | 68 |
|          | Audit trail user interface                                 |    |
|          | Audit trail: toolbar                                       |    |
|          | Audit trail: filters                                       |    |
|          | Audit trail: item menu                                     |    |
|          |                                                            |    |

|         | Audit trail:sorting                  |    |
|---------|--------------------------------------|----|
|         | Protected storage                    | 74 |
| 6       | Windows handling                     |    |
|         | Control menu                         | 74 |
|         | Cascade windows                      | 75 |
|         | Tile windows                         |    |
|         | Close all windows                    |    |
| _       |                                      |    |
| Part IV | Equipment control                    | 11 |
| 1       | Workplace                            |    |
|         | Workplace definition                 |    |
|         | Workplace window                     |    |
|         | Workplace common items               |    |
|         | Timer                                |    |
|         | Global timer                         |    |
|         | Timer settings                       |    |
| 2       | Systems                              |    |
|         | System definition                    | 79 |
|         | Onen system                          | 79 |
|         | System window                        | 80 |
|         | System window menus                  | 81 |
|         | System menu                          |    |
|         | Save system as                       |    |
|         | Change system                        |    |
|         | Open other system                    |    |
|         | Sample Queue                         |    |
|         | Close system                         |    |
|         | Control menu                         |    |
|         | Start run                            |    |
|         | Stop run                             |    |
|         | Stop data acquisition                |    |
|         | Startup hardw are (Measure baseline) |    |
|         | Shutdow n hardw are                  | 85 |
|         | Auto restart                         | 85 |
|         | Verify sample                        | 85 |
|         | Edit sample description              | 85 |
|         | Select and edit calibration level    |    |
|         | Edit sample extra parameters         |    |
|         | Connect to w orkplace                |    |
|         | Disconnect from w orkplace           |    |
|         | Setup menu                           |    |
|         | Drag icons                           |    |
|         | Watch window                         |    |
|         | Start mode                           |    |
|         | Install new devices                  |    |
|         | Link to existing devices             |    |
|         | Print system parameters              |    |
|         | System installation                  |    |
|         | Creating new system                  |    |
|         | New system wizard. Step 1            |    |
|         | New system wizard. Step 2            |    |
|         | New system wizard. Step 3            |    |
|         | New system wizard. Step 4            |    |

| Contents | 5 |
|----------|---|
|          |   |
|          |   |

|        | New system wizard. Step 5                           |     |
|--------|-----------------------------------------------------|-----|
|        | Install new devices                                 |     |
|        | Link to existing devices                            |     |
|        | Delete systems                                      |     |
|        | System state window                                 |     |
|        | System common items                                 |     |
|        | Data recorder                                       |     |
|        | Data recorder setup                                 |     |
|        | Data source                                         |     |
|        | Open processing method                              |     |
|        | Watch w indow                                       |     |
|        | Watch w indow icon                                  |     |
|        | Color settings                                      |     |
|        | Watch w indow (menu group)                          |     |
| 3      | Devices                                             | 105 |
|        | Definition of device                                |     |
|        | Internal device installation                        |     |
| 4      | External devices                                    | 107 |
|        | Definition of external devices                      |     |
|        | External devices installation                       |     |
|        | Sub-devices                                         |     |
|        | Sub-devices installation                            |     |
| 5      | Channels                                            | 110 |
|        | Channels page                                       |     |
|        | Channel table                                       |     |
|        | Analytical channels                                 |     |
|        | Spectral channels                                   |     |
|        | Auxiliary channels                                  |     |
| 6      | Documentation for individual devices and interfaces | 114 |
|        | Interfaces                                          |     |
|        | Devices                                             |     |
|        | SDU with 14 pumps                                   |     |
|        | SDU features                                        |     |
|        | SDU icons                                           |     |
|        | SDU w indow                                         |     |
|        | SDU "Manual"                                        |     |
|        | SDU "Program"                                       |     |
|        | SDU "Interfaces"                                    |     |
|        | SDU "Links"                                         |     |
|        | How to install SDU                                  |     |
|        | How to control SDU                                  |     |
|        | How to program the SDU                              |     |
| Part V | Method                                              | 122 |
| 1      | Method definition                                   | 199 |
| י<br>ה | Mothod file handling                                | 122 |
| 2      |                                                     |     |

|   | General                                                                                                    |                                                                    |
|---|----------------------------------------------------------------------------------------------------|--------------------------------------------------------------------|
|   | Title                                                                                                    | 126                                                                |
|   | Sample                                                                                                    | 126                                                                |
|   | Multiplier                                                                                                    | 128                                                                |
|   | Dilution                                                                                                    | 128                                                                |
|   | Extra                                                                                                    | 128                                                                |
|   | Comment                                                                                                    |                                                                    |
|   | Column                                                                                                    |                                                                    |
|   | Euent                                                                                                    |                                                                    |
|   | Smoothing                                                                                                    |                                                                    |
|   | Noise smoothing                                                                                                    | 133                                                                |
|   | Confidence smoothing filter                                                                                                    |                                                                    |
|   | Divisor                                                                                                    |                                                                    |
|   | Processing                                                                                                    |                                                                    |
|   | Export                                                                                                    |                                                                    |
|   | Exporting setup                                                                                                    |                                                                    |
|   | Math                                                                                                    |                                                                    |
|   | Calculation parameter                                                                                                    | 139                                                                |
|   | Efficiency TP                                                                                                    | 139                                                                |
|   | Resolution                                                                                                    | 140                                                                |
|   | Peak asymmetry                                                                                                    | 140                                                                |
|   | Void time                                                                                                    | 141                                                                |
|   | Retention index                                                                                                    |                                                                    |
|   | Noise                                                                                                    |                                                                    |
|   | Quantification                                                                                                    | 1//                                                                |
|   | Panarte                                                                                                    | 144<br>175                                                         |
|   |                                                                                                    |                                                                    |
| 4 | Gildilleis                                                                                                    | 140                                                                |
|   | Multi-channel chromatogram                                                                                                    |                                                                    |
|   | Cycle time                                                                                                    | 147                                                                |
|   | Channels setup window                                                                                                    |                                                                    |
|   | Channels setup window : Channels page                                                                                                    |                                                                    |
|   | Channels table                                                                                                    | 149                                                                |
|   | Adjust time shift                                                                                                    | 150                                                                |
|   | Channels setup window : Calc.Channels page                                                                                                    | 151                                                                |
|   | Calculated channels table                                                                                                    | 152                                                                |
|   | Calculated channels                                                                                                    | 152                                                                |
|   | Angle channel                                                                                                    | 154                                                                |
|   | Resp./Time                                                                                                    | 155                                                                |
|   | Calculated channels: Path editor                                                                                                    | 155                                                                |
|   | Smoothing                                                                                                    | 157                                                                |
| 5 |                                                                                                    |                                                                    |
|   | Peaks integration                                                                                                    | 159                                                                |
|   | Peaks integration                                                                                                    |                                                                    |
|   | <ul> <li>Peaks integration</li> <li>About peaks integration</li> <li>Integration parameters</li> </ul>                                                                                                    |                                                                    |
|   | <ul> <li>Peaks integration</li> <li>About peaks integration</li> <li>Integration parameters</li> <li>Setup</li> </ul>                                                                                                    |                                                                    |
|   | <ul> <li>Peaks integration</li> <li>About peaks integration</li> <li>Integration parameters</li> <li>Setup</li> </ul>                                                                                                    |                                                                    |
|   | <ul> <li>Peaks integration</li> <li>About peaks integration</li> <li>Integration parameters</li> <li>Setup</li> <li>Suggest Events</li> </ul>                                                                                                    |                                                                    |
|   | <ul> <li>Peaks integration</li> <li>About peaks integration</li> <li>Integration parameters</li> <li>Setup</li> <li>Suggest</li> <li>Events</li> </ul>                                                                                                    |                                                                    |
| F | Peaks integration About peaks integration Integration parameters Setup Suggest Events Integration events                                                                                                    | <b>159 159 159 159 160 161 162 163 164</b>                         |
| 6 | <ul> <li>Peaks integration.</li> <li>About peaks integration</li> <li>Integration parameters</li> <li>Setup</li> <li>Suggest</li> <li>Events</li> <li>Integration events</li> <li>Calibration.</li> </ul>                                                     | 159<br>159<br>159<br>160<br>161<br>161<br>162<br>163<br>164        |
| 6 | <ul> <li>Peaks integration</li> <li>About peaks integration</li> <li>Integration parameters</li> <li>Setup</li> <li>Suggest</li> <li>Events</li></ul>                                                                                                    | 159<br>159<br>160<br>161<br>161<br>162<br>163<br>164<br>165        |
| 6 | <ul> <li>Peaks integration</li> <li>About peaks integration</li> <li>Integration parameters</li> <li>Setup</li> <li>Suggest</li> <li>Events</li> <li>Integration events</li> <li>Calibration</li> <li>About calibration</li> <li>Using calibration</li> </ul> | 159<br>159<br>160<br>161<br>162<br>163<br>164<br>165<br>165        |
| 6 | <ul> <li>Peaks integration</li></ul>                                                                                                    | 159<br>159<br>160<br>161<br>162<br>163<br>164<br>165<br>165<br>166 |
| 6 | <ul> <li>Peaks integration</li></ul>                                                                                                    |                                                                    |

| Contents |  |
|----------|--|
| ••••••   |  |

| Expected retention time              |                 |
|--------------------------------------|-----------------|
| Identification parameter             |                 |
| Retention units                      |                 |
| Peak area units                      |                 |
| Calibration user interface           |                 |
| Calibration menu                     |                 |
| Components table                     |                 |
| Identification w indow               |                 |
| Group number                         |                 |
| Reference component                  |                 |
| Ordinary component                   |                 |
| Concentrations                       |                 |
| Add calibration level                |                 |
| Recalibration                        |                 |
| Levels Specific Info                 |                 |
| Calibration graphs                   |                 |
| Calibration graphs ( advanced)       |                 |
| Calibration graphs ( simple)         |                 |
| Calibration curve                    |                 |
| Calibration inaccuracy               |                 |
| Calibration results                  |                 |
| Calibration points                   |                 |
| Component                            |                 |
| Calibration parameters               |                 |
| Calibration parameters (simple mode) |                 |
| Calibration method                   |                 |
| External standard                    |                 |
| Internal standard                    |                 |
| Tabulated                            |                 |
| Standard component (calibration)     |                 |
| Standard addition                    |                 |
| Calibration formula.                 |                 |
| Axis transform                       | 19              |
| Special component                    | 19              |
| Reference channel                    | 19              |
| Load from method                     | 19 <sup>-</sup> |
| Save to method                       | 19              |
|                                      | 10              |
| Export calibration                   | 10              |
| Calibration references               | 19              |
| Notations                            | 10              |
| A diusted volume                     | 100             |
| Calibration level                    | 100             |
|                                      | 20              |
| Quantity                             |                 |
| Single point collibration            |                 |
| Multi point calibration              |                 |
|                                      |                 |
| Response factor                      |                 |
| neopunse raciul                      |                 |
| מותווכמתוסח                          |                 |
| Absolute concentration               |                 |
| Relative concentration               |                 |
| Standard component (quantification)  |                 |

7

|         | Normalized concentration         |     |
|---------|----------------------------------|-----|
| Part VI | Chromatogram                     | 207 |
| 1       | Chromatogram definition          | 207 |
| 2       | Chromatogram file handling       |     |
|         | Open chromatogram                |     |
|         | Open chromatogram: file list     |     |
|         | Chromatogram version             |     |
|         | Chromatogram description         |     |
|         | Save chromatogram                |     |
|         | Close chromatogram               |     |
|         | Delete chromatogram              |     |
|         | Import chromatogram              |     |
|         | Export chromatogram              |     |
| 3       | Chromatogram window              |     |
|         | Keyboard and mouse functions     |     |
|         | Chromatogram measurement status  |     |
|         | Appearance                       |     |
|         | Chromatogram axes                |     |
|         | Retention units                  |     |
|         | Labels                           |     |
|         | Select channels                  |     |
|         | Current channel                  |     |
|         | Selected channels                |     |
|         |                                  |     |
|         | "View " menu commands            |     |
|         | View all                         |     |
|         | X full scale                     |     |
|         | Pecorder autoscale               |     |
| 4       | Peak editor                      | 224 |
| -       | Cureer                           |     |
|         | Cursor                           |     |
|         | Peak editor: Create peak mode    |     |
|         | Peak editor: Poloto poak modo    |     |
| 5       | Peak editor. Delete peak mode    |     |
| 5       |                                  |     |
| •       | Peak deconvolution               |     |
| 6       | Chromatogram processing commands | 231 |
|         | Reintegrate                      | 231 |
|         | Compare Chromatograms            | 231 |
|         | "Differences" w indow            |     |
|         | Invert                           |     |
|         | Subtract                         |     |
| _       | Cut raw data                     |     |
| 7       | Chromatogram printing            | 233 |
|         | Print                            | 233 |
|         | Preview                          |     |
|         | Printer setup                    |     |
| 8       | Other chromatogram operations    |     |
|         | Extract stored system            |     |

|          | Contents                            | 9                 |
|----------|-------------------------------------|-------------------|
|          |                                     |                   |
| 9        | Chromatogram examples               | 235               |
|          | Chromatogram examples               | 235               |
| Part VII | Sample queue                        | 237               |
| 1        | Sample queue definition             | 237               |
| 2        | Sample queue file handling          | 237               |
|          | Open sample queue                   |                   |
| 3        | Sample queue control                | 238               |
| ·        |                                     | 220               |
|          | Edit sample queue                   | <b>239</b><br>240 |
|          | Delete sample queue                 | 240<br>240        |
|          | Start sample queue                  |                   |
|          | Pause sample queue                  |                   |
|          | Cancel last run                     | 241               |
|          | Reset sample queue                  | 242               |
|          | Generate reports                    | 242               |
|          | Reorder samples                     | 243               |
|          | Queue control toolbar               | 243               |
|          | Sample table                        | 244               |
|          | Sample queue execution log          |                   |
| 4        | Sample queue editor                 | 245               |
|          | Sample queue editor window elements | 246               |
|          | Sample queue editor menu            | 246               |
|          | Save                                | 247               |
|          | Save & exit                         | 247               |
|          | Exit                                |                   |
|          | Undo                                |                   |
|          | Redo                                |                   |
|          |                                     |                   |
|          | Paste                               | 249<br>249        |
|          |                                     | 249<br>250        |
|          | Duplicate                           |                   |
|          | Increment                           |                   |
|          | Propagate                           | 251               |
|          | Reset                               | 251               |
|          | Change system                       | 252               |
|          | Find                                | 252               |
|          | On-line help                        | 253               |
|          | About                               | 253               |
|          | Sample queue editor: Toolbar        | 254               |
|          | Move up, Move dow n                 | 254               |
|          | Sample table                        |                   |
|          | Selecting sample queue items        |                   |
|          | Options paner                       |                   |
|          | Analysis report                     | 258<br>محم        |
|          | Summary report                      |                   |
|          | Group of samples                    |                   |
|          | Calibration report                  |                   |
|          | User message before analysis        |                   |
|          | User message after analysis         | 265               |
|          |                                     |                   |

|           | Clear calibration                 |     |
|-----------|-----------------------------------|-----|
|           | Shutdow n system                  |     |
|           | Pause queue                       |     |
|           | Extra                             |     |
| Part VIII | Batch reprocessing                | 271 |
| 1         | Batch reprocessing definition     | 271 |
| 2         | Creating a new batch reprocessing |     |
|           | Example chromatogram              | 273 |
| 3         | Open batch reprocessing file      |     |
| 1         | Ponrocoss ontions window          |     |
| -         |                                   |     |
| F         | Merge chromatograms               |     |
| 5         |                                   |     |
|           | Batch editor menu                 |     |
|           | Save                              |     |
|           | Save as                           |     |
|           |                                   |     |
|           |                                   |     |
|           | Redo                              | 280 |
|           | Out                               | 281 |
|           | Paste                             | 281 |
|           | Delete                            |     |
|           | Increment                         |     |
|           | Propagate                         |     |
|           | On-line help                      |     |
|           | About                             |     |
|           | Batch editor: Toolbar             |     |
|           | Move up, Move dow n               |     |
|           | Batch reprocessing table          |     |
|           | Selecting batch table items       |     |
| Part IX   | User-defined formulas             | 288 |
| 1         | About user-defined formulas       |     |
|           |                                   |     |

| 2 | "Custom formulas" window                 | 289 |
|---|------------------------------------------|-----|
|   | "Build new peak parameter" window        | 290 |
| 3 | Macro language for user-defined formulas | 291 |
|   | Data types                               | 291 |
|   | Mathematical operators                   | 292 |
|   | Macro definitions                        | 294 |
|   | Peak properties                          | 294 |
|   | Syntax of peak properties                | 295 |
|   | List of peak properties                  | 296 |
|   | Chromatogram properties                  | 306 |
|   | Syntax of chromatogram properties        | 306 |
|   | List of chromatogram properties          | 307 |
|   | References                               | 310 |
|   | Syntax of references                     | 311 |
|   | List of references                       | 312 |
|   | Mathematical functions                   | 314 |
|   | Syntax of mathematical functions         | 314 |

|        |                                               | Contents | 11  |
|--------|-----------------------------------------------|----------|-----|
|        |                                               | L        |     |
|        | List of mathematical functions                |          | 315 |
| Part X | Reports                                       |          | 318 |
| 1      | Individual analysis reports                   |          | 320 |
|        | Plain reports                                 |          | 320 |
|        | Configuring plain reports                     |          | 321 |
|        | "Report options" window                       |          | 322 |
|        | Items to report                               |          | 324 |
|        | More items to report                          |          | 325 |
|        | Report destination                            |          | 326 |
|        | Peak table                                    |          | 327 |
|        | Quantification method                         |          | 329 |
|        | Response normalization                        |          | 329 |
|        | Normalized concentration                      |          | 330 |
|        | Absolute concentration                        |          | 330 |
|        | Relative concentration                        |          | 33′ |
|        | Index                                         |          | 33′ |
|        | Column test                                   |          | 33′ |
|        | Custom                                        |          | 332 |
|        | Comments                                      |          | 333 |
|        | retention time                                |          | 333 |
|        | w idth (h/2)                                  |          | 334 |
|        | height                                        |          | 334 |
|        | height %                                      |          | 334 |
|        | area                                          |          | 334 |
|        | area %                                        |          | 334 |
|        | capacity factor k                             |          |     |
|        | resolution                                    |          |     |
|        |                                               |          |     |
|        | efficiency IP/m                               |          |     |
|        |                                               |          |     |
|        | signa/noise                                   |          |     |
|        | asymmetry                                     |          |     |
|        | response ractor                               |          | 33t |
|        |                                               |          |     |
|        | concentration %                               |          | 331 |
|        |                                               |          |     |
|        |                                               |          |     |
|        | qualitity                                     |          |     |
|        |                                               |          |     |
|        | spectral ratio                                |          |     |
|        | File output ontions                           |          |     |
|        | Page lavout                                   |          |     |
|        | Advanced reports                              |          |     |
|        | Features and capabilities of advanced reports |          |     |
|        | Configuring advanced reports                  |          |     |
|        | "Advanced report configuration" window        |          |     |
|        | Chapters                                      |          |     |
|        | Company LOGO                                  |          |     |
|        | General                                       |          |     |
|        | Sample                                        |          |     |
|        | Column                                        |          |     |
|        |                                               |          |     |

|   | Euent                                       | 348 |
|---|---------------------------------------------|-----|
|   | Chromatogram plot                           | 348 |
|   | Peak table                                  | 349 |
|   | uncertainty of concentration                | 350 |
|   | low er uncertainty of concentration         |     |
|   | upper uncertainty of concentration          |     |
|   | relative uncertainty, %                     |     |
|   | low er relative uncertainty. %              |     |
|   | upper relative uncertainty, %               |     |
|   | gaussian factor                             |     |
|   | Peak groups                                 | 353 |
|   | Acquisition                                 |     |
|   | Integration                                 | 354 |
|   | Calibration                                 | 354 |
|   | Component table                             |     |
|   | Channel table                               |     |
|   |                                             |     |
|   |                                             |     |
|   |                                             |     |
|   |                                             |     |
|   | Software                                    |     |
| _ | "Reports" page                              |     |
| 2 | Summary reports                             | 359 |
|   | Plain statistics reports                    | 360 |
|   | Statistics options                          | 361 |
|   | Example chromatogram (plain statics report) |     |
|   | Statistics: advanced                        | 365 |
|   | Advanced summary reports                    | 366 |
|   | Summary report configuration                | 367 |
|   | Peak parameters for summary reports         | 370 |
|   | Chapters                                    |     |
|   | Company LOGO                                |     |
|   | Peak table                                  |     |
|   | Peak groups                                 |     |
|   | Software                                    |     |
|   | Statistics (from Open chromatogram)         |     |
|   | Statistics: Plain report                    |     |
|   | Statistics: Summary report                  |     |
| 3 | Advanced report designer                    | 378 |
| Ŭ |                                             |     |
|   | Report template                             |     |
|   | Report chapter                              |     |
|   | Report chapter contents                     |     |
|   | Report Designer window                      |     |
|   | Menu                                        |     |
|   | Toolbar                                     | 385 |
|   | Sections concept                            | 387 |
|   | Section filter                              | 388 |
|   | Section parameters                          | 389 |
|   | Fields concept                              | 390 |
|   | Field placement and width                   | 391 |
|   | Report Fields                               | 391 |
|   | Text                                        | 392 |
|   | Number and Float                            | 393 |
|   | Date                                        |     |

|                       | Contents | 13              |
|-----------------------|----------|-----------------|
|                       |          |                 |
| Picture               |          |                 |
| Logical               |          |                 |
| Line                  |          |                 |
| Label                 |          |                 |
| Source of field data. |          |                 |
| Data field            |          | 398             |
| Calculated field.     |          | 399             |
| System field          |          | 399             |
| Dialog field          |          | 400             |
| Summary fields        |          | 400             |
| Sort fields           |          | 401             |
| Calculated expression | S        | 401             |
| Operators             |          | 401             |
| Or                    |          | 402             |
| And                   |          | 402             |
| Equal                 |          | 402             |
| Not                   |          | 403             |
| Notequal              |          | 403             |
| Greater               |          | 403             |
| Less                  |          | 404             |
| Greater or Equal      | l        | 404             |
| Less or Equal         |          | 404             |
| Part of               |          | 405             |
| Addition              |          | 405             |
| Subtraction           |          | 406             |
| Multiply              |          | 406             |
| Divide                |          | 407             |
| Total of              |          | 407             |
| Average               |          | 407             |
| Maximum               |          | 408             |
| Minimum               |          |                 |
| Count of              |          | 409             |
| Functions             |          | 400             |
| Addtl ine             |          |                 |
| Length                |          | 410 مربب<br>410 |
| InStr                 |          | ۲۱۰<br>۸۱۲      |
| ToDato                |          | ۲۹۹۵ م          |
| IUDale                |          | ۱۱۱             |
|                       |          |                 |
|                       |          |                 |
|                       |          |                 |
| WORD                  |          |                 |
| CHAR                  |          | 412             |
| FIRST                 |          | 413             |
| LAST                  |          | 413             |
| TEXT                  |          | 413             |
| MIN                   |          | 414             |
| MAX                   |          | 414             |
| ROUND                 |          | 414             |
| INT                   |          | 415             |
| ToNumber              |          | 415             |
| ABS                   |          | 415             |
| WEEKDAY               |          | 416             |
| DAY                   |          | 416             |
| MONTH                 |          |                 |

|         | YEAR                                    |            |
|---------|-----------------------------------------|------------|
|         | BREAKS                                  |            |
|         | TotalBreaks                             | 417        |
|         | Additional features                     | 418        |
|         | Named fonts                             | 419        |
|         | Conditional fonts                       | 419        |
|         | Conditional statements                  |            |
|         | How to create a report template         |            |
| Part XI | Spectral operations                     | 424        |
| 1       | Spectrum definition                     |            |
| 2       | Multi-channel chromatogram definition   |            |
| 3       | Spectral module overview                |            |
| 4       | Spectral analysis definitions           |            |
| 5       | Theory of spectral operations           |            |
| 6       | Spectrum window                         |            |
| ·       | Spectrum window menu                    | 432        |
|         | Scaling of spectra                      | 432        |
|         | File                                    |            |
|         | Save spectra                            |            |
|         | Add spectra to                          |            |
|         | Load spectra                            |            |
|         | Clear spectra                           |            |
|         | Import spectra                          |            |
|         | Spectrum_Export                         |            |
|         | Edit                                    |            |
|         | Calculate spectrum                      |            |
|         | "Spectrum calculating" w indow          | 434        |
|         | Recognize spectrum                      |            |
|         | "Spectrum calculating" w indow          |            |
|         | Average peak spectrum                   |            |
|         | Best angle spectrum                     |            |
|         | Center of the peak spectrum             |            |
|         | Factor analysis of the peak             |            |
|         | Apply all                               |            |
|         | Apply manually                          |            |
|         | Options                                 |            |
|         | velw                                    |            |
|         | Specifa view williow                    |            |
|         | "Chrom 3D" window                       | 437<br>438 |
|         | "Chrom 2D" window                       | 438        |
|         | Colors manager                          | 439        |
|         | "Merae spectrum" window                 |            |
|         | Spectrum: "More" w indow                |            |
|         | Spectrum: "Quantity calculating" window |            |
| 7       | Spectral report                         |            |
| 8       | Spectrum recognize wizard               |            |
|         | Spectrum recognize wizard: step 1       |            |
|         | Spectrum recognize wizard: step 2       |            |
|         | Spectrum recognize wizard: step 3       | 445        |

|    | Spectral Autorecognition Setup              | 446 |
|----|---------------------------------------------|-----|
|    | Peak homogeneity                            | 448 |
|    | Peak non-homogeneity reasons                | 449 |
| 9  | Factor analysis                             | 450 |
|    | Factor analysis of the peak                 | 450 |
|    | Factor analysis of the chromatogram site    | 451 |
|    | Factor analysis: Page 1                     | 451 |
|    | Factor analysis: Page 2                     | 452 |
|    | Factor analysis: Page 3                     | 452 |
|    | How to perform factor analysis procedure    | 453 |
|    | Rank of the spectrum                        | 453 |
|    | FA1_Overlapping                             | 453 |
|    | FA1_NoNagative                              | 454 |
| 10 | Spectral references                         | 454 |
|    | Spectral angle                              | 454 |
| 11 | Spectral operations: how to                 | 454 |
|    | How to calculate spectrum of peak           | 454 |
|    | How to perform factor analysis of the peak  | 454 |
|    | How to perform spectrum recognition         | 455 |
|    | How to perform peak recognition by spectrum | 455 |
|    | How to save spectrum to disk                | 456 |
|    | How to load spectrum from disk              | 456 |
|    | How to edit spectrum description            | 457 |
|    | How to merge spectra                        | 457 |
|    | How to calculate spectrum shift             | 457 |
|    | How to perform quantification by spectrum   | 458 |
|    |                                             |     |

# Part XII How to ...?

| 1 | Installation and configuration                 | 460 |
|---|------------------------------------------------|-----|
|   | How to install the software                    | 460 |
|   | How to deinstall the software                  | 461 |
|   | How to switch on instruments and start program | 461 |
| 2 | Security system                                | 461 |
|   | How to add a user                              | 461 |
|   | How to modify a user                           |     |
|   | How to delete a user                           |     |
|   | How to lock the system                         | 463 |
|   | How to sign a chromatogram                     | 463 |
| 3 | Interfaces                                     | 463 |
|   | How to add an interface to the workplace       | 463 |
|   | How to add an interface to a system window     |     |
|   | How to delete an interface                     |     |
|   | Global timer                                   | 465 |
|   | How to install the global timer                | 465 |
|   | How to program the global timer                | 465 |
| 4 | Systems and devices                            | 466 |
|   | Systems                                        | 466 |
|   | How to create a new system                     |     |
|   | How to add devices to an existing system       |     |
|   | How to open a system                           |     |
|   | How to connect a system                        |     |
|   |                                                |     |

|           | How to select processing method and data source           |     |
|-----------|-----------------------------------------------------------|-----|
|           | How to set the start mode                                 |     |
|           | System timer                                              | 468 |
|           | How to install the system timer                           | 468 |
|           | How to program the system timer                           |     |
| 5         | Methods                                                   | 469 |
|           | How to open a method                                      | 469 |
|           | How to modify a method                                    | 470 |
| 6         | Calibration                                               | 471 |
|           | How to modify the component table                         |     |
|           | How to modify the concentration table                     |     |
|           | How to perform a single-point calibration                 |     |
|           | How to perform a multi-point calibration                  | 473 |
| 7         | Determination and measurement                             | 474 |
|           | How to measure the baseline                               |     |
|           | How to start a determination                              |     |
|           | How to stop a determination                               | 475 |
| 8         | Chromatogram                                              | 475 |
|           | How to open a chromatogram                                |     |
|           | How to change the appearance                              |     |
|           | How to print a chromatogram                               |     |
|           | How to export a chromatogram                              | 476 |
|           | How to merge chromatograms                                | 477 |
|           | How to sign a chromatogram                                | 478 |
| 9         | Report                                                    | 478 |
|           | How to modify report options                              |     |
|           | How to print a report                                     | 479 |
|           | How to display a report                                   | 479 |
|           | How to export a report                                    |     |
| 10        | Sample queues                                             | 481 |
|           | How to open a sample queue                                |     |
|           | How to edit the sample queue table                        | 481 |
|           | How to start a sample queue                               | 481 |
|           | How to pause a sample queue                               |     |
| 11        | Batch reprocessing                                        | 482 |
|           | How to create a batch reprocessing file                   |     |
|           | How to edit the batch reprocessing table                  |     |
|           | How to perform batch reprocessing                         |     |
|           | How to merge chromatograms                                |     |
| Part XIII | Appendix                                                  | 486 |
| 1         | File and directory macro language                         | 486 |
| Part XIV  | Articles                                                  | 490 |
| 1         | Confidence intervals for weighted polynomial calibrations | 490 |
|           | Index                                                     | 504 |
|           |                                                           |     |

# Part

Introduction

# 1 Introduction

# **1.1 General information**

# 1.1.1 About the program

Chrom&Spec, version 3.4 is the name of the data acquisition and control software for PC-controlled chromatographic systems consisting of instruments from **Ampersand**, **Ltd.** and a number of other instrument manufactures. It was designed to operate under Windows XP, Windows Vista, Windows 7, Windows 8 and Windows 10. <u>FDA 21 CFR Part 11</u> <sup>54</sup> functions are available only if NTFS file system is used.

The operating software meets all the requirements you could place today on a modern integration and control software.

The Chrom&Spec is able to operate with several independent chromatographic instruments simultaneously. Great advantage of the software is the capability to acquire and process <u>Multichannel</u> <u>chromatograms</u> [146] (i.e. data from multi-detector system or multi-channel Diode Array Detector).

Characteristic features of the software are simple and intuitive user interface, top scientific level of solution of all data processing tasks and attractive price. Chrom&Spec was designed to bring the users the maximal level of automation of all routine works in chromatography analysis.

## See also:

Hardware requirements 19

Demo version 19

Software basics 18

Registration 20

# 1.1.2 Software basics

The "Chrom&Spec" program consists of data processing and system control software that provides a complete set of data processing tasks. These tasks include:

analog-to-digital conversion 19, equipment control 77, noise smoothing 133, integration 159, peak identification 166, quantification 201, reporting 318

The software is designed with <u>Good Laboratory Practice</u> 43 and Good Automated Laboratory **Practice** standards in mind.

It provides work with <u>sample queues</u> [237], <u>batch reprocessing</u> [271], <u>password protection</u> [45], and performs operations with <u>multichannel chromatograms</u> [46] and **spectral operations**.

18

# 1.1.3 Analog-to-digital conversion

During the analysis, the detector outputs an analog signal. Analog-to-Digital Converter (ADC) is used to convert analog signal of the detector into digital form that can be handled by the computer.

A24 and E24 ADC devices can measure data from up to four detectors or channels.

Modern detectors usually contain a build-in ADC, are equipped with digital (e.g. RS-232, RS-422/485, USB or Ethernet) interface, and can be connected to the computer directly. In this case detector uses digital interface both to send chromatographic data, auxiliary information and current parameters to the computer, and to receive commands from the computer.

See also:

Equipment control 77 Software basics 18 Interfaces 107

# 1.1.4 Hardware and software requirements

For comfort work with Chrom&Spec software the following minimal hardware configuration is recommended:

| Computer                | x86-compatible with 1 GHz or higher                                                                                                    |
|-------------------------|----------------------------------------------------------------------------------------------------|
| Operating system        | Windows <sup>™</sup> XP, Windows <sup>™</sup> Vista, Windows <sup>™</sup> 7, Windows 8,<br>Windows 10 (in all cases both 32 and 64 bit versions)<br>NTFS file system is required to activate <u>21 CFR Part 11</u> 54<br>capabilities (electronic signature and data protection features) |
| Free space on hard disk | 50 Mb for program files<br>100 Mb minimum for data files (depends on user's requirements<br>for chromatogram database)                                                                                                    |
| Working memory RAM      | 512 Mb for Windows XP, and 1 Gb for Windows Vista, Windows 7, Windows 8 and Windows 10 $$                                                                                                    |
| Graphics resolution     | 1024x768 at 16-bit color depth, or better                                                                                                    |
| Printer                 | any printer supported by the operating system                                                                                                    |
| Mouse                   | mouse or any Windows-compatible pointing device                                                                                                    |
| CD-ROM                  | CD or DVD drive of any type to install software                                                                                                    |

# 1.1.5 Demo version

If the "Chrom&Spec" is installed on a PC without security dongle, this software can be used as a demo version which is restricted to the display and recalculation of already recorded chromatograms.

Security dongle activates only Basic features of the *Chrom&Spec* software. Such enhanced features as <u>factor analysis</u> [451] or spectral analysis are optional and can be activated by entering a special <u>activation key</u> [20] in the <u>"User info" window</u> [20].

#### 1.1.5.1 Activation key

Optional software features can be activated for the current security dongle specifing the special activation code (*activation key*) in the <u>"User Information" window</u> 20.

The following options are avalable in the current version:

Spectral operations

Factor analysis 451

Calculated channels 152

User-defined formulas 288

Advanced reports 341

**TimeBase** (number of simultaneously running chromatograms)

#### See also:

Security dongle

#### 1.1.5.2 User Information window

If the program is started for the first time, the "*User information*" window appears where **Company**, **Division** and **Name of responsible person** can be entered.

"Company" field should be filled in to skip this window for the next time.

Note: "User Information" window can be opened by [Ctrl]+[F9] keyboard combination or by Help/ About/<Registration> menu item.

Activation key 201 a sequence of bytes that is used to activate optional features of the software *Update from file>* load a new activation key from file

# 1.1.6 Registration

Please return us your Ampersand, Ltd. Registration card as soon as possible. Only registered users will get updated program versions at a special price, and free technical support by phone or E-mail.

| Phone/Fax:      | +7 (499) 322-99-61                                  |
|-----------------|-----------------------------------------------------|
| Mail:           | 123098, Moscow, Academik Kurchatov sq. 2, Ampersand |
| E-mail:         | support@ampersand.ru                                |
| Contact person: | Yuri Kalambet, General Director                     |
| Internet site:  | http://www.chromandspec.com                         |

# 1.2 Installation

This section of the documentation helps you install and uninstall the Chrom&Spec software.

In this section: Installation of the software 21 Removing the software 22

# 1.2.1 Installation of the software

"Chrom&Spec" software is supplied on CD-ROM

To install the software follow these steps:

- 1. Switch on PC and start operating system.
- 2. Insert installation CD into CD drive.
- 3. Select <Start> and Run. Find the file setup.exe on the CD and click on <OK>.
- 4. Follow the setup program instructions.
- 5. Follow the instructions given in the setup program.
- 6. During installation the user is prompted to specify two folders:

#### Folder for software

- the folder which stores the software executable files and other binary files which must not change. In most cases there are no need to change the folder which is proposed be default. This folder is referred to as **installation folder** further in this documentation.

#### Folder for storing your data

- the folder which stores all user settings and chromatographic data ( chromatograms systems, methods, reports, etc). User can change the proposed default folder to another location which is more convenient for user. This folder is referred to as **installation data folder** further in this documentation.

Software shortcuts are created in the Windows start menu and on the desktop.

The following folders are created in the installation data folder:

| Data     | Folder for storage of chromatogram files (*.chw) and batch reprocessing files (*.bar) with several examples. |
|----------|----------------------------------------------------------------------------------------------------|
| Methods  | Folder for storage of data processing method files (*.mtw) with several examples.                            |
| Systems  | Folder for storage of system files (*.smt) and sample queue files (*.que)                                    |
| Reports  | Default folder for storage of report files and graphic files                                                 |
| Devices  | Special folder for service usage                                                                             |
| Accounts | Folder for storage of user accounts data. This folder is locked in FDA 21<br>CFR part 11 mode 54             |
| Log      | Folder for storage of exception files.(*.exc), history files (*.hst), and log files (*.log).                 |
| FLog     | Folder for storage of audit trails files. This folder is locked in <u>FDA 21 CFR</u><br>part 11 mode 54.     |

#### See also:

## File types 38

# 1.2.2 Removing the software

To uninstall the software follow these steps:

- 1. Open Control panel from Windows start menu.
- 2. Locate and open Add or remove program (Windows XP) or Uninstall program (Windows Vista, 7, 8, 10).
- 3. Locate and select Chrom&Spec in the list of installed programs and click on <Uninstall>. This operation removes program files from installation folder and shortcuts from Windows start menu and on the desktop. This operation does not remove chromatography data and configuration files from installation data folder. If user do not need these files he should remove files and installation data folder manually.

# **1.3 Starting/closing the program...**

# 1.3.1 Start the program

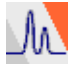

# Start the program

Double-click the *Chrom&Spec* icon or the **Chrom&Spec.exe** file to start the "Chrom&Spec" program. The "Chrom&Spec" login window appears.

Enter **User name** and **Password**, and click the **<LogIn>** button.

Note: when the Chrom&Spec software is started for the first time, "Add user" window is opened.
 Enter Short and Full name of the user, and define then confirm a password, and then click
 <Add> button. New user with Administrator access level will be created in the List of users.
 Please, remember the password and short user name that are needed to log in the program.

See also:

<u>Close the program</u> 23 <u>Security options</u> 50

# 1.3.2 Close the program

(Chrom&Spec / File / Exit )

Exit the "Chrom&Spec" program.

The program is also quit by clicking on 🗵 in the upper right part of the main window or [Alt]+[F4] key combination.

# See also:

Start the 22 Chrom&Spec

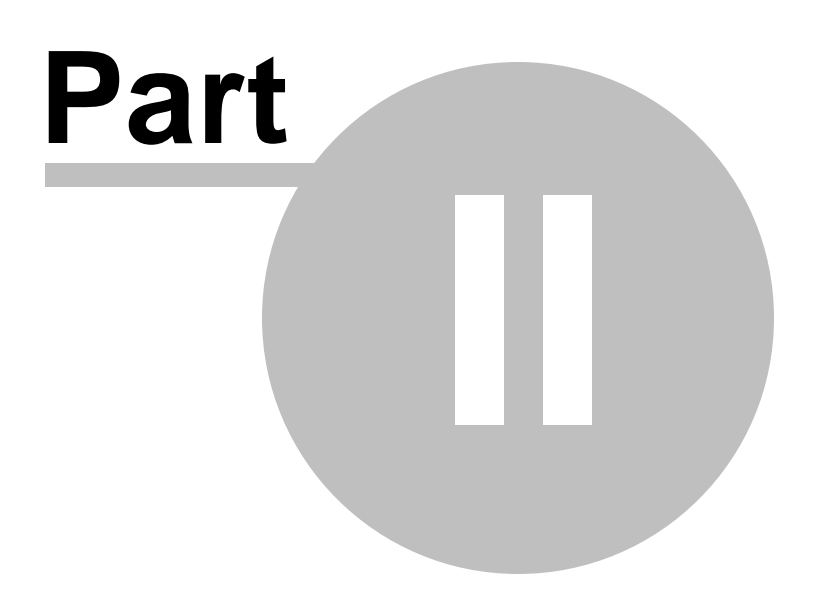

# 2 Overview

# 2.1 Main window elements

The main window is the center of the "Chrom&Spec" software. Its elements are the menu bar, the toolbar and the status bar indicating prompts and logged-in user.

| M Chrom&Spec                                                        |                                    | ) <b>X</b> |
|---------------------------------------------------------------------|------------------------------------|------------|
| <u>File Edit View Acquire Process Method Report Spectra Options</u> | Window Help Menu bar               |            |
|                                                                     |                                    | <i>.</i>   |
| Locate and open a chromatogram                                      | PSK (PSK.mtw) 2004-06-28 17:37:00  |            |
| TheFirst\TheFirst.smt                                               | Ready All >>                       |            |
| System Control Setup                                                | 238 mV                             |            |
|                                                                     | Chromatogram window                |            |
|                                                                     | ()<br>€                            |            |
|                                                                     | ₩<br>₩<br>₩                        |            |
|                                                                     |                                    |            |
| TheSecond\TheSecond.smt                                             |                                    |            |
| System Control Setup                                                |                                    |            |
|                                                                     |                                    |            |
|                                                                     |                                    |            |
|                                                                     | Rad                                | ******     |
|                                                                     | 1 2 3 4 5 6 7 8 9 10 11 12 13<br>< | ) min      |
|                                                                     |                                    |            |
|                                                                     |                                    |            |
| Prompt                                                              | Logged-in user                     |            |
| Locate and open a chromatogram                                      | John Smith                         |            |

# See also:

<u>Main window menus</u> 25ौ <u>Toolbar</u> उही

# 2.1.1 Menus

# 2.1.1.1 Main window menus

| File 26           | Handling of files, data import/export, printing.                                                |
|-------------------|-------------------------------------------------------------------------------------------------|
| Edit 29           | Copy to clipboard.                                                                              |
| <u>Table</u> उठी  | Functions for components table (replaces <b>Edit</b> menu if <b>Components table</b> is opened) |
| <u>View</u> उठी   | Functions for chromatogram display.                                                             |
| <u>Acquire</u> 30 | General function of data acquisition manual control.                                            |
| Process 31        | Reprocessing functions.                                                                         |
| Method 32         | Data acquisition and evaluation parameters.                                                     |
|                   |                                                                                                 |

| Report 32        | Report parameters                                                    |
|------------------|----------------------------------------------------------------------|
| Spectra 34       | Spectral operations (available for multi-channel chromatograms only) |
| Options 34       | General settings, security options.                                  |
| <u>Window</u> 35 | Tiling, opening and closing of windows.                              |
| Help 35          | Program-specific online help.                                        |

## 2.1.1.1.1 File menu

26

# New

|             | Method 123             | Create a new method based on an existing method file (*.mtw).                                        |
|-------------|------------------------|----------------------------------------------------------------------------------------------------|
|             | System 93              | Create a new system file (*.smt) using the system wizard.                                            |
| Open        | I                      |                                                                                                    |
|             | Chromatogram 207       | Open an existing chromatogram file (*.chw).                                                          |
|             | Method 123             | Open an existing method file (*.mtw).                                                                |
|             | Batch reprocessing 273 | Open an existing batch reprocessing file (*.bar).                                                    |
|             | Last batch 273         | Open the last opened batch reprocessing file (*.bar).                                                |
|             | Sample queue 237       | Open an existing or create a new sample queue file (*.que).                                          |
|             | System 79              | Open an existing system file (*.smt).                                                                |
| Save        |                        |                                                                                                    |
|             | Chromatogram 210       | Save the selected chromatogram.                                                                      |
|             | Method 123             | Save the modified method or extract and save the method from the chromatogram.                       |
| <u>Save</u> | Method As 123          | Save the method in the file under the different name. Method can be extracted from the chromatogram. |

# Import from

~

|      | AIA file27                   | Import chromatograms stored in the AIA (Analytical Instrument Association) format.                                   |
|------|------------------------------|----------------------------------------------------------------------------------------------------|
|      | AIA file (raw data only) 27  | Import raw data stored in the AIA (Analytical Instrument Association) format and process them by the current method. |
|      | XML file 28                  | Import chromatograms and methods stored in the XML (eXtended HTML) format.                                           |
|      | Text file (raw data only) 28 | Import chromatographic raw data from a text file (ASCII format).                                                     |
|      | Other chromatogram types     | Import chromatograms recorded with other software versions.                                                          |
| Ехро | rt to                        |                                                                                                    |
|      | AIA file 212                 | Export chromatograms in the AIA (Analytical Instrument Association) format.                                          |
|      | <u>XML file</u> 29           | Export chromatographic raw data to the XML file (extended HTML format)                                               |
|      | Text file (raw data only) 29 | Export chromatographic raw data to the text file (ASCII format).                                                     |
|      |                              |                                                                                                    |

| Close selected chromatogram window.    |
|----------------------------------------|
| Delete selected chromatogram.          |
| Print report of selected chromatogram. |
|                                        |

Preview234Display report print preview.Printer setup234Change printer setup.Exit29Terminate program.

See also: <u>Main window menus</u> 25ী

2.1.1.1.1.1 Import

(Main menu File / Import from / AIA file...)

Import data from **AIA** (Analytical Instrument Association) format.

AIA is a universal format specially designed for data exchange between analytical programs. It may include processing options (such as calibration data) and processing results. So it can be imported to Chrom&Spec directly without specifying processing **method** (unlike XML and Raw data).

This import option reads as much as possible of the data and processing results supplied by another software.

See <u>Import from AIA file (raw data only)</u> [27] for alternative way for importing **AIA** format.

AIA files have \*.cdf extention

See also: Chromatogram import

(Main menu File / Import from / AIA file (raw data only)...)

Import data from AIA (Analytical Instrument Association) format and process them by the current method.

AIA is a universal format specially designed for data exchange between analytical programs. It may include processing options (such as calibration data) and processing results.

Still in most cases it is more convenient to specify the data processing options withing "Chrom&Spec" software, not the external software. This is done by configuring appropriate processing method [12].

This import option reads only raw data and sample description data from **AIA** file. After reading the "Chrom&Spec" software processes the data with preliminary configured <u>method</u> [122]. To use this option user needs first to open an appropriate empty <u>processing method</u> [122].

See <u>Import from AIA file</u> for alternative way for importing **AIA** format.

AIA files have \*.cdf extention

# See also:

Chromatogram import 211

#### (Main menu File / Import from / XML file...)

Import data from XML format

XML is a hypertext language (eXtended HTML). XML files also contain analytical channels only. Although it includes peak integration results and some processing results, it still requires empty processing <u>Method</u> 122 or <u>Chromatogram</u> 207 to be opened. In the later case existing data are replaced with data from XML file.

XML files have **\*.xml** extention and are used for data export to text editors like MS Word or other applications.

# See also: Chromatogram import 211

#### ( Main menu File / Import from / Text file (raw data only)...)

Import data from plain text files, containing raw data.

Raw data is an ASCII text format that contain analytical channels only. It does not include data processing settings, so it can be imported to Chrom&Spec only if empty processing Method 12 has been opened.

This command allows importing text data which were previously exported with export raw data to text file operation.

# See also: Chromatogram import 211

Export raw data to text file 29

#### 2.1.1.1.1.2 Export

# (File / Export to / AIA file...)

Export the current chromatogram to AIA format.

AIA files contain both raw data and processing data, so they can be used for data exchange between various analytical programs without any losses.

## (Main menu File / Export to / XML file ... )

Export data from chromatogram to XML format

XML is a hypertext language (eXtended HTML). XML files contain analytical channels and include peak integration results and some processing results. However, it still requires empty processing Method [122] or Chromatogram [207] to be opened when importing.

XML files have **\*.xml** extention and are used for data export to text editors like MS Word or other applications.

See also:

Chromatogram export 212

#### (File / Export to / Text file (raw data only)...)

Export raw data from chromatogram to plain text file, in raw data format.

Raw data is an ASCII text format that contain analytical channels only. It does not include processing results or processing Method 122. Format of exported data is defined in the "Export raw data" window

Raw data files have \*.txt extention and are used for data export to electronic data sheets like Excel.

# See also:

Chromatogram export 212

#### 2.1.1.1.1.3 Exit

This option terminates the program. If some chromatograms have not been saved yet, the software reminds about and offers to save them. The standard combination [Alt]+[F4] does the same.

#### 2.1.1.1.2 Edit menu

**Copy to clipboard** This option allows to copy a chromatogram plot from the active window to the clipboard so that it is available for other Windows applications, such as Word, Excel, etc.

#### See also:

Main window menus 25

#### 2.1.1.1.3 Table menu

| The Table menu replace | ces the Edit menu when the Components table [17] is active. |
|------------------------|-------------------------------------------------------------|
| Add component          | Add a new component (new row) to the Components table       |
| Delete component       | Delete the current component from the Components table 171. |
| Clear table            | Clear entire <u>Components table</u> 171].                  |

See also: <u>Main window menus</u> 25ी

#### 2.1.1.1.4 View menu

| Appearance 216        | Change chromatogram appearance  |
|-----------------------|---------------------------------|
| X full scale 223      | Set X axis to full scale.       |
| Y full scale 223      | Set Y axis to full scale.       |
| View all 223          | Set X and Y axis to full scale. |
| Recorder autoscale 22 | A Chromatogram autoscaling.     |

See also: <u>Main window menus</u> 25ी

#### 2.1.1.1.5 Acquire menu

| <u>Start chromatogram</u> उठे | Generate manual Inject signal for the running chromatogram [207]. |
|-------------------------------|-------------------------------------------------------------------|
| Finish! 31                    | Force <b>finish</b> for the running <u>chromatogram</u> [207].    |

See also: Main window menus 25

#### 2.1.1.1.5.1 Start chromatogram

### (Main menu Acquire / Start chromatogram)

This command supplies manual Inject signal for the current run.

The command refers to the running <u>chromatogram</u> which must be displayed in the active **chromatogram window**.

Typically instruments supply Inject signal and running system 79 automatically handles this signal. In

this case operator do not need to use this command.

Operator have to make manual **Inject** command if there are no instrumental support for the **Inject** signal.

The same action can be performed be pressing the **[SPACE]** keyboard key if **<u>Global preferences</u>** [41] has an appropriate configuration.

# See also: <u>System definition</u>୮୨୭ <u>Start run</u> ଛଣ

2.1.1.1.5.2 Finish!

## (Main menu Acquire / Finish!)

This command forces finish for the running <u>chromatogram</u> [207]. The action of the command is analogous to <u>stop data acquisition</u> [84] command of the <u>system window</u> [80].

The command refers to the running <u>chromatogram</u> which must be displayed in the active **chromatogram window**.

See also: <u>System definition</u> 7ि <u>Start run</u> 8ि <u>Stop run</u> 8ि <u>Stop data acquisition</u> 8िमी

2.1.1.1.6 Process menu

More... Opens a menu with additional options: <u>Subtract...</u><sup>232</sup> Subtract one chromatogram from the other. <u>Compare...</u><sup>231</sup> Compare two <u>chromatograms</u><sup>207</sup> or <u>processing methods</u><sup>122</sup> <u>Data smoothing/Compress...</u><sup>132</sup> Settings for chromatogram noise smoothing and data compression (in the case of over-sampling). <u>Invertl</u><sup>232</sup> Invert chromatogram. Peaks deconvolution by form 231 Master to perform chromatogram peaks de-convolution using Gauss, EMG or other peak approximation.

Cut Raw Data 232 Cuts chromatogram data

# See also: <u>Main window menus</u> 25ী

#### 2.1.1.1.7 Method menu

Allows to edit a <u>method</u> settings, either a "pure" one (free of data) or one attached to the chromatogram.

| Method setup             | Parameter settings of method such as run time and acquisition rate. |
|--------------------------|---------------------------------------------------------------------|
| Sample 126               | Edit sample description of the chromatographic run.                 |
| Channels setup 147       | Edit Channels table 112 of the Method.                              |
| Integration              | Describes how peaks are detected.                                   |
| Calibration 171          | Parameter settings for calibration.                                 |
| Extract stored system234 | Extract system from chromatogram and save it in a file.             |

#### See also:

Main window menus 25

#### 2.1.1.1.8 Report menu

| Report menu consists of the following | items:                                                                                                    |
|---------------------------------------|----------------------------------------------------------------------------------------------------|
| <u>Make quick report</u> उिउ          | Make <u>advanced report</u> [341] from <u>report templates</u> [145]<br>previously defined in the method. Opens " <u>Quick reports</u> [33]"<br>window to perform an immediate report. If there are no reports<br>defined in the method opens <u>"Edit report template"</u> [343]<br>window for configuring and generating report. |
| Report setup                          | Calls a <u>Method setup / "Reports" page 145</u> for configuring <u>individual analysis reports</u> 200 for the current chromatogram or method.                                                                                                    |
| Review stored report                  | Navigate throw report files which were created earlier.                                                                                                    |
| <u>Sign stored report</u> 62ो         | Run a wizard which helps user apply <u>electronic signature</u> <b>62</b><br>to previously created <b>*.PDF</b> report file. This option is valid if <u>21</u><br><u>CFR Part 11</u> <b>54</b> option is installed.                                                                                                    |
| Setup and make plain report 322       | Setup simple plain-text report. Opens " <u>Report options</u> 322]" window to setup a <u>plain report</u> 320 for the current chromatogram or method.                                                                                                    |
| See also:                             |                                                                                                    |

Main window menus 25

2.1.1.1.8.1 Quick reports

## ( Main menu Report / Make quick report...)

Opens **Reports** window for generating reports.

**Reports** window allows to immediately generate report for the <u>advanced report</u> (341) templates which were configured for the method or chromatogram. See <u>Method setup / "Reports" page</u> (145) for details.

This window appears if one ore more report templates are already configured and stored in the chromatogram.

If there are no report templates defined in the <u>Method setup / "Reports" page</u> window is opened instead of **Reports** window. In this case user can configure and generate report without storing report template in the method or chromatogram.

| Reports           | ×            |
|-------------------|--------------|
| report 1 (Screen) | Preview      |
|                   | Make report  |
|                   | Print report |
| Make other report | X Close      |

| <preview></preview>              | Preview report for the selected <u>advanced report</u> [341] template.<br>Report is previewed on screen as WYSIWYG, according to settings<br>defined in the <u>Edit report template</u> [343] window for the template<br>selected.                                                                                                |
|----------------------------------|----------------------------------------------------------------------------------------------------|
| <make report=""></make>          | Perform report output to printer, file or other destination according to settings defined in the <u>Edit report template and window</u> for the template selected.                                                                                                    |
| <print report=""></print>        | Perform report output to printer. This is analogous to < <u>Make report</u> ><br>action with the difference that output is performed to printer no matter<br>what destination is chosen in the <u>Edit report template</u> window for<br>template. User can specify printer to use in the following <b>Print Setup</b><br>dialog. |
| <make other="" report=""></make> | Generate an alternative report. Opens <u>"Edit report template</u> "<br>window to configure an alternative report options.                                                                                                    |
| See also:                        |                                                                                                    |
| Report menu 32                   |                                                                                                    |

Method setup / "Reports" page 145

2.1.1.1.9 Spectra menu

Items of this menu become active if

- multichannel chromatogram 146 is loaded in the current chromatogram window
- appropriate activation key 20 is entered

The following menu items are available: <u>Spectral report</u> 442 <u>Spectral window</u> 431 <u>Recognition wizard</u> 434 <u>Factor analysis</u> 451 <u>Spectral analysis options</u> 446

See also: <u>Main window menus</u> 25ী

2.1.1.1.10 Options menu

| Global preferences 41  | General settings.                                                                                                    |
|------------------------|----------------------------------------------------------------------------------------------------|
| Choose UI Language     | <sup>44</sup> Select software user interface language. Opens " <i>Choose language</i> " window.                                                                                                    |
| <b>Fonts</b> 43        | Font settings for dialogs, reports, tables and plots.                                                                                                    |
| Security settings 47   | Edit list of users with passwords and access levels (for users with <b>Administrator</b> access level) or change the current password (for users with <b>Master</b> and <b>Operator</b> access levels). See <u>Security system</u> 45 for details. |
| <u>User logoff</u> 53ो | Lock the system. Another valid user can login and proceed. Opens <b>LOGIN</b> window for locking the system or changing the user.                                                                                                    |
| <u>Lock access</u> 54  | Lock the system. Only current user or Administrator can unlock the software. Opens <b>LOGIN</b> window for locking the system.                                                                                                    |
| Audit trail            | Open " <i>History audit trail</i> " or " <i>Chromatogram audit trail</i> " window                                                                                                    |
| Devices setup          | Setup external devices. Display of <u>workplace</u> 77 <sup>1</sup> . Clicking this menu item opens the <b>WORKPLACE</b> window or brings it in front of all other windows.                                                                        |

Besides the **Options menu** includes a list of <u>external devices</u> and <u>systems</u> 79 connected to <u>workplace</u> 89, in the following format:

 "Folder \ System file"
 Display of the connected System 79. Clicking this menu item opens the SYSTEM WINDOW or brings it in front of all other windows.

"Interface name" Display of the connected <u>External devices (interface)</u>. Clicking this menu item opens the interface configuration window or brings it in front of all other windows.

# See also: <u>Main window menus</u> 25

2.1.1.1.11 Window menu

| Cascade 75                | Cascade all open windows.                                                                                                    |
|---------------------------|----------------------------------------------------------------------------------------------------|
| Tile vertical 75          | Tile all open windows vertically.                                                                                             |
| <u>Tile horizontal</u> 75 | Tile all open windows horizontally.                                                                                           |
| <u>Close all</u> 75       | Close all open windows.                                                                                                    |
| 1 N                       | Select a chromatogram window to be set active. It is possible to list chromatogram windows using [Ctrl]+[F6] key combination. |

# See also: Main window menus 25ী

#### 2.1.1.1.12 Help menu

| On-line help             | Calls up software on-line help.                                                                                                    |
|--------------------------|----------------------------------------------------------------------------------------------------|
| About                    | Calls up "ABOUT Chrom&Spec" copyright information window.                                                                                                    |
| Go to software web page  | Navigate your default web browser to software support web site.                                                                                                    |
| Manage my license        | Allows you to review and upgrade your licence on-line.                                                                                                    |
| Request for support      | Navigate your default web browser to the support page where you could send your support request.                                                                                                    |
| Collect data for support | Launches wizard which allows user quickly and simply collect data<br>required for support service.<br>The collected data are stored in archive file which can be sent to<br>specialists of support service by e-mail or transferred by another<br>means.<br>Just follow the instructions in the wizard. |

See also: <u>Main window menus</u> 25ী

#### 2.1.1.2 Component window menus

2.1.1.2.1 Copy to clipboard

36

**Copy to clipboard** This option allows to copy the calibration graph of the selected component to the clipboard so that it is available for other Windows applications, such as MS Word, MS Excel, etc. The calibration graph is copied as a black-white picture.

#### 2.1.1.2.2 Print/preview menu

| Preview this | Display calibration graph print preview of the selected component. |
|--------------|--------------------------------------------------------------------|
| Print this   | Print selected calibration graph of the selected component.        |
| Preview all  | Display calibration graph print preview of all components.         |
| Print all    | Print selected calibration graph of all components.                |

# 2.1.2 Toolbar

The following icons are displayed in the toolbar of the Chrom&Spec main window:

| M        | Chrom&Spec icon                                                                                                    |
|----------|----------------------------------------------------------------------------------------------------|
| <b>×</b> | Open chromatogram                                                                                                    |
|          | Save method or extract method from chromatogram [12]                                                                                                 |
| ΣĪ       | Open last batch reprocessing 271 file                                                                                                    |
|          |                                                                                                    |
|          | Create <u>plain report</u> [322] for the selected chromatogram<br>Make <u>quick report</u> [33] for selected chromatogram by preconfigured templates |
| <b>.</b> | Preview plain report                                                                                                    |
| <b>é</b> | Print plain report 233                                                                                                    |
|          |                                                                                                    |

Finish the current chromatogram and perform post-run data processing. It is equivalent to *System / Control / Stop data acquisition* operation
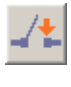

Generates Inject event . All events configured as Start with inject of are started ( the run should be started first)

Prolongs the duration of the current chromatogram (data acquisition only) for 2 minutes

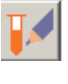

?

0---

**Edit sample description** 126 of the current chromatogram or default **sample description** for the method

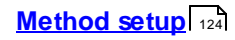

Integration parameters

Components table 171

Make automated spectral identification report 42

Cascade 75 all opened chromatogram windows

Vertical tiling 75 of open chromatogram windows

Horizontal tiling 75 of open chromatogram windows

Chromatogram appearance 216

Manual peak editor 224 mode for chromatogram.

View all 223 - automatically scale chromatogram in the window

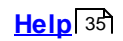

Lock system 54

Workplace 77 configuration

Global time scheduler 78

ADC interface or other external device. Variety of devices are possible

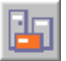

38

Connected system 89 for instrument control

## 2.1.3 **Program windows**

" Chrom&Spec" consists of different windows whose functionality is linked together. The different windows are:

| Chrom&Spec   | Main program window with menus 25 for file administration, printing, method modification, options, login and user rights, window handling. |
|--------------|----------------------------------------------------------------------------------------------------|
| SYSTEM       | System window 80 for control of interfaces and devices.                                                                                    |
| CHROMATOGRAM | Chromatogram window 212 for graphic plot of running or recorded chromatograms.                                                             |
| SYSTEM STATE | System state 98 window for status messages.                                                                                                |
| WATCH WINDOW | Watch window [103] for live display of instrument values.                                                                                  |
| SAMPLE QUEUE | Sample queue control 238 window for edition of sample queue tables and batch reprocessing tables.                                          |

# 2.2 File types

The following file types are produced by the "Chrom&Spec" software:

| *.chw | Chromatogram file 207 (binary file)<br>Contains raw chromatogram data, method configurations, and a copy of the<br>system used for data acquisition.<br>The *.chw files are stored automatically in the Data folder by default. |
|-------|----------------------------------------------------------------------------------------------------|
| *.smt | System79file (binary file)Contains the instruments settings.The *.smt files are stored automatically in the sub folders of Systems folder.                                                                                      |
| *.mtw | Method file 122 (binary file)<br>Contains the data processing settings, which can be linked to a system.<br>The *.mtw files are stored in the in the Systems folder or in Methods folder by default.                            |
| *.que | Sample queue file 237 (binary file)<br>Contains a sample data table.<br>The *.que file is stored automatically in the Systems folder.                                                                                           |
| *.bar | Batch reprocessing file 271 (binary file)<br>Contains batch reprocessing data. The *.bar file is stored automatically in the<br>Data folder.                                                                                    |
| *.cal | <b>Calibration file</b> (binary file)<br>Contains calibration data, which can be exported and imported through<br>chromatograms and methods.<br>The *.cal file is stored automatically in the <b>Methods</b> folder             |
| *.rtt | Plain report template file (ASCII file)<br>Contains a report template for plain reports.<br>The *.rtt files are stored in the program data folder.                                                                              |
| *.ftt | Advanced report template file (binary file)                                                                                                    |

|       | Contains a report template for advanced reports.<br>The *.ftt files are stored in the <b>TEMPLATES</b> folder by default.                                                                                       |
|-------|----------------------------------------------------------------------------------------------------|
| *.dev | Device with the settings for particular instrument.<br>Contains default settings for particular instrument.<br>The <b>*.dev</b> files are stored in the Devices folder.                                         |
| *.exc | <b>Exception file</b> (ASCII file)<br>Contains exceptions from normal running and error messages.<br>The *.exc files are stored automatically in one of the day sub-folders of the Log folder.                  |
| *.hst | <b>History file</b> (ASCII file)<br>Contains history of commands and program actions.<br>The *.hst files are stored automatically in one of the day sub-folders of the Log<br>folder.                           |
| *.log | <b>Log file</b> (ASCII file)<br>Contains log file of data communication between PC and instruments.<br>The * <b>.log</b> files are stored automatically in one of the day sub-folders of the <b>Log</b> folder. |

## 2.3 Context sensitive menus

Context sensitive menus are available in some Chrom&Spec windows and can be accessed by clicking the right mouse button somewhere in the window area. The pop up menu appears with different contents and functions that depend on the window or situation.

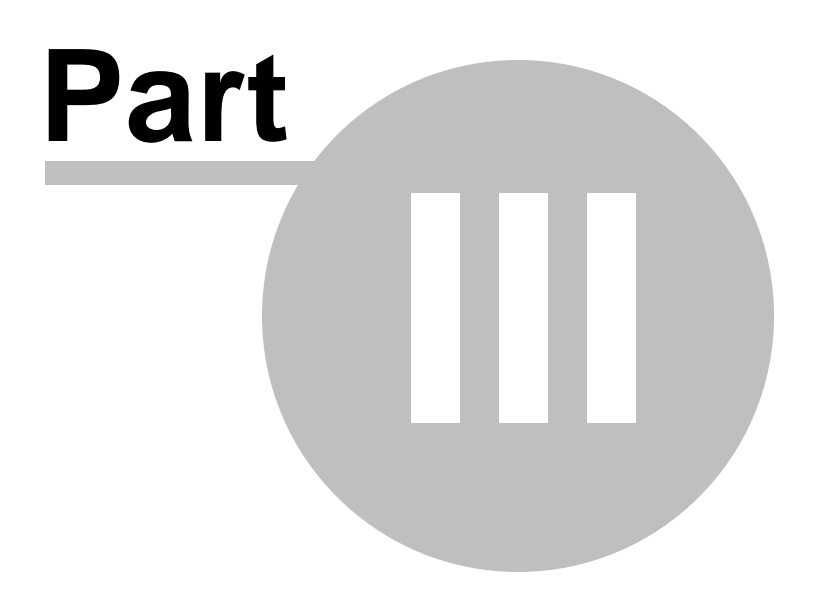

# **3** General settings and options

## 3.1 Global preferences

#### (Main menu Options / Global preferences)

This window is used for **global program settings**. It can be opened only by the user with <u>Administrator</u> access level.

| Global preferences 🛛 ? 🔀                                   |                                                  |
|------------------------------------------------------------|--------------------------------------------------|
| Data file updating<br>Preserve previous version<br>Ask*    | 21 CFR Part 11 On     GLP On                     |
| C Delete previous version*                                 | Chromatogram units                               |
| *Previous versions are preserved if raw                    | Flow mL/min 💌                                    |
| uata ale changeu                                           | Pressure MPa 💌                                   |
| Require user comment on changes                            | Manual Inject<br>Use SPACE key                   |
| If method changed                                          | Opening chromatograms                            |
| <ul> <li>Don't ask to save</li> <li>Ask to save</li> </ul> | ☐ Start at directory of the current chromatogram |
| Default colors                                             | Printing<br>Print via print spooler              |
| ✓ 0K Apply X Ca                                            | ancel ? <u>H</u> elp                             |

Note: if **☑** GLP On or **☑** 21 CFR Part 11 on flags are set, some of settings in the form are fixed according to appropriate rules.

## Data file updating

This section controls how software handles the procedure of updating <u>chromatogram</u> and <u>chromatogram</u> data files. **O Preserve previous version** 

Software keeps all previous versions of **chromatogram** files. A modified **chromatogram** is saved in the new file with file version number raised by 1.

Ask\*
 The user is asked whether to keep the previous version of
 chromatogram file. A modified chromatogram is saved in the new file
 with file version number raised by 1.

#### • Delete previous version\*

Previous version of **chromatogram** files is deleted. A modified **chromatogram** is saved in the new file with file version number raised by 1.

\*Software always keeps previous version of **chromatogram** file if raw data changed (using <u>cut raw</u> <u>data</u> [232] function).

Software always keeps versions of **calibration chromatogram** files which where used to build calibration [165].

#### Require user comments on changes

Operator is prompted to apply comments related to the update each time when updated chromatogram is saved to file. All comments can be reviewed in the **chromatogram audit trail** [68].

#### If method changed

Each <u>chromatogram</u> [207] stores its own copy of all <u>method</u> [122] settings. Operator can modify <u>method</u> [122] settings in the <u>chromatogram</u> [207] to get an optimal results.

This section controls how software handles modifications in the <u>chromatogram</u> which refer to <u>method</u> settings.

| • Don't ask to save | No prompts are shown to the operator and <u>method</u> [122] files is not updated an.                                                                                                    |
|---------------------|----------------------------------------------------------------------------------------------------|
| • Ask to save       | During saving <u>chromatogram</u> 2071 the operator is asked to save<br><u>method</u> 1221 modifications done in the <u>chromatogram</u> 2071 to the<br><u>method</u> 1221 file. Answer " <b>Yes</b> " overwrites the <u>method</u> 1221 file from the<br><u>chromatogram</u> 2071 settings. |

#### "Good Laboratory Practice" (GLP) and "21 CFR Part 11" compliance

✓ 21 CFR Part 11 on This flag indicates the operation of the software in the environment which requires FDA 21 CFR Part 11 54 compliance.

The flag is for indication only, it cannot be changed here. The <u>FDA 21</u> <u>CFR Part 11</u> 54 compliance option must be configured during <u>software</u> <u>installation</u> 21.

 Image: Construction of the software in the environment which requires

 "Good Laboratory Practice"

 [43]

 compliance.

#### Chromatogram units

Indicates the preferred units for some physical measures:

| Flow     | Unit for flow rate: <b>µL/min, mL/min</b> |
|----------|-------------------------------------------|
| Pressure | Unit for pressure: MPa, psi, bar, atm     |

### Manual inject

Use SPACE key Pressing [Space] keyboard key supplies manual Inject signal for the running <u>chromatogram</u> and <u>system</u> 79. See description for the <u>Start</u> <u>chromatogram</u> 30 command.

#### **Opening chromatograms**

#### ☑ Start with directory of the current chromatogram

This options changes the default directory which is first displayed in the <u>Open</u> <u>chromatogram</u> window form.

If this option is enabled, the directory is opened where the current active chromatogram is opened from.

If this option is disabled, the directory is opened where the last chromatogram was opened from.

☑ **Print via print spooler** Switch on/off printing via print spooler. Switch off this option if problems with printing occur.

<Default colors> Opens "Default colors" window to set default colors for elements of the <u>chromatogram window</u> [212]. "Default colors" window is similar to "Colors" window [222].

## 3.1.1 Good Laboratory Practice (GLP)

The "Chrom&Spec" software is designed to be compliant with a Good Laboratory Practice (GLP) and Good Automated Laboratory Practice (GALP) standards.

The most important embedded GLP features are:

- The complete equipment and data processing specifications as well as the raw data are stored in the same file and allow the complete reconstruction of the reported data or analysis later. See also: <u>Method</u> [12]
- The security system on the basis of passwords enables to restrict <u>Access level</u> 45 of the user in accordance with his/her skill.
- Each run gets its unique serial number that is reported and cannot be changed by the user.
- Column test quantification method that provide a means to check the system for stability and reproducibility.
- <u>Audit trail</u> 67 options.
- Electronic signature features

Some useful GLP features can be switched on or off in the "GLOBAL PREFERENCES" window.

See also:

<u>"Global preferences" window</u>

## 3.2 Fonts

( Main menu Options / Fonts...)

| This option allows to sele | ct fonts used by the system.                                                                                                    |
|----------------------------|----------------------------------------------------------------------------------------------------|
| Font for dialogs           | This font is used in all dialogs boxes.                                                                                                    |
| Font for reports           | This font is used for report output to the screen or printer.                                                                                                    |
| Font for tables            | This font is used for data presentation in tables on the screen (such as <u>components table</u> $171$ ). It is not used for presentation of tables in the report. |
| Font for plots             | Choice of the font for labels on graphs (chromatogram plot, calibration curve, etc.).                                                                              |

## 3.3 Choose UI language

### (Main menu Options / Choose UI Language...)

This command displays **Choose language** windows where language for software **user interface** can be selected:

| Choose language |                               |              |
|-----------------|-------------------------------|--------------|
| -               | English<br>Deutsche (German)  |              |
|                 | Русский (Russian)             |              |
|                 |                               |              |
|                 |                               |              |
| ×               | <u>O</u> k X <u>C</u> ancel ? | <u>H</u> elp |

Chrom&Spec provides Multilanguage User Interface (MUI).

So, it is possible to select the desired language from the list.

All menu, dialogs and messages inside the **Chrom&Spec** will be changed according to the selected language.

| Note: | In order to use new MUI settings, it is necessary to quit and restart Chrom&Spec application                                                                                                    |
|-------|----------------------------------------------------------------------------------------------------|
|       |                                                                                                    |
| Note: | For <u>reports and</u> it is possible to use different languages with appropriate <i>report</i><br><i>templates</i> no matter what language is selected for <i>user interface. Report templates</i> can<br>be configured for languages which are not present in the list of <i>Choose language</i> |
|       |                                                                                                    |

window.

## 3.4 Security system

In accordance with <u>GLP</u> [43] and <u>FDA 21 CFR Part 11</u> [54] requirements the "Chrom&Spec" software supports a security system with **password protection**.

Chrom&Spec implements reliable authentication system, based on recognized crypt algorithms (MD5 hashing with salt values and strong AES encryption). All sensitive user data (passwords, <u>certificates</u>, etc) are stored in encrypted form with encryption key based on user **password**.

Chrom&Spec does not use authentication and encryption supplied by **Windows**<sup>™</sup> operating system. Still Chrom&Spec software uses **Windows**<sup>™</sup> services for protected storage 74 to avoid occasional corruption or deletion of sensitive user data.

Several <u>access levels</u> 45 are available for users to control access to different software functions.

At first run of the "Chrom&Spec" software after installation the <u>"Add user" window</u> fill is displayed which prompts to specify the account with **Administrator** <u>access level</u> 45.

Then Administrator can use Options / Security settings... 47 menu item to edit the list of users 50 and security policies 52.

Each time the Chrom&Spec starts the Log in 47 window prompts user for user name and password.

During the work it is possible to change the current user through the User logoff **s** menu command.

The user's name stamps methods, chromatograms and reports, created during the working sessin.

#### See also:

<u>Log in window</u> 47ो <u>Security settings</u> 47ो <u>FDA 21 CFR Part 11</u> 54ो <u>Certificates</u> 57ो <u>How to modify a user</u> 46ये

## 3.4.1 Access level

The access level is a part of the <u>Security system</u> 45. It is installed indirectly (together with the user name) when the user enters the password in the <u>Log in</u> 47 window.

There are three access levels that the user may have:

| Administrator           | Users with the highest <b>access level</b> . The administrator user is authorized to perform any tasks in the software, including <b>administrative tasks</b> : configure <b>list</b> of users <b>50</b> , set <b>access level</b> for users, configure <b>security policies 52</b> , configure <b>global preferences 4</b> 1.                                                                       |
|-------------------------|----------------------------------------------------------------------------------------------------|
| Master                  | This <b>access level</b> is intended for experienced users. <b>Master</b> is allowed to perform any tasks in the software except <b>administrative tasks</b> . <b>Master</b> can create, configure and update <u>systems</u> 79, <u>methods</u> 122 and data files, perform analyses and generate reports, apply <u>electronic signatures</u> 60.                                                    |
| Operator                | This is a restricted <b>access level</b> intended for novice users. <b>Operator is</b> allowed to start and stop runs using existing preconfigured <u>systems</u> 79 and <u>methods</u> 122, run <u>sample queues</u> 237 and generate reports. Modifications of <u>systems</u> 79 , <u>methods</u> 122 and data files are not allowed. Applying <u>electronic signatures</u> 63 is not not allowed. |
| Access level of the use | er can be modified by authorized users with <b>Administrator access level</b> throw <u>"</u><br>চিট <mark>াUser list</mark> চিট <u>া" page</u> চিটা.                                                                                                    |
| See also:               |                                                                                                    |
| Status of the user 46   |                                                                                                    |
| List of users 50        |                                                                                                    |

How to modify a user 462

#### 3.4.2 Status of the user

46

Each user account can be in three states:

| Active   | Account of the user can be used for system log-in.                                                                                                    |
|----------|----------------------------------------------------------------------------------------------------|
| Inactive | Account of the user can not be used for system log-in. This status indicates that account is temporary inactivated in the system. System can automatically inactivate account after exceeding the <u>Maximum number of login attempts</u> $\boxed{52}$ .                                              |
| Removed  | Account of the user can not be used for system log-in. This status indicates that account is removed from the system (for example, when account owner leave the organization). Still <u>GLP</u> [43] and <u>FDA 21 CFR Part 11</u> [54] rules require that account data must be stored in the system. |

Note: Status can be changed either by Administrator access level 45 throw "50 User list 50" page 50 or by the system automatically after exceeding the Maximum number of login attempts 521.

### See also:

Log in window 47. Security system 45

List of users 50

## 3.4.3 "Log in" window

Log in window prompts the user to specify User name and Password.

Initial **user password** is defined by the **Administrator** when he creates a new user account in the <u>list of</u> <u>users</u> 50.

During first login user must modify password. So even **Administrator** does not know the password of the user.

There are no way to restore or reset the password for the user. If user forgets his password **Administrator** has to create a new account with a new password and inactivate the previous account.

System can automatically <u>inactivate</u> 46 account after exceeding the <u>Maximum number of login</u> <u>attempts</u> 52. Inactivated account can be activated again by Administrator only by changing <u>account</u> <u>status</u> 46.

If last active Administrator was <u>inactivated</u> [46], then there no way to restore Administrator account. If software operates with <u>21 CFR Part 11 on</u> [47] option then the software must be uninstalled and installed again. Organization must ensure that only individuals with appropriate credentials can install and uninstall software.

If software operates without <u>21 CFR Part 11 on</u> 41 option then it is possible to delete *accounts.cfg* file located in the *Accounts* directory. This action deletes all accounts from the <u>list of users</u> 50. Next time when Chrom&Spec starts it will prompt the user to specify new account for Administrator.

Software shows Log in window and locks other functions in the following cases:

- every time the software is started;

- after explicit logout using User logoff 53 menu command.

- after locking using Lock access 54 menu command.
- after automatic logout (by default system makes automatic logout after 30 min of user's inactivity);
- when user activated Options / Security settings menu item.

See also:

<u>Security system</u> ि45ौ <u>Status of the user</u> ि46ौ Security settings ि47ौ

## 3.4.4 Security settings

(Main menu Options / Security settings...)

When this item is chosen, the  $\underline{\text{Log in}}$  window is called up first to confirm user credentials.

If the specified account has an Administrator <u>access level</u> 45 then <u>Security options</u> 50 window is opened where <u>list of users</u> 50 and <u>security policies</u> 52 can be edited.

If the specified account has an **Operator** or **Master** <u>access level</u> [45] then <u>My Account</u> [48] window is opened.

See also: <u>Security system</u> 45 FDA 21 CFR Part 11 5िसी

#### 3.4.4.1 "Security options" window

**Security options** window allows users with **Administrator** <u>access level</u> 45 to perform administrative tasks.

Log in 47 window is always called up first before displaying Security options window.

Security options window consists of 3 pages:

| <u>My account</u> 48       | Allows Administrator to perform operations with his own account. |
|----------------------------|------------------------------------------------------------------|
| <u>User list</u> 50        | Add new users and modify existing users.                         |
| <u>Password options</u> 52 | Set up security policies.                                        |

| See also:            |
|----------------------|
| Security system 45   |
| Security settings 47 |
| Access levels 45     |
| Log in window 47     |

3.4.4.1.1 My account

*My account* page is a part of the <u>Security options</u> 48 window. It allows the current user to perform operations with his password and <u>certificate</u> 57:

For users with **Operator** or **Master** <u>access level</u> 45 *My account* is shown as a separate window and other pages of <u>Security options</u> 48 window are not available.

| Security options                      |    |
|---------------------------------------|----|
| My account User List Password Options |    |
| Change password                       |    |
| My certificate                        |    |
|                                       |    |
| Export wizard                         |    |
| Import wizard                         |    |
|                                       |    |
| V OK X Cancel Apply ? He              | lp |

<Change password>

Alter password for the current user. <u>New password</u> 49 window is displayed.

| My certificate                        | Operations with certificate 57 for the current user.                                         |
|---------------------------------------|----------------------------------------------------------------------------------------------|
| <u><view></view></u> 58               | View certificate information for the current user.                                           |
| <u><export wizard=""></export></u> 5୭ | Execute special <i>wizard</i> which helps user to export his certificate to external file.   |
| <u><import wizard=""></import></u> ରେ | Execute special <i>wizard</i> which helps user to import his certificate from external file. |
|                                       |                                                                                              |

Note: Chrom&Spec software automatically generates the self-signed certificate for each new user when new account is created. Still this certificate cannot fully verify the identity of the individual who uses the certificate. To be fully compatible with <u>21 CFR Part 11</u> 541 requirements an organization must establish an appropriate <u>Certification Authority</u> 551 and issue "genuine" certificates for the employers who will work with the software. Certified users must import their certificates to the software using <u>Import wizard</u> 601.

See also: <u>Security system</u> [45] <u>Security options</u> 50 <u>Certificates and electronic signature: general information</u> [55] <u>Using certificates</u> [57]

3.4.4.1.1.1 "New password" window

*New password* window can be opened from the <u>My account</u> page and is used to change a password for the current user.

| New Password                    |
|---------------------------------|
| User Name : john                |
| New Password : XXXXXXXXX        |
| Confirm new password : ******** |
| V OK X Cancel                   |

New password is to be entered twice.

See also: Security system 45 My Account 48

3.4.4.1.2 User List

User list page is a part of the Security options 48 window. It is available for Administrator access levels 4히 only.

It allows Administrator to add new users to the list and to modify names, access levels 45 and status 46 of other users.

| s | ecurity o                 | ptions          |               |          |             |
|---|---------------------------|-----------------|---------------|----------|-------------|
| Γ | My account                | User List Passv | vord Options  |          |             |
|   | User                      | Full Name       | Level *       | Status   |             |
|   | john                      | John Smith      | Administrator | Active   |             |
|   | bill                      | Bill Johnson    | Administrator | Inactive | Add user    |
|   | mark                      | Mark Williams   | Master        | Active   | Madifiusses |
|   | robert                    | Robert Brown    | Operator      | Removed  | Modify user |
|   | james                     | James Miller    | Operator      | Active   |             |
|   |                           |                 |               |          |             |
|   |                           |                 |               |          |             |
|   | <                         |                 |               | >        |             |
|   | VOK X Cancel Apply ? Help |                 |               |          |             |

List of users contains the following columns:

| User      | Short user name (nickname). It is used in the Log-in 47 procedure.                                                                                                    |
|-----------|----------------------------------------------------------------------------------------------------|
| Full name | User full name. This should be a real user name. <b>Full name</b> is used to mark chromatograms which user runs. Also <b>Full name</b> is displayed in the reports and in <b>audit trail</b> 67. |

| Level                     | Access level 45 of the current user                                                                                                    |
|---------------------------|----------------------------------------------------------------------------------------------------|
| Status                    | Status of the user 46                                                                                                    |
| <add user=""></add>       | Add a new user to the list.<br>Opens <u>Add user st</u> window.                                                                                                |
| <modify user=""></modify> | Edit settings for the user selected in the list ( <b>Full name</b> , <u>access</u><br><u>levels</u> 45) and <u>status</u> 46).<br>Opens <u>User</u> 52 window. |

Note that there are no possibility to remove user from the list because **GLP** and **FDA 21 CFR Part 11** rules require that account data must be stored for audit purposes. Administrator should use **Removed** status of the user 46 to block account.

| See also:                  |
|----------------------------|
| Security system 45         |
| <u>Security options</u> 50 |
| How to add a user 461      |
| How to modify a user 462   |

3.4.4.1.2.1 "Add user" window

This window allows to add a new user to the list of users 50.

User, Full name, Level and Password items for the new user should be specified. Password should be repeated twice.

See descriptions in "[50] User list 50" page 50.

**Password** for the user must meet requirements of security policies specified in the <u>"[52]</u>*Password* <u>options</u> 52 <u>page</u> 52].

| Add User                 |  |
|--------------------------|--|
| User : john              |  |
| Full name : John Smith   |  |
| Level : Administrator    |  |
| Password : x****         |  |
| Confirm password : ***** |  |
| 🖌 Add 🗶 Cancel           |  |

Administrator only can access the Add user window.

When a new user is created, the Administrator specifies a temporary password. When the user login

the program for the first time, he is forced to change password. So even **Administrator** does not know the actual password of the user.

There are no way to restore or reset the password for the user. If user forgets his password **Administrator** has to create a new account with a new password and inactivate the previous account.

User is able to change his own password later through <u>My account</u> [48] page.

### See also:

<u>"</u> 50 <u>User list</u> 50 <u>page</u> 50

#### 3.4.4.1.2.2 "User" window

**User** window enables to modify options for the selected user.

| User        |               |
|-------------|---------------|
| User:       | john          |
| Full name : | John Smith    |
| Level :     | Administrator |
| Status :    | Active        |
|             | 🖌 OK 🗶 Cancel |

Full name, Level and Status items for the users can be modified here.

User item is for review only. It cannot be modified.

## See also: <u>User list</u> जि

#### 3.4.4.1.3 Passw ord options

**Password options** page is a part of the <u>Security options</u> 48 window. It is available for Administrator <u>access levels</u> 45 only.

It allows Administrator to set up security policies and password options.

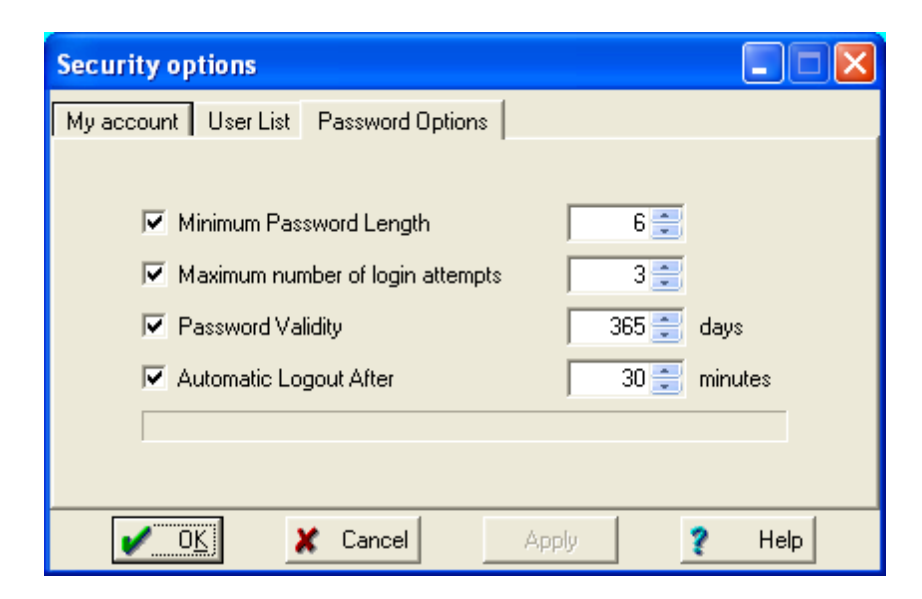

#### Minimum password length

a minimum allowable length of the password (a security precaution). **Default value:** 6

#### ✓ Maximum number of login attempts

|                          | A maximum numb<br>number is exceede<br>description of <u>Log</u><br><b>Default value:</b> | er of log-in attempts in <u>Log in</u> $[47]$ window. If this<br>ed, the current user account is <u>inactivated</u> [46]. See<br><u>in</u> $[47]$ window for more details.<br><u>3</u> . |
|--------------------------|-------------------------------------------------------------------------------------------|----------------------------------------------------------------------------------------------------|
| Password validity        | Duration of the pas<br>prompts to change<br><b>Default value:</b>                         | ssword validity. When the time is over, the software password.<br>365 [days].                                                                                                    |
| ☑ Automatic Logout after | User's inactivity tin<br>out is performed.<br><b>Default value:</b>                       | ne (via keyboard or mouse) after which automatic log-<br>30 [min]                                                                                                    |

Each policy can by switched off by cleaning appropriate check-box  $\square$ .

When software operates in **FDA 21 CFR Part 11** 54 mode the policies can not be switched off. **Administrator** is allowed to change values only.

#### See also:

<u>"</u> 48<u>My account</u> 48<u>" page</u> 48 "ଚୌ<u>User list</u> 5୦<u>" page</u> 5୦

## 3.4.5 User logoff

#### (Main menu Options / User logoff)

**User Logoff** function allows to lock system from unauthorized access. Log in 47 is displayed and all other functions of the software are blocked. Any authorized user can log in by entering his *name* and *password*. This operation can be used to change the current user.

Note: When system is locked automatically by specified time-out, this function is identical to User logoff.

See also: <u>Lock access</u> <sup>54</sup>ो <u>How to lock the system</u> बिडो

## 3.4.6 Lock access

#### (Main menu Options / Lock access)

This option allows to lock the system while the user is on leave so that nobody could modify the data. Log in 47 is displayed and all other functions of the software are blocked. The system can be unlocked only by the user who locked it.

#### See also:

#### User logoff 53

How to lock the system 463

## 3.5 FDA 21 CFR part 11 compliance

## 3.5.1 21 CFR Part 11 definition

The "Chrom&Spec" software was designed to be compliant with Electronic Records and Signatures Rule, known as **21 CFR Part 11**, established by the U.S. Food and Drug Administration (FDA).

For this purpose, the program implements password protection and user administration 50, Electronic Signature 60, Audit Trail 67 and protected storage 74.

To be compliant with **21 CFR Part 11** requirements the software must be installed with appropriate option.

#### To use 21 CFR Part 11 it is necessary:

- 1) Install Windows operating system as specified in the <u>hardware and software requirements</u> is with **NTFS file system** on your computer.
- 2) Install "Chrom&Spec" software (the option ☑ 21 CFR Part 11 support in the corresponding dialog of the setup program must be activated).
- 3) Ensure that 21 CFR Part 11 On option in the "<u>Global preferences</u>" window 41 indicates the operation in compliant mode.

Note: 21 CFR Part 11 support can be activated if NTFS file system is used. If file systems other than NTFS are used, then convert disk partition where Chrom&Spec is to be installed to NTFS. Refer to Windows help or Microsoft support service.

If 21 CFR Part 11 support is installed, some additional restrictions appear: - system folders as "Accounts", "Flog", and "Services" become protected and can not be accessed by other programs outside Chrom&Spec software. - number of attempts to enter correct user name and password is restricted (default is 3) and

then user name is deactivated. If Administrator is deactivated, the only way is to uninstall and then reinstall the Chrom&Spec software.

See also:

Electronic signature

<u>"Global preferences" window</u> 41

How to sign a chromatogram 463

## 3.5.2 Certificates

#### 3.5.2.1 Certificates and electronic signature: general information

Certificates and Public Keys are regulated by 21 CFR part 11 54 requirements.

Certificate Services is one foundation for the Public Key Infrastructure (PKI) that provides the means for safeguarding and authenticating information. The relationship between a certificate holder, the certificate holder's identity, and the certificate holder's *public key* is a critical portion of PKI. This infrastructure is made up of the following parts:

- The Public/Private Key Pair
- The Certificate Request
- The Certification Authority
- The Certificate
- Your Public Key Used for Signature Verification

#### Public/Private Key Pair

PKI requires the use of *public/private key pairs*. The mathematics of public/private key pairs is beyond the scope of this documentation, but it is important to note the functional relationship between a public and a private key. PKI *cryptographic algorithms* use the public key of the receiver of an encrypted message to encrypt data, and the related *private key* and only the related private key to decrypt the encrypted message.

Similarly, a *digital signature* of the content, described in greater detail below, is created with the signer's private key. The corresponding public key, which is available to everyone, is used to verify this signature. The secrecy of the private key must be maintained because the framework falls apart after the private key is compromised.

Given enough time and resources, a public/private key pair can be compromised, that is, the private key can be discovered. The longer the key, the more difficult it is to use brute force to discover the private key. In practice, sufficiently strong keys can be used to make it unfeasible to determine the private key in a timely manner, making the Public Key Infrastructure a viable security mechanism.

A private key can be stored, in protected format, on a disk, in which case it can only be used with that specific computer unless it is physically moved to another computer. An alternative is to have a key on a

smart card that can be used on a different computer provided it has a smart card reader and supporting software.

The public key, but not the private key, of the subject of a digital certificate is included as part of the *certificate request*. (Hence, a public/private key pair must exist before making the certificate request.) That public key becomes part of the issued certificate.

#### The Certificate Request

Before a certificate is issued, a certificate request must be generated. This request applies to one entity, for example, an end-user, a computer, or an application. For discussion, assume that the entity is yourself. Details of your identity are included in the certificate request. After the request is generated, it is submitted to a *certification authority* (CA). The CA then uses your identity information to determine whether the request meets the CA's criteria for issuing a certificate. If the CA approves the request, it issues a certificate to you, as the entity named in the request.

#### The Certification Authority

Before issuing your certificate, the CA verifies your identity. When the certificate is issued, your identity is bound to the certificate, which contains your public key. Your certificate also contains the CA's digital signature (which can be verified by anyone who receives your certificate).

Because your certificate contains the identity of the issuing CA, an interested party that trusts this CA can extend that trust to your certificate. The issuance of a certificate does not establish trust, but transfers trust. If the certificate consumer does not trust the issuing CA, it will not (or at least should not) trust your certificate.

A chain of signed certificates allows trust to be transferred to other CAs as well. This allows parties who use different CAs to still be able to trust certificates (provided there is a common CA in the chain, that is, a CA that is trusted by both parties).

#### The Certificate

In addition to your public key and the identity of the issuing CA, the issued certificate contains information about the purposes of your key and certificate. Furthermore, it includes the path to the CA's list of revoked certificates, and it specifies the certificate validity period (beginning and ending dates).

Assuming the certificate consumer trusts the issuing CA for your certificate, the certificate consumer must determine if the certificate is still valid by comparing the certificate's beginning and ending dates with the current time and by checking that your certificate in not on the CA's list of revoked certificates.

#### Your Public Key Used for Signature Verification

A digital signature is used as confirmation that a message has not been altered and as confirmation of the message sender's identity. This digital signature is dependent on your private key and the message contents. Using the message as input and your private key, cryptographic algorithms create the digital signature. The contents of the message are not changed by the signing process. A recipient can use your public key (after checking your certificate's validity, issuing CA, and revocation status) to determine whether the signature corresponds to the message contents and to determine whether the message was sent by you.

If a third party intercepts the intended message, alters it (even slightly), and forwards it and the original signature to the recipient, the recipient, upon examination of the message and signature, will be able to determine that the message is suspect. Similarly, if a third party creates a message and sends it with a bogus digital signature under the guise that it originated from you, the recipient will be able to use your public key to determine that the message and signature do not correspond to each other.

*Non repudiation* is also supported by digital signatures. If the sender of a signed message denies

sending the message, the recipient can use the signature to refute that claim.

Note that the bulk of the activities listed here are also handled by software, not directly by the user.

## See also: <u>Using certificates</u>िऽरी

#### 3.5.2.2 Using certificates

Certificates are used to create and validate electronic signatures 601.

Chrom&Spec software supports X.509 certificates.

**X.509** is an internationally recognized standard for certificates that defines their required parts. **X.509** *digital certificates* include not only a user's name and public key, but also other information about the user.

These certificates are more than stepping stones in a digital hierarchy of trust. They enable the <u>Certification Authority</u> [56] to give a certificate's receiver a means of trusting not only the public key of the certificate's subject, but also that other information about the certificate's subject. That other information can include, among other things, an e-mail address, an authorization to sign documents of a given value, or the authorization to become a <u>Certification Authority</u> [56] and sign other certificates.

Note: To use certificate issued for you and signed by <u>Certification Authority</u> 56, it is necessary to import it.

The following certificate services are supported by **Chrom&Spec** software.

- Software automatically generates "Self Signed" certificates with public/private key pair for new users. User is able to import them. Still these certificates cannot fully verify the identity of the individual who uses the certificate. To be fully compatible with <u>21 CFR part 11</u> <sup>54</sup> requirements an organization must establishes an appropriate <u>Certification Authority</u> <sup>56</sup> and issue certificates for the employers who will work with the software. Certified users must import their certificates to the software using Import wizard.
- Software supports export and import of certificates. Private and public keys as well as whole certificates are transferred through "Personal Information Exchange -PKCS #12 (.PFX)" files. To maintain security, only user himself could export and import his certificate. See <u>Operations with</u> <u>certificates</u> [58] for details.
- Certificates and private keys are stored in the protected storage 74 and could not be accessed by regular means.
- Private keys are encrypted. That ensure that only user himself could use his private key.
- When user makes sign operation, software copies the public part of the user's certificate and stores it with the signature. Software enables to view corresponding certificate for each signature.

## See also: Certificates and electronic signature: general information চিচী

## <u>Security system</u> 45 <u>"My account" page</u> 48ो

#### 3.5.2.3 Operations with certificates

Operations with certificates are available from My account 48 page.

Use main menu Options / Security settings... to get access to this page.

| <u><view></view></u> ऽिशे Vi                           | ew certificate information for the current user                              |
|--------------------------------------------------------|------------------------------------------------------------------------------|
| <u><export wizard=""></export></u> ୍ରୋ                 | Execute special wizard which helps user to export his certificate to         |
| external                                               | file.                                                                        |
| <mark><import wizard=""></import></mark> ها<br>externa | Execute special wizard which helps user to import his certificate from file. |

See also: <u>Certificates and electronic signature: general information</u> िऽौ <u>Using certificates</u>

3.5.2.3.1 View

<View> button at My account 48 page.

This command shows a certificate assigned to the current user. Subject and issuer names, certificate expiration date and other information can be viewed here.

Note: Chrom&Spec software automatically generates the self-signed certificate for each new user when new account is created. Still this certificate cannot fully verify the identity of the individual who uses the certificate. To be fully compatible with <u>21 CFR Part 11</u> 54 requirements an organization must establish an appropriate <u>Certification Authority</u> 55 and issue *"genuine"* certificates for the employers who will work with the software. Certified users must import their certificates to the software using <u>Import wizard</u> 60.

The window is divided into three pages:

| General            | General information on the current certificate such as trust status, Certification |
|--------------------|------------------------------------------------------------------------------------|
|                    | authority, period of validity, etc                                                 |
| Details            | Provides a more detailed information including version, serial number, public      |
|                    | Key, Subject, etc.                                                                 |
| Certification path | Hierarchy of the current certificate up to root certificate                        |
|                    |                                                                                    |

See also: <u>"My account" page</u> 4ଣ <u>Operations with certificates</u> 5ଣ 3.5.2.3.2 Export

<Export> button at <u>My account</u> 48 page.

This command executes **Certificate Export Wizard** allowing to export the certificate to the external file. The certificate can be exported with or without private key [55].

The certificate without **private key** is not encrypted and is used for reviewing certificate owner data (name, e-mail etc).

The certificate without private key 55 is exported as Encoded Certificate X.509 (\*.cer)

The certificate with **private key 55** is encrypted. Use it if you wish to transfer your certificate to another workstation.

The certificate with <u>private key</u> [55] is exported as **Personal Information Exchange (\*.pfx)** file protected by user-defined password (compliant with **PKCS #12** specification).

Exported certificate with <u>private key</u> 55 can be imported to another PC with different **Chrom&Spec** installation. In this case it is possible to create identical electronic signatures for different software installations.

Certificate Export Wizard consists of the following steps:

#### Select "Export Private key" option

This step of the Certificate Export Wizard offers to choose if **private key** 55 should be included to exported certificate.

Private keys 55 are password protected.

If "OYes, export the private key" option was selected, Wizard asks for password on the next step.

#### Type and confirm password

This step of the Certificate Export Wizard offers to enter and confirm password needed for private key protection.

This page is displayed only if the export of the private key 55 is requested.

#### Specify file name to export certificate to

This step of the Certificate Export Wizard offers to enter file name for certificate storage. **Personal Information Exchange (\*.pfx)** file is used for certificate files with **private key** [55] or

Encoded Certificate X.509 (\*.cer) file if public part of the certificate is stored only

#### See also:

<u>"My account" page</u> 4ଣି <u>Operations with certificates</u> 5ଣି <u>Import certificate</u> େଣ 3.5.2.3.3 Import

60

Import> button at <u>My account</u> 48 page.

This command executes **Certificate Import Wizard** allowing to import the certificate from the external file.

Personal Information Exchange (\*.pfx) file compliant with PKCS #12 specification must be used for importing certificates.

Certificates can be imported with private key 55 only.

The wizard allows to import certificate, supplied by <u>Certification Authority</u> 56, exported from **Chrom&Spec** software or produced by other means.

Warning: import procedure will destroy your current certificate! Use <u>export procedure</u> 59 to preserve the current certificate.

Follow wizard steps to import saved certificate .

Certificate Import Wizard consists of the following steps:

- Specify the file name you want import *certificate* from Click <Browse> button to select the desired file.
- Specify the password Password is used for protecting private key 55 in the Personal Information Exchange (\*.pfx) file.

See also: <u>"My account" page</u> 48ী <u>Operations with certificates</u> 58ী <u>Export certificate</u> 59ী

### 3.5.3 Electronic signature

In **Chrom&Spec** software *electronic signature* can be applied to <u>chromatogram</u> and to **report files** stored in **Portable document format (\*.pdf)**.

Advanced reports and Advanced summary reports and configured to produce output to **Portable document format (\*.pdf)** files.

For applying *electronic signature* a <u>certificate</u> of the user is used to ensure the identity of the signer.

By applying *electronic signature* to <u>chromatogram</u> at a files or to **report files** the user claims the validity of data processing settings and chromatographic results.

User can specify a meaning (such as *review*, *approval*, *responsibility*, or *authorship*) associated with the signature which clarifies the responsibility of the user.

*Electronic signature* is embedded to the <u>chromatogram</u> <sup>[207]</sup> data file. After applying *electronic signature* to <u>chromatogram</u> <sup>[207]</sup> data file the <u>Chrom&Spec</u> software prohibits any modifications of the signed file. Authorized user can *revoke* the *electronic signature* from the <u>chromatogram</u> <sup>[207]</sup> data file. After *revoking* the modification of any data processing settings is available again.

Signed <u>chromatogram</u> and the second data files can be copied and transferred to another workstation with another installation of **Chrom&Spec** software. The *electronic signature* can be reviewed and validated there. *Electronic signature* validation ensures the identity of the signer and the fact that no changes were applied to the <u>chromatogram</u> and a file since the time when it was signed. The <u>chromatogram</u> and validated with *electronic signature* can be used to generate reports and display validated results in a regular way.

Signed *report files* stored in *Portable document format* (\*.*pdf*) format can be transferred to another workstation, for example, by *Email*. The **Chrom&Spec** software is not required to be installed on the target workstation to validate embedded *electronic signature* in the *PDF documents*. Most *PDF* viewers including *Adobe*® *Reader*® have a build-in tools for *electronic signature* validation.

User must have appropriate credentials (Master or Administrator <u>access level</u> 45) for applying or revoking <u>electronic signatures</u>.

See also: Electronic signature for chromatograms बिनी Electronic signature for PDF reports बियी

#### 3.5.3.1 Electronic signature for chromatograms

(Main menu Process / Electronic signature)

Use this command to apply <u>electronic signature</u> 60 to <u>chromatogram</u> 207 data file.

Before signing the <u>chromatogram</u> window [212]. must be opened and displayed in the active <u>chromatogram</u> window [212].

The command displays the <u>electronic signature</u> and <u>meaning</u> of the operation. Then user can perform signing or signature revoking operation.

See <u>electronic signature</u> for details.

Once a <u>chromatogram</u> and the **Chrom&Spec** software protects it from further modifications. To alter a signed chromatogram the signature has to be *revoked*.

Several subsequent signatures can be applied to the signed chromatograms 2071.

See also: <u>Electronic signature</u> ତୌ <u>"Electronic signature" window</u> ତ୍ରୌ <u>Electronic signature for PDF reports</u> ତି2

#### 3.5.3.2 Electronic signature for PDF reports

(Main menu Report / Sign stored report...)

This menu command displays Sign PDF document window form.

User can apply <u>electronic signature</u> **60** to reports stored in **Portable document format (\*.pdf)** files. <u>Advanced</u> **60** and <u>Advanced summary reports</u> **60** can be configured to produce such reports.

| Sign PDF document ? 🔀                                                                                                    |
|----------------------------------------------------------------------------------------------------|
| Select PDF report: Browse  C:\ChromData\Reports\PSKreport.pdf                                                                                                    |
| Review                                                                                                    |
| Document was successfully signed!                                                                                                    |
| Signature options                                                                                                    |
| Create <u>v</u> isible signature.<br>Signature will be embedded in document view and will always be<br>visible on the screen and print copy of the document.          |
| Create <u>h</u> idden signature.<br>Signature will not change document view. Hidden signatures can<br>be reviewed in the special section supplied by your PDF viewer. |
| Sign or revoke signatures X Close                                                                                                    |

To apply an <u>electronic signature</u> of first select the desired **PDF** report file. Click *Browse>* button to browse for file.

Before signing user can review the document by pressing *Review...>* button. This will open and display the *PDF* document with a default *PDF* viewer installed on user's workstation.

Note that user must install some PDF viewer (free Adobe® Reader®, for example). Otherwise this

function will not work.

Then user should select a type of the signature: visible signature or hidden signature.

Visible signature will be displayed in the top of the first page of the signed of PDF document as a special mark with signer name, signature meaning and date of signature applying. Visible signature will be present at report printout.

Hidden signature does not change the document view. Hidden signatures can be reviewed only in the special window or special section provided by your *PDF* viewer.

Both **Visible** and **Hidden** signatures are validated in the same way.

After selecting a type of the signature user should press *Sign or revoke signatures...>* button. This displays <u>Electronic signature</u> 3 window where user must specify **user name**, **password** and **meaning** of the operation. Then user can perform signing or signature revoking operation.

After successfully signing Document was successfully signed! message is displayed. User can review signed document by pressing *<Review...>* button.

Several subsequent signatures can be applied to the signed PDF document.

#### See also:

Electronic signature ଜୌ <u>"Electronic signature" window</u> ଜ୍<mark>ୟ</mark>ୀ <u>Electronic signature for chromatograms</u> ଜ୍ୟୋ <u>Advanced reports</u> 341 Advanced summary reports 366

#### 3.5.3.3 "Electronic signature" window

The **Electronic signature** window is used to **sign** the **<u>chromatograms</u>** for reports stored in **Portable document format (\*.pdf)** files.

This window is also used to *revoke the signature* if needed.

The **electronic signature** is a part of the <u>21 CFR Part 11</u> [54] requirements. See <u>electronic signature</u> and what it means.

**Electronic signatures** are embedded to the signed file. Several subsequent signatures can be applied to the <u>chromatograms</u> and **PDF** documents.

To perform a signature operation user must specify his **user name**, **password** (see <u>security system</u> 45) and a <u>signature meaning</u> 65.

The **password** of the user is used do temporary decrypt a **private key** of the **user certificate** so it is available for creating signature.

| Electronic signature                            |                 |  |  |
|-------------------------------------------------|-----------------|--|--|
| C:\ChromData\DATA\supplements\040628173700a~00I | ~00b~01n~pskt~. |  |  |
| New data                                        | Action          |  |  |
| User name : john                                | Sign-off        |  |  |
| Password : *****                                | Revoke          |  |  |
| Meaning: Approval                               |                 |  |  |
| Close Modify meaning set                        | Signatures      |  |  |

The full path and file name of the chromatogram or report is display in the top of the window.

| User name<br>Password<br>Meaning                                                                                                    | Name of the user. User must have Administrator or Master <u>access level</u> 45.<br>A valid password of the user.<br><u>Meaning of the signature</u> 65. It can be selected from a drop-down list. The<br>set of possible meanings can be modified by pressing <i>Modify meaning sets</i><br>button.                                                                         |
|----------------------------------------------------------------------------------------------------|----------------------------------------------------------------------------------------------------|
| <sign-off></sign-off>                                                                                                    | Sign the chromatogram using the entered user name, password and the selected signature meaning.                                                                                                    |
| <revoke></revoke>                                                                                                    | Revoke signatures. All signatures are cleared from the object and corresponded notification is placed to the <u>chromatogram audit trail</u> 68.                                                                                                    |
| <modify meaning="" set<="" td=""><td>Displays <u>"Meaning set" window</u> [65] where user can review and modify the set of meanings available for electronic signatures. Only users with Administrator <u>access level</u> [45] can modify the list of meanings.</td></modify> | Displays <u>"Meaning set" window</u> [65] where user can review and modify the set of meanings available for electronic signatures. Only users with Administrator <u>access level</u> [45] can modify the list of meanings.                                                                                                    |
| <signatures></signatures>                                                                                                    | Displays a list of signatures and signature validation status for the <u>chromatogram</u> [207] in the <u>signatures window</u> [66]. This button is not available when operation is performed with <i>PDF</i> reports. Use signature tools of your <i>PDF</i> viewer (free <i>Adobe® Reader</i> ®, for example) to view and validate signatures of the <i>PDF</i> document. |

**Note:** Once a chromatogram is signed it cannot be altered. To alter a signed chromatogram the signature has to be revoked.

#### See also:

Electronic signature 60

### Electronic signature for chromatograms

#### Electronic signature for PDF reports 62

3.5.3.3.1 Signature meaning

**Signature meaning** is a short text description that clarifies what user means by applying <u>electronic</u> <u>signature</u> for the object.

There is a predefined list of signature meanings in the **Chrom&Spec** software. This list can be modified or extended if necessary.

Only users with Administrator access level 45 can modify the list of meanings.

Meaning set 65 window is used for reviewing and modifying the list of signature meanings.

#### See also:

"Electronic signature" window 63

<u>"Meaning set" window</u> 6িচী

3.5.3.3.1.1 "Meaning set" window

**Meaning set** window contains an editable list of meanings for the <u>electronic signature</u> of . **Modify meaning set>** button in the <u>"Electronic signature" window</u> of is used to display this window. Only users with Administrator access level 45 can modify the list of meanings.

The list of signature meanings is used in the <u>"Electronic signature" window</u> and the user applies signature to the object or revokes signatures from the object.

| Meaning set           |        |
|-----------------------|--------|
| Common Administrative |        |
| Meaning               |        |
| Approval              | Add    |
| Review                |        |
| Rejection             | Delete |
| Responsibility        |        |
| Authorship            | Modify |
|                       |        |
|                       |        |
|                       |        |
| OK X Cancel Apply     | ? Help |

Two types of signature meanings are available in the **Chrom&Spec** software.

Meanings listed in the **Common** list are available for users with **Administrator** or **Master**  $\frac{\text{access}}{|\text{levels}|_{45}}$ .

Meanings listed in the Administrative list are available for users with Administrator access level 45 only.

The following predefined list of signature meanings is available in **Chrom&Spec** software: {Approval, Review, Rejection, Responsibility, Authorship}

| <add></add>       | Add a new meaning of the signature to the list       |
|-------------------|------------------------------------------------------|
| <delete></delete> | Deletes the selected signature meaning from the list |
| <modify></modify> | Modify the selected signature meaning in the list    |

See also:

Electronic signature 60

"Electronic signature" window 63

#### 3.5.3.3.2 Signatures window

**Signatures** window displays a list of signatures and signature validation status for the <u>chromatogram</u>  $\begin{bmatrix} 207 \\ 1 \end{bmatrix}$ .

<Signatures...> button in the <u>"Electronic signature" window</u> [63] is used to display this window.

| Sign | atures |               |            |       |                |         |
|------|--------|---------------|------------|-------|----------------|---------|
|      | State  | Signer        | Date       | Time  | Meaning        |         |
| Sigi | ned    | John Smith    | 2012/02/20 | 14:20 | Approval       |         |
| Sigi | ned    | Mark Williams | 2012/02/20 | 18:05 | Review         |         |
|      |        |               |            |       |                |         |
|      |        |               |            |       |                |         |
|      |        |               |            |       |                |         |
|      |        |               |            |       |                |         |
|      |        |               |            |       |                |         |
|      |        |               |            | Vi    | ew certificate | / Close |
|      |        |               |            |       |                |         |

| State  | Signature validation status Possible values are { <b>Signed</b> , <b>Failed</b> }                                                                                                    |
|--------|----------------------------------------------------------------------------------------------------|
| Signer | Signer full name, as it was specified in the <b>Chrom&amp;Spec</b> software. It is defined<br>in <u>"Add user" window</u> [51], <b>Full name</b> item. Note that this name can differ<br>from the name specified in the user <u>certificate</u> [55]. To review certificate use<br><i><view certificate=""></view></i> button. |
| Date   | Date when the signature was created.                                                                                                    |

| Time                         | Time when the signature was creating                              |
|------------------------------|-------------------------------------------------------------------|
| Meaning                      | Meaning of the signature which was specified by the signer.       |
| <view certificate=""></view> | View the certificate 55 of the signer for the selected signature. |

#### See also:

Electronic signature 60

"Electronic signature" window 6ি বি

## 3.5.4 Audit trail

## 3.5.4.1 Audit trail

#### (Main menu Options / Audit trail)

Audit trails keep history of actions performed by user while he makes configurations in the software and executes analyses.

Two types of **audit trails** are available in the software:

<u>Chromatogram audit trail</u> िक्षे available through *main menu* Options / Audit trail / Chromatogram <u>History audit trail</u> िने available through *main menu* Options / Audit trail / History

See also:

FDA 21 CFR Part 11 54 compliance

Good Laboratory Practice 43

Audit trail user interface 70

## 3.5.4.2 Audit trail: History

### (Main menu Options / Audit trail / History)

**History Audit trail** window automatically traces all common user activity such as user login, password changing, analysis execution, opening of a windows, pushing a button etc..

| 🔲 History Audi | History Audit Trail |               |                                       |                                                                                                  |   |
|----------------|---------------------|---------------|---------------------------------------|--------------------------------------------------------------------------------------------------|---|
| C 🔍 Å          | ↓                   | × ?           |                                       |                                                                                                  |   |
| Date           | Time                | User name     | ltem                                  | Value                                                                                            | ^ |
| 2012.01.16     | 14:57:32            | Mark Williams | Security                              | User logged in                                                                                   |   |
| 2012.01.16     | 14:45:17            | Mark Williams | Security                              | System locked                                                                                    |   |
| 2012.01.16     | 14:45:06            | Mark Williams | Security                              | User logged in                                                                                   |   |
| 2012.01.16     | 14:45:06            | John Smith    | Security                              | :The password for account 'mark' ('Mark Williams') was changed                                   |   |
| 2012.01.16     | 14:43:57            | John Smith    | Security                              | System locked                                                                                    |   |
| 2012.01.16     | 14:43:06            |               | Security                              | :Not existing user has tried to login                                                            |   |
| 2012.01.16     | 14:43:01            |               | Security                              | System locked                                                                                    |   |
| 2012.01.16     | 14:42:59            | MLCW          | Executable from: Dec 28 2011 15:04:12 | :// 2012-01-16 14:42:59                                                                          |   |
| 2012.01.16     | 14:42:31            | John Smith    | Security                              | :The account 'robert' was added (Full Name 'Robert Brown', Level 'Operator', Status 'Active')    |   |
| 2012.01.16     | 14:42:31            | John Smith    | Security                              | :The account 'mark' was added (Full Name 'Mark Williams', Level 'Master', Status 'Active')       |   |
| 2012.01.16     | 14:42:31            | John Smith    | Security                              | :The account 'bill' was added (Full Name 'Bill Johnson', Level 'Administrator', Status 'Active') |   |
| 2012.01.16     | 14:39:51            | John Smith    | Security                              | User logged in                                                                                   |   |
| 2012.01.16     | 14:39:46            | John Smith    | Security                              | John Smith: enters incorrect password while login                                                |   |
| 2012.01.16     | 14:39:39            | John Smith    | Security                              | :Not existing user has tried to login                                                            |   |
| 2012.01.16     | 14:39:33            | John Smith    | Security                              | System locked                                                                                    | ~ |
|                |                     |               |                                       |                                                                                                  | - |

#### History audit trail table

It consists of the following columns:

- Date Date of the entry.
- Time Time of the entry.
- **User name** Full name of the user who performed action or modification. See <u>security system</u> 45 and <u>Add user</u> 51 window.

Item Action identifier or source of the event.

Value Description of the event

See also:

68

Audit trail 67

Audit trail user interface 70

Chromatogram audit trail 68

FDA 21 CFR Part 11 54

Global preferences 41

#### 3.5.4.3 Audit trail: Chromatogram

#### (Main menu Options / Audit trail / Chromatogram)

The Chromatogram audit trail window traces user activity concerned to the chromatogram 2071.

Each <u>chromatogram</u> [207] keeps its own **audit trail** since the time when chromatogram file is created.

**Chromatogram audit trail** keeps history of all changes of the data processing settings which were introduced by users to the **chromatogram**. Also it keeps history of actions (such as applying or revoking <u>electronic signatures</u> of ) performed by users with **chromatogram**.

The **chromatogram audit trail** is updated automatically each time when updated **chromatogram** is saved to file. The ongoing changes which were not saved to file are not reflected in the **chromatogram audit trail**.

All entries in the **audit trail** are stamped automatically with user name, date, and time of the entry and cannot be cleared or edited.

|   | 🗖 Chromatogram Audit Trail - 040628173700a-00l-00b-05n-PSKtCHW |          |            |                                           |           |                                                               |   |
|---|----------------------------------------------------------------|----------|------------|-------------------------------------------|-----------|---------------------------------------------------------------|---|
| ( | C 🖳 🛓                                                          |          | × ?        |                                           |           |                                                               |   |
|   | Date                                                           | Time     | User name  | ltem                                      | Old Value | New Value                                                     | ^ |
|   | 2012.02.21                                                     | 15:32:22 | John Smith | Chromatogram\Acquisition\Adaptive slit    | 0         | 21                                                            |   |
|   | 2012.02.21                                                     | 15:32:22 | John Smith | Chromatogram\Acquisition\gauss slit       | 0         | 3                                                             |   |
|   | 2012.02.21                                                     | 15:32:22 | John Smith | Chromatogram\Acquisition\spikes smoothing | no        | yes                                                           |   |
|   | 2012.02.21                                                     | 15:32:22 | John Smith | File manager                              |           | Chromatogram <c:\chromdata\< td=""><td></td></c:\chromdata\<> |   |
|   | 2012.02.21                                                     | 15:32:22 | John Smith | Comment On Changes 4                      |           | Apply smoothing filter                                        |   |
|   | 2012.02.21                                                     | 12:47:35 | John Smith | Chromatogram\Signatures                   |           | Revoked: Rejection                                            |   |
|   | 2012.02.20                                                     | 14:20:51 | John Smith | Chromatogram/Signatures                   |           | Signed: Approval                                              | ~ |
| F |                                                                |          |            |                                           |           |                                                               |   |

## Chromatogram audit trail table

It consists of the following columns:

| Date      | Date of the entry.                                                                                                    |
|-----------|----------------------------------------------------------------------------------------------------|
| Time      | Time of the entry.                                                                                                    |
| User name | Full name of the user who performed action or modification. See <u>security system</u><br>4িচী and <u>Add user জি</u> নী window. |
| ltem      | The name of modified parameter, action identifier or source of the event.                                                        |
| Old value | Old value of the parameter (before the modification). This item is empty when action was performed or event is logged.           |
| New value | New value of the parameter (after the modification) or action description or event description.                                  |

In addition to automatic logging, user can specify free-text **user comments on changes** which describe the changes made. User specifies **comments on changes** at the time when the updated chromatogram is written to the file. **Comments on changes** can be reviewed in the **audit trail** along with other automatically generated entries.

Require user comment on changes option of the <u>Global preferences</u> window should be set to activate this function.

User comments are entered in the **Comments On Changes** window that appears before the chromatogram saving:

| Comment On Change      | s | $\mathbf{X}$ |
|------------------------|---|--------------|
| Apply smoothing filter |   |              |
| 🖌 ОК                   | × | Cancel       |

The chromatogram saving is not performed until user comments has been entered.

#### See also:

Audit trail 67

<u>Audit trail user interface</u>ित्ते <u>History audit trail</u>ित्ते <u>FDA 21 CFR Part 11</u>ित्मे <u>Global preferences</u>4ि1

#### 3.5.4.4 Audit trail user interface

**<u>Chromatogram audit trail</u>** [68] and <u>History audit trail</u> [67] have similar user interface. User interface offers <u>filters</u> [71] and <u>sorting</u> [73] capabilities to navigate through entries in <u>audit trail</u> [67]. Appropriate functions are supplied by <u>toolbar</u> [76] and <u>item menu</u> [71].

## See also:

<u>Audit trail</u> िगे <u>Chromatogram audit trail</u> ि8ो

History audit trail

3.5.4.4.1 Audit trail: toolbar

An *audit trail toolbar* contains button that perform the following operations:

| C          | Refresh information in the <u>audit trail</u> of window. By default the information is refreshed at the window opening. Press this button to view entries which appear after the time when <u>audit trail</u> of window was opened. |
|------------|----------------------------------------------------------------------------------------------------|
|            | Save <b>audit trail</b> जिने entries to the disk file in text format. Name of the file is specified by the user.                                                                                                    |
| Å↓         | Specify sorting rules for <u>audit trail</u> िंगे entries. This command opens <u>Sort</u> 7ि अ<br>window.                                                                                                    |
| <b>T</b> _ | Make a content of the selected cell as a <b>filter specifier</b> . Similar records are found and displayed while other are discarded. See <b>audit trail: Filters</b> 71.                                                           |
| *          | Reset the filter. All entries of the table <u>audit trail</u> िगे are shown. See <u>audit</u>                                                                                                    |

## trail: Filters 71.

?

Call the help topic for audit trails 67.

See also: Audit trail user interface 70

3.5.4.4.2 Audit trail: filters

Audit trail user interface 70 supplies filters to help users to navigate through entries in the <u>audit</u> trail 67.

Filters are based on one or several filter specifiers.

Each **filter specifier** is a text mark which represent the partial or full content of the cell in some column of the <u>audit trail</u> 67.

Filter specifier can be *inclusive* (only entries which match the text mark are displayed) and *exclusive* (only entries which do not match the text mark are displayed).

For example, adding "John Smith" as inclusive filter specifier for "User" column displays all entries which refer to actions performed by user John Smith and hides all other entries.

Adding "*Chromatogram*\*Calibration*" as partial *exclusive* filter specifier for "Item" column hides all entries which refer to the updates in the <u>calibration</u> [165] settings (in <u>chromatogram audit trail</u> [68]).

To create an inclusive **filter specifier** from the entire content of the selected sell user can use button available at the **toolbar** 70.

To create inclusive or exclusive **filter specifier** from the entire or partial content of the selected sell the pop-up **item menu** relation in the selected sell the pop-up **item menu** relation is a selected self.

se <u>button available at the toolbar</u> من to reset all filter specifiers and display all entries of the <u>audit trail</u> of.

See also:

<u>Audit trail: item menu</u>िगो <u>Audit trail user interface</u>ि70ी

3.5.4.4.3 Audit trail: item menu

**Pop-up item menu** for <u>audit trail</u> and supplies additional functions which help user to navigate through entries in <u>audit trail</u> and the supplies additional functions which help user to navigate through entries in <u>audit trail</u> and the supplies additional functions which help user to navigate through entries in <u>audit trail</u> and the supplies additional functions which help user to navigate through entries in <u>audit trail</u> and the supplies additional functions which help user to navigate through entries in <u>audit trail</u> and the supplies additional functions which help user to navigate through entries in <u>audit trail</u> and the supplies additional functions which help user to navigate through entries in <u>audit trail</u> and the supplies additional functions which help user to navigate through entries in <u>audit trail</u> and the supplies additional functions which help user to navigate through entries in <u>audit trail</u> and the supplies additional functions which help user to navigate through entries in <u>audit trail</u> and the supplies additional functions which help user to navigate through entries in <u>audit trail</u> and the supplies additional functions which help user to navigate through entries in <u>audit trail</u> and the supplies additional functions which help user to navigate through entries in <u>audit trail</u> and the supplies additional functions which help user to navigate through entries and the supplication additional functions which help user to navigate through entries additional functions which help user to navigate through entries additional functions which help user to navigate through entries additional functions which help user to navigate through entries additional functions which help user to navigate through entries additional functions which help user to navigate through entries additional functions which help user to navigate through entries additional functions which help user to navigate through entries additional functions which help user to navigate through entries additing entries additional functions

Most functions in this menu are designed for specifying audit trail filters 71.

To use these functions first perform [Mouse Left Button Double Click] to select and highlight the required cell in the <u>audit trail</u> 67.

Then use *mouse* or *keyboard* to make a text selection in the highlighted cell.

The text selection can include any part of the cell content: beginning, end, middle, or entire content can be selected.

The selection in the cell can be used as a text mark for for *inclusive* or *exclusive* filter specifier. See <u>audit trail: filters</u> 71.

When selection is done perform [Mouse Right Button Click] at selected cell. This displays **Pop-up item menu**:

| John Smith | Chromatogram\Acquisition\spikes smoothing |                       | I                             |   |
|------------|-------------------------------------------|-----------------------|-------------------------------|---|
| John Smith | File manager                              |                       |                               |   |
| John Smith | Comment On Ch                             | Filter by selection   |                               |   |
| John Smith | Chromatogram\(                            | Exclude selected      | nt method                     |   |
| John Smith | Chromatogram\(                            |                       | <ul> <li>nt method</li> </ul> | : |
| John Smith | Chromatogram\(                            | Сору                  | parent method                 | - |
| John Smith | Chromatogram V                            | Select all            |                               | · |
| John Smith | Chromatogram VAc                          | equisition/gauss siit |                               | : |

The following commands are available:

| Filter by selection | Creates <i>inclusive</i> filter specifier. Selected text is used as text mark for filter. See <u>audit trail: filters</u> 71.  |
|---------------------|----------------------------------------------------------------------------------------------------|
| Exclude selection   | Creates <b>exclusive filter specifier</b> . Selected text is used as text mark for filter. See <b>audit trail: filters</b> 71. |
| Сору                | Copy the selected text to clipboard                                                                                            |
| Select all          | Select the entire text content of the cell.                                                                                    |

Note, that for **filter specifier** it does matter what part of the text is selected in the cell.

The selection at the beginning of the text means that target text mark must appear at the beginning of the text of the cells at specified column.

The selection at the end of the text means that target text mark must appear at the end of the text of the cells at specified column.

The selection in the middle of the text means that target text mark can appear at any place of the text of the cells at specified column.

The selection of entire text means that target text mark must be equivalent to entire text of the cells at specified column.

For, examples let us consider *inclusive* filter created with Filter by selection command for "Item" column:

Selection for word "Chromatogram" at the begging of the text of the cell would display all entries where text at "Item" column starts with "Chromatogram" word.

Selection for word "*Chromatogram*" in the middle of the text of the cell would display all entries where text at "**Item**" column contains "*Chromatogram*" word at any place.
See also:

<u>Audit trail: filters</u>ि7ी Audit trail user interfaceि7ी

3.5.4.4.4 Audit trail:sorting

Sort window is opened by clicking on the button located at the toolbar 70 of audit trail 67 window.

It is used to define sorting rules. Sorting is performed using content of the columns in accenting order.

It is possible to select several columns to sort. In this case sort operations are applied consecutively, according to sorting keys listed in the **Sort sequence** area.

Any available keys from **Available** area can be selected. Use arrow buttons  $\leftarrow$  and  $\rightarrow$  to move keys between lists.

| Sort                                    |                              |
|-----------------------------------------|------------------------------|
| Sort sequence :<br>User<br>Date<br>Time | Available :<br>Item<br>Value |
| 🖌 ОК                                    | X Cancel                     |

 Sort sequence
 List of chosen sorting keys which specifies sorting rule.

 Sorting operations are applied consecutively, in the order the keys are listed here.

 Available
 List of available sorting keys. They are equivalent to titles of the

List of available sorting keys. They are equivalent to titles of the columns in the <u>audit trail</u> of window. See <u>Chromatogram audit trail</u> of and <u>History audit trail</u> of for details

See also: <u>Audit trail user interface</u> ୮୦

# 3.5.5 Protected storage

To ensure compatibility with <u>FDA 21 CFR Part 11</u> 54 Chrom&Spec" software implements *protected storage*.

*Protected storage* option is installed only if *21 CFR Part 11 support* option is specified during software installation. See <u>FDA 21 CFR Part 11</u> [54] for details.

*Protected storage* uses services provided by **Windows™** operating system to restrict access to directories which are used as storage for sensitive information.

*Protected storage* ensures that sensitive information cannot be occasionally deleted or corrupted by users of the *workstation*.

Data in the protected storage cannot be accessed by regular means.

The following directories establish the protected storage:

- *Data* Used as a default storage for chromatogram data files. Regular means has a read-only access to this directory.
- **Flog** Used as a storage for <u>audit trail</u> files. Regular means has a read-only access to this directory.
- Accounts Used as a storage for user account data. Regular means has no access to this directory. Additionally the sensitive user data (passwords, <u>certificates</u>, etc) are stored in encrypted form with encryption key based on user **password**. It is not possible to steal this information by breaking **protected storage**.
- **SERVICES** Used as a placeholder for *protected storage* server binaries.

#### See also:

<u>Security system</u> 4ि 21 CFR Part 11 definition <sup>5ि</sup>नी

# 3.6 Windows handling

# 3.6.1 Control menu

The **Control menu** is a standard Windows option. It is called up by [Alt]+[Space] short key combination or right-button click the upper part of the window.

It consists of the following commands:

| Restore  | Restore the window to its previous size after it has been maximized or minimized. |
|----------|-----------------------------------------------------------------------------------|
| Move     | Enable you to use the keyboard to move the window to another position.            |
| Size     | Enable you to use the keyboard to change the size of the window.                  |
| Minimize | Reduce the window to an icon.                                                     |
| Maximize | Enlarge the window to its maximum size.                                           |

© 2019 Ampersand, Ltd.

74

Close Quit Windows, or close the window.

# 3.6.2 Cascade windows

### (Main menu Window / Cascade)

Cascades all opened chromatogram windows.

# 3.6.3 Tile windows

# (Main menu Window / Tile vertical)

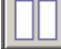

Allows vertical tiling of open chromatogram windows.

### (Main menu Window / Tile horizontal)

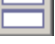

Allows horizontal tiling of open chromatogram windows.

# 3.6.4 Close all windows

### (Main menu Window / Close all)

Close all opened chromatogram windows.

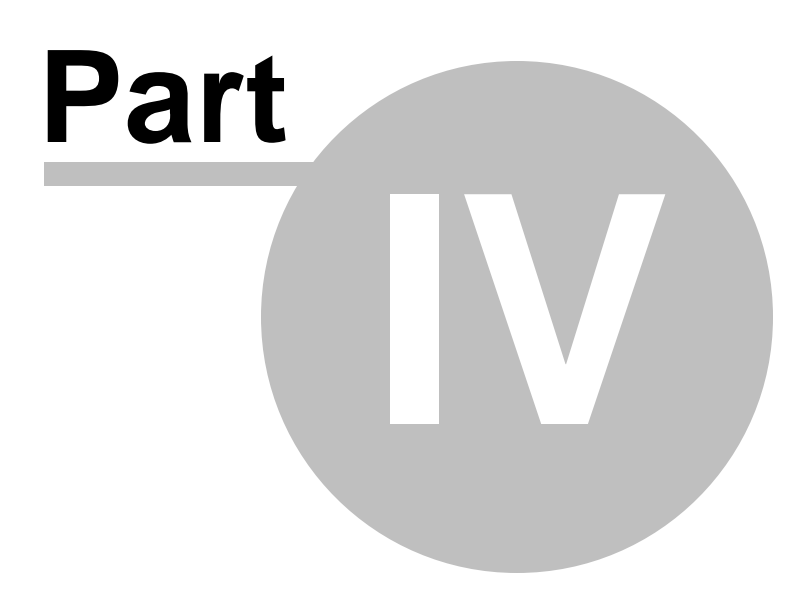

# 4 Equipment control

Chrom&Spec implements native digital equipment control of hundreds devices from different manufactures: detectors, pumps, autosamplers, thermostats, valves, ADCs and so on. The list of supported instruments is continuously extended.

Most commonly chromatographic equipment is controlled automatically with parameters and time programs stored in a <u>System</u> ि . Manual control can also be used when required.

See also:

System 79

Software basics 18

# 4.1 Workplace

# 4.1.1 Workplace definition

The **workplace** contains all <u>external devices (interfaces)</u> [107]. Also a **workplace** is place-holder of all <u>systems</u> [79] when they are in **connected** state (see <u>Connect to workplace</u> [89]). The **workplace** can also contain some other auxiliary modules.

Workplace manages all available instrument resources. It ensures that resource used by some system in the analysis can not be accessed or affected some-how by another system.

The icons of all active interfaces, devices and systems are shown on the main toolbar.

They can also be displayed in the <u>Workplace window</u> r opened by selecting the **Options / Devices setup** menu item.

### See also:

<u>Workplace window</u>

# 4.1.2 Workplace window

(Main menu Options / Devices setup)

Open the **"WORKPLACE**" window which shows all <u>interfaces</u> and <u>devices</u> installed. This window can be opened only by the user with **Administrator** access level.

Setup> Opens a configuration user interface of the selected device or module.

 <Install device>
 Installs a new interface. Opens Add devices to WORKPLACE

 Installs a new interface. Opens Add devices to WORKPLACE

 This form is analogous to corresponding page of the New system wizard

 >Delete device>

 Delete selected device from the workplace.

### See also:

Workplace definition 77

Connect to workplace 89

How to add an interface to the workplace 463

# 4.1.3 Workplace common items

### 4.1.3.1 Timer

4.1.3.1.1 Global timer

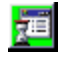

The timer is used for programming system tasks which are started automatically daily or once at the desired time. The "Global timer" icon is available on the toolbar if the **Timer** has been installed with the "New system" wizard [93] or by using the <Install device> command of the Workplace window [77]. By clicking this icon the <u>Timer window</u> [78] for parameter settings opens.

### See also:

Timer program 78

How to install the global timer 465

4.1.3.1.2 Timer settings

Timer settings window provides user interface for configuring scheduled tasks.

| 🖸 Timer                  |      |
|--------------------------|------|
| Sheduled tasks setup     |      |
| Every Wednesday          |      |
| New task Add subtask Del |      |
| 🖌 OK 🗶 Cancel Save 🤶     | Help |

The timer is used for programming system tasks which are started automatically daily or once at the desired time.

See also:

<u>Global timer</u> िग्हो <u>How to install the global timer</u> बिहो

# 4.2 Systems

# 4.2.1 System definition

System is a key definition of Chrom&Spec software. Chrom&Spec implements digital equipment control of hundreds devices from different manufactures: detectors, pumps, autosamplers, thermostats, valves, ADCs and so on.

To perform chromatographic analysis typically several devices must run synchronously.

**System** is an aggregated chromatographic complex consisting of several instruments operating together. **System** stores all instrument-specific settings and controls how instruments operate during chromatographic run. **System** may define control programs and alliances between devices.

**System** does not contain information on data processing algorithms, still it includes a reference to <u>Method</u> 122 that is used for data processing. This reference is handled by <u>Data recorder</u> 99 module.

Systems are stored as system files (\*.smt) in a sub-folder of **ChromData\Systems** folder. They can be opened using the corresponding **Open system** [79] menu.

Each opened **System** displays its user interface on the desktop in a separate **System window** allows making configuration of the **System**, to set up hardware control parameters, and to start a new <u>chromatogram</u> [207]. Several sequential runs of the **system** could be arranged to the **sample queue** [237].

Chrom&Spec software can run two or more **systems** at the same time. Generally this is possible if systems use different set of instruments. Sometimes several systems can share resources of some device. See <u>device definition</u> topic for more details.

To create a new system use <u>Creating new system</u> [93] wizard.

See also:

Creating new system 93 wizard.

How to create a new system 466

How to open a system 467

How to select processing method and data source 467

# 4.2.1.1 Open system

### (Main menu File / Open / System...)

Load an existing system file (\*.smt) from the Systems directory and open the corresponding SYSTEM WINDOW .

The name of the folder and of the system file are displayed in the title bar of the **SYSTEM** window.

The opened system is in off-line state. Still user can start it immediately. In this case the software will connect the system (see <u>Connect to workplace</u> 189) and will initiate device detection procedure.

See also: Close system 82 How to open a system बिही How to create a new system बिही

# 4.2.2 System window

In "Chrom&Spec" software system stores information on the hardware configuration, and parameters that are needed for hardware control and data acquisition. Each system defines a set of instruments which must run synchronously to perform chromatographic measurement.

**System window** supplies user interface for configuring instruments. Each device or other module used by the system is shown as **icon** 

in the systems window.

| Supplements\Quality1.sr | nt |         |
|-------------------------|----|---------|
| System Control Setup    |    |         |
|                         |    | Agilent |
| Start Stop              |    |         |
|                         |    |         |

| Double  | click icon.       | Shows instrur instrument.                                                | nent configuration user interface, which is specific for each                                               |  |
|---------|-------------------|--------------------------------------------------------------------------|----------------------------------------------------------------------------------------------------|--|
| Right-b | utton click icon. | Displays instrument-specific menu. Typically it has the following items: |                                                                                                    |  |
|         |                   | Open<br>clicking the i                                                   | Shows instrument configuration user interface like <b>double</b> con.                                       |  |
|         |                   | Unlink                                                                   | Removes instrument or other module from the system.                                                         |  |
|         |                   | Besides addit access to ser                                              | ional instrument-specific items could be available, such as vice functions, operating procedures and so on. |  |
| Note:   | Some instrument   | configurations                                                           | are not available when system is in off-line mode. To make                                                  |  |

# System window menu

| System 81       | Handling of system files, sample queue.              |
|-----------------|------------------------------------------------------|
| Control 82      | Start and stop functions, connect/disconnect system. |
| <u>Setup</u> 90 | Setup of system functions.                           |

#### 4.2.2.1 System window menus

#### 4.2.2.1.1 System menu

| <u>Save as</u> [81] | Save the selected system in the file under the different name. |
|---------------------|----------------------------------------------------------------|
| <u>Change</u> 8िती  | Change current system with a system from a different file.     |
| Open other 81       | Open another system.                                           |
| Sample queue 237    | Open an existing or create a new sample queue file (*.que).    |
| Close 82            | Close selected SYSTEM WINDOW .                                 |

4.2.2.1.1.1 Save system as...

#### (System menu System / Save as...)

Make a copy of the system. Save the current system to file with a different name (\*.smt) in the desired folder in the Systems folder. The current file of the system remains unchanged.

4.2.2.1.1.2 Change system

#### (System menu System / Change ... )

Open the selected new system in the desired system folder. The current system is disconnected and closed, and the new system is connected.

#### See also:

<u>Open other system</u> िशी <u>How to open a system</u> बिगी

4.2.2.1.1.3 Open other system

### (System menu System / Open other...)

Load an existing system file (\*.smt) from the desired system folder in the Systems directory and open a new SYSTEM WINDOW for parameter settings. The old system remains connected.

#### See also:

<u>Change system</u> 811 <u>How to open a system</u> 467 4.2.2.1.1.4 Sample Queue...

#### (System menu System / Sample Queue...)

Load an existing or create new <u>sample queue</u> [237] file (\*.que).

When user specifies the existing file name (typically by clicking the **file name** shown in the form) the <u>sample queue</u> is opened from the file specified.

User can specified a new non-existing file name. In this case a new <u>sample queue</u> and opened.

It is assumed that <u>sample queue</u>  $\begin{bmatrix} 237 \end{bmatrix}$  refer to the current **system**. The file of the current **system** (\*.smt) and file of the <u>sample queue</u>  $\begin{bmatrix} 237 \end{bmatrix}$  (\*.que) must be located at the same directory.

#### See also:

Sample queue definition 237

#### 4.2.2.1.1.5 Close system

#### (System menu System / Close)

Disconnect the system from the **workplace** (see **Disconnect from workplace** (see **Disconnect from workplace**) and close the system.

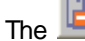

icon corresponded to the system is removed from the toolbar 25.

Note that closing system using "cross button" in the right top of the <u>SYSTEM window</u> and performs a rather different action. It just hides the <u>SYSTEM window</u> and still the <u>system</u> active. The hidden system can run analyses and perform other instrument control actions.

The **icon** is always present at the **toolbar** [25] for each active systems. Clicking this icon displays the corresponded **SYSTEM window** [80] again and brings it to the top of all other windows.

### See also:

#### Open system 79

4.2.2.1.2 Control menu

| <u>Start run</u> 83            | Start run of the connected system.                                                             |
|--------------------------------|------------------------------------------------------------------------------------------------|
| <u>Stop run</u> 83             | Stop current run.                                                                              |
| Stop data acquisition 84       | Stop data acquisition, but continue time program.                                              |
| Startup hardware (Measure base | eline) 84                                                                                      |
|                                | Start pumps, thermostats, detectors, etc. User can observe the baseline stabilization process. |
| Shutdown hardware 85           | Stop current run, switch off pumps, thermostats, lamps, etc.                                   |

| <u>Auto restart</u> 85               | Automatic start of a new run after preceding run has been finished.                              |
|--------------------------------------|--------------------------------------------------------------------------------------------------|
| <u>Verify sample</u> <sup>85</sup> ो | Open sample passport window at each start of a run. User can specify sample-related information. |
| Connect to workplace 89              | Connect system to the PC COM port.                                                               |
| Disconnect from workplace 90         | Disconnect system from the PC COM port.                                                          |

4.2.2.1.2.1 Start run

#### (System menu Control / Start run)

Start run command starts the instruments and performs initialization for the analysis.

It sends the System startup values to the devices.

Typically base-line monitoring is started (if supported by instruments). All instruments begin initialization (heating columns up to required temperature, switching on lamps of the detectors, calibrating detectors and so on).

When initialization finished devices with **immediate start** start their **time programs** (see <u>Start mode</u> settings).

Other devices wait for Inject event.

When **Inject** is done chromatogram resets baseline monitoring and start measurement. Devices which **start with inject** start their **time programs** (see **Start mode Start mode Start mo** 

Generally the run is stopped automatically when all devices finish their **time programs** and a chromatogram is finished (the duration of the chromatogram is defined in its <u>Method</u> 12)

A current run can be aborted by **<u>Stop run</u>** [83] command.

If you want just stop the data acquisition and let the **time programs** of the devices execute normally, select **Stop data acquisition** <sup>84</sup> command.

#### See also:

<u>Stop run</u> ि छो <u>Stop data acquisition</u> ि ८४

How to start a run 474

4.2.2.1.2.2 Stop run

#### (System menu Control / Stop run)

This command aborts the current run.

Data acquisition and time programs are terminated immediately. The recorded chromatogram is saved automatically only if the **Inject** was already done.

Alternatively the run can be stopped with Finish! 31 menu command from main window menu 25 or

bv \_

button from main window toolbar 36.

See also:

<u>Start run</u> छिउ <u>Stop data acquisition</u> छि4ौ <u>How to stop a run</u> बि75

4.2.2.1.2.3 Stop data acquisition

#### (System menu Control / Stop data acquisition)

Stop data acquisition of the current run immediately.

Recorded chromatogram is saved automatically if the Inject was already done.

The time programs of the running devices continue normal execution.

See also: <u>Start run</u> 83 Stop run 83

4.2.2.1.2.4 Startup hardw are (Measure baseline)

#### (System menu Control / Startup hardware (Measure Baseline))

This command performs necessary instrument initialization without starting actual measurement.

Topically initialization involves the following actions:

- Send System startup values to the devices.
- Start detectors.
- Start monitoring of the baseline signal using the Method attached to the System.
- Start solvent delivery system (pumps).
- Performs column heating.

Time programs of the devices are not started.

### When to use

Some detectors may need time to enter the operating mode. In this case user can just startup hardware and evaluate the state of the detector by monitoring baseline signal.

Also this command useful for column washing and evaluating column state.

When all preparations are done proceed with actual analysis using <u>Start run</u> and command.

A run can be aborted using **Stop run** [83] command.

#### See also:

Shutdown hardware 85

#### 4.2.2.1.2.5 Shutdow n hardw are

#### (System menu Control / Shutdown hardware)

This command shuts down the devices. Generally shutting down stops any activities of the devices.

Typically shutting down involves the following actions:

- Stopping solvent delivery system (pumps) to avoid eluent spending.
- Switching off lamps and other elements of the detectors to save their resources.
- Minimizing electric power consumption of the device (when supported).

Besides shutting down aborts running analysis of the system, if any.

### See also:

### Startup hardware 84

4.2.2.1.2.6 Auto restart

#### (System menu Control / Auto restart)

If this option is enabled, a new run is started automatically using the current system after the preceding run has been finished normally.

This option allows making an infinite **batch cycle** with the current system.

This option is ignored if a run is initiated from sample queue 237.

4.2.2.1.2.7 Verify sample

### (System menu Control / Verify sample)

If this option is **enabled**, the **Edit sample description** bindow is opened automatically at the start of each run for entry of sample information.

This option is not used if a run is initiated from **sample queue** [237].

The **Edit sample description** window is opened automatically at each start of a run if the <u>Verify</u> <u>sample</u> [85] option of the <u>system control menu</u> [82] is enabled.

**Sample** page contains a set of items which describe sample used in this analysis. Items can be edited before performing the **injection**.

86

| Edit sample           | descriptio    | n: Supple    | ments        |             |                |            |           |         | ?×   |
|-----------------------|---------------|--------------|--------------|-------------|----------------|------------|-----------|---------|------|
| Sample Ext            | ra            |              |              |             |                |            |           |         |      |
| <u>T</u> itle:        | 20-100ppm     | Std3         |              | Calit       | oration jevel: | 0 🗣        | ] [       | Select  |      |
| <u>S</u> ample:       | Anionenstar   | ndard in dei | on. Wasser   |             |                |            |           |         |      |
| Des <u>c</u> ription: |               |              |              |             |                |            |           |         |      |
| ⊻olun                 | ne: 1.55      | μL           | <u>D</u> ilu | tion: 1.    |                | M          | ultiplier | : 1.    |      |
| Vjal:                 | 4             |              |              | <u>C</u> on | centration of  | internal s | tandard   | t: 100. |      |
| Di                    | ate/time when | sample was   | collected:   |             | 2012-          | 03-15 15:  | :57:23    | •       |      |
|                       |               |              | 1            | ок 🗙        | Cancel         | <u>A</u> P | ply       | ?       | Help |

| <u>Title</u> 126    | User defined identifier (title) for the chromatogram. <u>Title</u> $126$ item at the <u>General</u> $124$ page of the <u>Method setup</u> $124$ for <u>Method</u> contains the default value for this item, which can be modified here. When chromatogram is finished <u>Title</u> $126$ item at the <u>General</u> $124$ page contains actual value for run. |
|---------------------|----------------------------------------------------------------------------------------------------|
| Calibration level   | If the current run is used for calibration, specify the identifier of calibration level from a drop-down list. If the run is non-calibration measure, set this item to <b>0</b> .                                                                                                    |
| <u>Select</u> ि 87ो | Opens <u>Select and edit calibration level</u> reprint helper dialog form. User can select a calibration level for run and modify concentrations if necessary. A selected calibration level is entered to <b>calibration level</b> item when finished.                                                                                                    |

The remaining items are analogous to that of the <u>Sample 126</u> page of the <u>Method setup 124</u>. Method defines the default values which can be modified here. When chromatogram is finished <u>Sample 126</u> page contains actual values for run.

| Sample      | User-defined sample name or basic sample description (max. 256 characters). |  |  |
|-------------|-----------------------------------------------------------------------------|--|--|
| Description | Additional sample description (max. 256 characters).                        |  |  |
| Volume      | Injected volume in micro liters.                                            |  |  |
| Dilution    | Dilution of the sample.                                                     |  |  |
| Multiplier  | Sample multiplier. This is a sample concentrating factor.                   |  |  |
|             |                                                                             |  |  |

Note. Volume, Dilution and Multiplier, are interrelated items. They are used to calculate component *quantity* (e.g. component *weight*) for both calibration run and analyte. See

|                                     | adjusted volume and quantity                                                                                                    | 1 2001 for details.                                                                                                    |  |
|-------------------------------------|----------------------------------------------------------------------------------------------------|----------------------------------------------------------------------------------------------------|--|
|                                     |                                                                                                    |                                                                                                    |  |
| Note.                               | The detector response (peak area or height) is related directly to <b>component</b> <i>quantity</i> value, not <b>component</b> concentration. So <b>component</b> <i>quantity</i> is actually used to build <u>calibration</u> <u>curve</u> <b>182</b> . For analyte a <b>component</b> <i>quantity</i> is calculated from calibration curve. See <u>quantification</u> <b>201</b> for details. |                                                                                                    |  |
| Note.                               | Set Dilution and Multiplier values                                                                                                    | to 1.0 if these parameters are not used in your analysis.                                                                                                    |  |
| Vial                                | Auto-samp<br>is a numer<br>in a specia<br>which you                                                                                                    | oler vial position identifier to take sample from. Typically this<br>ric value. Still some auto-samplers may require a vial position<br>al string form. Refer to documentation of the auto-sampler<br>use. |  |
| Conce                               | entration of internal standard                                                                                                    | Concentration of the <b>standard component</b> for quantification using relative concentration 202 method.                                                                                                 |  |
| Date/time when sample was collected |                                                                                                    | This date/time stamp can be changed by the user, if date<br>and time of the sample collection are essential. The default<br>values are equal to the date and time when the<br>chromatogram starts.         |  |

Note. **System** may contain autosamplers and other injected devices. Depending on capabilities of the devices user may configure them to use values defined in **Vial number**, **Volume**, **Dilution**, **Multiplier** in the injecting procedure. Alternatively some devices may ignore values defined here and overwrite them by actually used values which were defined some-how else in the device configuration. Refer to documentation of the auto-sampler which you use.

See also: <u>Select calibration level</u> ଛମ୍ଚି dialog form <u>Edit sample extra parameters</u> ଛମ୍ଚି page <u>Verify sample</u> ଛଣ୍ଡି

This dialog form lets user to review components and concentrations of standards. The form is designed to help user to select an appropriate calibration level for the calibration run.

| Select and edit calibration level |                  |                    |                |                  |        |
|-----------------------------------|------------------|--------------------|----------------|------------------|--------|
| Component name                    | O Calib. level 1 | 📵 🛛 Calib. level 2 | Calib. level 3 | 🔘 Calib. level 4 |        |
| Fluorid                           | 0.2              | 2                  | 10             | 20               |        |
| Chlorid                           | 0.2              | 2                  | 10             | 20               |        |
| Nitrit                            | 0.2              | 2                  | 10             | 20               |        |
| bromid                            | 0.2              | 2                  | 10             | 20               |        |
| Nitrat                            | 0.2              | 2                  | 10             | 20               |        |
| Phosphat                          | 0.2              | 2                  | 10             | 20               |        |
| Sulfat                            | 0.2              | 2                  | 10             | 20               |        |
|                                   |                  |                    |                |                  |        |
| Add                               | Re               | eset               | V Ok           | ×                | Cancel |

This form is similar to **<u>Concentrations table</u>** [174] for the **Method**.

To use this dialog form a <u>Components table</u> must be already defined in the processing Method.

To select a calibration level click a header item of appropriate calibration level. The header item is marked as selected.

When calibration level is selected its concentrations can be edited if necessary.

Note. Typically concentrations of standards are defined in the **Method** in the **Concentrations table** 174. If concentrations are correct no modifications are required. When user decides to change the concentration of the standard this form allows inserting modifications "on the fly", without going to method modification. When run is finished all modifications are applied to **Method**.

| Note. User can modify co | ncentrations of the selected calibration level only.                                                                                                    |
|--------------------------|----------------------------------------------------------------------------------------------------|
|                          |                                                                                                    |
| Add                      | Add a new calibration level. User is allowed to add only one calibration<br>level at this form. Added calibration level is selected and no other<br>calibration level can be selected any more. Added calibration level is<br>used for current calibration run. |
| Reset                    | Resets all modifications made in this form and restores original values which were read from <b>Method</b>                                                                                                    |
| Ok                       | Applies all modifications. The selected calibration level appears at<br>Calibration level item of the <u>Sample</u> ভিচী page of <u>Edit sample</u><br>description ভিচী dialog form.                                                                            |
| Cancel                   | Resets all modifications made in this form and closes the dialog form.                                                                                                    |

See also:

Edit sample description 85 dialog form.

| ample Extra |                                                          |                |
|-------------|----------------------------------------------------------|----------------|
| Parameter   | Description                                              | Value          |
| place       | Location where the sample was collected                  | Loch Ness lake |
| depth       | Depth at location where sample was collected, m          | 17             |
| temperature | Temperate at location where the sample was collected, *C | 7.5            |
|             |                                                          |                |
| <u>s</u>    |                                                          |                |

Extra page allows user to edit values of Method-defined custom parameters for current sample run.

All items at this page are identical to items at the **Extra** [128] page of the **Method setup** [124] for **Method**.

The **Parameter** and **Description** items in the list are taken from the method. For consistency user is not allowed to modify them as well as delete items from the list or insert new items to the list. (These operations must be done at **Method** configuration, see **Extra** [128] page).

The default **Value** item are also taken from the **Method**. Still user is allowed to modify any **Value** items and set them to actual values for the processed sample.

See also:

Edit sample description 85 dialog form.

Extra page of the Method setup 128

4.2.2.1.2.8 Connect to workplace

# (System menu Control / Connect to workplace)

This commands connects a selected system to the workplace 77 and puts it to on-line state.

When **system** is connected its device drivers are allowed to communicate with instruments and device drivers enable manual control functions if supported.

When **system** is connected it captures for exclusive use all the devices and other resources used by the system. Connection is not possible if some device or other resource is already captured by another connected system.

Some instrument configurations are available only if the system is connected (in on-line state).

<u>ارا</u>

For each connected **System** an <u>since</u> icon appears on the main <u>toolbar</u> **25**. If this icon is clicked, the **SYSTEM** window is displayed over all other windows.

Note: "Start run" and "Startup hardware" commands automatically connect the System to workplace

#### See also:

Disconnect from workplace 90

How to connect a system to the workplace 467

4.2.2.1.2.9 Disconnect from workplace

#### (System menu Control / Disconnect from workplace)

This command disconnects selected system from the workplace 77.

When **system** is discounted it frees all devices and other resources which were used by it. Devices and other resources became available for another systems.

When **system** is connected its device drivers can not communicate with instruments. Manual control functions and some other instrument configurations are disabled.

Device drivers may support configurations which are available in off-line mode.

#### See also:

Connect to workplace 89

#### 4.2.2.1.3 Setup menu

| Drag icons 91            | Drag and drop or resize icons in the SYSTEM WINDOW .   |
|--------------------------|--------------------------------------------------------|
| Zoom in                  | Scales icon in the SYSTEM WINDOW increasing size.      |
| Zoom out                 | Scales icon in the SYSTEM WINDOW decreasing size.      |
| <u>Watch window</u> โอ1้ | Contains a menu group related to the watch window 103. |
| <u>Start mode</u> โขไ    | Open the Start mode and window.                        |
| New devices              |                                                        |
| Install new device       | Install internal devices to the system.                |

Link to existing device 92 Conr

Connect system to control module (sub-device) of **external** devices.

### Parameters

Print 92

Prints system parameters and instruments settings in text report.

4.2.2.1.3.1 Drag icons

#### (System menu Setup / Drag icons)

If this option is enabled, the device icons can be resized and moved in the SYSTEM WINDOW and the SYSTEM WINDOW itself can be resized.

To resize an icon or the window, move the cursor to the desired object corner or border until arrow  $\Sigma$ appears. Press the left mouse button and resize the object to the desired size.

To move an icon, move the cursor to the desired object until + appears. Press the left mouse button and move the object to the desired place.

When the editing is finished, check out the "Drag icons" item.

4.2.2.1.3.2 Watch window

#### (System menu Setup / Watch window)

This menu group of the system window sol contains the following items:

| Automatically open watch window | If this option is enabled, the <u>watch window with a sec</u> is automatically opened when a run or measure baseline action is started. |
|---------------------------------|----------------------------------------------------------------------------------------------------|
| Manual configuration            | Manual configuration of the <b>watch window</b> . See <u>watch</u><br>window [103] for details.                                         |
| Auto configuration              | Auto configuration of the <b>watch window</b> . See <u>watch window</u> [103] for details.                                              |
| See also:                       |                                                                                                    |

Watch window 103

4.2.2.1.3.3 Start mode

### (System menu Setup / Start mode)

This menu item opens the **START MODE** window with the following two fields:

Immediate start The time programs for the listed device drivers (or the data acquisition for Recorder driver) are started at the moment the run is started.

Start with inject The time programs for the listed device drivers (or the data acquisition for Recorder driver) are started at the moment the sample is injected.

The objects can be moved from one field to the other using the I or i button.

See also:

### How to set the start mode 468

4.2.2.1.3.4 Install new devices

### (System menu Setup / New devices / Install new device)

This command is used to install the new internal device 105 into the system 79.

**Install new device** command opens **Add devices to the system** window. This window is equivalent to **Add devices to the system** [95] page of the **New system wizard** [93].

See also:

Device definition 105

How to add devices to an existing system 466

4.2.2.1.3.5 Link to existing devices

#### (System menu Setup / New devices/ Link to existing device...)

This command is used to link the system to <u>sub-device</u> 100 of some <u>external device</u> 107. The command opens **Control the external devices** window. This window is equivalent to <u>Control the</u> <u>external devices</u> 96 page of the <u>New system wizard</u> 93.

See also:

External devices 107

Sub-devices 109

How to add interface to System window 464

4.2.2.1.3.6 Print system parameters

#### (System menu Setup / Parameters / Print)

A report of the system parameters including the time program is created and opened using the "Wordpad" program. The \*.txt file opened can be printed, saved and exported to other programs.

The system report includes the following elements:

STARTUP HARDWARE Name of the method linked to the system

Main measurement channel Configuration settings for the devices System startup values

**IMMEDIATE START** Objects defined in the <u>Start mode</u> window. The time programs are printed if the programs are enabled.

**START WITH INJECT** Objects defined in the **START MODE** window. The time programs are printed if the programs are enabled.

See also:

# 4.2.3 System installation

# 4.2.3.1 Creating new system

(Main menu File / New / System...)

**New system wizard** is a main user interface designed for creating new systems.

When you start the wizard a **NEW SYSTEM WIZARD** window and a corresponded **SYSTEM** windows are opened.

The **New system wizard** guides you trough the installation routine step-by-step to build a new system. The next step of the system installation is reached with <<u>Next></u>, the previous step with <<u>Back></u> and the installation is completed with <<u>Finish></u>.

| Step 1 | Welcome to the New System Creation Wizard |
|--------|-------------------------------------------|
| Step 2 | Add devices to WORKPLACE 94               |
| Step 3 | Add devices to the system 95              |
| Step 4 | Control the external devices              |
| Step 5 | Data recorder setup                       |

# See also:

<u>Open system</u> 79ो <u>Close system</u> 8िटी <u>How to create a new system</u> 4िकी

4.2.3.1.1 New system wizard. Step 1

# "Welcome to the New System Creation Wizard!" page.

The first step of the system installation is to enter a name for a system folder and a file name of the new system. System folder is created within the ChromData program path ...\ChromData \Systems.

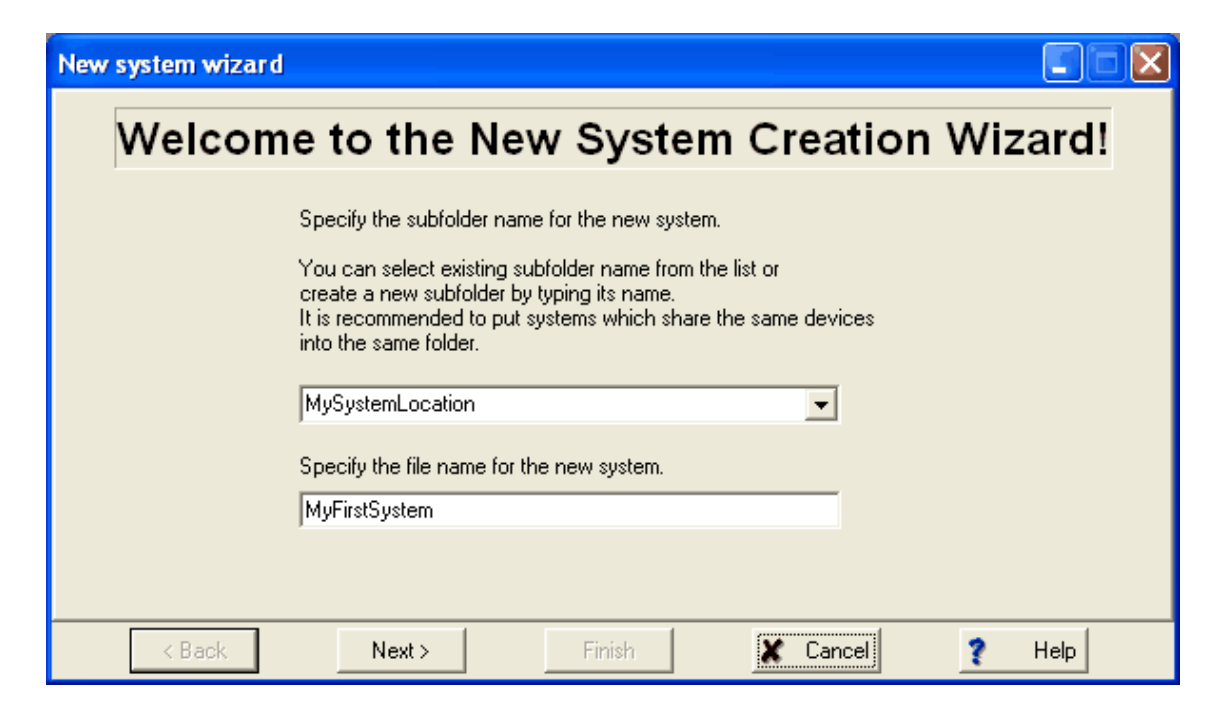

Usually you are creating a separate system for any analysis type you need. System and related method fully define the settings for analyses and data processing options.

It is recommended to put systems sharing the same instruments into the same folder, for example, when the same instruments are used in different kinds of analyses. This would allow software to effectively avoid instrument conflicts during sample queue execution.

#### See also:

New system wizard 93 How to create a new system 466

4.2.3.1.2 New system wizard. Step 2.

# "Add devices to WORKPLACE" page.

At the second step you can add <u>external devices</u> [107] to <u>Workplace</u> [77]. External device is not owned by current system and could be shared by several systems simultaneously. A typical example of external devices is an **ADC** module. Two or more systems could link to different channels of multichannel **ADC** module and perform different kinds of analyses at the same time.

| New system wizard |                            |                  |               |
|-------------------|----------------------------|------------------|---------------|
|                   | Add device                 | s to W           | ORKPLACE      |
|                   | Sort by : Vendor           | Device type      | Serial port   |
|                   | 🖃 Ampersand                | ~                | COM2 🔻        |
|                   | ADC modules                |                  |               |
|                   | A-24/1, single channel     |                  |               |
|                   | A-24/2, two channels       |                  |               |
| ba 📥              | E-24, 2 channels width d   | igital lines 📃 💳 |               |
| J 14              | E-24, 4 channels           |                  |               |
| A A Ditto         |                            |                  |               |
|                   |                            |                  |               |
|                   | Multifunctional interfaces |                  |               |
|                   | 762.0010 IC Interface      | ~                |               |
|                   | 1 762.0020 IC Intellace    |                  |               |
| About device      | Add                        |                  |               |
|                   |                            |                  |               |
| < Back            | Next > Finish              | ۱ <b>X</b>       | Cancel 7 Help |

Supported interfaces and other <u>external devices</u> for could by arranged by vendor or by type. Most devices need serial port to be specified. An icon of added module appears on the software toolbar.

Skip the second step if the desired module has been already added previously (during setup of another system) and its icon already shown on toolbar. You must not install the same external module twice!

### See also:

<u>New system wizard</u> ि अत्रे <u>How to create a new system</u> बिल्ली

4.2.3.1.3 New system wizard. Step 3.

# "Add devices to the system" page.

At the third step you can add <u>internal devices</u> to <u>System</u> 79. Internal devices are controlled by the system exclusively. Connected system locks all its internal devices so that no other systems could get access to them.

| New system wizard |                                                                                                    |
|-------------------|----------------------------------------------------------------------------------------------------|
|                   | Add devices to the system                                                                                                    |
|                   | Sort by : Vendor Device type Serial port                                                                                                    |
|                   | <ul> <li>Bischoff</li> <li>Spark Holland</li> <li>Autosamplers</li> <li>ALIAS Autosampler</li> <li>Basic MARATHON</li> <li>MIDAS Autosampler</li> <li>TRIATHLON Autosampler</li> <li>Gilson</li> </ul> |
| About device      | Solvent delivery systems     30X pump     321 Pump     Add                                                                                                    |
| <pre></pre>       | Next >     Finish     X Cancel     ? Help                                                                                                    |

Supported devices could be arranged by vendor or by type. Typically a device needs a serial port to be specified. Some devices may need alternative communication settings: for example, when device operates through USB interface or through network.

To add a device, open the group which contains this device, select the device, specify the serial port where the device is connected to (or other communication option, if needed). After clicking on <Add>, the device is added to the system and its icon appears at the **SYSTEM WINDOW**.

If desired, an additional data recorder 99 can be added to the system.

### See also:

New system wizard 93

How to create a new system 466

4.2.3.1.4 New system wizard. Step 4.

# "Control the external devices" page.

**External devices** 107 are not owned by current system and could be shared by several systems simultaneously.

Still external device can have so-called **sub-device** items. **Sub-device** item is a functional block or logical module which can be configured and controlled by current system.

| New system wizard |                                                                                                    |      |
|-------------------|----------------------------------------------------------------------------------------------------|------|
| C                 | ontrol the external devices                                                                                                    |      |
|                   | <ul> <li>A-24/2, two channels         <ul> <li>A-24, configuration of channel 1[A-24/2, two cł</li> <li>A-24, configuration of channel 2[A-24/2, two cł</li> <li>A-24, configuration of pulse channel[A-24/2, two</li> <li>A-24 Digital Lines Ctrl[A-24/2, two channels]</li> </ul> </li> <li>(*) - This device is already linked         <ul> <li>(**) - This device is linked to another system</li> </ul> </li> </ul> |      |
|                   | Link to device                                                                                                    |      |
| < Back            | Next > Finish X Cancel ?                                                                                                    | Help |

Linked sub-device item is used by current system exclusively. When you link the sub-device item to the system, no other connected system is allowed to use it.

For example, consider 2-channel external ADC module A-24 which equipped with several switches which could be controlled by the software. You can setup **System 1** to use **channel 1** of **A-24** and link system to **A24 Digital Lines Ctrl** sub-device to control autosampler, valve or other devices.

Additionally, you can setup **System 2** for another type of analysis which needs no any digital lines control. **System 2** would use **channel 2** of **A-24 ADC** module and can run simultaneously with **System 1**.

In this configuration **System 2** could not be configured for controlling **A24 Digital Lines** because they are controlled exclusively by **System 1.** So **System 2** could not affect normal operation of **System 1.** 

See also: New system wizard ाि अ

How to create a new system 466

4.2.3.1.5 New system wizard. Step 5.

# "Data recorder setup" page.

The settings at this step are equivalent to Data recorder setup

You are selecting data processing method 122 and configuring data sources 102 for chromatogram.

Press <Finish> button when done.

The new system is now ready for starting run 83.

See also: <u>New system wizard</u> 93 <u>How to create a new system</u> बिल्ले

#### 4.2.3.2 Install new devices

(System menu Setup / New devices / Install new device)

This command is used to install the new internal device 105 into the system 79.

**Install new device** command opens **Add devices to the system** window. This window is equivalent to **Add devices to the system** [95] page of the **New system wizard** [93].

See also:

Device definition 105

How to add devices to an existing system 466

### 4.2.3.3 Link to existing devices

#### (System menu Setup / New devices/ Link to existing device...)

This command is used to link the system to sub-device 100 of some external device 107.

The command opens **Control the external devices** window. This window is equivalent to **Control the** <u>external devices</u> and page of the <u>New system wizard</u> and and a state of the <u>New system wizard</u> and a state of the <u>New system wizard</u> and a state of

See also:

External devices

Sub-devices 109

How to add interface to System window 464

#### 4.2.3.4 Delete systems

To delete an existing system, delete the \*.smt file in the Systems folder.

Invoke a list of existing \*.smt files (for example, use *System menu System / Change* option), select the desired System file, click the right mouse button to open a context menu, and execute "Delete" command.

### 4.2.4 System state window

The **SYSTEM STATE** window is automatically opened if a system is connected to workplace. It shows status and error messages for this system. Messages concerning a device are followed by ["device name"], messages concerning the loaded system are followed by ["folder name"] (name of the folder that contains the system file). The following messages can appear:

#### Status messages

| Checking on-line | Checking connection between PC and device. |
|------------------|--------------------------------------------|
| On-line          | Connection between PC and device is OK.    |

UploadStartupValues Hardware or system startup values have been loaded to the device.

| Initialization       | Hardware or system initialization.                                                                                          |
|----------------------|----------------------------------------------------------------------------------------------------|
| Ready                | Device is ready.                                                                                                    |
| Starting             | Starting program or chromatogram data acquisition.                                                                          |
| Running              | Running program or chromatogram data acquisition.                                                                           |
| Running program (xx) | <b>c min left)</b> Running time program with time display.                                                                  |
| Waiting for INJECT   | Waiting for "INJECT" to start program and/or chromatogram data acquisition as defined in the start mode [91].               |
| INJECT done          | Injection valve has been switched to the "INJECT" position. Program and/or chromatogram data acquisition have been started. |
| Stopping             | The run has been stopped.                                                                                                   |
| Finished             | Program or chromatogram data acquisition has been finished.                                                                 |
| SHUTDOWN             | System is <u>shutdown</u> । ८५ ।                                                                                            |

### **General error messages**

**Detection of hardware failed** Bad connection between PC and device or device switched off (check connecting cable or switch on device).

# 4.2.5 System common items

# 4.2.5.1 Data recorder

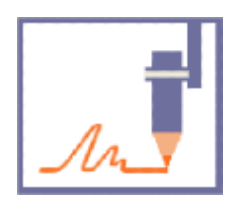

The **Data recorder** is a component which present in a new **SYSTEM WINDOW** by default. If the system is connected and this icon is clicked with the right mouse button, the following menu appears:

|                 | Open Data recorder setup window for selection of processing method and data source.    |
|-----------------|----------------------------------------------------------------------------------------|
| Open method 103 | Load the processing method linked to the system and show an empty chromatogram window. |
| Unlink          | Delete the Data recorder from the system (not recommended).                            |

To record several single-channel chromatograms at the same time, additional data recorder must be installed for each detector. To record multi-channel chromatograms, only one data recorder icon must be installed, but several data source channels have to be linked to this data recorder. Some detectors (DAD and some other) can supply **spectral**channel. Single spectral channel as data source would expand to

multiple channels for each wavelength in the chromatogram.

See also: <u>Open processing method</u> 103 <u>Data recorder setup</u> 100 <u>Data source</u> 102 <u>How to select processing method and data source</u> 467

4.2.5.1.1 Data recorder setup

#### (Right click Data recorder icon, Open menu item of pop-up menu)

The same operation is performed by double-clicking the Data recorder icon.

Opens "**Recorder**" window for selection of data processing method and data source. The title of the window contains also a name of the System (in brackets).

| 🔜 Recorder(SysLocation\WySystem1.smt) 🛛 🔲 🔀 |  |  |
|---------------------------------------------|--|--|
| Duration: 10.00 📑 min                       |  |  |
| Processing method                           |  |  |
| C External method Choose                    |  |  |
| default.mtw                                 |  |  |
| System internal method                      |  |  |
| Import Export Show                          |  |  |
| Connected data source                       |  |  |
| ch1[ A-24/2_two channels ]                  |  |  |
|                                             |  |  |
|                                             |  |  |
|                                             |  |  |
| < >>                                        |  |  |
| Choose                                      |  |  |
| Cancel Save ? Help                          |  |  |

#### **Duration**

Duration of the chromatogram in **minutes**. It specifies the elution time after the inject. It is allowed to modify this value during the running of the chromatogram. This value is copied to <u>method</u> 122 when analysis starts. See **Duration** item in the <u>Method setup</u>: "General" page 124.

# **Processing method**

Two options are available for the processing method.

| External method                                                                                                    | The method file is stored separately from the system, usually in<br><i>ChromData\Methods</i> folder. User can specify any valid file name for<br>the external method. Several systems may use the same external<br>method simultaneously. Changes in the method affect all systems<br>which use it. |                                                                                                    |
|----------------------------------------------------------------------------------------------------|----------------------------------------------------------------------------------------------------|----------------------------------------------------------------------------------------------------|
|                                                                                                    | <choose></choose>                                                                                                    | Select the external <u>method</u> file (*.mtw) to be linked to the system                                                                                                    |
| System internal method                                                                                                    | Internal method is ov<br>Using internal method<br>The method file is st<br>stored in. System au<br>method and user is<br>the internal method is<br>extension.                                                                                                    | whed by its system. No other system can use it.<br>od ensures integrity of <b>system + method</b> settings.<br>ored in the same folder where system (*. <b>smt</b> ) file is<br>utomatically assigns the file name for the internal<br>not allowed to change it. Usually the file name of<br>is the same as of the system file with (*. <b>mtw</b> ) |
|                                                                                                    | <import></import>                                                                                                    | Import internal method for the current system from<br>another method. If you have a method which is<br>adequate for your needs click on <import> and<br/>select the desired method 122 file *.mtw.<br/>Imported method could be a basis for further<br/>configurations for your analysis</import>                                                    |
|                                                                                                    | <export></export>                                                                                                    | Export internal method to another file. After<br>exporting a newly created exported method file<br>could by imported to another system or could be<br>used by another system as external method.<br>Usually exporting is done to <i>ChromData\Methods</i><br>folder.                                                                                 |
| <show></show>                                                                                                    | For both <b>external</b> an                                                                                                    | nd <b>internal</b> methods. Open processing method<br>nfiguration.                                                                                                    |
| <b>Note:</b> In most practical cases using <b>System internal method</b> is preferable and is recommended.<br>Take caution when using <b>External method</b> to avoid mistakes. Method files could be updated<br>during performing the analysis (calibration and other settings). If you occasionally share the<br>method through two or more systems which actually perform different types of analyses this<br>would lead to incorrect analyses results. |                                                                                                    |                                                                                                    |

**Note:** When you are configuring a new method at first step just specify analysis duration at the <u>General</u> 124 page of the <u>Method setup</u> 124. Then save the method and perform the first calibration run. When chromatogram finished, use it for final method setup: define integration parameters, components table, calibration, reports and other settings. Then save the method from the chromatogram using <u>Save method</u> 123 command.

# Data source

#### Connected data source

Data source connected to the main measurement channel.

<Choose...> Select the data source 102 to be connected to the system.

### **Buttons**

| <0K>              | Apply or save changed settings and close window. |
|-------------------|--------------------------------------------------|
| <save></save>     | Save changed settings in the system file.        |
| <cancel></cancel> | Cancel changes made and close window.            |

#### See also:

Open processing method 103 Data source 102 How to select processing method and data source 467

#### 4.2.5.1.1.1 Data source

The "DATA SOURCE" window is used for selection of the data sources to be connected to the <u>data</u> <u>recorder</u> 9. Any data source from internal devices (that are installed in the current System) or any spare data source from external devices (that are installed at the Workplace) can be selected. Typically devices provide detector signals (called as data channels) which are used in chromatogram for analytical processing. Additionally devices can provide auxiliary channels, i.e. channels which monitor pressure, temperature, flow, or other parameters of devices.

It is possible to combine both auxiliary and data channels into a single multi-channel chromatogram.

**Note:** It is also possible to add extra **recorder** to the **system**. If you have detector or detectors which supply two or more **data signals** you can either combine all signals into the single multichannel chromatogram or add one or more extra recorders to the **system** and get several singlechannel chromatograms for single system run. Each single-channels chromatogram is processed independently by its own method. Both approaches are practical. You should select which is more appropriate for your needs.

The "**DATA SOURCE**" window is divided in two fields. The connected channels are placed on the left, and list of available data sources is on the right.

The data sources can be moved from one field to the other using the 🖃 or 🗲 button.

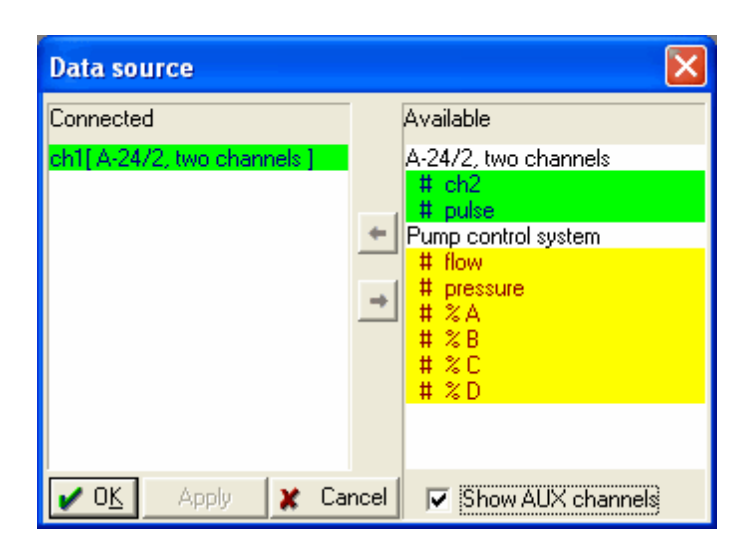

| Connected | Connected data sources.                                                                 |
|-----------|-----------------------------------------------------------------------------------------|
| Available | List of available data sources. Shared and <u>analytical channels</u> are shown always. |
| Show AUX  | if this box is checked, auxiliary channels are added to the list.                       |

# **Buttons**

| <0K>              | Apply or save changed settings and close window. |
|-------------------|--------------------------------------------------|
| <apply></apply>   | Apply changed settings.                          |
| <cancel></cancel> | Cancel changes made and close window.            |

# See also:

Data recorder setup 100

How to select processing method and data source 467

### 4.2.5.1.2 Open processing method

### (Right click Data recorder icon / Open method menu item of pop-up menu)

Load the processing Method 122 linked to the system and open an empty chromatogram window.

This operation allows to review and modify the processing method before starting a run. If the run is started, the chromatogram window is used for recording the measurement signal.

### See also:

How to select processing method and data source 467

### 4.2.5.2 Watch window

(Watch window icon / Open)

The watch window displays the live parameters of the interfaces and devices included in the <u>connected</u> so <u>system</u> 79. Typically the watch window displays the actual signal level of the

detectors as well as auxiliary parameters such as current temperatures controlled by thermostats, flow rates of the pumps etc.

The **watch window** can be set for automatic open when a run or measure baseline is started. Use **Setup / Watch window / Automatically open watch window** and menu item for this configuration.

In most cases the watch window is configured automatically.

Manual configuration of the **watch window** is also possible. In this case user can specify what and how must be seen in the **watch window**.

The configuration of the watch window is done through <u>Setup / Watch window</u> [รา] menu group of the <u>system window</u> [รถ].

| Manual configuration 91 | Possibility to select parameters which should be shown or to rearrange the     |
|-------------------------|--------------------------------------------------------------------------------|
|                         | sequence of the displayed parameters. This option opens the Data source        |
|                         | window for selection of the parameters to be displayed in the watch            |
|                         | window. The <i>Connected</i> area shows the parameters to be displayed, the    |
|                         | <i>Available</i> area shows the parameters not to be displayed. The parameters |
|                         | can be moved from one field to the other using the 🖃 or 🗲 button.              |
| _                       |                                                                                |

Auto configuration Automatic arrangement of all important parameters.

The <u>colors</u> of the watch window fields can be changed by clicking the fields with the right mouse button. The colors set for this fields are also applied to the measurement display item in the control tabs of some interfaces and devices.

#### See also:

<u>Watch window icon</u> िा०मे Automatic watch window display

#### 4.2.5.2.1 Watch window icon

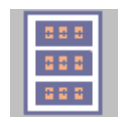

The "Watch window" icon is one of the components always present in a new SYSTEM WINDOW . If the system is connected and this icon is clicked with the right mouse button, the following menu item appears:

**Open** Open the <u>watch window</u> for live display of instrument values (this window can also be opened by double-clicking the watch window icon).

Unlink Delete the watch window 103 from the SYSTEM WINDOW (not recommended).

#### See also:

Watch window 103

<u>Automatic watch window display</u> जि

4.2.5.2.2 Color settings

The color settings for all display fields in the device settings windows, the "103 and the "SYSTEM STATE" window can be changed. Click the right mouse button and select a field:

**Choose color / Foreground / Out of range** Set display color for field numbers if the measurement value is out of range (overflow or out of limits).

**Choose color / Foreground / In range** Set display color for field numbers if the measurement value is inside the normal range.

**Choose color / Foreground / Active** Set display color for field characters in the **"SYSTEM STATE**" window for running tasks.

**Choose color / Foreground / Passive** Set display color for field characters in the **"SYSTEM STATE**" window for finished tasks.

**Choose color / Background / Out of range** Set display color for field background if the measurement value is out of range (overflow or out of limits).

**Choose color / Background / In range** Set display color for field background if the measurement value is inside the normal range.

**Choose color / Background / Active** Set display color for field background in the "**SYSTEM STATE**" window for running tasks.

**Choose color / Background / Passive** Set display color for field background in the "**SYSTEM STATE**" window for finished tasks.

4.2.5.2.3 Watch window (menu group)

(System menu Setup / Watch window)

This menu group of the system window sol contains the following items:

| Automatically open watch window | If this option is enabled, the <u>watch window</u> $103$ is automatically opened when a run or measure baseline action is started. |
|---------------------------------|----------------------------------------------------------------------------------------------------|
| Manual configuration            | Manual configuration of the <b>watch window</b> . See <u>watch</u>                                                                 |
| Auto configuration              | Auto configuration of the <b>watch window</b> . See <u>watch window</u> $103$ for details.                                         |

See also:

Watch window 103

# 4.3 Devices

# 4.3.1 Definition of device

Equipment control is based on the concept of **device drivers** (called also as **device** or **driver**). Normally each driver corresponds to some physical device (such as pump, detector, AD converter, etc.).

Driver provides control functions for the device and user interface for configuring device-specific settings.

Before using any instrument a corresponding **device driver** must be installed either inside the the

# System 79 or to Workplace 77.

Typically device driver is installed inside the <u>system</u> 79. This is so-called **internal device**. **Internal device** stores instrument settings within <u>system</u> 79 file. <u>System</u> 79 owns its **internal devices** exclusively so that no other system could use it until owner system is in on-line state.

See internal device installation article for details of device installation procedure.

Some drivers are installed extra-system. Such devices or modules are called external devices 107.

Some drivers can represent virtual devices. Virtual device is a helper modules which provide specific functionality for the system. The configuration of virtual devices is analogous to that of internal devices. The most common virtual devices are <u>Recorder</u> and <u>Watch window</u>.

# In most cases it is possible to build a chromatographic system using devices from different manufactures.

Chrom&Spec supports a digital control of variety of devices from different manufactures, including:

Detectors Multi-wavelength detectors Solvent delivery systems (Pumps) Autosamplers Thermostats Valves and Fraction collectors Compact chromatographic systems Analog-to-Digital Converters See also: Internal device installation 100 External devices 107 How to create a new system 400 How to add devices to an existing SYSTEM window 400

# 4.3.2 Internal device installation

# Installing:

Internal devices 105 can be installed in two ways:

- 1. Using the Step 3: Add devices to the system 95 of the creating new system 93 wizard.
- 2. Using Install new device 92 menu command of the SYSTEM window 80.

The icon of the <u>internal device</u> [105] appears in the <u>SYSTEM window</u> [80] after installation. **Clicking** this icon displays a user interface for device configuring for use in <u>system</u> [79]. Clicking by **right-mouse**-**button** at icon displays a pop-up menu where additional configurations may be available.

The **internal device** [105] and its resources (such as <u>channels</u> [110]) are available for components (such as <u>Recorder</u> [99]) of the <u>system</u> [79] after installation.

## **Uninstalling:**

To uninstall <u>internal devices</u> from the <u>system</u> 79 locate icon of the device at the <u>SYSTEM window</u> 80. Click by **right-mouse-button** at icon to display a pop-up menu. Select an **Unlink** item in the menu.

The icon of the <u>internal device</u> [105] is removed from the <u>SYSTEM window</u> [80] after unlinking. The resources of the <u>internal device</u> [105] are not available for the <u>system</u> [79] any more. Some components of the the <u>system</u> [79] (such as <u>Recorder</u> [99]) may need to be reconfigured if they used some resources of uninstalled devices.

See also: Internal devices ເວັ External devices ເວາ

# 4.4 External devices

# 4.4.1 Definition of external devices

**External device** or **Interface** means a <u>device driver</u> to that is installed **extra-system** to the **workplace** 77.

External device is not owned by any <u>system</u> 7ণী and could be shared by several <u>systems</u> 7ণী simultaneously.

A typical example of external devices is an **ADC** module. Two or more systems could link to different **channels** 110 of multi-channel ADC module and perform different analyses at the same time.

Besides <u>AD converters</u> 19 there are other **interfaces** which provide *COM ports sharing* or provide resources for connecting other devices.

See <u>external devices installation</u> article about installation of external devices.

The icons of installed **external devices** are displayed at the main **toolbar** 36. Clicking this icon displays a user interface for device configuring. Clicking by **right-mouse-button** at icon displays a popup menu where additional configurations may be available.

In some cases the **external device** can supply so-called **<u>sub-devices</u>** [109]. <u>Sub-device</u> [109] is a module of the **external device** which can be configured individually. The module can be logical or represent a real part of the **external device**.

See also: <u>External devices installation</u> 108 <u>Sub-devices</u> 109 <u>Internal devices</u> 105 <u>How to add an interface to the workplace</u> 463 <u>How to delete an interface</u> 464

Analog-to-Digital Converters:

A-24: 2-channel 24-bit Analog-to-Digital Converter E-24: 2 or 4-channel 24-bit Analog-to-Digital Converter

# 4.4.2 External devices installation

# Installing:

**External devices** [107] can be installed in two ways:

- 1. Using the step 2: "Add devices to WORKPLACE" [94] of the creating new system [93] wizard.
- 2. Using <Install device> button at the Workplace 77 window.

The icon of the <u>external device</u> appear at the main <u>toolbar</u> after the installation. **Clicking** this icon displays a user interface for device configuring. Clicking by **right-mouse-button** at icon displays a pop-up menu where additional configurations may be available.

The <u>external devices</u> and their resources (such as <u>channels</u> or <u>line controls</u>) are available for all <u>systems</u> 79 after the installation.

Note that each <u>external device</u> [107] must be installed only once ( this is unlike the <u>internal devices</u> [105] which must be installed into each system which uses them). For example, operator creates a new system with <u>creating new system</u> [93] wizard and installs multichannel ADC module (<u>step 2: "Add</u> <u>devices to WORKPLACE"</u> [94]). The <u>data recorder</u> [99] of the system links to the *channel 1* of multichannel ADC module. Then operator creates another system and wishes to link it to the *channel 2* of multichannel ADC module is already installed. Operator should just link the <u>data recorder</u> [99] of the second system to the *channel 2* of the previously installed multichannel ADC module.

# **Uninstalling:**

To uninstall <u>external devices</u> do one of the following:

- 1. Open the <u>Workplace</u> 77 window, locate the <u>external device</u> which you need to uninstall and use <<u>Delete device</u>> button.
- 2. Locate the icon of the <u>external device</u> 107 at the main <u>toolbar</u> 36, click by **right-mouse-button** on it to display the pop-up menu and select **Unlink** item in the menu.

Once <u>external device</u> 107 is uninstalled no systems can use it any more. Systems which were configured for <u>external device</u> 107 must be redesigned or <u>external device</u> 107 must be installed again.
See also: External devices 107 Internal devices 105

## 4.4.3 Sub-devices

**External devices** [107] are not owned by any **system** [79]. Still **external device** [107] may need some configurations to be done for performing analysis.

In most typical cases user configures <u>external devices</u> 107 globally (on the <u>workplace</u> 77; user interface for configuration is displayed by clicking the icon of the device at the <u>toolbar</u> 36). Those configurations are applied to all <u>systems</u> 79 which use <u>external device</u> 107 and <u>systems</u> 79 cannot change them.

In some cases <u>systems</u> [79] may need to specify individual settings for <u>external device</u> [107] to perform a particular analysis. To fulfill this task the <u>external device</u> [107] can supply a set of so-called **sub**devices.

**Sub-device** is an isolated module of the <u>external device</u> which can be configured individually. The module can be logical or represent a real part of the <u>external device</u>.

The <u>system</u> 79 can be <u>linked to</u> 109 the **sub-device**. The <u>system</u> 79 owns the linked <u>sub-device</u> exclusively so that no other <u>systems</u> 79 can link to and configure the <u>sub-device</u> until the owner system is <u>disconnected</u> 90 or <u>closed</u> 82.

The linked **sub-device** appears as an icon in the **<u>SYSTEM window</u>** and can be configured in the same way as <u>internal device</u> **b**. Double clicking the icon displays the user interface for configuring the **sub-device**. Clicking by **right-mouse-button** at icon displays a pop-up menu where additional configurations may be available.

See also: <u>Linking to sub-devices</u> ଲିକା <u>External devices</u> ଲିକା <u>External devices installation</u> ଲିକା

## 4.4.3.1 Sub-devices installation

As soon as <u>external device</u> [107] is installed all its <u>sub-devices</u> [109] are also available (if any). So <u>sub-devices</u> [109] do need to be installed separately. Still the <u>system</u> [79] must be linked to <u>external device</u> [107] to be able to apply configurations to it and to use its resources.

## Linking to external device:

System 79 can be linked to sub-devices 109 in a two ways:

- 1. Using the step 4: "Control the external devices" [96] of the creating new system [93] wizard.
- 2. Using Link to existing devices 92 menu command of the SYSTEM window 80.

The icon of the <u>sub-device</u> appear in the <u>SYSTEM window</u> after linking. **Double clicking** the icon displays the user interface for configuring the <u>sub-device</u> . Clicking by **right-mouse-button** at icon displays a pop-up menu where additional configurations may be available.

#### Unlinking from external device:

To unlink the <u>system</u> [79] from the <u>sub-device</u> [109] locate the icon of the <u>sub-device</u> [109] in the <u>SYSTEM</u> window [80]. Click by **right-mouse-button** at icon to display a pop-up menu. Select an **Unlink** item in the menu.

The icon of the <u>sub-device</u> [103] is removed from the <u>SYSTEM window</u> [80] after unlinking. The <u>system</u> [79] does not own the <u>sub-device</u> [103] any more so that another system can link to that <u>sub-device</u> [103].

See also: <u>Sub-devices</u> ଲୋ <u>External devices</u> ଲୋ

# 4.5 Channels

Detectors and other devices can supply a stream data of continuous measurement. To deliver these data different devices implement **Channels**.

System 79 uses channels to deliver data from devices to other system components such as Data recorder 99 and Watch window 103.

Data recorder [99] then uses channels to deliver stream data to data processing method [122] to create a chromatogram [207].

**DATA SOURCE** window is used for selection of **data sources** to be connected to the **<u>data recorder</u>** (i.e. channels to be used for chromatogram plotting).

There are three types of channels which could be supplied by various detectors:

Analytical channels Spectral channels Auxiliary channels [113]

Several channels of any type can be implement by a single device.

# 4.5.1 Channels page

This page lists all <u>channels</u> implemented by the particular device driver.

| 📕 844 UV/VIS Compact IC (Supplements) |           |                |         |        |         |     |  |
|---------------------------------------|-----------|----------------|---------|--------|---------|-----|--|
| Manual                                | Program C | onfiguration C | hannels |        |         |     |  |
|                                       |           |                |         |        |         |     |  |
|                                       |           |                |         |        |         |     |  |
|                                       | Name      | Units          | Precis. | Invert | Minimum | z   |  |
| 1                                     | Abs.1     | mAU            | 3       |        | 0       |     |  |
| 2                                     | Abs.2     | mAU            | 3       |        | 0       | 167 |  |
| 3                                     | Abs.3     | mAU            | 3       |        | 0       | 167 |  |
| 4                                     | ch1/ch2   |                | 3       |        | 0       | 167 |  |
| 5                                     | Press.    | MPa            | 1       |        | 0       |     |  |
| 6                                     | Temp.     | ⁺C             | 1       |        | -1999   |     |  |
|                                       |           |                |         |        |         |     |  |
|                                       |           |                |         |        |         |     |  |
|                                       |           |                |         |        |         |     |  |
|                                       |           |                |         |        |         |     |  |
| V OK Cancel Save Y Help               |           |                |         |        |         |     |  |

The parameters of each channel are presented as a channels table 112.

- **Note:** Typically devices are supplied with already configured settings for **channels** in the **channels table 112**. It is not recommended to change these parameters unless you have a strong reason to do this. Modifying **channels table 112** assumes an <u>advanced knowledge</u> of the instrument and software.
- **Note:** Some devices can dynamically update some or all parameters in the <u>channels table</u> [112] depending upon operation mode of the instrument and/or other instrument settings. In this case modifying these parameters in the <u>channels table</u> [112] would have no effect. The instrument-specific values will be restored when analysis starts. Refer to documentation for individual devices for details.

#### See also:

Channels 110

#### 4.5.1.1 Channel table

112

The **channel table** contains a set of parameters which describes the output of the <u>Analog-to-digital</u> <u>converter</u> 19 or any other <u>device</u> 105.

These parameters are used for recording a chromatogram and other purposes.

| Name    | Channel's name. This text appears as channel label in the chromatogram.                                                                                                    |
|---------|----------------------------------------------------------------------------------------------------|
| Units   | Units of detector response.                                                                                                    |
| Precis. | Number of decimal places to display in the <u>Watch window [103</u> ] (and in other similar cells) for channel output.                                                                                                    |
| Invert  | Flag that inverts polarity of the detector signal: $R$ ? - $R$ . It is designed to convert negative peak to normal peaks. Typically <u>device drivers</u> 10 <sup>5</sup> makes all necessary conversions internally. So there are no need to use this flag for them. The <b>Invert</b> flag can be useful for universal <u>Analog-to-digital converters</u> 19.                      |
| Minimum | Minimum value of the linear range of the AD converter (in ADC counts). This is an integer value in the range <b>[-21474836482147483647]</b> . This parameter is used to detect an underflow condition.                                                                                                    |
| Zero    | A signal level that is assumed to be on a baseline (in ADC counts). This is an integer value in the range <b>[-21474836482147483647]</b> . The value is used in the <u>Watch window</u> 103. Note, that chromatogram data processing does not uses this value. Data processing algorithm analyses actual data to determine baseline signal level as well as a drift of the base line. |
| Maximum | Maximum value of the linear range of the AD interface (in ADC counts). This is an integer value in the range <b>[-21474836482147483647]</b> . This parameter is used to detect overflow condition.                                                                                                    |
| Range   | A range of the values of input signal, in <b>Units</b> .<br><b>Range = (Maximum - Zero) · Coef</b>                                                                                                    |
|         | Setting this item recalculates <b>Coef</b> . parameter accordingly.                                                                                                    |
| Coef    | Conversion coefficient from ADC counts to physical measure units. <i>Vphysical</i> [Units] = $Vadc \cdot Coef$                                                                                                    |
|         | Setting this item recalculates Range parameter accordingly.                                                                                                    |

#### See also:

Channels 110 Channels page 111

# 4.5.2 Analytical channels

Analytical (or data) channel provides a detector signal. Analytical channels are supplied by interfaces (such as <u>ADC</u>[19]) and by <u>devices</u>[105] implementing various detectors.

Analytical channels can be shown in the <u>Watch window</u> and can be added to the chromatogram.

Analytical channels are used for data processing by corresponded data processing method 12.

See also: <u>Spectral channels</u> [113] <u>Auxiliary channels</u> [113] <u>Data source window</u> [102] <u>Calculated channels</u> [151]

# 4.5.3 Spectral channels

Diode array detectors and some other multi-wavelength detectors can supply spectral channels.

Spectral channels are mostly analogous to the analytical channels [113].

<u>Data recorder</u> [99] expands each **spectral channel** of the device to several <u>analytical channels</u> [11] in the <u>chromatogram</u> [207]. Each **channel** in the chromatogram refers to particular wavelength of the **spectral channel**.

Watch window displays an averaged value for all wavelengths of the spectral channel.

See also: Analytical channels Auxiliary channels Data source window Calculated channels

# 4.5.4 Auxiliary channels

Auxiliary channels are used to control pressure, temperature, flow, or other current parameters of devices. They can be shown in the <u>Watch window</u> [103], in a special display of the particular device driver window or can be added as an additional channel to chromatogram.

Auxiliary channels can not be used for data processing!

See also: <u>Analytical channels</u> <u>Spectral channels</u> <u>Data source window</u>

# 4.6 Documentation for individual devices and interfaces

- 4.6.2 Devices
- 4.6.2 Devices
- 4.6.2.1 SDU with 1...4 pumps

4.6.2.1.1 SDU features

SDU (Solvent Delivery Unit) is a virtual device driver that provides user interface to control high-pressure or low-pressure gradient mixture of one to four eluents. In High-pressure SDU a separate pump is used for each eluent while low-pressure SDU uses one pump with a special valve mixing device.

Various pump types supported by Chrom&Spec software can be used in SDU, appearance of SDU windows is independent on pump models

Each pump must be connected to the PC using a special data cable. Type of the data cable depends on pump type. RS232 protocol is usually used for data exchange of pump and PC.

The <u>SDU icon</u> is used to open the <u>SDU window</u> is used to open the <u>SDU window</u> is used to open th

See also: <u>SDU icon</u> দানী <u>SDU window</u> দাচী <u>How to install SDU</u> দাগী

4.6.2.1.2 SDU icons

The **SDU** icon is available in the **SYSTEM window** if a **SDU** (Solvent Delivery Unit) has been installed with the <u>New system wizard</u> or by using the **Setup/New devices/Install new device** option of the **SYSTEM window**. The **SDU** icon consists of one to four Pump icons one above the other depending on the SDU type installed.

If the system is connected and the **SDU icon** is clicked with the right mouse button, the following menu appears:

Open the **SDU** window for parameter settings.

Unlink Delete the SDU icon from the system.

See also: <u>SDU features</u> <u>SDU window</u> <u>How to install the SDU</u>

4.6.2.1.3 SDU w indow

#### (SDU icon / Open)

Open the "**SDU**" window for parameter settings and manual control. The same operation is performed by double-clicking the **SDU** icon in **SYSTEM window**.

The title bar of this window displays Pump control system, and (in brackets) the name of the system folder and the system file. A star (\*) at the end of the name indicates that the parameter settings have been modified since the last saving.

The "SDU" window can consist of the following tabs:

| Manual 115        | Parameter settings and display of pressure and flow.                         |
|-------------------|------------------------------------------------------------------------------|
| Program 117       | Gradient program for pumps.                                                  |
| Interfaces 118    | Parameter settings and display of pressure and flow of the individual pumps. |
| Links 118         | Window for COM port selection and settings                                   |
|                   | (available for <u>connected</u> <sup>89</sup> ) system only).                |
| Buttons           |                                                                              |
| <0K>              | Apply or save changed settings and close window.                             |
| <save></save>     | Save changed settings in the system file.                                    |
| <cancel></cancel> | Cancel changes made and close window.                                        |
|                   |                                                                              |
|                   |                                                                              |

# See also: <u>SDU features</u>ାୀୟ <u>SDU icon</u>ାୀୟ <u>How to install SDU</u>ାୀ୭

4.6.2.1.4 SDU "Manual"

The "Manual" page of the "SDU" window is available for a connected system only.

| Pump control system(test\test.smt) * |                     |              |        |
|--------------------------------------|---------------------|--------------|--------|
| Manual Program Interfaces Links      |                     |              |        |
|                                      |                     |              |        |
|                                      | Pressure[MPa]       | Flow[mL/min] |        |
|                                      | ?                   | ?            |        |
|                                      | new flow, mL/min:   |              |        |
|                                      | •                   | • 0.50 🕂     |        |
|                                      | min/max pressure,   | MPa<br>•     |        |
|                                      | %B 0.0 <u>→</u> Set | t Start Stop |        |
|                                      | Sto                 | pafter, min: |        |
|                                      | 0.1                 | 0 🕂          |        |
|                                      |                     |              |        |
|                                      | <b>X</b> Cancel     | Save         | ? Help |

It contains the following display values and parameter settings for the pump control system:

| Pressure         | Live display of the current pressure in MPa. This value is also available for the watch window [103].                                                                                                    |
|------------------|----------------------------------------------------------------------------------------------------|
| Flow             | Live display of the current flow in mL/min. This value is also available for the <b>watch window</b> .                                                                                                    |
| New flow         | A new flow can be set by moving the scroll bar, by entering a value or by changing the value using the up and down arrows.<br><b>Entry range: 0.01 20.00</b> [mL/min] (the range depends on number of pumps and type of pumps and pumpheads installed)                                                                                                    |
| Min/Max pressure | The minimum and maximum pressure limits for the individual pump units can<br>be set in steps of 0.1 MPa.<br>Entry range: 0.0 50.0 [MPa]. (depends on type of pumps and pumpheads<br>used)<br>The set maximum limit value that lie between 5 to 10 [MPa] above the<br>particular operating pressure or the maximum admissible operating pressure<br>of the column used. If the pump exceeds the preset limit value during<br>operation, it is switched off immediately. At the same time, the <b>Pressure</b> field<br>color in this window and in the <b>watch window</b> is changed to the value set for<br><b>Out of range</b> .<br>The set minimum limit value should lie far enough below the particular<br>operating pressure. If the pump pressure falls below this preset lower limit<br>during operation and this pressure drop persist for several revolutions of the<br>pump cam due to leaks or interrupted inflow of the eluent, the pump is<br>automatically switched off. At the same time, the " <b>Pressure</b> " field color in this<br>window and in the <b>watch window</b> is changed to the value set for <b>Out of</b><br><b>range</b> . |
| %В               | Individual flow rate for pump B in percent of total flow. Appears if SDU includes two or more pumps<br>Entry range: 0 100 [%]                                                                                                    |
| %C               | Individual flow rate for pump C in percent of total flow. Appears if SDU includes three or more pumps<br>Entry range: 0 100 [%]                                                                                                    |

| %D                     | Individual flow rate for pump D in percent of total flow. Appears if SDU includes four pumps<br>Entry range: 0 100 [%]                                                                                      |
|------------------------|----------------------------------------------------------------------------------------------------|
| Stop after             | Stop time for all pump drives. This setting is active if <u>gradient program</u> [117] is enabled. It can be used in manual mode or when isocratic separation is running.<br>Entry range: 0.0 99999.9 [min] |
| Buttons                |                                                                                                    |
| <set></set>            | Send current parameters immediately to the pump control system.<br>Parameters are not stored in the system file (*.smt) as long as the file is not saved.                                                   |
| <start></start>        | Start all pump drives (preset eluent composition, flow, Max/Min pressure values are set, and timer for pump run is started).                                                                                |
| <stop></stop>          | Stop all pump drives immediately.                                                                                                    |
| See also:              |                                                                                                    |
| SDU interfaces 118     |                                                                                                    |
| SDU icon 114           |                                                                                                    |
| How to control SDU 120 |                                                                                                    |

4.6.2.1.5 SDU "Program"

The "**Program**" page of the "**SDU**" window contains a time program to define eluent gradients and shows a resulting Gradient graph

SDU allows to program both solvent composition and eluent flow.

| Pu                                                         | Pump control system(test\test.smt) *    |          |             |      |   |  |  |
|------------------------------------------------------------|-----------------------------------------|----------|-------------|------|---|--|--|
| Ν                                                          | Manual Program Interfaces Links         |          |             |      |   |  |  |
|                                                            | Flow, mL/min: 1.00 🚔 🔽 Show flow column |          |             |      |   |  |  |
|                                                            |                                         |          | Prog        | am   |   |  |  |
|                                                            |                                         | Time,min | Flow,mL/min | %B   | A |  |  |
|                                                            | 1                                       | 0.00     | 1.00        | 0.0  |   |  |  |
|                                                            | 2                                       | 15.00    | 1.00        | 30.0 |   |  |  |
|                                                            | 3                                       | 20.00    | 1.00        | 30.0 |   |  |  |
|                                                            | 4                                       | 20.10    | 2.00        | 0.0  |   |  |  |
|                                                            | 5                                       | 23.00    | 2.00        | 0.0  |   |  |  |
|                                                            |                                         |          |             |      |   |  |  |
|                                                            |                                         |          |             |      |   |  |  |
|                                                            |                                         |          |             |      |   |  |  |
|                                                            |                                         |          |             |      |   |  |  |
| Enabled Add Delete Start Stop Stop all pumps after the run |                                         |          |             |      |   |  |  |
|                                                            | KCancel     Save     ? Help             |          |             |      |   |  |  |

#### Flow

Overall flow of pump control system in mL/min. This value is also available for the <u>watch window</u> [103].

This field is available only if the **Show flow column** option is disabled. In this case **Flow** is constant during the gradient program.

|                                                             | <b>Entry range: 0.01 20.00</b> [mL/min] (flow range depends on pump type, type of pumpheads and number of pumps in SDU)                               |  |  |  |
|-------------------------------------------------------------|----------------------------------------------------------------------------------------------------|--|--|--|
| Show flow column                                            | Show "Flow" column in the program table. In this case flow become a programmable value.                                                               |  |  |  |
| Program table                                               |                                                                                                    |  |  |  |
| Number<br>Time                                              | Row number in the program table (read-only).<br><b>Time</b> at which the flow and/or gradient is changed.<br><b>Entry range: 0.00 999999.99</b> [min] |  |  |  |
| Flow                                                        | Overall flow of pump control system in mL/min.<br>Entry range: 0.01 20.00 [mL/min] (depends on number of pumps and type of pumpheads)                 |  |  |  |
| %B (%C, %D)                                                 | Individual flow rate for pump B (C, D) in percent of total flow.<br>Entry range: 0 100 [%]                                                            |  |  |  |
| Enabled Enable t                                            | ime program start (a disabled program is not started).                                                                                                |  |  |  |
| <add></add>                                                 | Add a new line to the gradient program.                                                                                                    |  |  |  |
| <delete></delete>                                           | Delete the selected line from the gradient program.                                                                                                   |  |  |  |
| <start><br/><stop></stop></start>                           | Start gradient program in the manual mode.<br>Stop gradient program in the manual mode                                                                |  |  |  |
| Stop pumps after the run Stop pumps at the end of each run. |                                                                                                    |  |  |  |

See also: How to program SDU

4.6.2.1.6 SDU "Interfaces"

| The "Interfaces" page of | of the "SDU" window is available for a connected system only.                             |
|--------------------------|-------------------------------------------------------------------------------------------|
| Number of eluents        | Number of eluents used for gradient mixing.                                               |
| Pumps                    | List of used pumps for gradient mixing. Clicking on <a>, <b>, <c>, or <d></d></c></b></a> |
|                          | manual control of the selected pump.                                                      |
| Pressure checking        | Selection of the pump whose pressure is checked using the Min/Max pressure limits.        |
|                          |                                                                                           |

See also: SDU manual settings

"Links" window contains information on all devices which function is linked with the current device. The most important function of the window is COM port changing and setting.

AliasName of the interface or device. User is allowed to change this name. linked<br/>with the selected COM port.USE:This area lists all devices that are used by the current device driver.

<sup>4.6.2.1.7</sup> SDU "Links"

If the device driver controls a separate physical block, the COM # port used for connection is listed here.

Click the right mouse button on the COM port name to invoke the context menu:

| Put on desktop | Open the <b>COM port</b> window. The same operation is performed by    |
|----------------|------------------------------------------------------------------------|
|                | double-clicking the entry.                                             |
| Change         | Open the <b>COM port selection</b> window. To change the COM port used |
|                | for the device connection, select the new unused COW port in the list, |
|                | and accept the choice.                                                 |

If the driver controls several devices (like SDU), all controlled devices are listed here. Double-click the desired item to open the device window.

| USED BY: | This area contains a list of device drivers and systems that use the current device.           |
|----------|------------------------------------------------------------------------------------------------|
| CHILDS:  | This area lists sub-devices, data channels, and processes that are born by the current driver. |

#### See also:

| COM | port | settings  |
|-----|------|-----------|
| СОМ | port | log       |
| СОМ | port | selection |

4.6.2.1.8 How to install SDU

- 1. Switch off PC and all instruments connected to it.
- 2. For each pump used for the high-pressure gradient mixer system, connect the **RS232** socket on the pump and one of the RS232 sockets of PC using a appropriate cable.
- 3. Connect the outlet capillaries of Pumps as described in the installation manual.
- 4. Switch on PC and all instruments connected to it and start "Chrom&Spec" program.
- 5. For every Pump used, switch on the external control using the **<Ext.>** key on the Pump front panel (some pumps does not require this operation and switch to external mode automatically).
- 6. <u>Open the system</u> [467] in which the SDU is to be installed and click on **Setup / New devices /** <u>Install new device</u> [92] in the **SYSTEM window** to open the device selection window.
- 7. Select **SDU with one...four pumps** of the **solvent delivery systems** group and the **Serial port** of where the Pumps are connected to and click on <Add to system>. The <u>SDU icon</u> will appear in the **SYSTEM window**.
- 8. Click on <Close> in the Adding devices to your SYSTEM window .
- Click on System / Save in the SYSTEM window. Enter the name of the system file \*.smt to be saved and click on <Save>.

**Note**: SDU can also be installed during the installation of a <u>new system</u> 93 using the system wizard.

See also: SDU 114 4.6.2.1.9 How to control SDU

- 1. **Open the system** 467 with the SDU icon.
- 2. <u>Connect</u> 467 the system.
- 3. Double-click on the <u>SDU icon</u> 114 or click the icon using the right mouse button and select **Open**. The <u>Pump control system</u> 115 window is opened.
- 4. Select the <u>Manual</u> page for manual control of the pump control system and modify the parameters to the desired values. Click on *SET>* to send the new settings immediately to the Pumps.
- 5. Click on **<Start>** to start the pump control system or on **<Stop>** to stop the pump control system.
- 6. Click on **<Save>** to save the changed parameters in the system file.
- 7. Click on <OK> to close the Pump control SYSTEM window .

See also: <u>SDU Icon</u> 114 <u>SDU Control</u> 115

4.6.2.1.10 How to program the SDU

- 1. **Open the system** 467 with the SDU icon.
- Double-click the <u>SDU icon [114]</u> or click the icon using the right mouse button and select **Open** to open the **Pump control SYSTEM window**. Select the "**Program**" page for entry of a user-defined time <u>program [117]</u> suitable for the selected system.
- Click on <Add> to add a new program line. Enter the time in min into the Time column (the time of the first line must be 0). Enter the flow in mL/min into the Flow column. Enter the individual flow rates in percent for pump B, C and D in the %B, %C and %D column.
- 4. Click on <Add> to add new program lines or click on <Delete> to delete program lines.
- 5. Switch on the **Enabled** option.
- 6. If desired, start the program manually with <Start>.
- 7. Click on <Save> to save the program in the system file.
- 8. Click on <OK> to close the Pump control SYSTEM window .

See also: SDU Program

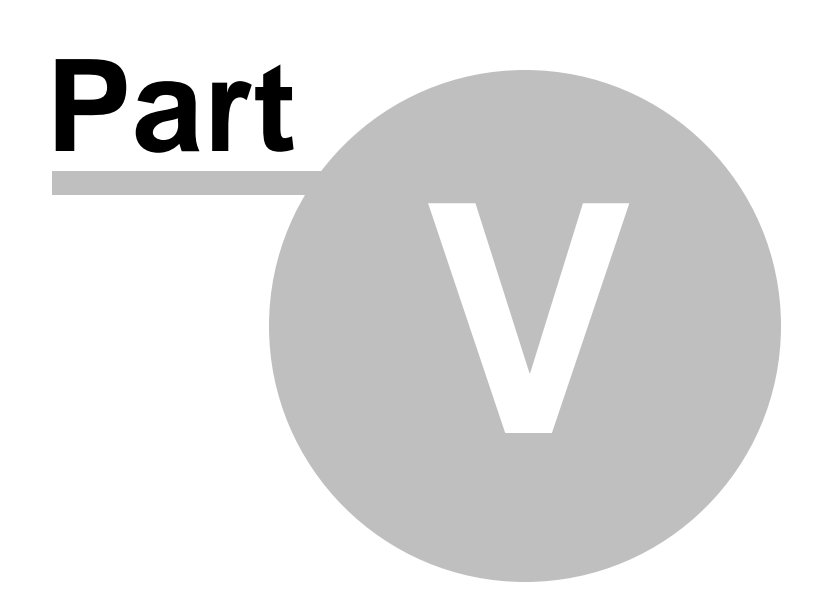

Method

# 5 Method

122

# 5.1 Method definition

Method contains information necessary for data processing and producing report of analysis results.

**Method** stores peak integration parameters, calibration data, data processing options, report templates and other settings which define how data are proceeded. Also **Method** stores administrative information which describes the type of analysis.

To produce a chromatographic run **Method** operates in conjunction with related **System** 79. It is linked to system via **Data recorder setup** 99 settings. **Method** can be **internal** 100 or **external** 100 for the system. In most cases using **internal** method is recommended.

Method and related <u>System</u> 79 fully define the configuration of chromatographic analysis.

Methods are stored as \*.mtw files.

Typically **method** is accessed by using <u>Open processing method</u> [103] command of <u>Data recorder</u> [99] module (see also <u>Data recorder setup</u> [100] user interface). Also **method** can be opened and saved using the corresponding <u>File menu</u> [26] commands.

The main settings of the **method** are configured from the <u>Method menu</u> 32 of the main Chrom&Spec menu.

Other configurations are available from <u>Main menu</u> 25, most settings are also accessible from <u>toolbar</u> 36.

**Note:** It is quite unusual making configuration of the empty method (without chromatogram data). Instead run the first calibration chromatogram for the newly created method. At this step you need just specify the chromatogram duration at the <u>General</u> 124 page of the <u>Method setup</u> 124. When chromatogram finished, make all necessary **method** configurations in this chromatogram: set integration parameters, define components table, setup calibration, reports and make other settings. When done save the method from the chromatogram using <u>Save method</u> 123 command.

During chromatogram run a complete copy of the **method**, as well as copy of the **system** used for data acquisition are attached to the chromatographic raw data and are written to chromatogram file. So all information used for data collection is always available to the user. It allows reviewing instruments configurations and processing parameters. Also it is possible to reproduce exactly the analysis later.

Several examples of the methods can be located in the Method folder.

# 5.2 Method file handling

# 5.2.1 New method

#### (Main menu File / New / Method..)

To create a new **<u>external</u>** method just load an existing <u>**method**</u> (\*.mtw) from the **Methods** directory and save it under a new name.

A new <u>internal</u> method is created automatically during <u>System</u> 79 setup.

#### See also:

Open method 123

How to open a method 469

# 5.2.2 Open method

#### (Main menu File / Open / Method...)

Load an existing <u>external</u> <u>method</u> (\*.mtw) from the <u>Methods</u> directory and open an empty chromatogram window.

To load an <u>internal</u> 100 method of the <u>System</u> 79 use <u>Open processing method</u> 103 command of <u>Data</u> <u>recorder</u> 99 module. This command also opens <u>external</u> 100 <u>method</u> 122 which is linked to the <u>System</u> 79. See also <u>Data recorder setup</u> 100 user interface.

The title bar of the chromatogram window displays  $\underline{\text{Title}}_{126}$ , **method file name**, and current run number. A star (\*) at the end of the window title indicates that the method has been changed since the last saving.

#### See also:

How to open a method 469

## 5.2.3 Save method

#### (Main menu File / Save / Method)

Save the current <u>method</u> T22. This command is applied to methods and to chromatograms. For chromatogram the command updates the method which chromatogram refers to with settings from chromatogram.

## 5.2.4 Save method as

#### (Main menu File / Save Method As...)

Save the current <u>method</u> to the file under the different name.

or

Extract the method from the current chromatogram and save it under the different name.

# 5.3 Method setup

124

## ( Main menu Method / Method setup...)

This section of the <u>Method menu</u> 32 allows to set or view the most common parameters of the Method.

| General 124        | the most common part of the chromatogram's                                                  |
|--------------------|---------------------------------------------------------------------------------------------|
|                    | Method setup.                                                                               |
| Sample 126         | sample information.                                                                         |
| Extra 128          | custom (extra) sample parameters.                                                           |
| Comment 129        | user comments on chromatogram.                                                              |
| Column 130         | column information.                                                                         |
| Eluent 131         | eluent information.                                                                         |
| Smoothing 132      | selecting and tuning of <b>noise smoothing</b> methods.                                     |
| Processing 135     | set actions that are performed when the chromatogram finishes.                              |
| Export 136         | setup automatic exports that are performed when the chromatogram finishes.                  |
| Math 138           | parameters that are used for various types of calculations.                                 |
| Noise 142          | setup option for calculating signal <i>noise</i> .                                          |
| Quantification 144 | open <b>Quantification</b> window to set up common parameters for quantification procedure. |
| Reports 145        | open <b>Reports</b> window to set up advanced reports 341.                                  |

## **Buttons**

| <0K>              | Accept parameters.          |
|-------------------|-----------------------------|
| <cancel></cancel> | Cancel changes.             |
| <apply></apply>   | Accept modified parameters. |

# 5.3.1 General

General description of the method is a part of the chromatogram's Method setup 124.

**General description** can be included into the report by checking the  $\boxed{\square}$  General checkbox in the **Report options** window.

| lethod setup        | ?                                                                                            |
|---------------------|----------------------------------------------------------------------------------------------|
| Export<br>General s | Math Noise Quantification Reports<br>Cample Extra Comment Column Eluent Smoothing Processing |
| <u>T</u> itle:      | Duration : 10. 🚍 min                                                                         |
| Method:<br>Data:    | C:\ChromData\Methods\default.mtw                                                             |
| Inject time:        | 20/07/2012 20:04:12 Last saved:                                                              |
| Detector:           | Channels: 1 Calibration level: 0                                                             |
| Sampling rat        | e, pts/sec: 10.00 Run number: 208                                                            |
| User:               | John Smith Injection: 0/0                                                                    |
|                     | 🖌 OK 🗶 Cancel Apply 💡 Hel                                                                    |

| Title 126              | User defined <b>identifier</b> (title) for the chromatogram. Usually this item refer to individual sample run, not to method. Still you could set this item and store it in the method. In this case stored value would be a default value for each later sample run of this method.<br><b>Sample queue:</b> The <b>Title</b> field from the sample queue table replaces this value if <u>Sample queue</u> <sup>[237]</sup> is active. |
|------------------------|----------------------------------------------------------------------------------------------------|
| Duration               | Duration of the chromatogram in <u>retention units</u> 218. This value cannot be edited here, it is for review only. Use <u>data recorder setup</u> 100 to specify duration of the analysis.                                                                                                    |
| Method                 | Path and file name of the <b>method</b> used for data acquisition (read-only).                                                                                                    |
| Data                   | Path and file name of the current chromatogram (read-only).                                                                                                    |
| Inject time            | Date and time of the chromatogram start. This value can not be modified by anybody (read-only).                                                                                                    |
| Last saved             | Date and time of the last chromatogram modification and saving (read-only).                                                                                                    |
| Detector               | User-defined name of the <b>detector</b> . This item is a brief description of the instrument used.                                                                                                    |
| Channels               | Number of the <b>measure channels</b> for this analysis. This item set automatically when analysis run. For general-purpose LC/GC this is usually <b>1</b> . This value is set to a different value for DAD detection.                                                                                                    |
| Sampling rate, pts/sec | Value of the chromatogram data sampling rate.                                                                                                    |
| User                   | Name of the <b>user</b> who produced this analysis. This item is set to the full name of currently logged-in user when analysis start. This item is empty for method.                                                                                                    |

| Calibration level                                         | If the current run is used for calibration, the calibration level is a positive integer, otherwise it equals 0. You can modify this value when the chromatogram run is starting (in single-run scenario).<br><b>Sample queue:</b> The <b>Calibration level</b> field from the sample queue table replaces this value if when <u>Sample queue</u> [237] is running.                                   |
|-----------------------------------------------------------|----------------------------------------------------------------------------------------------------|
| Run number                                                | Sequence number of the <b>current run</b> starting from the very first one. All runs are automatically numbered by the system (read-only).                                                                                                    |
| Note: User can reset th<br>NUMBER" wind<br>desired value. | e <b>Run number</b> by pressing <b>[Ctrl]+[F8]</b> key combination. The <b>"ANALYSIS</b> ow is opened where the run number for the next analysis can be modified to the                                                                                                    |
| Injection                                                 | Specifies the injection number for the <b>current run</b> and total number of the injections for the <u>vial</u> [126]. This item is filled when <u>sample queue</u> [237] is executed. See Injections and Done items in the <u>sample table</u> [244]. If analysis was run without <u>sample queue</u> [237] this item is set to 1/1 value. For <u>methods</u> [122] this item is set to 0/0 value. |

#### 5.3.1.1 Title

Title is a header for the chromatogram that appears as title of the chromatogram window.

Title is displayed and can be modified in the <u>Method setup: "General" page</u> 124.

It is also displayed in the <u>Chromatogram open</u> window as additional short information.

There are several ways to specify the title for the chromatogram:

Single analysis runs: The Title item from the <u>Edit sample description</u> [85] replaces this value when analysis is <u>executed</u> [83].

<u>Sample queue</u> 237: The Title item from the <u>sample queue table</u> 255 replaces this value when <u>sample queue</u> 237 is executed.

Batch reprocessing 271: The Title item from the batch reprocessing table 284 replaces this value when batch reprocessing 271 is performed.

## 5.3.2 Sample

#### (Main menu Method / Sample...)

**Sample** description is a part of the chromatogram's <u>Method setup</u>  $\begin{bmatrix} 124 \end{bmatrix}$  It can be included into the report by checking the **Sample** checkbox in the <u>Report options</u>  $\begin{bmatrix} 322 \end{bmatrix}$  window.

The information at this page refer to individual sample run. Still you could set any items here and store them in the method. In this case stored values would be default values for each later sample run of this method.

| Nethod setup                                                                 |                                                      | ? 🛛                              |
|------------------------------------------------------------------------------|------------------------------------------------------|----------------------------------|
| Export Math General Sample Extra Con                                         | Noise   Quantification<br>ment   Column   Eluent   S | n Reports<br>moothing Processing |
| Sample:         HPLC 8wl           Description:         [olB+plB+mCB+mBB+oBB | +pPhB]Me+Bz+To+BPB,0.5ug, in                         |                                  |
| Volume: 1.5 µL                                                               | 2ilution: 1. <u>M</u> ultip                          | plier: 1.                        |
| Vjal: 3                                                                      | Concentration of internal standar                    | d: 100.                          |
| Date/time when sample was collected:                                         | 1989-07-3                                            | 31 05:32:10 💌                    |
|                                                                              |                                                      |                                  |
|                                                                              | OK 🗶 Cancel                                          | Apply ? Help                     |

| Sampl   | e                                                                                                    | User-defined sample name or basic sample description(max. 256 characters).                                                                                                    |
|---------|----------------------------------------------------------------------------------------------------|----------------------------------------------------------------------------------------------------|
|         |                                                                                                    | <b>Sample queue:</b> The <b>Sample</b> field from the sample queue table replaces this value if <b>Sample queue</b> [237] is active.                                                                                                    |
| Descri  | ption                                                                                                    | Additional sample description (max. 256 characters).<br><b>Sample queue:</b> The <b>Sample description</b> field from the sample queue table replaces this value if <u>Sample queue</u> [237] is active.                                                                        |
| Volum   | e                                                                                                    | Injected volume in micro liters.<br><b>Sample queue:</b> The <b>Volume</b> field from the sample queue table replaces this value if <b>Sample queue</b> [237] is active.                                                                                                    |
| Dilutio | n                                                                                                    | Dilution of the sample.<br><b>Sample queue:</b> The <b>Dilution</b> field from the sample queue table<br>replaces this value if <b>Sample queue</b> [237] is active.                                                                                                    |
| Multip  | lier                                                                                                    | Sample multiplier. This is a sample concentrating factor.<br><b>Sample queue:</b> The <b>Multiplier</b> field from the sample queue table replaces this value if <b>Sample queue</b> 237 is active.                                                                             |
| Note.   | Volume, Dilution and<br>component <i>quantity</i> (<br><u>adjusted volume</u>                                              | Multiplier, are interrelated items. They are used to calculate<br>e.g. component <i>weight</i> ) for both calibration run and analyte. See<br>and <u>quantity</u> [200] for details.                                                                                            |
| Note.   | The detector response<br>not <b>component</b> concer<br><u>curve</u> [12]. For analyte<br><u>quantification</u> [20] for d | (peak area or height) is related directly to <b>component</b> <i>quantity</i> value,<br>intration. So <b>component</b> <i>quantity</i> is actually used to build <u>calibration</u><br>a <b>component</b> <i>quantity</i> is calculated from calibration curve. See<br>letails. |
| Note.   | Set Dilution and Multi                                                                                                    | plier values to 1.0 if these parameters are not used in your analysis.                                                                                                    |

|         | Vial                                                                                                    |                                                          | Autosampler vial position to take sample from.<br><b>Sample queue:</b> The <b>Vial</b> field from the sample queue<br>table replaces this value if <u>Sample queue</u> [237] is active.                                                                                                    |  |
|---------|----------------------------------------------------------------------------------------------------|----------------------------------------------------------|----------------------------------------------------------------------------------------------------|--|
|         | Concentration of internal standard                                                                                             |                                                          | Concentration of the <b>standard component</b> for<br>quantification using <u>relative concentration</u> 2021 method.<br>See <u>Quantification page</u> 1441.<br><b>Sample queue:</b> The Concentration of internal<br>standard field from the <u>sample queue table</u> 2551 replaces<br>this value when <u>Sample queue</u> 2371 is running. |  |
|         | Date/time when sample was                                                                                                    | s collected                                              | This date/time stamp can be changed by the user, if date and time of the sample collection are essential.                                                                                                    |  |
|         | See also:<br>Extra sample parameters 12                                                                                        | 3                                                        |                                                                                                    |  |
| 5.3.2.1 | Multiplier                                                                                                    |                                                          |                                                                                                    |  |
|         | Multiplier                                                                                                    | Sample que replaces this Sample que                      | eue: The <i>Multiplier</i> value from the sample queue table s value in the chromatogram Sample description when $ue^{237}$ is running.                                                                                                    |  |
|         | Multiplier is a dimensionless                                                                                                  | coefficient                                              |                                                                                                    |  |
| 5.3.2.2 | Dilution                                                                                                    |                                                          |                                                                                                    |  |
|         | Dilution                                                                                                    | Dilution of t<br>Sample qua<br>replaces this<br>running. | the sample.<br><b>eue:</b> The <i>Dilution</i> field from the sample queue table<br>s value in the <u>Sample description</u> $\begin{bmatrix} 126 \end{bmatrix}$ if <u>Sample queue</u> $\begin{bmatrix} 237 \end{bmatrix}$ is                                                                                                    |  |
|         | Dilution is a dimensionless c                                                                                                  | oefficient                                               |                                                                                                    |  |
| 5.3.3   | Extra                                                                                                    |                                                          |                                                                                                    |  |
|         | Sample Extra page is a part of the chromatogram's Method setup 124.                                                            |                                                          |                                                                                                    |  |
|         | This page allows defining custom parameters. Usually these parameters refer to individual sample and expand Sample [128] page. |                                                          |                                                                                                    |  |

*Extra* parameters can be numerical or text strings.

In reports extra parameters are listed in **Sample** section (by default).

Custom parameters can be used in <u>custom formulas</u> as well as in logical and arithmetical expressions in <u>advanced reports</u> 341.

| ethod setup  |                 |                  |              |                  |           |         | ?[   |
|--------------|-----------------|------------------|--------------|------------------|-----------|---------|------|
| Export       | Math            | Noise            |              | Quantification   |           | Reports |      |
| General   Sa | imple Extra     | Comment          | Column       | Eluent S         | moothing  | Proces  | sing |
| Parameter    |                 | Descrip          | ition        |                  |           | Value   |      |
| place        | Location where  | e the sample wa: | s collected  |                  | Loch Nes: | s lake  |      |
| depth        | Depth at locati | ion where sample | e was collec | ted, m           | 17        |         |      |
| temperature  | Temperate at I  | ocation where th | ie sample w  | as collected, *C | 7.5       |         |      |
|              |                 |                  |              |                  |           |         |      |
| <            |                 |                  |              |                  | }         | >       |      |
| K<br>Add     | Delete          |                  |              |                  |           | >       |      |

| Parameter                          | Literal parameter label. This label is required to identify parameter in<br>custom formulas [288] and in Sample queue [237].                                                                                                    |
|------------------------------------|----------------------------------------------------------------------------------------------------|
| Description                        | Additional user-readable description of the parameter. Usually this is just description of what parameter means.                                                                                                    |
| Value                              | Value of the parameter. When defined in the method this is a default value for every run. User can modify this value when analysis starts ( in a single run scenario). Alternatively parameters can be defined in the <u>Sample queue</u> [237] for each run. |
| Add                                | Button to add another parameter in the list.                                                                                                    |
| Delete                             | Button to permanently delete selected custom parameter from the list.                                                                                                    |
| The list of parameters (Parameters | eter and <b>Description</b> items) should be defined in the method while <b>Value</b> item refers to the particular sample run.                                                                                                    |

# 5.3.4 Comment

The **Comment** page is used to enter free-text **user comments** into the **method** or **chromatogram** description. Use this feature to enter any additional information about the chromatogram not included in other sections of the <u>Method setup</u> 124. Checking the  $\checkmark$  Comment checkbox in the <u>Report options</u> 322 window will switch comment printing on.

Comment is accessed via <u>Method setup</u> [124] window.

| Method setup                                                                                                    |
|----------------------------------------------------------------------------------------------------|
| Export       Math       Noise       Quantification       Reports         General       Sample       Extra       Comment       Column       Eluent       Smoothing       Processing         Use       "Report\Make quick report"       "menu.       Make "report 1" or "report2" reports to get report examples       Image: Concentrations of semax and nipagin are calculated.       Image: Concentrations are       Image: Concentrations are       Image: Concentratic are       Image: Co |
|                                                                                                    |
| 🖌 OK 🗶 Cancel Apply 💡 Help                                                                                                    |

When comments are defined in the **method** subsequent runs of the **method** apply these comments to all chromatograms obtained by the method.

# 5.3.5 Column

**Column** description is a part of chromatogram's <u>Method setup</u> 124. Its settings can be included into the report by checking the **Column** checkbox in the <u>Report options</u> 322 window.

| Method setup                                                                                                    | ? 🔀                   |
|----------------------------------------------------------------------------------------------------|-----------------------|
| Export     Math     Noise     Quantification       General     Sample     Extra     Comment     Column     Eluent     Smoothing       Number:     14754     ID:     4.     mm     Length:     150.     mm | Reports<br>Processing |
| Packing material<br>Diasorb C8T                                                                                                    |                       |
| Particle size: 7. µm ⊻oid volume: 0. %<br>Precolumn (set length = 0 if absent)                                                                                                    |                       |
| I <u>D</u> : 4. mm L <u>e</u> ngth: 4. mm                                                                                                    |                       |
| OK X Cancel Apply                                                                                                    | ? Help                |

| Number<br>ID<br>Length | Column's <b>serial number</b> , text item.<br>Internal diameter of the column in mm.<br>Length of the column in mm. This value is used to calculate <u>linear</u><br>flow rate 198                                                                          |
|------------------------|----------------------------------------------------------------------------------------------------|
| Packing material       |                                                                                                    |
|                        | Column description, text item.                                                                                                    |
| Particle size          | <b>Particle size</b> of parking material in µm. This value is used for the calculation of reduced theoretical plate height (reduced TP height 335)).                                                                                                    |
| Void volume            | <b>Void volume</b> for the column in %. Used to compute <u>logarithmic</u><br><u>index [141]</u> , <u>capacity factor [335]</u> and <u>linear flow rate [198]</u> . It is<br>calculated by the system in accordance with <u>Math [138]</u> window settings. |
| Precolumn              |                                                                                                    |
| ID                     | Internal diameter of the precolumn in mm.                                                                                                    |
| Length                 | <b>Length</b> of the precolumn in mm (set length to 0 if no precolumn is used).                                                                                                    |

# 5.3.6 Eluent

**Eluent** description is a part of chromatogram's <u>Method setup</u>  $12^{-1}$ . It can be included into the report by checking the **Eluent** in the <u>Report options</u>  $32^{-1}$  window.

| Method setup                                                                             | ? 🛛                       |
|------------------------------------------------------------------------------------------|---------------------------|
| Export Math Noise Quantification<br>General Sample Extra Comment Column Eluent Smoothing | Reports  <br>g Processing |
| Mobile phase<br>Eluent A: 70%MeOH+0.01%TFA+0.1%AcOH                                      |                           |
| <u>B</u> : MeOH<br><u>C</u> : 0->100 in 30'                                              |                           |
| <u>D</u> :<br><u>F</u> low: 1. mL/min <u>P</u> ressure: 10.4 MPa <u>I</u> emp.: 29.9 *   | Ċ                         |
|                                                                                          |                           |
| 🖌 OK 🗶 Cancel Apply                                                                      | ? Help                    |

| Eluent A | <b>Description</b> of eluent composition. |
|----------|-------------------------------------------|
| Eluent B | <b>Description</b> of eluent composition. |
| Eluent C | <b>Description</b> of eluent composition. |
| Eluent D | <b>Description</b> of eluent composition. |
|          |                                           |

| Flow     | <b>Flow rate</b> in mL/min or $\mu$ L/min. Flow rate is used to recalculate the retention time into volumetric units. The system startup value of the pump for the flow rate is entered automatically into this field at <b>inject</b> .                 |
|----------|----------------------------------------------------------------------------------------------------|
| Pressure | <b>System pressure</b> in MPa, psi, bar, or atm. The measured value of the pump for the pressure is entered automatically into this field at the <b>inject</b> .                                                                                         |
| Temp.    | Field where you can enter the <b>temperature</b> of the column's thermostat<br>or the ambient temperature. The measured value of the thermostat (if<br>available) for the temperature is entered automatically into this field at<br>the <b>inject</b> . |

## 5.3.7 Smoothing

132

( Main menu Process / More... / Data smoothing/Compress...)

Smoothing page is a part of chromatogram's Method setup 124.

This user interface allows defining parameters for noise smoothing 13.

Noise smoothing is applied to raw data before they are processed.

For GLP compliance noise smoothing does not change the raw data. Chromatogram always stores internally the original raw data and <u>never change</u> them.

User can change the smoothing settings several times to get the best results. New noise smoothing settings are applied to original raw data.

Noise smoothing can significantly enhance the precision of peaks detection and identification, as well as improve visual representation of chromatogram.

| Method setup                     | ? 🔀                                                    |
|----------------------------------|--------------------------------------------------------|
| Export Math                      | Noise Quantification Reports                           |
| General Sample Extra Comm        | nent Column Eluent Smoothing Processing                |
| ADC sampling rate, pts/sec:      | Spikes: F                                              |
| 3.33                             | points min                                             |
| Baw data points:                 | Slit <u>M</u> edian: 0 0                               |
| 3998                             | Frequency <u>d</u> ivisor: 1 0.0050                    |
| Minimal peak slope, data points: | Slit adaptive: 0 0                                     |
| 1                                | Slit <u>S</u> avitsky-Golay: 0 0                       |
|                                  | Slit <u>G</u> aussian: 0 0<br>OK X Cancel Apply ? Help |

Some smoothing require **slit** value to be entered. **Slit** is defined in data points and must be natural odd number or zero. Zero value means that corresponded smoothing filter is disabled.

# Methods of noise smoothing

| Spikes 133                    | <b>Clear spikes only</b> . The value of the spike is replaced with the half of the sum of two neighboring signal values.                                                                                                    |  |
|-------------------------------|----------------------------------------------------------------------------------------------------|--|
| <u>Slit Median विश</u>        | Slit for <b>Median smoothing method</b> . Non-zero value activates this smoothing. This smoothing is applied <u>before</u> <b>Frequency divisor</b> . So the slit is defined in original raw data points.                                      |  |
| points                        | Number of data points per smallest peak on the chromatogram (read-<br>only). This information is a hint to apply <b>Frequency divisor</b> and/or<br>select correct <b>slit</b> value for smoothing.                                            |  |
| Frequency divisor             | Divisor to reduce the sampling rate. Entry range: 1 9999.                                                                                                    |  |
| Slit adaptive 133             | Slit for <u>adaptive confidence smoothing filter</u> <b>135</b> . Non-zero value activates this smoothing. This smoothing is applied <u>after</u> <b>Frequency divisor</b> . So the slit is defined in data points with reduced sampling rate. |  |
| Slit Savitsky-Golay           | Slit for <b>Savitsky-Golay smoothing filter</b> . Non-zero value activates this smoothing. This smoothing is applied <u>after</u> <b>Frequency divisor</b> . So the slit is defined in data points with reduced sampling rate.                 |  |
| <u>Slit Gaussian</u> [133]    | Slit for <b>Gauss smoothing filter</b> . Non-zero value activates this smoothing. This smoothing is applied <u>after</u> <b>Frequency divisor</b> . So the slit is defined in data points with reduced sampling rate.                          |  |
| ADC sampling rate, pts/sec    | Value of the chromatogram data sampling rate (read-only, actual only for running or recorded chromatograms).                                                                                                    |  |
| Raw data points               | Number of data points per chromatogram channel after applying <b>Frequency divisor</b> (read-only).                                                                                                    |  |
| Minimal peak slope, data po   | ints Number of data points per smallest peak on the chromatogram (read-only). This information is a hint to apply <b>Frequency divisor</b> and/or select corrects <i>slit</i> value for smoothing.                                             |  |
| See also:                     |                                                                                                    |  |
| Noise smoothing 133           |                                                                                                    |  |
| Calculated channels: Smoothin | gl 157                                                                                                    |  |
| SYSTELLI DASICS 10            |                                                                                                    |  |

## 5.3.7.1 Noise smoothing

Acquired data are stored in the computer memory as raw data points. After acquisition noise smoothing

may be used in some cases. There are several smoothing algorithms in the software: Spikes filter, Median smoothing filter, adaptive Confidence smoothing filter, Savitsky-Golay smoothing filter and Gauss smoothing filter. They can be applied to raw data in the order in which they are mentioned.

Some smoothings require **slit** value to be entered. **Slit** is defined in data points and must be a natural number.

When slit is required, the **gap** of the filter is calculated as **gap = slit \* 2 + 1** 

The Spikes filter smoothes the first and last points of the chromatogram and the points identified as spikes. The spike is exchanged with half of the sum of two neighboring signal values.

Savitsky-Golay smoothing filter is well described in the literature. In this implementation it performs a local polynomial regression of third degree within **gap** range to determine the smoothed value for each point. Central value of polynomial regression is used. This smoothing filter does not does the area of the peaks.

In the Median smoothing filter the values within the **gap** are sorted by increasing response level and the response corresponding to the middle of the **gap** is replaced with the value in the middle of a sorted array. This method affects chromatographic peaks in minimal extent, improves baseline and very effectively eliminates single-point spikes. In this case spike will be replaced with one of the neighboring points.

Gauss smoothing filter calculates the weighted sum of all points within a **gap** with Gauss weights distribution. Calculated value replaces the original raw value. Peaks after smoothing become a bit smaller and wider, but their area does not change. The weight function of Gauss smoothing filter is defined as:

$$W_{gauss}(i) = \exp\left(\frac{-(i-i_0)^2}{slit^2}\right)$$

here i is an index of the point and i0 is an index of the central point in the **gap** (which is approximated)

Adaptive Confidence smoothing filter is based on conventional Savitsky-Golay smoothing filter. It performs a local polynomial regression of third degree within gap range analogous to conventional Savitsky-Golay smoothing filter. Still it varies **gap** and performs non-central approximation to get the best fit of raw data. Actual approximation can be performed using

 $2 \cdot gap \sqrt{2} \cdot gap \ gap \ gap/\sqrt{2} \ gap/2 \ gap/(2 \cdot \sqrt{2})$ 

depending upon the noise of the raw data and how fast the detector signal is changing. For details see the <u>original article</u> 135.

See also: <u>Method setup: "Smoothing" page</u> विष्टे <u>Calculated channels: Smoothing</u> विज्ञ <u>System basics</u> विष्ठे

#### 5.3.7.2 Confidence smoothing filter

Enter topic text here.

## 5.3.7.3 Divisor

Frequency divisor allows to reduce the data sampling rate. A reduced rate eliminates over-sampling effects in the chromatogram data.

If the value of this parameter is different from 1 (default value), consecutive 'divisor' data points are summarized and the sum value is stored instead of the raw data points. The divisor value may be within the range of 1 - 9999.

#### 5.3.8 Processing

Processing page is a part of the chromatogram's Method setup 124.

This box contains a list of actions that are performed during the run or when the chromatogram finishes.

| Method setup                                                                                                    |                                                                                                    | ? 🛛                   |
|----------------------------------------------------------------------------------------------------|----------------------------------------------------------------------------------------------------|-----------------------|
| Export Math<br>General Sample Extra<br>Actions during the run<br>Start <u>d</u> elay:<br>✓ Sa <u>v</u> e chromatogram every<br><u>C</u> hromatogram directory: | Noise       Quantification         Comment       Column       Eluent       Smoothing         Actions after the finish       Image: Column       Image: Column       Image: Column         0.       min       Image: Show all (full scale × and Y)       Image: Column       Image: Column         2       min       Image: Column       Image: Column       Image: Column       Image: Column         2       min       Image: Column       Image: Column       Image: Column       Image: Column         2       min       Image: Column       Image: Column       Image: Column       Image: Column       Image: Column         2       min       Image: Column       Image: Column <td>Reports<br/>Processing</td> | Reports<br>Processing |
|                                                                                                    | OK X Cancel Apply                                                                                                    | ? Help                |

#### Actions during the run:

Start delay

Time delay after **Inject** before starting actual data acquisition, in min. Use this option if there are useless data at the beginning of the chromatogram.

## Save chromatogram every ... min

If checked, autosaving of the chromatogram will be performed during acquisition run.

If some value is entered, chromatogram saving during the run will be performed in a regular intervals. If **0** is set, the chromatogram is not saved during the run

## Actions after the finish:

| Show all              | If checked, auto scaling on X and Y axes will be done so that the chromatogram fits the window.                                                                                                    |  |
|-----------------------|----------------------------------------------------------------------------------------------------|--|
| Close window          | Close the window after the run is finished. It is recommended to set this option for analyses which run from the <b>sample queue</b> . Otherwise multiple windows of chromatograms could consume most system resources. |  |
| Update retention time | e on runs:                                                                                                    |  |
| Calibration           | Calibration runs will update retention time for all components when chromatogram is finished.                                                                                                    |  |
|                       | Any run will update retention time for all recognized components when chromatogram is finished. Use this option with caution.                                                                                           |  |
| Chromatogram direct   | ory directory where the chromatogram files are saved. Set it in the <i>Method</i> to define individual chromatogram storage for this method. Use the < <u>Browse&gt;</u> button to select a new directory.              |  |

# 5.3.9 Export

Export page is a part of the chromatogram's Method setup 124.

You can set up an automated exports of the chromatogram data, method settings and analysis results. This may be convenient when integration with third-party software (such as **LIMS**) is required.

| Method setup          |                       |                                             | ?                     | × |
|-----------------------|-----------------------|---------------------------------------------|-----------------------|---|
| General Sam<br>Export | ple Extra Cor<br>Math | nment   Column   Eluent<br>Noise   Quantifi | Smoothing Processing  |   |
| Export format         | Export directory      | File name                                   | External program Comr |   |
| 🛒 XML                 | &(REPDIR)             | &(AUSER)_&(SAMPLE)                          | LIMSexport.exe &(EXI  |   |
|                       |                       |                                             |                       |   |
| <                     |                       |                                             | >                     |   |
| Make e                | port                  | Add Edit                                    | Delete                |   |
|                       | <ul> <li></li> </ul>  | OK 🗶 Cancel                                 | Apply ? Help          | Р |

Software currently supports export in the the following data formats:

AIA file 212

Export chromatograms in the AIA (Analytical Instrument Association) format.

Raw data into txtExport chromatographic raw data to the text file (ASCII format).XML fileExport method settings, chromatographic raw data and analysis results to the XML file.

# Put this check mark to make export automatically when analysis finish.

| Make export | You can immediately make export for currently selected item in the export list by pressing this button. |
|-------------|----------------------------------------------------------------------------------------------------|
| Add         | Add another export to the list. Exporting setup [137] dialog form is opened.                            |
| Edit        | Edit currently selected item in the export list. Exporting setup [137] dialog form is opened.           |
| Delete      | Delete currently selected item from the export list.                                                    |

#### See also:

Exporting setup [137] dialog form

### 5.3.9.1 Exporting setup

Use this dialog form to setup your exporting.

|                    |   |                             |               | ? 🗙              |
|--------------------|---|-----------------------------|---------------|------------------|
| Exporting setup    |   |                             |               |                  |
| Output directory   |   | &(REPDIR)                   |               | Browse           |
| Output file name   |   | &(AUSER)-&(SAMPLE)          | Output format | XML 💌            |
| External program   | ◄ | LIMSExport.exe              |               | Browse           |
| Program parameters |   | /xml=&(EXPFNAME) /bindata=& | (CHRFNAME)    |                  |
|                    |   |                             |               | 1                |
|                    |   |                             | ✓ 0 <u>K</u>  | X <u>C</u> ancel |

Some items in this dialog form can use file and directory macro language 4861.

Use kelper button to select available macro from the list.

Output directoryDirectory name where software writes exported file.Output file nameName of the exported file. Do not specify file extension here! It is

|                    | appended automatically.                                                                                                    |
|--------------------|----------------------------------------------------------------------------------------------------|
| Output format      | The export file format. The file extension is appended based on this selection.                                                                                                    |
| External program   | External program may be specified to be called immediately when<br>export is done. The external program may perform it's own data<br>processing, present user special reports, export data to LIMS or other<br>databases and so on. |
| Program parameters | Additional parameters which may be required for external program. In most cases this is just full name of exported file which is specified through <b>&amp;(EXPFNAME)</b> macro.                                                    |
| See also:          |                                                                                                    |

Method setup: "Export" page 136 File and directory macro language 486

# 5.3.10 Math

Void time/volume

The Math page contains parameters that are used for various types of calculations.

| Method setup                                                                                     | <u>?</u> ×        |
|--------------------------------------------------------------------------------------------------|-------------------|
| General Sample Extra Comment Column Eluent Smoothing Pro<br>Export Math Noise Quantification Rep | cessing  <br>orts |
| Parameter:     Formula:       Formula set     Custom formulas                                    |                   |
| Void time/volume<br>Calculation <u>m</u> ethod: None                                             |                   |
| Void <u>v</u> olume: 0.00 mL ( 0. % ) Void <u>t</u> ime: 0. s                                    |                   |
| Index<br>Interpolation: Linear    Internal                                                       |                   |
| OK X Cancel Apply ?                                                                              | Help              |

| Parameter 139 | Selection of calculation parameter.                 |
|---------------|-----------------------------------------------------|
| Formula 139   | Selection of formula for the calculation parameter. |

| Calculation method | Selection of the method for void time deliver all calculation.                                                                      |
|--------------------|----------------------------------------------------------------------------------------------------|
| Void volume        | Void volume in mL and % of column volume. The % value can be<br>entered manually if "From void volume %" calculation method is set. |

| Void time         | Void time in sec. This value can be entered manually if "None" void time calculation method is set.                                                               |
|-------------------|----------------------------------------------------------------------------------------------------|
| Index             |                                                                                                    |
| Interpolation 141 | Use of linear or logarithmic interpolation scale for retention index calculation.                                                                                 |
| Internal          | The index scale is constructed on the basis of the current chromatogram. All components used for index scale calibration should be present in the current sample. |
| External          | The index scale is constructed on the basis of another standard chromatogram.                                                                                     |

#### 5.3.10.1 Calculation parameter

Parameter and Formula fields on the <u>Math page</u> 138 define formulas for the calculation of the three parameters: <u>Efficiency, TP</u> 139 <u>Resolution</u> 140 <u>Asymmetry</u> 140

# **Settings for Parameter:**

| Formula set        | The following settings are available:                                                                         |
|--------------------|----------------------------------------------------------------------------------------------------|
|                    | Custom formulas: User can individually setup the calculation formulas for parameters.                         |
|                    | European Pharmacopoeia or US Pharmacopoeia: formulas are defined according to the corresponding harmacopoeia. |
| Efficiency, TP 139 | Selection of calculation formula for Efficiency, TP (if "Formula set" = "Custom formulas").                   |
| Resolution 140     | Selection of calculation formula for <b>Resolution</b> (if " <b>Formula set</b> " = "Custom formulas").       |
| Asymmetry 140      | Selection of calculation formula for <b>Asymmetry</b> (if "Formula set" =<br>"Custom formulas").              |

5.3.10.1.1 Efficiency, TP

This item defines formula for efficiency per column.

The number of theoretical plates N(i) per column for a chromatographic peak i is calculated by one of the formulas:

| $N(i) = 2 PI \bullet [T(i) \bullet H(i) / A(i)]^2$ |                                                       |
|----------------------------------------------------|-------------------------------------------------------|
| $N(i) = 5.54 \cdot [T(i) / W(i)]^2$                | this formula is default for European<br>Pharmacopoeia |
| $N(i) = 16 \cdot [T(i) / Wb(i)]^2$                 | this formula is default for US<br>Pharmacopoeia       |

where i is an index of the peak, PI is 3.1415926..., T(i) is a retention time, H(i) is a height, A(i) is an area, W(i) is a width on the half-height of the peak and Wb(i) is a width of the peak at the base line.

To calculate Wb(i) a tangential at inflection points is used to find intercept with base line on both sides of the peak.

5.3.10.1.2 Resolution

This item defines formula for resolution.

The **resolution** for a chromatographic peak i is calculated by one of the formulas:

R = (T(i+1) - T(i)) / (W(i+1) + W(i)) The width W(i) of the peak *i* is calculated at 60.7% of the peak height.

R = 1.18 \* (T(i+1) - T(i)) / (W(i+1) + The width W(i) of the peak i is calculated at 50% of the peak W(i) ) / 50% height

This formula is default for European Pharmacopoeia

R = 2 \* (T(i+1) - T(i)) / (Wb(i+1) + WbWb(i) is a width of the peak at the base line(*i*))
This formula is default for US Pharmacopoeia

Here (i) and (i+1) indices refer to the neighboring peaks.

To calculate Wb(i) a tangential at inflection points is used to find intercept with base line on both sides of the peak.

#### 5.3.10.1.3 Peak asymmetry

This item defines formula for **asymmetry** of the peak.

The **asymmetry** for a chromatographic peak *i* is calculated by one of the formulas:

| (Width after) / (Width before)   10%   | <i>Width after</i> - peak semi-width after the top at 10% of the peak height <i>Width before</i> - peak semi-width before the top at 10% of the peak height                                                                   |
|----------------------------------------|----------------------------------------------------------------------------------------------------|
| (Full Width) / (2 * Width before)   5% | <i>Full Width</i> - peak width at 5% of the peak height<br><i>Width before</i> - peak semi-width before the top at<br>5% of the peak height<br>This formula is default for European Pharmacopoeia<br>and for US Pharmacopoeia |

As >1 for tailing peaks.

#### 5.3.10.2 Void time

**Void time** is the net time needed by eluent to pass through the chromatographic system from injector to detector. This time is used in capacity factor, linear velocity and logarithmic index calculations.

Void volume is the volume corresponding to the void time. Void time and Void volume are related as

Void volume = Void time x Flow rate.

Usually unretained components are eluted as void time peak. Retention time of this peak may be used as void time estimate for the run.

The system allows to set up a way of recognizing a void time peak by the **Calculation method** parameter:

| None               | Void time, manually entered into respective field, is used for all calculations.                                                                                                    |
|--------------------|----------------------------------------------------------------------------------------------------|
| 1st component      | The peak corresponding to the first component is selected as a void time marker and its retention time replaces the previous value of the void time. If the first component is not identified, the <b>expected retention time</b> for the component is used. |
| 1st peak           | The first detected peak is used as a void time marker for the run and its retention time is stored in the void time field.                                                                                                    |
| From void volume % | For the calculation of the void time, the % value entered in the " <b>Void volume</b> " field is multiplied by the ratio of empty column volume and eluent flow rate.                                                                                        |

If **Calculation method** is not set to **None**, every time when the chromatogram makes the <u>peak</u> <u>identification</u> [166], the void time value will be recalculated.

#### 5.3.10.3 Retention index

The chromatogram has a primary retention scale, measured as time or volume of retention and a secondary scale, that appears after peak identification. This scale is called Index. A typical case is Kovatch' or linear indexes in gas chromatography.

Although this secondary scale is called Index, it may have quite different meanings and may be helpful in many cases. So, index can stand for boiling temperature, providing a mean for imitated distillation calculations in GC or for molecular mass for GPC (SEC) calculations.

The secondary scale can also be used as more accurate relative time indicator, if retention time is entered into "Index" fields of identified components in the calibration run and linear index interpolation is used.

For index calculation the user must define index values for at least two peaks and enter these values in the "Index" column of the <u>components table</u> [171]. All other values will be calculated by the software using retention times of the preceding peak with known index value and the following one. If there is no peak with known index value either before or after the peak of interest, the software will extrapolate the index using the nearest two peaks with known index. Peaks with known index are those that match components with a non-zero value in the "Index" field of the <u>components table</u> [171].

The interpolation method (Linear or Logarithmic) for the index calculation can be selected in the Math window:

Linear index is calculated by the formula:

$$I(i) = I(n) + [I(n+1) - I(n)] \cdot [T(i) - T(n)] / [T(n+1) - T(n)],$$

where:

| I(i)         | Index of the peak of interest (target peak).                                                       |
|--------------|----------------------------------------------------------------------------------------------------|
| I(n), I(n+1) | Indexes of the previous and the following components with known index value, respectively.         |
| T(i)         | Retention time for target peak.`                                                                   |
| T(n), T(n+1) | Retention times of the peaks, corresponding to previous and following components with known index. |

Logarithmic (or Kovatch') index is calculated by the formula:

$$I(i) = I(n) + [I(n+1) - I(n)] \cdot [\log T'(i) - \log T'(n)] / [\log T'(n+1) - \log T'(n)].$$

Two types of Indexes scales can be used: Internal index scale and External index scale. They are also selected in the Math window.

Internal index scale intends that components used for the index scale calibration are present in all analyzed samples and their real retention times obtained in the current chromatogram are used for calculations.

In the case of External index scale the <u>expected retention times</u> of the components, obtained in the previous calibration chromatogram, are used. Although this approach is less precise as compared with Internal index scale, it is often used and gives satisfactory results in most cases.

## 5.3.11 Noise

The Noise page contains settings how signal noise is calculated.

| Method setup                                                                                                    | ? 🗙                                                                                                    |
|----------------------------------------------------------------------------------------------------|----------------------------------------------------------------------------------------------------|
| General       Sample       Extra       Comment       Col         Export       Math       Noise         Noise estimation mode       Noise       Noise         Average point-to-point noise       RMS, the beginning of chromatogram         RMS, the beginning of chromatogram       RMS, the end of chromatogram         RMS, auto-selected region with duration       RMS, region of chromatogram from-to | lumn Eluent Smoothing Processing<br>Quantification Reports<br>0. min<br>3.5 min<br>0. min<br>0. min<br>0. min |
| ОК                                                                                                    | X Cancel Apply ? Help                                                                                         |

If there are more then one measure channels in the chromatogram the noise is calculated individually for each channel.

Settings of this page are applied to each channel.

| Noise estimation mode:                  |                                                                                                    |
|-----------------------------------------|----------------------------------------------------------------------------------------------------|
| Average point-to-point noise            | Noise estimation based on point-to-point approach. This mode was used in software versions <b>3.2</b> and earlier.                                                         |
| RMS, the beginning of chromatogram      | Noise estimation based on RMS approach. A region for RMS calculation is taken at the beginning of the chromatogram.                                                        |
| RMS, the end of chromatogram            | Noise estimation based on RMS approach. A region for RMS calculation is taken at the end of the chromatogram.                                                              |
| RMS, auto-selected region with duration | Noise estimation based on RMS approach. An algorithm looks for region of specified duration in chromatogram with minimal noise level. A noise is estimated at this region. |
| RMS, region of chromatogram from-to     | Noise estimation based on RMS approach. A region for RMS calculation is defines in the middle of the chromatogram by <b>from</b> time and <b>to</b> time values.           |

## <u>Remarks</u>

Software evaluates the dispersion ( ) of the noise using the specified *noise estimation mode*. The dispersion of the noise is printed at the reports as **Noise** report item.

When RMS approach is used the software also calculates signal *drift* at specified chromatogram

region. The *drift* is subtracted from the original signal. So the drift of the signal <u>has no effect</u> on noise estimation.

Besides dispersion ( - noise) software also calculates peak-to-peak noise at specified region.

Noise, drift and peak-to-peak noise are calculated after applying smoothing [132].

If Average point-to-point noise mode is specified in the method, then drift and peak-to-peak values are calculated using entire chromatogram.

For original raw data (before <u>smoothing</u> 132) the software also calculates **raw noise** using **verage point-to-point noise** mode.

Default report templates for plain reports print **raw noise**, **noise**, **drift** and **peak-to-peak** values when user selects <u>channel table</u> chapter in the <u>Report options</u> dialog form.

## 5.3.12 Quantification

**Quantification** page is a part of the <u>Method setup</u> 124 window and allows to define common parameters of the quantification procedure for the current <u>chromatogram</u> 207 or <u>Method</u> 122.

| Method setup                                                                                                |
|----------------------------------------------------------------------------------------------------|
| General Sample Extra Comment Column Eluent Smoothing Processing<br>Export Math Noise Quantification Reports |
| Relative concentration                                                                                      |
| Standard component: NipEt                                                                                   |
| Normalized concentration and Response normalization<br>Total % for normalization: 100.                      |
| My <u>f</u> ormulas                                                                                         |
| OK 🗶 Cancel Apply 💡 Help                                                                                    |
| OK X Cancel Apply ? Help                                                                                    |

#### Relative concentration

Concentration of internal standard:

These parameters are used for <u>relative concentration</u> [202] quantification procedure.

#### Standard component

Select the desired standard component from the list Enter a concentration of the standard component. The same
item is located at the **<u>Sample</u>** [126] page.

#### Normalized concentration and Response normalization

Parameters in this area are used to calculate normalized values.

| Total % for normalization | value used for calculation of <u>Normalized concentration</u> उउँगे and<br><u>Response normalization</u> उटगे                                                                                                    |
|---------------------------|----------------------------------------------------------------------------------------------------|
| <my formulas=""></my>     | this button opens " <u>Custom formulas</u> 289" window to review and edit<br>user-288 defined formulas 288. User formulas are saved in the method<br>and are applied to all chromatograms collected with this method. |

# 5.3.13 Reports

(Main menu Report / Report setup...)

**Reports** page is a part of the <u>Method setup</u> window. It allows to define templates for <u>advanced</u> reports [341] for chromatograms running this method.

| Method setup                                                                                                    | ? 🛛                   |  |  |
|----------------------------------------------------------------------------------------------------|-----------------------|--|--|
| General       Sample       Extra       Comment       Column       Eluent       Smoothing         Export       Math       Noise       Quantification         Check an item to make report automatically when analysis is finished       Image: Conservation of the constraint of the constraint of | Processing<br>Reports |  |  |
| Add                                                                                                    |                       |  |  |
| Purity Edit                                                                                                    |                       |  |  |
| Delete                                                                                                    |                       |  |  |
|                                                                                                    |                       |  |  |
| Make plain report when chromatogram is finished                                                                                                    |                       |  |  |
| V OK K Cancel Apply                                                                                                    | ? Help                |  |  |

One or more <u>advanced reports</u> could be defined. Each report could have it's own layout and could be directed to its own output( file of specified format, printer, screen).

User could put a check mark for the report item to generate report automatically when analysis finished: for ordinary runs, for calibration runs or both.

<Add>

add a new report template to the list.

"*Add report*" window is opened prompting to enter a name of a new *report*.

|                   | Then " <i>Edit report template</i> 343" form is opened. User can define report items and configure report layout. |
|-------------------|----------------------------------------------------------------------------------------------------|
| <edit></edit>     | Opens " <i>Edit report template</i> [343]" form for the selected item for editing report template.                |
| <delete></delete> | Delete the selected report item.                                                                                  |
|                   |                                                                                                    |

### Make plain report when chromatogram is finished

check this box to produce a **plain report** (in addition to the advanced reports) when a chromatogram is finished.

See also: Quick reports 33

# 5.4 Channels

Detectors and other devices can supply a stream data of continuous measurement. See <u>Channels</u> 10 description of instrument control.

The chromatogram obtains these data and stores data for **channels** in the chromatogram file.

Typically there is the only **analytical channel** [113] in the chromatogram. The chromatogram is a **multichannel chromatogram** [146] when it contains more then one **analytical channels** [113].

**Method** [122] can define **noise smoothing** [133] options for channel data preprocessing. Also operators can configure additional **<u>calculated channels</u>** [152] in the **<u>Method</u>** [122] and use them for data processing instead of usual **<u>analytical channels</u>** [113].

Chromatogram window can display <u>auxiliary channels</u> produced by instruments for additional visual control by operators.

## See also:

Instrument channels 110 Multi-channel chromatogram 146 Method: "Channels setup" 147 Noise smoothing 133 Calculated channels 152

# 5.4.1 Multi-channel chromatogram

**Multi-channel chromatograms** contain measurements produced by several data <u>channels</u> simultaneously and provide a powerful tool for analysis of complex mixtures.

Two types of **multi-channel chromatograms** can be distinguished on the basis of signal source nature.

Some chromatographic detectors can provide not one, but several response values for each measurement. A typical example is a diode-array detector or a rapid scanning detector in LC. In this case all data channels are of the same physical nature (i.e. UV absorbance). Thus, DAD detector can provide measurements at up to several hundreds channels simultaneously. See <u>spectral channels</u> 113.

In other cases, several chromatographic detectors may be used to monitor the same chromatographic mixture. Typical examples are simultaneous use of thermo-conductivity and flame ionization detectors in GC, UV + refractive index or UV + radioactivity detectors in LC. As a rule, Physical nature of detectors is different in this case.

Both cases are handled by Chrom&Spec software in a similar way as multi-channel chromatograms.

The software provides a toolkit for handling of such data in peak detection, identification, calibration and quantification.

Additional features such as factor analysis 451 are specific for multi-channel chromatograms.

# 5.4.2 Cycle time

The **cycle time** of **analytical channels** 113 is a duration between the subsequent ADC measures. Typically **cycle time** is about **0.1sec** in chromatography.

The less cycle time the more measures are recorded per chromatogram peak.

To get a best accuracy the instruments should be configured for **cycle time** which provides not less then 15-20 measures per peak in <u>chromatogram</u> 207.

If **cycle time** is too low then it may cause **oversampling effects** (too much measure points per peak): typically the noise of ADC grows when **cycle time** is decreased.

To avoid **oversampling effects** user should configure his instrument to bigger **cycle time**. If not possible then <u>frequency divisor</u> [135] or <u>noise smoothing</u> [133] can be configured in the <u>processing method</u> [122] (see <u>Method setup: "Smoothing" page</u> [132]).

For <u>multi-channel chromatograms</u> it is possible that different channels has different cycle time. In this case the raw data are preprocessed and re-sampled to the same cycle time when chromatogram finished.

# 5.4.3 Channels setup window

## (Main menu Method / Channels setup...)

Each <u>Method</u> [122] includes a <u>Channels table</u> [149] which is used as a basis for other configurations and allows to define additional <u>Calculated channels</u> [152].

"CHANNELS SETUP" window includes two pages:

Channels 148 local Channels table that contains all data channels

Such operations as delete channel, swap channels, adjust channel's time shift are available

Calculated channels 151 this page allows to select and tune Calculated channels.

#### 5.4.3.1 Channels setup window: Channels page

This page contains a **local channels table** containing parameters of all data channels in the current **Method** 122 or **chromatogram** 207.

| C | Channels setup 🛛 💽 🗙                        |       |        |           |      |          |       |   |
|---|---------------------------------------------|-------|--------|-----------|------|----------|-------|---|
| ſ | Channels Calculated channels                |       |        |           |      |          |       |   |
|   | Name                                        | Units | Invert | Minimum   | Zero | Maximum  | Range |   |
|   | UV                                          | mV    | No     | -41943040 | 0    | 41943040 | 2500  | 5 |
|   | Rad                                         | mV    | No 🖪   | -41943040 | 0    | 41943040 | 2500  | 5 |
|   |                                             |       |        |           |      |          |       |   |
|   | Swap channels Delete channel Adjust to ref. |       |        |           |      |          |       |   |
|   | Close X Cancel Apply ? Help                 |       |        |           |      |          |       |   |

## For methods:

**Invert** and **Shift** parameters of the <u>channels table</u> [149] can be defined here. These parameters are preserved in the method and are used for data pre-processing when method runs next analysis.

To edit Shift parameter use Adjust to ref. button - see adjust time shift for details.

Do not edit other settings of the channels here!  $\underline{System}$  between verwrites a **local channels table** in the <u>method</u>  $\underline{122}$  each time when analysis starts, so this table is a copy of the channels settings as specified by <u>Data recorder setup</u>  $\underline{100}$  and <u>Channels page</u>  $\underline{111}$  of the instruments.

Use <u>Data recorder setup</u> [10] of your <u>system</u> [79] to define a set of channels for chromatograms.

Use <u>Channels page</u> [11] of your instruments for changing channels configuration, if needed.

Local channels table is available in the method 122 after the first run of the system 79.

Local channels table is available for reviewing because it is used as a basis for other configurations of the <u>method</u> [122]: <u>calculated channels</u> [152], <u>reference channel</u> [197], <u>channel for</u> <u>peak detection</u> [160] and other.

#### For chromatograms:

You should avoid editing **local channels table** for routine analysis. Instead use **Data recorder setup** 100 and **Channels page** 111 of the instruments for channels configurations.

Experienced users and method developers can edit **local channels table** to find a best

configuration for the method (based on the current chromatogram).

Note: Modifying local channels table in the chromatogram can invalidate some other settings: peak detection configurations, calibration and so on.

Channels table 149 contains settings for all channels in the chromatogram.

The following functions are available:

| Swap channels                   | This function enables to swap position of each selected channel in<br>the table.<br>Move the selected channel up or down using arrow buttons.         |
|---------------------------------|----------------------------------------------------------------------------------------------------|
| <delete channel=""></delete>    | delete the selected channel from chromatogram data.                                                                                                   |
| <adjust ref.="" to=""></adjust> | adjust time shift for of the selected channel relative to reference one. Reference channel is selected in the <u>Calibration Graphs</u> window [178]. |

#### 5.4.3.1.1 Channels table

All analytical data channels used in the current <u>method</u>, are combined in **local channels table** that has the following structure:

| Name    | Channel's name. This text appears as channel label in the chromatogram. This field can be changed by the user                                                                                                    |
|---------|----------------------------------------------------------------------------------------------------|
| Units   | Units of detector response.                                                                                                    |
| Invert  | This flag allows to invert polarity of the channel's data.                                                                                                    |
| Minimum | Minimum value of the linear range of the AD converter (in ADC counts). This parameter is used to detect an underflow condition.                                                                                                    |
| Zero    | A signal level that is assumed to be on a baseline. Note, that chromatogram data processing typically does not uses this value. Data processing algorithm analyses actual data to determine baseline signal level as well as a drift of the base line. |
| Maximum | Maximum value of the linear range of the AD interface (in ADC counts). This parameter is used to detect overflow condition.                                                                                                    |
| Range   | A range of the values of input signal, in <b>Units</b> .<br><b>Range = (Maximum - Zero) · Coef</b>                                                                                                    |
| Coef    | Conversion coefficient from ADC counts to physical measure units. $Vphysical$ [Units] = $Vadc \cdot Coef$                                                                                                    |
| Noise   | Estimated baseline noise value of the channel in ADC conversion units (in ADC output units).                                                                                                    |
| Shift   | Shift of the current channel in time. See <u>adjust time shift [150]</u> function.                                                                                                    |

See also: Channels setup window: Channels page 148

5.4.3.1.2 Adjust time shift

*Shift channel* dialog form can be called from the <u>Channels setup window: Channels page</u> by pressing *Adjust to ref.* button.

This feature adjusts a retention time of all measures of the selected channel relative to the <u>reference</u> <u>channel</u> [197].

| Shift channel                                                                                                    |          |  |  |
|----------------------------------------------------------------------------------------------------|----------|--|--|
| Enter shift value in raw data points<br>(use '+' or '-' if necessory).<br>1.0 min corresponds to 120.2 data points: |          |  |  |
| -10                                                                                                    |          |  |  |
| Suggest                                                                                                    |          |  |  |
| 🖌 ОК                                                                                                    | 🗶 Cancel |  |  |

The **shift** value is specified in the ADC measures (sample data points - see cycle time 147)).

**Suggest** - the software calculates the shift value which is a best match of the selected channel to reference channel [197]. This function is used with a sample chromatogram during method configuration. The chromatogram should contain several peaks to get the best results.

Adjusting time shift is necessary when channel data are acquired from two different detectors with spatial distance between them. To get quasi-simultaneous detection it is necessary to shift one channel with respect to the other to compensate for time spent by a mobile phase to traveling from one detector to the other. This problem is common in multi-detector chromatography with void volumes between detectors (connecting lines, volumes of flow cells, etc.). A typical example is the in-line coupling of a catarometer and a flame ionization detector in gas chromatography. Two peaks of the same component will have a time shift.

In the case of Diode Array Detector time shift between data channels 0, so no time shift is required.

Channel shift is measured relative to the <u>reference channel</u> 197 in . Reference channel can be selected in the <u>Calibration graph</u> 178.

### See also:

Multi-channel chromatogram 146 Channels setup window: Channels page 148

# 5.4.3.2 Channels setup window: Calc.Channels page

**Calculated channels** page allows to define and configure <u>calculated channels</u> for your method.

| С | Channels setup 🔹 🖓 🔀                    |           |              |          |          |  |
|---|-----------------------------------------|-----------|--------------|----------|----------|--|
| Ĺ | Channels Calculated channels            |           |              |          |          |  |
|   |                                         | Chan Name | Туре         | Param. 1 | Param. 2 |  |
|   |                                         | Average   | Average      | 200 nm   | 380 nm   |  |
|   |                                         | Aromaten  | Average 📢    | 240 nm   | 270 nm   |  |
|   |                                         | Path Sum  | Path Sum     | Edit     |          |  |
|   |                                         | Path Av.  | Path Average | Edit     |          |  |
|   |                                         |           |              |          | >        |  |
|   | Show parameter name in table Add Delete |           |              |          |          |  |
| _ | Close X Cancel Apply ? Help             |           |              |          |          |  |

The page consist of the following parts:

| Calculated channels table                         | lists <u>calculated channels</u> and includes additional<br>parameters, needed for their computing.<br>Double-click the left mouse button or press [Enter] in a desired<br>item to edit parameter. It is possible either to enter text or<br>numeric value, or to select a value from the list. |
|---------------------------------------------------|----------------------------------------------------------------------------------------------------|
| <show in="" name="" parameter="" table=""></show> | this button toggles parameters values and parameters names (meaning) in the table.                                                                                                    |
| <add></add>                                       | Add a new channel                                                                                                    |
| <delete></delete>                                 | Delete a selected channel                                                                                                    |

**Note:** Configure *calculated channels* in some sample chromatogram, created by preliminary configured <u>method</u> 122. The sample chromatogram is used to immediately evaluate the results of your configuration. When done save the method from the chromatogram using <u>Save method</u> 123 command. This applies configuration of *calculated channels* to your <u>method</u> 122.

See also: <u>Calculated channels</u> How to add calculated channel

#### 5.4.3.2.1 Calculated channels table

Calculated channels table lists calculated channels and includes some additional parameters, needed for their computing.

| Chan. name      | User-defined name of the channel<br>(up to 8 symbols)                                                                                                    |  |
|-----------------|----------------------------------------------------------------------------------------------------|--|
| <b>Type</b> 152 | calculation algorithm used for the current channel                                                                                                    |  |
| Param.1         | first parameter needed for the channel calculation                                                                                                    |  |
| Param. 2        | second parameter needed for the channel calculation                                                                                                    |  |
| Param. 3        | third parameter needed for the channel calculation                                                                                                    |  |
| Removable       | removable channel is a temporary channel that is used for computing of other calculated channels only. Removable channel is deleted when computing of all channels is finished. |  |

Note: Calculated channel can be used as an input for computing other calculated channels.

#### See also:

Channels setup: "Calculated Channels" 151

Calculated channels 152

#### How to add calculated channel

#### 5.4.3.2.2 Calculated channels

Chrom&Spec software offers an **Calculated channels** technique which serves to optimize different aspects of data processing and to enhance accuracy of analysis results.

*Calculated channels* technique means creating an additional channels in the chromatogram by applying different computational algorithms to original <u>analytical channels</u> 113.

It is possible to use *Calculated channels* for data processing instead of original <u>analytical channels</u>, including integration and quantification. This provides a flexible tool for **method** developing and optimizing.

Calculated channels are listed in the <u>Calculated channels</u> page that includes also some additional parameters, needed for channel computing.

It is possible to create as many calculated channels as necessary, each with different parameters.

The following calculated channels are available:

TotalTotal channel is calculated as a sum of response-to-noise ratios for all<br/>channels of the selected channel range. Two additional parameters can be set:<br/>the first and the last channel of the range. By default all available data channels

|            | are used. <b>Total</b> channel can not be used for quantification purpose, but it is usually the best choice for peak detection (integration).                                                                                                    |                                                                                                    |  |
|------------|----------------------------------------------------------------------------------------------------|----------------------------------------------------------------------------------------------------|--|
| Average    | <b>Average</b> channel is calculated as a sum of responses for the selected channel range. Two additional parameters can be set: the first and the last channel of the range. By default all available data channels are used. It is possible to create as many <b>average</b> channels as necessary, each for the different wavelength range. <b>Average</b> channel can be used for both quantification and peak detection (integration) purposes.                                                       |                                                                                                    |  |
| Difference | <b>Difference</b> channel is calculated as a difference between two other channels.<br>Three additional parameters should be set: the first channel (Reducible), the second channel channel (Deducted), and scale factor. Scale factor is used to multiply the second channel before subtraction. Default value for scale factor is 1.                                                                                                    |                                                                                                    |  |
| Integral   | Integral channe<br>additional param                                                                                                    | el allows to calculate integral value of the selected channel. Two neters should be set: channel and Base parameters.                                                                                                    |  |
|            | Channel<br>Base                                                                                                    | channel to be integrated parameter showing if baseline should be or should not be                                                                                                    |  |
|            |                                                                                                    | subtracted from channel value before integration {Use baseline;                                                                                                    |  |
|            |                                                                                                    | Ignore baseline}                                                                                                    |  |
| Derivative | Derivative char<br>additional param<br>Channel<br>Order                                                                                                    | nnel allows to calculate a derivative for a selected channel. Two<br>neters should be set: channel and Order parameters.<br>calculates a derivative for channel.<br>order of the derivative to be calculated <b>{1, 2, 3}</b> |  |
| Angle 154  | Angle channel shows angle of spectral vector, created in multidimensional spectral space.                                                                                                    |                                                                                                    |  |
| Resp./Time | Each point of the channel is calculated as a ratio of response of base channel and retention time. The only additional parameter specifies a base channel for calculations.                                                                                                    |                                                                                                    |  |
| Spec.Ratio | Ratio of channels response for two other channels. If some peak is<br>homogeneous by spectra, all its spectral ratios are constant within boundaries<br>of the peak. Two additional parameters should be set: Dividend and Divisor<br>parameters                                                                                                    |                                                                                                    |  |
|            | Dividend<br>Divisor                                                                                                    | The response value for the channel is used as dividend. The baseline value is subtracted from the response.<br>The response value for the channel is used as divisor. The                                                     |  |
|            |                                                                                                    | baseline value is subtracted from the response.                                                                                                    |  |
| Shift-Fit  | This function calculates and applies an optimal shift between two channels.<br>One channel is selected as <i>base</i> channel and the other –as <i>shifted</i> . Shift<br>optimization is performed by maximizing correlation of specified channels.<br>Additional <i>Limit</i> parameter specifies maximal shift [ <i>-Limit</i> , <i>+Limit</i> ] of the<br><i>shifted</i> channel, in ADC cycles. Setting <i>Limit=0</i> , assumes no restrictions for<br>possible shift of the <i>shifted</i> channel. |                                                                                                    |  |
| Normalize  | A selected channel can be normalized.<br><b>Channel</b> parameter defines a base channel for normalization.<br><b>How</b> parameter defines the way of normalization:<br><b>Max. response</b> maximum response of the <b>Channel</b> is normalized                                                                                                    |                                                                                                    |  |

|                   |                                                                                     | Max. peak area<br>Full area                                                                                                    | to 1.<br>Channel is normalized so that the maximal area of<br>the peak equals to 1.<br>Channel is normalized so that the total area of all<br>peaks equals to 1.                                                                                      |  |
|-------------------|-------------------------------------------------------------------------------------|----------------------------------------------------------------------------------------------------|----------------------------------------------------------------------------------------------------|--|
| Note:             | Calculated ch<br>allow to defin<br>calculations. <i>I</i><br><u>Path editor</u> 155 | annels of the <i>Path-</i> type<br>e an adjustable (over re<br>P <mark>ath-</mark> type channels are i<br>I for details.                                                                                                    | work similar to <i>Total</i> or <i>Average</i> channels, but<br>tention time) range of analytical channels for<br>ntended for diode-array spectral detectors. See                                                                                     |  |
| Path S            | /N                                                                                  | <b>Path S/N</b> channel is calculated channel range. Consider the constant of the constant of the c | ulated as a sum of response-to-noise ratios for the<br>Channel range is configured in the <u>Path editor</u> [155].<br>cell to open <u>Path editor</u> [155]. <b>Path S/N</b> channel can<br>tion purpose, but it is usually the best choice for peak |  |
| Path S            | um                                                                                  | <b>Path Sum</b> channel is cald<br>channel range.Channel ra<br>on the <b>Edit</b> cell to oper<br>both quantification and int                                                                                                    | culated as a sum of responses for the selected<br>nge is configured in the <u>Path editor 155</u> . Double click<br><u>Path editor 155</u> . <b>Path Sum</b> channel can be used for<br>regration purposes.                                           |  |
| Path Average      |                                                                                     | <b>Path Average</b> channel is<br>range of channels. Chann<br>click on the <b>Edit</b> cell to<br>used for both quantification                                                                                                    | calculated as an average response for the selected<br>el range is configured in the <u>Path editor</u> 1551. Double<br>open <u>Path editor</u> 1551. <b>Path Average</b> channel can be<br>on and integration purposes.                               |  |
| From calib. level |                                                                                     | The channel is imported from specified calibration chromatogram. Importing channel allows operator to compare visually the current analysis with calibratic one. If calibration chromatogram contains more then one channel the <u>reference channel</u> [197] is imported. The only additional parameter <i>Level</i> specifies a <u>calibration level</u> [199]. <u>Calibration level</u> [199] defines a name of calibration chromatogram file where the channel is imported from.                                                                                                    |                                                                                                    |  |
| <u>Smoot</u>      | hing 157                                                                            | This channel allows configuration channel. See <u>Calculated</u> <u>smoothing</u> [133], <u>method</u>                                                                                                    | guring an individual smoothing filter for selected<br><u>I channels: Smoothing [157]</u> . See also <u>noise</u><br><u>setup: "Smoothing" page [132]</u>                                                                                              |  |

**Note:** The computed data of *Calculated channels* are not stored in the chromatograms file but reevaluated each time the chromatogram is loaded.

# See also:

Channels setup: "Calculated Channels" 151

5.4.3.2.2.1 Angle channel

**Angle** calculated channel represents angle between spectra of two adjacent chromatogram points (in multi-dimensional spectral space).

See <u>spectral angle</u> 454 description.

Minimum on the angle curve corresponds to the best angle spectrum of the homogeneous peak.

Angle calculated channel has no parameters. All <u>analytical channels</u> [113] of <u>multi-channel</u> <u>chromatogram</u> [146] are used.

See also:

Channels setup: "Calculated Channels" [151] Calculated channels

5.4.3.2.2.2 Resp./Time

Each point of the channel is calculated as a ratio of response of base channel and retention time. The only additional parameter specifies a base channel for calculations.

This channel allows compensate flow variations from analysis-to-analysis.

Flow variations (up to 5-10%) can be caused by various reasons related to instrument maintenance. For concentration-responsive detectors this would lead to similar variations of peak areas which in turn results in quantification errors.

Using **Resp./Time** calculated channel as a <u>reference channel</u> can compensate most negative effects produced by flow variations (as well as some other similar effects).

Another well known approach for such compensation is using **[Area/Time]** value instead of **[Area]** for quantifications. Using **Resp./Time** calculated channel is more accurate.

The calculated channel is especially useful for capillary electrophoresis data processing. Still it also may be used in LC.

See also:

<u>Channels setup: "Calculated Channels"</u> โธโ <u>Calculated channels</u> โธโ

5.4.3.2.2.3 Calculated channels: Path editor

Path editor is designed for configuring Path calculated channels: Path S/N 152, Path Sum 152, Path Average 152

*Path* calculated channels are intended for <u>Multi-channel chromatograms</u>, created with diode-array detectors.

Path calculated channels are used to eliminate overflow and non-liner responses at particulate

wavelengths for the analysis. Also they can eliminate "**blank**" areas of **<u>multi-channel</u>** detection (minimizing noise of the resultant calculated channel).

This can significantly improve the usability and precision of the analysis.

Use **Path editor** to define an adjustable (over retention time) range of analytical channels to calculate a resultant channel.

You would need a sample chromatogram (created by preliminary version of the **method** 122) to make a configuration.

Path editor shows the "top view" of the chromatogram. The horizontal line is a retention time and vertical line is a wavelength.

The detector response is displayed by colors.

Use <u>Colors...</u> [439] menu to setup a color palette.

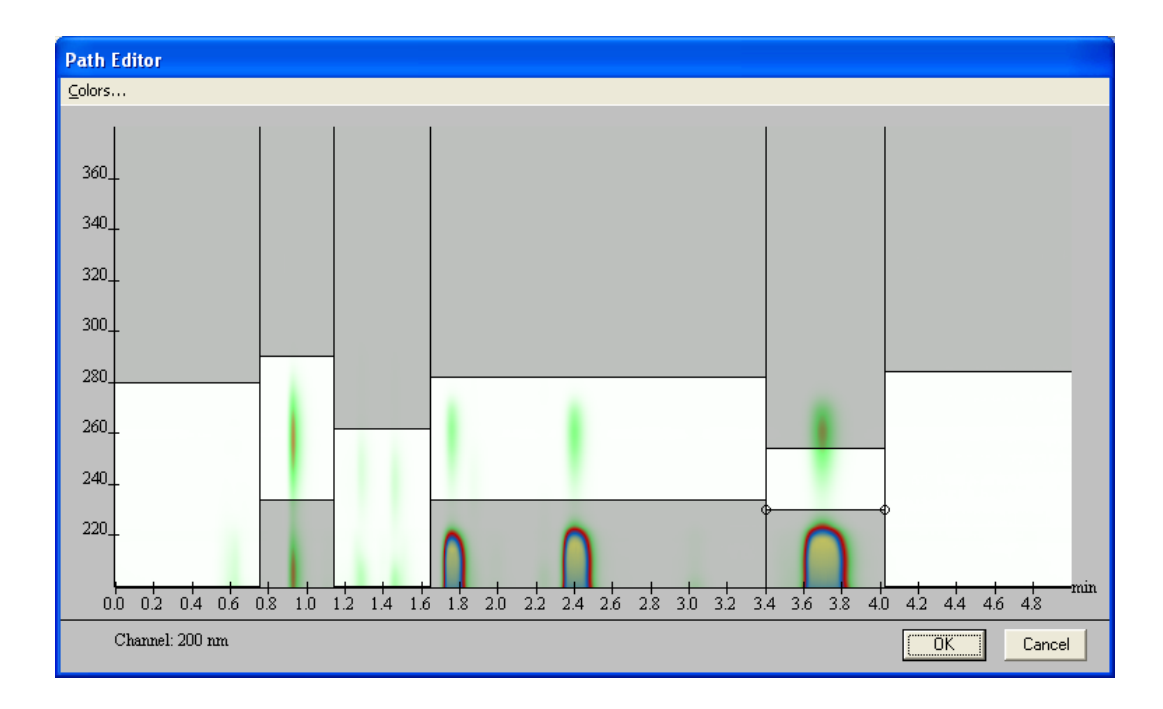

All configurations within **Path editor** are done using *mouse* pointing device.

Use *right mouse button* to put a vertical *split line*. Vertical and horizontal *split lines* can be dragged using the *left mouse button*. To remove a vertical *split line* just drag another vertical *split line* over it.

Note: As usual, configure *calculated channels* in some sample chromatogram, created by preliminary configured <u>method</u> [122]. The sample chromatogram is used to immediately evaluate the results of your configuration. When done save the method from the chromatogram using <u>Save method</u> [123] command. This applies configuration of *calculated channels* to your <u>method</u> [122].

An example below shows the results produced by <u>**Path A verage**</u> [152] compared to simple <u>**A verage**</u> [152] calculated channels.

<u>Average</u> (red line) includes overflow responses at some wavelengths. This appears as flatten tops of some peaks. Calculating concentration using this channel would produce significant error.

**<u>Path A verage</u>** (black line) has normal peaks and all responses are within range of linearity. So calculation of the concentrations using conventional <u>calibration procedure</u> (165) produces adequate results.

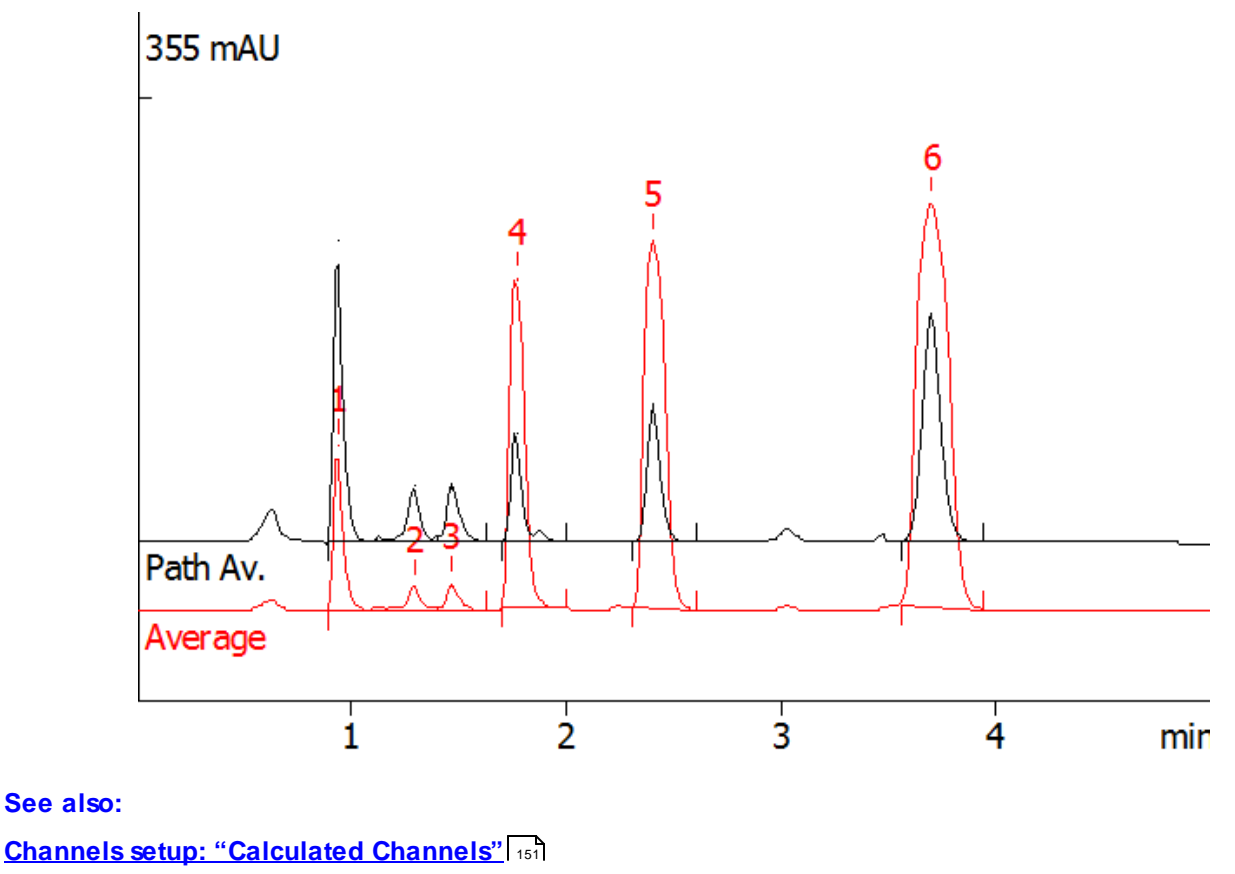

Calculated channels 152

#### 5.4.3.2.2.4 Smoothing

**Smoothing** calculated channel allows configuring an individual smoothing filter for other channel. Other channel can be <u>analytical channel</u> [113] or <u>calculated channel</u> [152].

Smoothing calculated channel needs three additional parameters:

| Channel | channel that is used as input for smoothing filter                                            |
|---------|-----------------------------------------------------------------------------------------------|
| Туре    | type of the smoothing filter, see below                                                       |
| Slit    | slit for the smoothing filter, see description at <u>Method setup: "Smoothing" page</u> $132$ |

The *Type* parameter specifies a type of the mathematical algorithm of the smoothing filter. The following types are available:

Median Gaussian Savitsky-Golay Adaptive FS Adaptive FS: CI Adaptive FS: shift Adaptive Adaptive: CI Adaptive: shift Adaptive: slit

Median, Gaussian, Savitsky-Golay are equivalent to that defined at the Method setup: "Smoothing" page 132

Adaptive FS defines an *Adaptive Savitsky-Golay (confidence)* smoothing filter *without slit variation* (Fixed Slit). See <u>confidence smoothing filter (156)</u> for details.

Adaptive defines an Adaptive Savitsky-Golay (confidence) smoothing filter with slit variation. This filter is equivalent to Adaptive smoothing filter defined at <u>Method setup: "Smoothing" page</u> 3. See <u>confidence smoothing filter</u> 3. See <u>confidence smoothing filter</u> 3.

Other types { Adaptive FS: CI, Adaptive FS: shift, Adaptive: CI, Adaptive: shift, Adaptive: slit } actually **do not** produce smoothing. The output channel contains specific values which demonstrate how <u>confidence smoothing filter</u> [135] works. For details see <u>confidence smoothing filter</u> [135].

| Adaptive FS: CI    | Shows a Confidence Interval for output of Adaptive FS smoothing filter at 0.95               |
|--------------------|----------------------------------------------------------------------------------------------|
|                    | confidence level.                                                                            |
| Adaptive FS: shift | Shows a <b>shift</b> from the central point of the best polynomial smoothing probe.          |
|                    | This is calculated for Adaptive FS smoothing filter.                                         |
| Adaptive: Cl       | Shows a Confidence Interval for output of Adaptive smoothing filter at 0.95                  |
|                    | confidence level.                                                                            |
| Adaptive: shift    | Shows a <b>shift</b> from the central point of the best polynomial smoothing probe.          |
|                    | This is calculated for Adaptive smoothing filter.                                            |
| Adaptive: slit     | Shows an actually used <b>slit</b> value of the best polynomial smoothing probe              |
|                    | obtained by <b>slit variation</b> . This is calculated for <b>Adaptive</b> smoothing filter. |

See also:

Channels setup: "Calculated Channels" [151] Calculated channels [152] Noise smoothing [13] Method setup: "Smoothing" page [13]

# 5.5 Peaks integration

# ( Main menu Method / Integration...)

This item allows to setup parameters for automated peak detector for method.

See also:

About peaks integration 159 Integration parameters 159 Integration setup 160 Integration events 162

# 5.5.1 About peaks integration

Integration procedure is used to detect **peaks** on the chromatographic curve and to draw a **baseline**.

The "Chrom&Spec" software includes a built-in integration algorithm for automated peaks detection. User configures the peaks detection for his analysis using <u>integration setup</u> and <u>integration</u> events field which are parts of <u>integration parameters</u> user interface.

Typically you should use an appropriate <u>chromatogram</u> [207] to configure parameters for <u>integration</u> procedure for your analysis. When you get an adequate results use <u>Save method</u> [123] command to save method from the chromatogram. This action applies settings to all subsequent runs of the method.

Manual <u>peak editor</u> allows quickly correct results of automatic detection for chromatograms if required.

## See also:

Integration setup 160 Integration events 162 Manual peak editor 224 Peak identification form 166 Quantification 201 Software basics 18

# 5.5.2 Integration parameters

# ( Main menu Method / Integration...)

This window contains parameters used for the integration procedure.

Integration parameters window consists of two pages:

| Setup 160  | Parameters for the integration procedure. |
|------------|-------------------------------------------|
| Events 162 | Integration events.                       |

# 5.5.2.1 Setup

This page of <u>Integration parameters</u> for the integration procedure.

| In | tegration para         | meters    | ? 🛛          |
|----|------------------------|-----------|--------------|
|    | Setup Events           |           |              |
|    | <u>C</u> hannel:       | ch1 💌     | 16 peaks     |
|    | <u>D</u> elay:         | 1 minut   | tes          |
|    | <u>W</u> idth:         | 15. secor | nds          |
|    | <u>B</u> roadening:    | 1.        |              |
|    | <u>S</u> lope:         | 3.        |              |
|    | Asy <u>m</u> metry:    | 2.        | Suggest      |
|    | Min <u>a</u> rea:      | 50.       |              |
|    | Min <u>h</u> eight:    | 0. mV     |              |
|    | <u>R</u> ider ratio:   | 0.        |              |
|    | <u>N</u> egative peaks |           |              |
|    |                        |           |              |
| _  | 🖌 ОК                   | X Cancel  | Apply ? Help |

| Number of peaks | Number of peaks detected in the chromatogram (read-only).                                                                                                    |
|-----------------|----------------------------------------------------------------------------------------------------|
| Channel         | Channel for peak detection for multi-channel analysis. This item is disabled for single-channel analysis. This channel can be different from reference channel [197].                                                                             |
| Delay           | Time delay before starting peak detection in minutes. Skips peak detection at the beginning of the chromatogram.                                                                                                    |
| Width           | Approximate expected width of the peak (at the baseline, in seconds). This parameter is used for setting baseline start and end points. It is recommended to enter the width of the narrowest peak, typically at the begging of the chromatogram. |
| Broadening      | Broadening for width of the peaks at the end of the chromatogram compared to peaks at the beginning. This parameter is used for automatic adjustment of "Width".                                                                                  |

| Slope                           | Sensitivity threshold for peak detection. This is a key parameter for peaks integration. The built-in integrator algorithm is based on the use of the first derivative. The value of the first derivative (slope) of the curve is divided by the baseline noise (which is estimated using a special algorithm) and the result is compared with the " <b>Slope</b> " threshold value. Reasonable range of " <b>Slope</b> " parameter is 0.55. The threshold values for the upslope and downslope may differ. See <b>Asymmetry</b> . |
|---------------------------------|----------------------------------------------------------------------------------------------------|
| Asymmetry                       | Ratio of slope at the start of the peak to slope at the end of the peak.                                                                                                    |
| Min area                        | Minimum area of peaks to be detected. Skips peaks with areas less then specified.                                                                                                    |
| Min height                      | Minimum height of peaks to be detected. Skips peaks with heights less then specified.                                                                                                    |
| Rider ratio                     | Ratio of peak heights for two adjacent peaks. If this threshold value is exceeded, the smaller peak is separated from the higher one by tangent skimming. This function is switched off always if 0 is entered.                                                                                                    |
| Negative peaks                  | Checking this checkbox allows to detect negative peaks.                                                                                                    |
| Interpolate baseline start/stop | Checking this checkbox enables the interpolation of baseline start<br>and stop points. This setting is recommended for very sensitive<br>analyses with high noise level.                                                                                                    |
| Buttons:                        |                                                                                                    |
| <u><suggest></suggest></u> ा₀ी  | Use automatic heuristic analysis of the current chromatogram to suggest a reasonable integration parameters.                                                                                                    |
| <0K>                            | Accept integration parameters.                                                                                                    |
| <cancel></cancel>               | Cancel changes.                                                                                                    |
| <apply></apply>                 | Accept integration parameters and perform reintegration. This is used to estimate integration results after parameter changing.                                                                                                    |

**Note:** Always press **<Apply>** to estimate integration results after changing parameters! For chromatogram updated parameters produce immediate peaks re-integration.

#### See also:

About peaks integration

5.5.2.1.1 Suggest

The Suggest mode sets up reasonable integration parameters in the following way:

- "Width" and "Broadening" are calculated by fitting a straight line through the measured Peak halfwidth values vs. Retention time. "Width" is determined as the y value of this line at the "Delay" time, "Broadening" is calculated as the y value at the end of the chromatogram divided by the y

value at the "Delay" time. If this procedure does not provide adequate result,

- "Width" is set equal to the average value of peak width for the chromatogram.
- "Broadening" is set to 1.

In many cases repeated (3 - 4 times) use of **<Suggest>** and **<Apply>** actions in combination leads to reasonable peak detection parameters even if the initial peak pattern is strongly inadequate.

## 5.5.2.2 Events

This page of Integration parameters to contains a list for defining special integration events

| Integration parameters       | ? 🛛            |
|------------------------------|----------------|
| Setup Events                 |                |
| Number of events: 1          |                |
| 7.00 Enable valley-to-valley | Add            |
|                              | <u>M</u> odify |
|                              | <u>D</u> elete |
| Disable all events           |                |
| V OK X Cancel                | spply ? Help   |

Integration events are an advanced settings for fine tuning of integration procedure for particular analysis. Use it only if configuring general parameters at Integration setup [15] could not produce adequate results.

Integration events have higher priority than integration parameters defined at integration setup 160 page!

Note: Always press < Apply> to estimate integration results after changing parameters!

| Number of events | Number of integration events (read-only). |
|------------------|-------------------------------------------|
| <add></add>      | Add event 163 to the list.                |

| <modify></modify>  | Edit the selected event.                                                                                                    |  |
|--------------------|----------------------------------------------------------------------------------------------------|--|
| <delete></delete>  | Delete the selected event.                                                                                                    |  |
| <0K>               | Accept integration parameters.                                                                                                  |  |
| <cancel></cancel>  | Cancel changes.                                                                                                    |  |
| <apply></apply>    | Accept integration parameters and perform reintegration. This is used to estimate integration results after parameter changing. |  |
| Disable all events | Checking this checkbox allows to ignore all determined events at the chromatogram integration.                                  |  |

#### See also:

About peaks integration 158

#### 5.5.2.2.1 Integration events

Integration events are used for fine tuning of the <u>integration 159</u> process. They should be used only in the case when problems cannot be solved by tuning a set of parameters from the <u>integration</u> <u>parameters</u> window. They are especially useful for series of similar analyses.

If an integration event is added or modified, the "EDIT INTEGRATION EVENT" window is opened where the following parameters can be set:

Time Start time for event in min.

**Event** List box with items to be selected (see below).

**Value** Parameter value for selected integration event. This field appears for events that demand input of additional parameter.

## Integration events for peak detection

**Disable detection** Set this mode to stop detection of new peaks. If a peak is available at the moment of the event it is either finished (downslope peaks) or rejected (upslope peaks).

Enable detection Clear Disable detection mode.

**Enable negative peaks** Enable detection of negative peaks. In some cases this mode may result in instability of detection algorithm.

**Disable negative peaks** Disable detection of negative peaks. This event does not influence negative peaks which already started.

**Disable peak reject** Set this mode, if a peak cannot be rejected because of its flat apex.

Enable peak reject Clear Disable peak reject mode.

## Integration events for peak start/end

**Set peak start** Force the beginning of a new peak. If a peak is available at the moment of the event it is either rejected (upslope) or terminated (downslope).

**Set peak end** Force peak end at the time of the event. Upslope peaks are rejected (except those born by **Set peak start** event), downslope peaks are terminated.

Stop single peak mode Disable peak end detection. All peaks of any group after this event will

be treated as one peak. The group end will be treated as peak end.

**Start single peak mode** Set normal detection mode, when valley causes perpendicular drop or skim line separation.

**Split peak** Terminates the current peak and starts a new one.

### Integration events for baseline

**Enable valley-to-valley** Disable perpendicular drop peak separation. All peaks are considered to be baseline-separated. The bottom of the valley becomes the baseline point.

**Disable valley-to-valley** Enable perpendicular drop peak separation.

**Set horizontal baseline** Set horizontal baseline for all peaks except the last one of adjacent peaks that are not separated. The baseline is drawn **forwards** from the peak start point.

**Set back horizontal base** Set horizontal baseline for all peaks except the first one of adjacent peaks that are not separated. The baseline is drawn **backwards** from the peak end point.

**Set normal baseline** Set default baseline detection mode.

**Set baseline point** Set defined baseline points for better evaluation of peaks on descending or ascending baselines. The baseline between two successive baseline points is set to zero for optimum integration.

**Force horizontal baseline** Set horizontal baseline for a single peak. The baseline is drawn **forwards** from the peak start point. The intersection of the baseline with the signal is defined as peak end point.

Cancel horizontal baseline Clear Force horizontal baseline mode.

**Force horizontal base back** Set horizontal baseline for a single peak. The baseline is drawn **backwards** from the peak end point. The intersection of the baseline with the signal is defined as peak start point.

Cancel horizontal base back Clear Force horizontal base back mode.

Enable baseline penetration Allow crossing of the signal by the baseline.

Disable baseline penetration Clear Enable baseline penetration mode.

## Integration events for integration parameters

**Set width** Sets new "Width" parameter that supersedes default linear growth of expected peak width.

Set slope Sets new "Slope" value.

Set min height Sets a new "Minimum peak height" value.

Set rider ratio Sets a new value of the "Rider ratio" parameter.

# 5.6 Calibration

This section contains topics describing process of calibration in the Chrom&Spec software.

In this section:

<u>About calibration ملمحة</u> <u>Using calibration</u> ملمحة <u>Peak identification</u> ملمحة 

 Calibration method
 189

 Calibration user interface
 171

 Components table
 171

 Concentrations table
 174

 Calibration graphs
 178

5.6.1 About calibration

Calibration is a procedure which enables the response of an instrument to be related to the concentration of an analyte in a sample by first measuring the response from a sample of known composition, i.e. a standard. A series of standards is used to prepare a calibration curve in which instrument response is plotted as a function of quantity of the analyte over a given range.

The goal of the calibration is to provide information for the **<u>quantification</u>** procedure.

The result of this procedure is a <u>calibration curve</u>  $\begin{bmatrix} 182 \end{bmatrix}$  showing the dependence of <u>sample quantity</u>  $\begin{bmatrix} 200 \end{bmatrix}$  versus <u>detector response</u>  $\begin{bmatrix} 200 \end{bmatrix}$ .

There are several ways to perform calibration. Basic experimental procedures are called **External** standard calibration (or absolute calibration) and Internal standard calibration (or relative calibration). In addition a modified external standard method called <u>Tabulated calibration</u> (relative response factor) can be used. Methods differ in the way in which the calibration plot is constructed.

Calibration may be single-point and multi-point 2001 and multi-point 2001.

See also:

Using calibration 165 Calibration method 189 How to perform a single-point calibration 472 How to perform a multi-point calibration 473

# 5.6.2 Using calibration

This article describes typical scenarios of building and updating calibration 1651.

The calibration procedure fulfills the following tasks:

- 1. Measures <u>retention times</u> 168 of peaks corresponded to <u>components</u>. This information is used in <u>peaks identification procedure</u> 166 recognize components in the analyte.
- 2. Build <u>calibration curve</u> which relates detector response (peak **height** or **area**) and concentration of each component. This information is used in <u>quantification</u> procedure for calculating concentrations of components in analyte.

Typically both tasks are executed simultaneously by running and processing the special **calibration samples** with known components and known concentrations.

#### See also:

# About calibration 165

# 5.6.3 Peaks identification procedure

Peak identification is a process of cross-linking detected **peaks** and components listed at **components table** 171.

Columns from <u>components table</u> [171], responsible for peak identification, are listed below:

| Name    | Component name.                             |
|---------|---------------------------------------------|
| Time    | Retention time 168 in calibration run.      |
| Window% | Identification window 173 of the component. |
| Ref.    | Reference component indicator.              |

Typically identification is done by matching <u>retention time</u> of the chromatographic peak and <u>expected retention time</u> of the component.

When needed an advanced two-step procedure is used for peak identification. This procedure recognizes <u>reference components</u> [174] on the first step. The second step uses relative retention times to identify <u>ordinary components</u> [174] (<u>expected retention time</u> [168] is corrected in accordance with actual retention times of reference components in the current run).

See also:

# Peak identification window form 166

# 5.6.3.1 Peak identification

# (Main menu Method / Calibration / Identification)

The "*Peak identification*" window contains parameters for configuring <u>peak identification procedure</u>

| Peak identification                   | ? 🛛                      |  |
|---------------------------------------|--------------------------|--|
| Number of components: 7               |                          |  |
| Scheme<br>C Standard                  |                          |  |
| Nonstandard                           |                          |  |
| - Identification                      |                          |  |
| Reference peaks:                      | Height 💌                 |  |
| <u>O</u> ther peaks:                  | Time                     |  |
| Retention <u>u</u> nits:              | min 💌                    |  |
| Retention time                        | Update                   |  |
| Worst case is Fluorid: 0.54 of window |                          |  |
| Average relative deviation 1.02 %     |                          |  |
| V OK X Cancel App                     | oly <b>? <u>H</u>elp</b> |  |

| Number of components       |                  | Number of components in the components table [171] (read-only).                                                                                                    |
|----------------------------|------------------|----------------------------------------------------------------------------------------------------|
| Scheme Quick               |                  | hoice of identification parameters 163 scheme.                                                                                                    |
| Standard                   | \$               | Sets default (recommended) configuration for identification parameters:                                                                                                    |
|                            | I                | Height for reference components                                                                                                    |
|                            | ٦                | Time for all other components (ordinary components)                                                                                                    |
|                            | l                | Use this scheme also if your <b>method</b> has no <u>reference components</u>                                                                                                    |
| Nonstandard                | Ş                | Set custom configuration of identification parameters                                                                                                    |
| Identification             | <u>Identific</u> | cation parameters 169].                                                                                                    |
| Reference pea              | ks               | Set <u>identification parameters 169</u> for <u>reference components 174</u> .<br>Default is <b>Height</b> .                                                                                                    |
| Other peaks                |                  | Set <u>identification parameters [169]</u> for <u>ordinary components [174</u> ].<br>Default is <b>Time</b> .                                                                                                    |
| <u>Retention units 169</u> | Choice of        | of retention units. Default is "min".                                                                                                    |
| Retention time             |                  |                                                                                                    |
| <update></update>          |                  | Updates the retention times stored for components in <u>components</u><br><u>table</u> 171 according to retention times of the recognized peaks in the<br>current chromatogram. This update changes <u>expected retention</u><br><u>times</u> 168 for components. |
| Worst case                 |                  | Information about current chromatogram: the component with the largest deviation of actual and expected retention time. Deviation is given as a part of component's <u>identification window</u> [173].                                                           |

#### Average relative

| deviation | Relative deviation of retention times (as percent of expected retention |
|-----------|-------------------------------------------------------------------------|
|           | times 168 ) averaged for all components.                                |

Note: It is recommended to update the retention time of components if the deviation of some component or the Average relative deviation exceeds half of the <u>identification window</u> 173. Don't wait until the identification algorithm fails! Besides, if you use manual calibration, the software will identify such cases and will offer to update retention times before calibration is performed.

See also:

Peaks identification procedure 166

## 5.6.3.2 Retention time

Retention time of the peak is a time of the peak top elapsed since chromatogram start.

Algorithm uses polynomial approximation of the peak top to calculate an exact peak top position. This makes possible to calculate the position of the peak top with a precision better then ADC cycle time (ADC cycle time is a value reverse to ADC sampling rate 124: ADC cycle time = 1 / ADC sampling rate ).

Polynomial approximation uses cubic polynomial with a gap depending on peak width at the half of peak height. For very narrow peaks a quadratic polynomial may be used instead of cubic one.

## 5.6.3.3 Expected retention time

Expected retention time of the component is used for peak identification 16.

Typically expected retention time of the component is a retention time of a component obtained in the calibration run.

In some cases an advanced technique should be used which assumes two-pass identification. Two types of components must be defined in <u>components table</u> [171]: <u>reference components</u> [174] and <u>ordinary components</u> [174].

Expected retention time of the <u>reference components</u> [174] is a retention time of a component obtained in the calibration run. Thus, reference components use an absolute retention scale. Algorithm identifies <u>reference components</u> [174] at the first path of two-pass identification.

An expected retention time is corrected for <u>ordinary components</u> Algorithm calculates a correction of expected retention time by matching expected retention time of the reference components and actual retention time of the corresponding peaks using piecewise-linear function. Thus, ordinary components use a relative retention scale. Analyte must contain at least some reference components.

For example, if a retention time of reference component (we will assume for simplicity, that only one component has been defined as reference) in the chromatogram was increased by 10% compared to its

expected retention time, the expected retention times for all other components will be also increased by 10%.

# 5.6.3.4 Identification parameter

This parameter configures **peak identification procedure 166**. It defines the way how peak in the chromatogram is identified as component from **components table 171**.

In all cases only those peaks are considered that fall within the **identification window** [173] for the component.

The possible selections are:

| Time   | The peak with the time closest to the <u>expected retention time</u> is selected.<br>Peaks that fall within the <u>identification window</u> are only considered for the component.                                                                                                    |  |  |  |
|--------|----------------------------------------------------------------------------------------------------|--|--|--|
|        | This setting is default for ordinary components.                                                                                                    |  |  |  |
|        | Remember, that if at least one <u>reference component</u> [174] is used the <u>expected retention time</u> [168] for <u>ordinary components</u> [174] differs from the retention time measured in the calibration run ( stored in <u>components table</u> [171]).                                                        |  |  |  |
| Area   | The greatest peak by area is selected. Peaks that fall within the <u>identification</u> $\frac{\text{window}}{173}$ are only considered for the component.                                                                                                    |  |  |  |
| Height | The greatest peak by height is selected. Peaks that fall within the <b>identification window</b> [173] are only considered for the component.                                                                                                    |  |  |  |
|        | This setting is default for reference components 174.                                                                                                    |  |  |  |
| Number | This setting is a simple identification method used when no other identifications could be used by some reason. <u>Identification procedure</u> matches sequence number of the component from <u>components table</u> 171 to the sequence number of the peak in the chromatogram.                                        |  |  |  |
|        | Take care when using this setting. The chromatogram must not contain peaks which has no related component from <u>components table</u> [171]. Identification fails otherwise. All peaks of impurities and noise must by removed either by configuring <u>peaks integration</u> [159] procedure or <u>manually</u> [224]. |  |  |  |
|        | This setting cancels <u>reference components</u> [174] and two-pass identification.<br>Selecting this item for <b>Reference peaks</b> or for <b>Other peaks</b> in <u>peak</u><br><u>identification form</u> [166] forces identification by <b>Number</b> for all peaks.                                                 |  |  |  |

# See also:

Peak identification 166

### 5.6.3.5 Retention units

The retention units for calibration (unit for retention time) is set in the <u>Peak identification</u> form. The possible choices are:

| Sec   | Seconds                                                  |
|-------|----------------------------------------------------------|
| min   | Minutes                                                  |
| μL    | Microliters                                              |
| mL    | Milliliters                                              |
| Nmeas | Number of raw data points (Number of ADC measure cycles) |

Volume units ( µL, mL) use <u>flow</u> rate parameter for calculating retention volume.

This parameter affects the way how the **peak areas** are calculated. See **<u>peak area units</u>** for details.

This parameter also used in <u>reports</u>. Various report items are printed out in these units.

#### See also:

Retention units (appearance) 218

## 5.6.3.6 Peak area units

The **area of the peak** is most commonly used as <u>detector response</u> [200] for <u>calibration</u> [165] and <u>quantification</u> [201]. See <u>calibration curve</u> [182] and <u>computed quantity</u> [201].

The <u>retention units</u> parameter of <u>peak identification</u> affects the way how area of the peak is calculated.

Measurement units for area of the peak are defined by the following rule:

If retention units are time (sec or min) then:

## [Area] = [Measure units]\*sec

If retention units are volume ( $\mu$ L or mL) then:

[Area] = [Measure units]\*µl

If retention units are Nmeas:

[Area] = [Measure units]

the Area is calculated as a sum of ADC outputs through the peak range.

Here *[Measure units]* are physical measure units of the <u>channel</u> 146 at which area is calculated. In most cases this is a <u>reference channel</u> 197. See <u>channels table</u> 149 for details.

Using volume units makes it possible to use different **flow** [131] rates for calibration runs and for analyte because changing **flow** [131] rate preserves the same areas of the peaks.

See also:

Retention units (calibration)

# 5.6.4 Calibration user interface

Calibration user interface is a set of window forms and <u>menu</u> which allow user to create, update and transfer calibration. The most important configurations are done using <u>Components table</u> window forms.

See also:

Calibration menu 171 About calibration 165 Using calibration 165

# 5.6.4.1 Calibration menu

# (Main menu Method / Calibration...)

| This is a submenu of the | Method menu that gives access to the following calibration actions:                                      |
|--------------------------|----------------------------------------------------------------------------------------------------|
| Components 171           | Edit Components table.                                                                                   |
| Identification 166       | Set parameters for peak identification 166.                                                              |
| Concentrations 174       | Edit Concentrations table.                                                                               |
| Graphs 178               | View and edit Calibration graphs.                                                                        |
| Load from method 197     | Load calibration from method in working memory to current chromatogram.                                  |
| Save to method 198       | Save calibration from current chromatogram to method in working memory.                                  |
| Import calibration 198   | Import calibration from file to current method / chromatogram.                                           |
| Export calibration       | <b>Export</b> calibration to file. Useful to transfer calibration from chromatogram-to-<br>chromatogram. |

See also:

About calibration

## 5.6.4.2 Components table

## (Main menu Method / Calibration / Components)

The **components table** stores information on the components to be analyzed. It contains components names and parameters necessary for **peak identification** 166 and **quantification** 201.

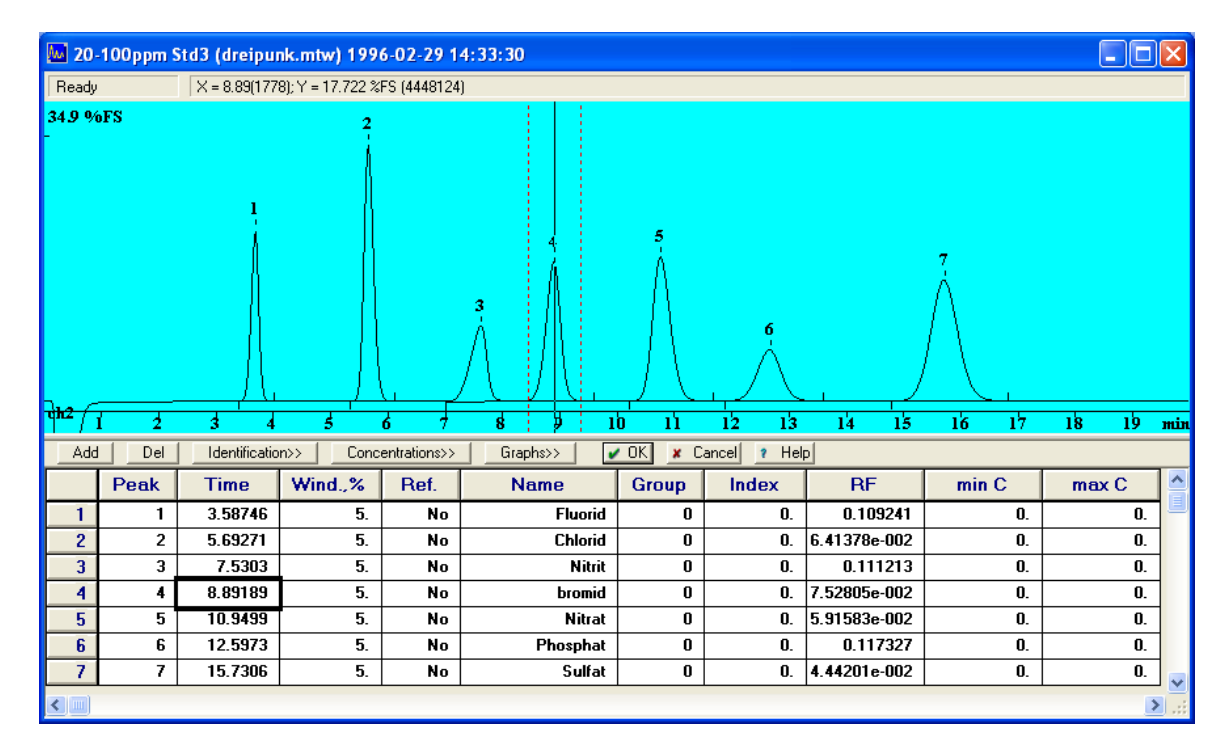

User creates **components table** on the basis of the **calibration chromatogram** (that is the chromatogram containing components with known concentrations).

When the **components table** is opened, the **chromatogram window is split into two parts**. The upper one shows the chromatogram, the **components table** appears in the bottom part of the screen. When moving into the **components table**, a special cursor in the upper part of the window jumps to the peak corresponding to the current component.

# **Columns of Components table**

| Number | Row (sequence) number in the <b>components table</b> (read-only).                                                                                                    |  |  |  |
|--------|----------------------------------------------------------------------------------------------------|--|--|--|
| Peak   | Number of the peak in the chromatogram that corresponds to the given component. Setting this parameter automatically updates <b>Time</b> parameter.                                                                                                    |  |  |  |
| Time   | Retention time of the component measured by <u>retention time</u> 168 of the peak in the calibration run. See <u>expected retention time</u> 168.                                                                                                    |  |  |  |
| Wind.% | Identification window 173 of the component.                                                                                                    |  |  |  |
| Ref.   | Reference component 174 's trigger. Yes stands for reference component, No for ordinary component. See peak identification 166.                                                                                                    |  |  |  |
| Name   | Component's name (15 character limited).                                                                                                    |  |  |  |
| Group  | A <u>group</u> and number for the component. Any positive integer may be specified.<br>A zero value has no effect (default).                                                                                                    |  |  |  |
| Index  | <b><u>Retention index</u></b> 141 for components with known index. In the case of an unknown index this value should be equal to 0. For index calculation the user must define index values for at least one peak (still two or more peaks are recommended), and all other values will be calculated by the software using linear or logarithmic approximation. See <b>Index</b> section at <u>Math page</u> 138. |  |  |  |
| RF     | <b><u>Response factor and</u></b> ( <i>K1</i> coefficient in calibration formula). See also<br><u>quantification without calibration</u> $[165]$ .                                                                                                    |  |  |  |

| min C (max C)               | Minimum (Maximum) concentration value for the component. These parameters are used for reports only.<br>Components whose concentrations are outside the range [min C, max C] are marked in the Peak table [327] by the sign "!" |
|-----------------------------|----------------------------------------------------------------------------------------------------|
| Command buttons             | ( above the components table)                                                                                                    |
| <add></add>                 | Add a new component (an empty row) to the <b>Components table</b> .                                                                                                    |
| <del></del>                 | Delete the current component from the Components table.                                                                                                    |
| <li>Identification&gt;</li> | Edit peak identification parameters.                                                                                                    |
| < Concentrations> 174       | Edit the Concentrations table.                                                                                                    |
| < <u>Graphs&gt;</u> 178     | Show calibration graphs and edit settings of calibration method.                                                                                                    |
| <0K>                        | Accept all changes and close Components table window.                                                                                                    |
| <cancel></cancel>           | Reject all changes and close Components table window.                                                                                                    |

#### See also:

How to modify the components table 471 About calibration 1851 Using calibration 1851

### 5.6.4.2.1 Identification window

**Identification window** is a user-defined maximum allowed difference of the actual retention time of the component and its <u>expected retention time</u> [168], measured as % of expected retention time. The component will be identified within its identification window only.

The identification window value is entered in the "Wind. %" column of the components table 171.

#### See also:

Peaks identification 166

5.6.4.2.2 Group number

Each component can have a **group number** that is defined in the **"Group**" column of the <u>components</u> table 171.

A **group number** is used in **reports** 318. Components in the same **group** may be grouped together in a separate table and group subtotals can be calculated and printed.

5.6.4.2.3 Reference component

**Reference components** are the characteristic components that can be easily found in the chromatogram. Usually peaks of those components are stand-alone or are the highest in their <u>identification window</u> 173. Moreover, at least some of them should be present in all samples analyzed by the method. Reference components are used to provide better <u>peak identification</u> 166 for <u>ordinary</u> <u>components</u> 174. Usually it is enough to choose 2 - 3 reference components.

To make a component a reference component, set the **Ref.** parameter in the **components table 171** to **Yes.** 

#### See also:

Expected retention time

5.6.4.2.4 Ordinary component

Ordinary or other component is any component that is not a <u>reference component</u> 174. Ordinary components use a relative <u>expected retention time</u> 168 scale for <u>peak identification</u> 166.

To make a component an ordinary component, set the Ref. parameter in the <u>components table</u> 171 to **No**.

#### See also:

Peaks identification 166

## 5.6.4.3 Concentrations

(Main menu Method / Calibration / Concentrations)

**Concentrations table** contains concentrations of all components for all calibration samples (i.e. for all <u>calibration levels</u>).

| Concentrations ?X                                                                                                    |                                                                               |          |         |         |         |     |  |
|----------------------------------------------------------------------------------------------------|-------------------------------------------------------------------------------|----------|---------|---------|---------|-----|--|
| C.                                                                                                    | Concentration units mg/L Data type concentrations                             |          |         |         |         |     |  |
|                                                                                                    | Name                                                                          | This run | Level 1 | Level 2 | Level 3 | Lev |  |
| 1                                                                                                    | Fluorid                                                                       | 19.9166  | 0.2     | 2.      | 10.     | ٩   |  |
| 2                                                                                                    | Chlorid                                                                       | 19.9059  | 0.2     | 2.      | 10.     |     |  |
| 3                                                                                                    | Nitrit                                                                        | 19.9871  | 0.2     | 2.      | 10.     |     |  |
| 4                                                                                                    | bromid                                                                        | 19.9394  | 0.2     | 2.      | 10.     |     |  |
| 5                                                                                                    | Nitrat                                                                        | 19.9169  | 0.2     | 2.      | 10.     |     |  |
| 6                                                                                                    | Phosphat                                                                      | 19.9471  | 0.2     | 2.      | 10.     |     |  |
| 7                                                                                                    | Sulfat                                                                        | 19.9347  | 0.2     | 2.      | 10.     |     |  |
|                                                                                                    |                                                                               |          |         |         |         |     |  |
|                                                                                                    |                                                                               |          |         |         |         |     |  |
| <ul> <li>Image: A start of the start of the start of</li></ul> | OK     X Cancel     Levels       Add     Delete     Calibrate     Levels info |          |         |         |         |     |  |

| Concentration units        | User-defined units of concentration. Units will appear in the report. Note, that changing concentration units does not cause recalculation of concentrations.                                                                              |  |  |  |  |
|----------------------------|----------------------------------------------------------------------------------------------------|--|--|--|--|
| Data type                  | Choice of the data type that will be shown in the concentrations table:                                                                                                    |  |  |  |  |
|                            | <b>concentrations</b> : shows user-defined concentrations for calibration levels. User can edit values here. See also <u>select and edit calibration level</u> of form used in single-run scenario (it is available when analysis starts). |  |  |  |  |
|                            | <b>heights</b> : shows height of the peaks related to components measured in calibration runs.                                                                                                    |  |  |  |  |
|                            | areas: shows areas of the peaks related to components measured in calibration runs                                                                                                    |  |  |  |  |
| Concentrations table       | consists of:                                                                                                    |  |  |  |  |
| Number                     | A sequence number of the component (read-only).                                                                                                    |  |  |  |  |
| Name                       | Name of the component taken from the components table [17] (read-only).                                                                                                    |  |  |  |  |
| This run                   | Contains concentrations (or other chosen values) obtained in the current run.<br>The concentration is calculated using <u>calibration graph</u> [178] for both calibration samples and for analyte.                                        |  |  |  |  |
| Level 1Level N             | Contains user-defined concentrations (or other chosen values) of components for corresponding calibration level                                                                                                    |  |  |  |  |
| Buttons                    |                                                                                                    |  |  |  |  |
| <add> 176</add>            | Add a new calibration level to the <b>concentrations table</b> .                                                                                                    |  |  |  |  |
| <delete></delete>          | Delete the current calibration level (where cursor is placed) from the <b>concentrations table</b> .                                                                                                    |  |  |  |  |
| < <u>Calibrate&gt;</u> 176 | Calibrate the selected calibration level by measures from the current                                                                                                    |  |  |  |  |

|                               | chromatogram.                                                                                               |
|-------------------------------|----------------------------------------------------------------------------------------------------|
| <levels info=""> 177</levels> | Displays additional information about calibration levels.                                                   |
| <0K>                          | When editing of the <b>concentrations table</b> is finished, all calibration coefficients are recalculated. |
| <cancel></cancel>             | Reject all the latest changes and exit.                                                                     |
| See also:                     |                                                                                                    |
| How to modify the conc        | centrations table 472                                                                                       |
| About calibration 165         |                                                                                                    |
| Using calibration 165         |                                                                                                    |

### 5.6.4.3.1 Add calibration level

# Add a new calibration level [199] to the concentrations table [174].

| Add level                                         | ? 🛛            |  |  |
|---------------------------------------------------|----------------|--|--|
| <u>Create calibration level:</u>                  | 4              |  |  |
| <ul> <li>Fill level with concentration</li> </ul> | 20             |  |  |
| C Copy concentrations from level                  | 3 🔻            |  |  |
| Calibrate immediately                             |                |  |  |
| V OK X Cancel                                     | ? <u>H</u> elp |  |  |

| Create calibration level       | An index (sequence number) of calibration level to add.                        |
|--------------------------------|--------------------------------------------------------------------------------|
| Fill level with concentration  | Concentration to be filled in for all components.                              |
| Copy concentrations from level | Copy all concentrations from the specified calibration level.                  |
| Calibrate immediately          | Calibrate the new calibration level by measures from the current chromatogram. |

5.6.4.3.2 Recalibration

( Main menu Process / Calibrate...)

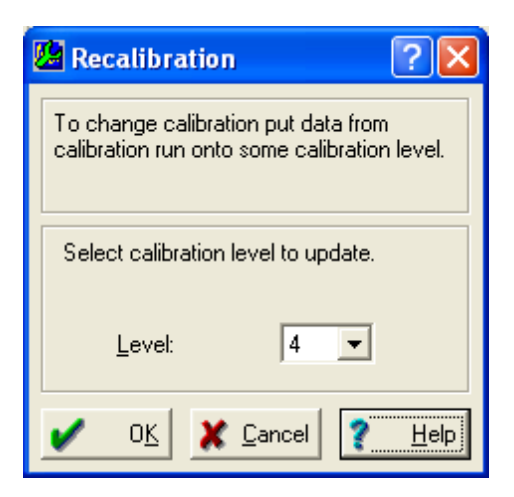

The **Recalibration** window allows to accept data from the current run, considering this run as a <u>calibration</u> [165]. This option is usually used to recalibrate manually some calibration level.

**Level** Index (sequence number) of <u>Calibration level</u> 1991. This item cannot be edited if current chromatogram was already used for some calibration level.

**<OK>** Fill in area and height information for the selected calibration level from the run and recalculate coefficients of all components

5.6.4.3.3 Levels Specific Info

**Levels specific information** form is a table that contains additional information on all <u>Calibration levels</u> in the current <u>chromatogram</u> or <u>Method</u> 122.

| L | Levels specific information |          |        |          |            |          |  |  |  |
|---|-----------------------------|----------|--------|----------|------------|----------|--|--|--|
|   |                             | Level    | Volume | Dilution | Multiplier | <u>^</u> |  |  |  |
|   | 1                           | This run | 10.    | 1.       | 1.         | 007130:  |  |  |  |
|   | 2                           | Level 1  | 5.     | 1.       | 1.         |          |  |  |  |
|   | 3                           | Level 2  | 5.     | 1.       | 1.         |          |  |  |  |
|   | 4                           | Level 3  | 10.    | 1.       | 1.         |          |  |  |  |
|   | 5                           | Level 4  | 10.    | 1.       | 1.         |          |  |  |  |
|   | 6                           | Level 5  | 10.    | 1.       | 1.         | 0712103  |  |  |  |
|   | <                           |          |        |          |            | ×        |  |  |  |
|   |                             |          |        |          |            | 🗶 Close  |  |  |  |

It includes the following data:

Level

calibration level number. The current chromatogram is always presented as

"This run" level in the first row

| Volume     | volume of the injected sample in calibration run. See sample description 126.                              |
|------------|----------------------------------------------------------------------------------------------------|
| Dilution   | dilution of the injected sample in calibration run. See <u>sample description</u>                          |
| Multiplier | multiplier for the injected sample in calibration run. See <u>sample description</u>                       |
|            | •                                                                                                    |
| File       | filename of the chromatogram used for calibration level. The filename does not include path of the folder. |

Volume, Dilution and Multiplier parameters are used to calculate <u>adjusted volume</u> [199] and components <u>quantity</u> [200] in calibration run to build <u>calibration curve</u> [182].

All information is for review only. It can not be edited here (because it refers to calibration run, not to current run or method).

# See also:

Sample description 85

# 5.6.4.4 Calibration graphs

### (Main menu Method / Calibration / Graphs)

There are two modes of calibration graphs available in the method settings:  $\underline{simple}$  and  $\underline{advanced}$  and  $\underline{advanced}$  calibration.

**Simple calibration** has settings for most commonly used types of analysis. It is a best choice for beginners to start with.

Advanced calibration has a variety of additional settings to get best performance and best precision of the results.

## See also:

About calibration

5.6.4.4.1 Calibration graphs ( advanced)

(Main menu Method / Calibration / Graphs)

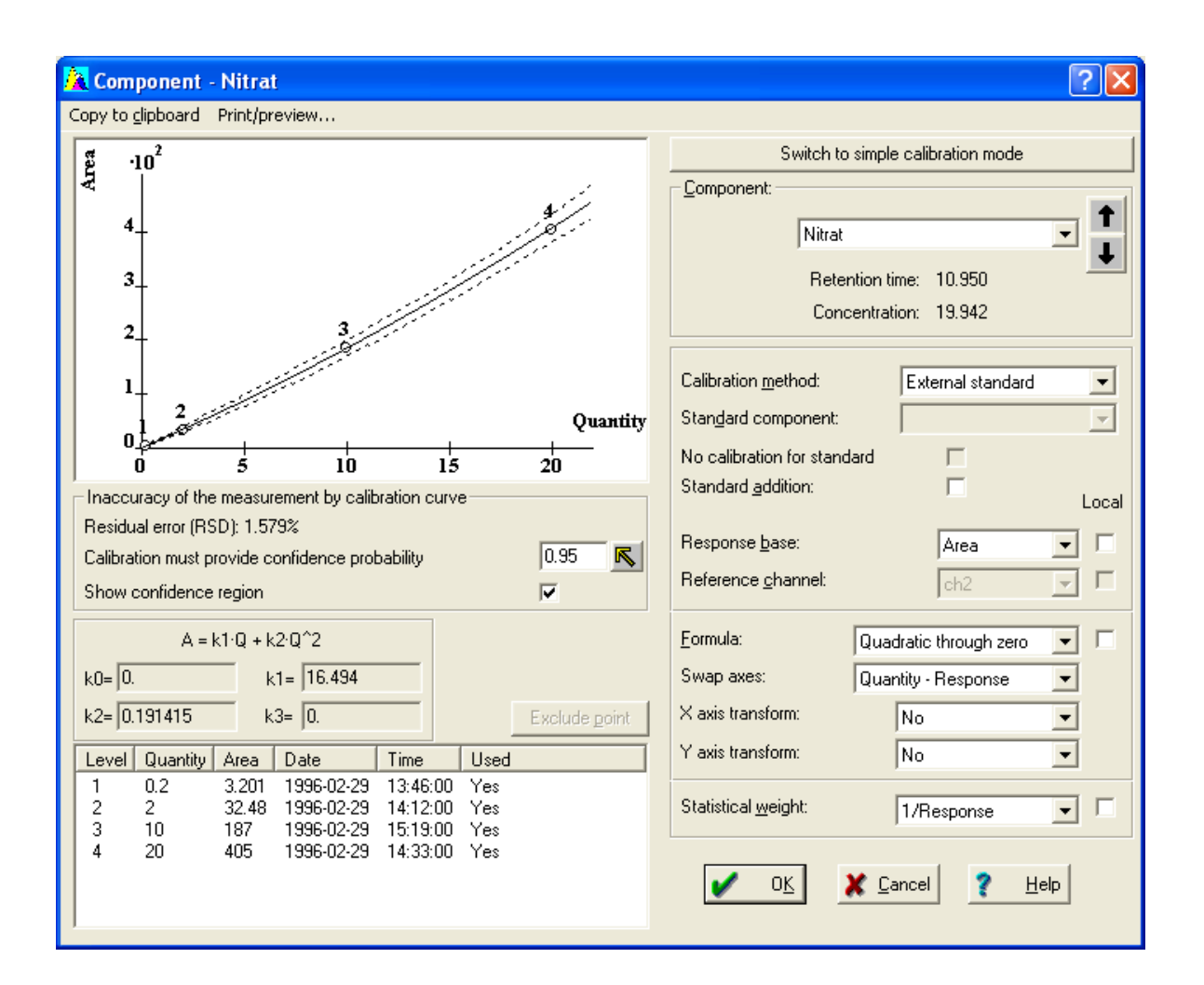

<Switch to simple calibration mode> Calibration graphs ( simple) 180 form. Switches calibration to simple mode and displays

The calibration graphs window form for the Component includes the following areas:

Calibration curve 182

Calibration inaccuracy settings and results

Calibration results 185

Calibration points table

Component information 186

Calibration parameters

Additionally, local menu specifies the following commands:

| Copy to clipboard   | Copy the calibration curve of the selected component to the clipboard so that it is available for other Windows applications, such as MS Word, Excel etc. |
|---------------------|----------------------------------------------------------------------------------------------------|
| Print/preview       | Prints or previews calibration results including curve.                                                                                                   |
| <b>Preview this</b> | Displays print preview for the selected component.                                                                                                    |
| Print this          | Prints the selected component.                                                                                                    |
| <b>Preview all</b>  | Displays print preview for all components.                                                                                                    |
| Print all           | Prints all components.                                                                                                    |

See also: <u>Calibration graphs</u> <u>Calibration graphs</u> (simple) <u>About calibration</u> <u>Using calibration</u> <u>Tes</u>

5.6.4.4.2 Calibration graphs (simple)

# (Main menu Method / Calibration / Graphs)

This window form displays the simplified user interface for calibration configuration.

It is designed for novice users who may encounter difficulties with <u>Calibration graphs ( advanced)</u> [178] configurations.

Simple calibration mode suitable for most commonly used types of analyses.
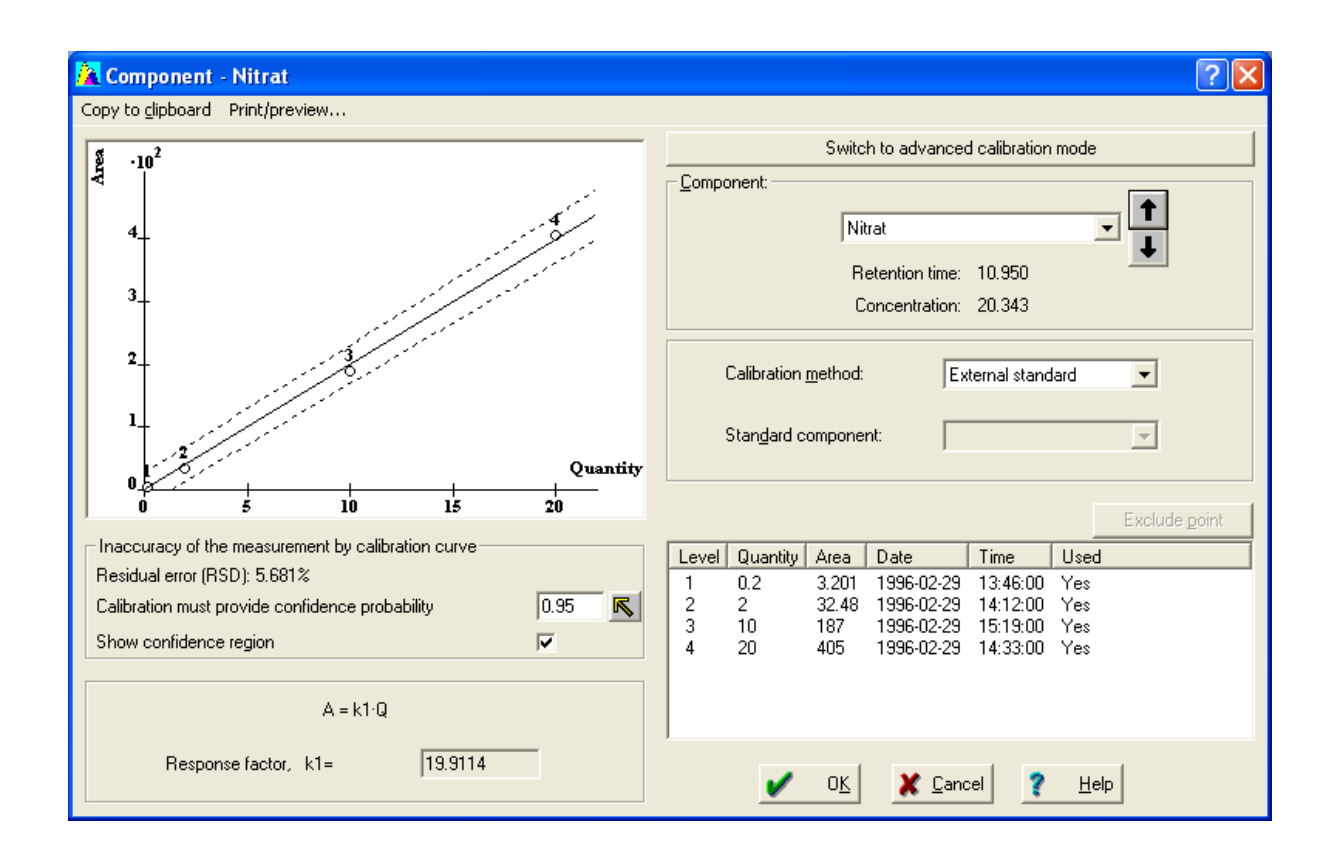

<Switch to advanced calibration mode> Switches calibration to advanced mode and displays Calibration graphs (advanced) [178] window form.

The calibration graphs window form for the **Component** includes the following areas:

Calibration curve 182

Calibration inaccuracy settings and results 183

Calibration results 185

Calibration points table 185

Component information 186

Those areas are analogous to that Calibration graphs (advanced) window form

**<u>Calibration parameters</u>** area is simplified compared to <u>**Calibration graphs ( advanced)**</u> window form.

It has minimal set of parameters for calibration configuration.

Additionally, local menu specifies the following commands:

| Copy to clipboard   | Copy the calibration curve of the selected component to the clipboard so that it is available for other Windows applications, such as MS Word, Excel etc. |
|---------------------|----------------------------------------------------------------------------------------------------|
| Print/preview       | Prints or previews calibration results including curve.                                                                                                   |
| <b>Preview this</b> | Displays print preview for the selected component.                                                                                                    |
| Print this          | Prints the selected component.                                                                                                    |
| Preview all         | Displays print preview for all components.                                                                                                    |
| Print all           | Prints all components.                                                                                                    |

See also: <u>Calibration graphs</u> <u>Calibration graphs</u> (advanced) [178] <u>About calibration</u> [165] <u>Using calibration</u> [165]

5.6.4.4.3 Calibration curve

**Chrom&Spec** software calculates a calibration curve as a plot of <u>component quantity</u> wersus <u>response</u> with it is used to determine the <u>computed quantity</u> were as a plot of the component.

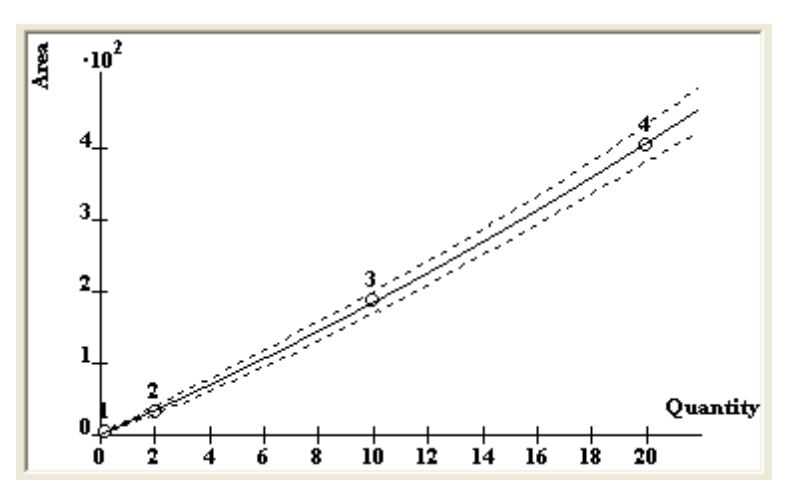

Typically user builds calibration curve by varying component *concentration* in calibration runs.

Still sample <u>volume</u> 126, <u>dilution</u> 128 and <u>multiplier</u> 128 are also taken into account. It is also possible to vary these parameters for calibration construction.

The calibration curve is shown in Quantity-Response or Response-Quantity axes.

The Response could be Area or Height.

Recalculation of *Quantity* <-> *Concentration* is carried out using the formula:

### Quantity = Concentration \* Volume \* Multiplier / Dilution

See <u>adjusted volume</u> [199] for details.

Calibration curve is constructed using weighted regression of the first, second or third order to get

coefficients of the polynomial that fits the calibration points in the best way.

The regression construction is controlled by <u>calibration parameters</u> [188] settings for <u>calibration</u> <u>advanced mode</u> [178] or <u>calibration parameters (simple mode</u>) [188] settings for <u>calibration simple</u> <u>mode</u> [180].

Optionally calibration graph can plot inaccuracy curves, that demonstrate a **confidence region** (or **confidence band**) of the **polynomial regression** for a specified **confidence probability**.

### See also:

 Calibration graphs ( advanced)

 Calibration graphs ( simple)

 Calibration inaccuracy

 Confidence intervals for weighted polynomial calibrations

 Motations

#### 5.6.4.4.4 Calibration inaccuracy

Calibration inaccuracy settings are part of <u>Calibration graphs</u> user interface (both <u>advanced</u> and <u>simple</u> 180).

The **Inaccuracy of the measurement by calibration curve** section of the **Calibration graphs** real contains:

| Relative error (RSD)        | <b>Relative Standard Deviation</b> value to evaluate the error of calibration curve approximation.                                                                                                    |  |  |
|-----------------------------|----------------------------------------------------------------------------------------------------|--|--|
| Correlation coef.           | <b>Correlation coefficient</b> value. It is available only for <b>linear</b> and <b>linear through zero</b> calibrations formulas without weighting.                                                                                                    |  |  |
| Calibration must provide co | <b>onfidence probability</b> Setting for <b>confidence probability</b> for <b>polynomial regression.</b> A typical value is 0.95. This setting is used to calculate errors of concentrations for components in analyte. Also it is used to construct confidence region plot.                                                                                                    |  |  |
| Show confidence region      | Setting to show confidence region at <u>Calibration curve</u> 182 plot.<br>Confidence region is calculated using specified <b>confidence</b><br><b>probability</b> .                                                                                                    |  |  |
|                             | <b>Confidence region</b> (or <b>confidence band</b> ) specifies the possible variation of <i>Y</i> (ordinate) value (typically this is a detector response) for each <i>X</i> (abscissa) value (typically this is a component <u>quantity</u> $[200]$ ) with a specified <b>confidence probability</b> . See <u>Confidence intervals for weighted polynomial calibrations</u> $[490]$ article for more details. |  |  |

Residual Standard Deviation is a measure of the quality of the polynomial regression.

The less Residual Standard Deviation the better calibration data are fitted by <u>calibration</u> <u>curve</u>

The calibration data after applying <u>axis transform</u> and <u>swap axes</u> are represented by  $\{x_i, y_i\}_{\text{pair}}$ 

 $w_i$  is a <u>statistical weight</u> is a <u>statistical weight</u> of the point.

$$RSD = 100 \% \cdot \sqrt{\frac{n}{n-k}} \cdot \frac{\sqrt{\frac{\sum w_i \cdot (\tilde{y}_i - y_i)^2}{\sum w_i}}}{\frac{\sum \sqrt{w_i} \cdot \tilde{y}_i}{\sum \sqrt{w_i}}}$$

where  $\tilde{y}_i = \hat{F}(x_i)$  is a fitted value for point i obtained from constructed <u>calibration curve</u>

*n* is a number of calibration points,

k is a number of independent coefficients in the calibration formula

**Correlation coefficient** is a measure of linearity for dependence of two data sets  $\vec{X}$  and  $\vec{Y}$ .

The closer correlation coefficient is to 1 the more linear is the dependence.

For two data sets (vectors)  $\vec{X}$  and  $\vec{Y}$  of the same dimension new vectors  $\vec{X'}$  and  $\vec{Y'}$  are constructed,

where  $x_i' = x_i - \bar{x}_{and} \quad y_i' = y_i - \bar{y}_{(indices are used for vector elements, } \bar{x}_{and} \quad \bar{y}_{are average values for vectors} \quad \vec{X}_{and} \quad \vec{Y}_{i}$ 

The correlation coefficient is calculated as:

$$Corr = \frac{\vec{X}' \cdot \vec{Y}'}{|\vec{X}'| \cdot |\vec{Y}'|}$$

Vectors X and Y for each component are consisted of the responses (height or area) for calibration points and corresponding <u>quantities</u> was applying <u>axis transform</u> and <u>swap axes</u> [18].

Note: Correlation coefficient does not depend on the selected calibration formula and can be

calculated and included in the report for any formula (see Calibration results section of the <u>Report options</u> 322) window). However, it makes sense for liner dependences only. The <u>Calibration graphs window</u> 178 shows correlation coefficient for linear formulas with no weighting only.

### See also:

Confidence intervals for weighted polynomial calibrations

5.6.4.4.5 Calibration results

This part of the <u>calibration graph</u> window shows calibration coefficients and analytical expression for selected component.

| <b>Analytical express</b> | A line looking like                                                 |  |
|---------------------------|---------------------------------------------------------------------|--|
|                           | Q = k3•A^3 + k2•A^2 + k1•A + k0.                                    |  |
|                           | This formula is used for approximation of the calibration curve.    |  |
| k0, k1, k2, k3            | Calibration coefficients (coefficients of the calibration formula). |  |

Weighted regression of the first, second or third order is used to get coefficients of the polynomial that fits the calibration points in the best way.

The regression construction is controlled by <u>calibration parameters</u> settings for <u>calibration</u> <u>advanced mode</u> or <u>calibration parameters ( simple mode</u>) settings for <u>calibration simple</u> <u>mode</u> [180].

#### 5.6.4.4.6 Calibration points

This part of the <u>Calibration graphs</u> window shows the <u>calibration points</u> table containing the basic information used to construct the <u>calibration curve</u>

|       |          |       |            |          |      | Exclude <u>p</u> oint |
|-------|----------|-------|------------|----------|------|-----------------------|
| Level | Quantity | Area  | Date       | Time     | Used |                       |
| 1     | 0.2      | 3.201 | 1996-02-29 | 13:46:00 | Yes  |                       |
| 2     | 2        | 32.48 | 1996-02-29 | 14:12:00 | Yes  |                       |
| 3     | 10       | 187   | 1996-02-29 | 15:19:00 | Yes  |                       |
| 4     | 20       | 405   | 1996-02-29 | 14:33:00 | Yes  |                       |
|       |          |       |            |          |      |                       |
|       |          |       |            |          |      |                       |

| Level                        | Sequence number of <u>calibration level</u>                                                                                                    |
|------------------------------|----------------------------------------------------------------------------------------------------|
| Quantity                     | Quantity of the current component in the calibration sample. It is calculated using the concentration from <u>concentrations table</u> 174. See <u>Quantity</u> 2001.                                                                                            |
| Area (or height)             | Peak height or area of the current component, depending on calibration $base$                                                                                                    |
| Used                         | Information whether the calibration level is used for calculations or excluded from calibration.                                                                                                    |
| <exclude point=""></exclude> | Exclude the chosen calibration point from the list and recalculate calibration coefficients for the current component. Repeated pressing includes the point again. You can exclude points that drop out of the calibration curve watching for <b>RSD</b> values. |

# See also:

Calibration graphs ( advanced)Calibration graphs ( simple)Concentrations tableLevels Specific Info177

### 5.6.4.4.7 Component

This part of the <u>calibration graph</u> window shows information about currently selected component.

| Component      | Allows to choose the current component from the list. It is possible also to scroll the list of components by mouse, using the special arrow buttons on the right. |
|----------------|----------------------------------------------------------------------------------------------------|
| Retention time | Displays the retention time of the selected component (read-only).                                                                                                 |
| Concentration  | Concentration of the selected component (read-only) in the current chromatogram.                                                                                   |

### 5.6.4.4.8 Calibration parameters

This part of the **<u>calibration graph</u>** window shows calibration parameters.

| <u>Cal</u> | ibration method 189                           | Selection of the method that is used for calibration procedure.                                                |
|------------|-----------------------------------------------|----------------------------------------------------------------------------------------------------|
| <u>Sta</u> | <u>ndard component</u> ाभ्ये<br>or <u>Tab</u> | Name of the standard component. It is used for <u>Internal standard and and and and and and and and and an</u> |
| V          | Standard addition                             | Calculate concentration of the selected component using standard addition method.                              |
|            |                                               | This option requires <u>external standard (190</u> ) selection for<br><u>calibration method (189</u> ).        |
| V          | No calibration for standa                     | rd Option used for Internal standard we selection for<br>calibration method                                    |

|                      | It directs using<br>calibration met                                                                                                    | simplified approach for internal standard the                                                                                                    |  |
|----------------------|----------------------------------------------------------------------------------------------------|----------------------------------------------------------------------------------------------------|--|
|                      | This approach<br>component is<br>standard is ne                                                                                                    | assumes that the calibration curve for standard<br>liner and goes through zero. No calibration for<br>eded.                                                          |  |
|                      |                                                                                                    |                                                                                                    |  |
| ☑ Local              | If Local checkbox is marked then the corresponding parameter is applied<br>for the currently selected component only. Otherwise this parameter is<br><b>Global</b> (i.e. applied for all components which do not set Local checkbox<br>for the item).<br>See also: <u>Special component</u> [196] |                                                                                                    |  |
| Response base        | Base for calculations ( <b>Area</b> or <b>Height</b> ) in quantification and calibration procedures. Indicates, which parameter ( <b>Area</b> or <b>Height</b> ) is to be used as a peak response.                                                                                                |                                                                                                    |  |
| Reference channel    | Channel which is used to calculate <b>Area</b> or <b>Height</b> values. These values are used in quantification and calibration procedures.                                                                                                    |                                                                                                    |  |
| Formula 195          | Calibration formula. The Local checkbox for this item affects on Formula, Swap axes, X axis transform, Y axis transform items.                                                                                                    |                                                                                                    |  |
| Swap axes            | Allows specifying which value (component <b>quantity</b> or detector <b>response</b> ) is considered as independent measurement for the regression when building <b>calibration curve</b> 1821.                                                                                                   |                                                                                                    |  |
|                      | Response - Quantity:                                                                                                    | An abscissa ( $X$ axis) is detector <b>response</b>                                                                                                    |  |
|                      |                                                                                                    | (independent variable) and ordinate ( $Y$ axis) is component <b>quantity</b> (dependent variable).                                                                   |  |
|                      | Quantity - Response:                                                                                                    | An abscissa ( $X$ axis) is component <b>quantity</b> (independent variable) and ordinate ( $Y$ axis) is detector <b>response</b> (dependent variable).               |  |
|                      | Typically <b>Quantity - Res</b><br>recommended. Still some<br>it, for example, when sam<br>(compared to <b>area</b> or <b>he</b>                                                                                                    | <b>ponse</b> dependence is used and is<br>etimes <b>Response - Quantity</b> is preferable. Use<br>nple dosing error dominate in your analysis<br>eight measurement). |  |
| X axis transform 196 | Axis transform setting for                                                                                                    | or $X$ axis (abscissa).                                                                                                    |  |
| Y axis transform     | Axis transform setting for                                                                                                    | or $Y$ axis (ordinate).                                                                                                    |  |

| Statistical weight | Specifies model of statistical weight for weighted regression. See Calibration curve 182 |                                                                                                  |  |  |
|--------------------|------------------------------------------------------------------------------------------|--------------------------------------------------------------------------------------------------|--|--|
|                    | Possible selection are:                                                                  |                                                                                                  |  |  |
|                    | No:                                                                                      | No weighting. All calibration points are equivalent and their weights equal to identity.         |  |  |
|                    | 1/Response:                                                                              | Use it when error of your detector can be $E_{R} \sim \frac{1}{\sqrt{\text{Response}}}$          |  |  |
|                    | 1/(Response)^2:                                                                          | Use it when error of your detector can be $E_{R} \sim \frac{1}{\text{Response}}$ approximated by |  |  |
|                    | 1/Quantity:                                                                              | Use it when error of your detector can be $E_{R} \sim \frac{1}{\sqrt{\text{Quantity}}}$          |  |  |
|                    | 1/(Quantity)^2:                                                                          | Use it when error of your detector can be $E_{R} \sim \frac{1}{\text{Quantity}}$                 |  |  |
|                    | In most cases No weight                                                                  | ing is used. Still it may appear not quite correct                                               |  |  |

In most cases No weighting is used. Still it may appear not quite correct because the error produced by the detector do depends upon the **response** value or substance concentration. To get best results use setting which is the most adequate to your instrument and your method.

5.6.4.4.8.1 Calibration parameters (simple mode)

This part of the <u>calibration graphs ( simple</u>) window shows calibration parameters.

It has minimal set of parameters for calibration configuration (compared to advanced mode parameters [186]):

Calibration method 189 Selection of the method that is used for **calibration procedure**. Standard component 194 Name of the standard component. It is used for Internal standard or Tabulated 193 method.

# There are no settings for:

| Standard addition           | Standard addition method is not supported in <u>calibration</u><br>simple mode 180                                     |  |
|-----------------------------|----------------------------------------------------------------------------------------------------|--|
| ☑ No calibration for stand  | lard <u>Calibration simple mode</u> assumes that this flag is always <b>ON</b> for <u>Internal standard</u> .          |  |
| ☑ Local                     | All parameter are assumed to be <b>Global</b> (i.e. applied for all components) . There are no Special components 196. |  |
| Response base               | Area is always assumed as a detector response base.                                                                    |  |
| Reference channel           | <b>Calibration simple mode 180</b> is assumed to be used for single channel analyses only. This setting is not needed. |  |
| Formula 195                 | Linear through zero calibration formula is always assumed.                                                             |  |
| Swap axes                   | Quantity - Response (namely Quantity - Area: see Response base) dependence is always assumed.                          |  |
| X axis transform            | No Axis transform                                                                                                    |  |
| <u>Y axis transform</u> ြား | No Axis transform                                                                                                    |  |
| Statistical weight          | No weighting is always assumed.                                                                                        |  |

5.6.4.4.8.2 Calibration method

There are three basic methods of calibration in the "Chrom&Spec" software. Methods differ in the way how the calibration curve is constructed.

| External standard calibration 190 | (Absolute calibration). It is the basic calibration procedure.   |
|-----------------------------------|------------------------------------------------------------------|
| Internal standard calibration 190 | (Relative calibration).                                          |
| Tabulated calibration [193] (Rel  | ative response factor calibration). It is a simplified method of |
| external standard calibration.    |                                                                  |

### See also:

About calibration TES How to perform a single-point calibration 472 How to perform a multi-point calibration 473 This is the basic calibration method. It is called **absolute calibration** as well.

**Calibration:** One or more samples with known concentrations are used. The dependence of the <u>quantity</u> and of the injected component versus **response** (area or height) of the corresponding peak is constructed, using polynomial regression.

 $Q(i) = C(i) \bullet V'$  - quantity of the component, where

V' is an **adjusted volume** 199 of the calibration sample

*C* is a concentration

i refers to component with sequence number i

The <u>calibration curve</u> is constructed in  $\{R(i), Q(i)\}$  axes.

**Quantification:** The component's quantity in the unknown sample is calculated from the <u>calibration</u> <u>curve</u> using the response (area or height) of the corresponding peak.

Typically **external standard** calibration is used together with <u>absolute concentration</u> [202] **quantification method**. The concentration of the component is calculated from its quantity using <u>adjusted volume</u> [199] of the unknown sample.

A concentration of the component is reported in <u>raw concentration</u> [337] item of the <u>peak table</u> [327].

**External standard** calibration can be used together with <u>relative concentration</u> [202] quantification method. See <u>relative concentration</u> [337] item of the <u>peak table</u> [327].

### See also:

 Notations
 1981

 Calibration method
 1881

 Calibration curve
 1821

 How to perform a single-point calibration
 4721

 How to perform a multi-point calibration
 4721

Internal standard (ISTD) technique is made to increase the accuracy of calculation with the help of the component with known concentration, called Internal standard. A known concentration of the Internal standard is added to analyte.

The "classical" internal standard implementation builds calibration in  $\{R(i) / R(s), C(i) / C(s)\}$  axes where

**R** is a detector response (area or height)

*C* is a concentration

- *s* refers to standard component
- *i* refers to all other components

Chrom&Spec software uses rather different implementation of the **internal standard**, which has some advantages.

First of all, Chrom&Spec software treats differently **internal standard method** used for <u>calibration</u> and **internal standard method** used for <u>quantification</u> 2011.

In most cases when "classical" internal standard is used the <u>relative concentration</u> and <u>relative concentration</u> and <u>relative concentraticentration</u> and <u>relative concentration</u> and <u>rela</u>

Below is a description of the Internal standard method used for calibration.

**Internal standard calibration method** provides a mean to construct a more precise calibration curve by partly or fully eliminating dosing error for calibration samples.

Two modes of the **Internal standard calibration** are available: with and without calibration of the standard component. <u>No calibration for standard</u> option of the <u>calibration graphs</u> sets this mode.

### No calibration for standard 186 is Off.

The calibration curve for standard component is constructed using **external standard** and calibration.

The calibration of the standard component is used to calculate a corrected volume of the calibration sample, eliminating ( at least partly) dosing error:

$$V' = Q(s)\{R(s)\} / C(s)$$

The corrected quantity of other components in calibration sample is calculated using  $Q(i) = C(i) \cdot V'$ 

The calibration curve of other components is constructed in  $\{R(i), Q(i)\}$  axes.

The calibration obtained could be used for <u>quantification</u> 2011 using both <u>Absolute concentration</u> 2022 and <u>Relative concentration</u> 2022 quantification method.

This configuration differs from "classical" **internal standard method** because calibrating standard component relies on absolute value of its  $\underline{\text{Quantity}}_{200}$ , so needs a correct value of injected volume 126 to be specified.

An advantage is that unlike "classical" **internal standard** implementation this approach handles correctly non-liner detector responses fitted by quadratic or cubic polynomials.

### No calibration for standard is On:

This configuration is generally equivalent to "classical" **internal standard method** still preserving some advantages.

The calibration relies on ratios of concentrations of standard component and other components.

The absolute value of <u>Quantities</u> and of components is of no interest in this approach (ratios only are used). So the injected <u>volume</u> is fully eliminated from the calibration thus excluding any dosing errors.

Additional requirements for this configuration:

- A <u>Relative concentration</u> [202] <u>quantification method</u> [201] only <u>must</u> be used to calculate unknown concentrations of analyte.
- <u>Standard component for quantification and standard component for calibration must</u> be the same.
- The calibration curve for standard component is assumed to be linear and goes through zero.

Summary:

The calibration curves for all components besides standard are constructed in { R(i), W(i) } axes, where

 $W(i) = C(i) \bullet R(s) / C(s)$ 

A concentration of component i in analyte is calculated by <u>relative concentration</u> withod as:

 $C(i) = W(i)\{R(i)\} \bullet (C(s) / R(s))$ 

where C(s) is a known concentration of the standard component in the analyte

Details:

Using approach specified above:

 $Q(s)=k(s) \bullet R(s)$ 

where k(s) is some constant value. It gives for calibration:

 $V' = Q(s)\{R(s)\} / C(s) = k(s) \cdot R(s) / C(s)$  - volume of the calibration sample

 $Q(i) = C(i) \bullet V' = k(s) \bullet C(i) \bullet R(s) / C(s)$  - corrected quantity of the component *i* 

We are defining a helper value

 $W(i) = Q(i) / k(s) = C(i) \cdot R(s) / C(s)$ 

As soon as non-standard components also has linear through zero detector response

 $Q(i)=k(i) \bullet R(i)$ 

we can write

 $W(i) = (k(i) / k(s)) \bullet R(i) = k'(i) \bullet R(i)$ 

where k'(i) = k(i) / k(s) is just some constant which can be defined from the calibration curve.

The calibration curves for all components besides standard are constructed in { R(i), W(i) } axes, that is { R(i),  $C(i) \cdot R(s) / C(s)$  }

As specified for <u>relative concentration</u> 202 the unknown concentration of component *i* is calculated by:

 $C(i) = Q(i)\{R(i)\} / V' = Q(i)\{R(i)\} \bullet C(s) / Q(s)\{R(s)\} = Q(i)\{R(i)\} \bullet C(s) / (k(s) \bullet R(s)) = (Q(i)\{R(i)\} / k(s)) \bullet (C(s) / R(s)) = W(i)\{R(i)\} \bullet (C(s) / R(s))$ 

The value of W(i){R(i)} is calculated from the calibration curve for the component *i*. The known concentration C(s) of the standard component is specified by operator.

As seen from the above, the absolute value k(s) is eliminated from the final result. So the calibration of the standard is not needed and not actually constructed by the software.

For simplicity we can always assume that

k(s) = 1 and  $Q(s) = 1 \cdot R(s)$ 

**Note:** "Classical" internal standard method builds calibration in { R(i) / R(s), C(i) / C(s) } axes. This is generally equivalent using implementation of **internal standard** without calibrating standard ( that is <u>No calibration for standard</u> is **O***n*) where calibration is done in { R(i),  $C(i) \cdot R(i) / C(s)$  } axes.

### See also:

 Relative concentration
 2021
 quantification

 Relative concentration
 3371
 report item

 Calibration method
 1891
 External standard

 External standard
 1901
 calibration method

 Notations
 1981

The **Tabulated** calibration method is a simplified way of **External standard** 190 calibration.

A single <u>standard component</u> [194] is calibrated using the <u>external standard</u> [190] method. The calibration curves of other components are obtained by multiplying the calibration curve of the standard component by the **relative response factor**.

 $Q(i)\{R(i)\} = K1(i) \bullet Q(s)\{R(s)\}$ 

Operator specifies the **relative response factor** of the component in the <u>response factor</u> 201 item of the <u>components table</u> 171. Also it can be specified at *K1* coefficient in the <u>calibration graph</u> 178 window.

This means that K1 coefficient (the synonym of <u>Response factor</u>) has a different meaning for **Tabulated calibration**, as specified in the above expression.

Relative response factors K1(i) can be known from the literature or obtained from theoretical considerations or measured experimentally.

### See also:

Notations 198

About calibration [189] How to perform a single-point calibration [472] How to perform a multi-point calibration [473]

5.6.4.4.8.3 Standard component (calibration)

Standard component is selected in the calibration graphs window.

This setting is used for internal standard 100 or tabulated 103 calibration methods.

The meaning of **standard component** is specific for each calibration method. See descriptions of calibration methods for details.

See also: <u>Internal standard</u> ୮୭୦ <u>Tabulated</u> ୮୭୬

### 5.6.4.4.8.4 Standard addition

The method of **standard addition** is used in instrumental analysis to determine concentration of a substance (analyte) in an unknown sample by comparison to a set of samples of known concentration, similar to using a calibration curve for <u>external standard</u>. Standard addition is used instead of a calibration curve to solve the matrix effect problem.

The standard solution (solution of known concentration) is added to the unknown solution so any impurities in the unknown are accounted for in the calibration. The operator does not know how much was in the solution initially but knows how much standard solution was added, and knows how the detector response changed before and after adding the standard solution. Software can extrapolate and determine the concentration contained initially in the unknown solution.

A typical procedure involves preparing several solutions containing the same amount of unknown, but different amounts of standard.

For example, five 25 mL volumetric flasks are each filled with 10 mL of the unknown. Then the standard is added in differing amounts, such as 0, 1, 2, 3, and 4 mL. The flasks are then diluted to the mark and mixed well.

The idea of this procedure is that the total concentration of the analyte is the combination of the unknown and the standard. Minimal number of flasks with different concentrations of standard is 2 in this case.

Operator must fill <u>concentrations table</u> taking into account concentrations which comes from added standards only. One or several components in the solution can be processed using **standard addition method**.

If unknown solution contains some initial concentration of the component, the resultant calibration does not come through the origin. The "shift" of the calibration from the origin defines the initial concentration.

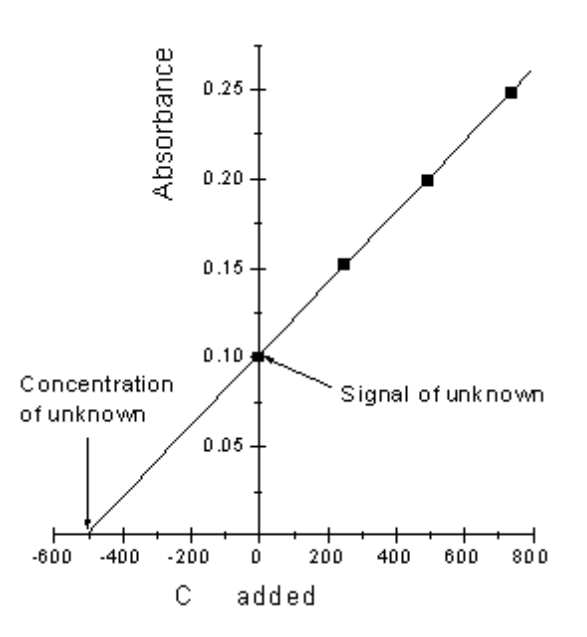

- **Note:** By default initial concentration in the unknown solution is reported in the "**Calibration results**" section of the report, not in the "**Peak table**" section. Look for "**Concentration before standard addition**" item in the report. Initial concentration is a property of the calibration, it is not a property of the current run!
- **Note:** Peak table in the report may contain **Concentration** item for any run! The value of the **Concentration** is calculated from the calibration curve taking into account initial concentration. So the value reported in this item is a sum of the initial concentration and concentration of the added standard. It is not an initial concentration.

5.6.4.4.8.5 Calibration formula

There are six possible <u>calibration</u> the shape of the <u>calibration curve</u> 182. The corresponding calibration formula is selected in the Formula field of the <u>calibration graph</u> 178 window.

| Linear through zero:    | $Y = K1 \cdot X$                                    |
|-------------------------|-----------------------------------------------------|
| Line ar:                | $Y = K1 \cdot \mathbf{X} + K0$                      |
| Quadratic through zero: | $Y = K2 \cdot X^2 + K1 \cdot X$                     |
| Quadratic:              | $Y = K2 \cdot X^2 + K1 \cdot X + K0$                |
| Cubic through zero:     | $Y = K3 \cdot X^3 + K2 \cdot X^2 + K1 \cdot X$      |
| Cubic:                  | $Y = K3 \cdot X^3 + K2 \cdot X^2 + K1 \cdot X + K0$ |

In most cases the calibration dependence is linear so the coefficient K1 is often called as Response

factor 201

See also:

Special component 196

### 5.6.4.4.8.6 Axis transform

Axis transform allows transform values on horizontal X or vertical Y axis or both.

Possible transformations are:

No: No transformations.

**Logarithmic**: A value at specified axis is transformed using logarithmic function  $Z \rightarrow \log(Z)$ .

Transformed values are used for the regression when <u>calibration curve</u> is constructed. Reverse transform is used when necessary for the <u>quantification</u> procedure.

It is preferable to use linear functions in the regression procedure (which uses least-squares approach) when possible. Non-linear polynomials lead to complicated metrology and may produce instabilities related to error estimations. In many cases **axis transform** feature allows using linear formula in the regression instead of quadratic or cubic, still correctly handles non-linear detector responses.

For example, detector response of the form  $R \sim Q^{\alpha}$  can be handled by logarithmic axis transform for R and Q values.

Another example is a raw absorption at photometric detectors. In this case  $R \sim e^{-\lambda \cdot Q}$  and logarithmic transform at R value would give linear regression. Still note, that most photometric detectors perform logarithmic transformation internally.

#### 5.6.4.4.8.7 Special component

Special components can use some calibration parameters (base, reference channel, formula, weight) which are different from the default values.

Default values are indicated in <u>Calibration graphs ( advanced</u>) from when no Local marks are set for component.

To set special calibration parameters for component set the **Local** mark near required parameter for component and set parameter to value needed.

Special components are marked by the 'p' sign in the Type 339 column of the Custom 332 report.

### See also:

Component type 339

5.6.4.4.8.8 Reference channel

**Reference channel** is a channel in the multi-channel chromatogram that is used for calculation peaks **Areas** and **Heights**.

These values are used in **calibration** and **quantification** procedures. Also these values may be reported in the **Peak table** section of the **Report** 322.

Some components can have individual settings for their **reference channel**. See <u>Special component</u> and <u>Calibration parameters</u> [16] for details.

**Note:** Reference channel could differ from the channel that was used for peak detection (See <u>peak</u> <u>integration setup</u> <sup>160</sup>). It is quite common in multi-channel chromatography when peaks are detected at some channel (for example, **Total** calculated channel, which is typically the best for peak detection) and **Areas** or **Heights** are calculated on a different channel (**Average** calculated channel or <u>Path</u> <sup>155</sup>] special calculated channel).

# See also:

Analytical channels 113 Calculated channels 151 Auxiliary channels 113 Current channel 221 Selected channels 221

### 5.6.4.5 Load from method

### (Method / Calibration / Load from method)

Load the calibration from the method. This option is used to update the calibration in the chromatogram for the current run by the one taken from the method associated with chromatogram.

### See also:

Calibration menu 171 About calibration 165 Using calibration 165

### 5.6.4.6 Save to method

198

### (Method / Calibration / Save to method)

Save the current calibration to the method. This option is used to transfer the updated calibration from the run to the method (i.e. the method associated with the current chromatogram).

### See also:

Calibration menu 171 About calibration 165 Using calibration 165

### 5.6.4.7 Import calibration

### (Method / Calibration / Import calibration)

Use this option to **import a calibration** stored in a \*.cal file to the current method or chromatogram. It is used to transfer the updated calibration from chromatogram-to-chromatogram or from method-to-method. Different methods can be processed in this case.

### See also:

Load calibration from method 197

### 5.6.4.8 Export calibration

### (Method / Calibration / Export calibration)

Use this option to **exports a calibration** and store it in a **\*.cal** file. It is useful to transfer a calibration from chromatogram to another method or to another chromatogram which was obtained by different method.

### See also:

Load calibration from method Save calibration to method [198]

## 5.6.5 Calibration references

### 5.6.5.1 Notations

| R              | Stands for <u>response 200</u> value, either <b>area</b> or <b>height</b> , depending on setting, selected in the <u>Calibration graphs 178</u> window. |
|----------------|----------------------------------------------------------------------------------------------------|
| V              | Sample volume 128 injected.                                                                                                    |
| D              | Dilution coefficient [126], shows number of times to which the initial solution is dissolved before injection.                                          |
| A              | Multiplier coefficient 126, sample concentrating factor.                                                                                                |
| V' = V * A / D | Adjusted volume 199 of injected sample. A correction is made for the dilution                                                                           |

coefficient.

| С                  | Component concentration in the initial solution (before dilution).                                                                                                    |
|--------------------|----------------------------------------------------------------------------------------------------|
| $Q = C \bullet V'$ | Quantity 200 of component, used for calibration curve construction.                                                                                                    |
| t                  | Retention time.                                                                                                    |
| <i>t0</i>          | Void time 141.                                                                                                    |
| t'=t-t0            | Corrected retention time.                                                                                                    |
| L                  | Column length.                                                                                                    |
| v = L / t0         | Linear flow rate.                                                                                                    |
| $Q\{R\}$           | Calibration dependence (component <u>quantity</u> 200 vs. detector <u>response</u> 200 ). In the case of the most common linear calibration curve $Q = Q\{R\} = k1R$ it comes through the origin. The concentration of the component in the analyzed mixture is calculated by the formula $C = Q\{R\} / V'$ . |

### Subscript values used

- *j* Stands for j-th calibration level run.
- *s* For standard component.
- *i* For component number *i*.

### 5.6.5.2 Adjusted volume

Adjusted volume is the injected volume 126 of the sample corrected by the sample dilution 126 and the sample Multiplier 126 parameters.

It is equal to the volume of original sample which was actually used to perform *injection*.

$$V' = V \bullet Multiplier / Dilution$$

The eluted quantity of the component is given by the formula

 $Q(c) = C(c) \bullet V' = C(c) \bullet Volume \bullet Multiplier / Dilution.$ 

When component quantity is known, its concentration can be calculated by

$$C(c) = Q(c) / V' = Q(c) / (Volume \cdot Multiplier / Dilution).$$

### See also:

Notations 198

# 5.6.5.3 Calibration level

Calibration level (calibration point) corresponds to one calibration run and collects all information from that run necessary for calculations. These are component quantity, peak area, peak height, and **adjusted injection volume** [199]. Information on all calibration levels is summarized in the

### concentrations table 174.

Prior to the calibration procedure it is necessary to fill in component concentrations for all calibration levels that are to be used.

If several injections of the same solution are to be made, it is necessary to make a separate calibration level for each injection.

If the calibration level has no information on the height and area of a corresponding peak, this level is considered to be empty and information from it is not included into calculations.

### See also:

### About calibration 165

### 5.6.5.4 Quantity

Quantity or amount of the component in the calibration mixture is the value calculated as a product of the component concentration C to <u>adjusted volume</u> 100 V'.

 $Q = C \cdot V'$  For External standard [190] or Tabulated [193] calibration or

 $Q = C \cdot Q(s) \{R(s)\} / C(s)$  For <u>Internal standard</u> calibration.

where

 $Q(s)\{R(s)\}$  Computed quantity 201 of internal standard component in the same calibration run.

C(s) Concentration of internal <u>standard component</u> in the calibration mixture.

### See also:

About calibration 165

Computed quantity 201

5.6.5.4.1 Response

Detector response for the component is area or height of the corresponding **peak**, depending on the **Response base** for quantification defined in the **Calibration graphs** 178.

The Response units for the ADC channel is set in the <u>Channel table</u> which can be included into a <u>report</u> [322].

### 5.6.5.5 Single-point calibration

Single-point calibration means that only one calibration sample is used for the <u>calibration</u> of the component, only one point is available on the curve and the dependence is linear with the line going through the origin.

### See also:

Calibration method 189

Multi-point calibration 201

How to perform a single-point calibration 472

How to perform a multi-point calibrationHt\_multi\_calibration>Proc

### 5.6.5.6 Multi-point calibration

Multi-point calibration means that multiple experiments were made to construct a <u>calibration curve</u> and there are many points on the curve. In this case the dependence is approximated by the curve, the curve may be not only linear, but of other type. Using the RSD technique it is possible to calculate calibration coefficients, describing the curve that fits all experimental data in the best way.

### See also:

 Calibration level
 199

 Calibration method
 189

 Single-point calibration
 200

 How to perform a single-point calibration
 472

 How to perform a multi-point calibration
 473

### 5.6.5.6.1 Computed quantity

**Computed quantity** is determined from the <u>calibration curve</u> 182 for *i*-th component.

 $Q = Q(i)\{R(i)\}$ 

The **R** parameter is a value of <u>response</u> [200] for the peak.

**Computed quantity** is used to compute the <u>raw concentration</u> [202] of the component and other values.

### 5.6.5.7 Response factor

In most cases calibration curves are linear and come through the origin. So the most informative coefficient in the <u>calibration formula</u> [195] is *K1*. That is why the *K1* coefficient only is present in the <u>components table</u> [171], even if a non-linear <u>calibration formula</u> [195] is used. Nevertheless, all other calibration coefficients are included into the <u>components table</u> and are used for calculations. All calibration coefficients are available in the <u>calibration graphs</u> [178] window and can be included into the report by checking the  $\mathbf{M}$  **Calibration results** item in the <u>"Report options"</u> [322] window.

# 5.7 Quantification

Quantification is the procedure aimed to answer the question "What is the concentration of components in the test sample?".

The basic quantification options available are:

Absolute concentration 202

Relative concentration 202

Response normalization 204

Normalized concentration 204

Typically **quantification** uses preliminary constructed **<u>calibration</u>** to calculate unknown concentrations. <u>Absolute concentration</u> quantification method is most commonly used.

Relative concentration 2001 quantification is recommended in the cases when "classical" internal standard is used. See also internal standard 1001 calibration method.

Besides basic options from the above list a variety of derived quantification methods can be configured with using <u>custom formulas</u> 288.

# 5.7.1 Absolute concentration

Absolute concentration is also called a raw concentration.

This concentration is calculated from the <u>calibration curve</u> [182].

The <u>quantification</u> procedure calculates the concentration C(i) of the component i as

 $C(i) = Q(i)\{R(i)\} / V'.$ 

where V' is an <u>adjusted volume</u> 199 of the sample,

and Q(i){R(i)} is a <u>computed quantity</u> [201] of the component in the sample.

Quantification 201 procedure needs calibration 165 to be preliminary constructed using the standard samples.

Absolute concentration quantification cannot be used if <u>No calibration for standard</u> about the provided of the provided of th

The calculated value is in **concentration units** that are defined by customer in the **method** (see **concentrations table** 174).

**Important:** The unknown concentrations of the components are reported in the <u>Raw</u> <u>concentration</u> (337) item of the <u>Peak table</u> (327). Use <u>Absolute concentration</u> (330) quantification setting in the <u>Report options</u> (322) form to get the correct report output.

See also:

Quantification 201

Relative concentration 202

# 5.7.2 Relative concentration

This <u>quantification</u> procedure uses the known concentration of the <u>standard component</u> which

is present in the analyte to calculate the concentration of the other components.

Relative concentration is used when the volume of analysed sample is not known or could not be effectively controlled (for example, because of complicated sample preparation procedure which could include several stages of diluting or concentrating).

In this case the standard component is used to evaluate an effective volume of the sample which was injected.

A known concentration of the standard component must be present in (added to) the original sample <u>before starting sample preparation</u>.

Concentration of component is calculated by the formula:

$$C(i) = Q(i)\{R(i)\} / V' = Q(i)\{R(i)\} \bullet C(s) / Q(s)\{R(s)\}$$

where  $V' = Q(s)\{R(s)\} / C(s)$  – effective volume of the injected sample calculated from known concentration of **internal standard**.

Quantification 2011 procedure needs <u>calibration</u> 1651 to be preliminary constructed using the standard samples. <u>Calibration</u> 1663 can be constructed by any <u>external standard</u> 1901 or <u>internal standard</u> 1901 calibration method.

The calculated value is in **concentration units** that are defined by customer in the **method** (see **concentrations table** 174).

In most cases **relative concentration** can be used instead of "classical" **internal standard** method of concentration calculation. Still the calibration may be done by the simple <u>external standard</u> method. See <u>internal standard</u> claibration method for details.

| Important: | The unknown concentrations of the components are reported in the Relative                   |
|------------|---------------------------------------------------------------------------------------------|
|            | concentration 337 item of the Peak table 327, not in the Raw concentration 337 item!        |
|            | Use relative concentration [331] quantification setting in the Report options [322] form to |
|            | get the correct report output.                                                              |

The <u>Quantification page</u> [144] is used to select a <u>standard component</u> [204] and set the concentration of the <u>standard component</u> in the analyte. The concentration in the analyte can also be defined by operator in the <u>Edit sample description</u> [85] form at single analysis start or in <u>sample queue editor</u> [245] when multiple analyses are executed.

See also:

Quantification 201

Absolute concentration 202

Internal standard calibration method

### 5.7.2.1 Standard component (quantification)

204

**Standard component for quantification** is used for calculating concentrations using <u>relative</u> <u>concentration</u> [202] quantification method.

Standard component is selected in <u>Quantification</u> 141 page of the <u>Method setup</u> 124 window.

When <u>relative concentration</u> [202] quantification method is used with <u>internal standard</u> [190] calibration method it is strongly recommended to set the same component as <u>standard component for</u> <u>calibration</u> [194] and <u>standard component for quantification</u>.

**<u>Relative concentration</u>** [202] quantification method can also be used together with <u>external standard</u> [190] calibration method. In this case <u>standard component for calibration</u> [194] is not used and any component could be selected as **Standard component for quantification**.

See also: Internal standard calibration method Relative concentration 202

# 5.7.3 Response normalization

The method normalizes the responses for all peaks in the chromatogram to the NORM factor

The response is a **peak area** or **height**.

*NORM* factor is configured by operator in the **Total% for normalization** field of the **Quantification** page 144. It is also available at **Report options** 322 window.

 $R(i)\% = NORM \bullet R(i) / sum [R(i)]$ 

### (*R* is area or height)

All peaks are processed no matter whether they have been recognized or not.

This quantification 2011 needs no calibration 1651.

Important: The calculated values are reported at Area% or Height% items of the <u>Peak table</u> [327]. Use <u>Response normalization</u> [329] quantification setting in the <u>Report options</u> [322] form to get the correct report output.

See also:

Quantification 201

# 5.7.4 Normalized concentration

This quantification method calculates normalized concentrations.

NORM factor is configured by operator in the Total% for normalization field of the Quantification

page 144. It is also available at <u>Report options</u> 322 window.

The normalized concentrations are calculated as:

 $C(i)\% = NORM \bullet Q(i)\{R(i)\} / Sum[Q(i)\{R(i)\}]$ 

where Q(i) (R(i)) is a <u>computed quantity</u> of the component in the sample.

The default value for *NORM* factor is **100.0**.

Important: The calculated values are reported at **Concentration%** item of the <u>Peak table</u> [327]. Use <u>Normalized concentration</u> [330] quantification setting in the <u>Report options</u> [322] form to get the correct report output.

See also:

Quantification 201

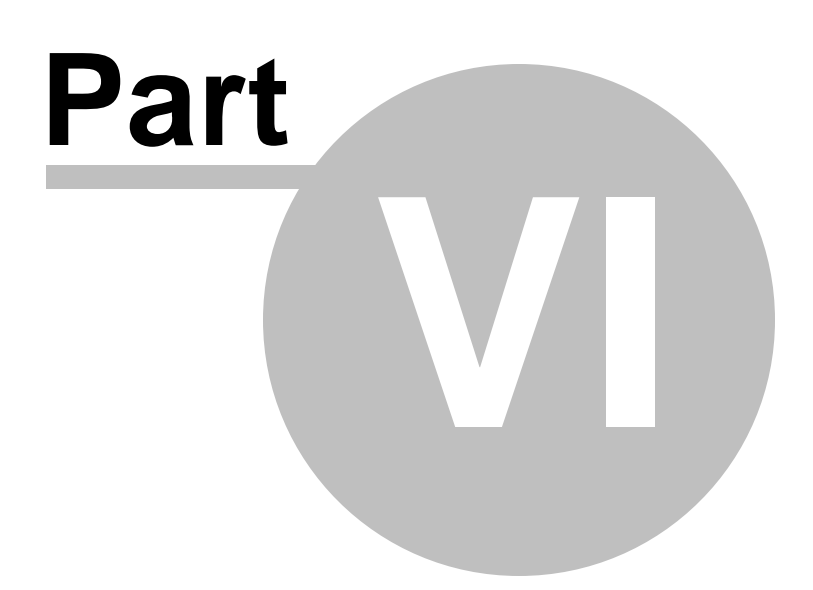

# 6 Chromatogram

# 6.1 Chromatogram definition

A chromatogram is presented to user as a graphic plot of the elution curve (signal vs. time) following a chromatographic separation and is displayed in the <u>chromatogram window</u> 212.

Chromatograms are stored as chromatogram files (\*.chw) in the Data directory.

These files contain the measurement raw data and a copy of the <u>method</u> settings used to acquire and process these data. They can be opened, saved, closed, deleted, imported and exported using the corresponding <u>File menu</u> files.

Some <u>chromatogram examples</u> [235] can be found in the **Data** folder.

### See also:

Multichannel chromatogram 146

# 6.2 Chromatogram file handling

# 6.2.1 Open chromatogram

# (Main menu File / Open / Chromatogram...)

This window is used to manipulate chromatogram files. It contains a <u>list of chromatograms</u> for the selected directory and a description of the current (selected) chromatogram.

By default all chromatograms in the list are sorted by time: the last obtained file is on the top of the list. However, any other column can be selected for sorting by clicking mouse pointer on the title of the desired column. Repeated clicking changes the sorting order: descending or ascending. Only one-key sorting is supported in the current version.

To load a chromatogram select it first (use arrow keys to move through the list or use mouse) and then press the <OK> button or [Enter] key. Double-clicking the left mouse button does the same.

It is possible to get a more detailed information for the current chromatogram: "**Passport**", "**View**", "**Results**", "**Calibration**", or "**Comment**" page can be shown.

Several chromatograms can be selected at once. Press [Shift] and the left mouse button to select all chromatograms up to last item clicked, press [Ctrl] and the left mouse button to add a single chromatogram to the selection already made. All selected items are painted. Press the <OK> button, and all selected chromatograms will be opened, each in its own window. It is also possible to copy, move or delete chromatogram files from the selected directory.

When multiple chromatograms are selected then there is a single **current chromatogram** in the **File list** [200] window. **Current chromatogram** is a chromatogram which is last clicked by the user when he makes selection. **Current chromatogram** is marked by slight dotted frame around it in the **File list** [200] window. **Chromatogram description** [210] area displays information for **current chromatogram**.

# Note: Chromatograms that were acquired last and that have not been reported yet, are marked with gray background.

# Note: Signed chromatograms are marked with green background.

| с | hromatogram open                                                                                                    |                                                                                          |                                                                           |                                                                            |                                              |                                         | ?                                                                                                    | ×  |
|---|----------------------------------------------------------------------------------------------------|------------------------------------------------------------------------------------------|---------------------------------------------------------------------------|----------------------------------------------------------------------------|----------------------------------------------|-----------------------------------------|----------------------------------------------------------------------------------------------------|----|
| - | File         A           110819172146a~00         2           110819172040a~00         2           001012142320a~00         2 | Acquired<br>2011-08-19 17:21:46<br>2011-08-19 17:20:40                                   | Title<br>20-100ppm Std3<br>20-100ppm Std3<br>DAD 2000Testaksensters       | Method<br>a.mtw<br>a.mtw<br>DAD 2000, test stru                            | Level Batch                                  | Version                                 | Last saved 2011-08-19 16:22:<br>2011-08-19 16:20:<br>2019 06 19 20-21:                                |    |
|   | 021017182222a~02 2<br>021017182222a~02 2<br>linearity testt~01050 2<br>linearity testt~01050 2<br>linearity testt~01050 2     | 2002-10-17 18:22:22<br>2001-05-04 17:40:00<br>2001-05-04 17:31:48<br>2001-05-04 17:23:35 | Bischoff Sgulentest<br>Linearity test<br>Linearity test<br>Linearity test | RP-DAD100.mtw<br>coffein1.mtw<br>coffein1.mtw<br>coffein1.mtw              | 2<br>4<br>3<br>2                             | 1 1 1 1 1 1 1 1 1 1 1 1 1 1 1 1 1 1 1 1 | 2008-06-18 20:31:<br>2008-06-18 20:31:<br>2008-06-18 20:31:<br>2008-06-18 20:31:<br>2008-06-18 20:31: |    |
|   | inearity test: "01050 2<br>column test bischoff 2<br>antinew05t~980414 1:                                                     | 2001-05-04 17:15:23<br>2001-03-08 10:57:13<br>998-04-14 12:11:42                         | Linearity test<br>Column test Bischoff<br>antinew05                       | coffein L.mtw<br>RP test.mtw<br>antinewa.mtw                               |                                              | 1                                       | 2008-06-18 20:31:<br>2008-06-18 20:31:<br>2008-06-18 20:31:                                           | •  |
| [ | Directory: C:\ChromData\<br>Go to DATA home                                                                                   | DATA\DEMO\DEM(                                                                           | 02\<br>ample View                                                         | Selected: 1 Results Calil                                                  | file(s) 21<br>bration (                      | 6 KB<br>Comment                         |                                                                                                    | el |
|   | ■ A:<br>■ DEMO<br>↓ DEMO2<br>■ D:                                                                                             | Method:<br>Inject tim<br>Detector                                                        | coffein1.mtw<br>e: 04/05/2001 17:40:00<br>: Lambda 1010                   | Duration: 7.01<br>Last saved: 18/06/2008<br>Channels: 1                    | Calibration level<br>21:31:06<br>Run number: | : 4<br>55                               | C <u>o</u> py<br><u>M</u> ove                                                                         | _  |
|   |                                                                                                    | User:<br>Sample:<br>Descript                                                             | coffeine<br>on: 10 mg/l                                                   |                                                                            | Injection:                                   | 1/1                                     | To <u>B</u> atch<br><u>S</u> tatistics                                                                |    |
|   |                                                                                                    | Volume:<br>Vial:<br>Sample (                                                             | 20.0µL<br>imestamp:                                                       | Dilution: 1.000 M<br>Concentration of internal star<br>04/05/2001 17:40:00 | fultiplier:<br>ndard:                        | 1.000<br>100.000                        | Print report<br>? <u>H</u> el                                                                         | Ē  |

# "Chromatogram open" window areas

| File list 209                | list of chromatogram files in the selected directory.<br>Default chromatogram directory is stored in the chromatogram (Method)<br>. Depending on the flag Ignore last data directory set in the "Global<br>preferences" window, either default or the last data directory will be<br>used. |
|------------------------------|----------------------------------------------------------------------------------------------------|
| Selected                     | number of chromatograms, selected in the "Chromatogram open" window, and their total size.                                                                                                    |
| Directory                    | a currently selected directory. It is possible to travel one level up by clicking ticon. Working directory can be changed in the Directories area where directory tree is shown.                                                                                                    |
| Directories                  | area where directory tree is shown. It is possible to move up and down<br>the tree and change disk drive by mouse clicking. Use scroll-bar on the<br>right or arrow keys to move along large lists.                                                                                        |
| Chromatogram description 210 | area where detailed information on the <b>current chromatogram</b> can be previewed.                                                                                                    |

### **Buttons**

| <copy><br/><move><br/><delete></delete></move></copy> | Copy selected chromatograms to another location.<br>Move selected chromatograms to another location.<br>Delete selected chromatograms. It is not available when <u>21 CFR</u><br><u>Part 11</u> [54] option is installed.                         |
|-------------------------------------------------------|----------------------------------------------------------------------------------------------------|
| <to batch=""></to>                                    | Create a new <b>batch reprocessing</b> [271] for all selected chromatograms. Information on selected chromatograms is stored in the user-editable batch reprocessing file. See <u>creating a new</u> <b>batch reprocessing</b> [271] for details. |
| <statistics></statistics>                             | Performs statistics or summary report for the selected chromatograms. Opens <b><u>Statistics</u></b> window where report can be configured.                                                                                                    |
| <print report=""></print>                             | Generate and print <u>plain report</u> and for selected chromatograms.<br>Report is generated for each selected chromatogram according to<br>it's settings in <u>Report options are</u> window.                                                   |
| <ok><br/><cancel></cancel></ok>                       | Load and open all selected chromatograms.<br>Close this window without any action.                                                                                                    |

#### See also: <u>Save chromatogram</u> <u>Delete chromatogram</u> <u>210</u> <u>Close chromatogram</u> <u>211</u> <u>How to open a chromatogram</u> <u>475</u>

# 6.2.1.1 Open chromatogram: file list

The most important information taken from the chromatogram is shown here.

The following columns are presented in the list of chromatograms:

| File        | filename of the chromatogram. The current version uses automatically generated file names.                                                             |
|-------------|----------------------------------------------------------------------------------------------------|
| Acquired    | date and time of the chromatogram acquisition start.                                                                                                   |
| Title 126   | short title of the chromatogram. Title is especially useful for seeking in the chromatogram database. So, it is recommended to use informative titles. |
| Method 122  | the name of the file of processing method used for the current chromatogram                                                                            |
| Level 199   | calibration chromatograms display the corresponded calibration level                                                                                   |
| Batch       | batch counter showing history of batch processing; this item is not empty if the chromatogram was processed with <b>batch reprocessing</b> [271]       |
| Version 210 | counter showing the chromatogram version.                                                                                                    |
| Last saved  | date and time of the last modification of the chromatogram file                                                                                        |

6.2.1.1.1 Chromatogram version

210

<u>GLP</u> 43 and 21 CFR Part11 specification demands that primary data as well as all copies of chromatograms derived from it were stored and can not be changed. So, several copies of the same chromatogram shoud be stored. Version number allows to distinguish such copies of the same chromatogram.

Version number for primary chromatogram always equals 1. Each chromatogram derived from the parent one directly, will get version number 2. If this chromatogram will be changed in turn and saved, the copy will get version number 3, etc.

If default sorting ("File" column) is applied, chromatograms will be sorted by the second sort-key also, namely by version key.

Note: several versions with the same number can exist for chromatogram.

**Note:** up to two new chromatogram versions per single operation can be created in some cases. Thus, batch reprocessing with recalibration option will create two new versions for each chromatogram. This pecularity is because

**Note:** if 21CFR Part 11 option is installed, it is not allowed to delete any chromatogram.

### 6.2.1.2 Chromatogram description

Information on the selected chromatogram can be previewed.

The following pages are available:

| General/Sample | Selected fields related to chromatogram run and sample description                                                                                     |
|----------------|----------------------------------------------------------------------------------------------------|
| View           | preview of the graph of the selected chromatogram.                                                                                                    |
| Results        | peak table [327] for the selected chromatogram is shown here. Peak table is shown according to the settings in the <b>Report options</b> [322] window. |
| Calibration    | calibration parameters and main calibration results for all components of <b>components table</b> [171] are shown here.                                |
| Comment        | user-defined comment for the selected chromatogram can be viewed here.                                                                                 |

# 6.2.2 Save chromatogram

### (Main menu File / Save / Chromatogram)

This command saves the modified chromatogram.

The chromatogram is always saved in the location where it was opened from. You can move the chromatogram to another location using **Move** command in **Open chromatogram** [207] form.

A new file name is automatically generated each time a modified **chromatogram** is saved (according to its **version number 1**210).

A previous versions of the chromatogram can be stored or deleted according to global preferences at settings.

Each chromatogram contains a copy of all settings of the <u>data processing method</u> [122]. When operator modifies any <u>method</u> [122] settings in the chromatogram a prompt window may appear asking for updating method file. <u>Global preferences</u> [41] are used to configure this behavior.

See also:

 Open chromatogram
 207

 Delete chromatogram
 211

 Close chromatogram
 211

 Main window menu
 25

# 6.2.3 Close chromatogram

This option closes the active chromatogram window. If the data were not saved or the  $\frac{\text{method}}{122}$  was modified, the software reminds about.

Usually it is more convenient to close the window by clicking the 📕 button at the top corner area.

### See also:

<u>Open chromatogram</u> 207 <u>Save chromatogram</u> 210 Delete chromatogram 211

# 6.2.4 Delete chromatogram

Close current window and delete current chromatogram from the directory. A warning will be generated by the software.

### See also:

 Open chromatogram
 207

 Save chromatogram
 210

 Close chromatogram
 211

# 6.2.5 Import chromatogram

# (Main menu File / Import from)

Allows import of chromatograms recorded with other programs.

AIA file... 27 Import chromatograms in the AIA (Analytical Instrument Association)

format.

| <u>XML file</u> 29ไ            | mport chromatograms in the XML (eXtended HTML) format                                                                                                |         |
|--------------------------------|----------------------------------------------------------------------------------------------------|---------|
| Text file (raw data only) 281. | mport chromatographic raw data from a text file (ASCII format).                                                                                      |         |
| Other chromatogram types       | mport chromatograms of the following format:                                                                                                    |         |
| Chrom&Spec for DOS (*.         | chromatogram files of the "Chrom&Spec" program (DOS version).                                                                                        |         |
| Hyper/Metrodata (*rd)          | Chromatogram files of the " <b>714 IC Metrodata</b> " program (DO version). After selection of the file to be imported you are ask to load a method. | S<br>ed |
| EnviroChrom (*.chr)            | Chromatogram files of the "EnviroChrom" program.                                                                                                    |         |
| AtomChrom (*.dar)              | Chromatogram files of the "AtomChrom" program.                                                                                                    |         |
| LongInteger (*.*)              | Chromatogram files in Long Integer format.                                                                                                    |         |

Note: Some imports need a <u>method</u> [122] for importing to. You need first open some <u>method</u> [122] file ( using File / Open / Method menu). Otherwise import function is not available.

### See also:

Export chromatogram 212

# 6.2.6 Export chromatogram

### (Main menu File / Export to)

Allows export of the actual chromatogram into one of the following file formats:

| AIA file <sup>[28]</sup>             | Export chromatograms in the AIA (Analytical Instrument Association) format (*.cdf).               |
|--------------------------------------|---------------------------------------------------------------------------------------------------|
| <u>XML file</u> 29                   | Export chromatograms in the XML (eXtended HTML) format (*.xml).                                   |
| <u>Text file (raw data only)</u> िशी | Export chromatographic raw data into an ASCII text file (*.txt)<br>Opens "Export raw data" window |

See also: Import chromatogram 211 How to export a chromatogram 476

# 6.3 Chromatogram window

The chromatogram window is used to show a running or recorded chromatogram 207.

The chromatogram window contains a graph of the chromatogram and controls for changing

chromatogram appearance.

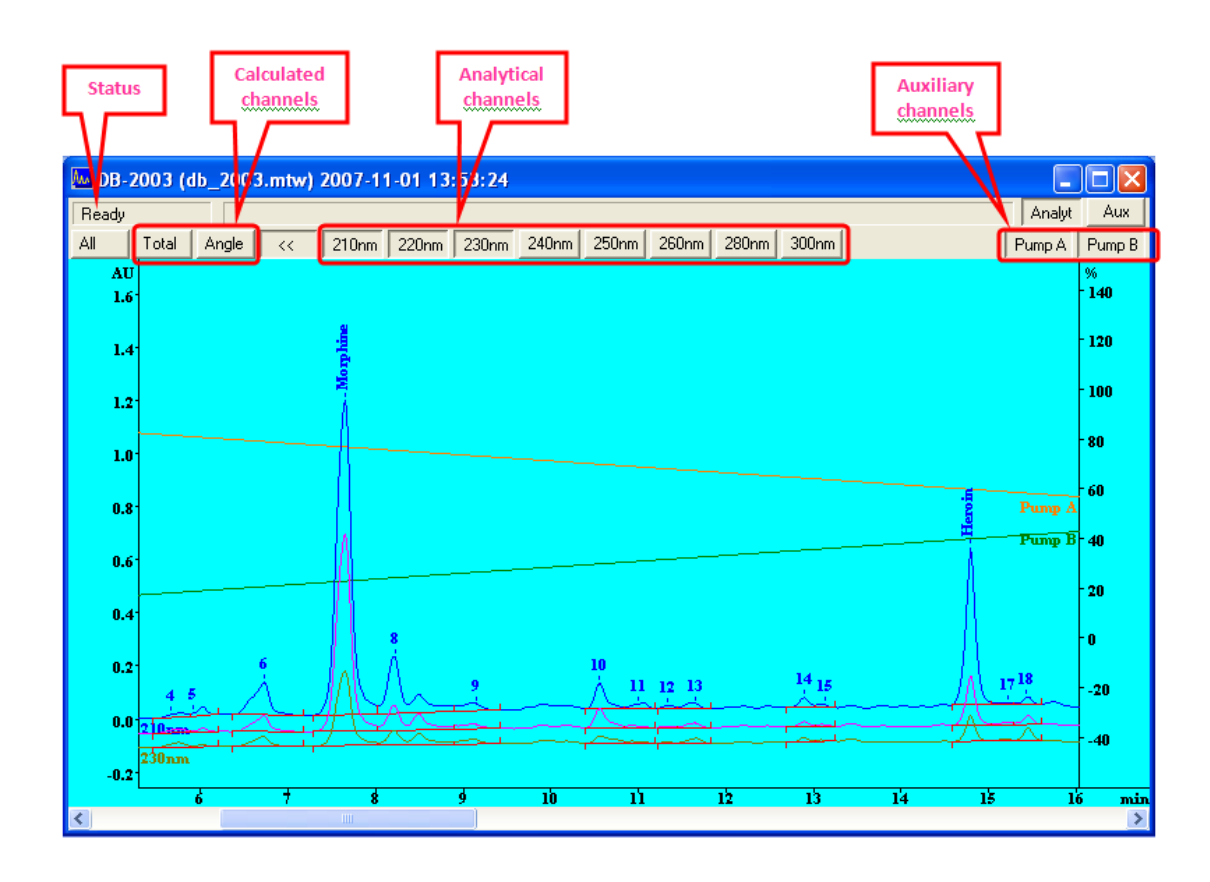

Depending on the content of the chromatogram the window may have or may have not some controls.

The chromatogram window includes:

• **Title bar** with window name and buttons for minimizing, maximizing and closing the window. The window name is generated according to:

chromatogram title [126] (method file name [122]) date and time of the chromatogram start

- Status bar with display of <u>measurement status</u> 215. Running chromatograms also display the running time, analysis time and value of measuring signal. <u>Peak editor</u> 224 mode displays X and Y values of the cursor.
- Channels display toolbar.

Buttons [*Analyt*] and [*Aux*] switch scaling mode for <u>analytical channels</u> and <u>auxiliary</u> <u>channels</u> respectively.

Button [All] toggles view (on and off) for all <u>analytical channels</u> available.

Buttons [>>] [<<] show and hide individual buttons for <u>analytical channels</u> 113] at the toolbar.

Buttons for calculated channels 152 toggles view (on and off) for individual calculated

channel. Last shown channel became a <u>current channel</u> 221.

Buttons for <u>analytical channels</u> [113] toggles view (**on** and **off**) for individual <u>analytical</u> **channel**. Last shown channel became a <u>current channel</u> [221].

Buttons for auxiliary channels 113 toggles view (on and off) for individual auxiliary channel.

### Chromatogram area.

Left axis refers to <u>analytical channels</u> 113. <u>Current channel</u> 221 is used to draw axis ticks. Other channels are scaled.

Right axis refers to <u>auxiliary channels</u> 113. Last toggled <u>auxiliary channel</u> is used to draw axis ticks.

Horizontal axis refers to retention time displayed in retention units 2181.

To scale a chromatogram select an appropriate part of the chromatogram by [Left] mouse button.

Double click [Left] mouse button on chromatogram area to perform automatic scaling.

Other chromatogram scaling functions are available through keyboard or mouse hot keys 214.

Scaling and other appearance settings can be configured using <u>Appearance</u> 216 window form.

Appearance is also controlled via <u>view menu</u> and analogous **context (pop-up) menu** called by clicking [Right] mouse button on **Chromatogram area** 

Some of the window handling functions are collected in the Window menu 35.

### See also:

Keyboard or mouse functions 214

Appearance window form 216

View menu 30

# 6.3.1 Keyboard and mouse functions

The mouse helps in zooming a chromatogram.

To zoom a portion of the plot it is necessary to place the mouse cursor to the upper left corner of the square to zoom, press the left mouse button and drag the cursor to the lower right corner of the rectangle. After releasing of the left mouse button the selected region will be zoomed full-screen.

The keyboard can also be used to scale a chromatogram in the window, as described below.

## **KEYBOARD QUICK REFERENCE**

### Keyboard and mouse shortcuts for chromatogram window:

[Up] Increases sensitivity on the axis Y.

| [ Down ]               | Reduces sensitivity on the axis Y.                                                                                                    |
|------------------------|----------------------------------------------------------------------------------------------------|
| [Right]                | Expands a chromatogram on the axis X                                                                                                    |
| [Left]                 | Shrinks a chromatogram on the axis X                                                                                                    |
| [ Ctrl ] + [ Home ]    | Autoscale procedure on the axis X (shows all on X).                                                                                                 |
| [ Ctrl ] + [ End ]     | Autoscale procedure on the axis Y (shows all on Y).                                                                                                 |
| [ Alt] + [ V ]         | Autoscale procedure on the axis X and Y (shows all on X and Y).                                                                                     |
| [Mouse Left Button Dou | ble Click], Autoscale procedure on the axis X and Y (shows all on X and Y).                                                                         |
| [ Page Up ],           | Shifts a chromatogram on 1/10 part of a screen upwards.                                                                                             |
| [Mouse Wheel Down ],   | Shifts a chromatogram upwards.                                                                                                    |
| [ Page Down ],         | Shifts a chromatogram on 1/10 part of a screen downwards.                                                                                           |
| [Mouse Wheel Up ],     | Shifts a chromatogram downwards.                                                                                                    |
| [ Shift ] + [ Up ]     | Increases a distance between channels of a multi-channel chromatogram.                                                                              |
| [ Shift ] + [ Down ]   | Reduces a distance between channels of a multi-channel chromatogram.                                                                                |
| [ Ctrl ] + [ Right ]   | Scroll chromatogram right (without change of scale on X and Y axes).                                                                                |
| [ Ctrl ] + [ Left ]    | Scroll chromatogram left (without change of scale on X and Y axes).                                                                                 |
| [Home]                 | Shows the beginning of a chromatogram (without change of scale on X and Y).                                                                         |
| [ End ]                | Shows the end of a chromatogram (without change of scale on X and Y).                                                                               |
| [ 0 (Zero)]            | Adjusts a zero on the last point of a chromatogram (running chromatogram) or its lowest level (finished run).                                       |
| [Z]                    | Adjusts a zero on the last point of a chromatogram (running chromatogram) or its lowest level (finished run).                                       |
| [ Space ]              | Manual <b>Inject (start)</b> signal for the running chromatogram. It is active only when related option is set in the <b>Global Preferences</b> 41. |

# See also:

Chromatogram window 212

# 6.3.2 Chromatogram measurement status

Text at the left top corner of the <u>chromatogram window</u> 212.

Indicates the current status of the chromatogram, one of listed below:

| Ready             | Chromatogram is ready to start.                              |
|-------------------|--------------------------------------------------------------|
| Waiting           | Chromatogram is waiting for the first measuring points.      |
| Measure           | Chromatogram is being measured.                              |
| Measure(Baseline) | Recording of baseline.                                       |
| Finished          | Measurement finished, but the chromatogram is not processed. |
| Processing        | Chromatogram is being processed after finishing.             |

See also:

Chromatogram window 212

# 6.3.3 Appearance

(Main menu View / Appearance...)

Opens an Appearance window form.

This window form defines the appearance of the chromatogram and consists of four pages:

Chromatogram axes 216 Scaling of chromatogram axes.

| Labels 218         | Settings for peak labels and baseline drawing.                                    |
|--------------------|-----------------------------------------------------------------------------------|
| Select channel 220 | Select channels to be displayed (only available for multi-channel chromatograms). |
| Colors 222         | Color settings for chromatogram elements.                                         |

## **Buttons**

| <0K>              | Accept modified parameters and close window.      |
|-------------------|---------------------------------------------------|
| <cancel></cancel> | Cancel changes and close window.                  |
| <apply></apply>   | Apply modified parameters to chromatogram window. |

**Note:** By design, modifying appearance settings is not considered as modification of the chromatogram. So modified appearance settings do not produce a prompt asking for save changes on closing the chromatogram. Operator can save chromatogram explicitly after modification in order to have the same appearance after reopening the chromatogram.

See also:

<u>Chromatogram window</u> [212] How to change the appearance [476]

### 6.3.3.1 Chromatogram axes

This page of <u>Appearance</u> [216] form defines scaling parameters of the <u>chromatogram graph</u> [212].
| Appearance                                                     |                                                              | ? 🛛                       |
|----------------------------------------------------------------|--------------------------------------------------------------|---------------------------|
| Chromatogram axes Labels<br>Time axis (X)<br>from: <b>5.28</b> | Select channel Colors<br>Left axis (Y)<br>from: -0.255189 AU | ☐ <u>S</u> et all         |
| <u>t</u> o: 16.039<br><u>u</u> nits: min ▼<br>⊡ ⊻iew all       | to: 1.62039 AU<br>Tick marks:                                | - Right axis (Y)          |
| ☐ <u>D</u> rift compensation<br>☐ <u>G</u> rid                 | <ul> <li><u>R</u>elative</li> <li><u>A</u>bsolute</li> </ul> | from:  -60. %             |
|                                                                | 🖌 ОК 🗶 С                                                     | ancel Apply <b>? Help</b> |

| Time axis (X) | Specifies the scaling over the horizontal axis.         |                                                                                                    |  |  |
|---------------|---------------------------------------------------------|----------------------------------------------------------------------------------------------------|--|--|
| from          | Beginning of the                                        | Beginning of the window on X axis.                                                                                                    |  |  |
| to            | End of the wind                                         | End of the window on X axis.                                                                                                    |  |  |
| units         | Choice of the re                                        | etention units 218 for X axis.                                                                                                    |  |  |
| Left axis (Y) | Specifies the sc<br>a basis for scali                   | caling over the left vertical axis. <u>Current channel are scaled</u> automatically.                                                                                                    |  |  |
| from          | Beginning of the window on Y axis.                      |                                                                                                    |  |  |
| to            | Set scale on Y axis.                                    |                                                                                                    |  |  |
| Tick marks    | Specifies the way how ticks are drawn on vertical axis: |                                                                                                    |  |  |
|               | No                                                      | No vertical axis is drawn; scaling is analogous to Relative                                                                                                    |  |  |
|               | Relative                                                | Zero value is always assumed at axis origin. <b>[PageUp]</b> ,<br><b>[PageDown] <u>hot keys</u> [214] move graph vertically relatively<br/>fixed ticks.</b>                              |  |  |
|               | Absolute                                                | Ticks refer to actual detector response of the <u>current</u><br><u>channel[221]</u> . <b>[PageUp]</b> , <b>[PageDown]</b> <u>hot keys[214]</u> move<br>graph and axis ticks vertically. |  |  |
|               |                                                         | graph and axis ticks vertically.                                                                                                    |  |  |

| Right axis | Specifies the scaling over the right vertical axis. Right axis refers to <u>Auxiliary</u><br><u>channels</u> 113. Ticks always refer to the actual value of the auxiliary channel. |
|------------|----------------------------------------------------------------------------------------------------|
| Y from     | start point for Y axis.                                                                                                    |

Y to end point for Y axis.

## Buttons

| ☑ View all           | Set scales on X and Y axes so that the whole chromatogram is visible.                                                                                                    |
|----------------------|----------------------------------------------------------------------------------------------------|
| ☑ Drift compensation | Software estimates the drift on each <u>analytical</u> [113] and <u>calculated</u> [152] channel. The drift is subtracted from the channel value when a graph is constructed.Drift compensation has no effect while a chromatogram is running. |
| ☑ Grid               | Prints dotted grid lines in the chromatogram window.                                                                                                    |
| ☑ Set all            | Apply axis scaling settings to all opened chromatograms. This option allows to view several similar chromatograms in exactly the same scaling.                                                                                                 |

#### See also:

### Appearance window form 216

Chromatogram window 212

#### 6.3.3.1.1 Retention units

The retention units for appearance (unit for retention time) is set in the <u>chromatogram axes</u> page of the <u>appearance</u> form.

The possible choices are:

| Sec   | Seconds                                                   |
|-------|-----------------------------------------------------------|
| min   | Minutes                                                   |
| μL    | Microliters                                               |
| mL    | Milliliters                                               |
| Nmeas | Number of raw data points ( Number of ADC measure cycles) |

Volume units ( µL, mL) use <u>flow</u> rate parameter for calculating retention volume.

This parameter defines how retention is displayed in the <u>chromatogram window</u> and in the reports.

## See also:

Chromatogram axes 216

Retention units (calibration)

#### 6.3.3.2 Labels

This page of <u>Appearance</u> and configures the way how peaks and labels are drawn in the <u>chromatogram graph</u> [212].

| Appearance                                                                                                    |                                                                                                    | ?×   |
|----------------------------------------------------------------------------------------------------|----------------------------------------------------------------------------------------------------|------|
| Appearance         Chromatogram axes       Labels         Peak labels         © None         © Peak number         © Retention time         © Component name         © Component name         © Show baseline and peaks         ✓ Baseline marker         ✓ Label always visible | annel Colors<br>Set all<br>Show comments as a tool tip<br>Draw every chromatogram point<br>Channel labels<br>At channel origin<br>Cin corner |      |
| <b>/</b>                                                                                                    | OK X Cancel Apply ?                                                                                                    | Help |

| Peak labels               | Defines the label which appears at the peak top. |  |
|---------------------------|--------------------------------------------------|--|
| None                      | No peak labels.                                  |  |
| Peak number               | Peak number.                                     |  |
| Retention time            | Retention time.                                  |  |
| Component name            | Component's name.                                |  |
| Component name + Quantity | Name and quantity of component.                  |  |

| Channel labels |                   | Defines where channel label is printed.                                       |
|----------------|-------------------|-------------------------------------------------------------------------------|
|                | At channel origin | Channel label is shown near the left vertical axis where channel graph begin. |
|                | In corner         | Channel label is shown in the upper left corner of the chromatogram.          |

## **Buttons**

| $\checkmark$ | Show baseline and peaks | Baselines are shown under the peak.                                                                                           |
|--------------|-------------------------|----------------------------------------------------------------------------------------------------|
| $\checkmark$ | Baseline marker         | Start and end of baselines are marked.                                                                                        |
|              | Label always visible    | Peak label is shown always with zooming. If not set peak label is<br>not printed if the peak top is outside the printed area. |

# Show comments as a tool tip

Show the content of the <u>"Comment" page</u>  $12^{9}$  as a tool tip over <u>chromatogram window</u>  $212^{1}$ .

| ☑ Draw every chromatogram point | Exact drawing of the chromatogram graph in <u>chromatogram</u><br><u>window</u> [212]. If not set the drawing works faster still visual<br>uncertainties may appear. This option is designed to support<br>low-performance workstations. |
|---------------------------------|----------------------------------------------------------------------------------------------------|
| Set all                         | Apply settings of this page to all opened chromatograms. This option allows to view several similar chromatograms in exactly the same manner.                                                                                            |
| See also:                       |                                                                                                    |
| Appearance window form 216      |                                                                                                    |
| Chromatogram window             |                                                                                                    |

## 6.3.3.3 Select channels

This page of <u>Appearance</u> [216] is available only for chromatograms with two or more channels.

Use this page to select channels which are visible in the <u>chromatogram window</u> and in reports.

| Appearance                                                                                                    |                                                                          |                     | ? 🗙  |
|----------------------------------------------------------------------------------------------------|--------------------------------------------------------------------------|---------------------|------|
| Chromatogram axes Labels          1 210nm         2 220nm         3 230nm         4 240nm         5 250nm         6 260nm         7 280nm         8 300nm         9 Total         10 Angle | Select channel Colors Current channel: <u>S</u> how All <u>H</u> ide All | 1 210nm 💌           |      |
|                                                                                                    | 🖌 ок 🗶 с                                                                 | Cancel <u>Apply</u> | Help |

#### **Selection list**

The selection window shows <u>channels</u> 146 of the chromatograms which can be selected for display. The list includes <u>analytical channels</u> 113 and <u>calculated</u> <u>channels</u> 152. See <u>selected channels</u> 221.

| <show all=""></show> | Select all <u>analytical channels</u> 113 and hide all <u>calculated channels</u> 152. |
|----------------------|----------------------------------------------------------------------------------------|
| <hide all=""></hide> | Hide all channels of the chromatogram.                                                 |

**Current channel** Select a channel which is used as a <u>current channel</u> 21 in the chromatogram.

### See also:

Appearance window form 216

Chromatogram window 212

6.3.3.3.1 Current channel

The current channel is used for the following functions:

- to plot peak labels on the chromatogram.
- to scale chromatogram using <u>autoscale procedure</u> 214.
- to calculate and draw ticks of the left vertical axis of the chromatogram.
- to edit peaks using manual peak editor 224.

Any <u>analytical channel</u> [113] or <u>calculated channel</u> [151] of the chromatogram can be chosen as **current channel**.

Use <u>Appearance/Select channels</u> page to set a current channel.

Channels buttons in the <u>chromatogram window</u> also set a **current channel**. The last shown channel is considered as <u>current</u> one.

#### See also:

Selected channel [221] Reference channel [197] Analytical channels [113] Calculated channels [151] Auxiliary channels [113]

6.3.3.3.2 Selected channels

Selected channels are those to be shown on the chromatogram plot.

Channels can be selected:

- in the <u>Appearance/Select channels</u> 220 page.
- using special channel buttons in the chromatogram window 2121.

## See also:

Current channel 221 Reference channel 197 Analytical channels 113 Calculated channels 1151 Auxiliary channels 113

#### 6.3.3.4 Colors

This page of <u>Appearance</u> includes the following parameters for customizing the **colors** of a chromatographic window:

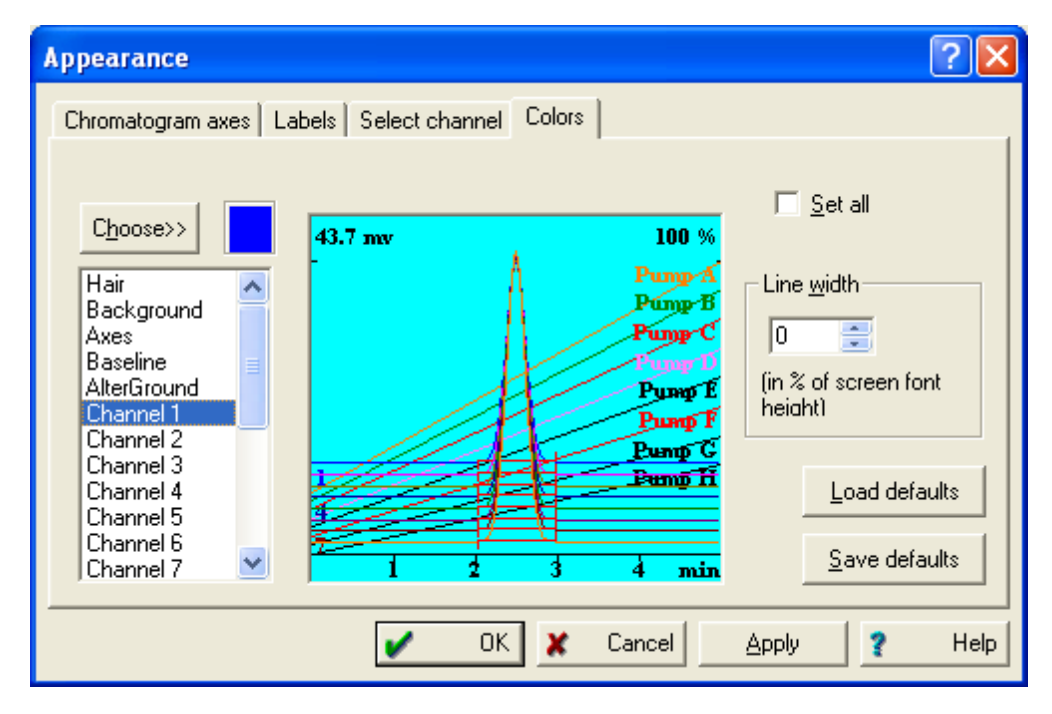

| <choose></choose> | Choose a new color for the selected element. An example of the chosen color is shown beside the button. |
|-------------------|----------------------------------------------------------------------------------------------------|
| Hair              | Cursor's color.                                                                                         |
| Background        | Background color.                                                                                       |
| Axes              | Axes and axes labels color.                                                                             |
| Baseline          | Baseline color.                                                                                         |
| AlterGround       | Background color prior to the moment of sample injection.                                               |
| Channel 18        | Color of the selected analytical [113] or calculated [152] channel. Each channel                        |

| Buttone                   |                                                                                                    |
|---------------------------|----------------------------------------------------------------------------------------------------|
| <save defaults=""></save> | Save color settings of this chromatogram as default.                                                                                      |
| <load defaults=""></load> | Load default colors into the chromatogram.                                                                                                |
| Line width                | Line width for the selected item ( <b>Axes</b> or <b>Channel 18</b> or <b>Aux 18</b> ) in % of selected plot font height.<br>Range: 0 232 |
| Aux 18                    | Color of the selected <u>auxiliary channel</u> [113]. Each channel can be of a unique color.                                              |
|                           | can be of a unique color. If there are more then <b>8</b> selected channels and the chromatogram the colors are applied cyclically.       |

## Buttons

Set all

Set colors of all opened chromatograms automatically to the settings in the selected chromatogram window.

#### See also:

Appearance window form 216

Chromatogram window 212

## 6.3.4 "View" menu commands

#### 6.3.4.1 View all

#### (Main menu View / View all)

Show chromatogram that fits window both horizontally and vertically. Keyboard shortcut [Alt - V].

If <*Analyt*> button is pressed in the <u>chromatogram window</u> [212], this option is applied in vertical direction for <u>analytical channels</u> [113] only, otherwise <u>auxiliary channels</u> [113] only are to be scaled vertically. Horizontal full scaling is carried out for both auxiliary and analytical channels

#### 6.3.4.2 X full scale

#### (Main menu View / X full scale)

Show chromatogram that fits window horizontally. Keyboard shortcut [Ctrl - Home].

### 6.3.4.3 Y full scale

#### (Main menu View / Y full scale)

Show chromatogram that fits window **vertically** within current retention limits. Keyboard shortcut is [Ctrl - End].

If <*Analyt*> button is pressed in the <u>chromatogram window</u> [212], this option is applied for <u>analytical</u>

channels [113] only, otherwise <u>Auxiliary channels</u> [113] are to be scaled.

#### 6.3.4.4 Recorder autoscale

#### (Main menu View / Recorder autoscale)

This option allows to look at the chromatogram so that the last point is always visible on the screen while data are acquired.

If *Recorder autoscale* is switched on, the following autoscaling rules apply:

- If the last acquired point comes out of the window down, Autozero is performed.
- If the last point is too high, the recorder scale shrinks twice until the point comes to screen.
- If the last point comes outside of the plotting area to the right, the window is shifted half-screen right.

If *Recorder autoscale* is switched off, the window scale does not change automatically during data acquisition.

## 6.4 Peak editor

#### (Main menu Process / Peak editor)

The **peak editor** can also be activated by clicking the Peak editor icon in the toolbar of the main window 25.

The **peak editor** is used for manual correction of the peaks when it is not possible to get adequate results using **automated peaks detection 159**.

Before using peak editor:

- verify that settings in the <u>setup of the</u> **automated peaks detection be are correct and optimal** for your <u>method</u> **be are correct and optimal** settings may avoid the need of manual corrections.
- consider using <u>events for the automated peaks detection</u>

It is recommended to avoid using manual peak corrections when it is possible because this correction would introduce subjectivity of the operator.

When peaks are corrected manually using **peak editor** this fact is reflected in the reports (in the **General** section by default).

When the **Peak editor** is activated, the vertical <u>cursor</u> [226] bar appears in the chromatogram window and **Peak editor** toolbar appears at the top of <u>chromatogram window</u> [212].

A <u>current channel</u> [221] is displayed only; other channels are hidden.

All manipulations with peaks are done using *computer mouse* pointing device.

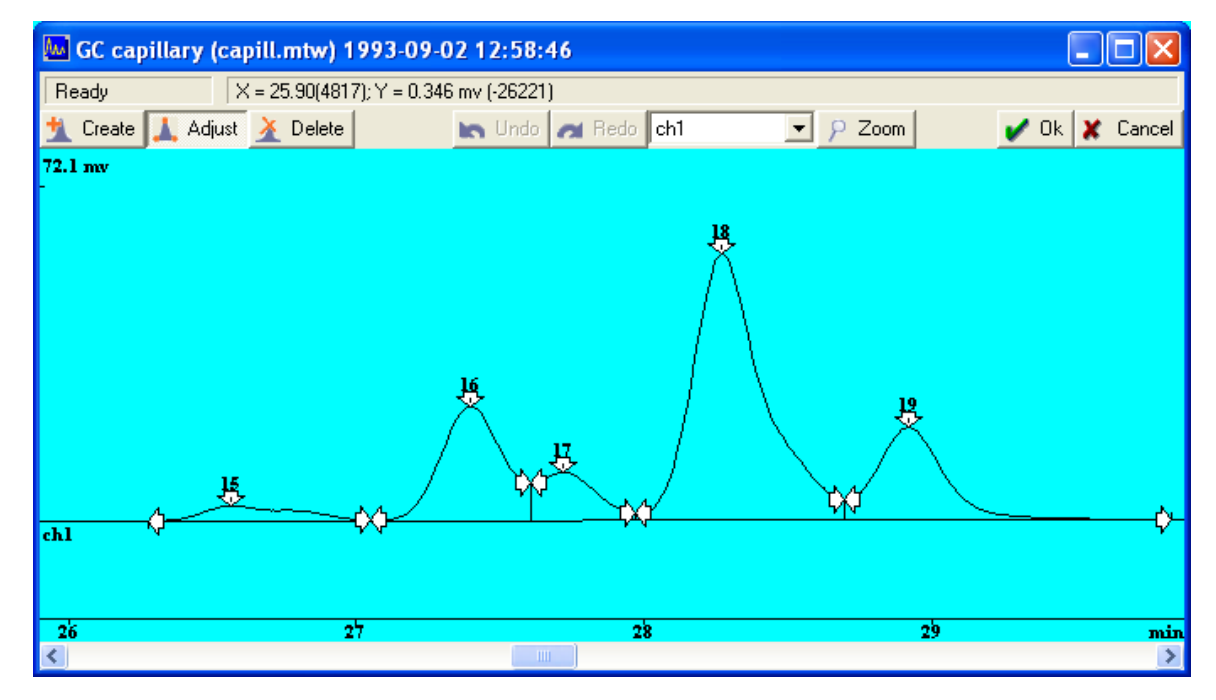

| [Create] S | witches peak | create mode | 226 for | peak editor |
|------------|--------------|-------------|---------|-------------|
|------------|--------------|-------------|---------|-------------|

| Adjust | Switches | peak ac | ljust mode | 229 for | peak | editor |
|--------|----------|---------|------------|---------|------|--------|
|--------|----------|---------|------------|---------|------|--------|

- [Delete] Switches peak delete mode 230 for peak editor
- [*Undo*] Undo the last peak operation. Operator can undo several or all operation by repeatedly pressing [*Undo*] button.
- [*Redo*] Redo the last peak operation.
- {channel list} A drop-down list containing the names of <u>analytical</u> [113] and <u>calculated</u> [152] channels. Operator can select any channel to set it as a <u>current channel</u> [221] and display it in the <u>chromatogram area</u>.
- [Zoom] Zooming is done by [Right] mouse button. It acts in the same way as [Left] mouse button do in the normal <u>chromatogram window</u> [212]. To scale a chromatogram select an appropriate part of the chromatogram by [Right] mouse button. Double click [Right] mouse button on chromatogram area to perform automatic scaling. Operator can use <u>keyboard and mouse functions</u> [214] in the same way as in normal <u>chromatogram window</u> [212].
- [*Ok*] Apply all peak operations and exit **peak editor**.
- [Cancel] Cancel all peak operations and exit peak editor.

**Note:** Operator can edit the *peak control points* only: *peak start, peak end* and *peak top.* The baseline under the peak is always calculated automatically. Operator cannot modify the position of the baseline. **Interpolate baseline start/stop** option of the <u>peak integration setup</u> **(160)** controls the way how baseline is calculated.

#### See also:

About peaks integration 159 Integration setup 160 Integration events 162 Chromatogram window 212

## 6.4.1 Cursor

Cursor is a vertical bar in the chromatogram window that helps to change peak integration patterns manually with the help of the peak editor 224.

Just activate the peak editor to activate the cursor.

## Moving cursor by mouse

The cursor can be dragged using *computer mouse* pointing device. The position of the cursor is displayed in the status bar of the <u>chromatogram window</u> 212.

Use [Left] mouse button to make actions by the cursor.

#### See also:

Peak editor 224

## 6.4.2 Peak editor: Create peak mode

This mode is activated by pressing [Create] button at the peak editor 224 toolbar.

Use this mode to create a new normal peaks or rider peaks.

To create a stand-alone *peak* move <u>cursor</u><sup>[226]</sup> to the *peak start*, press and hold [Left] mouse button, move <u>cursor</u><sup>[226]</sup> to the *peak end* not overlapping nearby peaks and release the [Left] mouse button.

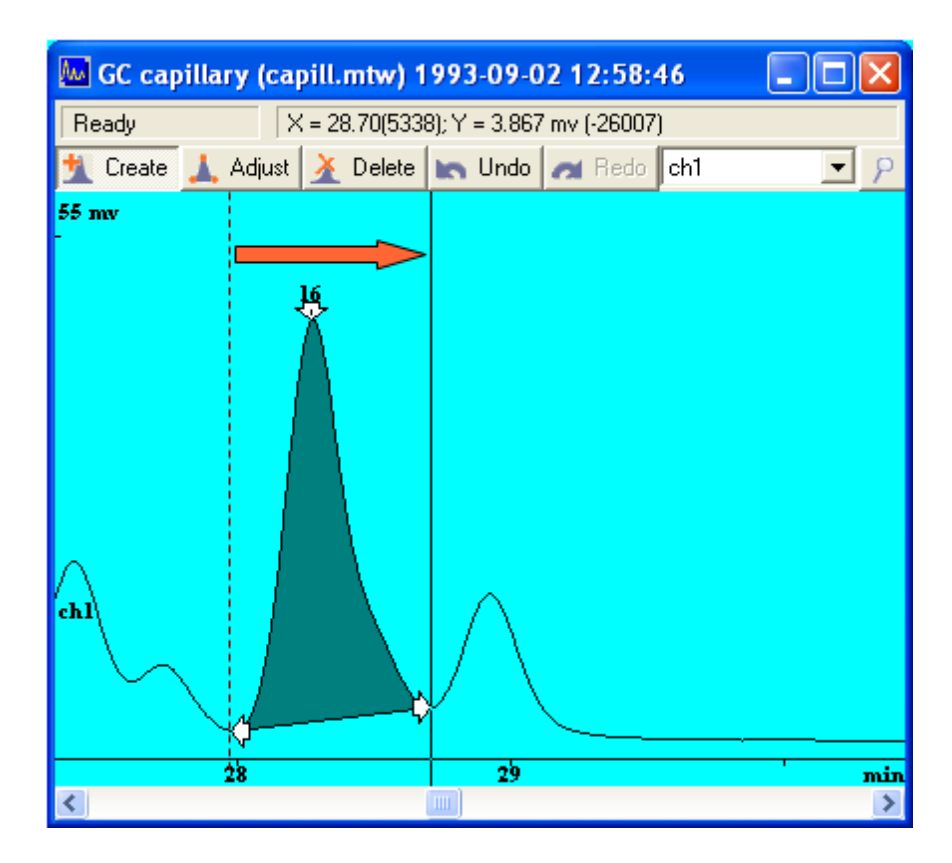

To create a *peak* with common baseline with nearby peak make the same actions <u>overlapping</u> slightly nearby peak:

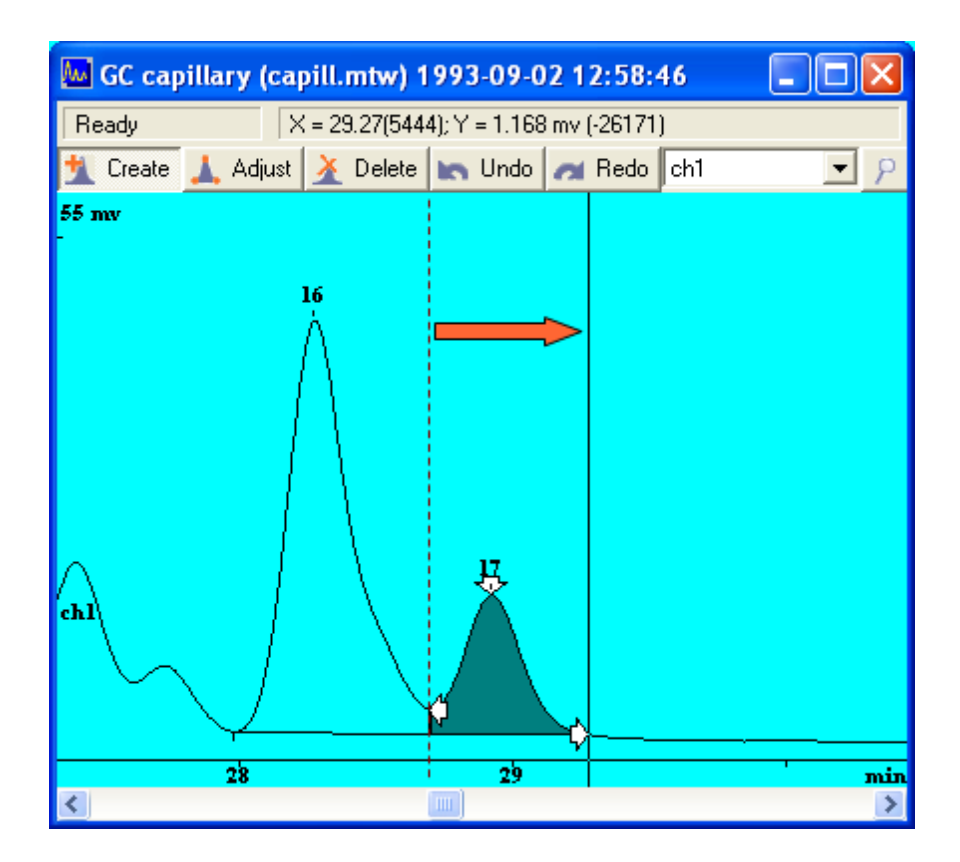

To create a **rider** *peak* perform analogous actions over the **rider host** *peak*. Note that it is not possible to create a **rider** *peak* covering the top of the **rider host** *peak*. Operator can move the top of the **peak** using <u>adjust peak mode</u> [229] if necessary.

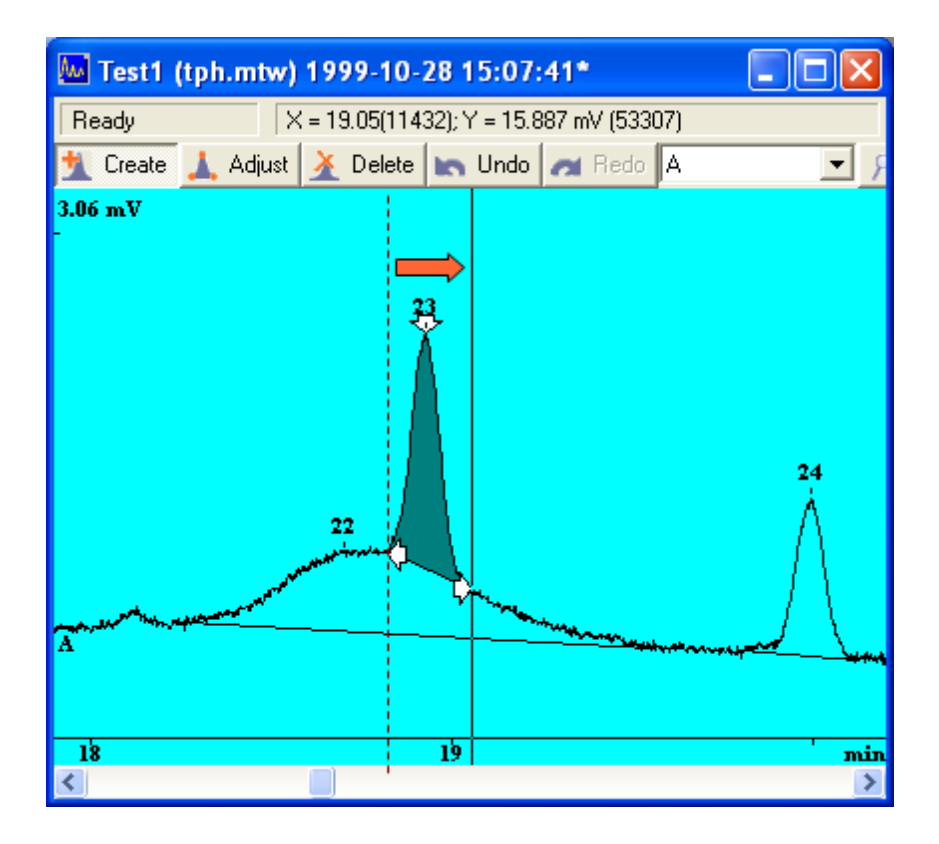

# See also:

Peak editor 224

## 6.4.3 Peak editor: Adjust peak mode

This mode is activated by pressing [*Adjust*] button at the <u>peak editor</u> [224] toolbar.

Use this mode to adjust boundaries ( *peak start* and *peak end*) of the peaks and the position of the *peak top.* 

To adjust *peak* move <u>cursor</u> [226] to the *peak control point* (the *control points* are marked by white arrows), press and hold [Left] mouse button, move <u>cursor</u> [226] to the new location and release the [Left] mouse button.

Software restricts an incorrect adjustments. For example, it is not possible to move *peak top* outside the *peak* boundaries.

The adjustment can also modify, delete or convert to rider the overlapped nearby peaks if necessary.

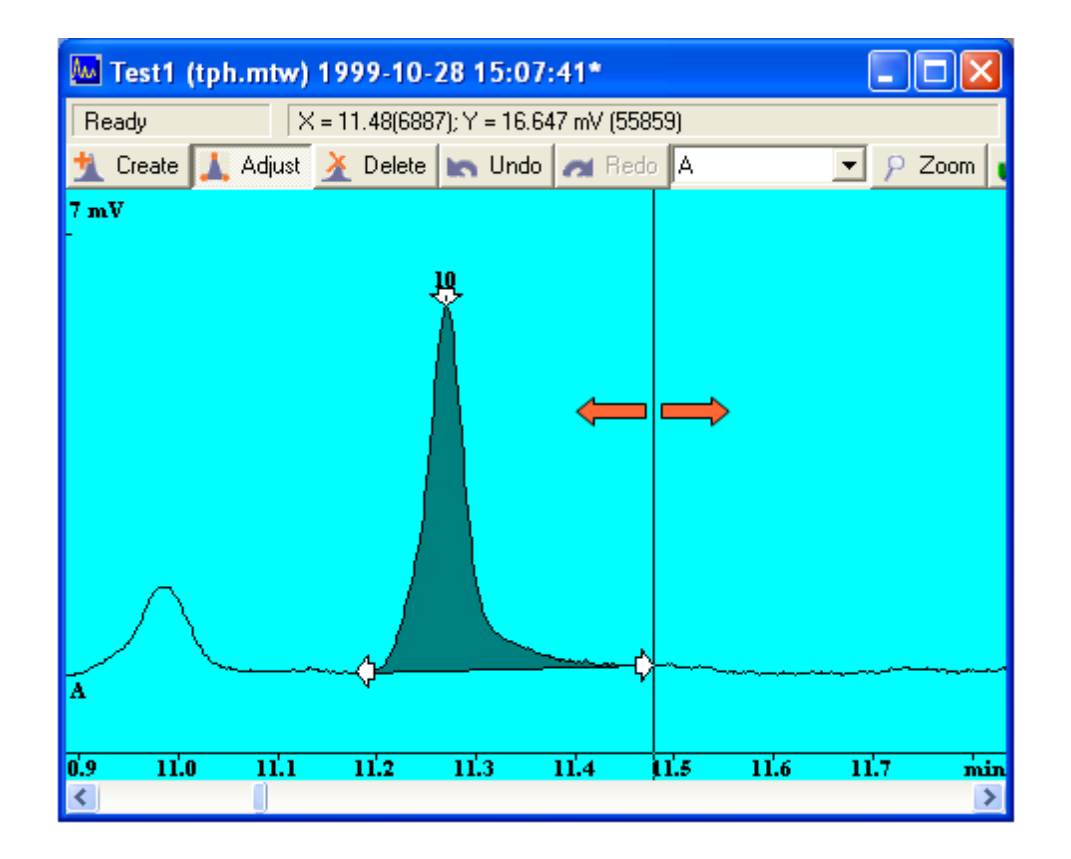

Tow or more *peaks* may have a common **baseline**. *Peaks* <u>must</u> have a common boundary to have a common baseline. That is the *peak end* point of the peak <u>must be</u> the *peak start* point of the other peak. Otherwise the *peaks* are considered as independent and the **baseline** is calculated separately for each *peak*.

**Note:** The baseline under the peak is always calculated automatically. Operator cannot modify the position of the baseline. **Interpolate baseline start/stop** option of the **peak integration setup** from controls the way how baseline is calculated.

#### See also:

Peak editor 224

## 6.4.4 Peak editor: Delete peak mode

This mode is activated by pressing [Delete] button at the peak editor 224 toolbar.

Use this mode to delete *peaks* from the chromatogram.

To delete *peaks* move <u>cursor</u> with any point in the **chromatogram**, press and hold [Left] mouse button, move <u>cursor</u> with a new location and release the [Left] mouse button. All **peaks** within the selected range will be deleted.

To delete a single *peak* the range must be within the *peak* boundaries. To delete a rider *peak* select a

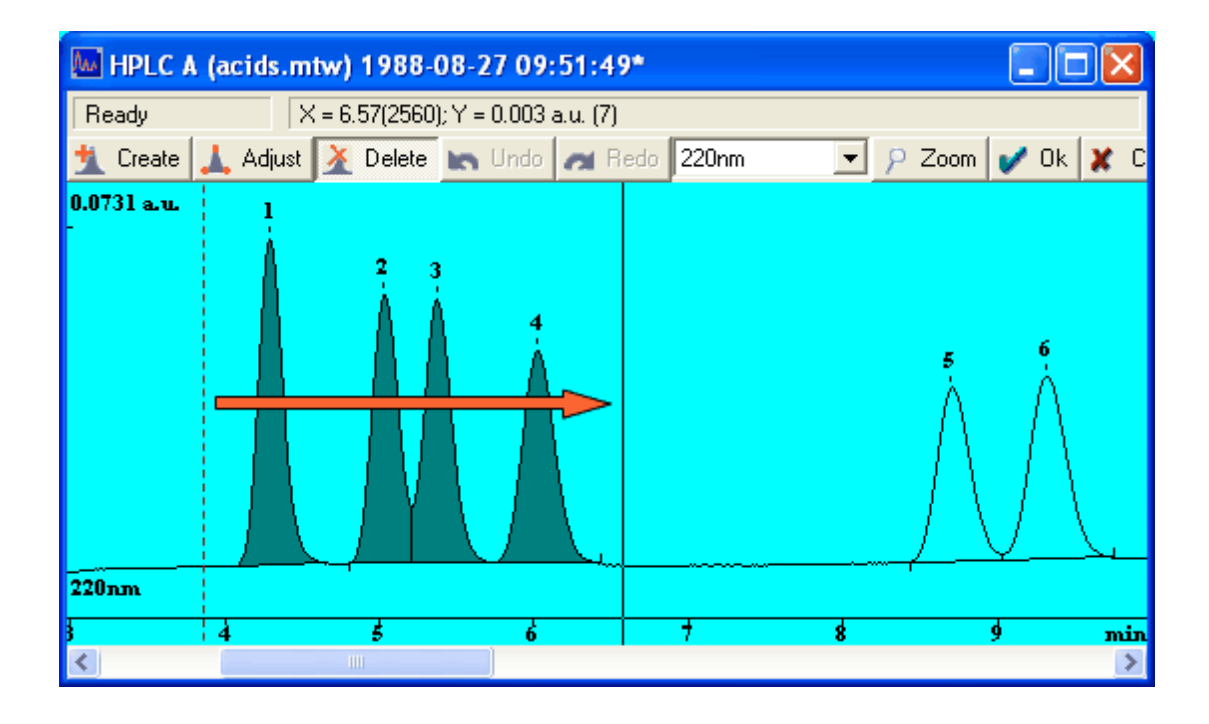

range within this *peak* - the host peak will not be deleted in this case.

```
See also:
```

Peak editor 224

## 6.5 Peak deconvolution

6.5.1 Peak deconvolution

( Main menu Process / More... / Peaks deconvolution by form)

## 6.6 Chromatogram processing commands

## 6.6.1 Reintegrate

### (Main menu Process / Reintegrate...)

This menu item opens the Integration parameters window. Modify these parameters and press the <a href="https://www.applys.com">Applys.com</a> button for reintegration of the selected chromatogram.

## 6.6.2 Compare Chromatograms

( Main menu Process / More... / Compare...)

Use this command to compare the current chromatogram or method with another chromatogram or method.

The compared **chromatograms** or **methods** should be opened first.

**Compare with chromatograms** window is displayed containing a list of opened objects for comparison. Operator should select a desired object from the list.

Click <Compare> button to proceed . Differences window 232 will be opened where all founded differences will be displayed .

#### 6.6.2.1 "Differences" window

**Differences** window presents all differences, founded between two selected **chromatograms** or **methods**. The left area displays a tree of chromatogram branches, and the right area contains a table of all items (in the selected branch) that are different for two chromatograms.

#### See also:

"Compare Chromatograms" command 231

## 6.6.3 Invert

#### ( Main menu Process / More... / Invert!)

This menu item inverts the response curves for all channels of the chromatogram so that negative peaks become positive and vice versa (useful for chromatograms with wrong input polarity).

### 6.6.4 Subtract

#### (Main menu Process / More... / Subtract...)

This menu item allows to subtract any opened chromatogram from the active (selected) chromatogram.

Select the chromatogram that should be subtracted in the "Subtract chromatogram" window, click on <Subtract> and then on Chrom&Spec / View / View all. The result is shown in the active chromatogram window, which is considered as a new chromatogram and will be stored under a new name to avoid overwriting of old data.

## 6.6.5 Cut raw data

#### (Main menu Process / More... / Cut Raw Data)

This option enables to cut any desired part of the chromatogram and to reject all unneeded data.

| Cut chromatogram           | data     |        | ?×   |
|----------------------------|----------|--------|------|
| Select region of interest: |          |        | Help |
| from 0.                    | ţo       | 2.5    |      |
| 🗖 Remember start time      | 8        |        |      |
| 🦳 Shift <u>c</u> ompone    | nts time |        |      |
| 🦳 Shift <u>e</u> vents tin | ne       |        |      |
| 🖌 ОК                       | x        | Cancel |      |

#### Select region of interest

#### from... to ...

select start and end points of the desired chromatogram region, in <u>retention</u> <u>units</u> 218].

Retention time units can be selected in the <u>Chromatogram axes</u> [216] page.

## Remember start time

set this box to count time scale for the selected part from the beginning of the initial chromatogram (time axis is unchanged)

If this box is **cleared**, time scale is measured from the begging of the selected region (time axis start is shifted to the first point of the region), and the following two items become available:

- $\square$  Shift components time shifts components retention times in the <u>Components table</u>  $|_{171}$  to ensure correspondence with a new time scale
- $\square$  Shift events time shifts integration events time to ensure correspondence with a new time scale.

**Note:** "Cut raw data" operation modifies raw data! The chromatogram will be saved as a new file (it does not matter what settings are set in the <u>Global preferences</u> 41 dialog box).

## 6.7 Chromatogram printing

## 6.7.1 Print

#### (File / Print menu item)

Clicking the **button** or selecting the **menu item File / Print** sends the **plain report** button or selecting the **menu item File / Print** sends the **plain report** button or selecting to the printer. Before printing, the **Windows system** standard **Print** window is opened where printer, printing range and number of copies can be defined.

All settings defined in the **<u>Report options</u>** window will be used except the destination of the printout.

If you want to modify the report options for the printout, use the button or the **menu item Report** / Setup and make &plain report...

See also:

 Toolbar
 36

 Preview
 234

 Printer setup
 234

 Page layout
 340

 How to print a chromatogram
 476

## 6.7.2 Preview

(File / Preview menu item )

By clicking the **button** or selecting the **menu item File / Preview** the **Preview** window of **plain report** [320] is displayed. The report is generated using settings defined in the **report options** [322] window form and stored in the chromatogram. The report is formatted for the printer defined by **printer setup** [234].

#### See also:

<u>Toolbar</u> 3िती <u>Print</u> 2३३ <u>Printer setup</u> 2३4 <u>Page layout</u> ३४०

### 6.7.3 Printer setup

#### (File / Printer setup menu item)

By selecting the **menu item File / Printer setup** the **Windows**<sup>©</sup> **system Print** window is opened where **printer**, **paper size** and other settings can be defined.

The settings are used for printing plain reports 320 only.

Advanced reports 341 can define an individual settings for printing.

See also:

Print 233

Preview 234

Page layout 340

## 6.8 Other chromatogram operations

## 6.8.1 Extract stored system

(Main menu Method / Extract stored system...)

The instrument configurations for the chromatographic analysis are stored in the <u>system</u> 79 file (\*.smt). When analysis is executed the entire content of the <u>system</u> 79 file is copied to the chromatogram and is stored in the chromatogram files (\*.chw).

Later the stored <u>system</u> 79 can be extracted from the chromatogram using **Extract stored system**.

This command can be used to review the instrument settings as they were defined when analysis was executed.

Extracted system can be saved to another **system file** and then it can be used to perform other analyses (still some reconfigurations may be needed).

## 6.9 Chromatogram examples

## 6.9.1 Chromatogram examples

The **Data** folder contains several example chromatogram files. They demonstrate different aspects of Chrom&Spec usage.

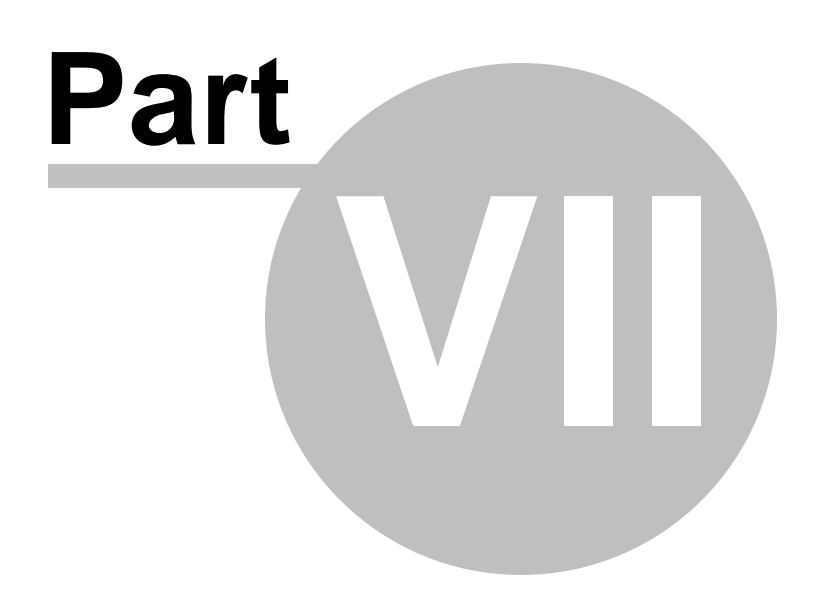

# 7 Sample queue

## 7.1 Sample queue definition

A **sample queue** is an automated sequence of several analysis. It is used to facilitate the work with multiple routine analyses. Use of **sample queue** together with auto-samplers is most effective.

Operator can perform <u>method</u> (122) (re)calibration (166) and run a set of analyte samples in a single strictly defined sequence.

Sample queue can be configured to perform various actions during execution:

- Create individual analysis reports 341, including calibration validation 263 and other validation reports.
- Create <u>summary reports</u> (statistics) for a specified set of analysis or for all analysis in the sample queue.
- Pause the **sample queue** during execution, promoting the operator to perform a specific actions.
- Create notification messages during **sample queue** execution, as needed by the working scenario.
- Shut down instruments when needed.

A **sample queue** defines a table containing sample description and sample-specific data. Once the queue has been started, the sample-specific data are transferred line-by-line to the running system 79 and are stored in the resulting chromatograms 207.

A **sample queue** are stored in a **sample queue file** (\*.que). Sample queue uses <u>systems</u> 7<sup>g</sup> to run analyses. Several different <u>systems</u> 7<sup>g</sup> can be used in the same **sample queue**, still all system files <u>must be</u> located in the directory where **sample queue file** (\*.que) is.

Most commonly **sample queue** uses only single <u>system</u> 7 to run all analysis. Operator can create or open the <u>sample queue</u> using <u>System / Sample Queue</u>...8 and the <u>system window</u> 8 and a system window (8 and 19 and 19 and

The **sample queue** can also be opened using **File / Open / Sample queue 237 menu item** of the **main window 25**.

The execution of the **sample queue** is controlled with **sample queue control** window form.

To edit and configure the **sample queue** <u>sample queue editor</u> [245] user interface is used.

## 7.2 Sample queue file handling

## 7.2.1 Open sample queue

(Main menu File / Open / Sample queue...)

This menu command displays **Windows** system standard **File open** window for opening a **sample queue file**.

Select the desired directory and file to open an existing **sample queue** and display the **sample queue control sample queue** and display the **sample queue sample queue sample que** 

To create a new **sample queue**, select the desired directory and enter a new name in the **File name** field. This creates and opens a new **sample queue control** window form with a single row containing default values.

#### See also:

<u>Delete sample queue</u> 240 <u>Save sample queue</u> 247 <u>How to open a sample queue</u> 481

## 7.3 Sample queue control

The sample queue control window is used to control the execution of the sample queue.

| C:\(                    | ChromData\Syste                                                  | ems\demoAnalysis\demoA                                                                                  | nalysis.qu                      | e          |                      |              |        |        |
|-------------------------|------------------------------------------------------------------|----------------------------------------------------------------------------------------------------|---------------------------------|------------|----------------------|--------------|--------|--------|
| File                    | Control                                                          |                                                                                                    |                                 |            |                      |              |        |        |
| 5                       | 1                                                                | Ŷ                                                                                                    |                                 |            |                      |              |        |        |
| No                      | System                                                           | Title                                                                                                   | Vial                            | Injections | Done                 | Calib. Level | Volume | Amount |
| 1                       | MeOH.smt                                                         | BocPP(=)iLeuOBz 80%MeOH                                                                                 | 1                               | 1          | 1                    | 0            | 1.00   | 5.00   |
| 2                       | PSK.smt                                                          | PSK                                                                                                    | 2                               | 1          | 1                    | 0            | 1.00   | 5.00   |
| 3                       | Semax.smt                                                        | Semax 0.1% 7.10.05                                                                                      | 3                               | 1          | 0                    | 0            | 10.00  | 1.00   |
| 4                       | SemaxSUB.smt                                                     | Semax substrate                                                                                         | 4                               | 1          | 0                    | 0            | 5.00   | 1.00   |
| 5                       | std.smt                                                          | 0.2-1ppm Std1                                                                                           | 5                               | 1          | 0                    | 1            | 1.00   | 1.00   |
| 6                       | std.smt                                                          | 2-10ppm Std2                                                                                            | 6                               | 1          | 0                    | 2            | 1.00   | 1.00   |
| 7                       | std.smt                                                          | 20-100ppm Std3                                                                                          | 7                               | 1          | 0                    | 4            | 1.00   | 1.00   |
| 8                       | std.smt                                                          | 10-50ppm Std4                                                                                           | 8                               | 1          | 0                    | 3            | 1.00   | 1.00   |
|                         |                                                                  |                                                                                                    |                                 |            |                      |              |        |        |
| 16-11<br>16-11<br>16-11 | 1-2011 18:03:33 INJ<br>1-2011 18:04:34 Wa<br>1-2011 18:04:34 Ste | ECT done<br>it for system finish<br>p[3] done                                                           |                                 |            |                      |              |        | ~      |
| 16-1<br>16-1            | 1-2011 18:04:34 Sta<br>1-2011 18:04:35 Eve                       | rting SemaxSUB.smt                                                                                      |                                 |            |                      |              |        |        |
| 16-1                    | 1-2011 18:04:45 INJ                                              | ECT done                                                                                                |                                 |            |                      |              |        | ~      |
| <                       |                                                                  |                                                                                                    |                                 |            |                      |              |        | >      |
|                         | I▼ Sh<br>I Cla<br>I▼ Cla                                         | ut down system at the end of the<br>ose this window at the end of the<br>ose chromatogram window at the | queue<br>queue<br>end of the ru | n          |                      |              |        |        |
|                         | S                                                                | itart Pause E                                                                                           | Edit                            | Reports    | <ul> <li></li> </ul> | Close 🥊      | Help   |        |

The window contains the following items:

- Queue control menu 239
- Queue control toolbar
   243
- Sample table 244
- Sample queue execution log 245

#### **Options and buttons**

#### Shut down system at the end of the queue

If this option is checked, the **sample queue** <u>shuts down the system</u> bused in the last analysis of the queue. The system remains <u>connected to workplace</u> by

#### Close this window at the end of the queue

When checked closes sample queue control window when sample queue is finished.

#### Close chromatogram window at the end of the run

If this option is checked, the <u>chromatogram window</u> [212] is forced closed when analysis finished. Otherwise the <u>chromatogram window</u> [212] is controlled by the **Close window** option at the <u>method setup</u>: "Processing" page [135].

| <start></start>     | Start sample queue 240 |
|---------------------|------------------------|
| <pause></pause>     | Pause sample queue 241 |
| <edit></edit>       | Edit sample queue 240  |
| <reports></reports> | Generate reports 242   |

<Close>

Close the sample queue control window.

See also:

```
Sample queue definition 237
Sample queue editor 245
```

## 7.3.1 Queue control menu

The menu of the <u>sample queue control</u> window contains the following items:

File

| Save as      | Save the sample queue to a file with a different name. |
|--------------|--------------------------------------------------------|
| Edit         | Edit sample queue 240                                  |
| Delete queue | Delete sample queue 240                                |

#### Control

| Start           | Start sample queue                                                                                  |
|-----------------|----------------------------------------------------------------------------------------------------|
| Pause           | Pause sample queue                                                                                  |
| Cancel last run | Cancel last run 241                                                                                 |
| Reset           | Reset sample queue                                                                                  |
| Reports         | Generate reports 242                                                                                |
| Abort queue     | Abort the execution of the <b>sample queue</b> and close <u>sample queue</u> <u>control</u> window. |
| Move Up         | Reorder samples 243 in the sample table 244                                                         |
| Move Down       | Reorder samples 243 in the sample table 244                                                         |

#### 7.3.1.1 Edit sample queue

File / Edit... menu item

or

<Edit> button

Open the <u>sample queue editor</u> [255] program for editing the sample queue table.

#### See also:

Sample queue control [238] How to edit the sample queue table [481]

#### 7.3.1.2 Delete sample queue

File / Delete queue... menu item

Delete the file of the sample queue and close the sample queue control window.

#### See also:

Sample queue control 238 Open sample queue 237 Save sample queue 247

## 7.3.1.3 Start sample queue

Control / Start menu item

or

<Start> button

Start execution of the sample queue from the first or from the row where execution was paused 241.

For each row, the sample-specific data are transferred to the appropriate <u>system</u> 7<sup>g</sup> (corresponded to the current run) and are stored in the resulting <u>chromatograms</u> <sup>207</sup>.

The currently executing row is marked by **RED** color in the <u>sample table</u> 244.

A running sample queue can be interrupted by pressing the <u>**Pauses**</u> button or selecting **Control / Pause... menu item**.

An interrupted sample queue execution can be restarted by pressing the *<Start>* button or selecting **Control / Start menu item**.

#### See also:

Sample queue control 238 Pause sample queue 241 Cancel last run 241 Reset sample queue 242 How to start a sample queue 481

#### 7.3.1.4 Pause sample queue

Control / Pause... menu item or <Pause> button

Interrupt execution of the sample queue.

The next run specified by **sample queue** will not start until operator restart the execution using **<Start>** button or **Control / Start menu item**.

Note, that current run <u>will not</u> be interrupted and will continue until finish. Use **Control / Stop run** menu command of the <u>system window</u> to interrupt the current run if needed.

The **sample queue** is paused automatically when operator performs actions to force stop of the current run ( using **Control / Stop run** menu command of the **system window** [80], for example)

#### See also:

 Sample queue control
 238

 Start sample queue
 240

 Cancel last run
 241

 Reset sample queue
 242

 How to pause a sample queue
 482

#### 7.3.1.5 Cancel last run

#### Control / Cancel last run... menu item

Cancels the last started run in the **sample queue**. It is used when problems occur during the run, for example, because of incorrect **system** or **method** configuration or because of instrument issues. The canceled run can be repeated afterwards after fixing the source of the problem.

The **Done** parameter of the last executed sample item from <u>sample table</u> [244] is decreased by 1.

This function is only available if the sample queue has been *paused* by pressing the <Pause> button or selecting Control / Pause... menu item.

When the queue is restarted, the canceled item from the <u>sample table 244</u> is executed again.

#### See also:

Sample queue control 238 Start sample queue 240 Pause sample queue 241 Reset sample queue 242

#### 7.3.1.6 Reset sample queue

#### Control / Reset... menu item

Resets entire **sample queue**. Sets **Done** parameter to zero for all sample items in the <u>sample table</u>  $\begin{bmatrix} 244 \\ 244 \end{bmatrix}$ .

This function is only available if the sample queue has been finished or interrupted (see <u>pause sample</u>  $\underline{queue}$  [241]).

After resetting the **sample queue** can be started again from the beginning.

#### See also:

Sample queue control 238 Start sample queue 240 Pause sample queue 241 Cancel last run 241

#### 7.3.1.7 Generate reports

#### Control / Reports menu item

or

<Reports> button

Generates all reports specified in the **sample queue**. This function is available for the **finished sample queue** only.

**Sample queue** can be configured to generate individual analysis reports and summary reports (statistics). See sample queue editor and for details.

Typically reports are generated during **sample queue** execution as soon as related runs are finished.

Operator may wish to reproduce all reports of the finished **sample queue** afterwards using **Reports** command.

See also:

#### Sample queue control 238

#### 7.3.1.8 Reorder samples

Control / Move Up menu item Control / Move Down menu item

These commands give the operator a simple and quick way to change the order of execution of sample items in the sample table 244.

The commands can be used during **sample queue** execution and when the **queue** is in the **paused** state (see <u>pause sample queue</u> 241).

There are some restrictions applied to the sample reordering:

- · the order of the already finished or started samples can not be changed
- samples item can not be moved to or moved from the sample group (see sample queue editor 245)

See also:

Sample queue control 238

## 7.3.2 Queue control toolbar

Buttons in the toolbar give a quick access to frequently used operations.

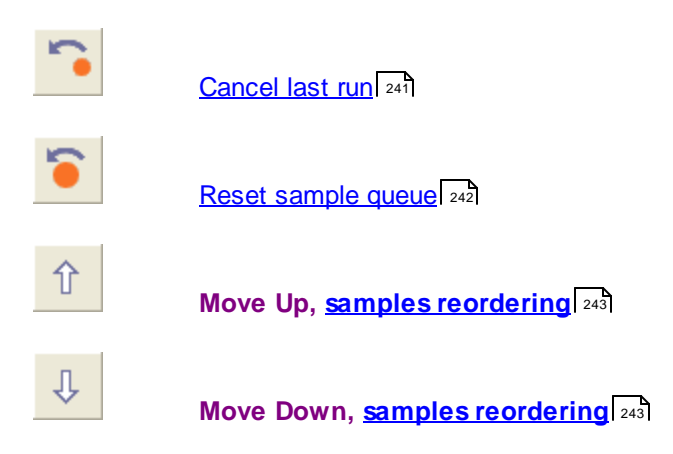

These operations are also available through queue control menu [239]

#### See also:

Sample queue control 238 window form.

## 7.3.3 Sample table

| No | System       | Title                   | Vial | Inje | ections | Done | Calib. Level | Volume | Amount |
|----|--------------|-------------------------|------|------|---------|------|--------------|--------|--------|
| 1  | MeOH.smt     | BocPP(=)iLeuOBz 80%MeOH | 1    |      | 1       | 1    | 0            | 1.00   | 5.00   |
| 2  | PSK.smt      | PSK                     | 2    | 2    | 1       | 1    | 0            | 1.00   | 5.00   |
| 3  | Semax.smt    | Semax 0.1% 7.10.05      | 3    | 3    | 1       | 0    | 0            | 10.00  | 1.00   |
| 4  | SemaxSUB.smt | Semax substrate         | 4    | 1    | 1       | 0    | 0            | 5.00   | 1.00   |
| 5  | std.smt      | 0.2-1ppm Std1           | Ę    | 5    | 1       | 0    | 1            | 1.00   | 1.00   |
| 6  | std.smt      | 2-10ppm Std2            | 6    | 6    | 1       | 0    | 2            | 1.00   | 1.00   |
| 7  | std.smt      | 20-100ppm Std3          | ī    | 7    | 1       | 0    | 4            | 1.00   | 1.00   |
| 8  | std.smt      | 10-50ppm Std4           | 8    | 3    | 1       | 0    | 3            | 1.00   | 1.00   |
|    |              |                         |      |      |         |      |              |        |        |

#### Sample table contains the following items:

| No         | The sequence number of the row.                                                                                                    |
|------------|----------------------------------------------------------------------------------------------------|
| System     | <u>System</u> । 79ो file to be used for the run.                                                                                                    |
| Title 126  | User defined <b>title</b> for chromatogram. The value will appear in the <b><u>general</u> <u>page</u> 124</b> when the chromatogram finish.                                                                                                    |
| Vial       | Autosampler <b>vial position</b> to take sample from. If the system uses autosampler this value can be handled by autosampler device. The value will appear in the <u>sample page representation</u> when the chromatogram finish.                                                                                                    |
| Injections | Number of the injections requested for the same vial position.                                                                                                    |
| Done       | Number of the injections which were already done; this value is automatically updated during <b>sample queue</b> execution.                                                                                                    |
| Level      | <b>Calibration level</b> [199] for a given sample. Level <b>0</b> stays for normal analysis (analyte run), levels <b>1</b> and greater for calibration runs. The <u>calibration</u> [165] of the <u>method</u> [122] used by the <u>system</u> [79] must be properly configured. The <u>concentrations table</u> [174] defines calibration levels and appropriate concentrations of the standard components. Specifying <b>Level</b> parameter produces automatic calibration of the <u>calibration level</u> [199] when analysis is finished. |
| Volume     | Injected volume of sample, in micro liters. If the system uses autosampler this value can be handled by autosampler device. The value will appear in the <u>sample page</u> $126$ when the chromatogram finish.                                                                                                    |
| Multiplier | Sample multiplier parameter. See <u>adjusted volume</u> [199]. The value will appear<br>in the <u>sample page</u> [126] when the chromatogram finish.                                                                                                    |

Sample table contains a subset of sample description parameters which are most important for running sample queue.

All sample parameters can be reviewed and edited with <u>sample queue editor</u> 245.

Sample table highlights with **RED** color the line corresponding the currently executing sample.

Sample table also highlights the <u>sample groups</u> [262].

The group **start** is marked with **CYAN** color and other samples in the group are marked with **LIGHT CYAN** color.

^

See also:

Sample queue definition 237 Sample queue control 238 Sample queue editor 245

## 7.3.4 Sample queue execution log

16-11-2011 18:03:33 INJECT done 16-11-2011 18:04:34 Wait for system finish 16-11-2011 18:04:34 Step[3] done 16-11-2011 18:04:34 Starting SemaxSUB.smt 16-11-2011 18:04:35 Execution SemaxSUB.smt 16-11-2011 18:04:45 INJECT done

**Sample queue execution log** contains a list of time-stamped messages notifying operator about important events during **sample queue** execution.

This list also contains user-defined messages and prompts which are configured in <u>sample queue</u> <u>editor</u> [245] using <u>options panel</u> [257] (see <u>User message before analysis</u> [264], <u>User message after analysis</u> [265] for details).

See also:

Sample queue definition 237 Sample queue control 238

## 7.4 Sample queue editor

**Sample queue editor** is a tool provided to edit a list of samples for <u>sample queue</u> and perform all other necessary configurations.

To launch a **sample queue editor** first open the <u>sample queue</u> [237] using <u>File / Open / Sample</u> <u>queue</u> [237] menu item of the <u>main window</u> [25] or <u>System / Sample Queue...</u> [82] menu item of the <u>system window</u> [80].

Use <u>edit sample queue</u> [240] command of the <u>sample queue control</u> [238] window to launch a <u>sample</u> queue editor.

**Sample queue editor** displays a window form which provides the following elements (see <u>sample</u> <u>queue editor window elements</u> [246]):

- <u>Menu</u> 246
- Toolbar 254
- Sample table 255
- Options panel 257

The main configurations of the sample queue are edited within sample table 255.

The optional (advanced) configurations are available at options panel 257.

#### See also:

Sample queue definition 237

## 7.4.1 Sample queue editor window elements

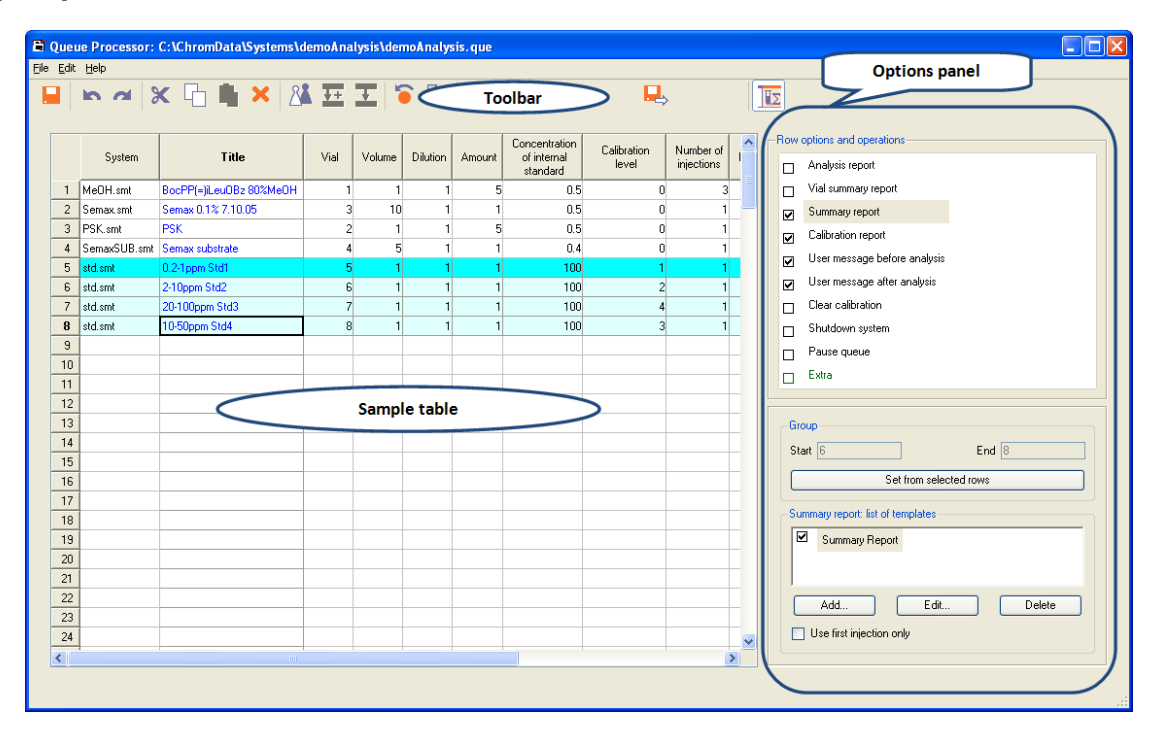

#### See also:

Sample queue definition 237

## 7.4.2 Sample queue editor menu

 Sample queue e

 File

 Save 247

 Save & exit 247

 Exit... 247

 Edit

 Undo 248

 Redo 248

 Cut 248

 Copy 248

 Paste 249

 Delete 250

 Duplicate 250

Increment 250 Propagate 251 Reset 251 Change system 252 Find... 252 Help

About... 253

#### 7.4.2.1 Save

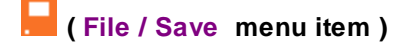

Save the changes made in sample queue editor to the file. Operator can continue editing.

## See also:

Sample queue definition 237 Sample queue editor 245 Sample queue editor menu 246

#### 7.4.2.2 Save & exit

📙 (File / Save & exit menu item )

Save all changes to the file and close the **sample queue editor**.

All changes are applied to the <u>sample queue control</u> window. The operator can run <u>sample</u> queue.

#### See also:

Sample queue definition 237 Sample queue editor 245 Sample queue editor menu 246 Sample queue control 238

## 7.4.2.3 Exit

(File / Exit menu item)

Close the sample queue editor without saving changes to file.

#### See also:

Sample queue definition 237 Sample queue editor 245 Sample queue editor menu 246

#### 7.4.2.4 Undo

#### Kale (Edit / Undo menu item )

Undo the last operation made in the sample queue editor. Operator can use **Undo** repeatedly.

Undo affects all modifications done in the <u>sample table</u> [255], <u>options panel</u> [257] and all modifications done using editing commands of the <u>menu</u> [246] and <u>toolbar</u> [254].

Restriction of the **Undo** operation:

Operator can specify <u>analysis reports</u> [258], <u>calibration reports</u> [263], <u>summary reports</u> [260] and <u>vial summary</u> <u>report</u> [259] in the <u>options panel</u> [257].

These options needs **report templates** to be specified. **Report templates** can be modified using special external editor for **report templates**.

Modifications in the **report templates** cannot be undone using the **Undo** command of the <u>sample</u> <u>queue editor</u> 245.

#### See also:

 Redo
 248

 Sample queue definition
 237

 Sample queue editor
 245

 Sample queue editor menu
 246

#### 7.4.2.5 Redo

🎮 (Edit / Redomenuitem)

Redo the operation which was undone by the <u>Undo</u> which <u>Undo</u> command. Operator can use **Redo** repeatedly until all modifications are restored.

#### See also:

Undo 248 Sample queue definition 237 Sample queue editor 245 Sample queue editor menu 246

#### 7.4.2.6 Cut

## X (Edit / Cut menu item )

Cuts entire rows of the <u>selected items</u> 257 in the <u>sample table</u> 256. The rows are placed into the internal buffer and removed from the <u>sample table</u> 256.

Paste 249 operation can put the rows from the internal buffer to another location in the sample table 255.

See also:

Sample queue definition 237 Sample queue editor 245 Sample queue editor menu 246

### 7.4.2.7 Copy

(Edit / Copy menu item)

Copies entire rows of the <u>selected items</u> 257 in the <u>sample table</u> 255. The copy of the rows is placed into the internal buffer.

Paste 243 operation can put the rows from the internal buffer to another location in the sample table 255.

See also:

Sample queue definition 237 Sample queue editor 245 Sample queue editor menu 246

#### 7.4.2.8 Paste

📕 (Edit / Paste menu item )

Puts the rows from the internal buffer to the <u>selected</u> 257 location in the <u>sample table</u> 255. The rows starting from <u>selected</u> 257 location and below are shifted down as needed to make space for inserted rows.

This command works in conjunction with <u>Cut</u> [249] and <u>Copy</u> [249] operations.

#### See also:

Sample queue definition 237

Sample queue editor 245 Sample queue editor menu 246

#### 7.4.2.9 Delete

🔀 (Edit / Delete menu item )

Deletes entire rows of the selected items [257] from the sample table [255].

#### See also:

Sample queue definition 237 Sample queue editor 245 Sample queue editor menu 246

#### 7.4.2.10 Duplicate

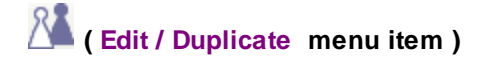

Makes a copy of the entire rows of the <u>selected items</u> [257] in the <u>sample table</u> [255].

To use this function <u>select</u> [257] a range of sample items at one or more rows in the <u>sample table</u> [255]. Call the **Duplicate** command using <u>menu</u> [246] or <u>toolbar</u> [254]. The copy of the selected rows is placed below the selected range. The lower rows are shifted downward.

#### See also:

Sample queue definition 237 Sample queue editor 245 Sample queue editor menu 246

#### 7.4.2.11 Increment

\rm (Edit / Increment menu item )

This function is designed to simplify creating sequential values for items in the <u>sample table</u> [255]. It can be applied to **Title**, **Vial**, **Level**, **Sample**, and **Description** items.

To use this function <u>select</u> several items within one of the column from the above list. The top item must have a value which ends with one or more digits.

Call the Increment command using menu 246 or toolbar 254.

The value from the top item will be used to create sequential values for lower items.

For example, the first **Title** item has a name test01. Operator <u>selects</u> 6 items below starting from test01 and calls **Increment**. This produces sequential values:

Title test01 test02 test03 test04 test05 test06

#### See also:

Sample queue definition 237 Sample queue editor 245 Sample queue editor menu 246

#### 7.4.2.12 Propagate

Edit / Propagate menu item )

This function is designed to simplify copying values of items in the sample table 2551.

To use this function  $\frac{\text{select}}{257}$  a rectangular range of items within several rows and one or more columns.

Call the **Propagate** command using <u>menu</u> [246] or <u>toolbar</u> [254].

The value from the top selected row will be copied to all lower rows of the selection 257.

See also:

Sample queue definition 237 Sample queue editor 245 Sample queue editor menu 246

### 7.4.2.13 Reset

盲 (Edit / Reset menu item )

This command acts analogous to reset sample queue 242 command of the sample queue control 238

<u>Sample queue editor</u> allows editing the sample queue which was partly executed.

The rows which refer to already executed samples are highlighted with **RED** color and cannot be changed.

Other rows can be edited and new rows can be inserted to the sample queue 237.

The command resets entire **sample queue** so that any rows could be edited. After resetting the execution of the **sample queue** starts from the first

See also:

Sample queue definition 237 Sample queue editor 245 Sample queue editor menu 246

#### 7.4.2.14 Change system

📕 ( Edit / Change system menu item )

Changes the System item for all rows in the selection 257.

Displays the **Windows** system standard **File open** window for selecting system <sup>79</sup> file to run an analysis.

Note, that it is possible to select a <u>system</u> <sup>79</sup> file from another directory. Still <u>system</u> <sup>79</sup> files used by **sample queue** must be located in the same directory where **sample queue file** (\*.que) is. Operator must copy or move all <u>systems</u> <sup>79</sup> and **sample queue file** (\*.que) to the same directory to run a <u>sample queue</u>.

See also:

Sample queue definition 237 Sample queue editor 245 Sample queue editor menu 246

7.4.2.15 Find...

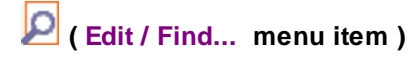

Displays Find Text window.
| Find text        | ? 🛛   |
|------------------|-------|
|                  |       |
| -Find options    |       |
| Match case       |       |
| Match whole text |       |
|                  |       |
| Find             | Close |
|                  |       |

Find a row and item in the <u>sample table 255</u> containing the specified text. The search starts from the selected row till the last row in the <u>sample table 255</u>.

# See also:

Sample queue definition 237 Sample queue editor 245 Sample queue editor menu 246

# 7.4.2.16 On-line help...

? (Help / On-line help... menu item )

Displays <u>sample queue editor</u> 245 on-line help page.

See also:

Sample queue definition 237 Sample queue editor 245 Sample queue editor menu 246

# 7.4.2.17 About...

(Help / About... menu item )

Displays the short description of the <u>sample queue editor</u> 245 tool.

# See also:

Sample queue definition 237 Sample queue editor 245 Sample queue editor menu 246

# 7.4.3 Sample queue editor: Toolbar

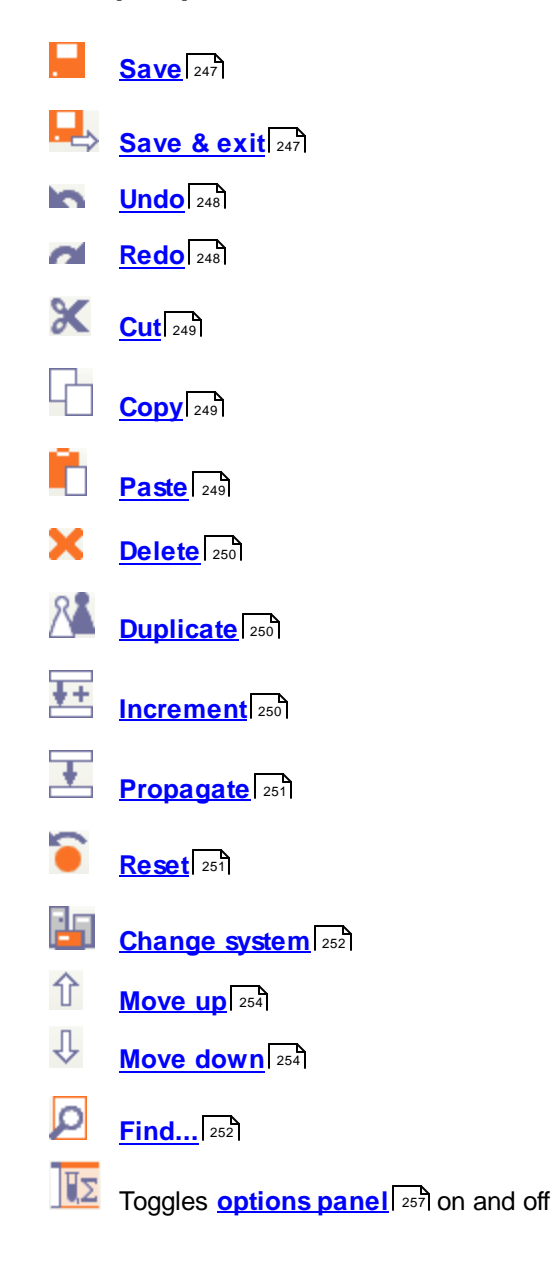

# 7.4.3.1 Move up, Move down

爺 Move up♣ Move down

Move the selected 157 row or rows up or down

These commands give the operator a simple and quick way to change the order of execution of sample items in the sample table [255].

There are some restrictions applied to the sample reordering:

- the order of the already finished or started samples can not be changed
- samples item can not be moved to or moved from the <u>sample group</u> [262] ( see <u>summary report option</u> [260])

# See also:

Sample queue definition 237 Sample queue editor 245 Sample queue editor menu 246

# 7.4.4 Sample table

**Sample queue table** defines <u>systems</u> 79 which must be used to run an analysis and parameters of the **samples**. This is a most important part of the **sample queue** configuration.

Each row of the **sample queue table** refers to individual analysis. Calibration and analyte runs can be configured.

The parameters for the analysis are arranged within the following columns:

| No                                            | Sequence number of the analysis in the sample queue.                                                                                                    |
|-----------------------------------------------|----------------------------------------------------------------------------------------------------|
| System                                        | System 79 file to be used to acquire and process data.                                                                                                    |
| Title                                         | User defined title [126] for chromatogram.                                                                                                    |
|                                               | This value will be placed into appropriate field in the <u>General page</u> 124 of the resulting chromatogram.                                                             |
| Vial                                          | Autosampler vial position to take sample from.                                                                                                    |
|                                               | Typically this is a numeric value. Still some autosamplers may require a vial position in a special string form. Refer to documentation of the auto-sampler which you use. |
|                                               | If your system 79 do not use set this item to any numeric value.                                                                                                    |
|                                               | This value will be placed into appropriate field in the <u><b>Sample page</b></u> $f_{126}$ of the resulting chromatogram.                                                 |
| Volume                                        | Injected volume of sample, in micro liters.                                                                                                    |
|                                               | This value will be placed into appropriate field in the <u><b>Sample page</b></u> $f_{126}$ of the resulting chromatogram.                                                 |
| Dilution                                      | Dilution of sample.                                                                                                    |
|                                               | This value will be placed into appropriate field in the <u>Sample page</u> $f_{126}$ of the resulting chromatogram.                                                        |
| Multiplier                                    | Multiplier of sample.                                                                                                    |
|                                               | This value will be placed into appropriate field in the <u>Sample page</u> of the resulting chromatogram.                                                                  |
| Note. Volume, Dilution and component quantity | <b>Multiplier</b> , are interrelated items. They are used to calculate (e.g. <b>component</b> <i>weight</i> ) for both calibration run and analyte. See                    |

adjusted volume [199] and quantity [200] for details.

Note. The detector response (peak area or height) is related directly to **component** *quantity* value, not **component** concentration. So **component** *quantity* is actually used to build <u>calibration</u> <u>curve</u> [182]. For analyte a **component** *quantity* is calculated from calibration curve. See <u>quantification</u> [201] for details.

Note. Set **Dilution and Multiplier** values to 1.0 if these parameters are not used in your analysis.

| Concentration of internal standard |                                                                                                    | Concentration of the <b>standard component</b> for<br>quantification using <u>relative concentration</u> 2021<br>method.<br>This value will be placed into appropriate field in the<br><u>Sample page</u> 1261 of the resulting chromatogram.<br>Set this value to <b>100.0</b> if you do not use<br><u>quantification</u> 2011 with <u>relative concentration</u> 2021                                                   |  |  |
|------------------------------------|----------------------------------------------------------------------------------------------------|----------------------------------------------------------------------------------------------------|--|--|
| Level                              | Calibration level                                                                                                    | اً for sample which is used for <u>calibration</u> ا                                                                                                    |  |  |
|                                    | calibration runs. W<br>updates the specified<br>curve 1821 in the met<br>the subsequent runs<br>and concentrations<br>method 1221 to enable | hen calibration, levels 1 and greater define<br>hen calibration run is finished software automatically<br>d <u>calibration level</u> [199] and updates <u>calibration</u><br>hod [122]. The updated <u>calibration</u> [165] will be used in<br>of appropriate <u>method</u> [122]. <u>Components table</u> [171]<br><u>table</u> [174] must be preliminary configured in the<br>e calibration from <u>sample queue</u> . |  |  |
| Injections                         | Number of injections<br>1. Operator can set a<br>same <b>sample</b> . Each<br>run with its own repo<br>configured.                          | for the same vial position. Topically this value set to<br>another value to perform several injections of the<br>injection can be processed separately as individual<br>rt. Also a <u>vial summary report</u> [259] can be                                                                                                    |  |  |
| Done                               | Indication of the fact<br><i>0</i> sample run<br><i>1</i> Injections No                                                                     | that the sample run has been started:<br>n not yet started<br>umber of runs which were started                                                                                                    |  |  |
| Sample                             | User-defined sample                                                                                                    | name or basic sample description.                                                                                                    |  |  |
|                                    | This value will be place<br>the resulting chromatic                                                                                         | ced into appropriate field in the <u>Sample page real</u> of togram.                                                                                                    |  |  |
| Description                        | Additional sample de                                                                                                    | escription.                                                                                                    |  |  |
|                                    | This value will be place<br>the resulting chromation                                                                                        | ced into appropriate field in the <u>Sample page real into a page</u> of togram.                                                                                                    |  |  |

Items in the **sample table** are edited in-place. Also operator can use **editor functions** available through <u>menu</u> [246] and <u>toolbar</u> [254].

Additional options can be defined for each sample through options panel 257.

When sample is started the **Done** item is updated, related row in the **sample table** is marked with **RED** color and its items cannot be edited any more until <u>resetting</u> the **sample queue**.

See also: <u>Sample queue editor</u> 245 <u>How to edit the sample queue table</u> 481

### 7.4.4.1 Selecting sample queue items

Some operations need one or several sample queue items to be selected in the sample table 255.

To select a single item just click it with a left mouse button.

To select several items within rectangular range click and hold the **left mouse button** at the left-top item, drag the mouse cursor to the right-bottom item and release the **left mouse button**. Alternatively click the **left mouse button** at the left-top item, press and hold **SHIFT** keyboard button and click the right-bottom item.

To select an entire column click the column header.

To select an entire row click the sequence number item of the string.

The following operations work with selections in the sample table 255:

Cut 249 Copy 249 Paste 249 Delete 250 Duplicate 250 Increment 250 Propagate 251 Change system 252 Specifying summary reports 260

# See also:

Sample table 255 Sample queue editor 245

# 7.4.5 Options panel

Besides general items available through <u>sample table</u> additional options can be defined for each *sample.* 

Options are configured through options panel.

button at the toolbar [254] toggles options panel on and off.

**Options panel** consists of two parts. The upper **"Sample options and operations"** is a list of available options. The lower contains configurations for each option.

The following options are available in the "Sample options and operations" list: Analysis report [258] Vial summary report [269] Summary report [260] Calibration report [263] User message before analysis [264] User message after analysis [265] Clear calibration [266] Shutdown system [267] Pause queue [267] Extra [268] (user-defined sample parameters)

See description of the particular option from the list above to know how to configure it.

See also: Sample queue editor 245 Sample table 255

# 7.4.5.1 Analysis report

Analysis report option is available in the "Sample options and operations" list of the <u>options panel</u> 257.

This option configures **advanced report** [341] for individual analysis.

# **Option configuration:**

Select **Analysis report** option in the "**Sample options and operations**" list by clicking it's text, <u>not</u> the check mark **A**.

This displays a "**Analysis report: list of templates**" at the lower part of the **options panel** where **report templates** can be configured.

Samples in the <u>sample table and table</u> samples in the <u>sample table</u> samples in the <u>sample table</u> sample.

| <add></add>       | Add a new advanced report 341. Report editor 343 is used for configuring new    |
|-------------------|---------------------------------------------------------------------------------|
|                   | report. Report editor 343 allows importing the desired report template from the |
|                   | previously created file.                                                        |
| <edit></edit>     | Edit selected advanced report अभी template with report editor अभी.              |
| <delete></delete> | Delete the selected advanced report at template from the list.                  |
|                   |                                                                                 |

To configure **analysis report** for the sample do the following actions:

• Make a <u>selection</u> which includes one or more samples (rows in the <u>sample table</u> before). It doesn't matter what items are actually selected. The configuration is applied to all selected samples.

- Put a check mark in near Analysis report item in the "Sample options and operations" list. "Analysis report: list of templates" appears in the lower part of the options panel [257]
- If the required **report template** is already in the "**Analysis report: list of templates**" put a check mark 🗹 near it. Operator can select several reports from the list. In this case all selected reports will be generated when analysis finished.
- If the required report template is not in the "Analysis report: list of templates" click <Add...> button to add a new advanced report at template. Use report editor at template (or import report template from previously created file). Exit report editor at when finished. Put a check mark in the newly created report template in the "Analysis report: list of templates".
- Repeat previous action if you need more reports to be generated.

If multiple injections are defined in the **Injections** item of the **sample table** [255], the report is generated for each injection.

To remove this option for the sample do the following actions:

- Make a <u>selection</u> which includes one ore more samples (rows in the <u>sample table</u> b). It doesn't matter what items are actually selected. The configuration is applied to all selected samples.
- Clear a check mark *I* near **Analysis report** item in the **"Sample options and operations"** list.

See also:

Options panel [257] Sample queue editor [245]

# 7.4.5.2 Vial summary report

Vial summary report option is available in the "Sample options and operations" list of the <u>options</u> panel 257.

This option configures **advanced summary report** [366] for all injections produced by the sample. This option is used when **Injections** parameter for the sample in the **sample table** [256] is **2** or greater.

Vial summary report allows to get more precise measurements by averaging results from several independent runs of the same sample.

# Option configuration:

Select Vial summary report option in the "Sample options and operations" list by clicking it's text, not the check mark  $\square$ .

This displays a "Vial summary report: list of templates" at the lower part of the <u>options panel</u> where **report templates** can be configured.

Samples in the <u>sample table</u> can be linked to one or several **report templates**. Each **report template** is available for any sample.

| <add></add>       | Add a new advanced summary report [366]. Summary report editor [367] is used      |
|-------------------|-----------------------------------------------------------------------------------|
|                   | for configuring new report. <u>Summary report editor and allows importing the</u> |
|                   | desired report template from the previously created file.                         |
| <edit></edit>     | Edit selected advanced summary report and template with summary report            |
|                   | editor 367.                                                                       |
| <delete></delete> | Delete the selected advanced summary report and template from the list.           |

To configure vial summary report for the sample do the following actions:

- Make a <u>selection</u> which includes one or more samples (rows in the <u>sample table</u>). It doesn't matter what items are actually selected. The configuration is applied to all selected samples.
- Put a check mark near Vial summary report item in the "Sample options and operations" list. "Vial summary report: list of templates" appears in the lower part of the options panel [257].
- If the required **report template** is already in the "**Vial summary report: list of templates**" put a check mark *I* near it. Operator can select several reports from the list. In this case all selected reports will be generated when analysis finished.
- If the required report template is not in the "Vial summary report: list of templates" click
   <<u>Add...></u> button to add a new <u>advanced summary report</u> [366] template. Use <u>summary report</u> editor [367] to configure report template (or import report template from previously created file). Exit summary report editor [367] when finished. Put a check mark in the newly created report template in the "Vial summary report: list of templates".
- Repeat previous action if you need more reports to be generated.

To remove this option for the sample do the following actions:

- Make a <u>selection [257]</u> which includes one ore more samples (rows in the <u>sample table [255]</u>). It doesn't matter what items are actually selected. The configuration is applied to all selected samples.
- Clear a check mark I near Vial summary report item in the "Sample options and operations" list.

See also:

Options panel 257 Sample queue editor 245

# 7.4.5.3 Summary report

Summary report option is available in the "Sample options and operations" list of the <u>options</u> panel [257].

This option configures <u>advanced summary report</u> for a <u>group of samples</u> 262 in the <u>sample table</u> 255.

**Summary reports** allows combining results from multiple analysis in the single report and perform statistical computations.

# **Option configuration:**

Select Vial summary report option in the "Sample options and operations" list by clicking it's text, not the check mark  $\boxed{}$ .

The lower part of the <u>options panel</u> will display "Group" and "Summary report: list of templates" configuration items.

"Group" item is used to configure a group of samples for the summary report.

|         | Start                                   | Indicates the group start sample, that is the sample from the                    |
|---------|-----------------------------------------|----------------------------------------------------------------------------------|
|         |                                         | sample table [255] which defines the start of the group.                         |
|         | End                                     | Indicates the <b>group</b> end sample, that is the sample from the <u>sample</u> |
|         |                                         | table 1255 Which defines the end of the group.                                   |
|         | <set from="" rows="" selected=""></set> | Sets or updates the <b>group</b> using the current selection for the             |
|         |                                         |                                                                                  |
| <u></u> | o group of campled and for mo           | vro dotailo                                                                      |

See group of samples 262 for more details.

The summary report is generated when the last analysis of the group is finished.

# "Summary report: list of templates" item is used to configure report templates for summary reports.

Samples in the <u>sample table</u> can be linked to one or several **report templates** from the list. Each **report template** is available for any sample.

| <add></add>                | Add a new <u>advanced summary report</u> <b>Summary report</b><br><u>editor</u> <b>Second</b> is used for configuring new report. <u>Summary report</u><br><u>editor</u> <b>Second</b> allows importing the desired <b>report template</b> from the<br>previously created file. |
|----------------------------|----------------------------------------------------------------------------------------------------|
| <edit></edit>              | Edit selected <u>advanced summary report</u> and template with summary report editor area.                                                                                                    |
| <delete></delete>          | Delete the selected <u>advanced summary report and template</u> template template                                                                                                    |
| ☑ Use first injection only | Multiple injections can be defined using <b>Injections</b> item of the <b>sample table set</b> . When checked the first injection only will be used to produce <b>advanced summary report set</b> . Otherwise all injections will be used.                                      |

To configure **summary report** for the sample do the following actions:

- Make a <u>selection</u> which includes one or more samples (rows in the <u>sample table</u>). It doesn't matter what items are actually selected. The configuration is applied to all selected samples.
- Put a check mark ✓ near Summary report item in the "Sample options and operations" list. Alternatively you can press *<Set from selection>* button from the "Group" item. This creates and highlights the group of samples [262] from the <u>selection</u> [257] of the <u>sample table</u> [255].
- If the required **report template** is already in the "**Summary report: list of templates**" put a check mark *I* near it. Operator can select several reports from the list. In this case all selected reports will be generated when the last analysis of the **group** is finished.
- If the required report template is not in the "Summary report: list of templates" click <<u>Add...></u> button to add a new <u>advanced summary report</u> [366] template. Use <u>summary report editor</u> [367] to configure report template (or import report template from previously created file). Exit <u>summary</u>

report editor when finished. Put a check mark in the newly created report template in the "Summary report: list of templates".

• Repeat previous action if you need more reports to be generated.

To remove this option for the samples do the following actions:

• Click any sample in the group of samples 262 in the sample table 255. It doesn't matter what items are actually selected.

• Clear a check mark near Summary report item in the "Sample options and operations" list. This operation removes group of samples [262] from the sample table [255].

See also:

<u>Options panel</u> 257 Sample queue editor 245

7.4.5.3.1 Group of samples

Several subsequent samples in the <u>sample table</u> 255 can be combined into the group. One or more groups can be defined in the single <u>sample queue</u> 237.

The group is used for <u>summary report</u> [260] configuration.

To create and configure group select Vial summary report option in the "Sample options and operations" list by clicking it's text, not the check mark  $\square$ .

"Group" item in the lower part of the options panel [257] is used to configure a groups.

|                  |   | System       | Title                   | Vial<br>number | Volume | Dilution | Amount | Concentration<br>of internal<br>standard | Calibration<br>level | Number of<br>injections | ^ |
|------------------|---|--------------|-------------------------|----------------|--------|----------|--------|------------------------------------------|----------------------|-------------------------|---|
|                  | 1 | MeOH.smt     | BocPP(=)iLeuOBz 80%MeOH | 1              | 1      | 1        | 5      | 0.5                                      | 0                    | 1                       |   |
|                  | 2 | PSK.smt      | PSK                     | 2              | 1      | 1        | 5      | 0.5                                      | 0                    | 1                       |   |
| $\left( \right)$ | 3 | std.smt      | 0.2-1ppm Std1           | 3              | 1      | 1        | 1      | 100                                      | 1                    | 1                       |   |
| J                | 4 | std.smt      | 2-10ppm Std2            |                | -      |          |        | 100                                      | 2                    | 1                       |   |
| ר                | 5 | std.smt      | 20-100ppm Std3          | $\leq$         | Grou   | p ot sa  | mples  | 100                                      | 4                    | 1                       |   |
| U                | 6 | std. smt     | 10-50ppm Std4           | 6              | 1      | 1        | 1      | 100                                      | 3                    | 1                       | J |
|                  | 7 | Semax.smt    | Semax 0.1% 7.10.05      | 7              | 10     | 1        | 1      | 0.5                                      | 0                    | 1                       |   |
|                  | 8 | SemaxSUB.smt | Semax substrate         | 8              | 5      | 1        | 1      | 0.4                                      | 0                    | 1                       |   |
|                  | 0 |              |                         |                |        |          |        |                                          |                      |                         |   |

To create a group for the sample do the following actions:

• Make a <u>selection [257]</u> which includes one or more samples (rows in the <u>sample table [255]</u>). It doesn't

matter what items are actually selected.

Press <Set from selection> button from the "Group" section. This creates and highlights the group from the selection [257] of the sample table [255]. Putting a check mark in the "Sample options and operations" list performs the same action.

The group start (the first sample in the group) is marked with **CYAN** color and other samples in the group are marked with **LIGHT CYAN** color.

The created group can be modified.

To extend the group make a new <u>selection</u> which includes samples you wish add to the group. The selection must overlap at least partly the group which you are modifying. Press <<u>Set from selection</u> button from the "Group" section. This action places all selected samples into the group.

To shrink the group make a new <u>selection</u> 257 within the group including samples for new group. Press <<u>Set from selection</u>> button from the "Group" section. This action shrinks the group to the <u>selection</u> 257. Samples not in the <u>selection</u> 257 will be removed from the group.

To remove a group click any item of any sample within the group. Clear a check mark  $\checkmark$  near **Summary report** item in the "Sample options and operations". This operation removes group of samples [262] from the sample table [255].

See also: <u>Summary report</u> 260 <u>Options panel</u> 257 <u>Sample queue editor</u> 245

# 7.4.5.4 Calibration report

Calibration report option is available in the "Sample options and operations" list of the <u>options</u> panel [257].

**Calibration report** is used when <u>calibration 165</u> is performed or updated by the <u>sample queue</u> 237. See description of the Level item in the <u>sample table</u> 255.

**Calibration report** option is mostly equivalent to <u>analysis report</u> by option and is configured in the same way. <u>Advanced</u> **Calibration** and **Calibration report** by this option is configured to report results of the calibration so that operator could easily control the correctness of the <u>calibration</u> **Calibration report** should include <u>Calibration</u> **Calibration results** of the calibration results of the calibration **Calibration Calibration Calibration Calibration results Calibration Calibration Cal** 

Typically calibration report is configured for the last calibration sample in the <u>sample table</u> still calibration report can be configured for any sample.

### **Option configuration:**

Select **Calibration report** option in the "**Sample options and operations**" list by clicking it's text, <u>not</u> the check mark  $\square$ .

This displays a **"Calibration report: list of templates**" at the lower part of the **options panel** where **report templates** can be configured.

Samples in the <u>sample table</u> can be linked to one or several **report templates**. Each **report template** is available for any **sample**.

| <add></add>       | Add a new advanced report 341. Report editor 343 is used for configuring new    |
|-------------------|---------------------------------------------------------------------------------|
|                   | report. Report editor 343 allows importing the desired report template from the |
|                   | previously created file.                                                        |
| <edit></edit>     | Edit selected advanced report 341 template with report editor 343               |
| <delete></delete> | Delete the selected advanced report 341 template from the list.                 |

To configure calibration report for the sample do the following actions:

- Make a <u>selection</u> which includes one or more samples (rows in the <u>sample table</u> b). It doesn't matter what items are actually selected. The configuration is applied to all selected samples.
- Put a check mark near Calibration report item in the "Sample options and operations" list. "Calibration report: list of templates" appears in the lower part of the <u>options panel</u>
- If the required **report template** is already in the **"Calibration report: list of templates"** put a check mark *I* near it. Operator can select several reports from the list. In this case all selected reports will be generated when analysis finished.
- If the required report template is not in the "Calibration report: list of templates" click <Add...> button to add a new advanced report [341] template. Use report editor [343] to configure report template (or import report template from previously created file). Exit report editor [343] when finished. Put a check mark Inear the newly created report template in the "Calibration report: list of templates".
- Repeat previous action if you need more reports to be generated.

To remove this option for the sample do the following actions:

- Make a <u>selection</u> which includes one ore more samples (rows in the <u>sample table</u>). It doesn't matter what items are actually selected. The configuration is applied to all selected samples.
- Clear a check mark M near Analysis report item in the "Sample options and operations" list.

### See also:

<u>Options panel</u> 257 Sample queue editor 245

# 7.4.5.5 User message before analysis

User message before analysis option is available in the "Sample options and operations" list of the options panel [257].

This option configures a text message which is shown to the operator **before** starting the analysis. The message is configured individually for each sample.

The message is displayed in the <u>sample queue execution log</u> [245] of the <u>sample queue control</u> [238] during <u>sample queue</u> execution.

# **Option configuration:**

To add a user message before analysis for the sample or samples do the following actions:

- Make a <u>selection</u> which includes one or more samples (rows in the <u>sample table</u>). It doesn't matter what items are actually selected. The configuration is applied to all selected samples.
- Select User message before analysis option in the "Sample options and operations". "User message before analysis" text box appears at the lower part of the options panel [257].
- Type a text message in the "User message before analysis" text box. A check mark ✓ appears near User message before analysis item in the "Sample options and operations" list when the text box is not empty.

To remove a user message before analysis for the sample or samples do the following actions:

- Make a <u>selection</u> which includes one or more samples (rows in the <u>sample table</u> b). It doesn't matter what items are actually selected. The configuration is applied to all selected samples.
- Clear a check mark ✓ near User message before analysis item in the "Sample options and operations" list. This clears a message text from the "User message before analysis" text box.

See also:

Options panel 257 Sample queue editor 245

# 7.4.5.6 User message after analysis

User message after analysis option is available in the "Sample options and operations" list of the options panel 257

This option configures a text message which is shown to the operator **after** the finish of the analysis and before starting the next analysis. The message is configured individually for each sample.

The message is displayed in the <u>sample queue execution log</u> [245] of the <u>sample queue control</u> [238] during sample queue execution.

### **Option configuration:**

To add a user message after analysis for the sample or samples do the following actions:

- Make a <u>selection</u> which includes one or more samples (rows in the <u>sample table</u>). It doesn't matter what items are actually selected. The configuration is applied to all selected samples.
- Select User message after analysis option in the "Sample options and operations". "User message after analysis" text box appears at the lower part of the <u>options panel</u> [257].

• Type a text message in the "User message after analysis" text box. A check mark 🗹 appears near User message after analysis item in the "Sample options and operations" list when the text box is not empty.

To remove a user message after analysis for the sample or samples do the following actions:

- Make a <u>selection</u> [257] which includes one or more samples (rows in the <u>sample table</u> [255]). It doesn't matter what items are actually selected. The configuration is applied to all selected samples.
- Clear a check mark ✓ near User message after analysis item in the "Sample options and operations" list. This clears a message text from the "User message before analysis" text box.

# See also:

Options panel [257] Sample queue editor [245]

# 7.4.5.7 Clear calibration

Clear calibration option is available in the "Sample options and operations" list of the options panel [257].

This option instructs the <u>sample queue</u> [237] to clear <u>calibration</u> [165] in the <u>method</u> [122] used for the **sample**. <u>Sample queue</u> [237] clears the calibration when analysis starts.

The option is designed for **calibration samples** when <u>method [122]</u> (re)calibration [165] is performed from the <u>sample queue [237]</u>.

Calibration sample is a sample where Level item is set to value other then 0 in the sample table 25.

Typically **calibration samples** update calibration data for its **level** only. This may lead to situation when outdated calibration data are mixed with updated calibration data. To avoid this situation use **Clear calibration** option for the first calibration sample in the <u>sample queue</u> [237].

# **Option configuration:**

To set a **clear calibration** option for the sample do the following actions:

- <u>Select</u> 257 a sample in the <u>sample table</u> 255.
- Put a check mark I near Clear calibration item in the "Sample options and operations" list.

To remove a clear calibration option for the sample do the following actions:

- <u>Select</u> 257 a sample in the <u>sample table</u> 255.
- Clear a check mark *I* near Clear calibration item in the "Sample options and operations" list.

# See also:

# Options panel 257

# Sample queue editor 245

### 7.4.5.8 Shutdown system

Shutdown system option is available in the "Sample options and operations" list of the <u>options</u> panel 257.

This option instructs the <u>sample queue</u> [237] to perform <u>shutdown hardware</u> [85] operation for the <u>system</u> [79] after finishing the analysis for which this option is configured.

Most commonly the **sample queue** uses the same **system** 79 for all **samples**. In this case **Shut down system at the end of the queue** option of the **sample queue control** 238 can be used.

When more then one <u>systems</u> [79] are used in the <u>sample queue</u> [237] the operator can configure <u>shutdown hardware</u> [85] operation for each <u>system</u> [79] individually.

# **Option configuration:**

To set a **shutdown system** option for the sample do the following actions:

- <u>Select</u> 257 a sample in the <u>sample table</u> 255.
- Put a check mark *I* near Shutdown system item in the "Sample options and operations" list.

To remove a shutdown system option for the sample do the following actions:

- <u>Select</u> 257 a sample in the <u>sample table</u> 255.
- Clear a check mark *I* near Shutdown system item in the "Sample options and operations" list.

# See also:

Options panel 257 Sample queue editor 245

# 7.4.5.9 Pause queue

**Pause queue** option is available in the "**Sample options and operations**" list of the <u>options panel</u> 257.

This option instructs the <u>sample queue</u> [237] to perform the <u>pause</u> [241] action during execution after finishing the analysis for which this option is configured.

This option can be combined with <u>user message after analysis</u> option. In this case a message may contain a prompt for the operator to perform a specific actions (for example, perform instrument reconfiguration or maintenance operations.)

# **Option configuration:**

To set a **pause queue** option for the sample do the following actions:

- <u>Select</u> 257 a sample in the <u>sample table</u> 255.
- Put a check mark I near Pause queue item in the "Sample options and operations" list.

To remove a **pause queue** option for the sample do the following actions:

- <u>Select</u> 257 a sample in the <u>sample table</u> 255.
- Clear a check mark *I* near **Pause queue** item in the **"Sample options and operations"** list.

### See also:

Options panel [257] Sample queue editor [245]

# 7.4.5.10 Extra

Extra option is available in the "Sample options and operations" list of the options panel [257].

This option configures the custom sample parameters. See description of <u>Method setup: "Extra"</u> page 128

### **Option configuration:**

Select Analysis report option in the "Sample options and operations" list by clicking it's text. This displays a "Custom sample parameters" table at the lower part of the <u>options panel</u> [257]. Parameter, Description and Value items of the "Custom sample parameters" table have the same meaning as for <u>Method setup: "Extra" page</u> [128].

<Add parameter> Add a new parameter to the "Custom sample parameters" table.
<Delete parameter> Delete the selected item from the "Custom sample parameters" table.

Items in the "Custom sample parameters" table can be edited in-place. Parameter and Description are the same for all samples in the sample table [255]. The Value item can be set individually for each sample.

Empty **Value** item means that the value is not set for the **sample** and this parameter is not applied to the chromatogram for the **sample**.

To set or update a **Value** item for the sample do the following actions:

- Make a <u>selection</u> <sup>257</sup> which includes one or more samples (rows in the <u>sample table</u> <sup>255</sup>). It doesn't matter what items are actually selected. The configuration is applied to all selected samples.
- Edit the Value item in the "Custom sample parameters" table as needed.

To remove a Value item for the sample do the following actions:

- Make a <u>selection</u> which includes one or more samples (rows in the <u>sample table</u> 255)). It doesn't matter what items are actually selected. The configuration is applied to all selected samples.
- Clear a Value item in the "Custom sample parameters" table as needed.

Note, the <u>method</u> used for **sample** processing can also define **custom sample parameters** (using <u>Method setup: "Extra" page</u> [128]). When analysis is executed the **custom sample parameters** from the <u>sample queue</u> [237] are merged with

one defined in the <u>method</u> 122 and applied to the resulting **chromatogram**. The merged list of the **custom sample parameters** can be reviewed in the resulting **chromatogram** in the <u>Method setup</u>: <u>"Extra" page</u> 128.

The following rules are used for merging:

- If the Value item of the parameter in the <u>sample queue</u> [237] is empty for the **sample** then this parameter is ignored (it is not applied to the chromatogram).
- If the Value item of the parameter in the <u>sample queue</u> [237] is not empty and the same Parameter item (parameter label) exists in the <u>Method setup: "Extra" page</u> [128] then the content of the Value item for the parameter is copied from the <u>sample queue</u> [237]. If <u>sample queue</u> [237] defines non-empty content of the Description item for the parameter then Description is also updated in the chromatogram.
- If the Value item of the parameter in the <u>sample queue</u> [237] is not empty and the Parameter item (parameter label) not exists in the <u>Method setup</u>: "Extra" page [128] then parameter (including Parameter, Description and Value items) is added to parameter list in the resulting chromatogram.
- If <u>Method setup: "Extra" page 128</u> of the <u>method 122</u> contains **Parameter** item which is not present in the <u>sample queue 237</u> then this **parameter** is applied unchanged to the resulting **chromatogram**.

See also: <u>Method setup: "Extra" page</u> 128 <u>Options panel</u> 257 <u>Sample queue editor</u> 245

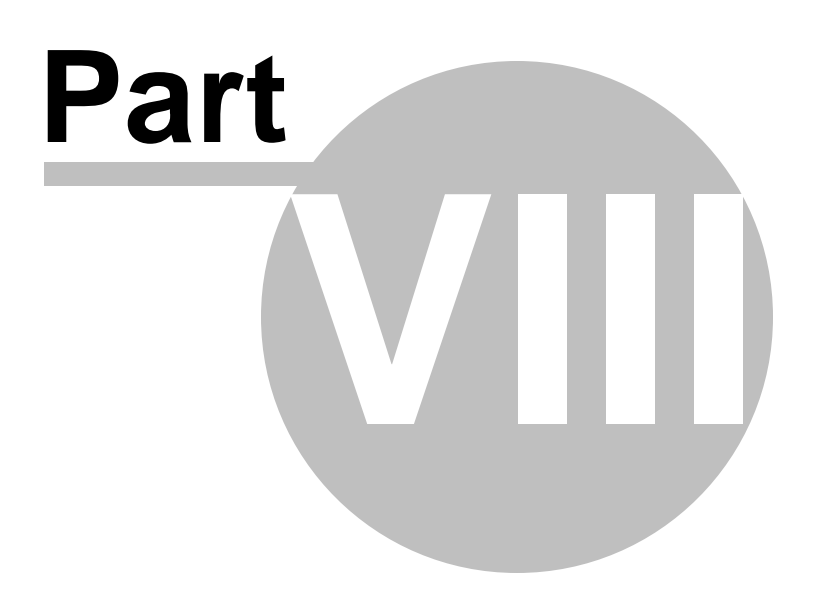

# 8 Batch reprocessing

# 8.1 Batch reprocessing definition

Batch reprocessing is a recalculation of previously recorded chromatograms.

Typically processing of analysis data is performed immediately when analysis finished. If <u>processing</u> <u>method</u> 122 is configured correctly there is no need for **reprocessing**.

Still it is quite usual that operator makes a number of analysis before noticing that some method settings are incorrect or not optimal.

**Batch reprocessing** is tool which allows operator to apply corrected settings to multiple **chromatograms.** Operator can perform repeated calibration by including calibration chromatograms to the **batch**.

To run a **batch reprocessing** the operator should create a **batch reprocessing file** (\*.bar) which lists chromatograms for reprocessing.

All chromatograms for **batch reprocessing** and **batch reprocessing file** (\*.bar) must be located in the same directory.

The chromatograms for the **batch reprocessing** must be of the same analysis type ( that is refer to the same **processing method** 122).

If operator combines chromatograms which were processed by different <u>methods</u> then the method settings from the <u>example chromatogram</u> are applied to all other chromatogram.

See <u>creating a new batch reprocessing</u> article for details how to create a **batch reprocessing** file.

"Reprocess" window form [273] is used for configuring options for batch reprocessing.

See also: <u>Creating a new batch reprocessing</u> [271] <u>"Reprocess" window form</u> [273] <u>How to perform batch reprocessing</u> [482] <u>Sample queue</u> [237]

# 8.2 Creating a new batch reprocessing

Before creating a batch reprocessing operator should choose an **example chromatogram** and use

it for configuring processing method 122.

Parameters of the <u>method</u> [122] are configured in a regular way, as for any other method or chromatogram. Operator should open a **chromatogram file** (\*.chw) of <u>example</u> [273] and apply all necessary <u>method</u> [122] configurations to it.

The most important parameters for **<u>batch reprocessing</u>** [271] are:

- Method setup 1241 ( Column 1301, Eluent 1311, Smoothing 1321, Math 1381, Noise 1421 pages)
- <u>Calculated channels</u> [152] ( see <u>calculated channels page</u> [151])
- <u>Peak integration parameters</u> 159.
- All settings related to calibration 165.

When <u>method</u> [122] configuration is finished do not forget to save changes in the <u>example</u> <u>chromatogram</u> [273] file using <u>File / Save / Chromatogram</u> [210] command of the <u>main menu</u> [25].

After configuring and saving the **example chromatogram**<sup>273</sup> the **batch reprocessing** file can be created.

- Invoke File / Open / Chromatogram.... [207] menu item of the main menu [25] to display an Chromatogram open window form.
- Navigate to the location of your chromatograms using **Directories** control. All chromatograms for the **batch reprocessing** must be located in the same directory, including an <u>example chromatogram</u>
- Make a selection in the <u>File list</u> [20<sup>3</sup>] area of the <u>Chromatogram open</u> [20<sup>7</sup>] window form. The selection must include an <u>example chromatogram</u> [27<sup>3</sup>] and all other **chromatograms** which you intend to reprocess. Multiple chromatograms are selected by using [Shift] and the left mouse button or by [Ctrl] and the left mouse button.
- Press <To Batch...> button. Type a file name for new batch reprocessing when prompted. The batch reprocessing file (\*.bar) will be placed into the same directory where chromatograms are located.
- <u>"Reprocess" window form</u> [273] is opened.
- Ensure that <u>example chromatogram</u> [273] is selected in the Use method from file for reprocessing item of <u>"Reprocess" window form</u> [273].
- Proceed with configuring options for **batch reprocessing**.

# See also:

Batch reprocessing definition 271 Example chromatogram 273 "Reprocess" window form 273 "Chromatogram open" window form 207

# 8.2.1 Example chromatogram

An **example chromatogram** for **batch reprocessing** [271] is a chromatogram which is used as reference for all settings of **processing method** [122].

The settings of **processing method** from example chromatogram are applied to other chromatograms during executing **batch reprocessing** operation.

An **example chromatogram** <u>must be</u> properly configured and saved to **chromatogram file** (\*.chw) <u>before</u> creating **batch reprocessing** 271 for details.

Operator must select an <u>example chromatogram</u> [273] in the Use method from file for reprocessing item of <u>"Reprocess" window form</u> [273].

See also: <u>Batch reprocessing definition</u> <u>Creating a new batch reprocessing</u> <u>271</u>

# 8.3 Open batch reprocessing file

(Main menu File / Open / Batch reprocessing...)

Load an existing batch reprocessing file (\*.bar) from the **Data** directory and open the <u>"Reprocess"</u> window [273].

-5

(Main menu File / Open / Last batch...)

Load the last opened batch reprocessing file (\*.bar) from the **Data** directory and open the <u>"Reprocess"</u> window [273].

See also:

Creating a new batch reprocessing 271

Save batch reprocessing file 279

# 8.4 Reprocess options window

The **"Reprocess"** window form is used for setting the options for **batch reprocessing** and performing the **batch operations**.

The name of **batch reprocessing file** (\*.bar) is displayed in the window title.

| Reprocess: C:\ChromData\          | DATA\testBatch.bar 🛛 🛛 🔀      |
|-----------------------------------|-------------------------------|
| Use method from file for reproces | sing:                         |
| 2 111212144500a~02l~00b~(         | 01n~2-10ppm std2t~.chw 📃 💌    |
| Open e <u>x</u> ample             | Open all files                |
| Reprocess sample runs             | Edit sample table             |
| □ Update method file after repr   | ocessing                      |
| Reprocessing mode                 |                               |
| 🔲 Reintegrate                     | Edit integration parameters   |
| □ R <u>e</u> calibrate            |                               |
| 🔽 Default scheme                  |                               |
| Apply final calibration to a      | Il reprocessed files          |
| Forget calibration points b       | efore reprocessing            |
| Update retention time on runs     |                               |
| Calibration                       |                               |
| Recalculate only                  |                               |
| 🔽 Change passport                 | Edit passport                 |
| Modify chromatogram appear        | ance Edit appeara <u>n</u> ce |
| Reporting                         |                               |
| ✓ Make report                     | Edit report <u>o</u> ptions   |
| Statistics                        | Edit statistics options       |
| Summary report                    | Edit summary report options   |
| <u>R</u> eprocess <u>M</u> erge   | Close ? Help                  |

All options are grouped in three areas:

# General settings Reporting General settings Use method from file for reprocessing Select the desired chromatogram file from the list which will be used as example chromatogram [273]. Read creating a new batch reprocessing [271] article for details. <Open example> Open the example chromatogram [273] selected above for reviewing. <Open all files> Open all chromatograms of the batch reprocessing for reviewing.

| <edit sample="" table=""></edit>                                                                                                    | Open the <b>batch reprocessing table editor program to edit a list of</b> chromatograms and sample parameters.                                                                                                    |
|----------------------------------------------------------------------------------------------------|----------------------------------------------------------------------------------------------------|
| Reprocess sample                                                                                                    | runs<br>Reprocess all analyte sample chromatograms (calibration level = 0).                                                                                                    |
| Reprocess calibra                                                                                                    | ion runs<br>Reprocess all calibration chromatograms (calibration level > 0).                                                                                                    |
| Update method fil                                                                                                    | <b>after reprocessing</b><br>The method file (*.mtw) of the <u>example chromatogram</u> [273] will be updated<br>after reprocessing. Use this option to apply final <b>calibration</b> calculated in the<br><b>batch</b> for subsequent runs of the <u>method</u> [122].                                                                                                    |
| <b>Reprocessing mode</b>                                                                                                    |                                                                                                    |
| Reintegrate                                                                                                    | Reintegrate chromatograms according to the settings of the Integration setup<br>and Integration events according to the settings of the Integration setup                                                                                                    |
| <edit integration<="" td=""><td>Open the Integration parameters window for reviewing integration parameters. The settings are taken from <u>example</u> <u>chromatogram</u> [273]. Operator can modify settings if necessary.</td></edit> | Open the Integration parameters window for reviewing integration parameters. The settings are taken from <u>example</u> <u>chromatogram</u> [273]. Operator can modify settings if necessary.                                                                                                    |
| Recalibrate                                                                                                    | Reprocess all calibration chromatograms, recalculate and update <u>calibration</u><br>1165. During <u>batch reprocessing</u> each calibration chromatogram updates its<br>own <u>calibration level</u> 1991 (defined in the <u>batch reprocessing table</u> 284)). The<br>new <u>calibration</u> 1165 will be applied to all sample chromatograms. The<br><u>calibration</u> 1165 settings are taken from <u>example chromatogram</u> 273.<br><u>Example chromatogram</u> 273 must contain a properly configured <u>components</u><br><u>table</u> 1771, define concentrations of standards in <u>concentrations table</u> 1774 and<br>define all calibration parameters in the <u>peak identification</u> 1661 and <u>calibration</u><br><u>graphs</u> 1781.<br>This option also recalculates <u>calculated channels</u> 1521 using settings from<br><u>example chromatogram</u> 273]. |
| Default sche                                                                                                    | Default setting for recalibration reprocessing. The two options ☑ Apply final calibration to all reprocessed files and ☑ Forget calibration points before reprocessing are switched on. A new calibration is performed with the calibration runs included into the batch and the resulting calibration curve 182 is applied to all runs.                                                                                                    |
| Apply final of                                                                                                    | alibration to all reprocessed files<br>This option defines two-pass batch reprocessing. At first path<br>calibration chromatograms are proceeded only to build <u>calibration</u><br><u>curve</u> 1821. At the second path a final calibration is applied to all<br>chromatograms (analyte and calibration) and is used to calculate<br>unknown concentrations. If this option is not set the calibration and<br>analyte chromatograms are processed in the <b>single pass</b> in order<br>defined by the <u>batch reprocessing table</u> 2841.                                                                                                    |
| 🗹 Forget calib                                                                                                    | ation points before reprocessing                                                                                                    |

| Clears calibration data for all calibration levels 199 before        |
|----------------------------------------------------------------------|
| performing batch reprocessing. This option ensures that the          |
| calibration chromatograms from the current batch are only used to    |
| build calibration curve 1821. Otherwise calibration levels from      |
| example chromatogram 273 not updated by the batch will be            |
| preserved and used for building calibration curve 1821. This option  |
| has no effect if all calibration chromatograms are included into the |
| batch.                                                               |

# Update retention time on runs

| Calibration                                                                           | Calibration runs will update retention time for all components when reprocessed.                                                                                                    |  |  |  |  |  |
|---------------------------------------------------------------------------------------|----------------------------------------------------------------------------------------------------|--|--|--|--|--|
| All                                                                                   | Any runs ( calibration and analyte) will update retention time for all recognized components when chromatogram is finished. Use this option with caution.                                                                                                    |  |  |  |  |  |
| Recalculate only                                                                      | Performs <b>quantification</b> [201] of chromatograms with values for<br><b>"Volume</b> ", <b>"Dilution</b> ", <b>"Multiplier</b> " and <b>"Concentration of internal</b><br><b>standard</b> " entered in the <u>batch reprocessing table</u> [284].<br>This option also recalculates <u>calculated channels</u> [152] using<br>settings from <u>example chromatogram</u> [273]. |  |  |  |  |  |
| Note: The recalculation is done<br>enabled. If the Recalcu<br>are disabled automatica | automatically if the <b>Reintegrate</b> and/or <b>Recalculate</b> options are<br><b>late only</b> option is enabled, the <b>Reintegrate</b> and <b>Recalculate</b> options<br>Illy.                                                                                                    |  |  |  |  |  |
| Change passport                                                                       | If this option is enabled, the settings of <u>Column</u> [130], <u>Eluent</u> [131],<br><u>Smoothing</u> [132], <u>Math</u> [138], <u>Noise</u> [142] pages of <u>Method setup</u> [124] from<br>the <u>example chromatogram</u> [273] will be applied to all<br>chromatograms in the <u>batch</u> .                                                                             |  |  |  |  |  |
| <edit passport=""></edit>                                                             | Open the <b>Passport</b> window where settings of <u>Column</u> [130], <u>Eluent</u> [131], <u>Smoothing</u> [132], <u>Math</u> [138], <u>Noise</u> [142] pages of <u>Method setup</u> [124] can be reviewed and modified if necessary.                                                                                                    |  |  |  |  |  |
| Modify chromatogram and                                                               | nearance                                                                                                    |  |  |  |  |  |
|                                                                                       | If this option is enabled, the <u>appearance settings</u> [216] from the<br><u>example chromatogram</u> [273] will be applied to all chromatograms in<br>the <u>batch</u> .                                                                                                    |  |  |  |  |  |
| <edit appearance=""></edit>                                                           | Open the Appearance and window form where settings from the example chromatogram and be reviewed and modified if necessary.                                                                                                    |  |  |  |  |  |
| Reporting                                                                             |                                                                                                    |  |  |  |  |  |
| Make report                                                                           | Generate <b>plain report</b> [320] for all chromatograms using settings as defined in the <b>example chromatogram</b> [273].                                                                                                    |  |  |  |  |  |
| <edit options="" report=""></edit>                                                    | Open the <b>Report options</b> [322] window form where settings for <b>plain</b><br>report [320] can be reviewed and modified if necessary.                                                                                                    |  |  |  |  |  |
| Statistics                                                                            | Generate plain statistics report see based on all reprocessed                                                                                                    |  |  |  |  |  |

| <edit options="" statistics=""></edit>                                                                                                    |                                                                                                    | <ul> <li>chromatograms after reprocessing.</li> <li><i>ns</i>&gt; Open the <u>Statistic options</u> window form where settings for <u>plain</u> <u>statistics report</u> window form where settings for <u>plain</u></li> </ul> |  |  |  |  |
|----------------------------------------------------------------------------------------------------|----------------------------------------------------------------------------------------------------|----------------------------------------------------------------------------------------------------|--|--|--|--|
|                                                                                                    |                                                                                                    |                                                                                                    |  |  |  |  |
| <edit summa<="" th=""><th>ry report op</th><th>tions&gt;<br/>Open the <u>Summary report editor</u> [367] window form where settings for<br/><u>advanced summary report</u> [366] can be defined.</th></edit> | ry report op                                                                                                    | tions><br>Open the <u>Summary report editor</u> [367] window form where settings for<br><u>advanced summary report</u> [366] can be defined.                                                                                    |  |  |  |  |
| <reprocess></reprocess>                                                                                                    | Press th<br>set in th                                                                                                    | Press this button to start <b>reprocessing procedure</b> according to parameters set in the window.                                                                                                    |  |  |  |  |
| <merge></merge>                                                                                                    | Perform <u>merge chromatograms</u> [277] operation. No reprocessing is performed.<br>This function needs only a list of chromatograms defined in the <b>batch</b><br><b>reprocessing file</b> (*.bar). Other settings are ignored. |                                                                                                    |  |  |  |  |

# See also:

Batch reprocessing [271] Creating a new batch reprocessing [271] Batch reprocessing table editor [278]

# 8.4.1 Merge chromatograms

# Reprocess 273 / <Merge> button

**Merge** chromatograms operation combines <u>channels</u> from all chromatograms of the <u>batch</u> reprocessing file (\*.bar) into single multi-channel chromatogram.

This feature allows operator to visually compare measurements obtained by several analyses. Typically no further processing of the resulting **multi-channel chromatogram** is performed.

If **merge** operation is used to combine several **multi-channel chromatogram** then the **reference channel** of each chromatogram is used for the resulting chromatogram.

The <u>channels</u> [113] from the source chromatograms are displayed in the same order as in the <u>batch</u> <u>reprocessing table</u> [284] slightly displaced one upon the other. The distance between the curves can be increased by pressing [ Shift ] + [ Up ] and decreased by pressing [ Shift ] + [ Down ]. See <u>keyboard</u> and mouse functions [214] for other capabilities.

The chromatogram axes, labels and colors can be set in the Appearance window.

The multi-channel chromatogram can be saved with File / Save chromatogram 210.

### See also:

How to merge chromatograms 477

Chrom&Spec Chromatography Control Center - User manual

# 8.5 Batch reprocessing table editor

278

**Batch editor** is tool which allows operator to review a list of **chromatograms** for **batch reprocessing** and edit **sample parameters** for each **chromatogram** if needed.

**Sample parameters** are applied to the corresponded chromatograms during execution of the <u>batch</u> <u>reprocessing</u> [271] and are used for <u>quantification</u> [201] and for report output.

Batch editor is opened from <u>"Batch reprocess" window</u> [273] by clicking <*Edit sample table>* button.

In the current implementation there are no possibility to add a chromatogram file to the existing <u>batch</u> <u>reprocessing table</u><sup>[284]</sup>. If you need to add a chromatogram file to the list just <u>create a new batch</u> <u>reprocessing file</u><sup>[271]</sup>. This is done from <u>chromatogram open</u><sup>[207]</sup> window form by using <To Batch...> button.

🗄 Batch editor <u>File E</u>dit <u>H</u>elp H, Û 介 ŦŦ Ŧ n a X Concentration Sample File Name Method Title Volume Dilution Vial Amount of internal Level Sample description standard 111212144347a~01 dreipunk.mtw 0.2-1ppm Std1 1 std1 1 1 1 1 100 2 111212144500a~02 dreipunk.mtw 2-10ppm Std2 100 2 std2 1 1 1 2 3 111212144748a~04 dreipunk.mtw 20-100ppm Std3 4 std3 1 1 100 3 1 4 111212144905a~03 dreipunk.mtw 10-50ppm Std4 1 1 1 100 3 std4 4

Chromatograms can be excluded from the list using <u>delete</u> [281] function.

Batch reprocessing includes: <u>Batch editor menu</u> <u>Batch editor toolbar</u> <u>Batch reprocessing table</u> 284]

See also: <u>Creating a new batch reprocessing</u> [271] <u>Open batch reprocessing file</u> [273]

# 8.5.1 Batch editor menu

```
File
    Save 279
    Save as... 279
    Save & exit 280
    Exit... 280
Edit
   Undo 280
   Redo 280
   Cut 281
   Paste 281
   Delete 281
   Increment 282
   Propagate 282
Help
    On-line help... 283
    About... 283
```

# 8.5.1.1 Save

📙 (File / Save menu item )

Save the changes made in **batch reprocessing editor** to the file. Operator can continue editing.

# See also:

Batch reprocessing definition 271 Batch reprocessing table editor 278

# 8.5.1.2 Save as...

(File / Save as... menu item )

Save the changes made in **batch reprocessing editor** to the file with a different name. Operator can continue editing.

Note, that it is possible to save the **batch table** to the file in another directory. Still <u>chromatogram</u> [207] files listed in the <u>batch table</u> [284] <u>must be</u> located in the directory where <u>batch reprocessing file</u> (\*.bar) is.

# See also:

Batch reprocessing definition [271] Batch reprocessing table editor [278] 280

# 8.5.1.3 Save & exit

📕 (File / Save & exit menu item )

Save all changes to the file and close the **batch reprocessing editor** program.

See also:

Batch reprocessing definition 271 Batch reprocessing table editor 278

# 8.5.1.4 Exit...

(File / Exit... menu item )

Close the batch reprocessing editor program without saving changes to file.

See also:

Batch reprocessing definition 271 Batch reprocessing table editor 278

# 8.5.1.5 Undo

Kale (Edit / Undo menu item )

Undo the last operation made in the **batch reprocessing editor**. Operator can use **Undo** repeatedly.

Undo affects all modifications done in the <u>batch reprocessing table</u> 284 and all modifications done using editing commands of the <u>menu</u> 273 and <u>toolbar</u> 283.

### See also:

 Batch reprocessing definition

 Batch reprocessing table editor

# 8.5.1.6 Redo

对 (Edit / Redomenuitem)

Redo the operation which was undone by the <u>Undo</u> command. Operator can use **Redo** repeatedly until all modifications are restored.

# See also:

Undo 280 Batch reprocessing definition 271

# Batch reprocessing table editor 278

8.5.1.7 Cut

X (Edit / Cut menu item )

Cuts entire rows of the <u>selected items</u> [286] in the <u>batch reprocessing table</u> [284]. The rows are placed into the internal buffer and removed from the <u>batch reprocessing table</u> [284].

Paste 281 operation can put the rows from the internal buffer to another location in the <u>batch</u> reprocessing table 284.

See also:

Batch reprocessing definition 271 Batch reprocessing table editor 278

# 8.5.1.8 Paste

(Edit / Paste menu item)

Puts the rows from the internal buffer to <u>selected</u> blocation in the <u>batch reprocessing table</u> blocation. The rows starting from <u>selected</u> blocation and below are shifted down as needed to make space for inserted rows.

This command works in conjunction with  $\underline{Cut}$  and operation.

See also: <u>Batch reprocessing definition</u> <u>Batch reprocessing table editor</u> 278

# 8.5.1.9 Delete

X (Edit / Delete menu item)

Deletes entire rows of the selected items and from the batch reprocessing table 284].

See also:

Batch reprocessing definition 271 Batch reprocessing table editor 278

# 8.5.1.10 Increment

🖽 ( Edit / Increment menu item )

This function is designed to simplify creating sequential values for items in the **<u>batch reprocessing</u>** <u>**table**</u> **284**.

It can be applied to Title, Vial, Level, Sample, and Description items.

To use this function <u>select</u> several items within one of the column from the above list. The top item must have a value which ends with one or more digits.

Call the Increment command using menu 279 or toolbar 283.

The value form the top item will be used to create sequential values for lower items.

For example, the first **Title** item has a name test01. Operator <u>selects</u> 6 items below starting from test01 and calls **Increment**. This produces sequential values:

Title test01 test02 test03 test04 test05 test06

### See also:

Batch reprocessing definition 271 Batch reprocessing table editor 278

# 8.5.1.11 Propagate

Edit / Propagate menu item )

This function is designed to simplify copying values of items in the batch reprocessing table 284.

To use this function <u>select</u> a rectangular range of items within several rows and one or more columns.

Call the Propagate command using menu 279 or toolbar 283.

The value from the top selected row will be copied to all lower rows of the selection 286.

See also:

Batch reprocessing definition 271 Batch reprocessing table editor 278

# 8.5.1.12 On-line help...

# ? (Help / On-line help... menu item )

Displays **batch reprocessing table editor 1278** on-line help page.

See also:

Batch reprocessing definition 271 Batch reprocessing table editor 278

# 8.5.1.13 About...

(Help / About... menu item )

Displays the short description of the **<u>batch reprocessing table editor</u>** [278] tool.

# See also:

Batch reprocessing definition 271 Batch reprocessing table editor 278

# 8.5.2 Batch editor: Toolbar

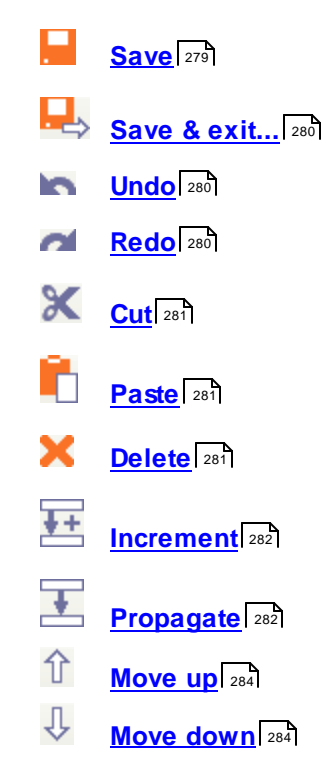

# 8.5.2.1 Move up, Move down

- 1 Move up
- ↓ Move down

Move the selected row or rows up or down

Theses commands give the operator a simple and quick way to change the order of execution of sample items in the **<u>batch reprocessing table</u>** [284].

### See also:

Batch reprocessing definition 271 Batch reprocessing table editor 278 Batch editor menu 279

# 8.5.3 Batch reprocessing table

Batch reprocessing table contains a list of chromatograms for <u>batch reprocessing</u> and defines sample parameters for each chromatogram.

|   | File Name        | Method       | Title          | Vial | Volume | Dilution | Amount | Concentration<br>of internal<br>standard | Level | Sample | Sample<br>description |
|---|------------------|--------------|----------------|------|--------|----------|--------|------------------------------------------|-------|--------|-----------------------|
| 1 | 111212144347a~01 | dreipunk.mtw | 0.2-1ppm Std1  | 1    | 1      | 1        | 1      | 100                                      | 1     | std1   |                       |
| 2 | 111212144500a~02 | dreipunk.mtw | 2-10ppm Std2   | 2    | 1      | 1        | 1      | 100                                      | 2     | std2   |                       |
| 3 | 111212144748a~04 | dreipunk.mtw | 20-100ppm Std3 | 3    | 1      | 1        | 1      | 100                                      | 4     | std3   |                       |
| 4 | 111212144905a~03 | dreipunk.mtw | 10-50ppm Std4  | 4    | 1      | 1        | 1      | 100                                      | 3     | std4   |                       |

The **batch reprocessing table** contains the following columns:

| No        | Row number.                                                                                                    |  |  |  |
|-----------|----------------------------------------------------------------------------------------------------|--|--|--|
| File name | Name of the chromatogram file *.chw.                                                                                                    |  |  |  |
|           | This item cannot be modified, it is intended for review only.                                                                                                    |  |  |  |
| Method    | Name of the <b>method file *.mtw</b> used for recording the chromatogram.                                                                                                    |  |  |  |
|           | This item cannot be modified, it is intended for review only.                                                                                                    |  |  |  |
|           | Note that the name of the <u>method</u> 122 from the <u>example</u><br><u>chromatogram</u> [273] will replace this value in the resulting<br>chromatograms after reprocessing. |  |  |  |
| Title     | User defined title 126 for chromatogram.                                                                                                    |  |  |  |
|           | This value will replace an appropriate field in the <b><u>General page</u></b> 124 of the resulting chromatogram.                                                              |  |  |  |
| Vial      | Autosampler vial position.                                                                                                    |  |  |  |
|           | This value will replace an appropriate field in the <b>Sample page</b> 126 of the resulting chromatogram.                                                                      |  |  |  |
| Volume    | Injected volume of sample, in micro liters.                                                                                                    |  |  |  |
|           |                                                                                                    |  |  |  |

|                                                                                                    |                                                                                                    | This value will replace an appropriate field in the <u>Sample page</u> 126 of the resulting chromatogram.                                                       |                                                                                                    |  |  |  |  |
|----------------------------------------------------------------------------------------------------|----------------------------------------------------------------------------------------------------|----------------------------------------------------------------------------------------------------|----------------------------------------------------------------------------------------------------|--|--|--|--|
| Dilution                                                                                                    |                                                                                                    | Dilution of sample.                                                                                                    |                                                                                                    |  |  |  |  |
|                                                                                                    |                                                                                                    | This value will replace an appropriate field in the <b><u>Sample page</u></b><br>the resulting chromatogram.                                                    |                                                                                                    |  |  |  |  |
| Multiplier                                                                                                    |                                                                                                    | Multiplier of sample.                                                                                                    |                                                                                                    |  |  |  |  |
|                                                                                                    |                                                                                                    | This value will replace<br>the resulting chroma                                                                                                    | ce an appropriate field in the <u>Sample page are</u> of atogram.                                                                                                    |  |  |  |  |
| Note.                                                                                                    | Volume, Dilution and Multiplier, are interrelated items. They are used to calculate component <i>quantity</i> (e.g. component <i>weight</i> ) for both calibration run and analyte. See adjusted volume [199] and quantity [200] for details.                                                                                        |                                                                                                    |                                                                                                    |  |  |  |  |
| Note.                                                                                                    | The detector response (peak area or height) is related directly to component quantity value, not component concentration. So component quantity is actually used to build <u>calibration</u> <u>curve</u> [182]. For analyte a component quantity is calculated from calibration curve. See <u>quantification</u> [201] for details. |                                                                                                    |                                                                                                    |  |  |  |  |
| Note.                                                                                                    | Set Dilution and Multi                                                                                                    | plier values to 1.0 if                                                                                                    | these parameters are not used in your analysis.                                                                                                    |  |  |  |  |
| Concer                                                                                                    | ntration of internal star                                                                                                    | ndard                                                                                                    | Concentration of the <b>standard component</b> for<br>quantification using <u>relative concentration</u> <sup>202</sup><br>method.<br>This value will replace an appropriate field in the<br><u>Sample page</u> <sup>126</sup> of the resulting chromatogram.<br>Set this value to <b>100.0</b> if you do not use<br><u>guantification</u> <sup>201</sup> with <u>relative concentration</u> <sup>202</sup>                                                                                                    |  |  |  |  |
| Calibration levelCalibration level<br>Level 0 defines an<br>define calibratio<br>updates the spect<br>curve 1821. The up<br>analyses in the b<br>table 1741 must be<br>[273] to enable calibratio |                                                                                                    | Calibration level<br>Level 0 defines anal<br>define calibration of<br>updates the specific<br>curve 182. The upda<br>analyses in the bat<br>table 174 must be p | interpreter by the set of the set of the set |  |  |  |  |
| Sample         User-defined samp           This value will replative the resulting chrometers         This value will replative the resulting chrometers                                          |                                                                                                    |                                                                                                    | sample name or basic sample description.                                                                                                    |  |  |  |  |
|                                                                                                    |                                                                                                    |                                                                                                    | ace an appropriate field in the <u>Sample page [126</u> ] of natogram.                                                                                                    |  |  |  |  |
| Sample                                                                                                    | e description                                                                                                    | Additional sample d                                                                                                    | lescription.                                                                                                    |  |  |  |  |
| This value we the resulting                                                                                                    |                                                                                                    |                                                                                                    | Il replace an appropriate field in the <u>Sample page 126</u> of chromatogram.                                                                                                    |  |  |  |  |

When **batch reprocessing file** (\*.bar) is <u>created</u> [271] the **sample parameters** and other items in the **batch reprocessing table** are filled with values stored in the corresponded chromatograms.

Items can be edited in-place and by using editing function of menu 279 and toolbar 289.

Updated values are applied to the corresponded chromatograms during execution of the batch

reprocessing [271] and are used for quantification [201] and for report output.

# See also:

How to edit the batch reprocessing table [482]

# 8.5.3.1 Selecting batch table items

Some operations need one or several batch table items to be selected in the <u>batch reprocessing table</u>  $\begin{bmatrix} 284 \end{bmatrix}$ .

To select a single item just click it with a left mouse button.

To select several items within rectangular range click and hold the **left mouse button** at the left-top item, drag the mouse cursor to the right-bottom item and release the **left mouse button**.

Alternatively click the **left mouse button** at the left-top item, press and hold **SHIFT** keyboard button and click the right-bottom item.

To select an entire column click the column header.

To select an entire row click the sequence number item of the string.

The following operations work with selections in the **<u>batch reprocessing table</u>** 284:

Cut 281 Paste 281 Delete 281 Increment 282 Propagate 282

See also: Batch reprocessing table 284 Batch reprocessing table editor 278

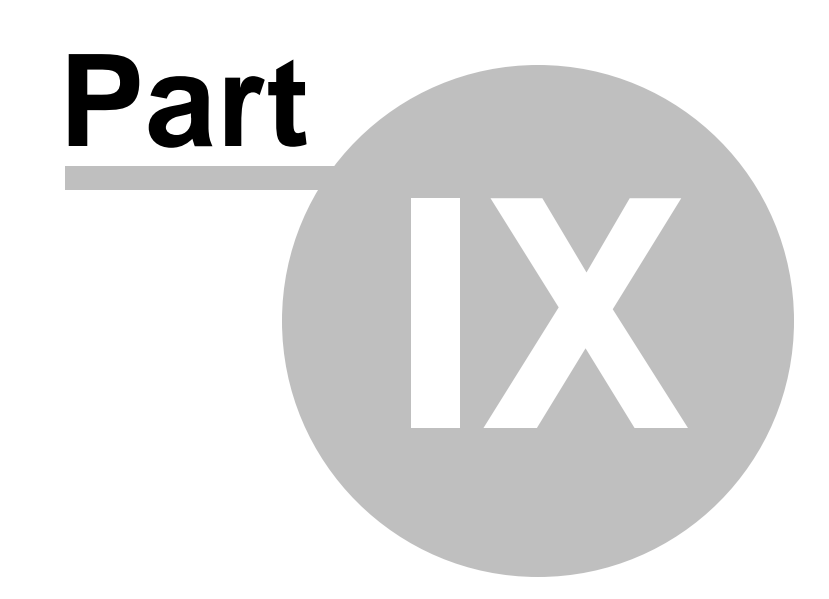

**User-defined formulas** 

288

# 9 User-defined formulas

# 9.1 About user-defined formulas

The most important part of data processing results is calculation of different metrics of peaks in the **<u>chromatogram</u>** [207].

**Concentration** of component in the peak, peak **area** and peak **height** are the most typical metrics of the peak.

**Chrom&Spec** software offers a wide predefined set of peak metrics which can be calculated and included into <u>reports</u> **318**. To view a list of predefined peak metrics see the <u>custom peak table</u> **32** article.

Besides predefined peak metrics it is possible to create **user-defined formulas**. This is a powerful tool which allows to process very specific user tasks. Calculations done with **user-defined formulas** can be included into the **peaks table** in the **reports** along with standard metrics.

User creates formulas with a special <u>macro-language</u> [291]. Each formula defines a specific metric of the peaks.

In formula it is possible to refer to standard metrics of the peak (such as concentration or area), to standard metrics of other peaks or even to metrics of peaks in other chromatograms. Also it is possible to call special functions and perform various mathematical computations.

User creates **user-defined formulas** individually for particular <u>method</u> [122]. Also it is possible to configure **user-defined formulas** for <u>advanced summary reports</u> [36].

For <u>method</u> [12] user-defined formulas are configured from <u>Method setup: "Quantification" page</u> [14] by pressing *<My formulas*> button. Alternatively user-defined formulas can be reviewed and configured from <u>Report options</u> [32] window by pressing *<Formulas...>* button (see <u>peak table</u> <u>configuration</u> [32] for details). Those formulas are saved in the <u>method</u> [12] file and are applied to all chromatograms processed by the method.

For <u>advanced summary reports</u> **user-defined formulas** are configured in <u>summary report</u> <u>configuration</u> **set** window and are applied to results produced by this <u>summary report</u> **set** only.

In both cases **Custom formulas** window is used to configure **user-defined formulas**.

See also: <u>"Custom formulas" window</u> ହେଇ <u>"Build new peak parameter" window</u> ହେଇ <u>Macro language for user-defined formulas</u> ହେ୩
# 9.2 "Custom formulas" window

**Custom formulas** window displays a list of user-defined formulas. User can add new formulas, edit, delete or sort item in the list.

| Custom formulas                        | ×                           |
|----------------------------------------|-----------------------------|
| Yeild_weght<br>Sp_activity<br>Area_Rad | Move up<br>Move down        |
|                                        | <u>A</u> dd<br><u>E</u> dit |
| <u>v</u> <u>D</u> k X                  | <u>D</u> elete<br>Cancel    |

| <move up=""></move>   | Sorting: moves the formula up in the list.                                                                |
|-----------------------|----------------------------------------------------------------------------------------------------|
| <move down=""></move> | Sorting: move the formula down in the list.                                                               |
| <add></add>           | Add new formula to the list. Opens <b>Build new peak parameter</b> window to create a new formula.        |
| <edit></edit>         | Review and edit the selected formula. Opens <b>Build new peak</b> peak peak peak peak peak peak peak peak |
| <delete></delete>     | Delete the selected formula from the list.                                                                |

In the reports (see <u>peak table 327</u>) of <u>plain report</u> 320, for example) the formulas are calculated and printed in the order they appear in this list.

See also:

About user-defined formulas [288] "Build new peak parameter" window [290] Method setup: "Quantification" page [144]

#### "Build new peak parameter" window 9.2.1

290

Custom formulas window allows to create and edit user-defined formulas.

| Build new p                                                 | eak parame     | ter                                                                                            |                                                |                                                       |                                                                                |                                          |
|-------------------------------------------------------------|----------------|------------------------------------------------------------------------------------------------|------------------------------------------------|-------------------------------------------------------|--------------------------------------------------------------------------------|------------------------------------------|
| Name in report:                                             | ſ              | Yield-weight                                                                                   |                                                |                                                       |                                                                                |                                          |
| Measure units:                                              | [              | %                                                                                              |                                                |                                                       |                                                                                |                                          |
| Edit your formul                                            | a here:        |                                                                                                |                                                |                                                       |                                                                                |                                          |
| 100*(Concentra                                              | ation*Volume)/ | CustomValue("RawQuantit                                                                        | y'')                                           |                                                       |                                                                                | ~                                        |
|                                                             |                |                                                                                                |                                                |                                                       |                                                                                | ~                                        |
| <u>C</u> heck syn                                           | tax Syr        | itax verification succeed                                                                      |                                                |                                                       |                                                                                |                                          |
| _                                                           |                | Use formula extended syn                                                                       | tax                                            |                                                       |                                                                                |                                          |
| Pea                                                         | k properties   | Chromatogram p                                                                                 | properties                                     | Reference                                             | s Math                                                                         | functions                                |
| Start<br>End<br>Center<br>Time<br>Width<br>Height<br>Height |                | Flow<br>Volume<br>Dilution<br>Multiplier<br>CustomValue                                        |                                                | current<br>std<br>quantstd<br>of<br>comp<br>numpeaks  | <ul> <li>cos<br/>sin<br/>tan<br/>acos<br/>asin<br/>atan</li> <li>xp</li> </ul> |                                          |
|                                                             |                | V Ok                                                                                           | ×                                              | Cancel                                                |                                                                                |                                          |
| in report:                                                  |                | Name of the user-d<br>including space, pu<br>appears in the <u>Cus</u><br><u>reports</u> ອາຄີ. | efined for<br>Inctuation<br>tom form           | mula. Any A<br>characters,<br>culas [289] wir         | SCII symbo<br>numbers.<br>adow and ca                                          | ols can be<br>etc. This r<br>an be print |
| ure unit:                                                   |                | User can specify op<br>Units can be printe                                                     | otional <mark>m</mark> e<br>d in the <u>re</u> | easure unit<br>eports<br>318                          | s for return                                                                   | value of th                              |
| our formula                                                 | here:          | This text field is use<br>described using a s<br>Use < <u>Check synta</u>                      | ed to write<br>pecial <u>ma</u><br>x> button   | e expressior<br>acro-langua<br>to check sy            | n of the form<br>age [291].<br>Antax of the                                    | nula. Form<br>expressio                  |
| ck syntax>                                                  |                | This button verifies<br>"Syntax verification<br>is shown in the field                          | the correc<br>succeed<br>d on the ri           | ctness of the<br>ed" or " <i>Synt</i><br>ght from the | e formula ex<br>ax verificati<br>e button.                                     | kpression.<br><i>ion failed</i> "        |

Available macro definitions 294 are grouped in the lists: Peak properties 294

Chromatogram properties 306 References 310 Math functions 314

These lists help user to edit formula.

Locate the required <u>macro definition 294</u> in the lists and use [Mouse Left Button Double Click]. This inserts the <u>macro definition 294</u> to the formula expression in the place where cursor is located. Any <u>macro definitions 294</u> can also be typed from the keyboard.

Use formula extended syntax This option changes the way how macro definition are inserted to the formula expression from the lists by [Mouse Left Button Double Click]. If checked extended syntax is used and simple syntax is used otherwise. For details see syntax description for each macro group.

See also: <u>About user-defined formulas</u> ହେଇ <u>Custom formulas window</u> ହେଇ <u>Macro language for user-defined formulas</u> ହେଇ <u>Macro definitions</u> ହେଇ

# 9.3 Macro language for user-defined formulas

The macro-language for <u>user-defined formulas</u> which allow to build *mathematical expressions* from a set of available <u>macro definitions</u> which allow to build *mathematical expressions* from a set of available <u>macro definitions</u> and <u>mathematical expressions</u> from a set of available <u>macro definitions</u> and <u>mathematical expressions</u> and <u>mathematical expressions</u> from a set of available <u>macro definitions</u> and <u>mathematical expressions</u> and <u>mathematical expressions</u> and and available <u>macro definitions</u> and available <u>macro definitions</u>

<u>User-defined formulas</u> are evaluated for each peak in the chromatogram no matter whether the peak is recognized or not.

See also:

About user-defined formulas 288

"Build new peak parameter" window 290

## 9.3.1 Data types

The following data types are supported by *Chrom&Spec* software:

| Data type | Description       | Syntax                                                             | Examples |
|-----------|-------------------|--------------------------------------------------------------------|----------|
| real      | real numbers of   | <fractional-part><exponent-part></exponent-part></fractional-part> | 14.25    |
|           | double precision. |                                                                    | -40.53   |
|           |                   | <fractional-part>:</fractional-part>                               | 12.15e23 |

|         |                        | <sign><digit-sequence>.<digit-<br>sequence&gt;</digit-<br></digit-sequence></sign>                                                          | -0.123E-8<br>123e5                                                                                                    |
|---------|------------------------|----------------------------------------------------------------------------------------------------|----------------------------------------------------------------------------------------------------|
|         |                        | <exponent-part>:<br/>e<sign><digit-sequence> or<br/>E<sign><digit-sequence></digit-sequence></sign></digit-sequence></sign></exponent-part> |                                                                                                    |
|         |                        | <sign>: + or -<br/>If not specified, + assumed</sign>                                                                                       |                                                                                                    |
| integer | integer numbers        | <sign><digit-sequence><br/><sign>: + or -<br/>If not specified, + assumed</sign></digit-sequence></sign>                                    | 123<br>-14<br>+150                                                                                                    |
| string  | string expressions     | " <letters-sequence>"</letters-sequence>                                                                                                    | "Component"<br>"Chloride"                                                                                                    |
| boolean | boolean<br>expressions | true or false                                                                                                    | Typically <i>boolean</i> type<br>is not used directly.<br>Some expressions can<br>be evaluated to<br><i>boolean type</i> in<br>intermediate<br>calculations. |

The final result of each user-defined formula must be of *real* data type.

Other data types are used for intermediate computations or as input parameters for macro definitions  $\boxed{294}$ .

Macro language for user-defined formulas 291

## 9.3.2 Mathematical operators

The macro-language supports the following mathematical operators, where M1, M2 and M3 are any valid operands:

| M1 - M2 | subtraction                                   |
|---------|-----------------------------------------------|
|         | Example: End - Start                          |
| M1 + M2 | addition<br><b>Example:</b> (End + Start) / 2 |
| M1 * M2 | multiplication                                |

See also:

|              | Example: Concentration * Volume                                                                                                    |
|--------------|----------------------------------------------------------------------------------------------------|
| M1/M2        | division<br>Example: Area / Time                                                                                                    |
| M1 ? M2 : M3 | <ul> <li>conditional operator (similar to "C" conditional operator)</li> <li>if <i>M1</i> evaluates to true then expression evaluates to <i>M2</i>; if <i>M1</i></li> <li>evaluates to false then expression evaluates to <i>M3</i></li> <li>Example: (Area &gt; Area[of("Fluoride")]) ? Area / Area[of ("Fluoride")] : 0</li> <li>If area of the current peak is higher than area of the peak, identified as "Fluoride", returns ratio of areas of current peak to "Fluoride", otherwise returns 0.</li> </ul> |
| M1 > M2      | logical greater than <b>Example:</b> Area > Area[of("Fluoride")]                                                                                                    |
| M1 >= M2     | logical greater than or equal to Example: Area >= Area[of("Fluoride")]                                                                                                    |
| M1 < M2      | logical less than <b>Example:</b> Area < Area[of(''Fluoride'')]                                                                                                    |
| M1 <= M2     | logical less than or equal to <b>Example:</b> Area <= Area[of("Fluoride")]                                                                                                    |
| M1 — M2      | logical equal to <b>Example:</b> current — of("Fluoride")                                                                                                    |
| M1 != M2     | logical not equal to Example: current != of("Fluoride")                                                                                                    |
| M1    M2     | logical OR<br><b>Example:</b> ( Area < Area[of("Fluoride")] ) <b>//</b> ( current == of<br>("Nitrit") )                                                                                                    |
| M1 && M2     | logical AND<br><b>Example:</b> ( Area > Area[of("Fluoride")] ) <b>&amp;&amp;</b> ( Area < 10*Area[of<br>("Fluoride") )                                                                                                    |
| ! <b>M1</b>  | logical NOT<br><b>Example:</b> <u>!</u> ( ( Area < Area[of(''Fluoride'')] )    ( current == of(''Nitrit'') ) )                                                                                                    |

## Precedence (order of evaluation) of operators.

| 1            | logical NOT    |
|--------------|----------------|
| *,/          | multiplicative |
| +, -         | additive       |
| <, >, <=, >= | relational     |
| ==, !=       | equality       |

| ?: conditional-express | ion |
|------------------------|-----|
|------------------------|-----|

Operators in the table are listed in descending order of precedence In complicated formulas braces should be used: (End-Start)/Width.

See also: <u>Macro language for user-defined formulas</u>

## 9.3.3 Macro definitions

Each **macro definition** can be treated as a function which returns value of  $\underline{type}_{291}$  real or integer. Some **macro definitions** can have additional parameters.

All macro-definitions are grouped according to their functionality.

| Peak properties 294           | these macro-definitions return properties, corresponding to the chromatographic peak, described in the current peak table line (current peak). |
|-------------------------------|----------------------------------------------------------------------------------------------------|
| Chromatogram properties       | these macro-definitions return properties, corresponding to the whole chromatogram.                                                            |
| References 310                | these macro-definitions allow access to an arbitrary peak or channel of the chromatogram.                                                      |
| <u>Mathematical functions</u> | these macro-definitions supply different mathematical functions and constants                                                                  |

Macro definitions can be used with simple or extended syntax. For details see description of the syntax for each macro group above.

See also: <u>Macro language for user-defined formulas</u>

#### 9.3.3.1 Peak properties

These macro-definitions return properties, corresponding to the chromatographic peak. Macro-definitions of this type return *real* (floating-point, see <u>data types</u> 291) values.

See <u>syntax of peak properties</u> article for syntax description. See <u>list of peak properties</u> for available macro definitions of peak properties.

See also:

<u>References आ</u>) (how to address peak properties of other peaks). <u>Macro definitions</u> [294]

9.3.3.1.1 Syntax of peak properties

The following syntax can be used for peak properties 294:

#### Simplified syntax:

#### PeakMacro

- for macro definitions without additional parameters

or

#### *PeakMacro( param1, param2, ...)*

- for macro definitions with additional parameters

When **simplified syntax** is used the returned value of macro-definition refers to the *current peak*, that is the peak, for which <u>user-defined formula</u> is evaluated.

#### Extended syntax:

It is possible to build a formula expression for a peak which refers to **peak property** of another peak in the chromatogram. In this case the **extended syntax** must be used:

PeakMacro[npeak] or PeakMacro[npeak]( param1, param2, ...)

- returns the value of <u>peak property</u> which refers to peak with index npeak in the chromatogram. or

*PeakMacro[npeak1, npeak2]* or *PeakMacro[peak1, peak2](param1, param2, ...)* 

- returns the sum of values of <u>peak properties</u> and for several peaks in the chromatogram from npeak1 to npeak2.

npeak, npeak1, npeak2 : integer

They must be a valid sequence numbers of peaks in the chromatogram. 1 defines the first peak and numpeaks (see <u>references</u> 1) defines the last peak in the chromatogram.

Peak references macro-definitions (see <u>references</u> 1310) can be used as *npeak*, *npeak*, *npeak*. Also any valid mathematical expressions are allowed for peak references. For example:

Area[current+1]

returns area of the next peak

#### Summary extended syntax:

**Summary extended syntax** is used only in <u>peak table</u> [372] of <u>advanced summary reports</u> [366]. It allows to build a formula expression for a peak which refers to <u>peak property</u> [294] of any peak in any chromatogram from summary list.

*PeakMacro{"chromatogram title"}<Extended Section>*or

PeakMacro{"chromatogram title", nInjection}<Extended Section>

where

| "chromatogram title" : string    | is a text string specifying a title of the chromatogram 126.                                                                                                    |
|----------------------------------|----------------------------------------------------------------------------------------------------|
| nInjection : integer             | is a sequence number of the injection for the current vial; Typically this value equals to $I$ . Other values are possible when <b>Injections</b> item in <u>sample queue table</u> (255) specifies several injections for a vial. |
| <extended section=""></extended> | is peak references and additional parameters as described for                                                                                                    |
|                                  | extended syntax. The < <i>Extended Section</i> > can be of the form:                                                                                                    |
|                                  | [npeak]                                                                                                    |
|                                  | [npeak]( param1, param2,)                                                                                                    |
|                                  | [npeak1, npeak2]                                                                                                    |
|                                  | [peak1, peak2](param1, param2,)                                                                                                    |
|                                  | Note, that <i>current</i> is not allowed as <b>reference</b> [310] when {}                                                                                                    |
|                                  | section is specified. The <i>current</i> identifies the index of the currently                                                                                                    |
|                                  | reported peak in the <u>current chromatogram</u> . The <i>current</i> is undefined for any other chromatogram. Other references from <u>reference</u> [310] list are allowed.                                                      |

The {"chromatogram title", nInjection} section can be omitted. In this case PeakMacro refers to the <u>peak property</u> [294] of the current chromatogram, that is the chromatogram of the peak for which the <u>user-defined formula</u> [288] is evaluated.

See also: <u>Peak properties</u> List of peak properties

9.3.3.1.2 List of peak properties

Here is a list of macro definitions related to peak properties 294.

All macro-definitions of this type return *real* (floating-point, see <u>data types</u> 291) values.

| Macro definition Description |
|------------------------------|
|------------------------------|

| Start                                | Returns formal <b>time of peak start</b> , in seconds. This is a time of ADC data point which was identified as <i>start of the peak</i> by <u>peak</u><br><u>integration procedure</u> <b>159</b> .<br>No parameters.                                                                                                    |
|--------------------------------------|----------------------------------------------------------------------------------------------------|
| End                                  | Returns formal <b>time of peak end</b> , in seconds. This is a time of ADC data point which was identified as <b>end of the peak</b> by <u>peak</u><br><u>integration procedure</u> <b>159</b> .<br>No parameters.                                                                                                    |
| Center                               | Returns <b>approximate time of peak top</b> in seconds. This is a time of ADC data point which was identified as a <b>top of the peak</b> by <b>peak</b><br><b>integration procedure 159</b> . See also <i>Time</i> macro.<br><b>No parameters.</b>                                                                                                    |
| Time                                 | Returns <u>retention time</u> 333 of the peak. See also <i>Center</i> and <i>TimeEx</i> macro.<br>No parameters.                                                                                                    |
| Width                                | Returns width (h/2) [334] metric of the peak.<br>No parameters.                                                                                                    |
| Height                               | Returns height 334 of the peak.<br>No parameters.                                                                                                    |
| HeightPercent                        | Returns <u>height % 334</u> for the peak.<br>No parameters.                                                                                                    |
| Area                                 | Returns <u>area</u> $34$ of the peak. See also <i>AreaEx</i> macro.<br><b>No parameters.</b>                                                                                                    |
| AreaPercent                          | Returns <u>area %</u> [334] for the peak.<br><b>No parameters.</b>                                                                                                    |
| Capacity                             | Returns <u>capacity factor kasta</u> .<br>No parameters.                                                                                                    |
| Resolution( SecondPeak,<br>Formula ) | Returns <i>resolution for the peak pair</i> . This is similar to <u>resolution</u> [335]<br>property in report output.<br><b>Parameters:</b><br><i>SecondPeak</i> : <i>integer</i><br>The index of the second peak used to calculate the<br>resolution with respect to the current peak.<br><i>current+1</i> is a default which indicates the next peak.<br>See <u>references</u> [310] for other possibilities for peak<br>references.<br><i>Formula</i> : <i>integer</i> [-1, 0, 1, 2]<br>Number that defines formula for calculation of <u>resolution</u> |

|                       | -1: Formula is used as specified in the method [122]<br>settings (see the Math page [138]). This is a default value.<br>0: $(T(SecondPeak) - T(i)) / (W(SecondPeak) + W(i)) / 60.7\%$<br>1: $1.18 * (T(SecondPeak) - T(i)) / (W(SecondPeak) + W(i)) / 50\%$<br>2: $2 * (T(SecondPeak) - T(i)) / (Wb(SecondPeak) + Wb(i))$                              |
|-----------------------|----------------------------------------------------------------------------------------------------|
| Efficiency( Formula ) | Returns <i>efficiency (theoretical plates)</i> calculated for the peak. This is similar to <u>efficiency TP</u> 335 property in report output. See <u>efficiency</u> 139.<br>Parameters:                                                                                                    |
|                       | Formula : integer [-1, 0, 1, 2]Number that defines formula for calculation of efficiency139-1: Formulais used as specified in the method122settings (see the Math page139. This is a default value.0: 2 PI • [ $T(i) • H(i) / A(i) ]^2$ 1: 5.54 • [ $T(i) / W(i) ]^2$ 2: 16 • [ $T(i) / Wb(i) ]^2$                                                     |
| Asymmetry( Formula )  | Returns asymmetry of the peak. This is similar to <u>asymmetry</u> and property in report output. See <u>asymmetry</u> [140].<br><b>Parameters:</b>                                                                                                    |
|                       | <ul> <li>Formula : integer [-1, 0, 1]<br/>Number that defines formula for calculation of asymmetry<br/>[140].</li> <li>-1: Formula is used as specified in the method [122]<br/>settings (see the Math page [138]). This is a default value.</li> <li>0: (Width after) / (Width before) / 10%<br/>1: (Full Width) / (2 * Width before) / 5%</li> </ul> |
| ResponseFactor        | Returns <u>response factor</u> as of the <b>component</b> associated with the peak.                                                                                                    |
|                       | Returns <b>0</b> , if peak has no component associated with it or when calculation is not possible.<br><b>No parameters.</b>                                                                                                    |
| Concentration         | Returns <u>concentration</u> (337) of the <i>component</i> associated with the peak.<br>Returns <b>0</b> , if peak has no component associated with it or when calculation is not possible.                                                                                                    |
|                       | No parameters.                                                                                                    |
| ConcentrationPercent  | peak.                                                                                                    |

|                                  | Returns <b>0</b> , if peak has no component associated with it or when calculation is not possible.<br><b>No parameters.</b>                                                                                                    |
|----------------------------------|----------------------------------------------------------------------------------------------------|
| RelativeConcentration            | Returns <u>relative concentration</u> (337) of the <i>component</i> associated with the peak.<br>Returns <b>0</b> , if peak has no component associated with it or when calculation is not possible.<br><b>No parameters.</b>                                                                                                    |
| RelativeConcentrationPe<br>rcent | Returns <u>relative concentration %</u> [338] of the <i>component</i> associated with the peak.<br>Returns <b>0</b> , if peak has no component associated with it or when calculation is not possible.<br><b>No parameters.</b>                                                                                                    |
| Quantity                         | Returns <b><u>quantity</u></b> satisfies of the <b>component</b> associated with the peak.<br>Returns <b>0</b> , if peak has no component associated with it or when<br>calculation is not possible.<br><b>No parameters.</b>                                                                                                    |
| SignalToNoise                    | Returns signal/noise set ratio for the peak.                                                                                                    |
| Index( Type,<br>Interpolation )  | Returns <i>retention index</i> of the peak. This is similar to <u>index</u> [338] property<br>in report output. See <u>retention index</u> [141].<br><b>Parameters:</b><br><i>Type</i> : <i>integer</i> [-1, 0, 1]<br>Number that defines the <u>index type</u> [141].<br>-1: <i>Type</i> is used as specified in the <u>method</u> [122] settings (see<br>the <u>Math page</u> [138]). This is a default value.<br>0: Internal index scale<br>1: External index scale<br><i>Interpolation</i> : <i>integer</i> [-1, 0, 1]<br>Number that defines the <u>interpolation method</u> [141].<br>-1 : <i>Interpolation</i> is used as specified in the <u>method</u><br>[122] settings (see the <u>Math page</u> [138]). This is a default<br>value.<br>0 : Linear index<br>1 : Logarithmic (or Kovatch') index |
| Section( HeightPercent )         | Returns the duration from <i>upslope</i> to <i>downslope</i> of the peak, in <i>seconds</i> .<br>The duration is calculated at the height defined by <i>HeightPercent</i> parameter.<br><b>Parameters:</b>                                                                                                    |

|                                  | <i>HeightPercent</i> : <i>real</i><br>The percent of the <i>peak height</i> which defines the<br>height from the <i>baseline</i> at which <i>Section</i> is<br>calculated.                                                                                                    |
|----------------------------------|----------------------------------------------------------------------------------------------------|
| SectionLeft<br>( HeightPercent ) | Returns the duration from <i>upslope</i> of the peak to <i>peak top</i> , in <i>seconds</i> .<br>The duration is calculated at the height defined by <i>HeightPercent</i> parameter.<br><b>Parameters:</b><br><i>HeightPercent</i> : <i>real</i><br>The percent of the <i>peak height</i> which defines the height from the <i>baseline</i> at which <i>SectionLeft</i> is calculated.                                                                                                    |
| SectionRight                     | Returns the duration from the <i>peak top</i> to <i>downslope</i> of the peak, in <i>seconds</i> .<br>The duration is calculated at the height defined by <i>HeightPercent</i> parameter.<br><b>Parameters:</b><br><i>HeightPercent</i> : <i>real</i><br>The percent of the <i>peak height</i> which defines the height from the <i>baseline</i> at which <i>SectionRight</i> is calculated.                                                                                                    |
| ConcErrorMinus<br>( Confidence ) | Returns lower uncertainty of concentration which is defined from confidence region of calibration curve 182 of the component associated with the peak. The uncertainty is calculated for specified confidence probability. The returned value is similar to lower uncertainty of concentration [36] property in report output. Parameters: Confidence : real [ 0.0, 0.9999999 ] The confidence probability for polynomial regression which defines the confidence region. See calibration inaccuracy [183] and calibration curve [182] for details. Use default_probability macro to specify the confidence probability from the method [122] settings (see the calibration graphs [178]). This is a default value. Remarks: Note that this uncertainty applies to concentration [337], not the relative concentration [337]. For relative concentration [337]. |
| ConcErrorPlus                    | Returns <i>upper uncertainty of concentration</i> which is defined from <b>confidence region</b> of <b>calibration curve 182</b> of the <b>component</b>                                                                                                    |

| (Confidence)                          | associated with the peak. The <i>uncertainty</i> is calculated for specified <b>confidence probability</b> .                                                                                                    |
|---------------------------------------|----------------------------------------------------------------------------------------------------|
|                                       | The returned value is similar to <u>upper uncertainty of concentration</u><br>[351] property in report output.                                                                                                    |
|                                       | Parameters:                                                                                                    |
|                                       | Confidence : real [ 0.0, 0.9999999 ]                                                                                                    |
|                                       | The confidence probability for polynomial regression                                                                                                    |
|                                       | which defines the <b>confidence region</b> . See <u>calibration</u><br><u>inaccuracy</u> [183] and <u>calibration curve</u> [182] for details.<br>Use <u>default_probability</u> macro to specify the <u>confidence</u><br><u>probability</u> from the <u>method</u> [122] settings (see the<br><u>Calibration graphs</u> [178]). This is a default value. |
|                                       | Remarks:                                                                                                    |
|                                       | Note that this uncertainty applies to <u>concentration</u> [337], not the <u>relative concentration</u> [337].                                                                                                    |
|                                       | For <u>relative concentration</u> 337 use <i>ConcErrorPercentPlus</i> macro.                                                                                                    |
| ConcError( Confidence )               | Returns maximal value from <i>ConcErrorMinus( Confidence )</i> and <i>ConcErrorPlus( Confidence )</i>                                                                                                    |
|                                       | Parameters:                                                                                                    |
|                                       | <i>Confidence</i> : <i>real</i> [ 0.0, 0.9999999 ]                                                                                                    |
|                                       | It has the same meaning as for <i>ConcErrorMinus</i> and <i>ConcErrorPlus</i> .                                                                                                    |
|                                       | <u>Remarks:</u><br>The returned value can be considered as a general uncertainty of                                                                                                    |
|                                       | Note that this uncertainty applies to <u>concentration</u> 337, not the <b>relative concentration</b> 337.                                                                                                    |
|                                       | For <u>relative concentration 337</u> use <i>ConcErrorPercent</i> macro.                                                                                                    |
| ConcErrorPercentMinus(<br>Confidence) | Returns <i>lower relative uncertainty</i> , in %, which is defined from <b>confidence region</b> of <b>calibration curve 182</b> of the <b>component</b> associated with the peak. The <i>uncertainty</i> is calculated for specified <b>confidence probability</b> .                                                                                      |
|                                       | The returned value is similar to <b>lower relative uncertainty, %</b> 352 property in report output.                                                                                                    |
|                                       | Parameters:                                                                                                    |
|                                       | <i>Confidence</i> : <i>real</i> [ 0.0, 0.9999999 ]                                                                                                    |
|                                       | The confidence probability for polynomial regression                                                                                                    |
|                                       | which defines the <b>confidence region</b> . See <u>calibration</u><br><u>inaccuracy</u> [183] and <u>calibration curve</u> [182] for details.<br>Use <u>default_probability</u> macro to specify the <u>confidence</u><br><u>probability</u> from the <u>method</u> [122] settings (see the<br><u>Calibration graphs</u> [178]). This is a default value. |
|                                       | Remarks:                                                                                                    |

|                                                      | The relative uncertainty can be applied to <u>concentration [337</u> ], <u>relative</u><br><u>concentration [337</u> ] and <u>quantity [338</u> ] of the component.                                                                                                    |
|------------------------------------------------------|----------------------------------------------------------------------------------------------------|
| <i>ConcErrorPercentPlus</i><br>( <i>Confidence</i> ) | Returns <i>upper relative uncertainty</i> , in %, which is defined from <b>confidence region</b> of <b>calibration curve</b> 182 of the <b>component</b> associated with the peak. The <i>uncertainty</i> is calculated for specified <b>confidence probability</b> .<br>The returned value is similar to <u>upper relative uncertainty</u> , % 352 property in report output. |
|                                                      | Parameters:                                                                                                    |
|                                                      | <i>Confidence</i> : <i>real</i> [ 0.0, 0.9999999 ]                                                                                                    |
|                                                      | The confidence probability for polynomial regression                                                                                                    |
|                                                      | which defines the <b>confidence region</b> . See <u>calibration</u><br><u>inaccuracy</u> [183] and <u>calibration curve</u> [182] for details.<br>Use <u>default_probability</u> macro to specify the <b>confidence</b><br><b>probability</b> from the <u>method</u> [122] settings (see the<br><u>Calibration graphs</u> [178]). This is a default value.                     |
|                                                      | Remarks:                                                                                                    |
|                                                      | The relative uncertainty can be applied to <u>concentration</u> [337], <u>relative</u> <u>concentration</u> [337] and <u>quantity</u> [338] of the component.                                                                                                    |
| ConcErrorPercent                                     | Returns maximal value from <i>ConcErrorPercentMinus</i> ( <i>Confidence</i> )                                                                                                    |
| (Confidence)                                         | and ConcErrorPercentPlus( Confidence )                                                                                                    |
|                                                      | Parameters:                                                                                                    |
|                                                      | Confidence : real [ 0.0, 0.99999999 ]<br>It has the same meaning as for<br>ConcErrorPercentMinus and<br>ConcErrorPercentPlus.                                                                                                    |
|                                                      | Remarks:                                                                                                    |
|                                                      | The returned value can be considered as a general uncertainty of concentration calculated from calibration curve [182].                                                                                                    |
| TimeEx( Channel,<br>Formula )                        | Returns <i>retention time</i> of the peak calculated by alternative method at specified channel. The output value is in <u>retention units(calibration)</u>                                                                                                    |
|                                                      | Parameters:                                                                                                    |
|                                                      | <i>Channel</i> : <i>integer</i><br>Reference to <u>channel</u> which will be used to calculate<br>the alternative <i>retention time</i> . See <u>references</u> how to<br>specify the reference to the channel.                                                                                                    |
|                                                      | Formula : integer [1, 2]<br>Number that defines the formula for calculation of alternative<br>retention time. The possible values are:<br>T_MEDIAN (or 1) : The median retention time. This is a<br>time which splits the area of the peak at two equal parts.                                                                                                    |

|                                              | <i>T_CMASS</i> (or <b>2</b> ) : The <i>center-of-mass retention time</i> . It is calculated as                                                                                                    |
|----------------------------------------------|----------------------------------------------------------------------------------------------------|
|                                              | $\int t \cdot R(t) \cdot dt = \int t \cdot R(t) \cdot dt$                                                                                                    |
|                                              | $\int R(t) \cdot dt$ Area                                                                                                    |
|                                              | where $t$ is a retention time, $R(t)$ is a detector response<br>after baseline subtraction; integration is performed within the<br>limits of peak duration.                                                   |
| HeightEx( Channel )                          | Returns <i>peak height</i> calculated at the specified channel. The output value is in <b>physical measure units</b> [149] of the specified channel.                                                          |
|                                              | Parameters:                                                                                                    |
|                                              | <i>Channel</i> : <i>integer</i><br>Reference to <u>channel</u> which will be used to calculate<br>the <i>peak height</i> . See <u>references</u> which will be used to calculate<br>reference to the channel. |
| AreaEx( Channel )                            | Returns <i>peak area</i> calculated at the specified channel. The output value is in <b>peak area units</b> where <b>[Measure units]</b> of specified channel are used.                                       |
|                                              | Parameters:                                                                                                    |
|                                              | <i>Channel</i> : <i>integer</i><br>Reference to <u>channel</u> which will be used to calculate<br>the <i>peak area</i> . See <u>references</u> how to specify the<br>reference to the channel.                |
| SpRatio( Channel,<br>Basechannel )           | Returns <i>spectral ratio</i> for detector responses corresponded to the peak at specified channels 146.                                                                                                    |
|                                              | The returned value is similar to spectral ratio report output.                                                                                                    |
|                                              | Adaptive formula calculates the detector response corresponded to the peak in the same way as for spectral ratio                                                                                              |
|                                              | Parameters:                                                                                                    |
|                                              | Channel : integer and Basechannel : integer<br>References to channels which will be used to calculate<br>the spectral ratio. See <u>references</u> how to specify the<br>reference to the channel.            |
|                                              | Remarks:                                                                                                    |
|                                              | The returned spectral ratio is calculated as                                                                                                    |
|                                              | <b>Response</b> (Channel) / <b>Response</b> (Basechannel)                                                                                                    |
| <i>Momentum</i> ( <i>Channel</i> ,<br>Order) | Returns the <i>momentum</i> of detector response for the peak. The calculation is performed at specified channel.                                                                                             |
|                                              | The calculation algorithm depends upon <i>Order</i> parameter.                                                                                                    |
|                                              |                                                                                                    |

| Channel : integerReference to channel 146 which will be used to calculate<br>the momentum. See references 310 how to specify the<br>reference to the channel.Order : integer [0, 1, 2, 3, 4]                                                                 |
|----------------------------------------------------------------------------------------------------|
| The order of the momentum; There are different approaches for calculation of momentum for different orders.<br>$R(t) \cdot dt$                                                                                                    |
| 0: Juice for the This moment is analogous to peak area. It is returned in peak area units $170$ .                                                                                                    |
| $\frac{\int t \cdot R(t) \cdot dt}{\int R(t) \cdot dt} = \frac{\int t \cdot R(t) \cdot dt}{Area}$                                                                                                    |
| 1: This momentum is a retention time of peak's center of mass. It is returned in <u>retention units(calibration)</u> .                                                                                                    |
| $\frac{\int (t-T_c)^n \cdot R(t) \cdot dt}{\int R(t) \cdot dt} = \frac{\int (t-T_c)^n \cdot R(t) \cdot dt}{Area}$                                                                                                    |
| 2, 3, 4 :<br>These are central moments. Here $T_c$ is a time of peak's                                                                                                    |
| center of mass ( <i>momentum</i> of order 1) and <i>n</i> is a specified order of the <i>momentum</i> . The returned value is in the [Time]<br><sup><i>n</i></sup> units where [Time] is <u>retention units(calibration)</u> [169].                          |
| <u>Remarks:</u><br>All integrations are performed over time of peak duration.<br>P(t) defines a detector response ofter baseline subtraction                                                                                                    |
| Returns special metrics of detector response within the peak at                                                                                                    |
| specified channel.                                                                                                    |
| Parameters:                                                                                                    |
| Channel : integer<br>Reference to <u>channel</u> which will be used to calculate<br>the <u>special metrics</u> . See <u>references</u> how to specify the<br>reference to the channel.                                                                       |
| Metric : integer [ 0, 1, 2, 3, 4, 5, 6 ]<br>Number that defines the formula for calculation of alternative<br>retention time. [ SP_RMS, SP_PKTOPK, SP_AVERAGE,<br>SP_DRIFT, SP_SUM, SP_BLSUM, SP_SQSUM ] macro can be<br>used instead of specifying numbers. |
|                                                                                                    |

| <b>0</b> or SP_RMS : <b>Root mean square</b> deviation of the detector response in the range of the peak. The deviation is calculated after subtracting <i>linear drift</i> from detector response ( see SP_DRIFT metric ). The output value is in <u>physical measure</u> units 149 of the specified channel.                                                                                        |
|----------------------------------------------------------------------------------------------------|
| 1 or SP_PKTOPK : Maximal ( <i>peak-to-peak</i> ) deviation of the detector response in the range of the peak. The deviation is calculated after subtracting <i>linear drift</i> from detector response ( see SP_DRIFT metric ). The output value is in <u>physical</u> <u>measure units</u> [149] of the specified channel.                                                                           |
| 2 or SP_AVERAGE : Average value of signal in the range of the peak. Average is calculated <u>without</u> subtracting baseline and <u>without</u> subtracting <i>linear drift</i> . The output value is in <u>physical measure units</u> [149] of the specified channel.                                                                                                    |
| 3 or SP_DRIFT : Calculates the <i>linear drift</i> of the of the detector response in the range of the peak. Calculation is performed by fitting the the detector responses by linear function. The output value is is in <b>[R]/sec</b> units where <b>[R]</b> is <b>physical measure units</b> [149] of the specified channel.                                                                      |
| <b>4</b> or <b>SP_SUM</b> : Calculates the sum of the detector responses<br>(integral) in the range of the peak. The calculation is<br>performed <u>without</u> subtracting baseline and <u>without</u> subtracting<br><i>linear drift</i> . The output value is is in <b>[R]*sec</b> units where <b>[R]</b> is<br><u>physical measure units</u> <b>[149]</b> of the specified channel.               |
| <b>5</b> or <b>SP_BLSUM</b> : Calculates the sum of the detector responses (integral) in the range of the peak. The calculation is performed <u>with</u> subtracting baseline. Riders (if any) are <u>not</u> <u>subtracted</u> from detector response. The output value is is in <b>[R]*sec</b> units where <b>[R]</b> is <u>physical measure units</u> [49] of the specified channel.               |
| <b>6</b> or <b>SP_SQSUM</b> :Calculates the sum of the squared detector responses (squared integral) in the range of the peak. The calculation is performed <u>without</u> subtracting baseline and <u>without</u> subtracting <i>linear drift</i> . The output value is is in <b>[R]</b> <sup>2</sup> * <b>sec</b> units where <b>[R]</b> is <u>physical measure units</u> of the specified channel. |
| <u>Remarks:</u><br>Typically <i>SignalSpecial</i> macro is not used with a "real" peak (which is detected by <u>peaks identification procedure</u> for by other means).<br>The most topical usage of <i>SignalSpecial</i> is an advanced technique for                                                                                                    |

|  | calculating noise in the chromatogram. In this case <i>SignalSpecial</i> macro is used to calculate metrics of detector response at some range of the <b>chromatogram</b> . Usually there are no peaks at all at this range. Operator can use <u>manual peak editor</u> [224] or <u>integration events</u> [163] to create an "artificial" peak which would cover the range required. Then <i>SignalSpecial</i> macro can be used to calculate metrics for this range. |
|--|----------------------------------------------------------------------------------------------------|
|--|----------------------------------------------------------------------------------------------------|

See also: <u>Peak properties</u> ହେଣୁ Syntax of peak properties ହେଇଁ

#### 9.3.3.2 Chromatogram properties

These macro-definitions return properties, corresponding to the entire chromatogram. Macro-definitions of this type return *real* (floating-point, see <u>data types</u> 291) values.

See <u>syntax of chromatogram properties</u> article for syntax description. See <u>list of chromatogram properties</u> for available macro definitions of chromatogram properties.

See also: Macro definitions

#### 9.3.3.2.1 Syntax of chromatogram properties

The following syntax can be used for chromatogram properties 3061:

#### Simplified syntax:

*ChromatogramMacro* 

- for macro definitions without additional parameters

or

*ChromatogramMacro( param1, param2, ...)* - for macro definitions with additional parameters When **simplified syntax** is used the returned value of macro-definition refers to the *current chromatogram*, that is the chromatogram of the peak, for which <u>user-defined formula</u> [288] is evaluated. (Remember that <u>individual analysis reports</u> [320] use single chromatogram, so simplified syntax is only possible for these reports.)

#### Summary extended syntax:

**Summary extended syntax** is used only in <u>peak table</u> [372] of <u>advanced summary reports</u> [366]. It allows to build a formula expressions which refers to <u>chromatogram properties</u> [306] of any chromatogram from summary list.

#### *ChromatogramMacro{"chromatogram title"}*

- for macro definitions without additional parameters

or

ChromatogramMacro{"chromatogram title", nInjection}( param1, param2, ...)

- for macro definitions with additional parameters; some or all parameters can be optional

#### where

| "chromatogram title" : string | is a text string specifying a title of the chromatogram [126].                                                                                                    |
|-------------------------------|----------------------------------------------------------------------------------------------------|
| nInjection : integer          | is a sequence number of the injection for the current vial; Typically this value equals to $1$ . Other values are possible when <b>Injections</b> item in <u>sample queue table</u> specifies several injections for a vial. |

The {"chromatogram title", nInjection} section can be omitted. In this case ChromatogramMacro refers to the current chromatogram, that is the chromatogram of the peak for which the <u>user-defined formula</u> is evaluated.

See also: <u>Chromatogram properties</u> उल्हे List of chromatogram properties जिल्हे

9.3.3.2.2 List of chromatogram properties

Here is a list of macro definitions related to <u>chromatogram properties</u> [306]. All macro-definitions of this type return *real* (floating-point, see <u>data types</u> [291]) values.

| Macro definition | Description                                                                                                    |
|------------------|----------------------------------------------------------------------------------------------------|
| Flow             | Returns eluent <i>flow rate</i> . See <u>"Eluent" page</u> 131 for details. The output value is always in [ $\mu L$ / <i>min</i> ]. |
|                  | No parameters.                                                                                                    |
| Volume           | Returns <i>injected volume</i> of the sample. See <u>"Sample" page 126</u> for                                                      |

|                              | details. The output value is in [ µL ].                                                                                                    |
|------------------------------|----------------------------------------------------------------------------------------------------|
|                              | No parameters.                                                                                                    |
| Dilution                     | Returns <i>dilution</i> of the sample. See <u>"Sample" page [126]</u> and <u>dilution</u> [128] for details.<br>No parameters.                                                                                                    |
| Multiplier                   | Returns <i>multiplier</i> for the sample. See <u>"Sample" page</u> 126 and <u>multiplier</u><br>128 for details.<br><b>No parameters.</b>                                                                                                    |
| CustomValue<br>(ParameterID) | Returns a <i>real</i> number corresponded to <i>custom parameter</i> for the sample.<br>See <u>"Extra" page</u> [128] for details.                                                                                                    |
|                              | Parameters:<br>ParameterID : string<br>The string which identifies the custom parameter. It must match the<br>Parameter item in the table of <u>"Extra" page</u> 128. The matching is case<br>sensitive. CustomValue returns 0 if no matches are found.                                              |
|                              | Remarks:<br>The Value item in the <u>"Extra" page</u> 128 is a string. <i>CustomValue</i><br>converts this string to a <i>real</i> number. To be properly converted the string in<br>the Value item must match syntax specified for <i>real</i> : see <u>data types</u> 291.                         |
|                              | The valid <i>real</i> number in the <b>Value</b> item can be followed by arbitrary sequence of characters. In this case the conversion is performed until the first character which cannot be converted.<br>For example, string ''7.55 <i>miles</i> '' will be converted to 7.55 <i>real</i> number. |
| ColumnLength                 | Returns <i>length of the column</i> . See <u>"Column" page</u> [130] for details. The output value is in [mm].<br>No parameters.                                                                                                    |
| ColumnDiameter               | Returns <i>internal diameter of the column</i> . See <u>"Column" page</u> [130] for details. The output value is in <i>[mm]</i> . <b>No parameters.</b>                                                                                                    |
| ColumnPorosity               | Returns <i>porosity</i> for the column, that is the <i>void volume percent</i> of column volume. See <u>"Column" page</u> [130] for details. The output value is in [%]. <b>No parameters.</b>                                                                                                    |
| ColumnParticleSize           | Returns <i>particle size</i> of the column <i>packing material</i> . See <u>"Column"</u> <u>page</u> [130] for details. The output value is in [ $\mu m$ ] - micrometers.<br>No parameters.                                                                                                    |
| VoidTime                     | Returns the <i>void time</i> as it is calculated by the software. See <u>"Column"</u><br><u>page</u> [130],<br><u>"Math" page</u> [138] and <u>void time</u> [141] for details. The output value is in <b>[s]</b>                                                                                    |

|                                           | No parameters.                                                                                                    |
|-------------------------------------------|----------------------------------------------------------------------------------------------------|
| NoiseInChan( Channel )                    | Returns the <i>noise estimation</i> for the specified channel. The noise is calculated in the way specified at the <u>"Noise" page 142</u> . The output value is in <u>physical measure units</u> 149 of the specified channel.                                                                                                    |
|                                           | Parameters:                                                                                                    |
|                                           | <i>Channel</i> : <i>integer</i><br>Reference to <u>channel</u> which will be used to calculate the<br><i>noise</i> . See <u>references</u> how to specify the reference to the<br>channel.                                                                                                    |
| NoiseInChanRMS<br>( Channel, Start, End ) | Returns the alternative <i>noise estimation</i> for the specified channel. Noise estimation is based on <b>RMS</b> approach. It is calculated for the specified range of the chromatogram. The output value is in <u>physical measure</u> <u>units</u> of the specified channel.                                                                                                    |
|                                           | Parameters:                                                                                                    |
|                                           | <i>Channel</i> : <i>integer</i><br>Reference to <u>channel</u> which will be used to calculate the<br><i>noise</i> . See <u>references</u> how to specify the reference to the<br>channel.                                                                                                    |
|                                           | <i>Start, End</i> : <i>real</i><br>The <i>start</i> and the <i>end</i> time of the range of the chromatogram<br>for which <i>noise</i> is calculated. The time must be specified in<br>[s].                                                                                                    |
| RawNoiseInChan<br>( Channel )             | Returns the alternative <i>noise estimation</i> for the specified channel. Noise estimation is based on <b>average point-to-point</b> approach. See <u>"Noise"</u><br><u>page</u> [142]. This macro calculates the noise using original raw data, that is raw data before applying any smoothing filters specified at <u>"Noise" page</u> [142]. The output value is in <u>physical measure units</u> [149] of the specified channel. |
|                                           | Parameters:                                                                                                    |
|                                           | <i>Channel</i> : <i>integer</i><br>Reference to <u>channel</u> which will be used to calculate the<br><i>noise</i> . See <u>references</u> how to specify the reference to the<br>channel.                                                                                                    |
| ResponseAt( Channel,<br>Time )            | Returns the <i>detector response</i> value for specified channel at specified time. The output value is in <b>physical measure units</b> 149 of the specified channel.                                                                                                    |
|                                           | Parameters:                                                                                                    |
|                                           | Channel : integer<br>Reference to channel 146 for obtaining detector response.<br>See references 310 how to specify the reference to the<br>channel.                                                                                                    |
|                                           | Time : real                                                                                                    |
|                                           | The time must be specified in <b>[ s ]</b> .                                                                                                    |

## 310 Chrom&Spec Chromatography Control Center - User manual

| CycTime | Returns the <i>cycle time</i> for ADC measurements for <u>channels</u> [146] of the |
|---------|-------------------------------------------------------------------------------------|
|         |                                                                                     |
|         | No parameters.                                                                      |

See also: <u>Chromatogram properties</u> ଉଚ୍ଚ Syntax of chromatogram properties ଉଚ୍ଚ

### 9.3.3.3 References

**References** macro-definitions are used as input parameters for other macro-definitions such as <u>peak</u> properties and <u>chromatogram properties</u> 306.

Two types of references are available.

Peak references allow access to the property of an arbitrary peak in the chromatogram.

The macro-definition of this type returns *integer* value (see <u>data types</u> 291) which indicates the index of the peak in the chromatogram.

The first peak in the chromatogram has index 1 and *numpeaks* macro indicates the index of the last peak.

#### **Channels references** allow addressing to a specific **<u>channel</u>** 146 of the chromatogram.

The macro-definition of this type returns *integer* value (see <u>data types</u> 291) which indicates the index of the <u>channel</u> 146 (sequence number in the <u>channels table</u> 148) in the chromatogram.

See <u>syntax of references</u> and article for syntax description. See <u>list of references</u> and for available macro definitions of references.

See also: <u>Macro definitions</u> Peak properties Chromatogram propertie

## Adjust time shift 150

## **Peak Indexing rules**

Indexing allows to address parameters of other peaks while making calculations for the current one. Indexing is allowed for all macro-definitions of *Peak parameters type*.

*References* (i.e. *serial number*) of the peak has to be written in brackets just after the macrodefinition name. Peak numbering starts from 1. Note: macro-definition of <u>Peak parameters type</u> [294] returns 0, if index of non-existing peak is found in brackets!

Note: index is omitted for the current peak

#### Example:

Area / Area[1]

calculates ratio of the *current peak* to the *first peak*.

If macro-definition needs additional parameters, index in brackets is placed before parameters:

## Example:

Section[1]( 50.0)

returns width at 50% height for the first peak.

| Note: | Peak indices | can use their | own macro-definitions. |
|-------|--------------|---------------|------------------------|
|-------|--------------|---------------|------------------------|

Note: There is a group of indices macrodefinitions that operate with any specified channel. These type of parameters are grouped together in the bottom part of the parameters list, after delimiter ------.

### Examples:

| Area[quantstd]                | returns area of quantification standard.                           |
|-------------------------------|--------------------------------------------------------------------|
| Section[of("Chloride")](50.0) | returns width at half-height of the peak, identified as "Chloride" |
| Area[current+1]               | returns area of the next peak.                                     |

Macro-definitions of *Peak indices type* can be used as parameters for other macro-definitions:

| Resolution(current+1, -1)            | returns <i>resolution of the current peak with respect to the next</i> using resolution formula, specified in the chromatogram.  |
|--------------------------------------|----------------------------------------------------------------------------------------------------|
| Resolution[current-1](current+1, -1) | returns <i>resolution of the previous peak with respect to the next</i> using resolution formula, specified in the chromatogram. |

#### 9.3.3.3.1 Syntax of references

The simplified syntax is only available for references 310.

#### Simplified syntax:

#### ReferenceMacro

- for macro definitions without additional parameters

or

ReferenceMacro( param1, param2, ...)

- for macro definitions with additional parameters.

Summary extended syntax is not used with references and macro-definitions directly.

Still <u>peak property</u> [294] or <u>chromatogram property</u> [306] can be used with summary extended syntax of the form

*PropertyMacro{"chromatogram title", nInjection}<.....>* 

See syntax of peak properties 205 and syntax of chromatogram properties 306 for details.

In this case **summary extension section** {"chromatogram title", nInjection} is propagated on all *ReferenceMacro* items which are used as input parameters for <u>peak property</u> [294] or <u>chromatogram</u> <u>property</u> [306].

For example an expression

Area{"20-100ppm Std3", 2}[ of( "Chlorid" ), of( "Phosphat" )]

will calculate the sum of areas of all peaks from peak which was recognized as *Chlorid* to peak which was recognized as *Phosphat* in the injection 2 of the sample with title "20-100ppm Std3".

Any mathematical expressions are allowed with <u>references</u> [310]. For example, an expression of("Chlorid") + 1indicates the peak next to the peak which was recognized as *Chlorid*.

See also: <u>References</u>ि अणे <u>List of references</u>ि आये

9.3.3.3.2 List of references

Here is a list of macro definitions related to <u>chromatogram properties</u> **306**. All macro-definitions of this type return *integer* (floating-point, see <u>data types</u> **291**) values.

| Macro definition | Description                                                                                                    |
|------------------|----------------------------------------------------------------------------------------------------|
|                  | Peak references                                                                                                    |
| current          | This pseudo-reference returns the index of the <i>current peak</i> , that is the index of the peak, for which <u>user-defined formula</u> (286) is evaluated.                                                                                                    |
|                  | No parameters.                                                                                                    |
|                  | Remarks:<br>The pseudo-reference term means that this macro cannot be used for<br>peak property 2014 or chromatogram property 306 with summary<br>extended syntax (see syntax of peak properties 205 and syntax of<br>chromatogram properties 306 for details). The <i>current</i> identifies the |

|                    | index of the currently reported peak in the <u>current chromatogram</u> . The <i>current</i> is undefined for any other chromatogram.                                                                                                    |
|--------------------|----------------------------------------------------------------------------------------------------|
| std                | Returns the index of the peak which was identified as <u>standard</u> <u>component (calibration)</u>                                                                                                    |
|                    | It returns <b>0</b> (non-existing peak) if <u>external standard calibration</u> is used or if the standard component was not identified.                                                                                                    |
|                    |                                                                                                    |
| quantstd           | component (quantification)                                                                                                    |
|                    | It returns $0$ (non-existing peak) if <u>standard component (quantification)</u><br>1204 is not defined in the method or if the standard component was not<br>identified.                                                                                                    |
|                    | No parameters.                                                                                                    |
| of(ComponentName)  | Returns the index of the peak which was identified as component with name <i>ComponentName</i> .                                                                                                    |
|                    | It returns ${f 0}$ (non-existing peak) if the specified component was not identified.                                                                                                    |
|                    | Parameters:                                                                                                    |
|                    | ComponentName : string<br>The name of the component as it was specified in the<br>components table                                                                                                    |
| comp(ComponentIdx) | Returns the index of the peak which was identified as component with index <i>ComponentIdx</i> .                                                                                                    |
|                    | It returns ${f 0}$ (non-existing peak) if the specified component was not identified.                                                                                                    |
|                    | Parameters:                                                                                                    |
|                    | ComponentIdx : integer                                                                                                    |
|                    | The index (sequence number) of the component as it displayed in the <u>components table and a sequence</u> and the sequence number) of the component as it displayed in the <u>components table</u> and the sequence number of the component as it displayed in the sequence number of the component as it displayed in the sequence number of the component as it displayed in the sequence number of the component as it displayed in the sequence number of the component as it displayed in the sequence number of the component as it displayed in the sequence number of the component as it displayed in the sequence number of the components table as it displayed in the sequence number of the components table as it displayed in the sequence number of table as it displayed in the sequence number of table as it displayed in the sequence number of table as it displayed in the sequence number of table as it displayed in the sequence number of table as it displayed in table as it displayed in table as it displayed in table as it displayed in table as it displayed in table as it displayed in table as it displayed in table as it displayed in table as it displayed in table as it displayed in table as it displayed in table as it displayed in tabl |
|                    | Remarks:                                                                                                    |
|                    | This reference is similar to <i>of(ComponentName)</i> macro. The difference is that component index is used instead of component name to specify the component required.                                                                                                    |
| numpeaks           | Returns the total number of the detected peaks in the chromatogram. This is also the index of the last peak in the chromatogram.                                                                                                    |
|                    | No parameters.                                                                                                    |
|                    | Channel references                                                                                                    |
| refchan            | Returns the index of reference channel [197] of the chromatogram.                                                                                                    |
|                    | No parameters.                                                                                                    |
|                    |                                                                                                    |

|                                                                                                    | Remarks:<br>Some components can have individual settings for their <b>reference</b><br><b>channel</b> ( see <u>reference channel</u> for details). <i>refchan</i> macro returns<br>the index of the <b>reference channel</b> which is default for all components. |
|----------------------------------------------------------------------------------------------------|----------------------------------------------------------------------------------------------------|
| detchan       Returns the index of the channel which was specified as a char peak detection. See         Integration setup       160         for details.       No parameters. |                                                                                                    |
| chan( ChanName )                                                                                                    | Returns the index of the channel with name <i>ChanName</i> .                                                                                                    |
|                                                                                                    | If channel with specified name was not found it returns refchan value.                                                                                                    |
|                                                                                                    | Parameters:                                                                                                    |
|                                                                                                    | <i>ChanName</i> : <i>string</i><br>Channel name as it appears in the <u>channels table</u> 148. It<br>also can be a name of the <u>calculated channel</u> 152 as it was<br>specified at <u>Calculated Channels</u> 151 page.                                      |
|                                                                                                    | Remarks:                                                                                                    |
|                                                                                                    | Normally there should be no channels with the same name in the chromatogram. If there are more then one channel with the name specified in the chromatogram then the index of the first occurrence is returned.                                                   |

See also: <u>References</u>ଗୀଣ <u>Syntax of references</u>ଗୀଣୀ

## 9.3.3.4 Mathematical functions

Different mathematical functions allow user to build a complicated mathematical expressions. Macro-definitions of mathematical function return *real* (floating-point, see <u>data types</u> 291) values.

See <u>syntax of mathematical functions</u> [314] article for syntax description. See <u>list of mathematical functions</u> for available macro definitions for mathematical functions.

See also: <u>Macro definitions</u> 294 <u>Mathematical operators</u> 292

9.3.3.4.1 Syntax of mathematical functions

The following syntax is used for mathematical functions 314:

## MathMacro

- for macro definitions without additional parameters (these are just mathematical constants such as e or pi)

or

## *MathMacro( param1, param2, ...)*

- for macro definitions with additional parameters.

Any valid mathematical expressions can be used as parameters for <u>mathematical functions</u> and can be used as parameters for another <u>mathematical functions</u> and can be used as parameters for another <u>mathematical functions</u> and can be us

## Example:

*log( Height / Height[of("Chloride")])* Returns natural logarithm of the ratio of heights of the current peak and the peak identified as "Chloride"

See also: <u>Mathematical functions</u> जिन्दी <u>List of mathematical functions</u> जिन्ही

9.3.3.4.2 List of mathematical functions

Here is a list of macro definitions related to mathematical functions 314.

All macro-definitions of this type return *real* (floating-point, see <u>data types</u> 291) values.

All parameters if any are also of *real* data type 291.

| Macro definition    | Description                                                                |
|---------------------|----------------------------------------------------------------------------|
| cos(param)          | Returns cosine of the <i>param</i> value                                   |
| sin(param)          | Returns sine of the <i>param</i> value                                     |
| tan(param)          | Returns tangent of the <i>param</i> value                                  |
| acos(param)         | Returns arccosine of the <i>param</i> value                                |
| asin(param)         | Returns arcsine of the <i>param</i> value                                  |
| atan(param)         | Returns arctangent of the <i>param</i> value                               |
| exp(param)          | Returns the exponential value of the param                                 |
| log(param)          | Returns natural logarithm of the <i>param</i> value                        |
| log10(param)        | Returns base-10 logarithm of the <i>param</i> value                        |
| pow(base, exponent) | Returns <i>base</i> raised to the power of <i>exponent</i> .               |
| sqrt(param)         | Returns square root of the <i>param</i> value                              |
| abs(param)          | Returns absolute value of the <i>param</i> value                           |
| e                   | Defines constant – base of natural exponent,<br>e = 2.71828182845904523536 |

| pi | Defines constant,           |
|----|-----------------------------|
| A  | pi = 3.14159265358979323846 |

See also: <u>Mathematical functions</u> [314] <u>Syntax of mathematical functions</u> [314]

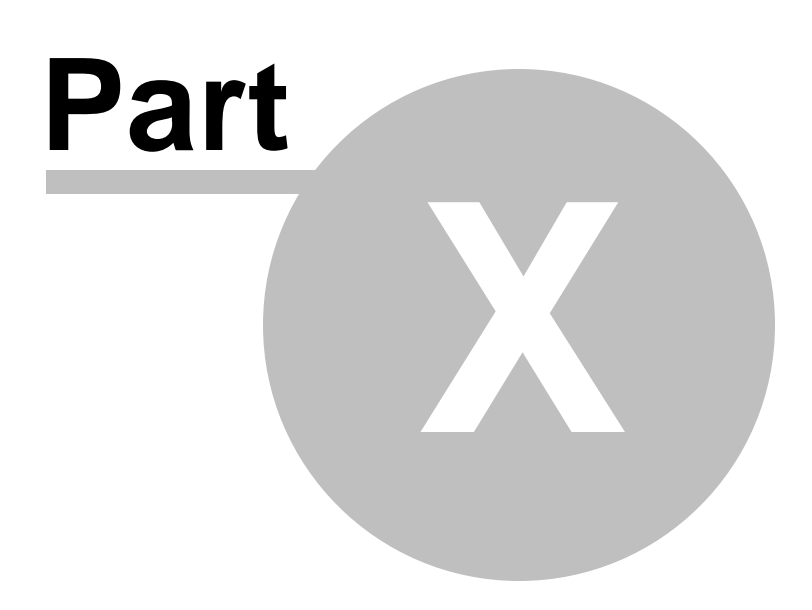

Reports

# 10 Reports

Reports present user the results of the analyses or results of series of analyses. The report can be a hardcopy printout, a display on the screen or can be stored in the file.

**<u>Reports for individual analysis</u>** are the most commonly used. As stated these reports present user the results of data processing and associated information which refer to single <u>chromatogram</u> [207].

In more complicated cases the results produced by several chromatograms can be combined into the single report. See <u>summary reports</u> for more details and cases of use.

Chrom&Spec software supplies several options for configuring and producing reports.

| Reports for individual analysis |                                                                                                    |
|---------------------------------|----------------------------------------------------------------------------------------------------|
| Plain reports ସେଥି              | These are ease-to-use reports for most common tasks.                                                                                                    |
|                                 | Reports allow to review the results of analysis with minimal configurations.                                                                                                    |
|                                 | The output is based on the plain text. Reports can be displayed on the screen, printed, stored as <b>*.TXT</b> files and exported to external programs for further processing.                                                                                   |
| Advanced reports                | This is a powerful tool for building reports that conform to specific needs of the users.                                                                                                    |
|                                 | Users have control over font, text formatting, and colors. It is possible to insert pictures, graphs, logos, and other graphics into the reports. Build-in script engine and <u>user-defined formulas</u> allow to perform additional computations as necessary. |
|                                 | User can strictly specify what information must be in the report and how this information must look.                                                                                                    |
|                                 | Reports can be stored as <b>*.PDF, *.RTF, *.HTML</b> or text files. Software supplies tools for previewing, displaying and printing reports. <u>Electronic signature for any be</u> applied to reports stored in <b>*.PDF.</b>                                   |
|                                 | Software supplies a set of predefined report templates for most common tasks so that user can start using <b>advanced reports</b> [341] with minimal configurations.                                                                                             |

Typically reports are produced automatically when analysis finish.

Configured reports can be generated manually for chromatogram using <u>Report / Make quick report...</u>

Plain reports are configured and executed using setup and make plain report... [322] menu command.

There are several alternatives in **Chrom&Spec** software for configuring and getting **reports for individual analysis**:

1. User can use <<u>Make other report</u>> option of <u>Report / Make quick report...</u> 33 menu command for producing advanced report without configuring <u>method</u> 122.

- 2. Analysis report 258 and calibration report 263 options can be configured in the sample queue 237.
- 3. User can configure Make report option in <u>"Reprocess" window form</u> [273] for <u>batch reprocessing</u> [271].
- 4. User can use <**Print report**...> button in **Open chromatogram** [207] window form to print the **plain** report [320] which was previously configured for selected **chromatograms** [207].

| Summary reports                 |                                                                                                    |  |
|---------------------------------|----------------------------------------------------------------------------------------------------|--|
| Plain statistics<br>reports 360 | These are simple and easy-to-use reports which allow calculate the statistical metrics of <b>peak parameters 332</b> over the set of chromatograms.                                                                                                    |  |
|                                 | The output is based on the plain text. Reports can be displayed on the screen, printed or stored as <b>*.TXT</b> files and exported to external programs for further processing.                                                                                      |  |
| Advanced<br>summary reports     | This is a powerful tool which allows combining results from the several analyses into the single report.                                                                                                    |  |
|                                 | Reports can be easily configured for computation of statistical metrics of <u>peak</u><br><u>parameters</u> and over the set of chromatograms. The statistics can also be<br>performed for special peak parameters specified with <u>user-defined formulas</u> [288]. |  |
|                                 | Build-in script engine and <u>user-defined formulas</u> allow to perform additional computations producing specific values derived from the results of several independent analyses.                                                                                  |  |
|                                 | The advanced capabilities of the these reports are analogous to <u>advanced</u><br>reports [341] for individual analysis.                                                                                                    |  |
|                                 | Reports can be stored as <b>*.PDF</b> , <b>*.RTF</b> , <b>*.HTML</b> or text files. Software supplies tools for previewing, displaying and printing reports. <u>Electronic signature</u> 62 can be applied to reports stored in <b>*.PDF</b> .                        |  |
|                                 | Software supplies a set of predefined report templates for most common tasks so that user can start using <b>advanced summary reports</b> with minimal configurations.                                                                                                |  |

There are several ways how **summary reports** can be configured and produced in **Chrom&Spec** software.

- 1. From <u>Open chromatogram</u> [207] window form by pressing <u>Statistics...></u> button.
- 2. In the <u>sample queue</u> [237] by configuring <u>summary report</u> [260] or <u>vial summary report</u> [259] options in the <u>options panel</u> [257].
- 3. In the <u>batch reprocessing</u> 271 by configuring Statistics or Summary report options in the <u>"Reprocess" window form</u> 273.

See also: Individual analysis reports Summary reports Plain reports Advanced reports Plain statistics reports Sool Advanced summary reports 306 Method setup: "Reports" page 145 Report / Make quick report... 33 Analysis report in the sample queue 256 Calibration report in the sample queue 260 Summary report in the sample queue 260 Vial summary report in the sample queue 260 Wial summary report in the sample queue 260 Calibration report in the sample queue 260 Summary report in the sample queue 260 Calibration report in the sample queue 260 Calibration calibration calibration ca

# 10.1 Individual analysis reports

**Individual analysis reports** reports present user the results of data processing and associated information which refer to single <u>chromatogram</u> 207.

Two types of individual analysis reports are available in Chrom&Spec software:

**Plain reports** 320 - ease-to-use tool with simple configuration for most common tasks.

Advanced reports - an advanced tool which allows user to fully customize the view of the report and produce reports in various document formats.

To overview individual analysis reports see also a general Reports article.

See also: <u>Reports</u> 318 <u>Summary reports</u> 358 <u>Method setup: "Reports" page</u> 145 <u>Report / Make quick report...</u> 33 <u>Analysis report in the sample queue</u> 258 <u>Calibration report in the sample queue</u> 263 <u>"Reprocess" window form</u> 273 <u>Electronic signature for PDF reports</u> 62

## 10.1.1 Plain reports

Plain reports is an ease-to-use tool for most common tasks with simple configuration.

Plain reports allow to quickly review the results of analysis with minimal configurations.

The output is based on the plain text.

Reports can be displayed on the screen, printed, stored as **\*.TXT** files and exported to external programs for further processing.

The printout and print preview of plain reports can contain graphics such as plot of chromatogram [207]

and plots of calibration curves 182.

**Configuring plain reports** article explains how user can configure and generate **plain reports** in **Chrom&Spec** software.

See also: <u>Configuring plain reports</u> 321 <u>Report options</u> 322 <u>Advanced reports</u> 341 <u>Individual analysis reports</u> 320 <u>Reports</u> 318

### 10.1.1.1 Configuring plain reports

Plain reports 320 are a particular case of individual analysis reports 320.

Generally reports of this type should be configured for the <u>method</u> [122]. Report configuration is performed at <u>Report options</u> [322] window which is called by **Report / Setup and make plain report...** menu command of <u>Report</u> [32] menu.

<u>Method</u> [122] can be configured to generate <u>plain report</u> [320] automatically when analysis finished. Make plain report when chromatogram is finished option at <u>method setup: "Reports" page</u> [145] is used for this task.

Still it is quite unusual making configuration of **plain report** with a still it is quite unusual making configuration of **plain report** with a still in the empty method (without chromatogram data). User would find much more convenient using an appropriate sample chromatogram for report configuration. A calibration chromatogram can be used as a sample.

To configure <u>plain report</u> [320] call <u>Report options</u> [322] window for sample chromatogram (sample chromatogram must be obtained using the <u>method</u> [122] to be configured). Make all necessary configurations. Review results using <<u>Preview</u>> button in the <u>Report options</u> [322] window. When finished use <<u>Accept</u>> button to apply changes to <u>chromatogram</u> [207]. Then save <u>method</u> [122] from <u>chromatogram</u> [207] using <u>Save method</u> [123] menu command or appropriate button from the <u>toolbar</u> [36]. This action applies configuration of the report to all subsequent runs of the <u>method</u> [122].

Additional configuration of the report is possible by editing **report templates** stored in **\*.RTT** files. **RTT**files are plain text files with a simple syntax which provide report layout. They are located in the root of **software data folder** which was specified during software installation. See <u>software installation</u> 1 for details.

**Report templates (RTT)** can be edited with any test editor, for example **Notepad** supplied with **Windows™**.

**Chrom&Spec** software supplies a set of default **report templates** for several languages. User can use them as a bases for creating their own **report templates**. Still editing report templates requires appropriate experience from the user.

There are several alternatives in Chrom&Spec software for configuring and getting plain reports 320:

- 1. User can configure Make report option in <u>"Reprocess" window form</u> [273] for <u>batch reprocessing</u> [271].
- 2. User can use <**Print report**...> button in <u>Open chromatogram</u><sup>[207]</sup> window form to print the <u>plain</u> <u>report</u><sup>[320]</sup> which was previously configured for selected <u>chromatograms</u><sup>[207]</sup>.

See also: <u>Plain reports</u> ସେଥି <u>Report options window</u> ସେଥି

### 10.1.1.2 "Report options" window

(Main menu Report / Setup and make plain report...)

This window form is used for configuring <u>plain report</u> [320] for <u>method</u> [122] or <u>chromatogram</u> [207] as well as producing report output.

See <u>configuring plain reports</u> [321] article for general overview of <u>plain report</u> [320] configuration.

| Report options       | ? 🗙                                                |
|----------------------|----------------------------------------------------|
| ltems to report      | Report destination                                 |
| 🔽 General            | 🔲 Screen 🔽 Printer 🔽 File 🔎 Pre⊻iew                |
| 🔽 Sample             | Peak table                                         |
| 🔽 Column             | Quantification method: Custom                      |
|                      | Standard component: Chlorid                        |
|                      | Concentration of internal standard: 100.           |
| I∕ Chromatogram plot | Total % for normalization: 100.                    |
| 🗹 Peak table         | Printing order: By peaks                           |
| Comment              | < <customize <u="" report="">all peaks</customize> |
| More items to report | Formulas Eroups IN subtotals                       |
| C Acquisition        |                                                    |
| Integration          | Template: ENGLISH.RTT                              |
| Calibration defaults | S <u>e</u> parator: Space ▼ Tab size: 8            |
|                      | File output options                                |
|                      | Directory: Browse Name:                            |
| Calibration results  | U:\UhromData\REPURTS\ jreport1.txt                 |
| 🔲 Channel table      | Mode: • Uverwrite • Append                         |
| 🔲 Spectral ratio     | Chalacteriset. (• <u>windows</u> (• <u>D</u> US    |
|                      |                                                    |
| Page                 | Report Accept X Cancel ? Help                      |

The **Report options** window is divided into several areas that group parameters on their functionality.

**Items to report** 324 Main items to be included into a report.

More items to report 325 Additional items to be included into a report.

Note: The <u>plain report</u> [320] is organized as a set of chapters which are printed one after another. Each item in the <u>Items to report</u> [324] or <u>More items to report</u> [325] areas specifies a particular chapter in the report. The content of each chapter is defined by the **report template** stored in the \*.RTT file ( see **Template options**). It is possible to change the content of each chapter by editing existing **RTT** file or creating your own **RTT** file. See <u>configuring plain reports</u> [321] for more details.

Report destinationSpecifies destination for the report. Several destinations can be specified.Peak tableSettings for peak table – the main chapter producing the results of the analysis.Template optionsSelection of report template, separator and tab size.

File output options 340 Specifies directory, file name and other options for report output to file.

## **Buttons:**

<u><Page...></u> Review and modify page layout for printing to the printer. This option is only available if the **Printer** report destination is set.

| <report></report>   | Apply changes and generate a report according to Report destination 326.                                                                                                    |
|---------------------|----------------------------------------------------------------------------------------------------|
| <accept></accept>   | Apply changes made to chromatogram or method and close the window. The settings<br>of the report can be stored in the chromatogram or method so that report can be<br>reproduced in the same form next time when needed. Do not forget save changes to file<br>to make the them persistent. |
| <preview></preview> | Preview the report on screen.                                                                                                    |
| <cancel></cancel>   | Cancel changes and close the window.                                                                                                    |

## See also:

 Plain reports
 320

 Configuring plain reports
 321

 Individual analysis reports
 320

 Advanced reports
 341

 How to modify report options
 478

 How to print a report
 479

 How to display a report
 479

 How to export a report
 478

#### 10.1.1.2.1 Items to report

The **plain report** [320] is organized as a set of chapters which are printed one after another.

This part of the **<u>Report options</u>** window contains a list of important report chapters that can be included into the **<u>plain report</u>** on the user's choice.

Check items required by the mouse click.

| General | Chapter containing general description of the analysis. Typically this chapter presents information from <u>General</u> page.                                                                        |
|---------|----------------------------------------------------------------------------------------------------|
| Sample  | Chapter containing description of the sample. Typically this chapter presents information from <u>Sample</u> [128] page and lists custom sample parameters specified at the <u>Extra</u> [128] page. |
| Column  | Chapter containing description of the column. Typically this chapter presents information from <b>Column</b> [130] page.                                                                             |
| Eluent  | Chapter containing description of eluting conditions (flow, pressure, temperature) and descriptions of eluents. Typically this chapter presents information from the <b>Eluent</b> page.             |
| Chromatogram plot | Plot of the chromatogram.<br>The plot is displayed when <u>Report destination</u> and is set to <b>Printer</b> and for<br><preview> action.<br/>If <u>Report destination</u> action is set to File software produces a plot file in <i>widows</i><br/><i>metafile</i> format. A plot file has the same name as a report file with *.WMF<br/>extension and is stored in the directory which is specified in the <u>File output</u><br/><u>options</u> add.<br/>The plot <b>is not</b> displayed if <u>Report destination</u> action is set to <u>Screen</u>.<br/>As alternative user can use <u>Edit \ Copy to clipboard</u> and to get a plot of the chromatogram.<br/><u>Advanced reports</u> at provide user much more flexible tools for displaying plots<br/>and other graphics.</preview> |
|-------------------|----------------------------------------------------------------------------------------------------|
| Peak table        | <b>Peak table</b> is a main chapter of the report producing the results of the analysis. The content of this chapter is defined by <u>Peak table</u> [327] settings in the <u>Report options</u> [322] window.                                                                                                    |
| Comment           | Chapter containing user comments. Normally the content of this chapter is taken from the <b><u>Comment</u></b> page.                                                                                                    |
|                   |                                                                                                    |

See also: <u>Plain reports</u> <u>Report options window</u> 322

## 10.1.1.2.2 More items to report

The plain report [320] is organized as a set of chapters which are printed one after another.

This part of the <u>Report options</u> window contains a list of additional report chapters that can be included into the <u>plain report</u> on the user's choice.

Check items required by the mouse click.

| Acquisition          | Chapter<br>preproce<br>instrume<br>not all ir<br>displays<br>at <u>Smoo</u>                                                                                                    | Chapter contains various parameters of data acquisition environment, data preprocessing options etc. Typically this chapter presents settings of your nstrument (as they were defined at the time when analysis was run; note the thot all instruments support reporting of their parameters). Also this chapter displays sampling rate, analysis duration and <b>noise smoothing</b> [132] page. |  |
|----------------------|----------------------------------------------------------------------------------------------------|----------------------------------------------------------------------------------------------------|--|
|                      | Note:                                                                                                    | <b>Chromatogram</b> 207 stores an exact copy of the <b>system</b> 79 as it was configured at the time when analysis was run. This copy of the system can be extracted from the chromatogram using <b>Method / Extract stored system</b> 234 menu command.                                                                                                    |  |
| Integration          | Chapter containing parameters of <u>peaks integration procedure</u> [159]. Typically this chapter presents information of <u>Integration setup</u> [160] and lists <u>Integration events</u> [162]. |                                                                                                    |  |
| Calibration defaults | Chapter<br>Typically<br>and <u>Pea</u>                                                                                                    | containing calibration parameters common for all components.<br>/ this chapter presents parameters specified at <u>Calibration graphs</u> روال روال this chapter presents parameters specified at <u>Calibration graphs</u> (178)<br><u>ak identification روال</u> windows.                                                                                                    |  |

|                     | Note: User can specify individual calibration settings for some components.<br>This is done at <u>Calibration graphs (advanced)</u> window by<br>setting Local options (see <u>calibration parameters</u> (186)). Local<br>component settings <b>are not</b> displayed at this chapter. Use<br><b>Calibration results</b> chapter to view Local component settings in the<br>report.                                                                                                    |
|---------------------|----------------------------------------------------------------------------------------------------|
| Components table    | Chapter containing list of components and their parameters as specified at <b><u>Components table</u></b> [171] window.                                                                                                    |
| Calibration results | Chapter containing results of calibration for each component. This chapter is processed in a special way.<br>This chapter consists of several pages. Report engine forms a separate page for each component defined in <u>Components table</u> [17].<br>Typically each page contains calibration settings for component (specified in <u>Calibration graphs</u> [17] window taking into account Local flags defined for component), the equation and plot of <u>calibration curve</u> [182] for component, list of calibration points used to build a <u>calibration curve</u> [182] and a set of metrics which indicate the accuracy of the calibration.<br>The plot of <u>calibration curve</u> [182] is displayed when <u>Report destination</u> [182] is set to <u>Printer</u> and for < <u>Preview</u> > action. The plot of <u>calibration curve</u> [182] is not produced if <u>Report destination</u> [326] is set to <u>Screen</u> or File.<br>As alternative user can use <u>Copy to clipboard</u> and <u>Print/preview</u> menu command of <u>Calibration graphs</u> [176] window to get plots of the <u>calibration curves</u> [182].<br><u>Advanced reports</u> [341] provide user much more flexible tools for displaying plots and other graphics. |
| Channel table       | Chapter containing parameters of the measure channels of the chromatogram.<br>Typically this chapter presents information of <u>Channels page</u> [148] and results<br>of noise calculations for each channel (see <u>Method setup: "Noise" page</u> [142]<br>and <i>Remarks</i> at this article).                                                                                                    |
| Spectral ratio      | Chapter presents the results of calculations of <u>spectral ratio</u> and for all peaks<br>and for all channels. <u>Spectral ratios</u> are calculated relative to <u>reference</u><br><u>channel</u> [197]. This option should be used for <u>multi-channel chromatograms</u><br>[146] only.<br>The <u>SpRatio</u> [296] macro available at <u>user-defined formulas</u> [288] provides<br>additional capabilities for calculating <u>spectral ratios</u> .                                                                                                    |

See also: <u>Plain reports</u> <u>Report options window</u> 322

## 10.1.1.2.3 Report destination

This part of the <u>Report options</u> window specifies output destination for the report. Several output destinations can be selected simultaneously in any combination.

Screen

Report output to screen (text only). All graphics are skipped when output is performed to screen.

| Printer             | Report output to printer. If this item is checked, the $< Page> [340]$ button is enabled. Click $< Page> [340]$ button to modify page layout.             |
|---------------------|----------------------------------------------------------------------------------------------------|
| ☑ File              | Report output to file. The output is performed according to specified <u>File output</u> options 340.                                                     |
| <preview></preview> | Previews complete report on screen in WYSIWYG mode. Report is formatted exactly in the same way as it will be on printer's hard copy. Click <page></page> |

See also: <u>Plain reports</u> <u>Report options window</u> 322

#### 10.1.1.2.4 Peak table

The **peak table** is a main chapter of the report producing the results of the analysis (see <u>items to</u> <u>report</u> 324). Typically this chapter contains a list of identified components and their concentrations along with additional peak metrics.

The <u>Report options</u> window has an appropriate configurations grouped in **Peak table** area. This area contains an essential parameters for <u>quantification procedure</u>. Here user can control the content of the **peak table** chapter in the report.

| Quantification method              | Specifies <u>quantification procedure</u> [201] for data processing.<br>Actually this option just defines a set of peak parameters which<br>will be displayed in the <b>peak table</b> chapter. See description of<br><u>Quantification method</u> [329] option for more details.                                                                                                    |
|------------------------------------|----------------------------------------------------------------------------------------------------|
| Standard component                 | Internal standard component 204 for relative concentration<br>202 quantification procedure. It is used when <u>Quantification</u><br>method 329 option is set to <u>Relative concentration</u> 331 or<br>analogous <u>Custom</u> 332 quantification.<br>Typically internal standard component 204 is specified for<br>method at <u>Method setup: "Quantification" page</u> 144. For<br>convenience <u>Report options</u> 322 window duplicates the same<br>item so that user can review and modify it if necessary.                                                                                          |
| Concentration of internal standard | Concentration of the internal standard component 204 for<br>relative concentration 202 calculations.<br>Typically Concentration of internal standard should be<br>specified before analyses run: at Edit sample description 85<br>window for single analysis runs or in sample table 255 for runs<br>from sample queue 237. For convenience Report options 322<br>window also supplies Concentration of internal standard item<br>so that user can review and modify it if necessary.<br>Concentration of internal standard can also be reviewed and<br>modified at the Sample 126 page of the chromatogram. |
| Total % for normalization          | A value to which the sum of concentrations is normalized. It is used for <b>Response normalization Provide the Normalized</b>                                                                                                    |

|                                                                                                    | <b><u>concentrations</u></b> and quantification methods. The default value is 100.<br>Typically this item is configured for <u>method</u> 122 at the <u>Method</u> <u>setup: "Quantification" page</u> 144. For convenience <u>Report</u> <u>options</u> 322 window duplicates this item so that user can review and modify it if necessary.                                                                                                    |
|----------------------------------------------------------------------------------------------------|----------------------------------------------------------------------------------------------------|
| Printing order                                                                                                    | Determines the order of the components in the peak table.                                                                                                    |
| By peaks                                                                                                    | Lists run results by peaks. Missing components are not listed.                                                                                                    |
| By components                                                                                                    | Lists run results by components. Missing components are included into the report and their concentrations are reported as zero.                                                                                                    |
| I Report all peaks                                                                                                    | <ul> <li>When checked all detected peaks are included into the report.</li> <li>When not checked recognized peaks only are included into the report.</li> <li>The concentration of the unrecognized peaks are reported as zero (because those peaks are not calibrated). Still other peak metrics, such as peak area and peak height are calculated and reported.</li> <li>This option is available only if <u>Quantification method</u> [323] option is set to <i>Index</i> or <i>Column test</i> or <i>Custom</i>.</li> <li>This option requires Printing order to be set to <i>By peaks</i> value.</li> <li>This option has no effect if Printing order is set to <i>By components</i> value.</li> </ul> |
| ☑ Groups                                                                                                    | If this checkbox is checked, a separate <b>peak table</b> report is<br>generated for each group [173] specified in the <u>components table</u><br>[171]. All components belonging to the same group are grouped<br>together. For each group a separated subtotals can be<br>calculated. The group tables follow the main <b>peak table</b> in the<br>report.                                                                                                    |
| ☑ No subtotals                                                                                                    | If checked, no subtotals are reported for <b>peak table</b> and for group's <b>peak tables</b> .                                                                                                    |
| < <customize< th=""><th>This option allows user to customize the list of peak parameters<br/>in the <b>peak table</b>.<br/>The option is available if <u>Quantification method</u> [329] is set to<br/><i>Custom</i> value.<br/>See <u>Quantification method</u> [329] and <u>Custom method</u> [332] for<br/>details.</th></customize<> | This option allows user to customize the list of peak parameters<br>in the <b>peak table</b> .<br>The option is available if <u>Quantification method</u> [329] is set to<br><i>Custom</i> value.<br>See <u>Quantification method</u> [329] and <u>Custom method</u> [332] for<br>details.                                                                                                    |
| Formulas                                                                                                    | This option allows user to specify, review and edit the <u>user-defined formulas</u> [288]. Each <u>user-defined formula</u> [288] specifies additional peak parameter which will be reported in the peak table.<br><u>Custom formulas</u> [289] and <u>Build new peak parameter</u> [290] window forms are used to review and edit the <u>user-defined formulas</u> [288].<br>The option is available if Quantification method option is set to <u>Custom</u> value.<br>Typically <u>user-defined formulas</u> [288] are configured for <u>method</u> [122] (at the <u>Method setup: "Quantification" page</u> [144], < <u>My</u>                                                                          |

formulas> button). For convenience <u>Report options</u> [322] window also allows reviewing and editing <u>user-defined formulas</u> [288].

See also: <u>Plain reports</u> <u>Report options window</u> 322

10.1.1.2.4.1 Quantification method

The **Quantification method** option of the <u>Report options</u> [322] window defines a set of peak parameters reported in the **peak table** chapter of the report (see <u>Peak table</u> [327]).

"Chrom&Spec" software supplies several predefined sets corresponding to most common quantification procedures 2011.

Note that in "Chrom&Spec" software the **quantification** is rather flexible. In most cases parameters which refer to different <u>quantification procedures</u> [201] can be calculated simultaneously and reported in the single report. For example, in some cases it is possible to calculate <u>absolute concentration</u> [202] and <u>relative concentration</u> [202] simultaneously and have both values in the report (the values may be rather different). Also it is not a problem to calculate <u>response normalization</u> [204] and <u>normalized concentration</u> [204] together with <u>absolute concentration</u> [202].

Experienced user can specify <u>Custom</u> **332** Quantification method to freely manipulate the set of peak parameters reported in the **peak table**. Additionally <u>user-defined formulas</u> **288** can be used. <u>Userdefined formulas</u> **288** is a powerful tool for defining specific peak parameters and creating specific procedures for calculating concentrations. <u>User-defined formulas</u> **288** are configured in the <u>Peak table</u> **327** of the <u>Report options</u> **322** window (*<Formulas...>* button).

Below is a list of **Quantification method** option available for the **Peak table** 327. View description of each option for a list of corresponded peak parameters. To view a list of all peak parameters available read **Custom** 332 article.

Quantification methods available:

Response normalization329Normalized concentration330Absolute concentration330Relative concentration331Index338Column test331Sate332

See also: <u>Quantification procedure</u> 201 <u>Report options window</u> 322 <u>Peak table</u> 327

This selection for the **Quantification method** [329] option specifies a predefined set of peak parameters

designed for response normalization 2041 quantification procedure 2011.

All peaks are calculated and reported no matter whether they have been recognized or not.

Peak table chapter of the report includes the following parameters:

 Peak number
 - the sequence number of the peak in the chromatogram

 Retention time
 333

 Area
 334

 or Height
 334

 area
 334

 or Height
 334

 area
 - the choice is controlled by the Response base setting; see Calibration parameters

 parameters
 - the choice is controlled by the Response base setting; see Calibration parameters

 Calibration parameters
 - the choice is controlled by the Response base setting; see Calibration parameters

 - as specified in the Components table
 - 171

See also:

Quantification method 229 Quantification procedure 201

This selection for the <u>Quantification method</u> [329] option specifies a predefined set of peak parameters designed for <u>normalized concentration</u> [204].

Recognized peaks are reported only.

Peak table chapter of the report includes the following parameters:

```
      Peak number
      - the sequence number of the peak in the chromatogram

      Retention time
      3331

      Height
      3341

      Area
      3341

      Response factor
      3361

      Concentration%
      3371

      Component name
      - as specified in the Components table
```

See also:

Quantification method 329 Quantification procedure 201

This selection for the <u>Quantification method</u> [329] option specifies a predefined set of peak parameters designed for <u>absolute concentration</u> [202] <u>quantification procedure</u> [201].

This is a most common quantification procedure.

Recognized peaks are reported only.

Peak table chapter of the report includes the following parameters:

```
      Peak number
      - the sequence number of the peak in the chromatogram

      Retention time
      333

      Height
      334

      Area
      334

      Response factor
      336

      Concentration
      337
```

Concentration% 337 Component name - as specified in the Components table 171

See also:

Quantification method 329 Quantification procedure 201

This selection for the <u>Quantification method</u> [329] option specifies a predefined set of peak parameters designed for <u>relative concentration</u> [202] <u>quantification procedure</u> [201].

This option requires standard component and concentration of internal standard to be specified in the corresponded items of the <u>Report options</u> window. (The same items can be specified at <u>Method setup: "Quantification"</u> [14] page).

Recognized peaks are reported only.

Peak table chapter of the report includes the following parameters:

| Peak number                    | - the sequence number of the peak in the chromatogram |
|--------------------------------|-------------------------------------------------------|
| Retention time 333             |                                                       |
| Height 334                     |                                                       |
| Area 334                       |                                                       |
| Response factor 336            |                                                       |
| Relative Concentration 333     |                                                       |
| <b>Relative Concentration%</b> | 338                                                   |
| Component name                 | - as specified in the Components table 171            |
|                                |                                                       |

See also:

Quantification method 329 Quantification procedure 201

This selection for the <u>Quantification method</u> 329 option is used for calculating <u>retention indexes</u> 141 of the peaks.

Peak table chapter of the report includes the following parameters:

```
      Peak number
      - the sequence number of the peak in the chromatogram

      Retention time
      333

      Width (h/2)
      334

      Height
      334

      Index
      338

      Component name
      - as specified in the Components table
```

See also:

Quantification method 329

This selection for the <u>Quantification method</u> set of peak parameters which are useful for auxiliary tasks, such as evaluating the performance of column and method developing.

**Peak table** chapter of the report includes the following parameters:

 Peak number
 - the sequence number of the peak in the chromatogram

 Retention time
 3331

 Capacity factor
 335

 Number of theoretical plates per column
 335

 Number of theoretical plates per meter
 335

 Reduced height equivalent to theoretical plate
 335

 Peak asymmetry
 336

 Component name
 - as specified in the Components table

See also:

Quantification method 329

User can specify an arbitrary combination of peak parameters for **peak table** chapter by setting **Quantification method** 329 option to **Custom**.

Note however that experienced users only should use this configuration. Although all peak parameters are always available for selection, some of them can produce meaningless values in the report. The particular parameters produce valid results only if <u>method</u> [122] is configured properly.

After selecting **Custom Quantification method** [329] in the **Report options** [322] window user should click **<<Customize>>** button. This displays a list of peak parameters available for selection.

The list contains the following items:

peak number The sequence number of the peak in the **chromatogram**. retention time 333 width (h/2) 334 height 334 height% 334 area 334 area% 334 capacity factor 335k 335 resolution 335 efficiency TP 335 efficiency, TP/m 335 reduced TP height 335 signal/noise 336 asymmetry 336 response factor 336

| concentration 337       |                                                                                                    |
|-------------------------|----------------------------------------------------------------------------------------------------|
| concentration% 337      |                                                                                                    |
| rel. concentration      |                                                                                                    |
| rel. concentration% 338 |                                                                                                    |
| quantity 338            |                                                                                                    |
| index 338               |                                                                                                    |
| <u>type</u> 339         |                                                                                                    |
| group 173               | Number of the group for the component.                                                                                                    |
| spectral ratio 339      |                                                                                                    |
| component               | Name of the recognized component as specified in the components table 171.                                                                                                    |
| file name               | File name of the chromatogram. This is an auxiliary item which may be useful when text report is processed by external program (for the purpose of data export etc).               |
| title                   | <b><u>Title</u></b> 126 of the chromatogram. This is an auxiliary item which may be useful when text report is processed by external program (for the purpose of data export etc). |
|                         |                                                                                                    |

Note: Values listed here are pre-defined in the Chrom&Spec software. Additionally <u>user-defined formulas</u> and <u>be used</u>. <u>User-defined formulas</u> is a powerful tool for defining specific peak parameters and creating specific procedures for calculating concentrations.

See also: <u>Quantification method</u> 323 <u>Peak table</u> 327

This chapter represents the information from the **<u>Comment</u>** page.

No tables and <u>sort fields</u> are assumed for this chapter.

See also: <u>Chapters</u> <sub>346</sub>।

Retention time of the component.

The **exact time** of the top of the peak is calculated by polynomial approximation of data points near the peak top.

The output value is in retention units (calibration)

If **subtotals** are requested (see <u>Peak table</u> 327) then the **subtotal value** for this item is equal to the duration of the chromatogram.

The width of the peak calculated at half maximum of the peak.

The output value is in retention units (calibration)

If subtotals are requested (see <u>Peak table</u> 327) then the subtotal value for this item is equal to the average width of the reported peaks of the chromatogram.

The **height** of the peak.

The **exact height** of the top of the peak is calculated by polynomial approximation of data points near the peak top.

The **height** is calculated from the peak top to base line under the peak.

The output value is in physical measure units 149 of reference channel 197.

If **subtotals** are requested (see <u>Peak table</u> 327) then the **subtotal value** for this item is equal to the sum of **heights** of the reported peaks of the chromatogram.

The **normalized height** of the peak. See <u>response normalization</u> 204.

Typically the *NORM* is configured to 100 value. This is a default value for <u>method</u> 12.

In this case the reported value is just a percent of the **peak height** which is calculated relatively to the sum of heights of all peaks in the chromatogram.

If subtotals are requested (see <u>Peak table</u> 327) then the subtotal value for this item is equal to the sum of normalized heights of the reported peaks of the chromatogram.

The area of the peak.

The area is calculated with subtracting the base line under the peak from the detector response.

The output value is in peak area units 170.

If subtotals are requested (see <u>Peak table</u> 327) then the subtotal value for this item is equal to the sum of **areas** of the reported peaks of the chromatogram.

The **normalized area** of the peak. See <u>response normalization</u> 204.

Typically the *NORM* coefficient is configured to 100 value. This is a default value for <u>method</u> 122<sup>1</sup>. In this case the reported value is just a percent of the **peak area** which is calculated relatively to the

sum of areas of all peaks in the chromatogram.

If **subtotals** are requested (see <u>Peak table</u> 327) then the **subtotal value** for this item is equal to the sum of **normalized areas** of the reported peaks of the chromatogram.

**Capacity factor** k(i) of the component is equal to the ratio of its corrected retention time  $(t - t_0)$  to the <u>void time</u>  $[141](t_0)$  of the system:

$$k(i) = [t(i) - t_0] / t_0$$

If subtotals are requested (see <u>Peak table</u> [327]) then the subtotal value for this item is equal to the capacity factor of the last peak of the chromatogram.

**Resolution** for two neighboring peaks R(i,i+1).

The **resolution** is calculated according to **resolution** [140] configuration of the **method** [122]: see **Method setup: "Math" page** [138].

The subtotal value (see <u>Peak table</u> 327) is always blank for this item.

Efficiency for the peak in number of theoretical plates.

The **efficiency** is calculated according to <u>efficiency</u>, **TP** [138] configuration of the <u>method</u> [122]: see <u>Method setup</u>: "<u>Math</u>" page [138].

If subtotals are requested (see <u>Peak table</u> [327]) then the subtotal value for this item is equal to the average efficiency **TP** of the reported peaks of the chromatogram.

Efficiency for the peak in number of theoretical plates per meter.

The number of theoretical plates per meter N' for the given peak is calculated as

$$N'(i) = N(i) \bullet 1000 / (L_{col} + L_{precol})$$

where  $L_{col}$  and  $L_{precol}$  are length of the column and precolumn respectively, in mm (see <u>Method</u> setup: "Column" page [130]) and N(i) is <u>efficiency</u>, <u>TP</u> [139] for the *i*-th peak.

If subtotals are requested (see <u>Peak table</u> 327) then the subtotal value for this item is equal to the average efficiency TP/m of the reported peaks of the chromatogram.

**Reduced height, equivalent to theoretical plate** H(i) is calculated by formula:

$$H(i) = 1000 \bullet (L_{col} + L_{precol}) / (N(i) \bullet dp)$$

where  $L_{col}$  and  $L_{precol}$  are length of the column and precolumn respectively, in mm; dp is particle size in  $\mu m$  (see <u>Method setup</u>: "Column" page [130]) and N(i) is <u>efficiency</u>, TP [130] for the *i*-th peak.

If subtotals are requested (see <u>Peak table</u> [327]) then the subtotal value for this item is equal to the average reduced TP height of the reported peaks of the chromatogram.

Signal-to-noise ratio for the peak.

The signal-to-noise ratio (S/N) influences the precision of <u>quantification</u> and is calculated from the equation

$$S/N = 2H/h$$

H - <u>height of the peak</u> [334] in the <u>chromatogram</u> [207], measured from the maximum of the peak to the extrapolated baseline of the signal observed.

h - range of the background noise in a chromatogram. The noise is obtained at <u>reference channel</u> of recognized component or at calibration default <u>reference channel</u> for unrecognized peaks.

Software evaluates  $m{h}$  as

h = 6

- standard deviation of the noise at <u>reference channel</u> [197], obtained using settings of the <u>Method</u> <u>setup: "Noise" page</u> [142].

The equation for signal-to-noise ratio can be rewritten in the form

$$S/N = H/(3)$$

If **subtotals** are requested (see <u>Peak table</u> 327) then the **subtotal value** for this item is equal to the average **signal-to-noise ratio** of the reported peaks of the chromatogram.

Asymmetry of the peak.

The **asymmetry** is calculated according to **peak asymmetry** [140] configuration of the **method** [122]: see <u>Method setup: "Math" page</u> [138].

If **subtotals** are requested (see <u>Peak table</u> 327) then the **subtotal value** for this item is equal to the average **asymmetry** of the reported peaks of the chromatogram.

Response factor for the peak.

This is a coefficient K1 of the <u>calibration curve</u> [182]. See <u>response factor</u> [201]

description for details.

If the reported peak is not recognized as any component from <u>components table</u> then zero value is

printed.

Typically the <u>response factor [201</u>] should be included into the report only if the <u>calibration curve [182]</u> for components is linear (see <u>calibration formula [195]</u>).

The subtotal value (see <u>Peak table</u> 327) is always blank for this item.

Absolute (or raw) concentration.

This is a **concentration** calculated with **absolute concentration** 2021 quantification procedure.

The output value is in **concentration units** which are defined by customer in the <u>concentrations table</u> 1174 (this is an item of <u>method</u> 122 configuration).

If the reported peak is not recognized as any component from <u>components table</u> then zero value is printed.

If subtotals are requested (see <u>Peak table</u> 327) then the subtotal value for this item is equal to the sum of absolute concentrations of the reported peaks of the chromatogram.

## Normalized absolute concentration

This value is calculated as described in <u>normalized concentration</u> quantification procedure.

Typically the *NORM* coefficient is configured to 100 value. This is a default value for <u>method</u> [122]. In this case the reported value is just a percent of the <u>absolute concentration</u> [337] which is calculated relatively to the sum of <u>absolute concentrations</u> of all peaks in the chromatogram.

If subtotals are requested (see <u>Peak table</u> 327) then the subtotal value for this item is equal to the sum of normalized absolute concentrations of the reported peaks of the chromatogram.

### Relative concentration.

This is a **concentration** calculated with <u>relative concentration</u> [202] quantification procedure.

This item requires <u>standard component</u> [204] and <u>concentration of internal standard</u> to be specified in the corresponded items of the <u>Report options</u> [322] window. (The same items can be specified at <u>Method</u> <u>setup: "Quantification"</u> [144] page).

The output value is in **concentration units** which are defined by customer in the <u>concentrations table</u> 1174 ( this is an item of <u>method</u> 122 configuration).

If the reported peak is not recognized as any component from <u>components table</u> then zero value is printed.

If subtotals are requested (see <u>Peak table</u> 327) then the subtotal value for this item is equal to the sum of relative concentration of the reported peaks of the chromatogram. Still the value related to the standard component 204 is excluded from the sum.

#### Normalized relative concentration

This value is analogous to <u>concentration</u>  $\frac{1}{337}$ . The equation for this value is rather similar to equation for <u>normalized concentration</u> 204. The only difference is that quantity of the <u>standard component</u> 1204 is excluded from the summation:

 $C(i)\% = NORM \cdot Q(i)\{R(i)\} / (Sum[Q(i)\{R(i)\}] - Q(s)\{R(s)\})$ 

Typically the *NORM* coefficient is configured to 100 value. This is a default value for <u>method</u> 122. In this case the reported value is just a percent of the <u>relative concentration</u> which is calculated relatively to the sum of **relative concentrations** of all peaks in the chromatogram excluding <u>standard</u> <u>component</u> 204.

If subtotals are requested (see <u>Peak table 327</u>) then the subtotal value for this item is equal to the sum of normalized relative concentrations of the reported peaks of the chromatogram. Still the value related to standard component 204 is excluded from the sum.

The **quantity** of the component in the injected sample.

This is a <u>computed quantity</u> [201] value determined from the <u>calibration curve</u> [182].

If the reported peak is not recognized as any component from <u>components table</u> then zero value is printed.

There is an equation which relates the **quantity**, <u>raw concentration</u>  $202^{1}$  and <u>adjusted volume</u>  $199^{1}$  for *i*-th component:

 $Q(i) = C(i) \bullet V'$ 

The output value is in units:

 $[Quantity] = [Concentration]*\mu L$ 

where **[Concentration]** units are defined by customer in the <u>concentrations table</u> 174 ( this is an item of <u>method</u> 122 configuration).

If subtotals are requested (see <u>Peak table [327</u>) then the subtotal value for this item is equal to the sum of quantities of the reported peaks of the chromatogram.

Retention index for the peak.

See <u>retention indexes</u> article for details.

The **retention index** is calculated according to **Index** settings in the **Method setup: "Math" page** window.

If **subtotals** are requested (see <u>Peak table</u> 327) then the **subtotal value** for this item is a special value calculated by formula:

## I = sum [I(i) C(i)] / sum [C(i)]

where summation is performed by all reported peaks.

The type code for the peak and related component.

The **type** code may contain several letters. Each letter indicates the particular property of the peak or related component.

First two letters indicate how peak is separated from another peaks:

BB Indicates the stand-along peak that starts and ends at **baseline** (B).

**BD** Peak starts on the **baseline** (**B**) and ends on the **drop line** (**D**) (that separates it from another adjacent peak).

DB Peak starts on the drop line (D) and ends on the baseline (B).

DD Peak starts and ends on the drop line (D).

Other letters have the following meaning:

**R** The peak is a rider.

S <u>Standard component (quantification)</u> [204] for <u>relative concentration</u> [202] quantification procedure.

C <u>Standard component (calibration)</u> [194] for calibration <u>internal standard</u> [190] method.

? The overloaded peak. Some points of the peak are out of ADC or detector range - the quantification results may be incorrect .

Component concentration is outside of **minimum** or **maximum** limits defined in the **components table 171** (min C and max C parameters).

p Component has one or more <u>special</u> free options defined in <u>Calibration graphs</u> free window.

N The **response** of the peak (<u>area</u> 334) or <u>height</u> 334) is outside of calibrated region.

The final type code may look like BBR: ! N.

The **subtotal value** (see <u>Peak table</u> 327) is always blank for this item.

Spectral ratio for multi-chan 146 n 146 el chromatograms 146.

The spectral ratio is calculated by formula for each *Channel* of <u>multi-channel chromatogram</u> (146) *Response( Channel ) / Response( Refchannel )* 

where *Refchannel* is a <u>reference channel</u> 1971.

The adaptive formula calculates the *Response* based on <u>resolution</u> for the peak (relatively to nearby peaks).

If the <u>resolution</u> [335] is enough then <u>area</u> [334] is used as *Response*. Otherwise the <u>height</u> [334] of the peak is used as *Response*.

The subtotal value (see <u>Peak table 327</u>) is always blank for this item.

#### 10.1.1.2.5 File output options

The set of file parameters are activated when  $\square$  File option is specified as <u>report destination</u> [326] in the <u>Report options</u> [322] window:

| Directory      | Specifies the output directory where file report will be generated to. User can use <browse> button to navigate to the desired directory.</browse>                                                                                                    |
|----------------|----------------------------------------------------------------------------------------------------|
| Name           | Name of the file for the report with file extension. The report is saved in text form in the ANSI or ASCII format. Typically *. <i>txt</i> file extension is used. If the <b>Chromatogram plot</b> item is set in the <b>Items to report</b> (324) then the software also produces a plot file in <i>windows metafile</i> format. The plot is saved in a separate file with the same name and *. <i>wmf</i> file extention. |
| Mode           | Report mode: <i>Overwrite</i> or <i>Append</i> existing file. <i>Overwrite</i> option removes the previous report file with the same name (if any) and generates a new file. <i>Append</i> option writes the text of new report at the end of the existing report file.                                                                                                    |
| Character set  | Windows (ANSI) or DOS (ASCII). This setting specifies the code page for text output. This setting is essential for printing of non-English symbols only.                                                                                                    |
| Custom program | Full path and file name of the external program to be started after report output.<br>This option enables post-processing of text reports by external programs so<br>that analysis results can be transferred to database, electronic table or other<br>actions can be performed.                                                                                                    |

See also: <u>Plain reports</u> ସେପ <u>Report options window</u> ସେଥି

10.1.1.2.6 Page layout

The **Page layout** window is displayed when user presses <<u>Page...></u> button in <u>Report options</u> window.

The Page layout window defines the following parameters:

Length units

Selection of *inches* or *centimeters*. the length units for other items in

this window.

| Page margins                   | Left, right, top and bottom margins for printed report.                                                                                                    |
|--------------------------------|----------------------------------------------------------------------------------------------------|
| Chromatogram plot size         | <i>Width</i> and <i>height</i> of the chromatogram plot. Specifies the size of the plot for Chromatogram plot option of <u>Items to report</u> 324.                      |
| Calibration graph size         | <i>Width</i> and <i>height</i> of the calibration curve plot. Specifies the size of the plot for <b>Calibration results</b> option of <u>More items to report</u> [325]. |
| <load default=""></load>       | Loads the default values for page layout parameters.                                                                                                    |
| <save as="" default=""></save> | Saves the set of page layout parameters as default set.                                                                                                    |

See also: <u>Plain reports</u> <u>Report options window</u> <u>Print</u> <u>233</u> <u>Preview</u> 234

## 10.1.2 Advanced reports

Advanced reports are a particular case of individual analysis report 320.

## Introduction

Being able to produce clear, visual representations of analytical results is key to productivity. In most cases, plain text reports are not sufficient; the principal results can be lost among data of secondary importance.

**Chrom&Spec** provides powerful tools for building reports that conform to specific needs of the customer. **Advanced reports** allows user to fully customize the view and contents of his report.

Advanced reports are easy to read because users have control over font, text formatting, and colors. Users can insert pictures, graphs, logos, and other graphics into the reports.

For quality control, continuous monitoring of particular parameters is usually required (usually the controlled parameter is a concentration of a specific substance).

**Chrom&Spec** software allows you to highlight the errant condition using special colors in the reports when a concentration runs out of the admissible range.

**Chrom&Spec** generates reports at the end of every run, marking critical data by color immediately attracting the operator's attention.

Advanced reports supply a vast number of special functions to define the content of the report. These include data sorting and filtering, calculating minimal, maximal, average and other statistical values, defining your own functions and conditional statements. Any meaningful parameters related to analysis can be individually added or removed from the report.

**Chrom&Spec** allows you to define conditional report fields (comments, warnings, etc) and conditional report sections which appear in the report only if analysis results meet specific conditions.

Regardless of the wide variety of functions and configuration options, **advanced reports** are easy to use. **Chrom&Spec** comes with a set of predefined **report templates** suitable for most commonly used chromatography methods. As a matter of initial convenience, the report is divided by sections with strict meaning (such as *Sample, Column, Calibration, Peaks* and so on). To begin, a user can simply check the necessary sections with a click of the mouse – no complicated.

#### See also:

**Features and capabilities of advanced reports** 342 Configuring advanced reports 342

#### 10.1.2.1 Features and capabilities of advanced reports

Here is a summary list of features available in advanced reports 341.

#### Features related to advanced representation of the reports

- Configurable text fonts, text colors ant text backgrounds for any item of the report.
- The possibility to insert pictures, plots, logos and other graphics into the report.
- Reports can be stored as \*.PDF, \*.RTF, \*.HTML or text files. No doubts the report can be viewed on the screen and printed.
- <u>Electronic signature</u> 62 can be applied to reports stored in \*.PDF files.

#### Features related to the content of the reports

- User can specify mathematical and logical expressions and include them to the report.
- User can specify conditional sections of the report: the section appears in the report only if analysis results conform to (or not conform to) the specific conditions.
- User can specify conditional fonts and text colors: the report items are printed differently depending upon the results of analysis. For example, user can specify the "red" text color to highlight the specific rows in the peak table where the concentration of the component is out of the permissible range.
- Data filtering and data sorting capabilities.
- Summary and statistical computations.

For details see the **configuring advanced reports** 342 article.

#### 10.1.2.2 Configuring advanced reports

Advanced reports 341 are a particular case of individual analysis report 320.

Generally reports of this type should be configured for the <u>method</u> [122]. Report configuration is started from a <u>Method setup: "Reports" page</u> [145]. This page can be called from the <u>main menu</u> [25] with **Report / Report setup...** menu command.

Configured settings of <u>advanced report</u> [341] are stored in the **report templates**. For configuring **report templates** the <u>Advanced report configuration</u> [343] window is used. <u>Method</u> [122] can store several different **report templates** where each report is configured for its own tasks. Software can generate all

these reports automatically when analysis finishes.

Typically <u>advanced reports</u> are not configured in the empty <u>method</u> (122) (without chromatogram data). User would find much more convenient using an appropriate sample chromatogram for report configuration. A calibration chromatogram can be used as a sample.

To configure a <u>advanced report</u> [341] user should call the <u>Advanced report configuration</u> [343] window for sample chromatogram (sample chromatogram must be obtained using the <u>method</u> [122] to be configured) and make all necessary configurations. User can immediately review the results using <<u>Preview</u>> button in the <u>Advanced report configuration</u> [343] window. When finished user saves <u>method</u> [122] from <u>chromatogram</u> [207] using <u>Save method</u> [123] menu command or appropriate button from the <u>toolbar</u> [36]. This action applies configuration of the <u>report templates</u> to all subsequent runs of the <u>method</u> [122].

It is quite easy to start using the <u>advanced reports</u> [341]. At first approach user can just select a set of required <u>chapters</u> [346] in the <u>Advanced report configuration</u> [343] window. This produces a report with preconfigured chapters. Chrom&Spec software supplies a preconfigured chapters for several languages. By default the <u>advanced report</u> [341] is produced at the language of software user interface: see <u>choose</u> Ul language [44].

Advanced users can use <u>advanced report designer</u> [378] which allows to fully customize the view and content of each <u>chapter</u> [346] of <u>advanced report</u> [341].

Typically reports are produced automatically when analysis finish.

Configured reports can be generated manually for chromatogram using **Report / Make quick report...** 33 menu command.

There are several alternatives in **Chrom&Spec** software for configuring and getting <u>advanced reports</u>  $\boxed{341}$  for individual analysis:

- 1. User can use <<u>Make other report</u>> option of <u>Report / Make quick report...</u> 33 menu command for producing advanced report without configuring <u>method</u> 122.
- 2. <u>Analysis report</u> [258] and <u>calibration report</u> [263] options can be configured in the <u>sample queue</u> [237].

#### See also:

Advanced reports अभी Features and capabilities of advanced reports अथे "Advanced report configuration" window अभे

10.1.2.2.1 "Advanced report configuration" window

This window is intended for configuring the report template for advanced report 341.

Typically the window is called from <u>Method setup: "Reports" page</u> [145] (by <<u>Add</u>> or <<u>Edit</u>> buttons). This window is also used in:

- <u>Quick reports</u> 33 option ( <<u>Make other report</u>> button) for producing <u>advanced report</u> without configuring <u>method</u> 122.
- <u>Analysis report</u> [258] and <u>calibration report</u> [263] options of the <u>sample queue</u> [237] for configuring the

#### report template.

See <u>configuring advanced reports</u> article for general description of configuring <u>advanced report</u> <sup>341</sup>.

| 🔏 Visual report configuration                                                                                                    |                                                                                                    |
|----------------------------------------------------------------------------------------------------|----------------------------------------------------------------------------------------------------|
| <ul> <li>Visital report configuration</li> <li>Company LOGO</li> <li>General</li> <li>Sample</li> <li>Column</li> <li>Eluent</li> <li>Chromatogram plot</li> <li>Peak table</li> </ul> | Chapter: Peak table  Chapter: Peak table  Customized chapter  Additional settings  Report all peaks  Quantification  Absolute concentration                                                       |
| <ul> <li>Peak groups</li> <li>Peak table 2</li> <li>Peak table 3</li> <li>Comments</li> <li>Acquisition</li> <li>Integration</li> <li>Calibration</li> </ul>                           | Start at new page       This chapter       Output       Type or format:       PDF (portable document) file       Directory:       Browse                                                          |
| <ul> <li>Components table</li> <li>Channel table</li> <li>Spectral ratio</li> <li>Calibration results</li> <li>Electronic signatures</li> <li>Software</li> </ul>                      | A(REPDIR)         File name without extension:         &(CHRNAME)         Report         Preview       Print         Make report         Template         Import from file         Export to file |
|                                                                                                    | Accept Cancel Help                                                                                                    |

#### **Chapters**

The <u>advanced report</u> [341] is organized as a set of <u>chapters</u> [346] which are printed in the report one after another. The left panel of the <u>Advanced report configuration</u> window displays the list of available chapters. User includes the chapter into report by putting a check mark  $\mathbf{V}$  near it.

## Chapter: (Chapter title)

Each <u>chapter</u> at a be individually configured. To configure a chapter click the text label in the list of available chapters to select it. The currently selected item is drawn in <u>dark background</u>.

Note: User should differentiate two different actions with items in the list: checking item with a check mark it to include the chapter into the report and selecting item by clicking text label for configuring chapter.

An area at the top-right of the window (it is titled **Chapter: [chapter label]**) displays configurable options for the <u>chapter 346</u>.

Typically these options contain:

| Oefault chapter                | The default configuration for the <b>chapter</b> is used. Setting this option resets the configuration of the chapter to the default state. The language for the default configuration is the same as specified at <u>choose UI language</u> 44 window. |
|--------------------------------|----------------------------------------------------------------------------------------------------|
| O Customized chapte            | r Activates < <u>Edit chapter&gt;</u> button for editing chapter with <u>Report</u><br><u>designer</u> [378].                                                                                                    |
| <preview chapter=""></preview> | Displays a preview window for the selected chapter only.                                                                                                    |
| <edit chapter=""></edit>       | Press this button to launch a <b><u>Report Designer window</u></b> [381] for configuring the contents of the chapter. Note that using <u>report</u> <u>designer</u> [378] may require some experience from the user.                                    |
| Start at new page              |                                                                                                    |
| ✓ This chapter                 | Forces page break in the report output before the selected chapter.                                                                                                    |

**Next chapter** Forces page break in the report output after the selected chapter.

Other chapter-specific configuration options may be displayed (for example <u>peak table</u> 348) has additional options). See individual description for the <u>chapter</u> in the <u>chapters</u> 346 list.

### <u>Output</u>

The **Output** area of the window contains settings related to specifying the output destination for the report.

**Type or format** Specifies the output destination for the report. Other options appear below depending upon what is selected here.

Here is a list of available options:

ScreenThe report will be generated to the screen.<br/>No additional options.PrinterThe report will be printed. Additional options are displayed allowing user to select a<br/>printer for the report and to define printing preferences for it.

RTF (rich text) file PDF (portable document) file HTML (web page) file

## Text (comma delimited) file

#### Text (tab delimited) file

All these items define a set of file output options (**RTF**, **PDF**, **HTML** and several text formats)

Additional options are displayed allowing user to specify a directory and file name for the report. Note that special <u>file and directory macro language</u> can be used for specifying file names.

#### <u>Report</u>

The **Report** area allows user to perform various actions with configured report template.

| Displaye a president for the characteristic opena / an encountering and president                                                                                                    |
|----------------------------------------------------------------------------------------------------|
| included to the report as it would be in the final output (compare this action with                                                                                                    |
| action of < <i>Preview chapter&gt;</i> button).                                                                                                    |
| Prints the report. The <b>printer configuration</b> window is displayed allowing user to select a printer and to define printing preferences. The settings specified in the <b>Output</b> area are ignored. |
|                                                                                                    |

| <make report=""></make> | Generates | report | using | the settings | specified in | the O | utput area. |
|-------------------------|-----------|--------|-------|--------------|--------------|-------|-------------|
|                         |           |        |       |              |              |       |             |

Note: The functions producing report (such as *Preview>*, *Print...>* and *Make report>*) use the saved copy of the chromatogram, which is stored in the chromatogram file. User may open chromatogram and modify it. Still all modifications will not be reflected in the report until user finish his modifications and save chromatogram to file. This behavior differs from the plain reports which immediately reflect all modifications done by the user.

< Import from file...> Import the entire report template 379 from the external file \*.ftt.

<Export to file...> Export this report template 379 to the external file \*.ftt.

Using exporting and importing functions allows user to exchange<u>report templates</u> [379] between different <u>methods</u> [122] (that is to reuse **report templates**). Also **report template** can be configured for sample chromatogram, exported and then imported into the <u>sample queue</u> [237] (see <u>analysis report</u> [258] and <u>calibration report</u> [263]).

Accept> Applies all changes to the report template and close this window
Cancels all modifications of the report template and close this window

See also: <u>Advanced reports</u> <u>Advanced reports</u> <u>Advanced repor</u>

#### 10.1.2.2.1.1 Chapters

The <u>advanced report</u> [341] for individual analysis is organized as a set of **chapters** which are printed in the report one after another.

The list of all available **chapters** is displayed in the left panel of the Advanced report configuration window. User includes the **chapter** into report by putting a check mark  $\mathbf{V}$  near it.

Review the general chapters of advanced reports and article for details about chapters.

The following chapters are available for the **<u>advanced reports</u>** at for individual analysis:

Company LOGO 347 General 347 Sample 348 Column 348 Eluent 348 Chromatogram plot 348 Peak table 349 Peak groups 353 Comments 333 Acquisition 354 Integration 354 Calibration 354 Components table 355 Channel table 356 Spectral ratio 356 Calibration results 357 Electronic signatures 357 Software 358

See also: <u>Advanced reports</u> "Advanced report configuration" window अथे।

This chapter is designed to represent a general header of the report.

User can modify the chapter to include the company name, company logo and other appropriate information.

No tables and <u>sort fields</u> are assumed for this chapter.

## See also: Chapters

This chapter represents the general description and settings for the analysis. Typically this chapter refers to the <u>General</u> page. Still it can also contain other data on user's choice. No tables and <u>sort fields</u> are assumed for this chapter.

See also: Chapters 346

This chapter represents the description of the sample.

Typically this chapter refers to information from <u>Sample</u> [126] page and lists custom sample parameters specified at the <u>Extra</u> [128] page.

The chapter can produce the only table displaying custom sample parameters from the **Extra** page. This table needs no **sort fields** [401].

See also: Chapters 346

This chapter represents the description of the column. Typically this chapter refers to information from **Column** [130] page.

No tables and <u>sort fields</u> are assumed for this chapter.

See also: <u>Chapters</u>

This chapter represents the description of eluting conditions (flow, pressure, temperature) and descriptions of eluents.

Typically this chapter refers to information from the **Eluent** and page.

No tables and <u>sort fields</u> are assumed for this chapter.

See also: Chapters 346

This chapter is designed to display a plot of the chromatogram.

The chapter can also contain another data related to the analysis on user's choice. The default **report template** displays the analysis sequence number, analysis date and time, operator name. If some preprocessing options are defined in the <u>Method setup: "Smoothing" page reprocessing</u> then these options are

also displayed in this section by default.

No tables and <u>sort fields</u> are assumed for this chapter.

See also: Chapters 346

**Peak table** is a main chapter of the <u>advanced report</u> (341) producing the results of the analysis.

This chapter contains a table which lists identified components, their concentrations and/or other peak metrics which are needed. It can also contain other data on user's choice.

The chapter has individual settings which are displayed in the **Additional settings** area of the **Advanced report configuration** window when **peak table** item is selected. (See **Advanced report configuration** about selecting chapter item.)

| ☑ Report all peaks      | When checked all detected peaks are processed in the report. When not checked recognized peaks only are processed in the report.<br>The concentration of the unrecognized peaks are reported as zero (because those peaks are not calibrated). Still other peak metrics, such as <b>peak area</b> and <b>peak height</b> are calculated and reported.                                                                                                    |
|-------------------------|----------------------------------------------------------------------------------------------------|
| Quantification template | Software supplies several predefined configurations corresponding to most<br>common <u>quantification procedures</u> [201]. User can select one of the<br>predefined templates from this list.<br>It is also possible to create a customized configuration of the <b>peak table</b><br>based on the predefined templates. To do that select the most appropriate<br>template from Quantification template list, select <b>O</b> Customized<br>chapter in the Advanced report configuration [343] window and press<br>< <i>Edit chapter&gt;</i> button to launch a <u>report designer</u> [376].<br>Note that Quantification template option is similar to <u>Quantification</u><br><u>method</u> [329] option for <u>peak table of plain report</u> [327].<br>Below is a list of the predefined configurations (compare it with a<br><u>Quantification method</u> [329] option)<br><i>Response normalization</i><br><i>Normalized concentration</i><br><i>Absolute concentration</i><br><i>Relative concentration</i><br><i>Index</i> |

All peak parameters listed in the <u>custom method</u> (for plain reports) are available for customization of **peak table** chapter.

Additionally several advanced metrics are supplied for peak table of advanced reports.

uncertainty of concentration 350

lower uncertainty of concentration 351

upper uncertainty of concentration 351

```
relative uncertainty, % 352
lower relative uncertainty, % 352
upper relative uncertainty, % 352
gaussian factor 353
```

<u>User-defined formulas</u> and be used along with predefined peak parameters. <u>User-defined</u> <u>formulas</u> and creating specific procedures for calculating concentrations. <u>User-defined formulas</u> are configured for **method** at the <u>Method setup</u>: <u>"Quantification" page</u> 144 (*My formulas*> button).

Peak table chapter supplies several sort fields for customizing peak table:

| peak number (PEAK_NUMBER  | ) - The sequence number of the peak in the <b>chromatogram</b> .                                           |
|---------------------------|----------------------------------------------------------------------------------------------------|
| group (PEAK_GROUP)        | - The group 173 of the peak.                                                                               |
| formula number (MF_INDEX) | - The sequence number of the <u>user-defined formula</u> [288] specified in the processing <b>method</b> . |

If no <u>sorting sections</u> are specified then the implicit sorting is assumed:

- 1. peak number (PEAK\_NUMBER)
- 2. formula number (MF\_INDEX).

The sorting of the predefined report templates for **peak table** is:

- 1. peak number (PEAK\_NUMBER) (explicit defined by sorting section 387)
- 2. formula number (MF\_INDEX). (implicit)

User can specify up to 3 different **peak table** chapters in the report ("*Peak table*", "*Peak table 2*", "*Peak table 3*"). Additionally <u>peak groups</u> [353] chapter is available.

Peak groups state chapter is a chapter which is processed in the same way as **peak table** chapter. Still **peak groups** state chapter supplies an alternative predefined templates with a different sorting. The sorting of the predefined **peak groups** state templates is:

- 1. group (PEAK\_GROUP) (explicit defined by sorting section 387)
- 2. peak number (PEAK\_NUMBER) (implicit)
- 3. formula number (MF\_INDEX) (implicit)

```
See also:
<u>Chapters</u> ସିଏକି
<u>"Advanced report configuration" window</u> ସେସି
User-defined formulas 288।
```

Peak table of plain report 327

The maximal value from <u>lower uncertainty of concentration</u> and <u>upper uncertainty of</u> <u>concentration</u> and <u>upper uncertainty of</u>

The lower (negative) limit of **confidence region** in concentration units, which is defined from **confidence region** of **calibration curve** 182 of the **component** associated with the peak.

The confidence region (or confidence band) is calculated for the confidence probability specified in the <u>Calibration graphs</u> window (see <u>calibration curve</u> and <u>calibration inaccuracy</u> **183**).

For a measured detector <u>response</u> and the <u>confidence region</u> for <u>computed quantity</u> and is calculated as described in the <u>confidence intervals for weighted polynomial calibrations</u> article.

The returned value is calculated as

$$\Delta_C^{lower} = \frac{\Delta_Q^{lower}}{V'}$$

where

$$\Delta_{C}^{lower} - returned lower uncertainty of concentration$$

$$\Delta_{Q}^{lower} - lower uncertainty of quantity [201], calculated from confidence region of calibration curve
[182]
$$V' - adjusted volume [193] of the analyte.$$$$

The upper (positive) limit of **confidence region** in concentration units, which is defined from **confidence region** of **calibration curve** 1322 of the **component** associated with the peak.

The confidence region (or confidence band) is calculated for the confidence probability specified in the <u>Calibration graphs</u> 178 window (see <u>calibration curve</u> 182 and <u>calibration inaccuracy</u> 183).

For a measured detector <u>response</u> and the <u>confidence region</u> for <u>computed quantity</u> and is calculated as described in the <u>confidence intervals for weighted polynomial calibrations</u> article.

The returned value is calculated as

$$\Delta_C^{upper} = \frac{\Delta_Q^{upper}}{V'}$$

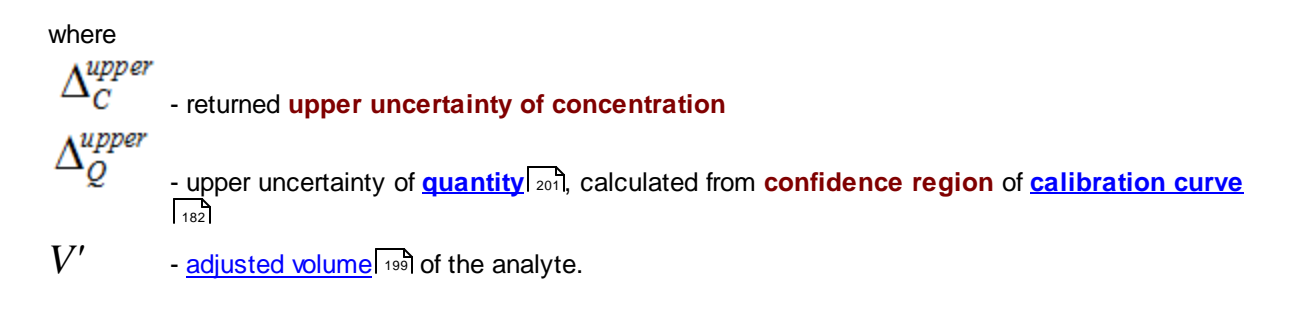

The maximal value from lower relative uncertainty, % [352] and upper relative uncertainty, % [352]

Returns **lower relative uncertainty**, in %, which is defined from **confidence region** of **calibration curve** 182 of the **component** associated with the peak.

The **confidence region** (or **confidence band**) is calculated for the **confidence probability** specified in the **<u>Calibration graphs</u>** window (see <u>calibration curve</u> and <u>calibration inaccuracy</u> **183**).

For a measured detector **response** 200 the **confidence region** for **computed quantity** 201 is calculated as described in the **confidence intervals for weighted polynomial calibrations** 400 article.

The returned value is calculated as

$$\Delta_{R}^{lower} = \frac{\Delta_{Q}^{lower}}{Q} \cdot 100\%$$

where

 $\Delta_R^{lower}$ 

- returned lower relative uncertainty

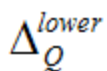

- lower uncertainty of <u>quantity</u> 201, calculated from <u>confidence region</u> of <u>calibration curve</u>

Q - <u>computed quantity</u> 2011 of the component associated with the peak.

Returns upper relative uncertainty, in %, which is defined from confidence region of <u>calibration</u>  $\underline{\text{curve}}_{182}$  of the *component* associated with the peak.

The **confidence region** (or **confidence band**) is calculated for the **confidence probability** specified in the **<u>Calibration graphs</u>** window (see <u>calibration curve</u> and <u>calibration inaccuracy</u> **183**).

For a measured detector <u>response</u> and the <u>confidence region</u> for <u>computed quantity</u> as described in the <u>confidence intervals for weighted polynomial calibrations</u> article.

The returned value is calculated as

$$\Delta_{R}^{upper} = \frac{\Delta_{Q}^{upper}}{Q} \cdot 100\%$$

where  $\Delta_R^{upper}$  - returned upper relative uncertainty  $\Delta_Q^{upper}$  - upper uncertainty of <u>quantity</u> [201], calculated from confidence region of <u>calibration curve</u> Q - <u>computed quantity</u> [201] of the component associated with the peak.

This special value is calculated as

$$Gs = 1.83 \cdot \frac{W_{50\%}}{W_{10\%}}$$

where

 $W_{N\%}$  is a width of the peak calculated at specified percent of the peak <u>height</u> 334. See also <u>Section</u> macro in <u>user-defined formulas</u> 286.

Peak groups chapter is similar to Peak table 349 chapter.

This chapter is processed by software exactly in the same way as Peak table state chapter.

Peak groups and Peak table 349 chapters differ only in predefined report templates.

The predefined report templates for **peak groups** chapter are designed with the following sorting:

- 1. group (PEAK\_GROUP) (explicit defined by sorting section 387)
- 2. peak number (PEAK\_NUMBER) (implicit)
- 3. formula number (MF\_INDEX) (implicit)

See peak table 349 chapter for more details.

Note that report templates designed for **peak groups** chapter can be used in the **peak table** shapter and vice-versa.

See also: <u>Chapters</u> 346 <u>"Advanced report configuration" window</u> 343 <u>Peak table of plain report</u> 327

This chapter represents instrument parameters defined in the data acquisition system 79.

Typically the content of this chapter is similar to the report produced with **print system parameters P** menu command.

The data for this chapter are taken from the acquisition  $\frac{\text{system}}{100}$  at the moment when analysis starts. The <u>chromatogram</u> 207 stores these data in its file so that they cannot be modified any more.

So **acquisition** chapter displays instrument parameters as they were specified during <u>chromatogram</u> acquisition.

No tables and <u>sort fields</u> are assumed for this chapter.

See also: Chapters

This chapter contains parameters of <u>peaks integration procedure</u> [159]. Typically this chapter presents information of <u>Integration setup</u> [160] and lists <u>Integration events</u> [162].

If <u>Integration events</u> are present the chapter produces the corresponded table. No <u>sort fields</u> are assumed for this chapter.

See also: Chapters

This chapter contains parameters of the calibration 1651.

**Calibration** chapter supplies several sort fields 401 for customizing corresponded tables:

component ID (COMP\_ID) - The sequence number of the component as it is viewed in the

Components table 171

*level ID (LEVEL\_ID)* - The identification number of the <u>calibration level</u> (199) as it is viewed in the <u>Concentrations table</u> (174)

If no sorting sections are specified then the implicit sorting is assumed:

- 1. component ID (COMP\_ID).
- 2. level ID (LEVEL\_ID).

**Calibration**, <u>Component table</u> **355** and <u>Calibration results</u> **357** chapters are processed by software exactly in the same way.

These chapters are differed only in default report templates. Still report template designed for one of the above chapters can be used for another chapter without restrictions.

The default report template of the **Calibration** chapter displays calibration parameters common for all components. These parameters are taken from <u>Calibration graphs</u> and <u>Peak identification</u> windows.

Also the default report template displays a table of calibration chromatograms similar to that displayed in the <u>Levels Specific Info</u> window. To produce this table the template defines the following sorting:

- 1. *level ID (LEVEL\_ID)* (explicit defined by <u>sorting section</u> 387).
- 2. component ID (COMP\_ID) (implicit).

Note: User can specify individual calibration settings for some components. This is done at <u>Calibration graphs ( advanced)</u> [178] window by setting Local options (see <u>calibration</u> <u>parameters</u> [186]). Local component settings **are not** displayed at this chapter. Use <u>calibration</u> <u>results</u> [367] chapter to view Local component settings in the report.

This chapter is processed in the same way as <u>calibration</u> (354) chapter.

The default report template of the chapter produces a *components table* similar to that displayed in the <u>Components table</u> window.

To produce this table the template defines the following sorting:

- 1. component ID (COMP\_ID) (implicit).
- 2. *level ID (LEVEL\_ID)* (implicit).

For more details about processing **Components table** chapter review <u>calibration</u> (354) chapter.

See also: <u>Chapters</u> 346 <u>Calibration</u> 354 <u>Calibration results</u> 357

This chapter contains parameters of the <u>analytical</u> [113] and <u>calculated</u> [152] channels of the chromatogram.

Typically this chapter produces **local channels table** similar to that displayed at the <u>Channels</u> [148] page ( the <u>calculated</u> [152] channels are generated based on settings at <u>Calculated channels</u> [151] page). The table also presents results of noise calculations for each channel (see <u>Method setup: "Noise"</u> <u>page</u> [142] and *Remarks* at this article).

No sort fields 401 are assumed for this chapter.

## See also: Chapters

The most common task of this chapter is to produce the table of <u>spectral ratio</u> for all peaks and for all channels for the <u>multi-channel chromatograms</u> [146].

The default report template is functionally mostly equivalent to <u>spectral ratio</u> (325) chapter of the <u>plain</u> reports (320).

Still by redesigning the report template this chapter can be configured for performing other more complicated tasks.

All peak parameters available for <u>peak table</u> (349) chapter are also available for this chapter (excluding <u>user-defined formula</u> (288)).

Spectral ratio 333 is calculated relative to reference channel 1971.

**Spectral ratio** chapter supplies several <u>sort fields</u> [401] for customizing corresponded tables:

| peak number (PEAK_NUMBER)      | - The sequence number of the peak in the <b>chromatogram</b> .                                                                                                    |
|--------------------------------|----------------------------------------------------------------------------------------------------|
| group (PEAK_GROUP)             | - The group [173] of the peak.                                                                                                    |
| channel index (PEAK_ISPECCHAN) | - The sequence number of the channel <u>Channels</u> [148] page;<br><u>analytical</u> [113] channels are followed by average and other<br>statisticalcalculated [152] channels. |

If no sorting sections are specified then the implicit sorting is assumed:

1. peak number (PEAK\_NUMBER).

2. channel index (PEAK\_ISPECCHAN).

Default report template for **Spectral ratio** chapter uses the following sorting:

- 1. peak number (PEAK\_NUMBER) (explicit defined by sorting section 387).
- 2. channel index (PEAK\_ISPECCHAN) (implicit).

See also: <u>Chapters</u> 34ଣି <u>Peak table</u> 349 <u>Channel table</u> 35ଣି

This chapter is processed in the same way as <u>calibration</u> chapter.

The default report template of the chapter produces results of calibration for each component. Functionally the chapter is mostly equivalent to the <u>calibration results</u> set chapter of the <u>plain reports</u>.

For each component from the <u>Components table</u> window a separated page is generated (it is possible to create more compact reports without splitting to pages by redesigning the default report template).

Typically each page contains calibration settings for component (specified in <u>Calibration graphs</u> 178) window taking into account Local flags defined for component), the equation and plot of <u>calibration</u> <u>curve</u> 182 for component and a set of metrics which indicate the accuracy of the calibration. Report also produces a table of calibration points used to build a <u>calibration curve</u> 182 for component. The table is similar to that displayed in the <u>Calibration graphs</u> 178 window.

Default report template for **Calibration results** chapter uses the following sorting:

- 1. component ID (COMP\_ID) (explicit defined by sorting section 387).
- 2. *level ID (LEVEL\_ID)* (implicit).

For more details about processing **Components table** chapter review <u>calibration</u> (354) chapter.

See also: <u>Chapters</u> <u>Calibration</u> उडने <u>Component table</u> उडहे

This chapter produces a table which lists all <u>electronic signatures</u> of applied to the chromatogram.

The default report template prints data from the <u>Signatures window</u> [66]. Besides it prints details related to <u>user certificate</u> [55] corresponded to each <u>electronic signature</u> [61].

Remember that **21** *CFR part* **11** compliant reports must be stored as \*.PDF documents and must be independently signed (see <u>Electronic signature for PDF reports</u> 62).

Review the FDA 21 CFR part 11 compliance 54 article for more details.

No sort fields 401 are assumed for this chapter.

See also: <u>Chapters</u>बिकी <u>FDA 21 CFR part 11 compliance</u> िन्भी

This chapter is designed to represent a general footer of the report. The default report template prints software name and version information.

No tables and <u>sort fields</u> are assumed for this chapter.

See also: Chapters 346

10.1.2.2.2 "Reports" page

(Main menu Report / Report setup...)

**Reports** page is a part of the <u>Method setup</u> window. It allows to define templates for <u>advanced</u> reports at for chromatograms running this method.

| Method setup                                                                                                    | ? 🔀                   |
|----------------------------------------------------------------------------------------------------|-----------------------|
| General       Sample       Extra       Comment       Column       Eluent       Smoothing         Export       Math       Noise       Quantification       Image: Concentration       Image: Concentrat | Processing<br>Reports |
| Make plain report when chromatogram is finished                                                                                                    |                       |
| OK K Cancel Apply                                                                                                    | ? Help                |

One or more <u>advanced reports</u> at could be defined. Each report could have it's own layout and could be directed to its own output (file of specified format, printer, screen).

User could put a check mark for the report item to generate report automatically when analysis finished: for ordinary runs, for calibration runs or both.

| add a new report template to the list.                                                           |
|--------------------------------------------------------------------------------------------------|
| "Add report" window is opened prompting to enter a name of a new                                 |
| report.                                                                                          |
| Then "Edit report template 343" form is opened. User can define report                           |
| items and configure report layout.                                                               |
| Opens " <i>Edit report template</i> 343" form for the selected item for editing report template. |
| Delete the selected report item.                                                                 |
|                                                                                                  |

Make plain report when chromatogram is finished check this box to produce a plain report (120) (in addition to the advanced reports) when a chromatogram is finished.

See also: Quick reports 3ि

# **10.2 Summary reports**

Summary reports combine results produced by several <u>chromatograms</u> [207] into the single report.

An important function of the **summary reports** is a possibility to calculate various statistical metrics of user-specified chromatographic parameters. This allows analyzing how the parameters vary from run to run.

Two types of individual analysis reports are available in Chrom&Spec software:

Plain statistics reports - ease-to-use tool with simple configuration which produces text output. Advanced summary reports - an advanced tool which allows user to fully customize the view of the report, perform complicated statistical computations and produce reports in various document formats.

To overview summary reports see also a general <u>Reports</u> article.

See also: <u>Reports</u> 318 <u>Individual analysis reports</u> ଉଥିବ <u>Statistics window</u> 375 <u>Summary report (sample queue)</u> 260 <u>Vial summary report (sample queue)</u> 250

## **10.2.1** Plain statistics reports

Plain statics report is an ease-to-use tool with simple configuration which produces text output.

Plain statics report allows user to combine chromatographic results from a set of chromatograms and calculate statistical metrics for **peak parameters** of the recognized <u>components</u> [171].

The list of **peak parameters** which can be handled by **plain statics report** is similar to that defined for **peak table** [327] (see <u>custom peak parameters</u> [332]):

retention time 333 width (h/2) 334 height 334 height% 334 area 334 area% 334 capacity factor 335k 335 resolution 335 efficiency TP 335 efficiency, TP/m 335 reduced TP height 335 signal/noise 336 asymmetry 336 response factor 336 concentration 337 concentration% 337 rel. concentration 337 rel. concentration% 338 quantity 338

For each selected <u>component</u> and each selected **peak parameter** the following statistical metrics can be calculated:

- Max maximal value of **peak parameter** (for the set of chromatograms)
- *Min* minimal value of **peak parameter** (for the set of chromatograms)
- *Mean* mean (average) value of **peak parameter** (for the set of chromatograms)

*StdDev* - corrected standard deviation of the **peak parameter**. It is calculate as:

$$StdDev = \sqrt{\frac{\sum (p_i - \overline{p})^2}{N - 1}}$$

where summation is performed for all chromatograms in the set

%RSD - relative standard deviation, in percent; it is calculated as
$$\% RSD = 100\% \cdot \frac{StdDev}{Mean}$$

 NegDev/RSD
 - negative deviation factor; it is calculated as

 (Min - Mean) / StdDev

 PosDev/RSD
 - positive deviation factor; it is calculated as

(Max - Mean)/StdDev

Statistic options window form is used for most configurations for plain statics report. Here user can specify a list of **peak parameters** of interest, define a list of components or **groups** and the report (report type).

Generated **plain statics report** can be viewed with any plain text viewer. By default the **Notepad** program is used (it is supplied with any version of *Windows*). User can change report viewer using <u>Statistics: Advanced...</u>[365] configurations.

The plain statics report can be produced in Chrom&Spec software using:

- 1. <u>Open chromatogram</u> window form. Press **<Statistics...>** button and use **Plain report** page of the <u>Statistics window</u> **1** to make settings for report.
- 2. The <u>batch reprocessing</u> [271]. Open <u>"Reprocess" window form</u> [273], check Statistics option and press <*Edit statistics options*> button to make settings for report.

See also: <u>Statistics options window</u> ଉଟ୍ଟ <u>Statistics window</u> ଉଟ୍ଟ <u>Advanced summary reports</u> ଉଚ୍ଚ <u>Summary reports</u> ଉଚ୍ଚ <u>Reports</u> ଉଗ୍ଚ

# 10.2.1.1 Statistics options

Statistics options window is used for configuring plain statistics reports 300.

*Statistics options* window is opened form the <u>Reprocess</u> window by pressing <*Edit statistics options* button.

The similar page is displayed in the <u>Statistics</u> [375] window ( as <u>Plain report</u> [375] page); <u>Statistics</u> [375] window is opened form <u>Open chromatogram</u> [207] window by pressing the <<u>Statistics...></u> button.

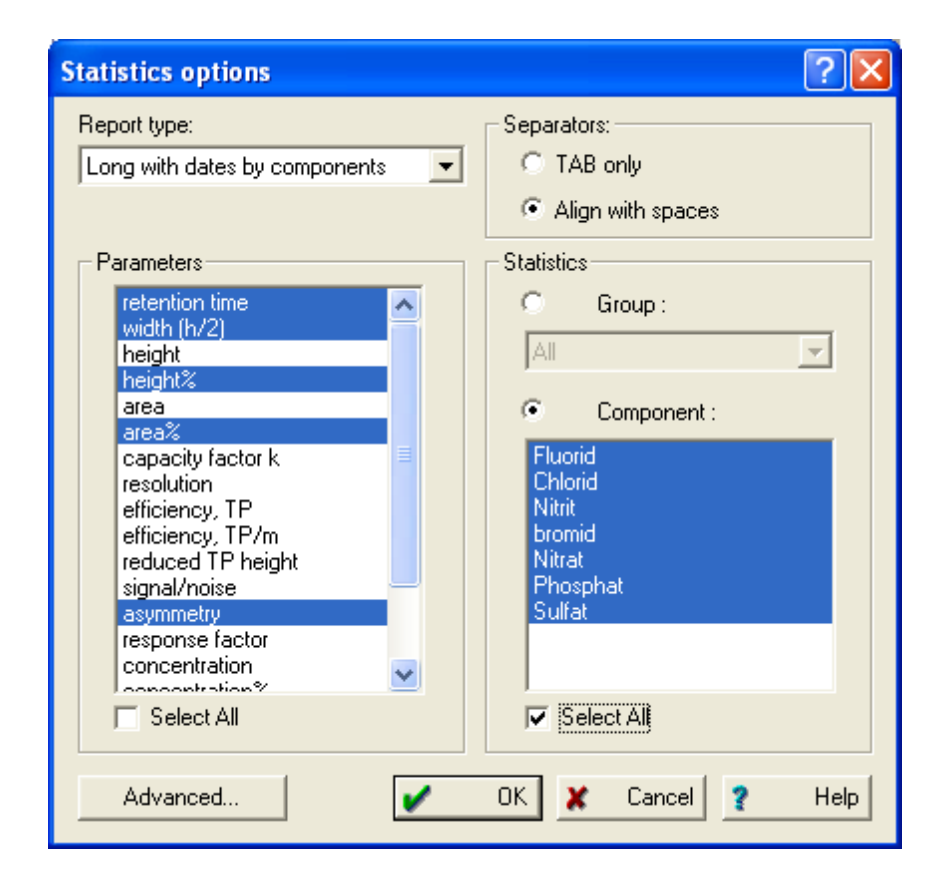

#### **Report type**

Specifies the output form of the report Several predefined report forms are available

| Short by components           | short format                                          |
|-------------------------------|-------------------------------------------------------|
| Long by components            | the most complete format but without date/time column |
| Long with dates by components | the most complete format with date/time column        |
| Short by parameters           | short format                                          |
| Long by parameters            | the most complete format but without date/time column |
| Long with dates by parameters | the most complete format with date/time column        |

Reports "... by components" generate outputs ordered by components first: for each selected component all selected parameters are reported.

Reports "... by parameters" generate outputs ordered by parameters first: for each selected parameter all selected components are reported.

Reports "Short ... " generate short report output including statistical metrics only (see plain statistics reports 360) of the selected parameters.

Reports "Long ... " generate report output including values from each processed chromatogram and resulting statistical metrics of the selected parameters.

Reports "Long with dates ... " are similar to "Long ... " but include sample date and time 126 for each processed chromatogram.

# Separators

Select the separator between columns in the tables of the report

| • TAB only        | use tabs between columns in the report. It is useful when the report            |
|-------------------|---------------------------------------------------------------------------------|
|                   | output is further processed by <i>Microsoft Excel</i> or another table-oriented |
|                   | viewer.                                                                         |
| Align with spaces | columns of tables are aligned with spaces. Use this option to view the          |
|                   | results in the simple text viewers, <i>Notepad</i> for example.                 |

# **Parameters**

Specifies a list of parameters that will be used for calculations and report output.

The list of **peak parameters** which can be handled by **plain statics report** is similar to that defined for **peak table** [327] (see <u>custom peak parameters</u> [332]):

retention time 333 width (h/2) 334 height 334 height% 334 area 334 area% 334 capacity factor 335k 335 resolution 335 efficiency TP 335 efficiency, TP/m 335 reduced TP height 335 signal/noise 336 asymmetry 336 response factor 336 concentration 337 concentration% 337 rel. concentration 337 rel. concentration% 338 guantity 338

Select all check this flag to select all available parameters in the list

# • Group

Select a group 173 for statistical calculations.

It is possible to select any group 173 defined in the Components table 171 or "A//" item.

An <u>example chromatogram</u> [364] is used for reading components and groups from.

All components belonging to the selected group are processed and reported.

If **"A**//" item is selected the statistics is done for all components ( components of all available groups including components with zero group).

# • Component

Select **component** or several **components** from the list for statistical calculations.

All selected components are processed and reported.

An <u>example chromatogram</u> [364] is used for reading list of components from.

All components defined in the <u>components table</u> are available.

Select all check this flag to select all available components

<Advanced...>

Opens <u>Statistics: Advanced...</u> 365 window for additional configurations of the report output.

See also:

Plain statistics reports 300 Example chromatogram 364 Batch reprocessing window 273 Statistics window 375

#### 10.2.1.1.1 Example chromatogram (plain statics report)

Configuration of **plain statistics reports** and **groups and settings from components table and field and find field**.

Each <u>chromatogram</u> [207] stores a copy of the its <u>method</u> [122]. So the required information is taken form the <u>example chromatogram</u> rather then from the <u>method</u> [122] file. This is done to avoid inconsistencies between copy of the <u>method</u> [122] stored in the chromatograms and <u>method</u> [122] file: statistic may be performed at old chromatograms which were acquired some time ago and <u>method</u> [122] file may be modified since that time.

When <u>plain statistics reports</u> and is done from <u>batch reprocessing</u> and then its <u>example</u> <u>chromatogram</u> for statistics.

When <u>plain statistics reports</u> [360] is configured from <u>Open chromatogram</u> [207] window then current chromatogram (see <u>Open chromatogram</u> [207]) is an example chromatogram for statistics.

Note: Statistic calculations assume that all proceeded chromatograms were acquired with the same processing <u>method</u> [12] and contain the same <u>components table</u> [17]. If it is not so then the results of the statistical report may be incorrect.

See also:

Plain statistics reports 300 "Statistic options" window 361

#### 10.2.1.1.2 Statistics: advanced

**Statistics:** advanced dialog box is opened by clicking <<u>Advanced...</u>> button in the <u>Statistic options</u> <sup>361</sup> window.

It allows to set additional options related to the statistical report output.

| Statistics: advanced 🛛 ? 🔀          |             |  |
|-------------------------------------|-------------|--|
| Path:                               | File name:  |  |
| C:\ChromData\Reports\               | test1.txt   |  |
| Browse                              |             |  |
| Use default names Write in new file |             |  |
| Path to viewer: notepad.exe         |             |  |
|                                     | Browse      |  |
| <ul> <li>✓</li> </ul>               | OK 🗶 Cancel |  |

| Path | User-defined output directory for the plain statistics report 300 |
|------|-------------------------------------------------------------------|
|------|-------------------------------------------------------------------|

**Browse>** Press this button to navigate and select another output directory.

File name User-defined name of the output file for the plain statistics report [300];

| ☑ Use default names     | The <b>Path</b> is set to the <i>default report directory</i> (see installation of the software 21).<br>The <b>File name</b> is set to automatically generated unique name.<br>The <i>file overwriting</i> is set to <i>Overwrite old report</i> .<br>All these options are disabled so that user cannot modify them any more.<br>When statistics report is created and displayed user can change the name of the file and its location using <b>Save as</b> function of the report viewer. |
|-------------------------|----------------------------------------------------------------------------------------------------|
| File overwrite settings |                                                                                                    |
| Overwrite old report    | If the file with the specified name already exists then the file will be destroyed; new file with the same name will be created containing the generated statistics report.                                                                                                    |
| Write in new file       | If the file with the specified name already exists then new file name is generated appending several digital symbols to the user specified <b>File name</b> . This is done each time when statistic report is produced.                                                                                                    |
| Path to viewer          | Path and file name of the external program which will be used as viewer for statistics report.<br>The output of the <u>plain statistics report</u> is a plain text file so any program which reads plain text can be used.<br>By default the <b>Notepad</b> program is used. It is supplied with any version of <b>Microsoft Windows</b> .                                                                                                    |

User may wish to use *Microsoft Excel* program for additional calculations. In this case the full path to the *Microsoft Excel* should be specified. It is also recommended to set the *TAB only* Separator in the <u>Statistic options</u> [361] window.

<Browse>

Press this button to navigate to and select the external program for report viewing.

See also: Statistics options window [361]

# 10.2.2 Advanced summary reports

Advanced summary reports is a powerful tool which allows combining results from the several analyses into the single report.

Reports can be configured for computation of statistical metrics of <u>peak parameters</u> (32) over the set of chromatograms (analogous to that of the <u>plain statistics reports</u> (36)). The statistics can also be performed for special peak parameters specified with <u>user-defined formulas</u> (286). Additionally the buildin script engine and <u>user-defined formulas</u> (286) allow to perform various computations producing derived values from the results of several independent analyses.

The advanced capabilities of these reports are analogous to <u>advanced reports</u> [341] for individual analysis. Review also <u>Features and capabilities of advanced reports</u> [342] article.

Advanced summary reports can be stored as \*.PDF, \*.RTF, \*.HTML or text files. Software supplies tools for previewing, displaying and printing reports. <u>Electronic signature</u> 62 can be applied to reports stored in \*.PDF files.

The configuration of the **advanced summary reports** is based on the **report templates** which are edited with **Summary report configuration** window.

Software supplies a set of predefined report templates for most common tasks so that user can start using **advanced summary reports** with minimal configurations.

The advanced summary reports can be produced in Chrom&Spec software using:

- 1. <u>Open chromatogram</u> [207] window form. Press <<u>Statistics...></u> button and use <u>Summary report</u> [376] page of the <u>Statistics window</u> [375] to configure and produce report.
- 2. The <u>sample queue</u> [237]. <u>Summary reports</u> [260] and <u>Vial summary reports</u> [259] can be configured for a set of runs using <u>Options panel</u> [257] of <u>Sample queue editor</u> [245].
- 3. The <u>batch reprocessing</u> [271]. Open <u>"Reprocess" window form</u> [273], check Summary report option and press <*Edit summary report options*> button to make settings for report.

#### See also:

<u>"Summary report configuration" window</u>

Plain statistics reports

# 10.2.2.1 Summary report configuration

# Summary report configuration window.

This window is intended for configuring the report template of advanced summary reports at.

This window can be called from the <u>Summary report</u> and <u>Vial</u> summary reports [260] and <u>Vial</u> summary reports [260] panels of <u>Sample queue editor</u> [245], and from <u>"Reprocess" window form</u> [273].

| 🜠 Summary report configuration            |                                              |
|-------------------------------------------|----------------------------------------------|
| Chapters                                  | Chapter: Peak table                          |
| 🔯 Company LOGO                            | C Default chapter Preview chapter            |
| 🔯 Peak table                              | Customized chapter     Edit chapter          |
| Peak groups                               | Additional settings                          |
| Peak table 2                              | Report all peaks                             |
| Peak table 3                              | Quantification                               |
| u Sottware                                | Long by components                           |
|                                           | Start at new page                            |
| Peak parameters                           | This chapter Next chapter                    |
| retention time Additional retention time  |                                              |
| height<br>height %                        | Type or format: PDF (portable document) file |
| area<br>area %<br>concentration           | Directory: Browse                            |
| concentration %<br>relative concentration | &(REPDIR)                                    |
| relative concentration %                  | File name without extension:                 |
| capacity factor k                         | &(METHNAME)-vial&(VIAL)-&(SAMPLE)            |
| efficiency, TP                            | Report                                       |
| efficiency, TP/m<br>reduced TP height     | Preview Print Make report                    |
| signal-to-noise ratio                     | Template                                     |
|                                           | Import from file Export to file              |
| E dit my formulas                         |                                              |
| Select/Clear All                          | Accept Cancel Help                           |

# **Chapters**

The <u>Advanced summary report</u> is organized as a set of <u>chapters</u> which are printed in the report one after another. The left-top panel of the **Summary report configuration** window displays the list of available chapters. User includes the chapter into report by putting a check mark  $\mathbf{V}$  near it.

## Chapter: (Chapter title)

Each <u>chapter</u> are chapter as a be individually configured. To configure a chapter click the text label in the list of available chapters to select it. The currently selected item is drawn in <u>dark background</u>.

Note: User should differentiate two different actions with items in the list: checking item with a check mark of to include the chapter into the report and selecting item by clicking text label for configuring chapter.

© 2019 Ampersand, Ltd.

An area at the top-right of the window displays configurable options for the <u>chapter</u> 372. Typically these options contain:

| <ul> <li>Default chapter</li> </ul>                                                                                                    | The default configuration for the <b>chapter</b> is used. Setting this option resets the configuration of the chapter to the default state. The language for the default configuration is the same as specified at <b>choose UI language</b> $\boxed{44}$ window. |  |
|----------------------------------------------------------------------------------------------------|----------------------------------------------------------------------------------------------------|--|
| • Customized chapter                                                                                                    | Activates < <i>Edit chapter&gt;</i> button for editing chapter with <u>Report</u>                                                                                                    |  |
| <preview chapter=""></preview>                                                                                                    | Displays a preview window for the selected chapter only.                                                                                                    |  |
| <edit chapter=""></edit>                                                                                                    | Press this button to launch a <u>Report Designer window and</u> for configuring the contents of the chapter. Note that using <u>report</u> <u>designer</u> are may require some experience from the user.                                                         |  |
| Start at new page                                                                                                    |                                                                                                    |  |
| ✓ This chapter For the second second sec | prces page break in the report output before the selected chapter.                                                                                                    |  |
| Next chapter Fo                                                                                                    | Forces page break in the report output after the selected chapter.                                                                                                    |  |

Other chapter-specific configuration options may be displayed (for example <u>peak table</u> 372) has additional options). See individual description for the **chapter** in the **chapters** 372) list.

# Peak parameter

This list displays an available **peak parameters**. User can select one, several or all parameters for building statistics in the summary report. See <u>peak parameters for summary reports</u> of more details.

<Edit my formulas...> Opens Custom formulas 239 window where user can specify custom peak parameters. See peak parameters for summary reports 370 for details. <Select/Clear All> Selects or clears all parameter.

Note that selection of **peak parameters** is optional. This selection may be required or may be not used depending upon the configuration of the **peak table 172 chapters**. The predefined configurations { *Response normalization, Normalized concentration, Absolute concentration, Relative concentration, Index* } do not use selection from *Peak parameter* list. The predefined configurations { *Short by components, Long with dates by components, Short by parameters, Long with dates by parameters*} require no-empty selection from *Peak parameter* list.

## <u>Output</u>

The area of the window contains settings related to specifying the output destination for the report.

## Type or format

Specifies the output destination for the report. Other options appear below depending upon what is selected here.

Here is a list of available options:

| Screen  | The report will be generated to the screen.<br>No additional options.                                                                                    |
|---------|----------------------------------------------------------------------------------------------------|
| Printer | The report will be printed. Additional options are displayed allowing user to select a printer for the report and to define printing preferences for it. |

RTF (rich text) file PDF (portable document) file HTML (web page) file Text (comma delimited) file Text (tab delimited) file

All these items define a set of file output options (**RTF**, **PDF**, **HTML** and several text formats)

Additional options are displayed allowing user to specify a directory and file name for the report. Note that special <u>file and directory macro language</u> and the used for specifying file names.

# Report

The *Report* area allows user to perform various actions with configured report template.

| <preview></preview>               | Displays a <b>preview window</b> for the entire report. All checked <u>chapters</u> are included to the report as it would be in the final output (compare this action with action of <i>Preview chapter&gt;</i> button). |
|-----------------------------------|----------------------------------------------------------------------------------------------------|
| <print></print>                   | Prints the report. The <b>printer configuration</b> window is displayed allowing user to select a printer and to define printing preferences. The settings specified in the <b>Output</b> area are ignored.               |
| <make report=""></make>           | Generates report using the settings specified in the <b>Output</b> area.                                                                                                    |
| <import file="" from=""></import> | Import the entire report template are from the external file *.ftt.                                                                                                    |
| <export file="" to=""></export>   | Export this report template [379] to the external file *.ftt.                                                                                                    |

Using exporting and importing functions allows user to exchange <u>report templates</u> are between different <u>method</u> [122] (that is to reuse <u>report templates</u>). Also <u>report template</u> can be configured for sample chromatogram, exported and then imported into the <u>sample queue</u> [237] (see <u>analysis report</u> [258] and <u>calibration report</u> [263]).

| <accept></accept> | Applies all changes to the <b>report template and close this window</b> .   |
|-------------------|-----------------------------------------------------------------------------|
| <cancel></cancel> | Cancels all modifications of the report template 379 and close this window. |

10.2.2.1.1 Peak parameters for summary reports

The list of **peak parameters** which can be handled by **<u>advanced summary report</u>** [366] is similar to that defined for **<u>peak table</u>** [327] ( see <u>**custom peak parameters**</u> [332] ):

retention time 333

```
width (h/2) 334
height 334
height% 334
area 334
area% 334
capacity factor k 335
resolution 335
efficiency TP 335
efficiency, TP/m 335
reduced TP height 335
signal/noise 336
asymmetry 336
response factor 336
concentration 337
concentration% 337
rel. concentration 337
rel. concentration% 338
guantity 338
uncertainty of concentration 350
lower uncertainty of concentration 351
upper uncertainty of concentration 351
relative uncertainty, % 352
lower relative uncertainty, % 352
upper relative uncertainty, % 352
```

Additionally user can define **custom peak parameters** using **<u>user-defined formulas</u> and process them as usual <b>peak parameters**.

Use <*Edit my formulas...*> button in the <u>Summary report configuration</u> window to create or modify a list of custom peak parameters.

Pressing <*Edit my formulas...*> button opens <u>Custom formulas</u> [289] window where user can specify custom peak parameters using a special <u>macro-language</u> [291].

The specified **custom peak parameters** appear in the bottom of the **Peak parameter** list of the **Summary report configuration** window. User can select them and process with the **summary report** in a regular way.

See also: <u>"Summary report configuration" window</u> 10.2.2.1.2 Chapters

The <u>advanced summary report</u> is organized as a set of **chapters** which are printed in the report one after another.

The list of all available **chapters** is displayed in the top-left panel of the <u>Summary report configuration</u> 337 window. User includes the **chapter** into report by putting a check mark  $\overline{100}$  near it.

Review the general <u>chapters of advanced reports</u> article for details about chapters.

The following chapters are available for the advanced summary report 36:

<u>Company LOGO</u> (अर2ै) <u>Peak table</u> (अर2ै) <u>Peak groups</u> (अर4ै) <u>Software</u> (अर4ै)

See also: <u>"Summary report configuration" window</u>

10.2.2.1.2.1 Company LOGO

This chapter is designed to represent a general header of the report. User can modify the chapter to include the company name, company logo and other appropriate information.

No tables and <u>sort fields</u> are assumed for this chapter.

See also: Chapters 372

10.2.2.1.2.2 Peak table

Peak table is a main chapter of the advanced summary report 36.

Generally the chapter is similar to the <u>peak table analysis</u>.

This chapter contains a table which displays identified components and corresponded <u>peak</u> <u>parameters</u> 370. Various statistical metrics can be calculated for each component and each <u>peak</u> <u>parameters</u> 370 over the set of chromatograms using build-in **report script engine** (see <u>calculated</u> <u>fields</u> 330).

Note that it is possible to combine build-in **report script engine** with <u>user-defined formulas</u> which provide a wide capabilities in customizing your summary report.

The chapter has individual settings which are displayed in the **Additional settings** area of the **advanced summary report** window when **peak table** item is selected. (See **advanced summary** 

report 366 about selecting chapter item.)

| ☑ Report all peaks | When checked all detected peaks are processed in the report. When not checked recognized peaks only are processed in the report. The concentration of the unrecognized peaks are reported as zero (because those peaks are not calibrated). Still other peak metrics, such as <b>peak area</b> and <b>peak height</b> are calculated and reported.                                                                                                    |
|--------------------|----------------------------------------------------------------------------------------------------|
| Quantification     | Software supplies several predefined configurations corresponding to most common <u>quantification procedures</u> [201]. User can select one of the predefined templates from this list. It is also possible to create a customized configuration of the <b>peak table</b> based on the predefined templates. To do that select the most appropriate template from <b>Quantification template</b> list, select <b>O Customized chapter</b> in the <u>advanced summary report</u> [306] window and press < <i>Edit chapter&gt;</i> button to launch a <u>report designer</u> [378]. |
|                    | Below is a list of the predefined configurations (compare it with a<br>Quantification method 329) option)<br>Response normalization<br>Normalized concentration<br>Absolute concentration<br>Relative concentration<br>Index<br>Short by components<br>Long by components<br>Long with dates by components<br>Short by parameters<br>Long by parameters<br>Long with dates by parameters                                                                                                    |

All peak parameters listed in the <u>custom method</u> (size) (for plain reports) are available for customization of **peak table** chapter. They are used for building simple summary reports based on predefined templates { **Response normalization**, **Normalized concentration**, **Absolute concentration**, **Relative concentration**, **Index** }.

Statistical reports use another approach. User should select appropriate peak parameters in <u>Peak</u> <u>parameter</u> list of the <u>Summary report configuration</u> window. <u>User-defined formulas</u> can be used to add custom peak parameters to the list. Predefined templates { Short by components, Long by components, Long with dates by components, Short by parameters, Long by parameters, Long with dates by parameters } demonstrate basic approaches for building statistical reports.

**Peak table** chapter supplies several <u>sort fields</u> for customizing peak table:

chromatogram data file name (CHR\_FILE) - The name of the chromatogram data file form the summary set.

peak number (PEAK\_NUMBER) - The sequence number of the peak in the chromatogram.

| group (PEAK_GROUP) | - The group 173 of the peak. |
|--------------------|------------------------------|
|--------------------|------------------------------|

formula number (MF\_INDEX) - The sequence number of the <u>user-defined formula</u> specified in the processing **method**.

User can specify up to 3 different **peak table** chapters in the report ("*Peak table*", "*Peak table 2*", "*Peak table 3*"). Additionally <u>peak groups</u> [374] chapter is available.

Peak groups at chapter is a chapter which is processed in the same way as **peak table** chapter. Still **peak groups** and the same way as **peak table** chapter. Still **peak groups** and the same way as **peak table** chapter. Still **peak groups** and the same way as **peak table** chapter. Still **peak groups** and **peak table** chapter supplies and alternative predefined templates with a different sorting.

See also: <u>Chapters</u> ଉଟୁ <u>"Summary report configuration" window</u> ଉଟି <u>User-defined formulas</u> 288

10.2.2.1.2.3 Peak groups

Peak groups chapter is similar to peak table 372 chapter.

This chapter is processed by software exactly in the same way as peak table 372 chapter.

Peak groups and peak table 372 chapters differ only in predefined report templates.

Review the content of the predefined report templates to see what is a difference.

See peak table 372 chapter for more details.

Note that report templates designed for **peak groups** chapter can be used in the **peak table** report and vice-versa.

See also: <u>Chapters</u>बिर2 <u>"Summary report configuration" window</u> बिरी

10.2.2.1.2.4 Softw are

This chapter is designed to represent a general footer of the report. The default report template prints software name and version information.

No tables and <u>sort fields</u> are assumed for this chapter.

See also: Chapters

# 10.2.3 Statistics (from Open chromatogram)

**Statistics** window is opened from <u>Open chromatogram</u> [207] form by pressing the **Statistics...>** button. It allows to configure and immediately produce <u>plain statistics report</u> [360] or <u>advanced summary</u> <u>report</u> [366] for a selected set of <u>chromatograms</u> [207].

Before performing **statics** reports a required set of chromatograms must be selected in the <u>file list</u> of the <u>Open chromatogram</u> [207].

Statistics window contains two pages:

 Statistics: Plain report
 statistics: Plain report

 Statistics: Summary report
 statistics: Summary report

 Statistics: Summary report
 statistics: Summary report

**Make report**Press this button to generate the configured report. The type of the generated report relates to the page which is currently active: if <u>Plain</u> **report** [376] page is currently active then the <u>plain statistics report</u> [360] is created; if <u>Summary report</u> [376] page is currently active then the <u>advanced summary report</u> [366] is produced.

For details about configuring statistics reports see descriptions for each page of the Statistics window.

# See also: <u>Summary reports</u> <u>Open chromatogram window</u> 207

## 10.2.3.1 Statistics: Plain report

Plain report page of the Statistics 375 window is used for configuring plain statistics report 300.

Functionally this page is equivalent to the <u>Statistics options window</u>: review its documentation to know how to configure your report.

This page uses information from **example chromatogram** [364] - which is a **current chromatogram** from the **Open chromatogram** [207] window.

To get a **plain statistics report** follow these steps:

- 1. Select required chromatograms in the **Open chromatogram** [207] window.
- 2. Press <Statistics...> button in the Open chromatogram 207 window. Statistics 375 window is opened.
- 3. Make *Plain report* page active.
- 4. Make all necessary configurations.
- 5. Press <*Make report*> button.

## See also:

Statistics window 375 Summary reports 359

#### 10.2.3.2 Statistics: Summary report

**Summary report** page of the <u>Statistics</u> **375** window is used for configuring <u>report templates</u> **379** for <u>advanced summary reports</u> **366**, navigating through previously configured <u>report templates</u> **379** and producing <u>advanced summary report</u> **366** for a set of chromatograms selected in the <u>Open</u> <u>chromatogram</u> **207** window.

| Statistics                                                                                                    | ? 🛛                                                                                                    |
|----------------------------------------------------------------------------------------------------|----------------------------------------------------------------------------------------------------|
| Statistics  Plain report Summary report  Choose template from list  Stability test Day-to-day test Column test | Edit options<br>Add new<br>Delete<br>Edit<br>Make copy<br>Template import/export<br>Import from file<br>Export to file<br>Preview<br>Preview this |
| Make report                                                                                                    | Close ? Help                                                                                                    |

#### Choose template from list

This panel at the left part of the page contains a list of configured <u>report templates</u> or <u>advanced summary reports</u> of . Software stores this list so that configured <u>report templates</u> or can be reused later for another set of chromatograms.

One item in the list can be made selected by *left-mouse-button* click.

buttons can be used to order items by moving selected item upward or downward.

User can rename the selected item. To do it make a *left-mouse-button* click on the selected item again. Note that the second left-mouse-button click must not be too fast (otherwise the system would interpret it as *double-click*)

The panels at the right part of the page are intended for **report templates** and manipulation.

#### **Edit options**

| <add new=""></add>    | - Create a new report template 379 for advanced summary report 366. User is                 |
|-----------------------|---------------------------------------------------------------------------------------------|
|                       | prompted to enter name for <b>report template</b> . When done the <u>Summary report</u>     |
|                       | configuration is finished the name of the new report template is appears in the             |
|                       | list of the left panel.                                                                     |
| <delete></delete>     | - Delete the selected report template reference from the list.                              |
| <edit></edit>         | - Edit the report template [379] selected in the list. The Summary report                   |
|                       | configuration window is opened where user can make configuration.                           |
| <make copy=""></make> | - Create a copy of the <u>report template are</u> report selected in the list. A new report |
|                       | template appears immediately in the list with a new name. User then can edit                |
|                       | templates based on previously created.                                                      |
|                       |                                                                                             |
| nplate import/e       | xport                                                                                       |
|                       | _                                                                                           |

#### Ten

| <import file="" from=""></import> | - Import the <u>report template</u> [379] from the external *.fst file. Imported report template appears as a new item in the list of the left panel.                                                                                                    |
|-----------------------------------|----------------------------------------------------------------------------------------------------|
| <export file="" to=""></export>   | - Export the <u>report template</u> [379] selected in the list to the external <b>*.fst</b> file. Exported file can be transferred to another workstation. Also they can be used to transfer <b>report template</b> into the <u>sample queue</u> [237] (see <u>summary report in sample queue</u> [260]). |
|                                   |                                                                                                    |

\*.fst files can also be exported and imported using < Import from file...> and < Export to Note: *file*> functions of the <u>Summary report configuration</u> <sup>367</sup> window.

#### **Preview**

- <Preview this> - Generates and displays a preview report for the report template selected in the list.
- Press this button to generate advanced summary report for the report <Make report> template 379 selected in the list of left panel. The report output will be as specified at the Output settings of Summary report configuration window for the report template.

To get a <u>advanced summary report</u> follow these steps:

1. Select required chromatograms in the **Open chromatogram** <sup>[207]</sup> window.

- 2. Press <Statistics...> button in the <u>Open chromatogram</u> [207] window. <u>Statistics</u> [375] window is opened.
- 3. Make Summary report page active.
- 4. Select a desired <u>report template</u> [379] in list from **Choose template from list** panel. You can create a new **report template** if necessary.
- 5. Press <*Make report>* button.

See also: <u>Statistics window</u> Summary reports उड्डी

# 10.3 Advanced report designer

Report designer is an application dedicated to develop report layouts for report chapters 30.

The **advanced report** is organized as a set of <u>chapters</u> which are printed in the report one after another (see for example <u>advanced report configuration</u> [343] and <u>chapters</u> [346] of <u>advanced reports</u> [341]).

**Report designer** is a powerful tool which allows user to configure the data layout individually for each **chapter** of the report.

Chrom&Spec software provides default report templates with typical layouts for every **chapter**. If user wishes to customize the **chapter** it is a good approach to start with the default layout and modify it as needed. The intuitive graphical interface in conjunction with predefined templates makes it easy to create or edit complicated report layouts for users without a special experience.

Remember that different <u>chapters</u> and of the report are processed in a different ways. This means that layout designed for one <u>chapter</u> generally cannot be used for another <u>chapter</u>.

Review the documentation related to the particular **chapter** for details about its layout and compatibility with another chapters.

**Report Designer window** [381] is a main part of the **report designer** where user makes an actual design.

## Basic features of the Report designer

- Various text formatting capabilities: configurable text fonts, text colors ant text backgrounds for any item of the report.
- The possibility to insert pictures, plots, logos and other graphics into the report.
- Data filtering capabilities based on the rules specified by the user. This feature allows to print only the desired subset of the chromatographic data.
- User can specify conditional fonts and text colors based on logical expressions. The report items can be printed differently depending upon the results of analysis. For example, user can specify the "red" text color to highlight the specific rows in the peak table where the concentration of the component is

out of the permissible range.

- User can specify conditional <u>sections</u> based on logical expressions. The entire <u>section</u> appears in the report only if analysis results conform to (or not conform to) the specific conditions.
- User can specify mathematical and logical expressions and include calculated items into the report.

See also: <u>Report template</u> [379] <u>Report Designer window</u> [381] <u>Report chapter</u> [380] <u>Advanced report configuration</u> [343] <u>Summary report configuration</u> [367]

# 10.3.1 Report template

There are two types of the **advanced reports** implemented in **Chrom&Spec** software: **advanced** <u>reports for individual analysis</u> [341] and <u>advanced summary reports</u> [366]. The reports of both types are configured and generated in a similar way.

The advanced reports are generated according to the following schema:

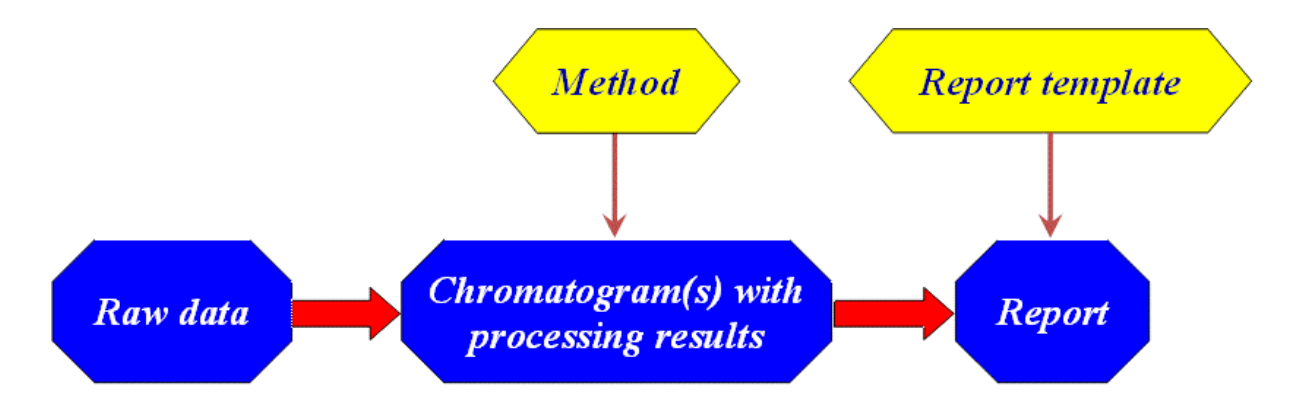

Chromatograms supply the data for the report while report templates define the layout of the report.

**Report templates** can also supply the special data post-processing rules (custom formulas, data sorting, filters, etc). This post-processing is additional to the processing performed by <u>processing</u> <u>method</u> 122.

Each **report template** is organized as a set of <u>chapters</u> and which are printed in the report one after another. User specifies the set of chapters for the report at <u>Advanced report configuration</u> and window (individual analysis) or at <u>Summary report configuration</u> and analysis).

Individual <u>chapters</u> and of the report can be designed with <u>Report Designer window</u> and.

#### See also:

Advanced report designer 378 Report Designer window 381 Advanced report configuration 343 Summary report configuration 367

# 10.3.2 Report chapter

The <u>advanced reports</u> [341] and <u>advanced summary reports</u> [366] are organized as a set of **chapters** which are printed in the report one after another.

Each **chapter** represents a specific portion of the data and processing results related to the chromatographic analysis. The information required for the report is taken from <u>chromatogram</u> [207] files.

The list of all available **chapters** is displayed in the left panel of the <u>Advanced</u> [343] report configuration [343] window or <u>Summary report configuration</u> [367] window. User includes the **chapter** into report by putting a check mark [4] near it.

Typically each **chapter** can produce a specific table of chromatographic data. For example a <u>Peak</u> <u>table</u> **chapter** produces a table containing the main results of chromatographic analysis (calculated concentrations, peak areas, heights, etc).

The layout of the data in the report is configured individually for each chapter using <u>Advanced report</u> designer 378.

**Report chapter contents** atticle describes what each **chapter** consists of and how it is processed to produce the final report.

Different **chapters** of the report are processed in a different ways. This means that layout designed for one **chapter** generally cannot be used for another **chapter**.

There are some sets of **chapters** where **chapters** do compatible with each other. Typically these chapters represent the same type of information but in a different layout.

Review the documentation related to the particular **chapter** for details about its layout and compatibility with another chapters.

Chrom&Spec software provides default report templates with default layouts for every **chapter** available. If user wishes to customize the **chapter** it is a good approach to start with the default chapter layout and modify it as needed.

For details which data and which tables are represented by the chapters see description of the appropriate chapters for individual reports at a or chapters for summary report are.

See also: <u>Report chapter contents</u>ि आ Advanced report designer 378 Advanced report template 379 Advanced report configuration 343 Summary report configuration 367

## 10.3.2.1 Report chapter contents

Each report chapter and consists of one or several report sections and.

Generally <u>report section</u> (387) can be considered as a placeholder for all <u>report fields</u> (390) such as data fields, string labels, graphs etc.

Several types of <u>report sections</u> are available for report designing. Each type supplies a specific processing logic and report functionality. So it does matter where a data field is placed to. The same data field would produce different results depending upon where it is located. See <u>sections concept</u> for more details.

The most typical **chapter** consists of the following **sections**:

| Chapter header | - used as general description of the chapter            |
|----------------|---------------------------------------------------------|
| Detail section | <ul> <li>used for displaying table data</li> </ul>      |
| Chapter footer | <ul> <li>used for displaying table summaries</li> </ul> |

User adds a <u>report fields</u> into the section with a menu commands located in the **Insert** <u>menu</u> group 383.

See also: <u>Report chapter</u> ाःः

# 10.3.3 Report Designer window

The **Report Designer window** is an essential part of the **Advanced report designer** 378.

This tool is used for creating the layout of each <u>report chapter</u> including visual representation and logical scheme of data constructions.

Chrom&Spec software provides default report templates with default layouts for every <u>chapter</u> sol. Typically the minor changes for default templates are only desirable when configuring <u>chapters</u> for particular analysis. Sure an advanced users can create a rather different <u>chapter</u> layouts from the scratch. To open Report Designer window.

- Select the desired <u>chapter</u> (380) from the list of chapters (left panel of <u>Advanced report configuration</u> (343) or <u>Summary report configuration</u> (367) window)
- Check the O Customized chapter option
- Click <*Edit chapter...>* button.

Most editing is performed with mouse by dragging various items in the window. The items can be sized by simply pulling the sizing tabs.

Multiple items can also be selected and manipulated. Item arrangement tools can be used to align the items horizontally or vertically.

Other editing and configuration operations are done using <u>Menu</u> and <u>Toolbar</u> 35.

Some configurations can be done with a context menu which is called by right-mouse-button click on the selected item (such as report field sol or report section set).

|      | Report De                | esigner : Pea                | ık table            |                            |                  |             |        |                                         |                                         |     |
|------|--------------------------|------------------------------|---------------------|----------------------------|------------------|-------------|--------|-----------------------------------------|-----------------------------------------|-----|
| Eile | <u>E</u> dit <u>V</u> ie | w <u>I</u> nsert <u>F</u> or | mat <u>S</u> ection | <u>Report</u> <u>Arran</u> | ige <u>H</u> elp |             |        |                                         |                                         |     |
| Ę    | ⇒ ■                      | X 🗅                          |                     | T                          | . [ 🛓 📝          | <b>©</b> #  | ?      |                                         |                                         |     |
| A    | rial                     |                              | ▼ 11                | •                          | <u>B/U</u>       | <u>A</u> [] | •      |                                         |                                         |     |
|      |                          | 1                            | 2                   | 3                          | 4                |             | 5      | 6 7                                     | :                                       | 3   |
| 1    |                          |                              |                     |                            | Page             | Header      | .      |                                         |                                         | i ' |
| F    | x                        | ******                       | *****               | *****                      | XXXXX            | -9999-      | I      | Peak table                              |                                         | F   |
| E    |                          |                              |                     |                            | Chapte           | r Header 1  |        |                                         |                                         |     |
| F    | Peak                     | table                        |                     |                            |                  |             |        |                                         |                                         | F   |
| F    | Qua                      | ntification                  | method:             | Absolu                     | te concentrati   | ons         |        |                                         |                                         |     |
| F    |                          |                              |                     |                            |                  |             |        |                                         |                                         |     |
| Ę    | Valu                     | ie for norn                  | nalization:         | 999.99                     | 9                |             |        |                                         |                                         |     |
|      |                          |                              |                     |                            |                  |             |        |                                         |                                         |     |
|      |                          |                              |                     |                            | Chapte           | r Header 2  |        |                                         |                                         | CI  |
|      | Peak                     | Retention                    | Area                | Height                     | Conc             | Conc %      | Group  | Component                               | Туре                                    |     |
|      |                          |                              |                     |                            | Sort H           | leader 1    |        |                                         |                                         |     |
| E    | 999                      | 999.999                      | 999.999             | 999.999                    | 999,999          | 999.999     | 999    | >>>>>>>>>>>>>>>>>>>>>>>>>>>>>>>>>>>>>>> | >>>>>>>>>>>>>>>>>>>>>>>>>>>>>>>>>>>>>>> |     |
| E    |                          |                              |                     |                            |                  | o .: .      |        |                                         |                                         | Ŀ   |
|      |                          |                              |                     |                            | Detail           | Section 1   | 200000 |                                         | 000 000                                 |     |
| E    |                          |                              |                     |                            | <u> </u>         | <b>-</b>    |        |                                         | 333.333                                 |     |
|      | ·                        |                              |                     |                            | Chapte           | r Footer 1  |        |                                         |                                         |     |
| E    | 999                      |                              | 999.999             | 999.999                    | 999.999          |             |        |                                         |                                         |     |
|      |                          |                              |                     |                            | Chapte           | r Footer 2  |        |                                         |                                         |     |
| E    |                          |                              |                     |                            |                  |             |        | End of the peak ta                      | able                                    |     |
| PE   | AK_CONC                  |                              |                     |                            |                  |             |        | X: 309 Y: 2                             | 255 W:68 H:1                            | 9   |
| <    | m)                       |                              |                     |                            |                  |             |        |                                         |                                         | >   |

See also:

<u>Menu (Report Designer window)</u> ଉତ୍ତର <u>Toolbar (Report Designer window</u>) ଉଚ୍ଚର <u>Sections concept</u> ଉଚ୍ଚ Fields concept 390 How to create report template 420

# 10.3.3.1 Menu

The **menu** of the **<u>Report Designer window</u> (a)** contains the following options:

# **File**

|             | New                   | clear the current template contents. It is useful to start a new template design from the scratch.                                                                                                    |
|-------------|-----------------------|----------------------------------------------------------------------------------------------------|
|             | Save (F2)             | save template for the current <u>chapter</u> and stay <b>Report Designer</b> opened.<br>[F2] is a shortcut for the operation.                                                                                                    |
|             | Import                | import template for the <u>chapter</u> with from <b>*.FPC</b> file. <b>*.FPC</b> files can be created using the <b>Export</b> operation. User must not import templates which were designed for a different <u>chapter</u> with see <u>report chapter</u> for details. |
|             | Export                | export the current <u>chapter</u> template to the <b>*.FPC</b> file. User specifies the name and location of the file.                                                                                                    |
|             | Page setup (Shift+F4) | select page size and orientation. [Shift]+[F4 is a shortcut for the operation.                                                                                                    |
|             | Save and exit         | save template for the current <u>chapter</u> and close <b>Report Designer</b> window.                                                                                                    |
|             | Exit (Ctrl+F10)       | exit the <b>Report Designer</b> and discard all changes.<br>[Ctrl]+[F10] are short keys for the operation.                                                                                                    |
| <u>Edit</u> |                       |                                                                                                    |
|             | Undo                  | undo the last operation.                                                                                                    |
|             | Cut (Ctrl+X)          | cut the selected item(s) and place them to the clipboard.<br>[Ctrl]+[X] is a shortcut for the operation.                                                                                                    |
|             | Copy (Ctrl+C)         | copy the selected item(s) to the clipboard [Ctrl]+[C] is a shortcut for the operation.                                                                                                    |
|             | Paste (Ctrl+V)        | paste the item(s) from the clipboard [Ctrl]+[V] is a shortcut for the operation.                                                                                                    |
|             | Delete                | delete the selected item(s) [Del] is a shortcut for the operation.                                                                                                    |
|             | Label                 | if <u>label [397]</u> is selected, " <i>Edit label"</i> window is opened. The same operation is performed by double clicking on the desired label.                                                                                                    |
|             | Formula field         | if <u>calculated field</u> is selected, " <i>Edit calculate field</i> " window is opened for editing of the field. The same operation is performed by double clicking on the desired calculated field.                                                                 |
|             | Rename formula field  | if <u>calculated field (1999)</u> is selected, this operation enables to change its name                                                                                                    |
|             | ✓ Snap to grid        | when this option is checked, position of elements is snapped to grid<br>when moving<br>moving can be done either by dragging items with mouse or using <b>[Up]</b> ,<br><b>[Down]</b> , <b>[Left]</b> , <b>[Right]</b> , buttons of the keyboard.                      |
| View        | -                     |                                                                                                    |
|             |                       |                                                                                                    |

# Viev

when this option is checked, field names are shown instead of their ✓ Show field names

|             |                                                         | value                       | S                                                                                                    |
|-------------|---------------------------------------------------------|-----------------------------|----------------------------------------------------------------------------------------------------|
|             | ✓ Lowcase field names                                   | when                        | this option is checked, field names are printed in lowcase                                                                                                    |
|             | ✓ Show field boundarie                                  | s when                      | this option is checked, boundaries of fields are shown                                                                                                    |
| Inser       | <u>t</u>                                                |                             |                                                                                                    |
|             | Data field insert data field is to the desired position |                             |                                                                                                    |
|             | System field                                            | insert <u>s</u>             | ystem field अभे to the desired position                                                                                                    |
|             | Formula field                                           | insert <mark>fo</mark>      | prmula field [399] to the desired position                                                                                                    |
|             | Dialog field                                            | insert <u>d</u>             | ialog field 400 to the desired position                                                                                                    |
|             | Label                                                   | insert la                   | abel [397] to the desired position                                                                                                    |
|             | Line                                                    | insert <u>li</u>            | ne 396 to the desired position                                                                                                    |
|             | Picture                                                 | insert p                    | icture [395] to the desired position                                                                                                    |
| <u>Form</u> | at                                                      |                             |                                                                                                    |
|             | Font                                                    | open " <b>F</b>             | <b>Fonts"</b> window to set font attributes for the selected item(s)                                                                                                    |
|             | ✓ Conditional font                                      | allows t                    | o assign a conditional font for selected field(s).                                                                                                    |
|             |                                                         | This me<br>font.            | enu item is checked for all fields that are tied with a conditional                                                                                                    |
|             | Apply default item form                                 | atting                      | apply default formatting for the selected template item. Default formatting for each type of item is defined from <i>Report/Set item formatting as default</i> menu item.                                                                                                    |
|             | Apply default field prop                                | erties                      | apply default properties for the selected field. Default properties for each type of field is defined from <i>Report/Set field properties as default</i> menu item.                                                                                                    |
|             | Alignment                                               | open "A                     | lignment" window to align item position in its frame box                                                                                                    |
|             | Borders                                                 | opens "                     | Borders" window to define border around the selected item(s)                                                                                                    |
|             | Background color                                        | opens "<br>for the s        | Background color" window to define type of the background selected item                                                                                                    |
|             | Center in report                                        | aligns p                    | osition of the selected item to the center of the page                                                                                                    |
|             | Field                                                   | edit forr                   | nat of the selected field.                                                                                                    |
|             | Label                                                   | edit forr                   | nat of the selected label.                                                                                                    |
|             | Line                                                    | edit forr                   | nat of the selected line.                                                                                                    |
|             | Section                                                 | edit forr                   | nat of the selected section.                                                                                                    |
| Secti       | ons                                                     |                             |                                                                                                    |
|             | New                                                     | create a<br>list offer      | a new <u>section [337</u> ]. Type of the section can be selected from the red by the software.                                                                                                    |
|             | Delete                                                  | delete t<br><b>[Del]</b> is | he current section<br>a shortcut for the operation.                                                                                                    |
|             | Sort field                                              | modify a                    | a <b>sort field</b> associated with a <u>sort header [387</u> ] section.                                                                                                    |
|             | Break field                                             | modify a Typicall           | a <b>break field</b> associated with a <u>sort header and</u> section.<br>y the break <b>break field</b> should be the same as <b>sort field</b> .                                                                                                    |
|             | Selection formula                                       | open <u>"</u><br>selectio   | an expression.                                                                                                    |
| Repo        | <u>ort</u>                                              |                             |                                                                                                    |
|             | Filter                                                  | open <u>"</u><br>express    | and the terminal set of the selection criteria. (المنتقة set and set of the selection of the report item (مالله set and set and se<br>end set and set and set and set and set and set and set and set and set and set and set and set and set and set and set and set and set and set and set and set and set and set and set and set and set and set and set and set and set an |
|             | Named fonts 419                                         | a group                     | of operations with named fonts                                                                                                    |

|              | Conditional fonts 419          | a group of operations with conditional fonts                        |                                                                                                    |  |  |
|--------------|--------------------------------|---------------------------------------------------------------------|----------------------------------------------------------------------------------------------------|--|--|
|              | Dialog fields                  | a group                                                             | of operations with dialog fields                                                                                                |  |  |
|              | Set item formatting as default |                                                                     | save formatting of the current item as default.<br>Default formatting will be applied to all new items of the current<br>type   |  |  |
|              | Set field properties as c      | lefault                                                             | save properties of the current field as default.<br>Default properties will be applied to all new fields of the current<br>type |  |  |
|              | Size                           | open su                                                             | bmenu to format size of the selected area                                                                                       |  |  |
|              | Options                        |                                                                     |                                                                                                    |  |  |
| <u>Arran</u> | <u>ge</u>                      |                                                                     |                                                                                                    |  |  |
|              | Align                          | open su                                                             | bmenu to align several selected elements with different ways                                                                    |  |  |
|              | Spacing                        | open submenu to set uniform spacing for a group of several elements |                                                                                                    |  |  |
|              | Sizing                         | open submenu to set uniform size for a group of several elements    |                                                                                                    |  |  |
| <u>Help</u>  |                                | _calls he                                                           | Ip topic for the " <i>Report designer</i> " window                                                                              |  |  |

# 10.3.3.2 Toolbar

Most frequently used commands in the **Report Designer window** are grouped in **toolbar**.

|    | Save and exit  | save all changes for the <u>report chapter (</u> ୨୫୦) and close <u>Report</u><br>Designer window.                                                                                                    |
|----|----------------|----------------------------------------------------------------------------------------------------|
|    | Save (F2)      | save all changes for the <u>report chapter and</u> . <u>Report Designer window</u> are all changes for the <u>report chapter</u> and <u>stape</u> and <u>stape</u> and stape and stape and s |
| ×  | Cut (Ctrl+X)   | cut the selected item(s) and place to the clipboard.<br>[Ctrl]+[X] is a shortcut for the operation.                                                                                                    |
| G  | Copy (Ctrl+C)  | copy the selected item(s) to the clipboard<br>[Ctrl]+[C] is a shortcut for the operation                                                                                                    |
| r. | Paste (Ctrl+V) | paste the selected item(s) from the clipboard<br>[Ctrl]+[V] is a shortcut for the operation                                                                                                    |
|    | Undo           | undo the last operation                                                                                                    |
| T  | Label          | insert label                                                                                                    |
|    | Line           | insert line with to the desired position                                                                                                    |
| 2  | Data field     | insert data field with the desired position                                                                                                    |

| ſ           | Formula field  | insert formula field with the desired position                                                        |                                                                                  |  |  |  |  |  |  |
|-------------|----------------|----------------------------------------------------------------------------------------------------|----------------------------------------------------------------------------------|--|--|--|--|--|--|
| Θ           | Insert time    | insert <b>time field</b> that will be filled with the current time at the moment of the report output |                                                                                  |  |  |  |  |  |  |
| #           | Page number    | insert page number fie                                                                                | insert page number field                                                         |  |  |  |  |  |  |
| ?           | Help           | call online help topics                                                                               |                                                                                  |  |  |  |  |  |  |
| Text forma  | tting options: |                                                                                                    |                                                                                  |  |  |  |  |  |  |
| Times Nev   | w Roman 🔻      | 1                                                                                                    |                                                                                  |  |  |  |  |  |  |
| ,           |                | Text font                                                                                             | change <i>text font</i> for the current item or selected item(s)                 |  |  |  |  |  |  |
| 11          | •              | Text font size                                                                                        | change the <i>size of the text font</i> for the current item or selected item(s) |  |  |  |  |  |  |
| В           | Bold font      | set the style of the text titem(s)                                                                    | font to <b>bold</b> for the current item or selected                             |  |  |  |  |  |  |
| 1           | Italic font    | set the style of the text font to <i>italic</i> for the current item or selected item(s)              |                                                                                  |  |  |  |  |  |  |
| <u>u</u>    | Underline font | set the style of the text selected item(s)                                                            | font to <b>underline</b> for the current item or                                 |  |  |  |  |  |  |
| Color optic | ons:           |                                                                                                    |                                                                                  |  |  |  |  |  |  |
| <u>_</u>    | Text color     | change text color for the                                                                             | current item or selected item(s)                                                 |  |  |  |  |  |  |
| A           | Fill color     | change background cold                                                                                | r for the current item or selected item(s)                                       |  |  |  |  |  |  |
| <b>.</b>    | Border color   | change border or line color for the current item or selected item(s)                                  |                                                                                  |  |  |  |  |  |  |
| Align optio | ns:            |                                                                                                    |                                                                                  |  |  |  |  |  |  |
| 4           | Align left     | align contents of the selected box(es) to left                                                        |                                                                                  |  |  |  |  |  |  |
| \$          | Align top      | align contents of the selected box(es) to top                                                         |                                                                                  |  |  |  |  |  |  |
|             | Center         | reset alignment of the selected box(es) to center both horizontally and vertically                    |                                                                                  |  |  |  |  |  |  |

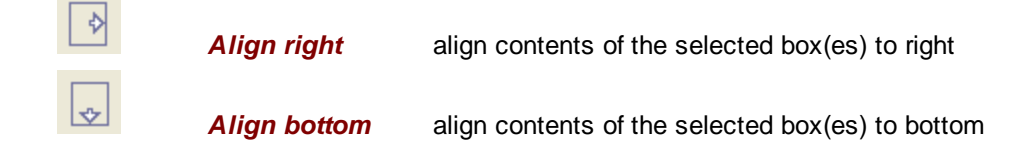

# 10.3.4 Sections concept

**Report Designer** organizes a report template by sections. A report should have one section at least. Each section can include a **section filter** i.e.condition when the section is to be used in the report. **The following sections can be used:** 

| Chapter <i>header</i> | is printed only once in the beginning of the report (that can include<br>several pages).<br>Among other things, this section can be used to print a detail<br>description for the report.                                                                                                    |
|-----------------------|----------------------------------------------------------------------------------------------------|
| Chapter footer        | is printed at the end of the report. This section can be used to print the report summary.                                                                                                    |
| Page Header           | this section is automatically printed after the top margin on every page.<br>It can be used to print the report name, current date, page number,<br>column headers, etc.                                                                                                    |
| Page Footer           | is automatically printed before the bottom margin on every page.<br>It can be used to print the page totals or other pertinent text and data.                                                                                                    |
| Sort Header           | up to 9 section headers are allowed that are numbered from 1 to 9. The section number 1 is the highest level section, where as the section number 9 is the lowest level section. A lower level section header can be created only if all higher level section headers are already exist. A section header is always associated with a <b>sort field</b> . When a new section is created, the user is provided with a list of sort fields to choose from. |
| Sort Footer           | up to 9 section footers are allowed that are numbered from 1 to 9.<br>Similarly, a section footer is allowed only if the corresponding section<br>header is already created.<br>The footer sections are used to print <u>summarized values</u> and for all<br>records within the section . A summarized field is like an ordinary field<br>but with the summarization attribute turned on.                                                               |
| Detail section        | A report can have up to 9 detail sections. Typically, a report has only<br>one detail section.<br>Every detail section is printed for each record. The lower numbered<br>detail sections are printed before the higher numbered detail sections.<br>Detail section has additional parameters that can be tuned by double-<br>clicking on the section's header.                                                                                           |

#### 10.3.4.1 Section filter

#### (Section / Selection formula)

Once a section is created, by default it will be printed in its proper execution sequence. However, you can define an expression to print the section selectively. If a selection expression is provided, the section will print only if the expression evaluates to a **TRUE** value.

A selection expression can use <u>data fields</u> [398], <u>system fields</u> [399], <u>dialog fields</u> [400], <u>operators and</u> <u>functions</u> [401]. This feature is useful when designing complex reports.

| Section Selection | Criteria      |          |
|-------------------|---------------|----------|
|                   |               |          |
| len(samp_descr)>0 |               | ~        |
|                   |               |          |
|                   |               |          |
|                   |               |          |
|                   |               |          |
|                   |               |          |
|                   |               |          |
|                   |               |          |
|                   |               |          |
|                   |               |          |
| 1                 |               |          |
| Insert            |               |          |
| Data Field        | System Field  | Function |
| Dialog Field      | Formula Field | Operator |
|                   |               |          |
| -                 |               | 9K   S   |
|                   |               |          |

Similar dialog window is used to define criteria for each report item (Report/Filter).

#### 10.3.4.2 Section parameters

Double-click on the section's header calls a dialog for tuning properties of the section.

| Detail Section 1                                                                                                    |  |
|----------------------------------------------------------------------------------------------------|--|
| General<br>Advance Page Before Printing the Section<br>Advance Page After Printing the Section<br>Compress Space Before the First Item<br>Compress Space After the Last Item<br>Reprint Titles on Every Page<br>Reset Page Number on Section Break<br>Detail info side-by-side |  |
| Detail Section           Number of Records Across the Page:         1           Keep with Next Detail Section         Keep together           Print on page break         1                                                                                                    |  |
| Report Footer Section                                                                                                    |  |
| Sort Section<br>Sort Descending Order                                                                                                    |  |
| <u>D</u> K <u>C</u> ancel                                                                                                    |  |

## These parameters can be selected for any section:

- Advance to the next page before printing the section.
- Advance to the next page after printing the section.
- Compress space between the beginning of the section and the topmost item in the section.
- Discard space after the bottom most item in the section. This attribute can be used to allow large memo (word-wrapped) fields. This attribute will automatically suppress the space after the smaller word-wrapped text data.
- Print sort header and detail records side-by-side. This flag is valid for only the innermost sort header section. The detail section field must be placed toward the right so that they don't overlap the sort header fields on the left side.

Other parameters are section-dependent.

Detail SectionNumber of records across the pageImage: Section Section Sect

set this flag to keep the current and next Detail Sections together (on the same page)

**✓** Keep together

Print on page break

| <b>Report Footer Section</b> |                                                                                                    |
|------------------------------|----------------------------------------------------------------------------------------------------|
| ☑ Bottom align               | set this flag to keep the current Footer Section together on the<br>bottom of the page.<br>All Footer Sections with higher numbers will be printed below the<br>Footer section |
| Sort Section                 |                                                                                                    |
| Sort descending order        | use descending order for the current Sort Section.<br>Normally ascending order is used                                                                                         |

# 10.3.5 Fields concept

A field represents a value to be printed in the report.

The **Report Designer** supports the following types of objects (report fields [391]): text, numeric, float, logical, date, line, and picture

Data for report fields can come from one of the following <u>sources</u> 398:

| Data Field                                                   | a field that is associated with a data record in the file.                                                                                                    |  |
|--------------------------------------------------------------|----------------------------------------------------------------------------------------------------|--|
| Calculation Field                                            | specified using constants, operators, functions and other fields to perform numerical calculations.                                                                                                    |  |
| System Field                                                 | page number, current date, record number, and other system parameters                                                                                                    |  |
| Dialog Field                                                 | Used to prompt the user for data during the report execution. It can also be printed in the report for information purposes.                                                                                                   |  |
| Picture                                                      | picture in BMP or JPG format. Filename or name of the graph variable should be specified by the user directly.                                                                                                    |  |
| In addition there are two special objects as Line and Label: |                                                                                                    |  |
| Line                                                         | graphic lines that can be used as delimiters. You can control the color, thickness, style and slope of the line objects. Line parameters and position are defined by the user directly and are constant for the report layout. |  |
| Label                                                        | user-defined text labels that are constants for report layout.                                                                                                    |  |
| Note: Labels and Lines are                                   | constants. Their value and position are strictly defined in the                                                                                                    |  |

Note: Labels and Lines are constants. Their value and position are strictly defined in the report template and can not be changed by the software when the report is generated.

See also: <u>Report fields</u> <u>Source of field data</u> <u>Summary fields</u> 400

## 10.3.5.1 Field placement and width

When a field is inserted using a menu option or the field button, the **Report Designer** displays a cursor rectangle. Use the mouse to position the cursor rectangle and click any mouse button. The new field is created where the cursor rectangle is positioned.

The field rectangle contains a text that represents the data type and the current format specification for the field.

For a **'text' type field**, the field rectangle contains a string of 'x' symbols. The 'x' symbols are capitalized if the capitalization is turned on for the field. The number of 'x' symbols is equal to the data width of the field or the maximum number of symbols that can be accommodated within the current rectangle.

For a **numeric field**, the field format can consist of the symbol '9', a decimal symbol and a set of comma symbols. The currency symbol is also shown when the field rectangle is large enough.

For a **date field**, the field text describes the format of the date (example: mm/dd/yy, dd/mm/yy, mmm dd, yyyy etc).

A logical field is denoted by a single 'Y' character.

#### **Operations with fields:**

When a field is selected, the name of the field appears on the status line. The field width is initially set to the default value. Once a field is inserted in the report template, you are free to adjust its **location** by selecting the item and dragging the mouse. The field **width** can be changed by simply pulling the sizing tabs. A field can be **deleted** by simply selecting the field and then pressing the **[Del]** key.

Double click the left mouse button on the desired field to **edit** its properties.

#### 10.3.5.2 Report Fields

Report fields are used to print values in the report. Properties and position of each field in the layout are determined individually.

Report Designer supports 6 types of field values :

Text 392 Numeric 393 Float 393 Date 394 Picture 395 Logical 396

In other words, **Report fields** are variables that can contain data of definite type and are distinguished by their names (identificators).

Dimensions and position of **Report fields** in the report layout can be changed with mouse by drag-anddrop procedure.

#### In addition there are two special objects as Line and Label:

| Line 396  | graphic lines that can be used as delimiters. You can control the color, thickness, style and slope of the line objects. Line parameters and position are defined by the user directly and are constant for the report |
|-----------|----------------------------------------------------------------------------------------------------|
|           | layout.                                                                                                    |
| Label 397 | user-defined text labels that are constants for report layout.                                                                                                    |

# Note: Labels and Lines are constants. Their value and position are strictly defined in the report template and can not be changed by the software when the report is generated.

#### 10.3.5.2.1 Text

Text field holds data that consists of characters and digits. The examples of the text fields would be a name, description or comments.

The formatting options that are available for a text field include:

- printing in capital letters
- printing in small letters
- · capitalizing the first letter of each word in the field
- word wrapping. The word wrapping option allows a long text field to be printed in multiple lines.

*Properties* of a text Field are set in the following window that is opened by double mouse clicking on the desired text field:

| [Field: M_PHARMACOPEA]                                                             |
|------------------------------------------------------------------------------------|
| Wrapping<br>Wrap Text<br>Word Wrap Texl<br>Variable Number of Lines                |
| Case<br>Capitalize<br>Capitalize First Letter of Every Word<br>Print in Lower Case |
| Other<br>Trim Extra Spaces<br>Invisible<br>Hyperlink                               |
| <u> </u>                                                                           |

#### Window header

Wrapping

- contains identifier of the field variable
- ✓ Wrap text
   Word Wrap text
   Word Wrap text
   Word Wrap text
   this option breaks the text at the word boundary
   ✓ Variable number of lines
   this option will compress the space after the last text line

# Case

 ☑ Capitalize
 this option capitalize all characters in the field

 ☑ Capitalize First Letter
 this option the first letter of every word in the field

 ☑ Capitalize
 this option capitalize all characters in the field

| Other               |                                                                                                    |
|---------------------|----------------------------------------------------------------------------------------------------|
| ✓ Trim extra spaces | trim extra spaces between words                                                                                                    |
| ☑ Invisible         | make the item visible only during the design session.<br>This option can be useful for creating intermediate calculation fields that<br>should not be displayed in the report |
| <b>☑</b> Hyperlink  |                                                                                                    |

# See also:

# Report fields 391

#### 10.3.5.2.2 Number and Float

These fields hold numeric values. The numeric fields hold whole numbers, whereas the Float fields hold floating point numbers.

The formatting options that are available with these fields include:

- number of decimal places
- currency symbol
- prefix and suffix for positive and negative numbers
- zero padding or suppression
- comma formatting.

*Properties* of a Numeric and Float field are set in the following window that is opened by double mouse clicking on the desired number field:

| - Formatting                | - Prefix/Suffix       |         |
|-----------------------------|-----------------------|---------|
| Decimal Precision: 0        | Negative Sign Prefix: | ·       |
| Suppress Zero Values        | Negative Sign Suffix: | ·       |
| Pad with Zeroes             | Positive Sign Prefix: | ·       |
| Use Thousands               | Positive Sign Suffix: | ·       |
| Currency                    |                       |         |
| Currency Symbol:            | nt                    |         |
| - Footer Fields             |                       |         |
| Summarization Type:         | <b>T</b>              |         |
| Retain Value After Printing |                       |         |
|                             |                       | T Canad |
|                             |                       |         |

# Window header

Formatting

contains identifier of the field variable

# 394 Chrom&Spec Chromatography Control Center - User manual

| XXX Decimal Precision    | the number of digits to the right of the decimal point                                                                                                    |
|--------------------------|----------------------------------------------------------------------------------------------------|
| Suppress Zero Values     | suppress the printing of a field if it contains a zero value                                                                                              |
| Suppress Trailing Zeroes | suppress the trailing zeroes for a decimal field.<br>For example, values 1.30 and 1.00 would be printed as 1.3 and 1<br>respectively                      |
| ✓ Pad with Zeroes        | insert zeros before the number if the field value occupies less spaces than specified by the field width                                                  |
| Use Thousands            | use an additional space between thousands                                                                                                    |
| ☑ Invisible              | the item is visible only during the design session. This option is useful for intermediate calculation fields that should not be displayed in the report. |

# Prefix/Suffix

These settings define appearance of negative and positive values (add an additional symbol before or after the number)

## **Footer Fields**

These options are available for the fields located in a footer section only.

| Summarization type            | select instruction to print <b>totals</b> , <b>average</b> , <b>maximum</b> , <b>minimum</b> or<br><b>count</b> of a field.<br>Specify <b>Value</b> to print value for the last record before the footer<br>section                             |
|-------------------------------|----------------------------------------------------------------------------------------------------|
| ☑ Retain Value after Printing | normally, when a total (or average, maximum, minimum, count) is<br>printed, the internal accumulator is cleared to start the next iteration<br>of the section from zero. However, if you wish to print the running<br>totals, check this option |

# See also:

Report fields 391

# 10.3.5.2.3 Date

*Properties* of a **Date** field are set in the following window that is opened by double mouse clicking on the desired Date field:

| C MMMDDYYYY<br>O YYYYMMDD<br>C DDMMYYYY<br>C Windows Short Date Format<br>C Windows Long Date Format<br>C None<br>Date Delimiter: 7 | <ul> <li>C HH:MM</li> <li>C HH:MM:SS</li> <li>€ None</li> </ul> |
|----------------------------------------------------------------------------------------------------|-----------------------------------------------------------------|
| Other<br>Suppress if empty                                                                                                    |                                                                 |

# **Date Format**

Number of different date formats are available.

| Data Delimiter    | delimiter to separate month, day and year.<br>Default value is "/" |
|-------------------|--------------------------------------------------------------------|
| Suppress if empty | suppress Date field printing if its value is empty                 |

# Time format

These settings become available if • Windows Short Date Format or • Windows Long Date Format is selected.

#### See also:

Report fields 391

10.3.5.2.4 Picture

Picture field denotes a picture id that can be replaced with data from disk file or clipboard. The picture file must be in *BMP* or *JPEG* format

*Properties* of a **Picture field** are set in the following window that is opened by double mouse clicking on the desired **Picture field**:

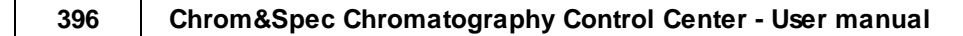

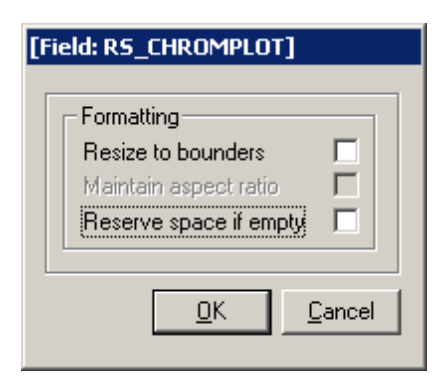

#### Formatting

| Resize to boundaries    | shrink or stretch size of he picture to fit it to the field boundaries                                                |
|-------------------------|----------------------------------------------------------------------------------------------------|
| ☑ Maintain aspect ratio | preserve picture's aspect ratio when resizing.<br>This option become available when Resize to boundaries flag is set. |
| Reserve space if empty  | leave empty space in the report if the picture is absent.                                                             |
| See also:               |                                                                                                    |

Report fields 391

10.3.5.2.5 Logical

Logical field contains a **boolean value** that can have only one of two values, such as **yes/no**, **true/ false**, **black/white**.

The formatting options available with this type allows you to specify the text to be printed for a true and false value:

| [ | Field: FLT_SPIKES]         |  |
|---|----------------------------|--|
|   | Logical TRUE Indicator:    |  |
|   | Logical FALSE Indicator: N |  |
|   | <u> </u>                   |  |

Single-letter indicators can be used only.

See also: <u>Report fields</u>

#### 10.3.5.2.6 Line

*Line* is a graphic object that can be placed in any place of the report layout and is used as delimiter. It is possible to control color, thickness, style and slope of the line objects. Line parameters and position are defined by the user directly and are constant for the report layout.

# Note: Lines are constants. Their value and position are strictly defined in the report template and can not be changed by the software when the report is generated.

*Properties* of the Line field are set in the following window that is opened by double mouse clicking on the desired Line field:
| Orientation        |                    |
|--------------------|--------------------|
| Horizontal         | C Vertical         |
| 🔿 Diagonal         | 🔘 Reverse Diagonal |
| C Spanning Vertica | al Line            |
| Line Style         |                    |
| Solid              | Width (1/10 mm) 0  |
| 🔿 Dashes           |                    |
| C Dots             | Color              |
| C Dash and Dots    | Lolor              |
|                    |                    |

# See also:

Report fields 391

10.3.5.2.7 Label

*Label* is a string object that can be placed in any place of the report layout and is used as description of other report fields.

Note: *Labels* are constants. Their value and position are strictly defined in the report template and can not be changed by the software when the report is generated.

Text of the **Label field** is entered in the following window that is opened by double mouse clicking on the desired **Label field**:

| Edit Label      | × |
|-----------------|---|
| Label           |   |
| Sampling date   |   |
|                 |   |
|                 |   |
|                 |   |
|                 |   |
| Multiline Label |   |
| <u> </u>        |   |

Multiline label

check it if the label is too long and can not fit a single line

It is possible to control **font**, **size**, **color**, **style** and **alignment** of the label text using icons from the tool panel or items in the **Format** menu. It is possible also to click the right mouse button on the desired label field and select the required option from the context menu.

See also: Report fields

# 10.3.5.3 Source of field data

Each <u>Report field</u> [391] may represent the following data: <u>data value</u> [398] <u>calculated value</u> [399] <u>system value</u> [399] <u>user entered value (dialog)</u> [40]

10.3.5.3.1 Data field

Data field is associated with the application data file. Your application provides a list of fields to choose from. The application can organize data fields by files and use some prefixes to distinguish them.

Note: When the user inserts a data field into a report template, the Report Designer calls a field selection routine provided by the Chrom&Spec. This routine allows the user to select a data field from the available list. Then Chrom&Spec passes the field name along with other required information in a field structure.

See also: Source of field data

#### 10.3.5.3.2 Calculated field

The calculated fields allow you to print a value which is derived using other fields, operators and functions.

A calculated field is specified using a calculation expression.

Each calculated field is assigned a name that can be used in the current template in other calculations. Calculation expression is created in the "*Calcc*" window:

| CALC->MYFORMU | A              | ×                         |
|---------------|----------------|---------------------------|
|               |                |                           |
|               |                | <u> </u>                  |
|               |                |                           |
|               |                |                           |
|               |                |                           |
|               |                |                           |
|               |                |                           |
|               |                |                           |
|               |                |                           |
|               |                |                           |
|               |                |                           |
|               |                | -                         |
| _ Insert      |                |                           |
| Data Field    | System Field   | Function                  |
| Distan Dista  | Farry da Field |                           |
|               |                | Uperator                  |
|               |                |                           |
|               | [              | <u>D</u> K <u>C</u> ancel |
|               |                |                           |

See also:

Source of field data 398

10.3.5.3.3 System field

System fields are used to print information such as:

- calendar date
- time
- page
- record number.
- SECTION\_ITEM\_COUNT field that can be used within the innermost section footer to print the number of detail records inside this section.

# See also: Source of field data

#### 10.3.5.3.4 Dialog field

Dialog fields allow to ask the user for additional data before the report is executed.

**Report Designer** allows you to create a list of dialog fields. Dialog fields can be placed anywhere in the report (as other fields can). Typically, a dialog field for the report date appears in the report header. It is also possible to use dialog fields in the report selection criteria that are applied to filter out some records.

Before using a dialog field, it is necessary to define it in the "*Add Dialog Field*" window (**Report/Dialog Fields/New**).

| 🗖 Add Dialog Field 🔹 🔉                                     | < |
|------------------------------------------------------------|---|
| Field Name                                                 |   |
| Field Type<br>Text<br>Numeric<br>Double<br>Logical<br>Date |   |
| <u>O</u> K <u>C</u> ancel                                  |   |

Enter **Field name** (name of the dialog) and select field type. The value returned by the dialog can be placed in any position of the template similar to other <u>Data fields</u> [398].

#### See also:

Source of field data 398

#### 10.3.5.4 Summary fields

**Report Designer** allows you to summarize a numeric or float field. The summarized value of a field can be printed in any footer section.

The following types of **Summary Fields** are available:

| Totals  | accumulates all records of this type within the current section.                     |
|---------|--------------------------------------------------------------------------------------|
| Average | average value for all records of this type within the current section is calculated. |
| Minimum | computes the minimum value of all records of this type within the current section.   |
| Maximum | computes the maximum value of all records of this type within the current section.   |
| Count   | calculates the number of records of this type within the current section             |

# 10.3.5.5 Sort fields

Enter topic text here.

# 10.3.6 Calculated expressions

The calculation expressions can be used to:

- Define the calculated fields.
- Define the **report selection criteria**. The expression must evaluate to a TRUE or FALSE value.
- Define the section selection criteria. The expression must evaluate to a TRUE of FALSE value.

A calculation expression consists of operands and operators 401.

The operands can be:

- fields 398
- functions 409
- result of an if/then/else statement 419

# **Operator Precedence:**

In an expression with multiple operators, the execution priority of an operator is determined by its precedence. The operator with the highest precedence gets executed first. The lower precedence operators use the result of the higher precedence operators as operands. You can override the default precedence by using parentheses.

## 10.3.6.1 Operators

The following operations can be used in Report Designer's expressions: Logical "OR" 402 Logical "AND" 402 Logical "NOT" 403 Logical EQUAL 402 Logical TOT EQUAL 403 Logical "GREATER THAN" 403 Logical "LESS THAN" 404 Logical "LESS THAN OR EQUAL" 404 Logical "LESS THAN OR EQUAL" 404

Addition 405 Subtraction 406 Multiplication 406 Division 407

<u>TOTAL OF</u> 407 <u>AVERAGE OF</u> 407 <u>MAXIMUM OF</u> 408

# MINIMUM OF 408 COUNT OF 409

#### 10.3.6.1.1 Or

| Operator Symbol     | .OR.                                                                                                    |
|---------------------|----------------------------------------------------------------------------------------------------|
| First Operand Type  | logical                                                                                                    |
| Second Operand Type | logical                                                                                                    |
| Result Type         | logical                                                                                                    |
| Precedence Rank     | 100                                                                                                    |
| Description         | The logical OR operator returns a TRUE value if either the first operand or the second operand is TRUE. Otherwise, it returns a FALSE value. |

# Examples:

10=(20-2).OR.10=(20-10) -> TRUE 10=(20-2).OR.10=(20-8) -> FALSE

# 10.3.6.1.2 And

| Operator Symbol           | .AND.                                                                                                    |
|---------------------------|----------------------------------------------------------------------------------------------------|
| First Operand Type        | logical                                                                                                    |
| Second Operand Type       | logical                                                                                                    |
| Result Type               | logical                                                                                                    |
| Precedence Rank           | 200                                                                                                    |
| Description               | The logical AND operator returns a TRUE value if both the first operand<br>and the second operand are TRUE. Otherwise, it returns a FALSE<br>value. |
| Examples:                 |                                                                                                    |
| 10=(30-20).AND.10=(20-10) | -> TRUE                                                                                                    |
| 10=(30-20).AND.10=(20-8)  | -> FALSE                                                                                                    |

#### 10.3.6.1.3 Equal

| Comparison          |                                                                                                    |
|---------------------|----------------------------------------------------------------------------------------------------|
| Operator Symbol     | =                                                                                                    |
| First Operand Type  | Numeric, float, text, date, logical                                                                                          |
| Second Operand Type | Same as the first operand type                                                                                               |
| Result Type         | logical                                                                                                    |
| Precedence Rank     | 300                                                                                                    |
| Description         | This operator returns a TRUE value if the first operand is equal to the second operand. Otherwise, it returns a FALSE value. |

# Examples:

| 10=(30-20) | -> TRUE  |
|------------|----------|
| 10=(30-10) | -> FALSE |

10.3.6.1.4 Not

| Operator Symbol     | .NOT.                                                                                                    |
|---------------------|----------------------------------------------------------------------------------------------------|
| First Operand Type  | logical                                                                                                    |
| Second Operand Type | N/A                                                                                                    |
| Result Type         | logical                                                                                                    |
| Precedence Rank     | 800                                                                                                    |
| Description         | This operator negates the logical value of the first operator. Being a unary operator, it accepts only one operand. |
| Examples:           |                                                                                                    |
| NOT (10 (20 10))    |                                                                                                    |

| 1001.(10=(20-10))        | -> FALSE |
|--------------------------|----------|
| .NOT.(10=(20-8))         | -> TRUE  |
| .NOT.("KEEP"\$"KEEPING") | -> FALSE |

#### 10.3.6.1.5 Notequal

| Comparison          |                                                                                                    |
|---------------------|----------------------------------------------------------------------------------------------------|
| Operator Symbol     | $\diamond$                                                                                                    |
| First Operand Type  | Numeric, float, text, date, logical                                                                                              |
| Second Operand Type | Same as the first operand type                                                                                                   |
| Result Type         | logical                                                                                                    |
| Precedence Rank     | 300                                                                                                    |
| Description         | This operator returns a TRUE value if the first operand is not equal to the second operand. Otherwise, it returns a FALSE value. |

# Examples:

| 10<>(40-20) | -> TRUE  |
|-------------|----------|
| 10<>(20-10) | -> FALSE |

10.3.6.1.6 Greater

# Comparison

Operator Symbol First Operand Type Second Operand Type Result Type

Numeric, float, text, date, logical Same as the first operand type logical

>

| Precedence Rank | 400                                                                                                    |
|-----------------|----------------------------------------------------------------------------------------------------|
| Description     | This operator returns a TRUE value if the first operand is greater than<br>the second operand.<br>Otherwise, it returns a FALSE value. |

# Examples:

10>(30-22) -> TRUE 10>(30-10) -> FALSE "ABC">"ACC" -> FALSE

10.3.6.1.7 Less

| Comparison          |                                                                                          |
|---------------------|------------------------------------------------------------------------------------------|
| Operator Symbol     | <                                                                                        |
| First Operand Type  | Numeric, float, text, date, logical                                                      |
| Second Operand Type | Same as the first operand type                                                           |
| Result Type         | logical                                                                                  |
| Precedence Rank     | 400                                                                                      |
| Description         | This operator returns a TRUE value if the first operand is less than the second operand. |
|                     | Otherwise, it returns a FALSE value.                                                     |

# Examples:

| 10<(30-22)  | -> FALSE |
|-------------|----------|
| 10<(30-10)  | -> TRUE  |
| "ABC"<"ACC" | -> TRUE  |

10.3.6.1.8 Greater or Equal

# Comparison

| Operator Symbol     | >=                                                                                                    |
|---------------------|----------------------------------------------------------------------------------------------------|
| First Operand Type  | Numeric, float, text, date, logical                                                                                                    |
| Second Operand Type | Same as the first operand type                                                                                                    |
| Result Type         | logical                                                                                                    |
| Precedence Rank     | 400                                                                                                    |
| Description         | This operator returns a TRUE value if the first operand is either greater<br>or equal to the second operand. Otherwise, it returns a FALSE value. |

# Examples:

| 10>=(30-22) | -> TRUE  |
|-------------|----------|
| 10>=(30-10) | -> FALSE |
| "ABC">="AB" | -> TRUE  |

10.3.6.1.9 Less or Equal

# Comparison Operator Symbol

<=

| First Operand Type  | Numeric, float, text, date, logical                                                                                                    |
|---------------------|----------------------------------------------------------------------------------------------------|
| Second Operand Type | Same as the first operand type                                                                                                    |
| Result Type         | logical                                                                                                    |
| Precedence Rank     | 400                                                                                                    |
| Description         | This operator returns a TRUE value if the first operand is either smaller or equal to the second operand. Otherwise, it returns a FALSE value. |
| Example:            |                                                                                                    |

# Example:

10<=(30-22) -> FALSE 10<=(30-10) -> TRUE "ABC"<="ABCD" -> TRUE

10.3.6.1.10 Part of

| String operation    |                                                                                                    |
|---------------------|----------------------------------------------------------------------------------------------------|
| Operator Symbol     | \$                                                                                                    |
| First Operand Type  | text                                                                                                    |
| Second Operand Type | text                                                                                                    |
| Result Type         | logical                                                                                                    |
| Precedence Rank     | 500                                                                                                    |
| Description         | This operator returns a TRUE value if the first operand is contained within the second operand. Otherwise, it returns a FALSE value. |

# Examples:

| "KEEP"\$"HOUSE KEEPER"  | ->TRUE |          |
|-------------------------|--------|----------|
| "KEEPING"\$"HOUSE KEEPE | R"     | ->FALSE. |

10.3.6.1.11 Addition

| Arithmetic, string, date oper | ration                                                                                                    |
|-------------------------------|----------------------------------------------------------------------------------------------------|
| Operator Symbol               | +                                                                                                    |
| First Operand Type            | numeric, float, text, date                                                                                                    |
| Second Operand Type           | same as the first operand type when the first operand type is numeric,<br>float or text.<br>When one of the operands is a 'date', the other operand must be<br>numeric. Two dates can not be added.                                         |
| Result Type                   | same as the first operand type when both operands are numeric, float,<br>or text.<br>When one of the operand is a 'date', the result is also a 'date.                                                                                       |
| Precedence Rank               | 600                                                                                                    |
| Description                   | This operator adds the second operand to the first operand. If one of the operands is numeric and the other is float, the result will be of the float type. If the operand type is text, the second string is appended to the first string. |
| Examples:                     |                                                                                                    |
| 10 + 20                       | -> 30                                                                                                    |

| 10 + 20.5       | -> 30.5       |
|-----------------|---------------|
| "Good " + "Day" | -> "Good Day" |
| "5/9/99" + 1    | -> "5/10/99"  |

#### 10.3.6.1.12 Subtraction

| Arithmetic, string, date o | peration                                                                                                    |
|----------------------------|----------------------------------------------------------------------------------------------------|
| <b>Operator Symbol</b>     | -                                                                                                    |
| First Operand Type         | numeric, float ,text, date                                                                                                    |
| Second Operand Type        | same as the first operand type when the first operand is numeric, float or text.                                                                                                    |
|                            | When the first operand is a 'date', the second operand can be a 'date' or numeric.                                                                                                    |
|                            | Similarly, when the second operand is a 'date', the first operand can be a 'date' or numeric.                                                                                                    |
| Result Type                | same as the first operand type when both operands are numeric, float,<br>or text.<br>When both operands are 'date', the result is a number of days<br>calculated by subtracting the second date from the first date.<br>When the first operand is a date and the second operand is numeric,<br>then the result is a date calculated by subtracting the number of days<br>(second argument) from the date (first argument). |
| Precedence Rank            | 600                                                                                                    |
| Description                | This operator subtracts the second operand from the first operand. If<br>one of the operands is numeric and the other float, the result will be of<br>float type. If the operand type is text, the second string is appended to<br>the first string. However, any spaces after the first string are truncated<br>and transferred at the end of the output string.                                                          |
| Examples:                  |                                                                                                    |
| 10 - 20                    | -> -10                                                                                                    |
| 10 - 20.5                  | -> -10.5                                                                                                    |
| "Good " - "Dav"            | -> "GoodDay "                                                                                                    |
| "5/9/99" - "5/8/99"        | -> 1                                                                                                    |
| "5/9/99" – 1               | -> "5/8/99"                                                                                                    |
| 10.3.6.1.13 Multiply       |                                                                                                    |
| Arithmetic operation       |                                                                                                    |
| Operator Symbol            | *                                                                                                    |
| First Operand Type         | numeric, float                                                                                                    |
| Second Operand Type        | numeric, float                                                                                                    |
| Result Type                | numeric, float                                                                                                    |
| Precedence Rank            | 700                                                                                                    |
| Description                | This operator multiplies both operands. If one of the operands is numeric and the other float, the result will be of float type.                                                                                                    |

# Examples:

10 \* 20 -> 200 10 \* 20.5 -> 205.

10.3.6.1.14 Divide

| Arithmetic operation |                                                                                                    |
|----------------------|----------------------------------------------------------------------------------------------------|
| Operator Symbol      | 1                                                                                                    |
| First Operand Type   | numeric, float                                                                                                    |
| Second Operand Type  | numeric, float                                                                                                    |
| Result Type          | numeric, float                                                                                                    |
| Precedence Rank      | 700                                                                                                    |
| Description          | This operator divides the first operand by the second operand. If one of<br>the operand is numeric and the other float, the result type will be float. |

# Examples:

| 10 / 2    | -> 5  |
|-----------|-------|
| 10 * 20   | -> 0  |
| 10 * 20.0 | -> .5 |

#### 10.3.6.1.15 Total of

| Footer section summary ope         | ration                                                                                                    |
|------------------------------------|----------------------------------------------------------------------------------------------------|
| Operator Symbol                    | .TOTAL-OF.                                                                                                    |
| First Operand Type                 | numeric or float type field                                                                                                    |
| Second Operand Type                | N/A                                                                                                    |
| Result Type                        | Same as the first operand type                                                                                                    |
| Precedence Rank                    | 900                                                                                                    |
| Description                        | The operand for this operator must be a field. Being a unary operator, it accepts only one operand.<br>This operator is allowed only in the calculation fields that are placed in a footer section. The operator will calculate the subtotal for the field indicated by the first operand. |
| <b>Example:</b><br>.TOTAL-OF.sales | ->amount calculates the total sales amount for the footer section field.                                                                                                    |

10.3.6.1.16 Average

| Footer section summa | ry operation |
|----------------------|--------------|
| Operator Symbol      | .AVE-OF.     |

| First Operand Type  | numeric or float type field                                                                                                    |
|---------------------|----------------------------------------------------------------------------------------------------|
| Second Operand Type | N/A                                                                                                    |
| Result Type         | Same as the first operand type                                                                                                    |
| Precedence Rank     | 900                                                                                                    |
| Description         | The operand for this operator must be a field. Being a unary operator, it accepts only one operand. This operator is allowed only in the calculation fields that are placed in a footer section. The operator will calculate the average value for the field indicated by the first operand. |
| Example:            |                                                                                                    |
| .AVE-OF.sales       | ->amount calculates the average sales amount for the footer section field.                                                                                                    |

#### 10.3.6.1.17 Maximum

| Footer Section summary |                                                                                                    |
|------------------------|----------------------------------------------------------------------------------------------------|
| Operator Symbol        | .MAX-OF.                                                                                                    |
| First Operand Type     | numeric,float type field                                                                                                    |
| Second Operand Type    | N/A                                                                                                    |
| Result Type            | Same as the first operand type                                                                                                    |
| Precedence Rank        | 900                                                                                                    |
| Description            | The operand for this operator must be a field. Being a unary operator, it accepts only one operand. This operator is allowed only in the calculation fields that are placed in a footer section. The operator provides the largest value of the field indicated by the first operand. |
| Example:               |                                                                                                    |
| .MAX-OF.sales          | ->amount returns the largest sales amount for the footer section field.                                                                                                    |

# Footer Section summary operation

#### 10.3.6.1.18 Minimum

| Footer | Section | summary | operation |
|--------|---------|---------|-----------|
|--------|---------|---------|-----------|

| Operator Symbol     | .MIN-OF.                                                                                                    |
|---------------------|----------------------------------------------------------------------------------------------------|
| First Operand Type  | numeric,float type field                                                                                                    |
| Second Operand Type | N/A                                                                                                    |
| Result Type         | Same as the first operand type                                                                                                    |
| Precedence Rank     | 900                                                                                                    |
| Description         | The operand for this operator must be a field. Being a unary operator, it accepts only one operand. This operator is allowed only in the calculation fields that are placed in a footer section. The operator provides the smallest value of the field indicated by the first operand. |
| Example:            |                                                                                                    |

.MIN-OF.sales

->amount returns the smallest sales amount for the footer section

#### field.

#### 10.3.6.1.19 Count of

| Footer Section summary operation |                                                                                                    |  |
|----------------------------------|----------------------------------------------------------------------------------------------------|--|
| Operator Symbol                  | .COUNT-OF.                                                                                                    |  |
| First Operand Type               | numeric,float type field                                                                                                    |  |
| Second Operand Type              | N/A                                                                                                    |  |
| Result Type                      | Same as the first operand type                                                                                                    |  |
| Precedence Rank                  | 900                                                                                                    |  |
| Description                      | The operand for this operator must be a field. Being a unary operator, it accepts only one operand. This operator is allowed only in the calculation fields that are placed in a footer section. The operator provides the record count for a section. |  |
| Example:                         |                                                                                                    |  |
| .COUNT-OF.sales                  | ->amount returns the number of records processed within the current section.                                                                                                    |  |

# 10.3.6.2 Functions

The Report Designer can use functions in the calculation expressions.

A function accepts a predefined number of arguments and returns a value of a predefined type. In addition to predefined standard functions <u>user-defined functions</u> can be used in report. Custom functions have access to a more detailed chromatogram parameters than Report Designer has.

The following functions can be used: AddLine 410 RDFunc 410 InStr 410 ToDate 411 Upper 411 LOWER 411 TRIM 412 WORD 412 CHAR 412 FIRST 413 LAST 413 **TEXT** 413 MIN 414 MAX 414 ROUND 414

INT 415 TONumber 415 ABS 415 WEEKDAY 416 DAY 416 MONTH 416 YEAR 417 BREAKS 417 TotalBreaks 417

10.3.6.2.1 AddtLine

| Function Name:       | AddLine                                                                                                    |
|----------------------|----------------------------------------------------------------------------------------------------|
| First Argument Type: | text                                                                                                    |
| Second Operand Type: | N/A                                                                                                    |
| Result Type:         | text                                                                                                    |
| Description:         | This function is used to add text to the next line. A new blank line is not created if the text is blank. This function can be used to print address using a calculation field. |

# Example:

Name+AddLine(company)+AddLine(address1)+AddLine(address2)

10.3.6.2.2 Length

| Function Name:       | LEN                                                |
|----------------------|----------------------------------------------------|
| First Argument Type: | text                                               |
| Second Operand Type: | N/A                                                |
| Result Type:         | numeric                                            |
| Description:         | This function returns the length of a text string. |

InStr

text

# **Examples:**

LEN("ABCD") -> 4 LEN("GOOD DAY") -> 8

#### 10.3.6.2.3 InStr

Function Name: First Argument Type:

| Second Operand Type: | text                                                                                                    |
|----------------------|----------------------------------------------------------------------------------------------------|
| Result Type:         | numeric                                                                                                    |
| Description:         | This function returns the position of the second string within the first string. It returns 0 if the second string is not found within the first string. The string search is case-sensitive. |

# **Examples:**

```
InStr("catdog","cat") -> 1
InStr("catdog","dog") -> 4
InStr("catdog","mouse") -> 0
```

#### 10.3.6.2.4 ToDate

| Function Name:       | ToDate                                                    |
|----------------------|-----------------------------------------------------------|
| First Argument Type: | text                                                      |
| Second Operand Type: | N/A                                                       |
| Result Type:         | Date                                                      |
| Description:         | This function converts a text type argument to date type. |

# **Examples:**

ToDate("12/31/2002") -> 12/31/2002

# 10.3.6.2.5 Upper

| Function Name:       | UPPER                                                      |
|----------------------|------------------------------------------------------------|
| First Argument Type: | text                                                       |
| Second Operand Type: | N/A                                                        |
| Result Type:         | text                                                       |
| Description:         | This function converts the given string to the upper case. |

Examples: UPPER("abcd") -> "ABCD" UPPER("Good Day") -> "GOOD DAY"

#### 10.3.6.2.6 LOWER

| Function Name:       | LOWER                                                      |
|----------------------|------------------------------------------------------------|
| First Argument Type: | text                                                       |
| Second Operand Type: | N/A                                                        |
| Result Type:         | text                                                       |
| Description:         | This function converts the given string to the lower case. |

Examples: LOWER("ABCD") -> "abcd" LOWER("Good Day") -> "good day"

10.3.6.2.7 TRIM

| Function Name:       | TRIM                                                                                             |
|----------------------|--------------------------------------------------------------------------------------------------|
| First Argument Type: | text                                                                                             |
| Second Operand Type: | N/A                                                                                              |
| Result Type:         | text                                                                                             |
| Description:         | This function returns a string by removing spaces from the beginning and ending of given string. |

# Examples:

| TRIM(" ABCD ") - | > "ABCD"         |
|------------------|------------------|
| TRIM("Good Day   | ") -> "Good Day" |

10.3.6.2.8 WORD

| Function Name:       | WORD                                                                                                    |
|----------------------|----------------------------------------------------------------------------------------------------|
| First Argument Type: | text                                                                                                    |
| Second Operand Type: | numeric                                                                                                    |
| Result Type:         | text                                                                                                    |
| Description:         | This function extracts a word from the input string. The second argument specifies the word position to be extracted. |

# Examples:

WORD("It is a Good Day",1) -> "It" WORD("It is a Good Day",2) -> "is"

10.3.6.2.9 CHAR

| Function Name:       | CHAR                                                                                                    |
|----------------------|----------------------------------------------------------------------------------------------------|
| First Argument Type: | text                                                                                                    |
| Second Operand Type: | numeric                                                                                                    |
| Result Type:         | text                                                                                                    |
| Description:         | This function extracts a character from the input string. The second argument specifies the character position to be extracted. |

## Examples:

CHAR("It is a Good Day",1) -> "I" CHAR("It is a Good Day",2) -> "t"

10.3.6.2.10 FIRST

| Function Name:       | FIRST                                                                                                    |
|----------------------|----------------------------------------------------------------------------------------------------|
| First Argument Type: | text                                                                                                    |
| Second Operand Type: | numeric                                                                                                    |
| Result Type:         | text                                                                                                    |
| Description:         | This function extracts the specified number of characters (argument #2) from the beginning of the specified (argument #1) text string. |
| Evenuelee            |                                                                                                    |

#### Examples:

FIRST("It is a Good Day",5) -> "It is" FIRST("It is a Good Day",2) -> "It"

## 10.3.6.2.11 LAST

| Function Name:       | LAST                                                                                                    |
|----------------------|----------------------------------------------------------------------------------------------------|
| First Argument Type: | text                                                                                                    |
| Second Operand Type: | numeric                                                                                                    |
| Result Type:         | text                                                                                                    |
| Description:         | This function extracts the specified number of characters (argument #2) from the end of the specified (argument #1) text string. |

# Examples:

LAST("It is a Good Day",8) -> "Good Day" LAST("It is a Good Day",3) -> "Day"

10.3.6.2.12 TEXT

| Function Name:       | ТЕХТ                                                                                                    |
|----------------------|----------------------------------------------------------------------------------------------------|
| First Argument Type: | numeric, float, date, logical                                                                                 |
| Second Operand Type: | N/A                                                                                                    |
| Result Type:         | text                                                                                                    |
| Description:         | This function converts any other type argument to the text type data using the default format specifications. |

### Examples:

TEXT("3/4/92") -> "3/4/92" (text)

TEXT(123) -> "123"

10.3.6.2.13 MIN

|            | Function Name:       | MIN                                                                                                    |
|------------|----------------------|----------------------------------------------------------------------------------------------------|
|            | First Argument Type: | numeric, float                                                                                                    |
|            | Second Operand Type: | numeric, float                                                                                                    |
|            | Result Type:         | numeric, float                                                                                                    |
|            | Description:         | This function returns the smaller of the first and second arguments. If one of the arguments is numeric and the other is float, then the return type will be float. |
|            | Examples:            |                                                                                                    |
|            | MIN(10,20) -> 10     |                                                                                                    |
|            | MIN(10,20.0) -> 10.0 |                                                                                                    |
| 10.3.6.2.1 | 4 MAX                |                                                                                                    |
|            | Function Name:       | MAX                                                                                                    |
|            | First Argument Type: | numeric, float                                                                                                    |
|            | Second Operand Type: | numeric, float                                                                                                    |
|            | Result Type:         | numeric, float                                                                                                    |
|            | Description:         | This function returns the larger of the first and second arguments. If one of the arguments is numeric and the other is float, then the return type will be float.  |
|            | Examples:            |                                                                                                    |

E

MAX(10,20) -> 20 MAX(10,20.0) -> 20.0

10.3.6.2.15 ROUND

| Function Name:       | ROUND                                                                                                    |
|----------------------|----------------------------------------------------------------------------------------------------|
| First Argument Type: | float                                                                                                    |
| Second Operand Type: | numeric                                                                                                   |
| Result Type:         | float                                                                                                    |
| Description:         | This function rounds the first argument to the number of decimal places specified by the second Argument. |

# Examples:

ROUND(10.153,2) -> 10.15 ROUND(10.153,1) -> 10.2

10.3.6.2.16 INT

| Function Name:       | INT<br>float toxt data logical                                                                                                    |
|----------------------|----------------------------------------------------------------------------------------------------|
| First Argument Type. |                                                                                                    |
| Second Operand Type: | N/A                                                                                                    |
| Result Type:         | numeric                                                                                                    |
| Description:         | This function converts any other type argument to the numeric type. For<br>a 'float' type of argument, this operation discards any decimal digits<br>from the first argument. The date type argument is converted to<br>YYYYMMDD formatted numeric value. The logical type is converted<br>either 1 or 0. |
| Examples:            |                                                                                                    |

# ihi

INT(10.153) -> 10 INT("123") -> 123 INT("3/4/92") -> 19920304 INT(1<>2) -> 1

10.3.6.2.17 ToNumber

| Function Name:       | ToNumber                                                   |
|----------------------|------------------------------------------------------------|
| First Argument Type: | text                                                       |
| Second Operand Type: | N/A                                                        |
| Result Type:         | float                                                      |
| Description:         | This function converts a text type argument to float type. |

# Examples:

ToNumber("10.153") -> 10.153 ToNumber("123") -> 123 ToNumber("-123.456") -> -123.456

10.3.6.2.18 ABS

| Function Name:       | ABS                                                             |
|----------------------|-----------------------------------------------------------------|
| First Argument Type: | numeric,float                                                   |
| Second Operand Type: | N/A                                                             |
| Result Type:         | Same as the Argument                                            |
| Description:         | This function returns the absolute value of the given argument. |

#### Examples:

ABS(-10.153) -> 10.153 ABS(10.153) -> 10.153

ABS(-12) -> 12

# 10.3.6.2.19 WEEKDAY

| Function Name:       | WEEKDAY                                           |
|----------------------|---------------------------------------------------|
| First Argument Type: | date                                              |
| Second Operand Type: | N/A                                               |
| Result Type:         | text                                              |
| Description:         | This function returns the weekday for given date. |

# Examples:

WEEKDAY("4/13/92") -> "Monday" WEEKDAY("4/14/92") -> "Tuesday"

# 10.3.6.2.20 DAY

| Function Name:       | DAY                                                           |
|----------------------|---------------------------------------------------------------|
| First Argument Type: | date                                                          |
| Second Operand Type: | N/A                                                           |
| Result Type:         | numeric                                                       |
| Description:         | This function extracts the day (1 to 31) from the given date. |
|                      |                                                               |
| Examples:            |                                                               |
| DAY("4/13/92") -> 13 |                                                               |
| DAY("4/14/92") -> 14 |                                                               |
|                      |                                                               |

#### 10.3.6.2.21 MONTH

| Function Name:       | MONTH                                                           |
|----------------------|-----------------------------------------------------------------|
| First Argument Type: | date                                                            |
| Second Operand Type: | N/A                                                             |
| Result Type:         | numeric                                                         |
| Description:         | This function extracts the month (1 to 12) from the given date. |
|                      |                                                                 |

# Examples:

MONTH("4/13/92") -> 4 MONTH("5/14/92") -> 5

### 10.3.6.2.22 YEAR

| Function Name:       | YEAR                                                                                      |
|----------------------|-------------------------------------------------------------------------------------------|
| First Argument Type: | date                                                                                      |
| Second Operand Type: | N/A                                                                                       |
| Result Type:         | numeric                                                                                   |
| Description:         | This function extracts the year from the given date. The year is returned using 4 digits. |

## Examples:

YEAR("4/13/92") -> 1992 YEAR("5/14/08") -> 2008 YEAR("5/14/2008") -> 2008

10.3.6.2.23 BREAKS

| Function Name:       | BREAKS  |
|----------------------|---------|
| First Argument Type: | numeric |
| Second Operand Type: | N/A     |
| Result Type:         | numeric |
|                      |         |

#### Description:

When the argument value is a value from 1 to 9, this function returns the number of sort breaks encountered thus far for the given sort level. Consider a report which lists invoice items for each invoice for each customers.

If you wish to print the number of invoices for a customer, create the following calculation expression in the footer section of the customer:

### BREAKS(2)

If you wish to print the number of customers in the entire report, create following expression in the report footer:

#### BREAKS(1)

You can also set the first argument to 0 to retrieve the number of detail records in the last sort section. For example, if you wish to report the number of items for an invoice, create the following calculation expression in the footer section of the invoice: BREAKS(0)

# In the above examples the summarization type should be reset to 'value', since by default the calculation expressions entered in a footer section is assigned the summarization type of 'Total'.

10.3.6.2.24 TotalBreaks

| Function Name:       | TotalBreaks |
|----------------------|-------------|
| First Argument Type: | numeric     |
| Second Operand Type: | N/A         |
| Result Type:         | numeric     |

#### Description:

When the argument value is a value from 1 to 9, this function returns the number of sort breaks encountered thus far for the given sort level. The difference between this function and the 'Breaks' functions is that this function allows you to access the sort-break count (or detail record count) of any level from any footer.

Consider a report which lists invoice items for each invoice for each customers for each department:

Department (sort level 1) Customer (sort level 2) Invoice (sort level 3) Invoice items (detail records)

If you wish to print the number of invoices for a department, create the following calculation expression in the footer section for the department:

TotalBreaks(3) (The argument value 3 indicates the sort level of the 'invoice' sort)

If you wish to print the number of departments in the entire report, create following expression in the report footer:

TotalBreaks(1) (The argument value 1 indicates the sort level of the 'department' sort)

You can also set the first argument to 0 to retrieve the number of detail records encountered thus far at the current sort footer. For example, if you wish to report the number of invoice-items for a customer, create the following calculation expression in the footer section of for customer:

TotalBreaks(0)

In the above examples the summarization type should be reset to 'value', since by default the calculation expressions entered in a footer section is assigned the summarization type of 'Total'.

# 10.3.7 Additional features

Report designer allows additional features that can be used for sophisticated reports.

| Named fonts           | it is possible to define names to some useful font settings.<br>For example, it is possible to use blue color for values that are less<br>then the lower limit, red color for values that exceed some upper level<br>and green color for values that fit the range.<br>Named fonts are used in <b>conditional font expessions</b> .<br>For example, "blue", "green" and "red" are names of the correspondent<br>fonts |
|-----------------------|----------------------------------------------------------------------------------------------------|
| Conditional fonts 419 | it is possible to define font formating for data fields that fit some condition. Conditions are created using the same rules as <u>conditional</u> <u>statements</u> [419]are, however named fonts are used as substatements.                                                                                                    |

## Example:

.IF.(peak\_name="sodium".AND.peak\_conc<6.0.AND.peak\_conc>1.0).THEN."green".ELSE. (.IF.(peak\_name="sodium".AND.peak\_conc>7.0).THEN."red" .ELSE."blue")

Conditional font expression can be applied for each field or selected region of fields (for example, row in the table). Select the desired field(s) and use **Format / Conditional font** menu item to apply.

Note: a set of named fonts and conditional font expressions is individual for each report section

## 10.3.7.1 Named fonts

#### (Report/Named fonts...)

It is possible to define a so called "**named fonts**", i.e. user-defined names for the most frequently used font attributes. Named fonts are used in <u>conditional font expessions</u> [419]

The following operations with named fonts are available in this menu:

- Use Report/Named fonts/New menu item to create a new Named font
- Use **Report/Named fonts/Edit** menu item to view defined font list in the Select named font window, and then edit the selected named font.
- Use **Report/Named fonts/Delete** menu item to view defined font list in the Select named font window, and then delete the selected named font.

## 10.3.7.2 Conditional fonts

#### (Report / Conditional fonts...)

This submenu operates with conditional fonts.

It is possible to define font formatting for data fields that fit some condition. Conditions are created using the same rules as <u>conditional statements</u> are, however **named fonts** are used as substatements.

The following operation are available in this menu:

- Use New menu item to create a new conditional font expression
- Use Edit menu item to view a list of conditional font expressions in the Select font expression window, and then edit the selected conditional font expression.
- Use **Delete** menu item to view a list of conditional font expressions in the Select named font window, and then delete the selected item.
- Use **Rename** menu item to view a list of conditional font expressions in the Select named font window, and then rename the selected item.

See also:

Named fonts 419

#### 10.3.7.3 Conditional statements

The **Report Designer** allows to use an **.IF.condition.THEN.substatement1.ELSE.substatement2** construction. This statement evaluates if the condition is a TRUE or FALSE value. If the value is TRUE, then the entire expression evaluates to the subexpression1 following the **THEN** statement. Otherwise the entire expression evaluates to the subexpression2 following the **ELSE** statement.

#### Examples:

.IF.comp\_irbase="0".THEN."Area%".ELSE."Height%"

This example compares the **comp\_irbase** parameter and returns a text string. The resulting text string is equal to "**Area%**" when comp\_irbase=0. Otherwise it is equal to "**Height%**".

Note: It is important that the subexpression following the then and the else statement must

| return the same type result.                              |                                           |
|-----------------------------------------------------------|-------------------------------------------|
| Examples of invalid statements:                           |                                           |
| .IF.comp_irbase=0.THEN."Area%".ELSE."Height%"             | comp_irbase parameter is a string value   |
| .IF.comp_irbase="0".THEN."Area%".ELSE.(100)<br>same type. | THEN and ELSE statements are to be of the |

# 10.3.8 How to create a report template

The following procedure can be used.

- Open "<u>Reports</u> 145" page (Method/Method setup/Reports).
- Click <Add> button and enter the desired name of the report layer to be created. Default name Report # is offered.

If the desired layer already exists, select it and click *<Edit>* button.

"<u>Select report items</u> 343" window will be opened. Select the desired template item for editing, choose O Customized report option, and click <*Edit report*> button.
 Report designer will be opened, and a default template for the current item will be loaded from the default.dtt file

| Elle       Edit       Yiew       Insert       Format       Section       Report       Arrange       Help         Image: Arrange       Image: Arrange       Imag |           |
|----------------------------------------------------------------------------------------------------|-----------|
| Image: Header       Image: Header         Image: Header       Image: Header         Image: Heade                                                                                                    |           |
| Arial       I1       B       I       I <th><u> </u></th>                                                                                                    | <u> </u>  |
| 1     2     3     4     5     6     7       Page Header                                                                                                    |           |
| Page Header           Page Header                                                                                                    | 8         |
| xxxxxxxxxxxxxxxxxxxxxxxxxxxxxxxxx                                                                                                    |           |
| Report Header 1                                                                                                    | roups -   |
|                                                                                                    |           |
| Peak table: report by groups                                                                                                    |           |
| Report method: Response normalization                                                                                                    | -         |
| Response base: xxxxxxxx                                                                                                    | 1         |
| <sup>1</sup> Value for normalization: 999.999                                                                                                    | E I       |
| Sort Header 1                                                                                                    |           |
| Group number: 999                                                                                                    | Ē         |
| Peak Retention Area Height Area% Height% Group Component                                                                                                    | Type      |
|                                                                                                    |           |
| Detail Section 1                                                                                                    |           |
| - 999 999.999 999.999 999.999 999.999 999.999 999 xxxxxxxx                                                                                                    |           |
|                                                                                                    |           |
|                                                                                                    | 1         |
|                                                                                                    | 1         |
| Report Footer 1                                                                                                    |           |
| -                                                                                                    |           |
| Totals for all groups:                                                                                                    | 1         |
| Peak Retention Area Height Area% Height% Groups                                                                                                    | 1.        |
|                                                                                                    | [ ]       |
|                                                                                                    |           |
| Report Footer 2                                                                                                    |           |
| End of the peak table                                                                                                    | , []      |
| PEAK_AREA100 X: 313 Y: 334                                                                                                    | W:68 H:19 |

The example of Peak table report template for **Response normalisation** method and **reporting by groups** is given here.

It is possible to add or remove fields, change their formatting and properties, move their position. Desired Sections also can be added and removed, their properties can be edited and different filters can be applied.

- Add information that is to be printed on each page header.
- Add as many Report headers as necessary (up to 9 Report Header Sections are allowed). Those sections will be printed consequtively. If it is necessary to apply some filter to the section (i.e. skip or include it to the report on some condition), click the right mouse button on the header of the desired section, select the **Section filter** option and create condition criteria using instuments from "Section selection criteria" window.
- Add Sort Header if records are to be sorted by some parameter (by groups in the current example). Click the right mouse button, select Edit sort field item, and choose the desired sort parameter from the list. In the current example Peak\_Group sorting parameter is chosen. Place a header of the group's peak table in the section.

- Add **Detail section** to the Sort Header to organize body of the group's peak table.
- Add Sort Footer that calculates summary for each group. Use the same set of fields that were used in the Detail Section, but set the desired summarization type for each value in its "Properties" window (envoked by clicking the right mouse button)
- Add Report footer with the same values to calculate summary values for all peaks in all groups.

The following operations are often used:

• Add a *Label* (arbitrary user-defined text field) .

Click on **Insert/Label** menu item (or icon), place the appeared positioning rectangle to the desired position with a mouse, and click any mouse button to accept position of the label. Doubleclick the label and enter the desired text. It is possible to change font size, style, color and some other attributes of the text. Dimentions of the label rectangle can be changed with mouse.

• Add a *Data field*.

Click on **Insert/Data field** menu item (or icon). "<u>Select report item</u> at "window will be opened. Select the desired variable and place the appeared positioning rectangle to the desired position with a mouse, and click any mouse button to accept the position.

Double click the left mouse button to edit parameters of the data field.

• Add a *Formula field*.

Click on Insert/Data field menu item ( or 🔄 icon).

Enter name for the formula. This name is local and can be used in the current template only.Click *OK* to accept.

In the "*Calc*" window create the desired formula using available <u>Data Fields</u> [398], <u>System Fields</u> [399], <u>Dialod Fields</u> [409], <u>Formula fields</u> [399], and embedded <u>functions</u> [409] and <u>operations</u> [401]

• Graphical objects. It is possible to use lines and pictures and pictures and pict

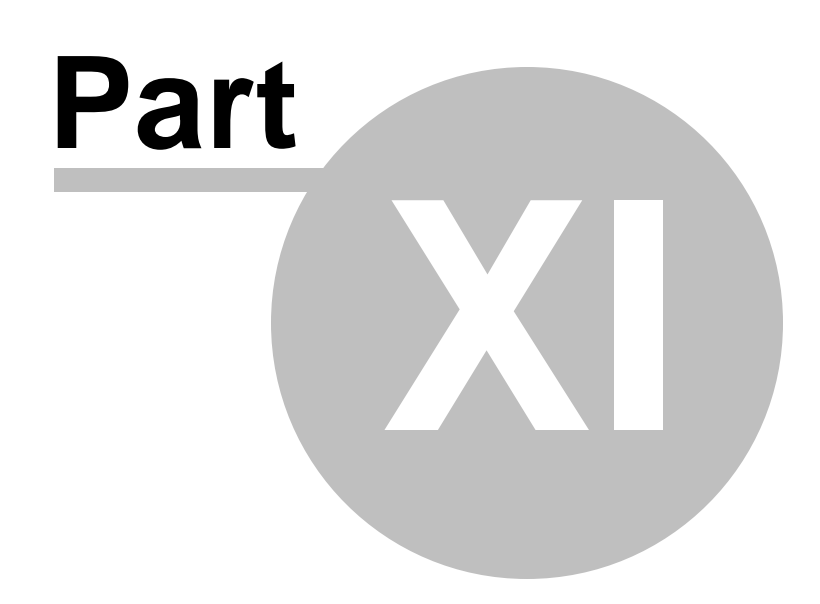

Spectral operations

# **11** Spectral operations

# 11.1 Spectrum definition

Spectrum is a set of responses for all channels in the multi-channel chromatogram. Several types of spectra can be distinguished in the **Chrom&Spec** software:

- spectrum at the peak apex.
- spectrum averaged for all points of the selected chromatogram peak.
- best angle spectrum for the peak.

Spectra are shown in a special <u>Spectrum window</u> where several spectral operations can be performed.

**Note:** Spectra in **Chrom&Spec** software are calculated relative to baseline (i.e. after baseline subtraction).

# 11.2 Multi-channel chromatogram definition

Multi-channel chromatograms contain several data channels at the same time and provide a power tool for analysis of complex mixtures.

Two types of multi-channel chromatograms can be distinguished on the basis of signal source nature.

In some cases, the chromatographic detector provides not one, but several response values for each measurement. A typical example is a diode-array detector or a rapid scanning detector in LC. In this case all data channels are of the same physical nature (i.e. UV absorbance). Thus, DAD100 detector can provide measurements at up to 100 channels simultaneously.

In other cases, several chromatographic detectors may be used to monitor the same chromatographic separation. Typical examples are simultaneous use of thermo conductivity and flame ionization detectors in GC, UV + refractive index or UV + radioactivity detectors in LC. As a rule, physical nature of detectors is different in this case.

Both cases are handled by Chrom&Spec software in a similar way as multi-channel chromatograms 146.

The software provides a complete toolkit for correct handling of such data in peak detection, identification, calibration and quantification.

Additional instruments such as <u>factor analysis</u> [451] and <u>spectral operations</u> [424] are specific for multichannel chromatograms.

# 11.3 Spectral module overview

**Chrom&Spec** software includes a special **Spectral module** dedicated for spectral operations in the case of <u>multi-channel chromatograms</u> 146.

All spectral operations are available in the <u>Spectrum window</u> at activated by **Process / Spectrum** menu item.

The following basic operations are available using the Spectral module

2D-spectra presentation 438

3D-spectra presentation 438

Calculating spectra for a peak 434 Creation of spectra database on disk Recognition of the current spectrum 455 Factor analysis of the selected peak 435 Peak recognition by spectrum 455 Performing quantification by spectrum 455

#### The following procedures are to be available in the nearest future versions:

A new peak identification scheme using spectra database

Note: spectral module is available in any multi-channel chromatogram. However, it should have 3 analytical channels at least.

# See also:

 Factor analysis basics
 450

 Factor analysis of the chromatogram site
 451

 How to perform factor analysis of the peak
 454

 How to perform factor analysis of the chromatogram site
 453

# 11.4 Spectral analysis definitions

**The spectral analysis** of the chromatogram site (or peak) is based on comparison of all its points (instant spectra) using tools of **vector algebra** (i.e. **factor analysis**). Spectral analysis procedure allows to analyze chromatogram site (or peak) and to make conclusion on a degree of its spectral homogeneity, and in the case of overlapped chromatographic peaks it is possible to receive spectra of individual components and their real elution profiles. Often spectral analysis is called as factor analysis.

The first step of the factor analysis is to calculate **a table of spectral components**. This table is resulted from the **covariance matrix** composed of a specially normalized spectral raw data points. The total number of table elements equals to number of own vectors of the **covariance matrix** (coincides with number of wavelengths on the chromatogram), and each element equals to a square root from the corresponding **own number** of the covariance matrix. For convenience these table elements are normalized to 100%.

Each element of the table meets an **abstract spectral component** (that is a vector), and expresses its **length**. Real spectrum can be expressed as a **superposition** of these abstract spectral components. The larger element value, the more contribution of the component to the resultant spectrum. Strictly speaking, the initial signal can be exactly restored if all abstract components are used. However, due to limited signal-to-noise values and limited number of real spectral components on the chromatogram site, most of abstract spectral components are insignificant and can be rejected. **Significant components** are proposed automatically on the basis of internal threshold values, or can be selected manually (by default table elements under 1% are considered as insignificant). If the only significant component can be selected, the peak can be considered as homogeneous by spectra.

#### See also:

 Theory of spectral operations
 428

 Factor analysis basics
 450

# 11.5 Theory of spectral operations

#### . What is a spectrum?

426

Analytical chemistry usually deals with spectra as a set of electromagnetic waves emitted or absorbed by the sample. A classical example of the spectrum is an absorption UV-spectrum of some substance solution. This is a contiguous spectrum by physical nature, nevertheless due to digital processing methods UV-spectra are usually stored and handled as a set of measurements made with some permanent wavelength step. Wavelength step depends obviously on the spectrometer resolution and precision. It is no much sense to store a more detailed spectrum than optical resolution of the device or even thin structure of the spectrum itself.

**Bischoff DAD100 diode array detector** is able to measure an instant UV-spectrum of eluate in the range 190-390 nm, with a frequency about 10 Hz, with wavelength step of 2 nm, without eluent flow stop. Each instant spectrum corresponds to a single point on the multi-channel chromatogram, and chromatogram itself consists of large number of such points-spectra. In this case each channel of chromatogram corresponds to one wavelength. Thus, in the case of DAD100 detector an instant spectrum consists of 101 data points.

In common case, spectrum can be composed of measurements made with a variable wavelength step (but wavelengths should be sorted in ascending order). Furthermore, it is possible to define a spectrum for any multi-channel chromatogram, even if various physical values from different detectors are recorded in different channels.

It is also possible to calculate an average spectrum for peak (**Peak spectrum**) or even for chromatogram site (**Site spectrum**).

The absolute values of the detector signal are stored in the chromatogram. A more useful in chromatographic practice is to measure a magnitude of the detector signal relatively to a baseline level (we shall name this value as the **detector response**).

#### Note: all spectra in Chrom&Spec software are considered to be spectra od detector responses.

Apart from the three-dimensional view of a chromatogram offered by many photodiode-array detection software systems, Chrom&Spec uses a different approach for multi-channel chromatograms processing. A chromatogram is considered as a curve in multi-dimensional space, where each coordinate represents a detector response on each wavelength. One point in the **detector response (DR) space** represents one spectrum.

If we subtract the baseline in such a chromatogram, the curve will become tightly grouped around zero with peaks looking like curve fragments starting from zero and returning back to zero. However, the analysis of curves in DR-space is not very convenient, and the main reason is that spectral analysis techniques is based on root-mean-square (RMS) approach. The RMS approach can be successfully used only if the expected errors are comparable for all axes, otherwise the result will not be adequate.

There is a natural way to construct the unified space coordinates that are suitable for all kinds of spectral analyses - measurement units equal to the noise (or the expected measurement error) should be used for each axis. In this instance each coordinate axis will represent the signal-to-noise ratio (S/N) for one channel. This reduced coordinate system is called as a **noise-normalized detector response** (NNDR) space. One point in the NNDR space represents the normalized spectrum.

NNDR and DR spaces may be transformed into one another by linear transformation:

# $D = R^* W \tag{1}$

where **D** = normalized spectrum from NNDR space (detection vector);

W = weight matrix with  $w_{ii} = (i x j)$  and  $w_{ii} = 1/Ei$ , where Ei is an expected error for the channel i;

R = (R1, ..., RN) = detector response vector, and

*N* = number of channels (wavelengths)

Note: NNDR space can be used to analyze physically different signals, e.g., absorption, conductivity and radioactivity, in a unified way, within the same multi-channel chromatogram.

# . Comparison of spectra

The most important part of the additional information obtained from the multi-channel chromatogram is founded on comparison of spectra. So, to estimate homogeneity of chromatographic peak all instant spectra within the peak should be compared, spectral identification is based on the comparison of the peak spectrum with library spectra, etc. Therefore, the correct choice of criterion for spectra comparison is of great importance.

There are a lot of methods to compare spectra. The most widespread of them are:

- comparison of spectral ratios;
- comparison based on a correlation coefficients;
- comparison based on angle between spectra.

An example of two elementary spectra (1 and 2) obtained on two wavelengths is given below. It is possible to illustrate basic ways of spectra comparison, using two elementary spectra obtained with two wavelengths only.

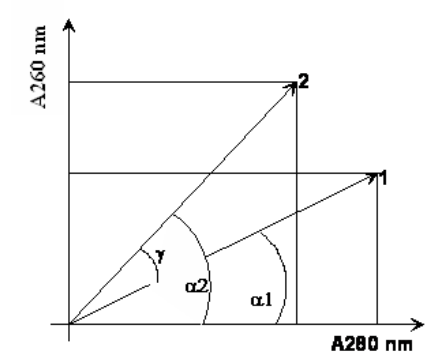

The figure represents a frame of two axes, each standing for absorption at a definite wavelength, say 260 and 280 nm. Then each two-wavelength spectrum is plotted as a point on a plane. It is obvious that each point on the plane sets a vector. Generally speaking, each spectrum is represented by a vector in many-dimensional space of wavelengths, therefore a concept of a vector is equivalent to a spectrum.

Note: each spectrum can be presented by a vector in NNDR space.

**Spectral ratio** is attitude of the detector response on one wavelength to the response on other (basic) wavelength. It is clear, that if both responses are inside the linear range of the detector, such ratio should not depend on a component concentration, and is individual for each substance. For calculating the spectral ratio it is necessary to know detector responses on each wavelength of the spectrum. However with number of wavelengths increasing the amount of the possible spectral ratio precipitately grows, and, for example, for a spectrum on 8 wavelengths 8!/(8-2)!/2!=28 of the spectral ratio exist. And

for 100 wavelengths number of spectral ratio would be 4950!

**Correlation coefficient** of two vectors (i.e. of two spectra) equals to a cosine of an angle between them, and therefore, angle and correlation coefficient are one-to-one connected, therefore we shall not consider a correlation coefficient as a measure of spectra comparison any more.

Angle between two vectors of spectra ( $\gamma$ ) also can be used as a measure of their difference. And in most cases its using is more preferential. So the angle, as opposed from a correlation coefficient, is a metric value (or distance) in strictly mathematical sense, since the disparity of a triangle is fulfilled (for any three points A, B, and C the distance |AC| no more than sum of distances |AB| + |BC|). Unlike the spectral ratio, the angle is an integrated measure of spectra difference: for any pair of spectra there is only one angle between them, irrespective of the number of wavelengths. However, it is not very simple to receive a significant value of the angle difference.

#### . Normalization of spectral axes

For more obvious discussion of the problem, let us to consider another simple model. Let's assume, that the analyzed component contains an isotope of some radioactive element, and the eluent measuring is carried out by two detectors: 1) UV-detector with a wavelength of 280 nm and 2) detector on radioactivity with giving output value in counts per second. A frame with the indicated axes is shown in Fig. 3. It is also possible to name points on the plane as spectra, however units on different axes are different. In such space it is impossible to apply concepts of an angle between vectors or vector length: the angle depends on an axis scale used, and vector length will be received by addition of square optical units with square counts per second and subsequent square root extraction from this chimera.

In the case of spectrum with uniform coordinates (for example, UV-spectra) the same problem remains, as the measuring errors on different wavelengths can be essentially different, and spectra comparison considering an error of gauging will give more reliable results.

So, a procedure of axes normalization is performed. Axes are transformed so that instead of the detector response, ratio of the response to some averaged measuring error is used. The units for coordinate axes become identical in this case, and the angle between spectra again can be used for their comparison. Thus, spectra are translated in some normalized spectral space, where detector response on each channel is normalized on an error of gauging (Error-Normalized Detector Response (*ENDR*) space is used).

## . Spectral homogeneity of a peak

Spectral information contained in the multi-channel chromatogram can be used to check homogeneity of the chromatographic peak.

Nevertheless, two additional conditions are necessary to distinguish components inside the peak:

1) all components should have different spectra

2) all components should have at least a small difference in retention time.

When homogeneity of chromatographic peak is being checked, a comparison of great number of spectra is performed: all spectra (i.e. points of the multichannel chromatogram) which are inside the chromatographic peak. The supposition being checked: all spectra relate to one substance. If it actually so, all spectra vectors of the tested chromatographic peak, submitting the **Lambert-Beer's law**, should lay along one straight line within error of measuring.

Such supposition is checked within the framework of multi-dimensional regression analysis, by carrying out the best straight line on experimental points. The method of principal components allows to calculate:

- a direction of the vector of a spectrum;
- average magnitudes of deflections;
- amount of individual spectral components in peak (their spectra and lengths, at which the deflections are minimum).

Lambert-Beer's law shows a linear relationship between the flow cell path length and absorbance.

$$Abs = -\log T = \log \frac{I_0}{I} = \varepsilon \cdot c \cdot d$$

where

- **T** is the transmission, defined as the quotient of the intensity of the transmitted light I divided by the intensity of the incident light, I0
- ε is the extinction coefficient, which is a characteristic of a given substance under a precisely-defined set of conditions of wavelength, solvent, temperature and other parameters
- **c** is the concentration of the absorbing species (usually in g/l or mg/l)
- d is the path length of the cell used for the measurement.

## . Analysis of a peak homogeneity

Spectral homogeneity of a peak is a criterion for its purity: if some admixture presents, spectral homogeneity is disturbed.

If a homogeneous peak is analyzed, all its instant spectra should be obtained by multiplication of a component spectrum on instant component concentration. In this case 100 % of a signal should be composed of a single own vector and this vector should be a spectrum of the component. In practice the matter is not absolutely so.

The error of gauging results in that some part of a signal is distributed on other components. The allowable part of a signal coming on non-significant components, signal-to-noise ratio of the chromatogram. For a diode-array detector baseline noise should not exceed 1% if the detector response is about 1 AU. This magnitude was accepted as a threshold of a spectral component significance.

## D = c \* Q + e

where **D** is a detector response vector,

- c is a concentration of the component,
- **Q** is a component spectrum reduced to NNDR space,
- e error vector.

The significance limit of 1% can be adequate only at preliminary analysis of the peak. The real value should be determined experimentally, performing a chromatographic analysis of the pure individual component using the same chromatographic conditions and approximately the same concentration as in working analysis. The real significance threshold will be given by spectral analysis of this obviously homogeneous peak, and will equal to the value of the second-largest own vector.

Non-homogenous chromatographic peak results in several significant own vectors in the table of spectral components:

$$D = \sum C_i \cdot Q_i + e$$

The number of significant own vectors is called as "rank".

In the case when pure spectra for all substances within an overlapped peak are known in advance, one can use the RMS approach to decompose every measured spectrum of the peak into spectra of this predefined basis of spectra. In the case of known spectra, eqn. 3 represents a set of N equations with K unknowns, where K is the number of individual components and N, as before, is the number of channels (wavelengths). In the case when K N we can apply the RMS approach which gives a solution of the above eqn. in the form:

 $C = D \cdot Q^T \cdot (Q \cdot Q^T)^{-1}$ 

where  $\mathbf{C} = (c1, c2, ..., ck)$  is a concentration vector,

 $\mathbf{D}$  = detection vector, and

 $\mathbf{Q} = (N^*K)$  matrix composed of K detection vectors made from pure component spectra

Of course, the spectra of pure components should be linearly independent (not too similar), otherwise matrix inversion in eqn. 4 cannot be applied. If these conditions are fulfilled, decomposition is allowed and gives a unique concentration vector C.

Spectral separation of overlapped peaks can not be performed if:

- their spectra are identical;

- their retention times are the same.

By making spectrum decomposition for every peak point, we can obtain a concentration profile for each component.

It is also possible to analyze a multi-channel chromatogram without any a priori knowledge of component spectra. A multi-dimensional space mathematics, i.e., principal component and factor analysis should be applied in this case. The theory and a detailed description of the algorithms for this type of analysis will not be discussed here. An overview of the calculations allowed by Chrom&Spec software are presented here.

Factor analysis procedure is applied as following.

- (a) A subspace with a minimum number of dimensions that contain the entire peak curve within admissible error is constructed using the principal component approach. The number of subspace dimensions represent the number of components in the peak, and peak spectra should be a linear combination of subspace basis vectors.
- (b) Noise is filtered by placing the whole curve for the peak into subspace.
- (c) The best candidates for the role of "pure spectrum" for each component is selected among all peak points. The assumption is made that some point exists within the peak where the first component is "pure" and assume the spectrum at this point to be a true pure first-component spectrum, and so on.
- (d) Elution profiles of each component within the peak is constructed and their amounts are calculated.

To apply this type of curve analysis, one should note the propositions made: (a) eluted substances have linearly independent (i.e. different) spectra; and (b) the elution profiles are shifted with respect to each other so that for each component there is a point within an analyzed chromatogram region where only this component is present.

## Reasons of apparent peak non-homogeneity

In some cases a faulty conclusion on peak or site non-homogeneity can be done. The following cases can be suggested.

- Errors of the baseline subtraction are most typical in the case of peak overlapping and improper tuning of integration parameters. These errors can be revealed at close visual analysis of the chromatogram. The baseline can be corrected by the user, as it is described in McDAD manual. It is recommended to perform automatic integration (or manual correction) using the "total"channel.
- Errors of interpolation. The interpolation of measurements to the same moment is applied for rapidscanning detectors or several detectors connected consecutively. The higher is sampling rate the lower interpolation error is. The same recommendation as for quantification or integration procedure can be applied: the narrowest peak should be described by 30 data points at least. In the case of several detectors additional peak broadening can be derived from extra-detector lines. For diode-array detectors this type of error can be ignored.
- Detector signal is out of linear dynamic range. Signal overscaling can occur for large peaks. Both

ADC and detector have a guaranteed linear dynamic range where measuring error does not exceed some threshold value. Channels with the signal coming out of this range will be discarded during the spectral analysis procedure. Of cause, accuracy of the factor analysis will be lowered compared with non-overscaled chromatogram.

Note that detector's linear range on some channels can be considerably lower than in the device specification due to eluent absorption.

- A gradient of concentration in the cell can be observed for narrow peaks. This effect can be minimized by optimization of dynamic properties of the detector cell (in the ideal case dynamic volume of the cell is equal to its geometrical volume)
- **Refractometric effect** in the cell can be observed for high concentration of component in the eluate. This effect also can be minimized by proper geometry of the cell. In addition high component concentrations in the cell can cause a violation of Bouguer's law.
- Fluorescence of the component. Fluorescence of the component in the cell and series of other causes also can result in non-linearity of the detector response (violation of Bouguer's law).

The indicated effects lead to apparent separation of homogeneous chromatographic peak on two or more peaks with very similar spectra, and the shape that considerably differs from the gaussian, characteristic for chromatographic peaks.

# 11.6 Spectrum window

(Main menu Spectra / Spectral window...)

"**Spectrum**" window shows all calculated or loaded from disk spectra and provides all available operations with them. Each spectrum is drawn by different color and has a legend (ID number and name) . Spectrum name coincides with a correspondent peak name from the components table.

"Spectrum" window is invoked by Process / Spectrum menu item.

**Note:** "Spectrum" window can be opened for <u>multi-channel chromatograms</u> 146 only.

All operations are performed via "Spectrum" window menu

 File
 432

 Edit
 433

 View
 437

Note: All spectra are calculated after baseline subtraction. Spectra without baseline subtraction are available in the "2D-spectrum" window.

Spectrum can be calculated for a chosen peak only.

See also: Scaling of spectra

# 11.6.1 Spectrum window menu

#### 11.6.1.1 Scaling of spectra

432

Spectra in the "Spectrum" window can be scaled using arrow key:

| <up></up>       | stretch scale on Y axis |
|-----------------|-------------------------|
| <down></down>   | shrink scale on Y axis  |
| <right></right> | stretch scale on X axis |
| <left></left>   | shrink scale on X axis  |

The same keys being pressed together with **[Shift]**, move spectra along X or Y axes without scaling. **Double clicking** on the left mouse button performs autoscale operation for both axes.

Contents of spectral window will be printed exactly as is on the screen (WYSIWYG function).

#### 11.6.1.2 File

## (Spectrum / File)

| File menu provides disk | operations with spectra in the current "Spectrum" window.                                    |
|-------------------------|----------------------------------------------------------------------------------------------|
| Save spectra 432        | save the contents of the "Spectrum" window to disk as *.spe file                             |
| Add to 432              | add the contents of the "Spectrum" window to an existing *.spe file                          |
| Load spectra 432        | add new spectra from a selected <b>*.spe</b> file to the existing " <b>spectrum</b> " window |
| Clear spectra 433       | delete entire contents of the current "spectrum" window                                      |
| Import from text 433    | import spectra from other file formats                                                       |
| Export from text 433    | import spectra from other file formats                                                       |

#### 11.6.1.2.1 Save spectra

#### (Spectrum / File / Save spectra)

This operation enables to save spectra from the current "**Spectrum**" window. If several spectra are present in the window, all them are saved.

Any directory and filename according to Windows rules can be specified for spectra storage. To create a new directory click Create new folder button in the "Save to spectrum file" window

#### 11.6.1.2.2 Add spectra to

#### (Spectrum / File / Save to)

This option enables to add spectra from the current "**Spectrum**" window to an existing **\*.spe** file. If several spectra are present in the window, all them are added.

"Save to spectrum file" window is opened, and any directory and filename can be specified for spectra storage according to Windows rules.

11.6.1.2.3 Load spectra

## (Spectrum / File / Load spectra)
This option enables to load spectra to the current "Spectrum" window.

If the "Spectrum" window is not empty, loaded spectra is added to the existing one.

"Open spectrum file" window is opened where any directory and filename can be selected.

#### 11.6.1.2.4 Clear spectra

# (Spectrum / File / Clear spectra)

This operation deletes all spectra in the current "Spectrum" window.

Note: no precaution is generated even if spectra in the current "Spectrum" window have not been saved.

# 11.6.1.2.5 Import spectra

# (Spectrum / File / Import)

This option enables to import spectra from other file formats to the current "Spectrum" window.

# The following formats are supported:

EasyChrom spectrum (\*.spm)

spectrum files generated by the *EasyChrom* chromatography package.

#### 11.6.1.2.6 Spectrum\_Export

#### (Spectrum / File / Export to text)

This option enables to export spectra to file in text format. This option is useful for user's spectral database creation and editing

# 11.6.1.3 Edit

#### (Spectrum / Edit)

*Edit menu* provides the following operations with spectra in the current "**Spectrum**" window and (or) current chromatogram window.

Calculate 434 Recognize 434 Apply all 436 Apply manually 436 Options 436 11.6.1.3.1 Calculate spectrum

# (Spectrum / Edit / Calculate)

This option opens Spectrum calculating window [434] allowing to calculate spectra for a selected peak.

#### 11.6.1.3.2 "Spectrum calculating" window

# (Spectrum / Edit / Calculate)

"Spectrum calculating" window allows to calculate spectrum for any selected peak of multi-channel chromatogram, and put it to the current Spectrum window 431. selection of the peak to calculate spectrum for.

Calculate spectra of the peak #

# **Calculation method**

| Average peak spectrum 435       | resultant spectrum is calculated as average spectrum for all points of the peak                       |
|---------------------------------|----------------------------------------------------------------------------------------------------|
| Best angle spectrum 435         | spectrum is taken in the site of the peak where spectral angle between neighbouring points is minimal |
| Center of the peak spectrum 435 | resultant spectrum is taken as spectrum at the peak apex point                                        |
|                                 |                                                                                                    |

# Factor analysis

Factor analysis of the peak 435

calls a factor analysis procedure for the selected peak

#### See also:

How to calculate peak spectrum 454

#### 11.6.1.3.3 Recognize spectrum

# (Main menu Spectra / Recognition wizard...)

Recognize item opens Spectrum recognition window to performs spectra comparison in the "Spectrum" window with a etalon spectra stored on disk.

#### See also:

Spectrum recognition 455

#### 11.6.1.3.3.1 "Spectrum calculating" window

#### (Spectrum / Edit / Calculate)

"Spectrum calculating" window allows to calculate spectrum for any selected peak of multi-channel chromatogram, and put it to the current Spectrum window 431. Calculate spectra of the peak # selection of the peak to calculate spectrum for.

# **Calculation method**

Average peak spectrum 435

resultant spectrum is calculated as average spectrum for all points of the peak

Best angle spectrum 435

spectrum is taken in the site of the peak where spectral angle between neighbouring points is minimal

resultant spectrum is taken as spectrum at the peak apex point

Center of the peak spectrum 435

# Factor analysis

Factor analysis of the peak 435

calls a factor analysis procedure for the selected peak

# See also:

How to calculate peak spectrum 454

11.6.1.3.3.2 Average peak spectrum

Average peak spectrum is calculated using a formula

#### 11.6.1.3.3.3 Best angle spectrum

Best angle spectrum is calculated using a formula.

This type of spectrum has the best signal-to-noise ratio and can be recommended for etalon spectra calculating.

11.6.1.3.3.4 Center of the peak spectrum

Center of the peak spectrum is taken at the apex point of the selected peak

#### 11.6.1.3.3.5 Factor analysis of the peak

# (Spectrum / Edit / Calculate)

This option activates a factor analysis procedure for the selected peak.

**Note:** this procedure looks like the <u>factor analysis of the chromatogram site</u> [451] procedure, but deals with a single peak on the chromatogram, and has not influence on integration results.

*Factor analysis of the peak* procedure allows to control peak homogeneity and to divide overlapping chromatographic peaks into individual components using a special processing algorithm.

*Factor analysis of the peak* procedure enables to determine a number of significant components within the selected peak and to calculate individual spectra of the components. Resulting spectra of components are presented in the <u>Spectrum window</u> and can be saved to disk or compared with etalon spectra on disk.

#### See also:

<u>Factor analysis basics</u> विक्ती <u>Spectrum calculating window</u> विवे How to perform factor analysis of the peak 454 How to perform factor analysis of the chromatogram site 453

11.6.1.3.4 Apply all

# (Spectrum / Edit / Apply all)

11.6.1.3.5 Apply manually

# (Spectrum / Edit / Apply manually)

This procedure applies a recognized spectrum from the disk database to the current chromatogram.

**Note:** the spectrum should be added to the **Spectrum window** first, by using **<Set>** procedure in the Spectrum recognition window

The result depends on settings of the <u>How to apply recognized component</u> window. For example, the component that has the closest spectrum to etalon can be added to the components table

11.6.1.3.6 Options

#### (Spectrum / Edit / Options)

"How to apply recognized components?" window defines rules of how to apply recognized peaks information in the case of existing components table.

# Previous component assigned to peak action

(if recognized by spectrum peak has already been assigned to some item from components table, and names of spectrum and item are different)

| Leave unchanged                   | ignore spectrum recognition and use recognition using current components table (default value)                                                                                   |
|-----------------------------------|----------------------------------------------------------------------------------------------------|
| Leave in components table, but ma | <b>ke unrecognized</b><br>use spectrum recognition, ignore recognition using components<br>table, and make former component unrecognized (its retention<br>time is set to Zero). |
| Delete from components table      | use spectrum recognition, ignore recognition using components table, and delete former component information and substitute it by spectrum recognition data.                     |
| Existing component with the sal   | me name action                                                                                                    |
| (if component identified by spec  | ctrum already exist in components table)                                                                                                    |
| Reassign to recognized peak       | use spectrum recognition, delete former component information and substitute it by spectrum recognition data.                                                                    |
| Leave unchanged, ignore spectrum  | recognition                                                                                                    |

ignore spectrum recognition and use recognition using components table info

# 11.6.1.4 Veiw

# (Spectrum / View)

View menu provides the following operations with spectra in the current "Spectrum" window.Representation437select a way of spectra normalization in the current <br/>show information on spectra in the current "Spectrum" windowInfo437show information on spectra in the current "Spectrum" windowChrom 3D438draw a 3D-presentation of the current chromatogramChrom 2D438draw a 2D- presentation of the current chromatogram

# See also:

#### 11.6.1.4.1 Spectra view window

# (Spectrum / View / Representation)

"**Spectra view**" window is used to select a method of spectra normalization. Normalization is applied for spectra comparison.

All spectra in the "Spectrum" window can be normalized using the following methods

| Don't normalize         | don't use any normalization. All spectra are shown "as are", i.e. |
|-------------------------|-------------------------------------------------------------------|
|                         | as a set of detector responses for all chromatogram channels      |
| For sum of squares      | after normalization sum of squares are equal for all spectra      |
| For integral            | after normalization spectra integrals (areas) are equal.          |
| For maximum value       | maximum value in each spectrum is taken per unit.                 |
| For value at wavelength | value at the selected wavelength is taken per unit for each       |
|                         | spectrum. All normalized spectra cross at the selected            |
|                         | wavelength.                                                       |
| ☑ Draw with shift       | take into account systematic shift of spectra                     |

Note: this procedure changes spectra appearance only and does not alter spectral data themselves.

#### 11.6.1.4.2 Info window

# (Spectrum / View / Info)

"Info" window shows properties for all spectra in the "Spectrum" window and allows to edit them. Spectra properties are listed as the following table

| ID             | ordinal number of a spectrum                                                                                                    |
|----------------|----------------------------------------------------------------------------------------------------|
| Peak           | peak number in the current chromatogram corresponding to the spectrum. If spectrum was loaded from disk (i.e. it does not refer to chromatogram), this column contains "0".                                               |
| Component      | name of the component. When spectrum is calculated for a selected peak, its name from the components table is inserted automatically.<br>" <i>Component</i> " field can be edited directly in the " <b>Info</b> " window. |
| Etalon         | this flag shows if the spectrum should be considered as etalon.                                                                                                    |
| Quantification | this flag shows if quantification by spectrum is to be performed for the current component. When the flag is cleared, quantification is not performed, and "Quantity calculation" window is unavailable.                  |

| Quant                                                                                                    |                                   | component quantity calculated by using spectrum and additional parameters from the " <b>Quantity calculation</b> " window.                       |
|----------------------------------------------------------------------------------------------------|-----------------------------------|----------------------------------------------------------------------------------------------------|
| Quant                                                                                                    | units                             | user-defined units for calculated quantity (set in the "Quantity calculation" window)                                                            |
| Note:                                                                                                    | Double-click the and press [Enter | e left mouse button on the desired cell, or place cursor to the desired position<br>er]                                                          |
| Button                                                                                                    | S:                                |                                                                                                    |
| <delet< td=""><td>e&gt;</td><td>delete the selected spectrum form the table and the current "<b>Spectrum</b>" window.</td></delet<> | e>                                | delete the selected spectrum form the table and the current " <b>Spectrum</b> " window.                                                          |
| < <u>Merge</u>                                                                                                    | <b>2</b>                          | open " <b>merge</b> " window allowing to select a spectrum from " <b>Spectrum</b> " window to be merged with the current spectrum.               |
| <shift></shift>                                                                                                    |                                   | open " <b>Select</b> " window allowing to select an etalon spectrum that will be compared with the current spectrum for shift value calculating. |
| <more.< td=""><td>441</td><td>opens "More info" window to edit parameters of the selected spectrum</td></more.<>                    | 441                               | opens "More info" window to edit parameters of the selected spectrum                                                                             |
| <u><quan< u=""></quan<></u>                                                                                                    | <b>t&gt;</b> 442                  | opens "Quantity calculating" window to set parameters needed for the current component quantification by spectra                                 |

#### 11.6.1.4.3 "Chrom 3D" window

# (Spectrum / View / Chrom 3D)

"**Chrom 3D**" window allows to view 3D-image of the current multi-channel chromatogram. 3D-image is calculated on the basis of detector responses for each channel, i.e. after baseline subtraction. That is why in the absence of peaks 3D-image looks like a plane.

The following operations with 3D-image are available: -rotation (by the mouse moving while the left mouse button is pressed) -scaling (by moving mouse up or down while [Shift] key is pressed)

11.6.1.4.4 "Chrom 2D" window

# (Spectrum / View / Chrom 2D)

"**Chrom 2D**" window allows to view 2D-image of the current multi-channel chromatogram. 2D-image is shown on the basis of detector responses for each channel (i.e. after baseline subtraction). Different colors can be defined to map signal value on plane.

It is possible to select point (press the left mouse button and move mouse to the desired point on 2Dimage) that defines two sections of the spectra:

- the first section is eluent spectra at the defined time moment. It is plotted on the left hand side from the 2D-image. It is possible to switch if baseline should be subtracted or not, by clicking <Don't use baseline> menu item.

- the second section presents a chromatogram at the selected wavelength

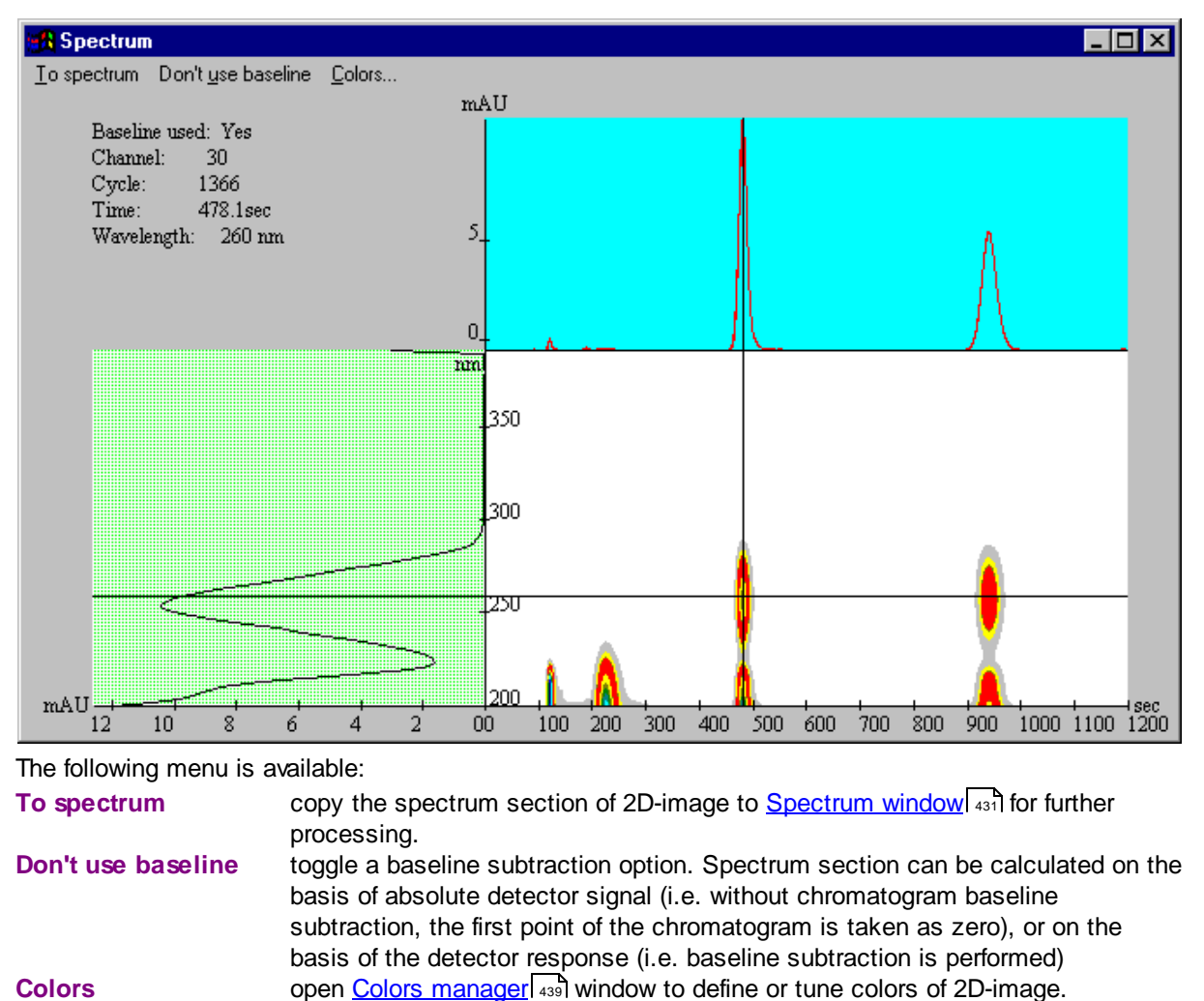

11.6.1.4.4.1 Colors manager

Colors manager window allows to define color palette and color scheme

| Colors manager 🛛 🛛 💽                                 | < |
|------------------------------------------------------|---|
| Color generation<br>Color generation<br>Color Linear |   |
| Add Change Remove                                    |   |
|                                                      |   |
|                                                      |   |
| OK X Cancel                                          |   |

# **Color generation**

Two color schemes can be applied:

| O Logarithmic                | logarithmic scale for signal value is used. It gives a more distinct picture |
|------------------------------|------------------------------------------------------------------------------|
| <ul> <li>● Linear</li> </ul> | linear scale for signal value is used (default value)                        |
| <add></add>                  | Add a new color to the palette                                               |
| <change></change>            | Change a selected color in the palette                                       |
| <remove></remove>            | Remove the selected color from the palette                                   |
| See also:                    |                                                                              |

Path editor 155

Spectral: Chrom 2D window 438

#### 11.6.1.4.5 "Merge spectrum" window

**Merge** operation can be used, for example, to improve signal-to-noise ratio by merging several identical spectra, or to obtain a more detailed spectrum (in the case of some rapid-scanning detectors).

"merge" window allows to select a spectrum from "Spectrum" window to be merged with the spectrum previously selected in the "Info" window. The resultant spectrum replaces the second one.

Available spectra (all except for the current one) are given as the following table:

| ID              | spectrum ID ( the same as in "Info" window and "Spectrum" window)                     |  |  |
|-----------------|---------------------------------------------------------------------------------------|--|--|
| Component       | spectrum name (is taken from "Info" window and can be edited there)                   |  |  |
| Discrepancy     | discrepancy between the spectrum selected in the "Info" window and spectrum           |  |  |
|                 | chosen in the "Merge" window                                                          |  |  |
| Angle           | angle between above two spectra.                                                      |  |  |
| Don't remove of | original spectrum                                                                     |  |  |
|                 | use this flag to prevent replacement of the original spectrum by the resultant        |  |  |
|                 | one.                                                                                  |  |  |
| ☑ Ignore exceed | ing maximum allowed discrepancy                                                       |  |  |
| -               | when the flam is not a flux so will not a satural if an action to be many and similar |  |  |

when the flag is set, software will not control if spectra to be merge are similar

or not. Only similar spectra can be merged otherwise.

#### See also:

Operations with spectra

#### 11.6.1.4.6 Spectrum: "More" window

"**More**" window shows additional parameters that present or can be entered for component related to the current spectrum. Some parameters taken from the source chromatogram are also present here. The following parameters are available:

| me following parameter |                                                                                                    |  |
|------------------------|----------------------------------------------------------------------------------------------------|--|
| Component              | component name that appears as legend in the " <b>Spectrum</b> " window.<br>Component name is taken from the <u>components table</u> [171] if it existed at the<br>moment of the spectrum calculating, or can be entered manually here. |  |
| Eluent                 | Eluent composition. Is automatically taken from the passport or can be entered by the user                                                                                                    |  |
| Channels               | number of channels in the spectrum (corresponds to channels number of the parent chromatogram)                                                                                                    |  |
| Volume                 | volume of the parent peak that was used for the spectrum calculating.<br>This parameter is used in the quantification by spectrum procedure.                                                                                            |  |
| Flow                   | Eluent flow value, taken from the parent chromatogram. Flow units can be selected in the <u>Global preferences window</u> 41.                                                                                                    |  |
| Start time             | time of the component's peak start                                                                                                    |  |
| End time               | time of the component's peak end                                                                                                    |  |
| Molec.weight           | molecular weight of the component.<br>This parameter is used in the quantification by spectrum procedure.                                                                                                    |  |
| Spectrum units         | units on the spectral axis ([nm] is used by default)                                                                                                    |  |
| Response units         | units for the spectrum response axis. Is taken from the channels table 149 of the parent chromatogram                                                                                                    |  |
| Date                   | date of the parent chromatogram start                                                                                                    |  |
| Time                   | time of the parent chromatogram start                                                                                                    |  |
| Operator               | Name of the current user at the moment of the spectrum calculation. It is taken from the List of users, in accordance with the password entered at the program starting.                                                                |  |
| Peak                   | peak number in the current chromatogram corresponding to the spectrum. If spectrum was loaded from disk (i.e. it does not refer to chromatogram), this column contains " <b>0</b> ".                                                    |  |
| Source file            | file of the parent chromatogram                                                                                                    |  |
| Shift                  | value the current spectrum should be shifted to compensate detector optical error or solvent shift.                                                                                                    |  |

#### See also:

Operations with spectra

#### 11.6.1.4.7 Spectrum: "Quantity calculating" window

"Quantity calculating" window allows to perform quantity calculation for the current component using spectral information. The window is available for spectra with "Quantification" flag set to Yes in the "Info" window.

All data for quantification are taken from the spectrum description (i.e. from the corresponding chromatogram) or can be entered by the user. In the later case "**Quantity calculating**" window can be used to recalculate any parameter (it is necessary to click a corresponding <Get> button to reculculate the desired parameter).

| ed                          |  |
|-----------------------------|--|
| ally                        |  |
| ,                           |  |
|                             |  |
|                             |  |
|                             |  |
| _                           |  |
| J.                          |  |
| π                           |  |
| s of                        |  |
|                             |  |
|                             |  |
|                             |  |
|                             |  |
|                             |  |
|                             |  |
|                             |  |
| ł,                          |  |
|                             |  |
|                             |  |
|                             |  |
| the                         |  |
|                             |  |
|                             |  |
|                             |  |
|                             |  |
| [mole, mmole, μmole, nmole] |  |
|                             |  |
|                             |  |
| by                          |  |
|                             |  |
|                             |  |

# **11.7** Spectral report

# (Main menu Spectra / Spectral report...)

This option performs an automatic identification of components in the current chromatogram on the basis of existing spectral database, and generates a report/ Report is exported to the text editor for preview (MS Word, MS WordPad or some other can be used). Further printing can be done from the text editor after report viewing.

All peaks on the chromatogram are processed according to rules set in the <u>setup</u> <u>autorecognition setup</u> <u>atom</u> <u>atom</u> <u></u>

# 11.8 Spectrum recognize wizard

# McDAD2ES / Spectra / Recognize wizard

Spectrum recognize wizard enables to obtain spectrum of the desired peak and to perform its recognition using a spectra database on disk. In other words, it facilitates one of the most often used spectral operations that otherwise could be performed manually via <u>Recognize</u> (434) option.

After Spectrum recognize wizard activation "Spectrum" and "Recognize wizard" windows are opened at the same time.

Fill all necessary fields in the "**Recognize wizard**" window and click **<Continue>** button to go to the next wizard step.

Spectrum recognize wizard includes the following steps: Spectrum calculating for the desired peak Seaching in the spectral database Show results 445

# 11.8.1 Spectrum recognize wizard: step 1

The first step of the Spectrum recognize wizard consists in spectra calculating for the desired peak:

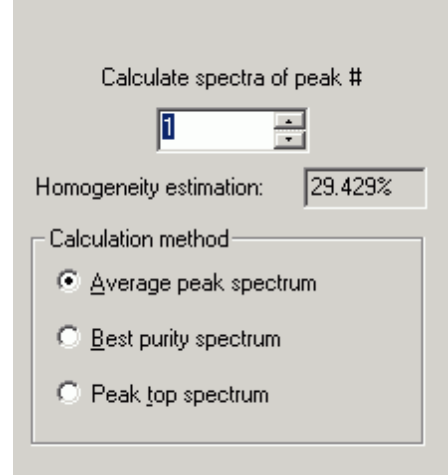

Both "Spectrum" and "Recognize wizard" windows are opened.

Just select a desired peak number and choose a preferred type of spectra calculation.

Homogeneity estimation parameter shows a degree of peak homogeneity estimated on the basis of <u>spectral analysis</u> of the peak. The closer this parameter is to 100% the more uniform is the peak. Value of the parameter shows how completely the entire peak spectra can be described by the first **significant spectral component** (calculated as a result of the factor analysis).

Click <Next> button to perform spectrum calculation and go to the next Wizard step.

See also: Factor analysis basics 450 Theory of spectral operations 428

# 11.8.2 Spectrum recognize wizard: step 2

The second step of the Spectrum recognize wizard consists in spectra calculating for the desired peak:

|                                        |                        | _ 🗆 ×       |
|----------------------------------------|------------------------|-------------|
| Database dirrectory:<br>D:\McDAD\DATA\ |                        | Browse      |
| Maximum allowed angle                  | in degrees:<br>Window: | 0.00 +      |
|                                        | <u> </u>               |             |
| Angle                                  | Component<br>Phe       | Eluent      |
| •                                      |                        |             |
| Add recognized comp                    | oonent to component    | table.      |
| <back next=""></back>                  | Finish 🔀               | ncel 🤶 Help |

Spectrum of the selected peak will be calculated and plotted in the "**Spectrum**" window that is opened alongside.

Although this window does not contain a menu, <u>spectra scaling</u> [432] buttons are fully functional.

A table that shows all spectra in database that are similar to the current peak spectrum. Angle between spectra is used as criteria.

| Database directory    | shows the directory where etalon spectra are stored.                 |
|-----------------------|----------------------------------------------------------------------|
|                       |                                                                      |
| Maximum allowed angle | etalon spectrum. All etalon spectra from disk that has a lower angle |

difference (in multidimensional spectral space) with the current spectra,

|                        | will be listed in the Spectra recognition table after <go> procedure executing.</go>                                                                                                |
|------------------------|----------------------------------------------------------------------------------------------------|
| ☑ Time into account    | set this flag to take into account retention of the etalon component as<br>an additional search parameter. Only etalon spectra within the preset<br>retention window will be taken. |
| <go></go>              | Execute recognition procedure                                                                                                    |
| Add recognized compone | <i>nt</i> Set this flag to add recognized component to Components table.                                                                                                    |
| <set></set>            | Accept and execute settings.<br>Spectrum that was found in the database is added in the left window.                                                                                |

# 11.8.3 Spectrum recognize wizard: step 3

| Details: Analyzed<br>Quantitative analysis: Yes<br>Quant: 0 ,<br>Response units: mĂU<br>Eluent:<br>Flow, ul/min: 1000<br>Time,s: 121.1<br>Time,mL: 2.0183<br>Operator: Nagaev Igor<br>Other canditates:<br>▼ | Peak number:<br>Method of calculation:<br>Homogeneity estimation:<br>Recognized component:<br>Difference angle:<br>Absolute concentration: | 2<br>Peak average<br>96.135%<br>Phe<br>0.28217<br>0 ug/L              | <u> </u> |
|----------------------------------------------------------------------------------------------------|----------------------------------------------------------------------------------------------------|-----------------------------------------------------------------------|----------|
| Other canditates:                                                                                                    | Details:<br>Quantitative analysis:<br>Quant:<br>Response units:<br>Eluent:<br>Flow, ul/min:<br>Time,s:<br>Time,mL:<br>Operator:            | Analyzed<br>Yes<br>0<br>mÄU<br>1000<br>121.1<br>2.0183<br>Nagaev Igor |          |
|                                                                                                    | Other canditates:                                                                                                    |                                                                       | ▼<br>▶   |

The fourth step of the Spectrum recognize wizard shows results of the recognition.

Results can be printed by clicking **<Print>** button.

# Parameters and results of the recognition procedure

| Peak number            | peak that was processed by the Recognize Wizard             |
|------------------------|-------------------------------------------------------------|
| Method of calculation  | method of spectrum calculation                              |
| Homogeneity estimation | the closer this value to 100% the more homogeneous the peak |
|                        | is.                                                         |

| Recognized component   | component name is present if peak spectrum is identified in the existing database, and standard spectrum has a complete description.                                      |
|------------------------|----------------------------------------------------------------------------------------------------|
| Difference angle       | angle between current and standard spectra. The lower the difference is the more identical these spectra are. Usually value of "1" means a very good spectra coincidence. |
| Absolute concentration | average concentration of the component in the eluate. The value<br>is calculated if the standard spectrum has a complete<br>description.                                  |
| Details                |                                                                                                    |
| Quantitative analysis  | (Yes/No) This flag shows if quantitative analysis is allowed                                                                                                    |
| Quantity               | calculated quantity of the component in the peak                                                                                                    |
| Response units         | units for Y axes on chromatogram                                                                                                    |
| Eluent                 | eluent description from the passport of the chromatogram                                                                                                    |
| Time, s                | retention time of the peak [s]                                                                                                    |
| Time, ml               | elution volume of the peak [ml]                                                                                                    |
| Operator               | current operator                                                                                                    |
| Other candidates       | a list of other components with similar spectra that were found in                                                                                                    |
|                        | the database. It is a good idea to use retention time as an                                                                                                    |
|                        | additional parameter for recognizing procedure. However, spectra                                                                                                    |
|                        | database should be obtained in the same conditions as the                                                                                                    |
|                        | analyzed chromatogram.                                                                                                    |
| <finish></finish>      | this button completes the recognition procedure                                                                                                    |

# 11.8.4 Spectral Autorecognition Setup

(Main menu Spectra / Spectral analysis options...)

"*Spectral Auto recognition setup*" window allows to tune default spectral analysis options used by Recognition Wizard [443].

| Spectral auto recognition setup               |                             |
|-----------------------------------------------|-----------------------------|
| Database directory:                           | Browse                      |
| D:\Program Files\Alexys\Etalons\              |                             |
| 0-6                                           |                             |
| Uptions                                       |                             |
| Time <u>w</u> indow,%:                        | 5.0 🗄                       |
| Maximum angle for positive identification     | n 1.0 💌                     |
| - Spectrum capture                            | Channels weighting          |
| C Best purity spectrum                        | None                        |
| Average peak spectrum                         | C By baseline <u>n</u> oise |
| C Peak top spectrum                           | C <u>D</u> atabase defined  |
| <u>R</u> eport candidates in retention window |                             |
| E Restrict candidates by spectral             | angle:                      |
| ✓ <u>□</u> k                                  | X Cancel                    |

| Database directory | shows the directory where etalon spectra are stored. |  |
|--------------------|------------------------------------------------------|--|
| <browse></browse>  | change an etalon directory.                          |  |
|                    |                                                      |  |
| Options            |                                                      |  |

Time windowOnly etalon spectra within the preset retention window will be taken into<br/>account (if retention of the etalon component is selected as additional<br/>search parameter).

Maxixum anglea maximum allowable angle between the current spectrum and etalon<br/>spectrum. All etalon spectra from disk that has a lower angle difference<br/>(in multidimensional spectral space) with the current spectra, will be<br/>listed in the Spectra recognition table. The lower is this value the<br/>stricter is seach condition.

#### Spectrum capture

| Average peak spectrum 435 | resultant spectrum is calculated as average spectrum for all points of |
|---------------------------|------------------------------------------------------------------------|
|                           | the peak                                                               |
| Best angle spectrum 435   | spectrum is taken in the site of the peak where spectral angle between |
|                           | neighbouring points is minimal                                         |
| Peak top spectrum 435     | resultant spectrum is taken as spectrum at the peak apex point         |
|                           |                                                                        |
|                           |                                                                        |

# **Channels weighting**

None

No channels weighting is performed during spectra calculation. This way is often used in other spectral software. However, it doen not take into account a difference in the data accurity for various channels due to noise value.

| By baseline noise | baseline noise for each channel is considered to calculate spectra. This is the recommended way of operation if spectra are used in qualitative analysis only leading to higher reliability of spectral recognition in this |
|-------------------|----------------------------------------------------------------------------------------------------|
| Database defined  | case.<br>channebs are weigted as defined in spectral database file selected in<br>this window                                                                                                    |

# Report candidates in retention window

check this box if other candidates within *time window%* are to be shown (othewise only one best fit component is shown).
Check ☑ *Restrict candidates by spectral angle* box to use additional filter for possible candidated

# 11.8.5 Peak homogeneity

Spectral information contained in the multi-channel chromatogram can be used to check homogeneity of the chromatographic peak.

Nevertheless, two additional conditions are necessary to distinguish components inside the peak: 1) all components should have different spectra

2) all components should have at least a small difference in retention time.

When homogeneity of chromatographic peak is being checked, a comparison of great number of spectra is performed: their number equal to number of chromatogram points in the peak. The supposition being checked: all spectra relate to one substance. If it is actually so, all spectra vectors of the tested chromatographic peak, submitting the **Lambert-Beer's law**, should lay along one straight line within error of measuring.

Such supposition is checked within the framework of multi-dimensional regression analysis, by carrying out the best straight line on experimental points. The method of principal components allows to calculate:

- a direction of the vector of a spectrum;
- average magnitudes of deflections;
- amount of individual spectral components in peak (their spectra and lengths, at which the deflections are minimum).

Lambert-Beer's law shows a linear relationship between the flow cell path length, concentration and absorbance (*Abs*).

$$Abs = -\log T = \log \frac{I_0}{I} = \varepsilon \cdot c \cdot d$$

where

| Τ | is the transmission, defined as the quotient of the intensity of the transmitted light I |
|---|------------------------------------------------------------------------------------------|
|   | divided by the intensity of the incident light, Io                                       |

- is the extinction coefficient, which is a characteristic of a given substance under a precisely-defined set of conditions of wavelength, solvent, temperature and other parameters
- c is the concentration of the absorbing species (usually in mole/l)
- *d* is the path length of the cell used for the measurement.

The peak homogeneity is calculated as

Note: the current Chrom&Spec version does not take into account peak shape. Only spectral analysis is performed.

#### See also:

Reasons of peak non-homogeneity 449

# 11.8.6 Peak non-homogeneity reasons

In addition of real non-homogeneity of peaks due to presence of admixture conponents, a faulty conclusion on peak or site non-homogeneity can be done in some cases. The following cases can be suggested.

- Errors of the baseline subtraction are most typical in the case of peak overlapping and improper tuning of integration parameters. These errors can be revealed at close visual analysis of the chromatogram. The baseline can be corrected by the user, as it is described in McDAD manual. It is recommended to perform automatic integration (or manual correction) using the "total"channel.
- Errors of interpolation. The interpolation of measurements to the same moment is applied for rapidscanning detectors or several detectors connected consecutively. The higher is sampling rate the lower interpolation error is. The same recommendation as for quantification or integration procedure can be applied: the narrowest peak should be described by 30 data points at least. In the case of several detectors additional peak broadening can be derived from extra-detector lines. For diode-array detectors this type of error can be ignored.
- **Detector signal is out of linear dynamic range**. Signal overscaling can occur for large peaks. Both ADC and detector have a guaranteed linear dynamic range where measuring error does not exceed some threshold value. Channels with the signal coming out of this range will be discarded during the spectral analysis procedure. Of cause, accuracy of the factor analysis will be lowered compared with non-overscaled chromatogram.

Note that detector's linear range on some channels can be considerably lower than in the device specification due to eluent absorption.

- A gradient of concentration in the cell can be observed for narrow peaks. This effect can be minimized by optimization of dynamic properties of the detector cell (in the ideal case dynamic volume of the cell is equal to its geometrical volume)
- **Refractometric effect in the cell** can be observed for high concentration of component in the eluate. This effect also can be minimized by proper geometry of the cell. In addition high component concentrations in the cell can cause a violation of Bouguer's law.
- Fluorescence of the component. Fluorescence of the component in the cell and series of other causes also can result in non-linearity of the detector response (violation of Bouguer's law).

The indicated effects lead to apparent separation of homogeneous chromatographic peak on two or more peaks with similar spectra, and the shape that considerably differs from the gaussian, characteristic for chromatographic peaks.

#### See also:

Peak homogeneity 448

# 11.9 Factor analysis

In the modern liquid chromatography various spectral detectors, such as rapid-scanning and diode array, are often used. These detectors are able to monitor eluent absorbence at several wavelengths giving a <u>multi-channel chromatogram</u> [146]. Several individual detectors, connected consecutively or in parallel, also can produce a multi-channel chromatogram (but number of channels is much less in this case and physical nature of detectors may be different).

A set of responses of all these channels, taken at a definite moment, or averaged for any chromatogram part or component peak, can be considered as a discrete <u>spectrum</u> [424], similar to the conventional UV absorption spectra. The main difference is that in chromatography not absolute eluate absorbance, but absorbance corrected to the pure eluent background (baseline), is measured.

Exploring and comparing normalized spectra at different points of the same peak allow to decide if the peak is homogeneous (i.e. consists of the single component only) or not. If the peak contains a single component only, its spectrum along the peak will be unchanged. In the opposite case the peak can be presented as a superposition of several components with different spectra.

To perform analysis of spectra, it is convenient to express them as a vectors. In the case of 2-channel chromatogram this vector exists in the plane and its projection to X and Y axes equals to response of the first and second channel, respectively. Measure of the difference between spectra is the angle between their vectors.

The spectrum for multi-channel chromatogram is a vector in the abstract multidimensional space. **Angle** between two vectors in this case also measures a difference between two spectra.

For homogeneous chromatographic peak the angle between spectra is close to zero for any points. If the peak is non-homogeneous, this angle appreciably increases, reaching maximum in the field of a maximum overlap of peaks and minimum, where one of components essentially prevails only.

The angle between spectra allows to define, whether this or that peak is homogeneous, and to estimate number of significant components in the chromatogram region. To decide, which components are significant on the analyzed site of a chromatogram, the strict factor analysis algorithm is applied. The maximum number of components (factors) to be defined equals to number of channels in the chromatogram.

It is possible to analyze a multi-channel chromatogram without any a priori knowledge of component spectra. A multi-dimensional space mathematics, i.e., principal component and factor analysis should be applied in this case. The theory and a more detailed description of algorithms for spectral analysis is presented in the <u>Theory of spectral operations</u> [426] topic.

# See also:

Theory of spectral operations 428 Spectral analysis definitions 428

# **11.9.1** Factor analysis of the peak

# (Spectrum / Edit / Calculate)

This option activates a factor analysis procedure for the selected peak.

**Note:** this procedure looks like the <u>factor analysis of the chromatogram site</u> [451] procedure, but deals with a single peak on the chromatogram, and has not influence on integration results.

Factor analysis of the peak procedure allows to control peak homogeneity and to divide overlapping

chromatographic peaks into individual components using a special processing algorithm.

*Factor analysis of the peak* procedure enables to determine a number of significant components within the selected peak and to calculate individual spectra of the components. Resulting spectra of components are presented in the <u>Spectrum window</u> and can be saved to disk or compared with etalon spectra on disk.

# See also:

 Factor analysis basics
 450

 Spectrum calculating window
 434

 How to perform factor analysis of the peak
 454

 How to perform factor analysis of the chromatogram site
 453

# 11.9.2 Factor analysis of the chromatogram site

# (Main menu Spectra / Factor analysis...)

This function performs a factor spectral analysis procedure for the selected site of <u>multi-channel</u> <u>chromatograms</u> [146].

Factor analysis is a procedure allowing to control peak homogeneity and to divide overlapping chromatographic peaks into individual components using a special processing algorithm.

**Note:** The chromatogram part that is presented in the current chromatogram window, is analyzed.

Factor analysis procedure enables to determine a *number of significant components* on the selected chromatogram site and to perform reintegration of the site according to the obtained results. The integration of the chromatogram site can be changed according to the factor analysis results.

# See also:

Factor analysis basics 450 How to perform factor analysis procedure 453 Factor analysis: Page 1 451 Factor analysis: Page 2 452 Factor analysis: Page 3 452

# 11.9.3 Factor analysis: Page 1

This page presents results on the first step of the factor analysis. The total spectrum of the chromatogram region is presented as a superposition of elementary spectra of components (factors). The software founds number of significant components, i.e. rank of the total spectrum.

The field contains a list of calculated factors and their contribution to the total signal (absolute and in %). The total number of factors is equal to number of channels in the chromatogram. The software automatically determines a number of significant factors (i.e. factors with contribution greater than error of their measurement).

Factors are listed in accordance with their contribution to the total signal. The last of significant parameters is selected. The user is able to change the rank according to his(her) desire.

| Overlapping 2 peaks only   | this flag restricts number of overlapping peaks for each point of the chromatogram region. Each point of chromatogram can be considered as a superposition of 2 elementary spectra only. |
|----------------------------|----------------------------------------------------------------------------------------------------|
| No negative concentrations | excludes results that correspond to negative concentration                                                                                                    |
| Manual choice              | allows to set position of the pure component manually. In this case automatically calculated positions are offered.                                                                      |

# 11.9.4 Factor analysis: Page 2

This page shows a contribution of each significant factor for chosen chromatogram channel. User is able to choose a channel that will be used for quantification (i.e. channel, that was used for calibration). Overlapping area on the chosen channel will be divided according to this contribution.

The left field contains a list of all chromatogram channels, and the right - a contribution (absolute and in %) of significant components to the signal of the selected channel.

| <back></back>     | click this button to return to the previous step of the procedure.              |
|-------------------|---------------------------------------------------------------------------------|
| <next></next>     | click this button to go to the next step of the factor analysis procedure.      |
| <cancel></cancel> | click this button to cancel the factor analysis procedure and close the window. |

# 11.9.5 Factor analysis: Page 3

This page presents results of spectral deconvolution of the selected chromatogram channel to separate components.

| Channel | set the flag to show initial channel signal (in dotted line)                                                                                      |
|---------|----------------------------------------------------------------------------------------------------|
| Angle   | set the flag to show the angle diagram (angle is measured between two adjacent points). The diagram will be represented by a continuous red line. |
| ☑ Base  |                                                                                                    |
| ☑ Shift | plot channels shifted on Y axis for better visualization.                                                                                         |

# Scaling the spectra

It is possible to change scale of the spectra plot by using standard mouse and keyboard scaling functions that are used for ordinary chromatograms. It is possible to zoom the spectra window to full screen using the "Zoom" icon in the upper right corner. Click somewhere in the spectra window to perform scaling.

| <save></save>   | puts the resulting graph to a separate window as a new chromatogram. The graph can be saved to disk as an ordinary multi-channel chromatogram using the <b>G</b> icon.         |
|-----------------|----------------------------------------------------------------------------------------------------|
| <close></close> | closes the window with the factor analysis result. The button "Close" in the right corner does the same. The closed window can be opened again by clicking on the graph place. |
| <back></back>   | use this button to return to the previous step (in order to try another chromatogram channel)                                                                                  |

<Finish> button to complete the factor analysis procedure. The "FACTOR ANALYSIS" window is closed and integration results are modified.

# 11.9.6 How to perform factor analysis procedure

How to perform factor analysis of the site

- 1. Use mouse or keyboard to select the desired chromatogram region, where inhomogeneous peaks probably exist. It is not recommended to fall outside the merged peaks group.
- Execute the command *Process/More.../Factor analysis*. The "FACTOR ANALYSIS" window will be opened.
- 3. Look through the list of calculated factors. If necessary, change the rank 453 of the spectra (if possible, it is necessary to decrease number of significant parameters. Their number should be equal to the number of real components in the region of interest).
   In most cases it can be recommended to set Overlapping 2 peaks only 453 and No negative concentrations 454 checkboxes.
- 4. Click <Next> button to continue. The next dialog page will appear.
- 5. Select the channel that will be used for quantification. As a rule, the reference channel that was used for calibration and quantification of overlapped components, is selected.
- **Note:** If real number of components in the analyzed region or their calibration (relative response factors at least) is unknown, it is impossible to perform correct quantification!
- Click <Next> button. The window that presents resultant spectral data for the selected channel, will appear.
- If necessary to save calculated components spectra on disk, click <Save> button. The spectra will
   appear in a separate chromatogram window and can be saved as an ordinary multi-channel
   chromatogram.
- 8. Click <Finish> to complete the factor analysis operation. The "FACTOR ANALYSIS" window is closed and integration results are modified.

# 11.9.7 Rank of the spectrum

Rank of the spectrum

Spectrum rank is a number of significant components (factors) in the spectrum, determined as a result of factor analysis procedure. It corresponds to a minimum number of components with different spectra, which superposition is able to describe the initial spectrum with a desired precision. Rank is determined automatically, but it can be modified manually by the user.

# 11.9.8 FA1\_Overlapping

 $\square$  Overlapping 2 peaks only this flag restricts number of overlapping peaks for each point of the chromatogram region. Each point of chromatogram can be considered as a superposition of 2 elementary spectra of components only.

# 11.9.9 FA1\_NoNagative

454

 $\square$  No negative concentrations excludes results that correspond to negative concentration

# 11.10 Spectral references

# 11.10.1 Spectral angle

Angle is a quantitative measure of similarity of two spectra.

When detection is performed at N wavelengths

# 11.11 Spectral operations: how to ...

# 11.11.1 How to calculate spectrum of peak

- 1. Open the desired multi-channel chromatogram
- 2. From the current chromatogram window select *Process / Spectrum* item to open <u>Spectrum window</u>

Note: only one spectrum window for each chromatogram can be opened.

- 3. Check that peak <u>integration procedure</u> was carried out properly. If necessary, use <u>peak editor</u> for manual correction.
- 4. Choose **Spectrum / Edit / Calculate** item to open <u>Spectrum calculation</u> 434 window
- 5. Select peak number (according to chromatogram) to calculate spectrum for.
- 6. Select the desired spectrum calculation method.
- Click <<u>OK</u>> to execute. Spectrum of the desired peak will appear in the "**Spectrum**" window. By default the spectrum gets a name (is taken from <u>Components table</u> 171). It is possible to edit parameters and description for each spectrum in the <u>Info</u> 437 window and perform other operations available for spectra
- 8. If necessary, repeat the above operations to add spectra for other components

# See also:

Operations with spectra Spectrum window: context menu

# 11.11.2 How to perform factor analysis of the peak

Factor analysis of the peak procedure enables to check if the selected peak is homogeneous or contains impurities of other compounds.

Two conditions should be fulfilled for successful operation:

- spectra of overlapped components should be different

- overlapped components should differ in retention time

- 1. Open the desired chromatogram
- 2. Open the "Spectrum" window (Chrom&Spec / Process / Spectrum)
- 3. Open "Spectrum calculation" window (Spectrum / Edit / Calculate)
- 4. Select peak number (it corresponds to the peak number on the current chromatogram)
- 6. Select **O** Factor analysis of the peak item and click <OK> to start the procedure
- 7. In the first "Factor analysis" window select rank [453] of the peak spectrum (select the desired

position in the list using mouse). Estimated contribution of several spectra to the resultant peak spectrum are given here.

As a rule **No negative concentration** restriction is used

- 8. Select wavelength (channel) that will be used for plotting results. If results are satisfactory, complete the procedure using <Finish> button or repeat previous step(s) clicking <Back>.
- 9. When finished, several new spectra (according to selected spectrum rank) appear in the spectrum window

# See also:

Factor analysis basics 450 Spectrum calculating window 434 Factor analysis of the peak 435 How to perform factor analysis of the chromatogram site 453 Operations with spectra

# 11.11.3 How to perform spectrum recognition

Spectrum recognition procedure seeks spectra in the etalon database that are similar to the selected spectrum in the "**Spectrum**" window. All spectra from database with angle difference with the current spectrum less than some threshold value, will be listed.

- 1. Open the desired chromatogram
- 2. Open the "Spectrum" window (Chrom&Spec / Process / Spectrum)
- 3. <u>Calculate spectra</u> [454] of desired peaks or <u>load them from disk</u> [456]
- 3. Select Spectrum / Edit / Recognize menu item to open Spectrum recognition window
- 4. Select catalog where etalon spectra are stored (use <Browse> button)
- 5. Select current spectrum number (if several spectra presents in the "Spectrum" window)
- 6. Enter a maximum allowed angle (threshold value). All etalon spectra that fit this condition, will be listed.

Look through listed components and select lower threshold angle if too many items were found. Increase it in the opposite case, and try once more (Note that your etalon database may not include the desired spectra).

7. It is possible to add one of the founded etalon spectra to current "**Spectrum**" window by checking the ☑ Add etalon spectrum to Spectrum window flag.

Note that this spectrum will be added to the local database. In this case recognition results can be further applied 455 to the chromatogram.

# See also:

Operations with spectra

# 11.11.4 How to perform peak recognition by spectrum

This procedure applies result of peak recognition to the current chromatogram **Note:** this procedure can be performed after spectrum recognition only.

- 1. <u>Calculate spectrum</u> 454 of the desired peak
- 2. <u>Execute recognition 455</u> of the spectrum.

Check ☑ Add etalon spectrum to Spectrum window flag. Click <Set> button.

# Close "Spectrum recognition" window.

A new etalon spectrum from the database will be added to the "Spectrum" window.

- 3. Repeat the above procedure for all components of interest.
- 4. Execute **Spectrum / Edit / Apply all** operation. All recognized components will be added to the components table according to the <u>How to apply recognized components</u> window settings.
- It is possible to perform this procedure separately to any of the recognized component by using **Spectrum / Edit / Apply manually** option.
- 5. Two cases can be distinguished:
- No components table exists or it does not include components with retention times close to the founded by spectrum peak. In this case a new line in components table will appear.
- Components table exists. In this case settings of <u>Spectrum options</u> window will be used.

# See also:

Operations with spectra

# 11.11.5 How to save spectrum to disk

Note: if several spectra are present in the "Spectrum" window, all them are stored as a single file.

- 1. Obtain as many spectra as you need 454
- 2. <u>Enter spectra description</u> 457 if necessary
- 3. Select Spectrum / File / Save spectrum menu item.
- 4. Enter the desired spectrum name (by default name of the first calculated spectra is offered)
- 5. Select the desired catalog for storage
- 6. Click <Save> button.

# See also:

Operations with spectra

# 11.11.6 How to load spectrum from disk

Note: it is possible to add several spectra to the current "Spectrum" window

- 1. In the <u>Spectrum window</u> [431] select *File / Load spectra* item
- 2. Select the desired catalog
- 3. Select the desired spectrum name from the list
- 4. Click <Open> button.

# See also:

Operations with spectra

# 11.11.7 How to edit spectrum description

Each spectrum includes a relevant information that is either taken automatically from the chromatogram or can be entered by the user. This additional information can be descriptive or used in the quantification or recognition procedures. It is possible to look it and edit in the lnfo[437] window (short form that lists all spectra in the "**Spectrum**" window) or in the More lnfo[441] window (a more detailed data on the single selected spectrum).

- 1. Open the "Spectrum" window (Chrom&Spec / Process / Spectrum)
- 2. <u>Calculate spectra</u> [454] of desired peaks or <u>load them from disk</u> [456]
- 3. Open the "Info" window (Spectrum / View / Info)
- 4. The following parameters can be edited:

**Component** name of the component

**Quantification** toggle this flag to **Yes** if the spectrum will be used for quantification All other parameters can not be edited here.

Select the desired spectrum and click <More> button to open "More Info" window

6. The following parameters are usually edited:

Componentname of the componentEluenteluent description (spectra can change with eluent composition or pH)Molec.weightmolecular weight of the component (is used for quantification)All other parameters taken from chromatogram automatically or are of no significance.

# See also:

5.

Operations with spectra

# 11.11.8 How to merge spectra

Spectrum merge procedure enables to merge two selected spectra. As a rule, only similar spectra are allowed to merge. Nevertheless, it possible to merge a completely different spectra if the flag  $\square$  Ignore exceeding maximum allowable difference is set.

- 1. Open the "Spectrum" window (Chrom&Spec / Process / Spectrum)
- 2. <u>Calculate spectra</u> [454] of desired peaks or load them from disk [456]
- 3. Open the "Info" window (Spectrum / View / Info)
- 4. Select the current spectrum (it will be modified by adding another spectrum)
- 5. Click <Merge> button. Merge spectrum 440 window will open.
- Select a spectrum to be merged (it will be deleted after this procedure).
   If different spectra are to be merged, set Ignore exceeding maximum allowable difference flag.
- 7. Click **<OK>** to finish the operation.

# See also:

Operations with spectra

# 11.11.9 How to calculate spectrum shift

Spectrum shift procedure enables to calculate shift between the selected spectrum and etalon spectrum. Shift calculating procedure can be applied to similar spectra only. The resultant shift value is placed to the <u>"More info" window</u> 441

1. Open the "Spectrum" window (Chrom&Spec / Process / Spectrum)

- 2. <u>Calculate spectra</u> [454] of desired peak or <u>load it from disk</u> [456]. Note that desired etalon spectrum also should be loaded.
- 3. Open the "Info" window (Spectrum / View / Info)
- 4. Select the current spectrum.
- 5. Click <Shift> button. Select window will open.
- 6. Select etalon spectrum to be compared with the current spectrum.
- 7. "More info" window for current spectrum will be opened, containing the calculated shift value.
- 8. Save the modified spectrum to disk (all unneeded spectra can be removed from "**Spectrum**" window using <**Delete>** option in the "**Info**" window).

# See also:

Operations with spectra

# 11.11.1(How to perform quantification by spectrum

Quantification by spectrum procedure is performed in the <u>Quantity calculation</u> 442 window.

The following operations can be carried out:

- Calculate component quantity in the selected peak on the basis of etalon spectrum (etalon spectra are obtained on the basis of calibration chromatogram)
- Calculate component quantity in the selected peak on the basis of entered extinction factor at the selected wavelength
- Calculate extinction factor at the selected wavelength on the basis of entered component quantity
- Calculate absorbance of the sample on the basis of component extinction factor, solution volume, and component quantity.

All lacking data are replaced by default values to avoid "division to zero" situation.

- 1. Open the "Spectrum" window (Chrom&Spec / Process / Spectrum)
- 2. Calculate spectra 454 of desired peaks or load them from disk 456
- 3. Open the "Info" window (Spectrum / View / Info)
- 4. Select the current spectrum
- 5. Set Quantification flag for the spectrum to Yes.
- 6. Click <Quant> button to open "Quantity calculation" window
- Enter the desired value(s)
   For example, to calculate component quantity in the peak, enter molecular mass, select wavelength
   and corresponding extinction factor, and choose the desired units. Volume of the peak will be taken
   from the chromatogram.
- 8. Click <Get> button to calculate a desired parameter.

# See also:

Operations with spectra

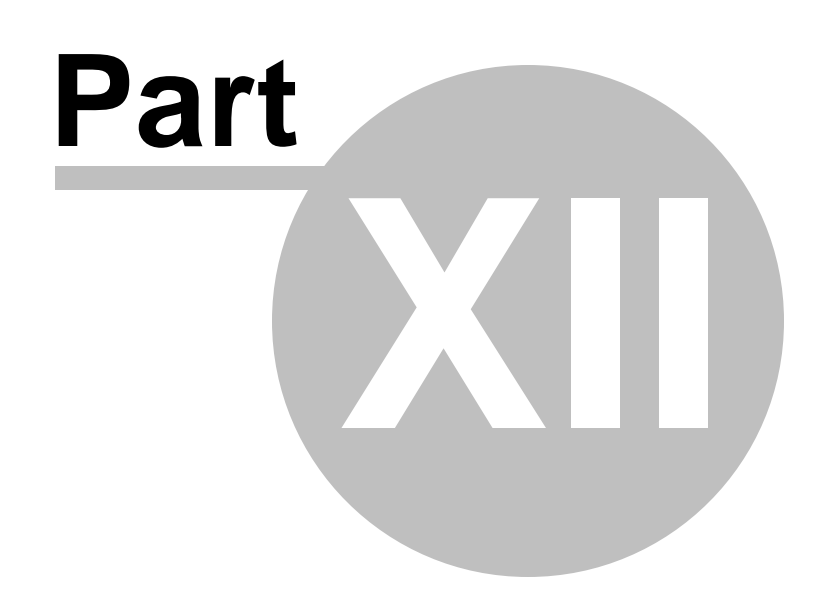

How to ...?

# 12 How to ...?

# 12.1 Installation and configuration

# 12.1.1 How to install the software

"Chrom&Spec" software is supplied on CD-ROM

To install the software follow these steps:

- 1. Switch on PC and start operating system.
- 2. Insert installation CD into CD drive.
- 3. Select <Start> and Run. Find the file setup.exe on the CD and click on <OK>.
- 4. Follow the setup program instructions.
- 5. Follow the instructions given in the setup program.
- 6. During installation the user is prompted to specify two folders:

# Folder for software

- the folder which stores the software executable files and other binary files which must not change. In most cases there are no need to change the folder which is proposed be default. This folder is referred to as **installation folder** further in this documentation.

# Folder for storing your data

- the folder which stores all user settings and chromatographic data ( chromatograms systems, methods, reports, etc). User can change the proposed default folder to another location which is more convenient for user. This folder is referred to as **installation data folder** further in this documentation.

Software shortcuts are created in the Windows start menu and on the desktop.

The following folders are created in the installation data folder:

| Data     | Folder for storage of chromatogram files (*.chw) and batch reprocessing files (*.bar) with several examples.            |
|----------|----------------------------------------------------------------------------------------------------|
| Methods  | Folder for storage of data processing method files (*.mtw) with several examples.                                       |
| Systems  | Folder for storage of system files (*.smt) and sample queue files (*.que)                                               |
| Reports  | Default folder for storage of report files and graphic files                                                            |
| Devices  | Special folder for service usage                                                                                        |
| Accounts | Folder for storage of user accounts data. This folder is locked in <u>FDA 21</u><br><u>CFR part 11 mode</u> 54.         |
| Log      | Folder for storage of exception files.(* <b>.exc</b> ), history files (* <b>.hs</b> t), and log files (* <b>.log</b> ). |
| FLog     | Folder for storage of audit trails files. This folder is locked in FDA 21 CFR                                           |

# part 11 mode 54.

See also:

# File types 38

# 12.1.2 How to deinstall the software

To uninstall the software follow these steps:

- 1. Open Control panel from Windows start menu.
- 2. Locate and open Add or remove program (Windows XP) or Uninstall program (Windows Vista, 7, 8, 10).
- 3. Locate and select Chrom&Spec in the list of installed programs and click on <Uninstall>. This operation removes program files from installation folder and shortcuts from Windows start menu and on the desktop. This operation does not remove chromatography data and configuration files from installation data folder. If user do not need these files he should remove files and installation data folder manually.

# 12.1.3 How to switch on instruments and start program

- 1. Switch on PC.
- 2. Switch on AC100 Interface.
- 3. Switch on Decade Detector(s).
- 4. Switch on LC100 Pump(s).
- 5. Switch on peripheral units like OR100 organizer.
- 6. Switch on AS100 Autosampler
- 7. <u>Start the program</u> 22 by double-clicking the Chrom&Spec icon or the Chrom&Spec.exe file.
- 8. Enter the Nickname and Password and click the <<u>LogIn></u> 47 button.

# See also:

Start the program 22

# 12.2 Security system

# 12.2.1 How to add a user

1. Click on Chrom&Spec / Options / Security to open the LogIn 47 window.

2. Enter Short User name and Password and click on <LogIn> to open the Security options solutions.

Note: "SECURITY OPTIONS" window can be opened only by users with Administrator access level 45.

- 3. Click on <Add user> button. "ADD USER" window will be opened.
- 4. Enter **Short name** and **Full name** for a new user.
- 5. Select access <u>level</u> 45 (Novice, Master, or Administrator) for a new user.
- 6. Enter and confirm a password for the user.
- 6. Click <Add> button to close the "ADD USER" window and to accept the information.

7 Click <OK> button to close the "SECURITY OPTIONS" window.

**Note:** Administrator adds a new user, sets his access level and defines initial password, but is not able to change a password. This is prerogative of the user himself.

# See also:

Security options 50

How to modify a user 462

How to delete a user 462

# 12.2.2 How to modify a user

- 1. Click on Chrom&Spec / Options / Security to open the LogIn 47 window.
- 2. Enter Short user name and Password and click on <LogIn> to open the Security options window.

# Note: The "SECURITY OPTIONS" window can be opened only by users with Administrator access level

Users with Master or Novice level will be able to use this menu option for password changing only.

- 3. Select the user to be modified in the List of users.
- 4. Click on <Modify user> to open "USER" window.
- 5. Modify **Full name**, access <u>level</u> [45], and <u>Status</u> [46] for the selected user.
- 6. Click <OK> to accept changes and close the "USER" window
- 7. If necessary, set additional parameters in the "Password options" page 52
- 8. Click <OK> to close the "SECURITY OPTIONS" window.

# See also:

Security options 50

How to add a user 461

How to delete a user 462

# 12.2.3 How to delete a user

**Note:** According to 21 CFR Part 11 regulations, it is not allowed to remove any user from the list of users completely. However, Administrator is able to change a <u>Status</u> 46 of each existing user.

- 1. Click on Chrom&Spec / Options / Security to open the LogIn 47 window.
- 2. Enter the Password and click on <LogIn> to open the <u>Security options</u> 50 window.

Note: The "SECURITY OPTIONS" window can be opened only by users with Administrator <u>access level</u>

- 3. Select the user to be removed or deactivated.
- 4. Click on <**Modify user>** to invoke the **"USER**" window.
- 5. Select the desired status.
- 6. Click on **<OK>** to accept changes and close the "**USER**" window.

# See also:

<u>Security options</u> 50 <u>How to add a user</u> बिती <u>How to modify a user</u> बिटी

# 12.2.4 How to lock the system

1. Click on Chrom&Spec / Options / Lock system 54.

2. The LogIn 47 window is opened and the program is locked until valid short user name and Password are entered.

# See also:

Security options 50

# 12.2.5 How to sign a chromatogram

- Open the desired chromatogram. If several chromatograms are opened, select the desired one by clicking on its window. The chromatogram in the active window will be signed.
- 1) Select Process / Electronic signature menu item, the Electronic signature and window opens.
- 2) Enter User name and Password.
- Select an existing meaning for the signature (Approval, Authorship, Review, Rejection, Responsibility) or click <Modify meaning set> button to modify or create your own signature meaning.
- 4) Click on **<OK>** to close the "*Electronic signature*" window.

# 12.3 Interfaces

# 12.3.1 How to add an interface to the workplace

- 1. Click on Chrom&Spec / Options / <u>Devices setup</u> 77 to open the **WORKPLACE** window.
- 2. Click on <Install device> to open the "ADDING INTERFACES TO YOUR WORKPLACE" window.

- 3. Select the desired interface from the available groups.
- 4. Select the **Serial port** on the PC where the interface is connected to.
- 5. Click on <Add to workplace>. The interface icon will appear on the toolbar.
- 6. Click on <Close> in the "ADDING INTERFACES TO YOUR WORKPLACE" window.
- 7. Close the **WORKPLACE** window by clicking on 🗵 in the upper right part of the window.

Note: Interfaces can also be installed during the installation of a <u>new system</u> state wizard.

# See also:

Devices setup 77 How to add an interface to the SYSTEM window 464 How to delete an interface 464

# 12.3.2 How to add an interface to a system window

- 1. Click on SYSTEM WINDOW / Setup / New devices / Link to existing device 921.
- 2. Select the desired interface and click on <OK> to add the interface icon to the SYSTEM.

# See also:

Link to existing device 92 How to add an interface to the workplace 463 How to delete an interface 464

# 12.3.3 How to delete an interface

- 1. Click on Chrom&Spec / Options / <u>Devices setup</u> 77 to open the "WORKPLACE" window.
- 2. Select the desired interface and click on <Delete device>.
- 3. Close the "WORKPLACE" window by clicking on 🗵 in the upper right part of the window.
- Confirm the question "Equipment configuration is modified. Save changes?" by clicking on <Yes>.

# See also:

<u>Devices setup</u> المجلم <u>How to add an interface to the workplace</u> المحقة How to add an interface to the SYSTEM window المحة

# 12.3.4 Global timer

# 12.3.4.1 How to install the global timer

- 1. Click on Chrom&Spec / Options / <u>Devices setup</u> 77 to open the "WORKPLACE" window.
- 2. Click on <Install device> to open the "ADDING INTERFACES TO YOUR WORKPLACE" window.
- 3. Select the **Timer** option from the **More modules** group.
- 4. Click on <Add to workplace>.
- 5. Click on <Close> in the "ADDING INTERFACES TO YOUR WORKPLACE" window.
- 6. Close the "WORKPLACE" window by clicking on 🗵 in the upper right part of the window.
- Confirm the question Equipment configuration is modified. Save changes? by clicking on <Yes>.

Note: The global timer can also be installed during the installation of a <u>new system</u> system system.

# See also:

Global timer 78

# 12.3.4.2 How to program the global timer

- 1. Click the <u>Timer icon</u> reliable on the toolbar using the left mouse button or click the icon using the right mouse button and select **Open** to open the "**TIMER**" window.
- Click on <New task> to add a new program task. Click on <Daily> to define a daily task or on <Once> to define a single task.
- Daily task: Select the days at which the task should be started and click on <OK>. Click on <Add subtask> to a add a new subtask for the daily task. Enter the time at which the subtask should be started. Select the desired program instruction and select the system file to which this instruction should be applied.
- 4. **Single task**: Enter time and date at which the task should be started. Select the desired **program instruction** and select the system file to which this instruction should be applied.
- 5. Click on <Save> to save the timer program.
- 6. Click on **<OK>** to close the **Timer** window.

# See also:

Timer program 78

Timer program instructions

# 12.4 Systems and devices

# 12.4.1 Systems

466

# 12.4.1.1 How to create a new system

- 1. Click on Chrom&Spec / File / <u>New System</u> [93] to open the "NEW SYSTEM WIZARD" window.
- 2. Enter a name for the new system folder where the new system file is stored and click on <Next>.
- 3. If the interface to which the devices of the new system are connected has not been already installed to the toolbar, select the desired interface for from the Interfaces groups, select the Serial port and click on <Add to workplace>.
- 4. Click on <Next> to open the window for selection of the devices for the new system. For every device of the system, open the group which contains this device, select the device and the serial port of the interface where the device is connected to, and click on <Add to system>.
- 5. Click on <Next> to open the window for selection of processing method [12] and data source [10].
- 6. Click on <Choose> for the Processing method and select the desired method 122 file \*.mtw.
- 7. Click on <Choose> for the Connected data source and select the desired <u>data source channel</u> [102]. Check the Shared option in the Data source window and select the desired data source channel # ch# (for AC100 pump), # Cell(for Decade detector) or # Press (pressure of LC100) to be

connected in the Available field and move it into the Connected field using the 🖿 button.

- 8. Click on <OK> to close the Data source window.
- 9. Click on <Finish> to close the "NEW SYSTEM WIZARD" window.
- 10. Enter a name for the new system file (\*.smt) to be saved and click on <Save>.

#### See also:

New system 93

#### 12.4.1.2 How to add devices to an existing system

- 1. Open the system 467.
- 2. Click on SYSTEM WINDOW / Setup / New devices / Install new device [92] to open the Adding devices to your SYSTEM WINDOW .
- 3. For every device to be added, open the group which contains this device, select the device and the serial port of the interface where the device is connected to, and click on <Add to system>.
- 4. Click on <Close> to close the Adding devices to your SYSTEM WINDOW .
- Click on System / Save in the SYSTEM WINDOW. Enter the name of the system file \*.smt to be saved and click on <Save>.

#### See also:

Install new device 92

# 12.4.1.3 How to open a system

# Open a system if no system is open

- 1. Click on File / Open / System in the main window.
- 2. Open the desired folder and select the desired system <sup>79</sup> file \*.smt.
- 3. Click on <Open> to open the SYSTEM WINDOW for the selected system.

# Open a system if a system is already open

- 1. Click on System / Open other in the SYSTEM WINDOW .
- 2. Select the desired system 79 file \*.smt.
- 3. Click on <Open> to open a new SYSTEM WINDOW for the selected system.

# Change a system

- 1. Click on **System / Change** in the **SYSTEM WINDOW**. If the current system has been changed, the user is asked to save the system.
- 2. Select the desired <u>system</u> 79 file \*.smt.
- 3. Click on <Open>. The old system is closed and the selected system is automatically opened and connected.

# See also:

<u>Open system</u> िग्गे <u>Open other system</u> छिगे <u>Change system</u> छिगे <u>How to connect a system</u> 467

# 12.4.1.4 How to connect a system

- 1. <u>Open the system</u> 467.
- 2. Click on Control / Connect to workplace in the SYSTEM WINDOW .

# See also:

Connect a system 89

Disconnect a system 90

# 12.4.1.5 How to select processing method and data source

- 1. <u>Open the system</u> 467.
- 2. Verify that a system is in connected state. Use system menu "Control\Connect to workplace" to connect the system.
- 3. Click the <u>Data recorder icon</u> [99] using the right mouse button and select **Open**. The <u>RECORDER</u> [100] window is opened.
- 4. Using internal method is recommended in most cases. Select "System internal method" option.

- 5. If you already have method which is adequate for your needs click on <Import...> and select the desired method [12] file \*.mtw. Skip this step to configure new method.
- Click on <Choose> for the Connected data source and select the desired <u>data source channel</u> (s) 102. Data source channels are supplied by instruments. Instruments must be already installed to the system (internal modules ) or to Workplace (external modules). Available data sources are located in the Available field. Drag and drop desired data sources into the Connected field or use the the button.
- 7. Click on <OK> to close the Data source window.

#### See also:

Data recorder setup 100

Data source 102

# 12.4.1.6 How to set the start mode

- 1. <u>Open the system</u> 467.
- 2. Click on Setup / Start mode in the SYSTEM WINDOW to open the Start mode mindow.
- Move the objects RECORDER (data acquisition) and "Device name" (time program for the selected device) to the Immediate start area or to Start with inject area as desired using the or or button.
- 4. Click on <Close> to close the Start mode window.
- 5. Click on System / Save in the SYSTEM WINDOW. Enter the name of the system file \*.smt to be saved and click on <Save>.

#### See also:

Start mode 91

# 12.4.2 System timer

# 12.4.2.1 How to install the system timer

- 1. <u>Open the system</u> [467] in which the system timer is to be installed and click on **Setup / New** devices / <u>Install new device</u> [92] in the **SYSTEM WINDOW** to open the device selection window.
- 2. Select **Timer** of the **More modules** group and click on **<Add to system>**. The **Timer icon** will appear in the **SYSTEM WINDOW**.
- 3. Click on <Close> in the Adding devices to your SYSTEM WINDOW .
- Click on System / Save in the SYSTEM WINDOW. Enter the name of the system file \*.smt to be saved and click on <Save>.

**Note**: The system timer can also be installed during the installation of a <u>new system</u> <sup>93</sup> using the system wizard.
See also: <u>Global timer</u>ि78ो <u>How to install the global timer</u> 465ो

#### 12.4.2.1.1 How to program the system timer

- 1. <u>Open the system</u> 467 with the system timer icon.
- 2. Double-click the **Timer icon** or click the icon using the right mouse button and select **Open** to open the **Timer** window.
- Click on <New task> to add a new program task. Click on <Daily> to define a daily task or on <Once> to define a single task.
- 4. Daily task: Select the days at which the task should be started and click on <OK>. Click on <Add subtask> to a add a new subtask for the daily task. Enter the time at which the subtask should be started. Select the desired program instruction which will be applied to the system.
- 5. **Single task**: Enter time and date at which the task should be started. Select the desired **program instruction** which will be applied to the system.
- 6. Click on <Save> to save the timer program.
- 7. Click on <OK> to close the **Timer** window.

#### See also:

Timer program 78

Timer program instructions

#### 12.5 Methods

12.5.1 How to open a method

#### Open the method belonging to a system

- 1. <u>Open the system</u> 467 desired.
- 2. **<u>Connect</u>** 467 the system.
- 3. Click <u>Data recorder icon</u> [99] using the right mouse button and select **Open method** to open the method. An empty <u>chromatogram window</u> [212] is opened.

#### **Open a method from the METHODS directory**

- 1. Click on File / Open / Method in the main window.
- 2. Select the desired <u>method</u> 122 file \*.mtw.
- 3. Click on <**Open>** to open the method. An empty <u>chromatogram window</u> 212 is opened.

#### Open and edit the method belonging to a chromatogram

Typically user needs some sample chromatogram to setup a **Method**. The best way is using a first calibration run.

Each chromatogram holds its own copy of all method settings. You can use chromatogram to make any settings for its method. Then settings can be saved to the method file for use in subsequent **Method** run.

- 1. Click on in the main window.
- 2. Select the desired <u>chromatogram</u> [207] file \*.chw in the <u>Chromatogram open</u> [207] window.
- 3. Click on <Open> to open the chromatogram and also open the method 12.
- 4. Make changes for **Method** settings.
- 5. Save the Method using File / Save / Method or File / Save method as... commands.

#### See also:

Open method 123

How to modify a method 470

#### 12.5.2 How to modify a method

- 1. <u>Open the method</u> 469 desired.
- 2. Click on in Method / Method setup in the main window. Modify the parameters on the different tabs of the Method setup [124] window as desired.
- 3. Click on for Method / Integration in the main window. Modify the parameters on the <u>Setup</u> and enter integration events on the <u>Events</u> are page of the <u>Integration parameters</u> window as desired.
- 4. Click on or **Method / Calibration / Components** in the main window. Modify the existing or create a new <u>components table</u> [471].
- Click on <Identification> in the CHROMATOGRAM window or Method / Calibration / Identification in the main window. Modify the parameters in the <u>Peak identification</u> form as desired.
- Click on <Concentrations> in the CHROMATOGRAM window or Method / Calibration / Concentrations in the main window. Modify the existing or create a new <u>concentrations table</u> 472 as desired.
- 7. Click on <Graphs> in the CHROMATOGRAM window or Method / Calibration / Graphs in the main window. Modify the parameters in the <u>Component</u> window for each component as desired.
- 8. Click on for **Method / Report options** in the main window. Modify the parameters for report creation in the **Report options** window as desired.
- 9. Click on File / Save / Method in the main window to save the modified method.

Note: If you want to modify the appearance parameters for a method, open a chromatogram with this

method and click on or View / Appearance in the main window. Modify the parameters for chromatogram axes, labels and colors in the <u>Appearance</u> window as desired. Then, click on File / Save / Method in the main window to save the modified method.

#### See also:

How to open a method 469

### 12.6 Calibration

#### 12.6.1 How to modify the component table

- 1. <u>Open the method</u> 469 desired.
- 2. Click on or **Method / Calibration / Components** in the main window. As a result, the **Components table** [17] appears below the chromatogram. It is possible to erase the entire old table by selecting the Chrom&Spec / Table / Clear table option.
- Press the <Add> button in the ribbon over the components table (or select the Chrom&Spec / Table / Add component item). A new row will be added to the table.
- Enter the number of the peak you are going to include into the components table and press the right arrow key. The cursor will jump to the chosen peak apex and it's retention time value will appear in the **Time** column.
- Enter the Wind. % value (identification window) for peak recognition (typically 5...10%).
- Enter the Name of the component.
- Fill other columns if necessary:

**Ref** (Yes/No) Indicator of the <u>Reference component</u> 174.

**Group** Group 173 number for given component. Is used when Group identification is performed.

Index Retention Index 338 of the component.

**RF** <u>Response factor</u> [201]. Default value is 1.

- 4. Repeat the procedure for each component of the chromatogram.
- 5. Close the components table by pressing the **<OK>** button.
- 6. Save the method (Chrom&Spec / File / Save Method) or the chromatogram (Chrom&Spec / File / Save Chromatogram).

#### See also:

Components table 171

How to perform a single-point calibration 472

How to perform a multi-point calibration 473

#### 12.6.2 How to modify the concentration table

- 1. **Open the method** 469 desired.
- 2. Click on or **Method / Calibration / Components** in the main window. As a result, the **Components table** appears below the chromatogram.
- 3. Modify the components table 471.
- Click on the <Concentrations> button to open the Concentrations table. "Name" and "This run" columns will be filled by data from the Components table and the current calibration chromatogram.
- 5. Press the <Add> button to add a new <u>calibration level</u> [176]. Fill in the "Level 1" column by concentrations of components in the first calibration sample.
- 6. In a similar way create all other calibration levels. For each calibration point (sample) a separate calibration level should be created. If the same sample should be injected for several times, several calibration levels with the same concentrations are needed.
- Hint: To obtain a more accurate calibration graph using only one calibration mixture just **use sample dilution**. In this case all calibration levels should contain the same concentrations of the components. Don't forget to enter appropriate values to "**Volume**" and "**Dilution**" fields of the **Sample description**

#### See also:

472

Components table 171 How to modify the components table 471 How to perform a single-point calibration 472 How to perform a multi-point calibration 473

#### 12.6.3 How to perform a single-point calibration

- 1. **Open the system** [467] desired.
- 2. <u>Connect the system</u> 467.
- 3. <u>Start a run</u> and inject a standard solution containing all components to be determined to obtain the **calibration chromatogram**.
- 4. Modify the integration parameters if necessary.
- 5. <u>Modify the components table 471</u> if necessary.
- 6. <u>Modify the concentrations table [472]</u> if necessary.
- 7. Click on <<u>Calibrate></u> 17<sup>6</sup> in the Concentrations window or select Chrom&Spec/ Process / <u>Calibrate</u> 17<sup>6</sup>. Enter the Level number "1" and click on <OK>. The <u>calibration level</u> 19<sup>9</sup> 1 will be filled by peak areas (or heights) and the calibration coefficients will be (re)calculated for all identified components.
- 8. Click on <<u>Graphs</u> [178] in the "CONCENTRATIONS" window or select Chrom&Spec/ Method /

**Calibration / <u>Graphs</u> 178.** Modify the parameters for the calibration curve for each component as desired.

9. Close the chromatogram and answer <Yes> for all questions concerning the saving and overwriting of the method and the chromatogram.

#### See also:

How to perform a multi-point calibration 473

#### 12.6.4 How to perform a multi-point calibration

- 1. <u>Open the system</u> 467 desired.
- 2. <u>Connect the system</u> 467.
- 3. <u>Start a run</u> and inject the first standard solution containing all components to be determined to obtain the first calibration chromatogram.
- 4. Open the finished chromatogram and modify the <u>integration parameters</u> if necessary.
- 5. <u>Modify the components table 471</u> if necessary.
- 6. <u>Modify the concentrations table [472]</u> by adding a <u>calibration level</u> [199] for the first standard and all other standards to be injected and entering the concentrations for each level.
- 7. Save the chromatogram and also the method.
- 8. Click on file / Open / Chromatogram in the main window and select all the recorded standard <u>chromatogram</u> files \*.chw in the <u>Chromatogram open</u> window.
- Click on <To Batch> to open the chromatograms into a batch reprocessing file \*.bar. Enter a name for the new batch reprocessing file and click on <OK>.
- 10. Click on <Edit sample table> in the <u>Reprocess</u> window. The sample table for all standard chromatograms loaded is opened.
- 11. For each standard, enter the corresponding <u>calibration level</u> number into the <u>Calibration level</u> column.
- 12. Click on Solution or File / Save & Exit in the Queue editor window to save the sample table settings and return to the Reprocess window.
- 13 Make sure that the following options are enabled in the <u>Reprocess</u> window: Reprocess calibration runs, Update method file in <METHODS> directory after reprocessing, Recalibrate, Default scheme.
- 14. Click the **<Reprocess>** button to start the recalibration and evaluation of the multi-point calibration curve.
- 15. **Open the method** used to record the standard chromatograms.
- 16. Select Chrom&Spec/ Method / Calibration / Graphs to open the <u>calibration graphs</u> 178 window. Modify the parameters for the calibration curve for each component as desired. Select another function in the Formula field if the displayed calibration curve does not fit optimally the calibration

points. Close the "COMPONENT" window by clicking on <OK>.

17. Close the chromatogram window and confirm the question **Method** \*.mtw was modified. Save changes? with <Yes>.

#### See also:

How to perform a single-point calibration 472

#### **12.7** Determination and measurement

#### 12.7.1 How to measure the baseline

- 1. <u>Open the system 467</u> desired.
- 2. <u>Connect the system 467</u>.
- 3. If desired, open the individual system devices and modify the startup values.

4. Click on **Control / <u>Startup hardware (Measure baseline)</u> [84] in the <b>SYSTEM WINDOW**. The **Startup values** are automatically set at all devices of the system and a chromatogram window is opened where the measurement signal is recorded until the data acquisition is stopped with <u>Stop data</u> <u>acquisition</u> [84] or a new run is started with <u>Start run</u> [83]. Alternatively the baseline recording can be stopped by clicking the  $\blacksquare$  icon of the **chromatogram window**. In this case the user is asked if the recorded baseline should be saved or not.

#### See also:

Measure baseline 84

#### 12.7.2 How to start a determination

- 1. <u>Open the system</u> 467 desired.
- 2. <u>Connect the system</u> 467.
- 3. If desired, open the individual system devices and modify the startup values.
- 4. Click on **Control / Start run** at in the **SYSTEM WINDOW**. At this start command, the **Startup values** are set at all devices of the system. The device programs and the data recording are started either immediately (immediate start mode) or after switching the injection value to the "Inject" position (start with inject mode) as set in the <u>Start mode</u> of window.
- 5. If you want to stop a current run before the set time duration has been reached, select the **Control /** <u>Stop run</u> and menu item.
- If you want to stop only the data acquisition but not the running time program, select the Control / Stop data acquisition at menu item.

#### See also:

<u>Start run</u> [83]

How to stop a run 475

#### 12.7.3 How to stop a determination

- 1. Start the run 474.
- If you want to stop a current run before the set time duration has been reached, select the Control / <u>Stop run</u> and time program are terminated immediately. The recorded chromatogram is saved automatically only if the Inject was done during the run.
- 3. Alternatively the run can be stopped by clicking the 📕 icon of the **chromatogram window**.
- 4. If you want to stop only the data acquisition but not the running time program, select the **Control /** <u>Stop data acquisition</u> [84] menu item.

See also:

<u>Stop run</u> 83 How to start a run 474

## 12.8 Chromatogram

## 12.8.1 How to open a chromatogram

- 1. Click on E or File / Open / Chromatogram in the main window.
- 2. Select the desired chromatogram file and click <0 >.

#### See also:

Open chromatogram 207

#### **12.8.2** How to change the appearance

- 1. Open the chromatogram 475.
- 2. Click on or View / Appearance 216 in the main window.
- 3. On the <u>Chromatogram axes</u> [216] page, modify the parameters for <u>Time axis</u> and <u>Response axis</u> as desired. Check the <u>View all</u>, <u>Drift compensation</u> and <u>Grid</u> option if desired. Set the scaling of the chromatogram axes by checking the desired <u>Tic marks</u> options. Check the <u>Set all</u> option, if these settings should be applied to all opened chromatograms.
- 4. On the <u>Labels</u> page, select the desired options for peak labeling and baseline display. Check the **Set all** option, if these settings should be applied to all opened chromatograms.
- 5. On the <u>Colors</u> 222 page, select the desired colors for axes, channels, baseline, background and cursor. Check the **Set all** option, if these settings should be applied to all opened chromatograms.
- If you want to save the appearance settings permanently in the chromatogram, select the File / Save / Chromatogram option to save the chromatogram.
- If you want to save the appearance settings permanently in the method, select the File / Save / Method option to save the method.

See also:

Appearance 216

#### 12.8.3 How to print a chromatogram

- 1. Open the chromatogram 475.
- 2. Select the chromatogram view to be printed by **<u>zooming</u>** [214] the desired region.
- 3. If desired, <u>change the appearance</u> [475] of the chromatogram.

Note: If you change the settings on the <u>Colors</u> [222] page of the "APPEARANCE" window, the new settings are not applied immediately for printing and print preview. In this case, save the chromatogram with File / Save / Chromatogram, close the chromatogram and open it again.

- 4. If desired, <u>modify the report options</u> 478. Make sure that the **Chromatogram plot** item is checked.
- 5. If desired, select the **File / Printer setup** option to change the parameters for printer selection, paper size and format in the **Printer setup** window.
- 6. If desired, select the File / Page layout option to change the parameters in the Page layout window.
- 7. If desired, click on or **File / Preview** to open the <u>Preview</u> window where the report is shown in the appearance formatted for the selected printer.
- 8. Click on file / Print 233 to send the report to the printer. Before printing, the "PRINTING" window is opened where printer, printing range and number of copies can be defined.

Note: If you print the chromatogram on a printer with a high resolution, the lines may be too thin. In this case, reduce the printer resolution if possible or increase the Line width on the "COLORS" page of the "APPEARANCE" window for Axes and Channel #.

See also:

Print 233

Printer setup 234

Preview 234

#### 12.8.4 How to export a chromatogram

#### **Export via clipboard**

- 1. **Open the chromatogram** <sup>475</sup>.
- 2. Select the chromatogram view to be exported by **<u>zooming</u>** [214] the desired region.
- 3. If desired, <u>change the appearance</u> 475 of the chromatogram.
- 4. Click on **Edit / <u>Copy to clipboard</u>** (36) to copy the selected chromatogram view to the clipboard so that it is available for other Windows applications, such as Word, Excel, etc.

#### Export via file report

1. <u>Open the chromatogram</u> 475.

- 2. Select the chromatogram view to be exported by **<u>zooming</u>** [214] the desired region.
- 3. If desired, <u>change the appearance</u> of the chromatogram.

Note: If you change the settings on the <u>Colors</u> [222] page of the "APPEARANCE" window, the new settings are not applied immediately for printing and print preview. In this case, save the chromatogram with File / Save / Chromatogram, close the chromatogram and open it again.

- 4. Click on down and the second second secon
- 5. Enter a name for the file to be saved in the **Name** field under **File output options**. If desired, change the **Directory** for saving reports and chromatograms (default directory is **.../Reports**) and set the other parameters under **File output options** as desired.
- 6. Make sure that the **Chromatogram plot** item is checked and select the other report items as desired.
- Click on <Report> to save the chromatogram as \*.wmf file (graphic file) and the text report as \* file (text file) in the selected report directory from where they can be inserted into other Windows applications, such as Word, Excel, etc.

#### Export to AIA file

- 1. **Open the chromatogram** <sup>475</sup>.
- 2. Click on File / Export / AIA file.
- 3. Enter name and directory for the \*.cdf file to be exported and click on <Save>.

#### Export as measurement point table

- 1. **Open the chromatogram** [475].
- 2. Click on File / Export to / Text file (raw data only)...
- 3. Select the parameters desired in the **Report raw data** window.
- 3. Enter name and directory for the \*.txt file to be exported and click on <Save>.

#### See also:

Print 233

#### 12.8.5 How to merge chromatograms

- 1. Click on in the main window.
- 2. Select the desired chromatograms to be merged and click on <To Batch>.
- 3. Enter the name of the new batch reprocessing file \*.bar and click on <OK>.
- 4. Click on <a href="https://www.example.com">Merge> 277</a>) to open a new chromatogram window with all chromatograms combined in a single multi-channel chromatogram. The chromatograms are displayed in the same order as in the batch reprocessing table slightly displaced one upon the other.

- 5. If desired, press [ Shift ] + [ up ] to increase the distance between the chromatograms and press [ Shift ] + [ down ] to decrease the distance.
- 6. If desired, <u>change the appearance 475</u> of the multi-channel chromatogram.
- 7. If desired, save the multi-channel chromatogram with File / Save chromatogram 210.

#### See also:

Merge chromatograms 277

#### 12.8.6 How to sign a chromatogram

- Open the desired chromatogram. If several chromatograms are opened, select the desired one by clicking on its window. The chromatogram in the active window will be signed.
- 1) Select **Process / Electronic signature** menu item, the **Electronic signature** [63] window opens.
- 2) Enter User name and Password.
- Select an existing meaning for the signature (Approval, Authorship, Review, Rejection, Responsibility) or click <Modify meaning set> button to modify or create your own signature meaning.
- 4) Click on <OK> to close the "*Electronic signature*" window.

### 12.9 Report

#### 12.9.1 How to modify report options

- 1. <u>Open the chromatogram</u> 475.
- 3. Select the desired report elements in the Items to report and More items to report column.
- 4. Select the desired Report destination(s) for manual or automatic report output.
- 5. Select the desired **Quantification method** 323 and other parameters for the **Peak table** section.
- If you want to customize the peak table, select Custom for <u>Quantification method</u> and click on <u><Customize></u> and click on <u>Customize></u> again.
- 7. Select the desired report template (english.rtt for English report, deutsch.rtt for German report).

- 8. If the **File** option is enabled for **Report destination**, modify the **File output options** as desired.
- 9. Click on <Accept> to save the report options and close the window with <OK>.

See also:

Report options 322

#### 12.9.2 How to print a report

- 1. <u>Open the chromatogram</u> [475].
- 2. If the chromatogram plot is included in the report, select the chromatogram view to be printed by **zooming**  $2^{14}$  the desired region. If desired, **change the appearance** 475 of the chromatogram.
- 3. <u>Modify the report options</u> 478 as desired.
- 4. If desired, select the File / Printer setup option to change the parameters for printer selection, paper size and format in the Printer setup 234 window.
- 5. If desired, select the **File / Page layout** option to change the parameters in the **Page layout** window.
- 6. If desired, click on or **File / Preview** to open the <u>Preview</u> window where the report is shown in the appearance formatted for the selected printer.
- 7. Click on file / Print to send the report to the printer. Before printing, the Printing window is opened where printer, printing range and number of copies can be defined.

#### See also:

Print 233

Printer setup 234

Preview 234

#### 12.9.3 How to display a report

- 1. Open the chromatogram 475.
- 2. Click on or **Method / Report options** in the main window to open the **Report options** window.
- 3. <u>Modify the report options</u> as desired. Make sure that the **Screen** option is enabled for **Report destination**.
- 4. Click on <Report> to open the report window displaying the selected report items without chromatogram.

#### See also:

Report options 322

#### 12.9.4 How to export a report

#### **Export via clipboard**

- 1. <u>Open the chromatogram</u> 475.
- 2. Click on do or **Report / Report options** in the main window to open the **Report options** window.
- 3. <u>Modify the report options</u> as desired. Make sure that the **Screen** option is enabled for **Report** destination.
- 4. Click on <**Report>** to open the report window displaying the selected report items without chromatogram.
- 5. Click on Edit / Copy to clipboard 36 to copy the report to the clipboard so that it is available for other Windows applications, such as Word, Excel, etc.

#### Export via file report

- 1. Open the chromatogram 475.
- 2. Click on a or Method / Report options in the main window. Switch on the File option under Report destination in the Report options window.
- Enter a name for the file to be saved in the Name field under File output options. If desired, change the Directory for saving reports and chromatograms (default directory is .../Reports) and set the other parameters under File output options as desired.
- Click on <Report> to save the text report as \* file (text file) in the selected report directory from where they can be inserted into other Windows applications, such as Word, Excel, etc.

#### Export "Peak table" to Excel

- 1. Open the chromatogram 475.
- 2. Click on or **Method / Report options** in the main window.
- 3. Switch on the **Peak table** item in the "Items to report" window and switch off all other items.
- 4. Switch on the File option in the "Report destination" field and switch off all other options.
- 5. Select Custom in the "Quantification method" field.
- 6. Click on <Customize> and select all data elements to be exported.
- 7. Select the excele.rtt (for English report) or exceld.rtt (for German report) in the Template field.
- 8. Select Semicolon in the "Separator" field.
- Enter a name and the extension .csv for the exported file in the "Name" field. If desired, change the Directory (default directory is .../Reports).

- 10. Select the Windows option for Character set.
- 11. Click on <Report> to save the report as \*.csv file.
- 12. Open the exported file \*.csv in Microsoft Excel.

#### See also:

Report options 322

## 12.10 Sample queues

#### 12.10.1 How to open a sample queue

- 1. Click on File / Open / Sample queue in the main window or System / Sample queue in the SYSTEM WINDOW .
- 2. Select the desired directory and \*.que file to open an existing sample queue file or enter a new name \*.que to create a new sample queue file.
- 3. Click on <**Open>** to open the <u>sample queue overview</u> [238] window.

See also:

Open sample queue 237

#### 12.10.2 How to edit the sample queue table

- 1. <u>Open the sample queue</u> [481].
- 2. Click on <u><Edit></u> [240] in the <u>sample queue overview</u> [238] window.

**Note:** A running sample queue can not be edited. If you want modify sample queue entries, **pause** [482] the queue, edit the sample queue table and **restart** [481] the sample queue.

3. Use <u>sample queue editor</u> [245] to modify <u>sample queue</u>.

4. Click on Here or File / Save & Exit to save the modified sample queue table and close the sample queue editor window.

#### See also:

Sample queue control 238

Sample queue table 255

#### 12.10.3 How to start a sample queue

- 1. Open the sample queue 481.
- 2. Edit the sample queue table 481.
- 3. Switch on the Shut down system after the queue finishes option if desired.
- 4. Click on <Start>Start\_sq>Main in the <u>sample queue overview</u> window. The sample queue is started using the first row with **Started = 0**. The current row is highlighted.

#### See also:

Start sample queue 240

How to pause a sample queue [482]

#### 12.10.4 How to pause a sample queue

#### 1. <u>Start the sample queue</u> 481.

2. Click on < Pause > [241] in the <u>sample queue overview</u> [238] window. The sample queue is stopped after the current run has been finished.

#### See also:

Pause sample queue 241

How to start a sample queue 481

### 12.11 Batch reprocessing

#### 12.11.1 How to create a batch reprocessing file

Read <u>creating a new batch reprocessing</u> [271] article.

#### 12.11.2 How to edit the batch reprocessing table

1. <u>Create a new batch reprocessing file</u> or click on or **File / Open last batch** to open the last opened batch reprocessing file.

Edit sample ta<u>b</u>le

in the **Reprocess options** 273 window.

- 3. Modify the **batch reprocessing table** [284] using the **editor function** [278] program as desired.
- 4. Click on Solution or File / Save & Exit to save the modified batch reprocessing table and close the batch reprocessing editor window.

#### See also:

Click on

2.

Reprocess options window 273

Batch reprocessing table 284

#### 12.11.3 How to perform batch reprocessing

- 1. <u>Create a new batch reprocessing file</u> or click on or **File / Open last batch** to open the last opened batch reprocessing file.
- 2. Edit the batch reprocessing table [481] if desired.
- Select the desired method for reprocessing in the Use method from file for reprocessing field of the <u>Reprocess options window</u> [273].
- 4. Check the **Reprocess sample runs** option, if the sample runs (**calibration level = 0**) should be reprocessed.
- 5. Check the Reprocess calibration runs option, if the calibration runs (calibration level > 0)

should be reprocessed.

- 6. Check the **Update method file...** option if the modified method should be saved automatically after reprocessing.
- 7. Check the **Reintegrate** option if the chromatograms should be reintegrated. If desired, **the** <**Edit** integration parameters> button can be used to modify the <u>integration parameters</u> button.
- 8. Check the **Recalibrate** option if the chromatograms should be recalibrated and select the according options **Default scheme**, **Apply final calibration...** or **Forget calibration points...**.
- 9. Check the **Recalculate only** option if the chromatograms should be recalculated without reintegration or recalibration.
- Note: The recalculation is done automatically if the **Reintegrate** and/or **Recalculate** options are enabled. If the **Recalculate only** option is enabled, the **Reintegrate** and **Recalculate** options are disabled automatically.

10. Check the **Change passport** option if the method parameters of all chromatograms should be overwritten by the parameters entered after clicking the <**Edit passport**> button.

Note: Only some of the passport parameters can be modified. The passport parameters Ident, Sample Info 1 and Sample Info 2 entered in the batch reprocessing table are overwritten if these values are modified in the passport window.

- 11. Check the **Modify chromatogram appearance** option if the **appearance** 216 parameters entered after clicking the **<Edit appearance**> button should be applied to all chromatograms.
- 12. Check the Make report option if a report should be printed for all chromatograms using the current report settings of the selected chromatogram in the "Use method..." field. If desired, the <Edit report options> button can be used to modify the parameters of the Report options [32] window.
- 14. Click on **<Reprocess>** to start the reprocessing.

#### See also:

Reprocess options window 273

#### 12.11.4 How to merge chromatograms

- 1. Click on in the main window.
- 2. Select the desired chromatograms to be merged and click on <To Batch>.
- 3. Enter the name of the new batch reprocessing file \*.bar and click on <OK>.
- 4. Click on <a href="https://www.example.com"><a href="https://www.example.com">Merge></a> <a href="https://www.example.com">www.example.com</a> <a href="https://www.example.com">www.example.com</a> <a href="https://www.example.com"/>www.example.com</a> <a href="https://www.example.com"/>www.example.com</a> <a href="https://www.example.com"/>www.example.com</a> <a href="https://www.example.com"/>www.example.com"/>www.example.com</a> <b href="https://www.example.com"/>www.example.com"/>www.example.com</a> <b href="https://www.example.com"/>www.example.com"/>www.example.com</a> <b href="https://www.example.com"/>www.example.com"/>www.example.com</a> <b href="https://www.example.com"/>www.example.com</a> <b href="https://www.example.com"/>www.example.com"/>www.example.com</a> <b href="https://www.example.com"/>www.example.com</a> <b href="https://www.example.com"/>www.example.com</a> <b href="https://www.example.com"/>www.example.com</a> <b href="https://www.example.com"/>www.example.com</a> <b href="https://www.example.com"/>www.example.com</a> <b href="https://www.example.com"/>www.example.com</a> <b href="https
- 5. If desired, press [ Shift ] + [ up ] to increase the distance between the chromatograms and press [ Shift ] + [ down ] to decrease the distance.
- 6. If desired, <u>change the appearance [475]</u> of the multi-channel chromatogram.
- 7. If desired, save the multi-channel chromatogram with File / Save chromatogram 210.

See also:

Merge chromatograms 277

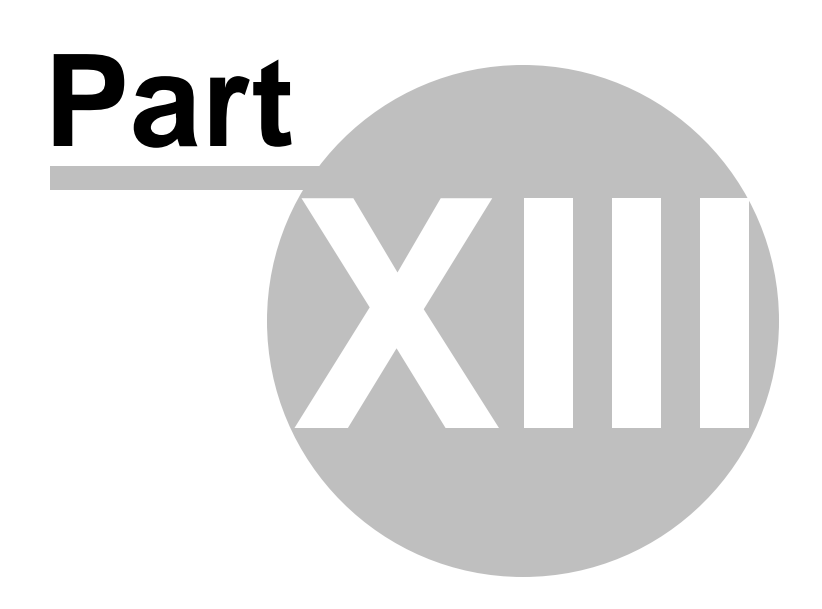

Appendix

## 13 Appendix

## **13.1** File and directory macro language

A full path name to your file written in a regular way could be something like "C:\Documents and Settings\All Users\Application Data\ChromData\Reports\MyReport.pdf"

Some settings in the method, reports and other software entities require file names and paths to be specified.

When user specify path and file name in a regular way this may result in the following problems:

- Method (or other entities) appears to be not transferable. It is not possible to re-use method on a different machine because different machine may have different disks a directory structure. Also software may be installed into the different directory.
- In routine analysis several files may be produced (reports, exports, etc). For example, If the report file name is specified somewhere in the method in a regular way then the file will be overwritten in subsequent runs.
- Uniqueness of the file name can be done by upending some number to the file name. Still this makes it hard to identify what analysis a particular report file refers to.

To avoid those problems a simple macro language was introduced.

In many places where directory or file name is required a macro items can be used instead of regular literal names.

A special button III near the file or directory name or other text item notifies that macro definitions are possible for the item.

Pressing the button opens a list of available macro:

| &(TMPDIR) : Directory for temporary files<br>&(CHRNAME) : Chromatogram file name<br>&(METHNAME) : Method file name | <u>~</u> |
|----------------------------------------------------------------------------------------------------|----------|
| &(SYSNAME) : System file name                                                                                      |          |
| &(SYSHOME) : System home subdirectory                                                                              |          |
| &(YEAR) : Current year                                                                                             |          |
| &(MONTH) : Current month                                                                                           | _        |
| &(DAY) : Current day                                                                                               | <b>~</b> |
|                                                                                                    |          |
| 🖌 ОК 🗙                                                                                                    | Cancel   |

Macro are processed when the item is actually used by the software (typically when related file is created).

Currently software supports the following macro definitions:

486

| &(WORKINGDIR) | Expands to <b>software working directory</b> , the root directory which holds all the software data. This directory is specified during software installation. |
|---------------|----------------------------------------------------------------------------------------------------|
| &(DATADIR)    | Expands to software <b>chromatogram data</b> directory. It is equivalent to &(WORKINGDIR)\DATA                                                                 |
| &(METHDIR)    | Expands to the directory where external <b>methods</b> are stored by default. It is equivalent to &(WORKINGDIR)\Methods                                        |
| &(SYSDIR)     | Expands to the directory where <b>systems</b> are stored by default. It is equivalent to &(WORKINGDIR)\Systems                                                 |
| &(REPDIR)     | Expands to the directory where <b>reports</b> are stored by default. It is equivalent to &(WORKINGDIR)\Reports                                                 |
| &(RTDIR)      | Expands to the directory where <b>report templates</b> are stored by default. It is equivalent to &(WORKINGDIR)\Templates                                      |
| &(TMPDIR)     | Expands to the directory for <b>temporary</b> files. It is equivalent to & (WORKINGDIR)\TMP                                                                    |
|               |                                                                                                    |
| &(CHRNAME)    | Expands to <b>chromatogram file name</b> , with no path, no extension                                                                                          |
| &(METHNAME)   | Expands to <b>method file name</b> , with no path, no extension                                                                                                |
| &(SYSNAME)    | Expands to <b>system file name</b> , with no path, no extension                                                                                                |
| &(SYSHOME)    | Expands to name of <b>system home directory</b> , with no path                                                                                                 |
| &(YEAR)       | Expands to current date, year                                                                                                    |
| &(MONTH)      | Expands to current date, month                                                                                                    |
| &(DAY)        | Expands to current date, day                                                                                                    |
| &(HOUR)       | Expands to current time, hour                                                                                                    |
| &(MINUTES)    | Expands to current time, minutes                                                                                                    |
| &(SECONDS)    | Expands to current time, seconds                                                                                                    |
| &(AYEAR)      | Expands to date when analysis was started, year                                                                                                    |
| &(AMONTH)     | Expands to date when analysis was started, month                                                                                                    |
| &(ADAY)       | Expands to date when analysis was started, day                                                                                                    |
| &(AHOUR)      | Expands to time when analysis was started, hour                                                                                                    |
| &(AMINUTES)   | Expands to time when analysis was started, minutes                                                                                                    |
| &(ASECONDS)   | Expands to time when analysis was started, seconds                                                                                                    |
| &(USER)       | Expands to currently logged-in user                                                                                                    |

| &(AUSER)     | Expands to user who started the analysis               |
|--------------|--------------------------------------------------------|
| &(TITLE)     | Expands to chromatogram <u>title</u> [124]             |
| &(VIAL)      | Expands to sample vial 126                             |
| &(SAMPLE)    | Expands to sample 126                                  |
| &(SAMPLE2)   | Expands to sample description 126                      |
| &(LEVEL)     | Expands to chromatogram calibration level              |
| &(NRUN)      | Expands to chromatogram run number 124                 |
|              |                                                        |
| &(EXPFNAME)  | Expands to export file full name, including path       |
| &(CHRFNAME)  | Expands to chromatogram file full name, including path |
| &(METHFNAME) | Expands to method file full name, including path       |
| &(SYSFNAME)  | Expands to system file full name, including path       |

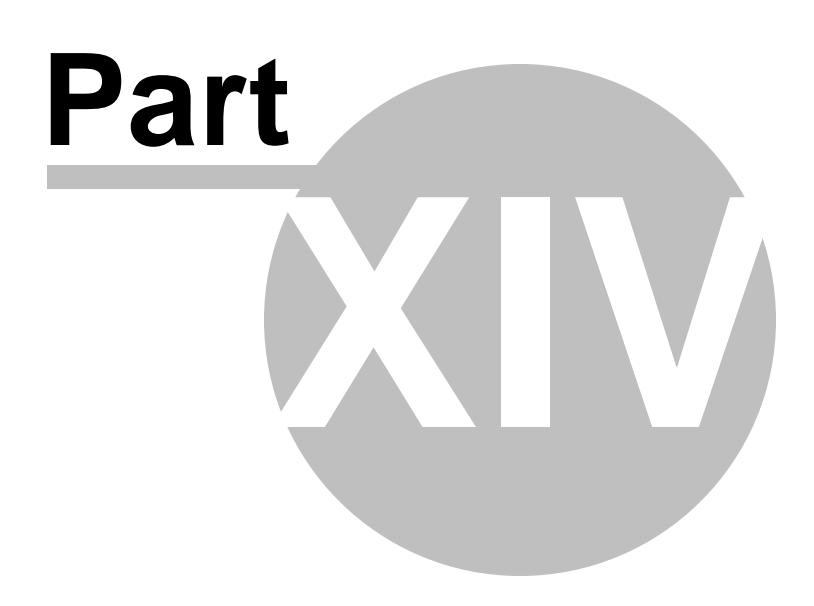

Articles

## 14 Articles

## 14.1 Confidence intervals for weighted polynomial calibrations

## Confidence intervals for weighted polynomial calibrations

#### Summary

In many chromatographic software products, weighted polynomial regression is used for the calibration curves. Weighting is a useful mean to account for the measurement error that may depend on the detector response value. Confidence intervals show how accurate a measurement is with the help of a calibration curve.

We have extended the confidence interval theory to the frequent case of weights, expressed as a function of Y value, in particular 1/Y and  $1/Y^2$ . This extension allows accurate calculation of concentrations with confidence intervals for calibration curves, constructed using point weighting. Examples are shown that demonstrate applications of weighted calibration curves with confidence intervals in chromatography.

### Introduction

General theory of linear regression analysis is usually used for calculating confidence intervals. However, in analytical chemistry, we may face a practical problem where the regression analysis cannot be applied directly and needs some adaptation.

A very common situation in analysis is that the error is not the same for different signal levels.

The error can be proportional to the signal itself, that is  $\Delta_R \sim R$ . For radioactivity

measurements we would have  $\Delta_R \sim \sqrt{R}$ . Here, R is the detector response and  $\Delta_R$  is a related measurement error. Correct handling of such errors and calculating true errors in the resulting concentration requires special consideration.

Another example of weighted regression is curve fitting by polynomial of second or third power. Conventional linear regression analysis gives tools for calculating confidence intervals for this case. Exact formulas are typically not present in specialized literature for analytical chemistry.

The most important practical cases related to the confidence intervals are the following:

- 1. We build the regression of value  $y_i$  which is measured with error at the precisely known set  $x_i$  (calibration). Then, we make a set of measurements of the detector response  $Y_*$  at known  $x_*$ . What is the variation of  $Y_*$  value and how does it differ from the expected value  $\hat{Y}_*$ , calculated from calibration at  $x_*$ ?
- 2. We build the regression of value y<sub>i</sub> which is measured with error over the precisely known set x<sub>i</sub> (calibration). Then, we measure the detector response Y<sub>\*</sub> at some unknown x<sub>\*</sub>. A value x̂<sub>\*</sub> from calibration curve at Y<sub>\*</sub> is used as the estimate of x<sub>\*</sub>. What is a variation of x̂<sub>\*</sub> value and how it differs from "true" x<sub>\*</sub>?

490

#### I. Regression Without Weighting

Regression without weighting assumes that the error of measurement depends on neither the detector response nor the concentration. Regression can be linear through origin or not through origin. Also, it can be a polynomial of second or third order. This case is considered in details in the literature.

A regression is defined by the expression:

$$\mathbf{Y} = \mathbf{X} \cdot + \tag{I.1}, (Seber 3.2)$$

where  $\mathbf{X}$  is a regression matrix. For example, quadratic regression not going through origin it is

$$\mathbf{X} = \begin{cases} 1 & x_1 & x_1^2 \\ 1 & x_2 & x_2^2 \\ \dots & \dots & \dots \\ 1 & x_n & x_n^2 \end{cases}$$

The lower index refers to the number of calibration point.

 $\mathbf{Y} = \{y_1.y_2...y_n\} \text{ is vector of detector response values}$  $= \{\mathcal{E}_1, \mathcal{E}_2, ..., \mathcal{E}_n\} \text{ - a related vector of errors of measurements.}$  $= \{\beta_0, \beta_1, \beta_2\} \text{ - a regression coefficients which must be calculated.}$ 

It is assumed that errors of measurements follow the rule:

$$\operatorname{cov}[\varepsilon_{i}, \varepsilon_{j}] = \delta_{ij} \cdot \sigma^{2}$$
$$\mathbf{D}[\varepsilon] = \sigma^{2} \cdot \mathbf{I}_{n}$$
That is, errors  $\varepsilon_{i}$  are not correlated and have the same dispersion.

The solution of the dispersion is

$$= (\mathbf{X}' \cdot \mathbf{X})^{-1} \mathbf{X}' \cdot \mathbf{Y}$$
 (I.2), (Seber 3.5)

- if polynomial curve does not go through

#### Confidence interval at $100 \cdot (1-\alpha)$ level for response value at a given $X_*$

We are building the regression of response values  $y_i$  measured with errors over the precisely known set  $x_i$  (calibration). After building the calibration curve, we make another measurement  $Y_*$  at some known  $x_*$ .

Then, the confidence interval of the single measurement is given by the expression:  $\mathbf{Y}_{*} = \hat{\mathbf{Y}}_{*} \pm t_{n-p}^{(1/2)\alpha} \cdot S \cdot (1+u_{*})^{1/2} \qquad (I.3), \text{ (Seber 5.22)}$ where  $\mathbf{X}_{*} = \frac{\mathbf{Y}_{*} \pm t_{n-p}^{(1/2)\alpha} \cdot S \cdot (1+u_{*})^{1/2} \qquad (Seber 5.33) \qquad (Seber \$ 3.3)$   $\mathbf{X}_{*} = \mathbf{X}_{*}' (\mathbf{X}' \cdot \mathbf{X})^{-1} \mathbf{X}_{*} \qquad (Seber 5.17)$ 

©2019

 $\mathbf{x}'_* = \{1, x_*, ..., x^p_*\}$ 

| $\mathbf{\hat{Y}}_{*} = '_{*}$ | (Seber § 5.2)                                     |
|--------------------------------|---------------------------------------------------|
| n                              | – number of calibration points                    |
| p                              | – power of the polynomial                         |
| $t^{\delta}$                   | - Student's coefficient at confidence             |
| $\iota_m$                      | probability $(1-\delta)$ with <i>m</i> degrees of |
|                                | freedom.                                          |

#### Confidence interval for prediction in solving the inverse problem (discrimination)

We build the regression of response values  $y_i$  measured with errors at the precisely known set  $x_i$  (calibration). After building a calibration curve, we make another measurement  $Y_*$ . Using the calibration curve, we find  $\hat{x}_*$  - an estimate of the true value  $x_*$ :

 $\mathbf{Y}_* = \hat{}'_*$ We have to follow the reasoning of (Seber § 7.2.6)

Let = \* -true value of in our measurement.

We define  $\mathbf{\hat{Y}}_*$  so that

 $\mathbf{\hat{Y}}_{*} = \hat{\mathbf{\hat{Y}}}_{*}$ 

Then, from (I.3) we have:

 $\mathbf{Y}_* - \mathbf{\hat{Y}}_* \sim N(0, \sigma^2(1+u_*))$ 

and

$$T = \frac{\mathbf{Y}_* - \mathbf{\hat{Y}}_*}{S\sqrt{1 + u_*}} \sim t_{n-p}$$

Thus a set of which satisfy the condition

$$(\mathbf{Y}_{*} - \hat{\mathbf{Y}}_{x})^{2} \le (t_{n-p}^{(1/2)\alpha})^{2} \cdot S^{2} \cdot (1 + u_{x})$$
(I.4)

form a confidence region at  $100 \cdot (1-\alpha)$  level for \* Here we use:

$$\hat{\mathbf{Y}}_{x} = \cdot \hat{} \tag{I.5}$$

$$u_{x} = \mathbf{x}' (\mathbf{X}' \cdot \mathbf{X})^{-1} \mathbf{x}$$
(I.6)

In the particular case of linear regression, formula (I.4) is equivalent to (Seber § 7.11). For linear regression going through origin, formula (I.4) gives result equivalent to (Seber § 7.18).

#### **II. Weighted Regressions**

Assumptions, which were used in the previous chapter for constructing the regression

$$\mathbf{Y} = \mathbf{X} \cdot + \tag{II.1}$$

are

 $\operatorname{cov}[\varepsilon_i, \varepsilon_j] = \delta_{ij} \cdot \sigma^2$  $\mathbf{D}[\varepsilon] = \sigma^2 \cdot \mathbf{I}_{\mathbf{n}}$ 

Still, following to (Seber § 3.6), we can build a generalized method of least squares. Let  $\mathbf{D}[\varepsilon] = \sigma^2 \cdot \mathbf{V}$ , where **V** is a known positively-defined matrix of size  $(n \times n)$ . In this case, non-singular matrix **K** exists so that

$$V = K \cdot K'$$
  
We define  
$$Z = K^{-1} \cdot Y,$$
  
$$B = K^{-1} \cdot X$$
  
$$= K^{-1} \cdot$$

and build another regression

$$\mathbf{Z} = \mathbf{B} \cdot + \tag{II.2}$$

In this regression E[] = 0  $\mathbf{D}[] = \sigma^2 \cdot \mathbf{I_n}$ 

This means that model (II.2) is equivalent to model (I.1), where all  $\varepsilon_i$  are not correlated and have the same dispersion.

Least-squires estimate  $\hat{}$  for vector is calculated by minimizing of value  $' \cdot$  and is given by expression

$$\hat{} = (\mathbf{B}' \cdot \mathbf{B})^{-1} \mathbf{B}' \cdot \mathbf{Z} = (\mathbf{X}' \cdot \mathbf{V}^{-1} \cdot \mathbf{X})^{-1} \mathbf{X}' \cdot \mathbf{V}^{-1} \cdot \mathbf{Y}$$
(II.3)

Just in the same way the expected value  $\hat{Y}_*$  at a given known \* is given by

$$\hat{\mathbf{Y}}_* = \frac{1}{2}$$

and true unknown \* for measured  $Y_*$  is estimated by  $^*$ :  $\mathbf{Y}_* = ^{\prime} ^{\prime}$ 

Methods of evaluating confidence intervals are not directly applicable, although (II.2) and (I.1) seems to be equivalent.

We can expect that the statistical behavior of vector  $\hat{f}$  from (II.3) is analogous to the conventional regression model because (II.3) is the usual estimate made by the least squares method. In the experiment, we are measuring or setting values \* and  $Y_*$ . In general, we cannot match them related values  $b_*$  and  $Z_*$  in inverted regression.

Fortunately, in some practically significant cases such a match is possible.

Let us assume that errors  $\varepsilon_i$  are not correlated as previously, that is  $cov[\varepsilon_i, \varepsilon_j] = 0$  when  $i \neq j$ . Now the dispersions are not the same.

Let us assume that we are making multiple measurements of the detector response at a given strictly known  $\sim$  and by averaging responses we obtain a true response  $\tilde{Y}$ .

Also, assume that the dispersion of the error depends on  $\sim$  and  $\widetilde{Y}$  only, that is

$$\mathcal{E}^{2} = \frac{\sigma^{2}}{w(\tilde{x}, \tilde{Y})}$$
(II.4)

Also, we have to assume that errors are the same for calibration and for analyte and they follow (II.4).

In practice a particular form of (II.4) is known approximately and is defined by the type of physical experiment.

The most important models are listed below:

$$w(x,Y) = 1$$
(II.5.1)- conventional regression, no weighting $w(x,Y) = \frac{1}{|Y|}$ (II.5.2)- error of measurement is proportional to  
 $\sqrt{|Y|}$ . For example, this is a case of  
radioactivity detector. $w(x,Y) = \frac{1}{Y^2}$ (II.5.3)- Constant relative error? That is  $\delta Y \sim |Y|$   
and  $\frac{\delta Y}{|Y|} = const$  $w(x,Y) = \frac{1}{|x|}$ (II.5.4)- error of measurement is proportional to  
 $\sqrt{|x|}$ . Analogous to (II.5.2), if we replace  
 $Y$  with . $w(x,Y) = \frac{1}{x^2}$ (II.5.5)- error of measurement is proportional to  
 $\sqrt{|x|}$ . Analogous to (II.5.3), if we replace  $Y$   
with .

We define matrix V as:

$$\mathbf{V} = diag\{\frac{1}{w(x_i, Y_i)}\} \approx diag\{\frac{1}{w(\tilde{x}_i, \tilde{Y}_i)}\} = \widetilde{\mathbf{V}}$$
(II.6)

where i - is a number of the calibration point.

When we are building the calibration, a precise value  $\tilde{Y}_i$  for calibration point is unknown. Therefore, we have to use approximation by replacing  $\tilde{Y}_i \to Y_i$ . This means that a true error matrix  $\hat{\mathbf{V}}$  is replaced by an approximate  $\mathbf{V}$ .

An inverse matrix for V is:

 $\widetilde{\mathbf{V}}^{-1} \approx \mathbf{V}^{-1} = diag\{w(\widetilde{x}_i, \widetilde{Y}_i)\}$ 

Confidence interval at  $100 \cdot (1-\alpha)$  level for the response value at a given  $X_*$ .

Using (II.3) we can estimate the true detector response  $Y_*$  at a given known  $x_*$ . A natural estimate is:

$$\hat{\mathbf{Y}}_{*} = \hat{\mathbf{x}}^{*}$$
We define  
 $w_{*} = w(x_{*}, \hat{Y}_{*}) \approx w(x_{*}, Y_{*}) = \widetilde{w}_{*}$ 
so  
 $\varepsilon_{*}^{2} = \frac{\sigma^{2}}{w(x_{*}, \hat{Y}_{*})} \approx \frac{\sigma^{2}}{w(x_{*}, Y_{*})} = \varepsilon_{*}^{2}$ 

is an estimate of dispersion of measured response  $Y_*$ , according to (II.4). Now we define

$$\frac{1}{k_*} = \sqrt{w_*}$$
,  $Z_* = \frac{Y_*}{k_*}$ ,  $b_* = \frac{x_*}{k_*}$ ,

so that

$$\hat{\boldsymbol{Z}}_* = \mathbf{b}'_* \cdot \hat{\boldsymbol{y}} = \frac{\mathbf{x}'_*}{k_*} \cdot \hat{\boldsymbol{y}} = \frac{\hat{\mathbf{Y}}_*}{k_*}$$

is an estimate for  $Z_*$  in inverted regression (II.2).

This means that the method for calculating confidence intervals from chapter for (I) is applicable for  $Z_*$  and  $\hat{Z}_*$ .

Then, a confidence interval for response value of single measurement is given by:

$$Z_* = \hat{Z}_* \pm t_{n-p}^{(1/2)\alpha} \cdot S \cdot (1+u_*)^{1/2}$$
(II.7)

Where

$$S^{2} = \frac{(\mathbf{Z} - \mathbf{B})' \cdot (\mathbf{Z} - \mathbf{B})}{n - p}$$
$$u_{*} = \mathbf{b}_{*}' (\mathbf{B}' \cdot \mathbf{B})^{-1} \mathbf{b}_{*}$$

Now, we need to convert from (b,Z) back to (x,Y). We get:

$$Y_* = \hat{Y}_* \pm t_{n-p}^{(1/2)\,\alpha} \cdot S \cdot \left(\frac{1}{w_*} + U_*\right)^{1/2} \tag{II.8}$$

where

$$S^{2} = \frac{(\mathbf{Y} - \mathbf{X}^{2})' \cdot \mathbf{V}^{-1} \cdot (\mathbf{Y} - \mathbf{X}^{2})}{n - p}$$

$$\overline{A}_{i} U_{*} = \mathbf{X}_{*}' (\mathbf{X}' \cdot \mathbf{V}^{-1} \cdot \mathbf{X})^{-1} \mathbf{X}_{*}$$

©2019 /

#### Confidence interval for prediction in solving an inverse problem (discrimination).

We are making an estimate  $\hat{x}_*$  of a true value  $x_*$  using the regression (II.3) at a measured detector response  $Y_*$ :

 $\mathbf{Y}_* = \hat{\mathbf{Y}}_*$ 

We need to repeat the reasoning, analogous to the one we made for confidence interval for response value.

In the same way we get:

 $w_* = w(\hat{x}_*, Y_*) \approx w(x_*, Y_*) = \widetilde{w}_*$ 

$$\frac{1}{k_*} = \sqrt{w_*}, \quad Z_* = \frac{Y_*}{k_*}$$
$$\mathbf{Z}_* = \frac{\mathbf{Y}_*}{k_*} = \frac{\hat{Y}_*}{k_*}^* = \mathbf{\hat{b}}_*$$

We define  $b_* = \frac{x_*}{k_*}$ . An estimate of confidence intervals from chapter (I) is applicable for  $b_*$  and

 $\hat{b}_*$ . Namely, a set of all **b** which follow the condition

^

$$(\mathbf{Z}_{*} - \hat{\mathbf{Z}}_{b})^{2} \le (t_{n-p}^{(1/2)\alpha} \cdot S)^{2} \cdot (1 + u_{b})$$
(II.9)

form a confidence region for  $\mathbf{b}_*$  at  $100 \cdot (1-\alpha)$  level. Here we define:

$$\hat{\mathbf{Z}}_b = \mathbf{b} \cdot \hat{}$$
$$u_b = \mathbf{b}' (\mathbf{B}' \cdot \mathbf{B})^{-1} \mathbf{b}$$

Now we need to convert back from (b, Z) to (x, Y). Assuming  $\mathbf{b} = \frac{\mathbf{x}}{k_*}$  we get a confidence region for  $\mathbf{X}_*$  at  $100 \cdot (1 - \alpha)$  level. This is a set of all , which follow the condition:

$$(\mathbf{Y}_{*} - \hat{\mathbf{Y}}_{x})^{2} \le (t_{n-p}^{(1/2)\alpha})^{2} \cdot S^{2} \cdot (\frac{1}{w_{*}} + U_{x})$$
(II.10)

where

$$S^{2} = \frac{(\mathbf{Y} - \mathbf{X}^{2})' \cdot \mathbf{V}^{-1} \cdot (\mathbf{Y} - \mathbf{X}^{2})}{n - p}$$
$$U_{x} = \mathbf{X}' \cdot (\mathbf{X}' \cdot \mathbf{V}^{-1} \cdot \mathbf{X})^{-1} \cdot \mathbf{X}$$
$$\hat{\mathbf{Y}}_{x} = \mathbf{X} \cdot \hat{\mathbf{Y}}$$

### **III. Examples**

The examples below represent typical regressions of different polynomial powers and different weighting models. For demonstration purposes, the simulated data are generated with significant error. Confidence intervals for response values at 0.95 confidence probability are drawn.

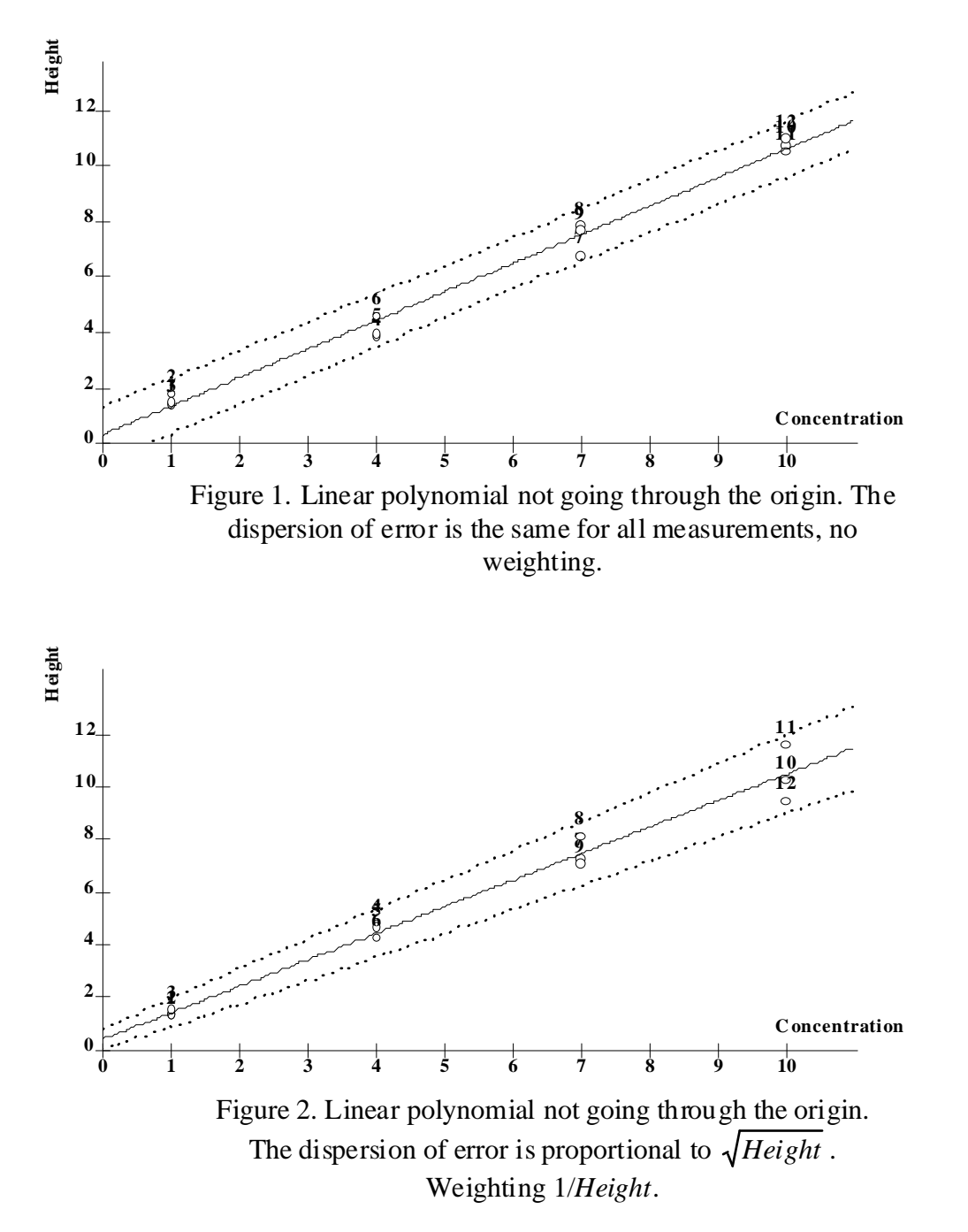

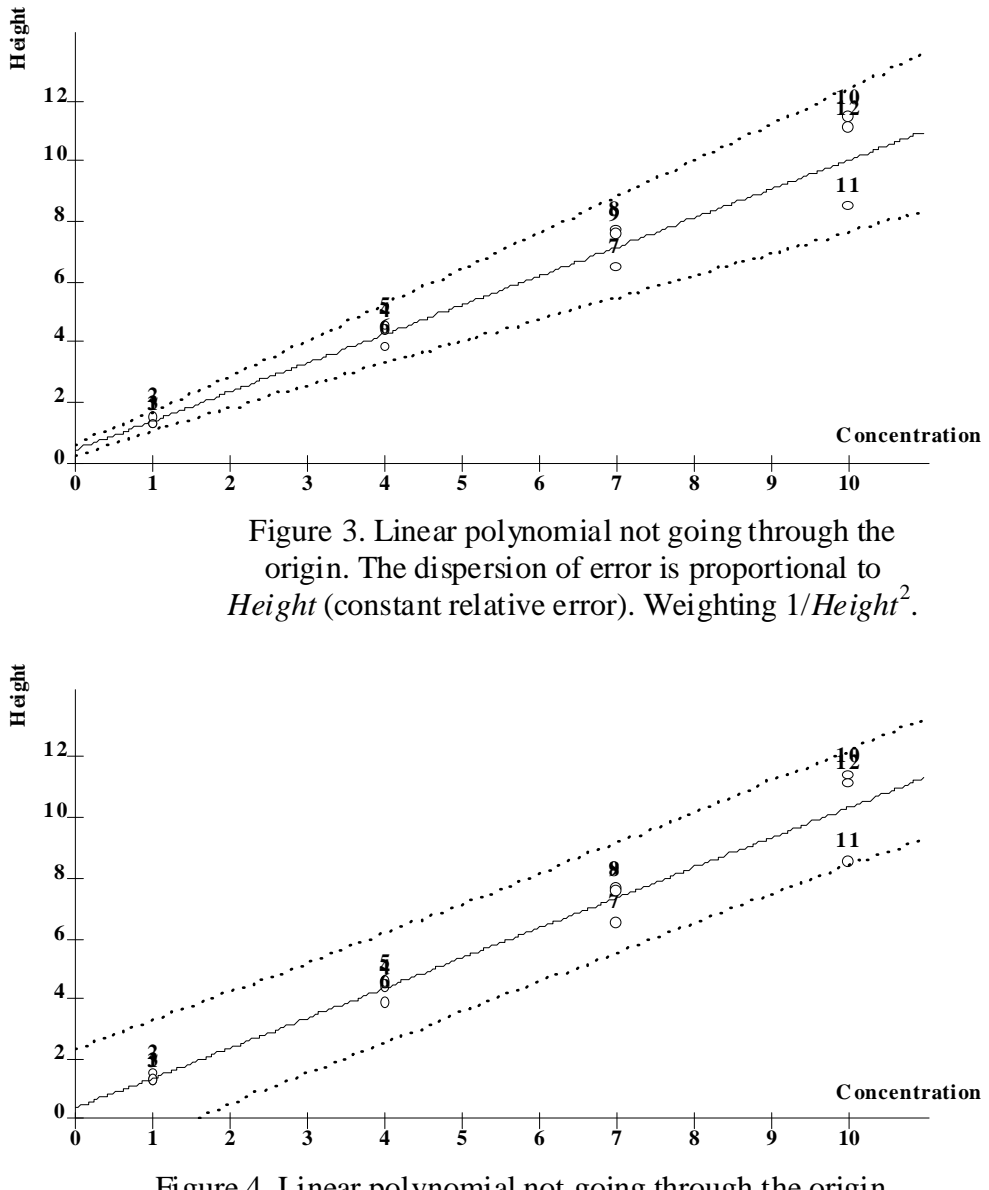

Figure 4. Linear polynomial not going through the origin, the same data as on Fig.3. The dispersion of error is proportional to *Height* (constant relative error). Regression is constructed without weighting (just as if absolute error is constant). This regression gives an approximation formula that is not quite correct and has incorrect confidence intervals.

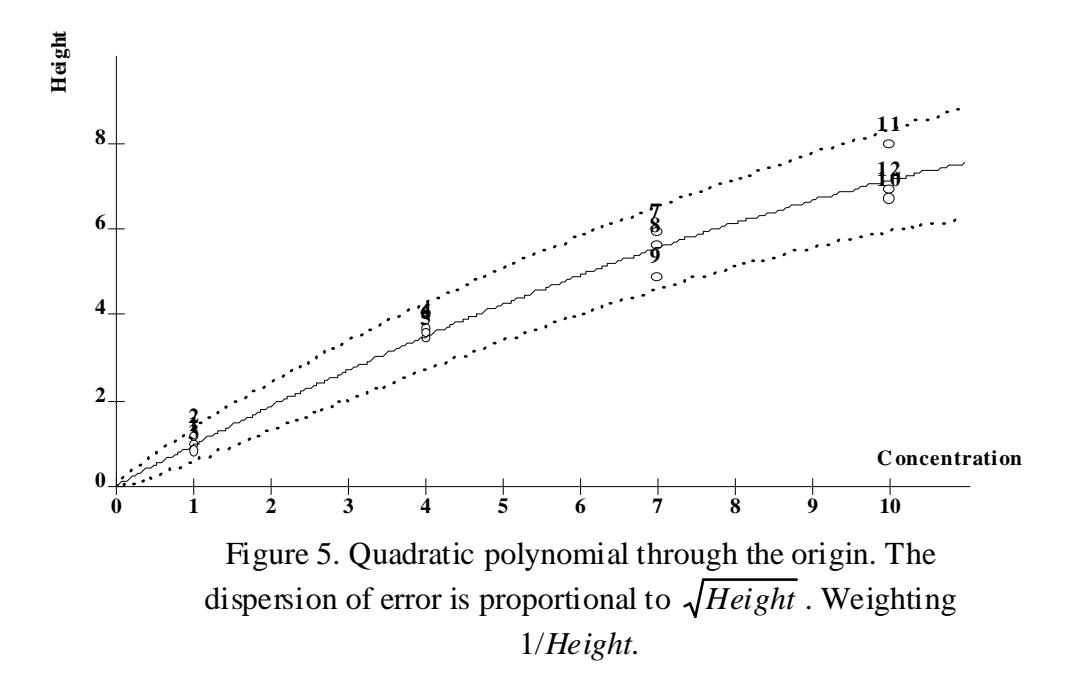

A correct test plan for calibration is especially important when building regression with a nonlinear polynomial. Let us consider a regression of the simulated data which should be approximated by quadratic polynomial. If we select 3 concentrations and make measurements twice at each concentration, the calibration curve could look quite nice. Still, when we calculate and draw related confidence intervals we would notice that adequate results are possible near the initial concentrations only. Therefore, this test plan is incorrect.

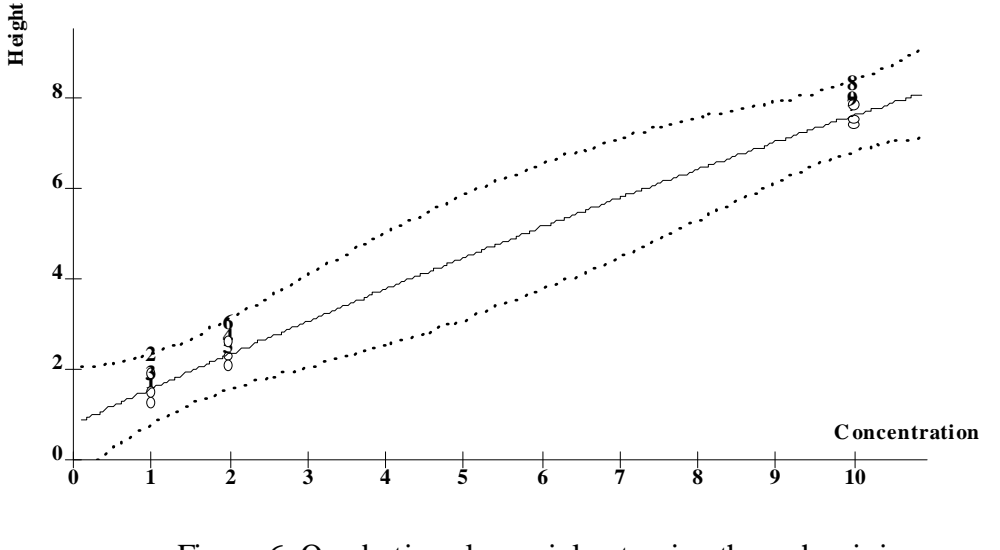

Figure 6. Quadratic polynomial not going through origin. The dispersion of error is the same for all measurements, no weighting. The simulated detector response is measured three times at three concentrations. This test plan produces a poor prediction.

A prediction becomes much better if we select uniformly distributed concentrations for the calibration. This calibration curve would supply good predictions over an entire range of calibration.

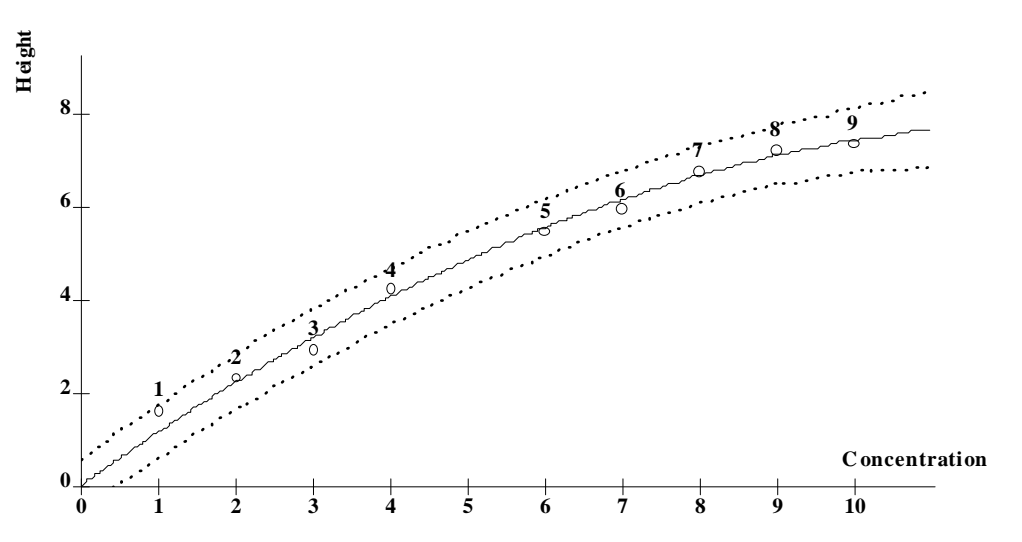

Figure 7. Quadratic polynomial not going through origin. The errors are the same for all measurements, no weighting. The concentrations for calibration are uniformly distributed. This test plan produces an adequate prediction.

## **IV.Conclusion**

We have strict mathematical expressions for confidence intervals for detector response and for the prediction in an inverse problem in the case of generalized regression with weighting. An expressions (II.8) and (II.10) are generalizations of (I.3) and (I.4) respectively. They are applicable either for linear regressions or for regressions with polynomial of other powers (quadratic, cubic etc.).

#### Literature:

1. G. Seber Linear Regression Analysis

| 502 | Chrom&Spec Chromatography Control Center - User manual  |
|-----|---------------------------------------------------------|
| 002 | on on acpos on on a cography condicit conton cost manac |

| Articles | 503 |
|----------|-----|
|          |     |

# Index

## - 2 -

21 CFR Part 11 Definition 54 Electronic signature 63 2D-chromatogram 438

## - 3 -

3D-chromatogram 438

## - A -

About the program 18 Absolute concentration 330 Access level 45, 461, 462 Acquisition parameters 325 Activation key 20 ADC 19 Add calibration level 176 Adjusted volume 198, 199 136, 137 AIA export 28 27 import Amount 85, 126, 238, 255, 284 Analog-to-digital conversion 19 ANSI 340 216 Appearance ASCII 340 Asymmetry 139, 140, 160, 161, 332 Audit trail 67,70 Chromatogram 68 History 67 Sort window 73 Auto restart 85 Autoscaling 224 Axes 216

## - B -

Background 222 Baseline

222 color 218 display marker 218 measure 84, 474 278 Batch editor Batch number 124 Batch processor 278 Batch reprocessing advanced settings 365 create new file 482 definition 271 edit 482 editor 278 merge chromatograms 277 modify 482 open file 273 options 273 recalculate 273 recalibrate 273 273 reintegrate start 482 Statistic options 361, 376 table 284 Broadening 160, 161

## - C -

Calculated channels 152 angle 154 Normalize 155 Resp./Time 155, 157 Calculated channels table 152 Calculation formula 138, 139 138, 139 parameter Calibration 185, 325 absolute 190 add level 174, 176 coefficients 185 curve 182, 183, 185 defaults 325 definition 165 delete level 174 198 dependence export 198 external standard 190 formula 186, 188, 195 graphs 178, 180
505

Calibration 185, 325 import 198 internal standard 190 85, 124, 174, 176, 185, 199, 238, 255, 284 level level specific info 177 load from method 197 menu 171 method 186, 188, 189 201, 473 multi-point parameters 186, 188 points 185 recalibrate 174, 176 results 185, 325 save to method 198 single-point 200, 472 Standard addition 194 tabulated 193 Capacity factor 332, 335 Cascade 75 Certificate About 55 Export 59 Import 60 PKCS #12 (.PFX) 57 View 58 Certificate Export Wizard 59 Certificate Import Wizard 60 Change system 81 Channel adjust time shift 150 analytical 113 angle 154 calculated 152 calculated channels table 152 current channel 221 label 218 Normalize 155 197 reference Resp./Time 155, 157 select 220 selected channels 221 spectral 113 table 112, 325 telemetric 113 Channels page 111 Channels setup window 147 151 Calc.Channels page Channels page 148

Channels table Method's channels table 149 Character set 340 Chromatogram 2D 438 3D 438 appearance 216, 475 axes 216 close 211 222 colors default colors 41 definition 207 211 delete examples 235 export 212, 476 file 284 import 211 232 invert measurement status 215 merge 277, 477, 483 multi-channel 146, 220, 424 open 207, 475 plot 324 print 476 reintegrate 231 save 210 subtract 232 210 version 212 window zoom 214 Close all 75 chromatogram 211 program 23 82 system Colors 41, 105, 222 chromatogram 222 default settings 41 105 display settings system state window 105 watch window 103, 105 Column description 130, 324 length 198 331 test COM port links 118 Comment 129, 324

**Compare Chromatograms** 231 "Differences" window 232 Component 166, 171, 186, 198, 332 add 30 amount 200 clear table 30 concentration 185, 186, 198 delete 30 information 186 maximum concentration 171 minimum concentration 171 name 166, 171, 174, 218, 332 number 174 ordinary 166, 174 quantity 198, 200, 218 reference 166, 174 special 196 standard 186, 188, 194, 204, 327 table 171, 325, 471 332, 339 type window 178, 180 Computed quantity 201 Concentration 204.330 absolute 330 data type 174 normalized 204, 330 percent 337 202, 332, 337 raw relative 202, 331, 332, 337 relative percent 338 table 174, 472 units 174 conditional fonts 419 Connect 89.467 Context sensitive menus 39 Control menu 74, 82 Control method 122 Copy to clipboard 29, 36, 178, 180 Correlation coefficient 185 Create new system 466 Current channel 221 Cursor 226 Custom 128 Custom formulas About 288 Add new formulae window 290 data types 291

506

macro-definitions 294 macrodefinitions - peak parameters 294 math operators 292 window 289 Custom method 332 Customize 327 Cut Raw Data 232

#### - D -

Data 324 log processing 135 source 100, 102, 467 Data acquisition start 84 stop 84 Data recorder icon 99 setup 100 Date 85, 124, 126 Default colors 41, 222 Delay 160 Delete chromatogram 211 sample queue 240 system 98 Demo version 19 activation key 20 Detector name 124 Determination start 83, 474 83, 475 stop Deviation 166, 198 Device add to system 466 definition 105 file 105 install existing device 92, 98 install new device 92, 98 Dilution 85, 126, 128, 198, 199, 255, 284 340 Directory Disconnect 90 Display report 479 Divisor 135 255 Done

Drag icons 91 Drift compensation 216 Duration 124

## - E -

Edit 481 batch reprocessing table 482 29 menu sample queue 240, 481 Efficiency 139, 332 per column 332, 335 per meter Electronic signature 63 how to sign a chromatogram 463, 478 List of signatures 66 meaning 65 Meaning set 65 Eluent description 131, 324 Enhanced report item 378 layer 378 Report designer 378 Enhanced reports 341 Reports page 145, 358 33 Reports window Select report item page 343 Error messages 98 480 Excel Exit 23, 29 Expected retention time 168 Export 136, 137 AIA 28 calibration 198 chromatogram 212, 476 Raw Data 29 report 480 to Excel 480 XML 29 External standard 190

## - F -

Factor analysis basics 450 how to perform FA for peak 454 how to perform factor analysis of teh site 453

of the peak 435, 450 Page 1 451 Page 2 452 452 Page 3 spectrum definition 424 spectrum rank 453 Factor analysis of the chromatogram site 451 File 26 \*.bar 38 \*.cal 38 \*.chw 38 \*.dev 38 \*.exc 38 \*.hst 38 \*.log 38 \*.mtw 38 \*.que 38 \*.rtt 38 \*.smt 38 menu 26 name 332, 340 output options 340 types 38 Filters 132, 133 Flow rate definition 198 description 131 Fonts 43 conditional 419 named menu 419 Formula 138. 139 Frequency divisor 135

## - G -

Gaussian filtering 132, 133 General description 124, 324 **Global preferences** 41 GLP definition 43 global settings 41 log 324 Grid 216 Group number 171, 173, 327, 332 507

# - H -

508

Halfwidth 332 Hardware requirements 19 shutdown 85 startup 84 Help 35 How to 454 calculate peak spectrum edir Spectrum description 457 456 load spectrum from disk merge spectrum 457 perform factor analysis of the peak 454 perform factor analysisof the site 453 quantificate by spectrum 458 recognize spectrum 455 save spectrum 456 457 shift spectrum sign a chromatogram 463, 478 use report designer 420

### - | -

lcon Data recorder 99 drag 91 91 move program icons 36 91 resize SDU 114 Icon bar 36 85, 124, 126, 207, 238, 255, 284, 332 Ident Identification parameter 169 peak 166 procedure 166 window 173 Import AIA 27 calibration 198 chromatogram 211 Raw Data 28 XML 28 Index 138, 338 definition 338

interpolation 138 linear 332 logarithmic 332 retention 141 Info 1 85, 126 Info 2 85, 126 238, 255, 284 Injections Install new devices 92, 98 Integration events 162, 163 parameters 159, 325 procedure 159 160 setup Interface add to system window 464 add to workplace 463 definition 107 delete 464 install 463 Internal standard amount 85, 126, 255, 284 definition 190 232 Invert Items to report 324

# - K -

Keyboard 214, 226

### - L -

Label 218 Language select 44 Last update 124 177 Levels Line width 222 Linear flow rate 198 Link existing devices 92, 98 Links page 118 Lock system 54, 463 22, 47, 461 Log in

# - M -

macro 137 Macrodefinitions Macrodefinitions Chromatogram parameters 306 functions 314 peak parameters 294 references 310 references rules 310 Macro-definitions 294 Main window 25 close 23 25 elements icon bar 36 menus 25 36 toolbar Math 138 Math operators 292 Measure baseline 84, 215, 474 chromatogram 215 Median filtering 132, 133 Menu bar 25 context sensitive 39 control 82 29 Edit 26 File Help 35 Method 32 Options 34 print/preview 36 Process 31 Reports 32 setup 90 Spectra 34 spectrum window 431 system 81 system window 80 Table 30 View 30 Window 35 Merge 277, 477, 483 Method 32, 124, 324 channels setup 147 custom 332 definition 122 284 file general description 124, 324 324 log 32 menu

modify 470 123 new 123, 469 open processing 100, 103, 467 save 123 setup 124 Method setup Filters page 132 General page 124 Math page 138 Processing page 135 Quantification page 144 145, 358 Reports page Modify 481 batch reprocessing table 482 sample queue 481 More items to report 325 Mouse 214, 226 Multi-channel chromatogram 220 146, 424 definition factor analysis of the chromatogram site 451 multi-layer report item 378 layer 378 Report designer 378 Multiplier 128 Multi-point calibration 201 My account 48

#### - N -

Named fonts 419 New devices 92, 98 method 123 93, 94, 95, 96, 97 system Noise 142 Noise filtering 132, 133 Normalization spectra 437 Normalize channel 155 Normalized concentration 204, 330 Notations 198

#### - 0 -

Open 103

Open 103 batch reprocessing file 273 chromatogram 207, 475 method 123, 469 other system 81 processing method 103 sample queue 237, 481 system 79, 82 Options menu 34 Ordinary component 166, 174

## - P -

Packing material 130 Page layout 340 22, 45, 461, 462, 463 Password Password options 52 Pause sample queue 241, 482 Peak 160, 163, 218, 332 area 332 area% 332 asymmetry 140, 332 editor 224 halfwidth 332 height 332 height% 332 homogeneity 448 how to calculate spectrum 454 how to recignize by spectrum 455 identification procedure 166 identification window 166 label 218 minimum area 160 minimum height 160. 163 negative 160, 163 449 non-homogeneity reasons number 171, 218, 332 166 other reference 166 resolution 140 table 324, 327, 332 width 160, 161, 163 Peak recognition by spectrum 455 Plain report 321 Precolumn 130 Preferences 41 Pressure description 131 Preview

calibration curve 178, 180 chromatogram 234 menu 36 234 report Print automatic 135 calibration curve 178, 180 chromatogram 233, 476 menu 36 page layout 340 preview 234 printing order 327 233, 326, 479 report setup 234 system parameters 92 Process menu 31 **Compare Chromatograms** 231 Cut Raw Data 232 Processing 135 Processing method 100, 103, 122, 467 Program about 18 close 23 340 custom exit 29 report 92 22, 461 start windows 38

## - Q -

Quantification 327 definition 201 internal standard 190 method 329 144 page 198 Quantity calculating by spectrum 442 computed 201 definition 200 raw 330, 338, 353

### - R -

Rank of the spectrum 453 Raw concentration 202, 332, 337

511

Raw quantity 330, 338, 353 Raw Data export 29 import 28 Recalibrate 174, 176 Recorder autoscale 224 Reduced TP height 332, 335 Reference channel 197 Reference component 166, 174 Registration 20 Reintegrate 231 Relative concentration 202, 331, 337 concentration percent 338 Report 327 all peaks automatic 135 332 customize 326 destination display 479 export 480 font 43 items 324 more items 325 options 322, 478 321 plain 479 print Report designer 378 Add dialog field window 400 Calc window 399 calculated expressions 401 conditional fonts 419 conditional operators 419 definition 341 field placement 391 field width 391 390 fields concept 409 functions How to create a report template 420 icons bar 385 383 menu named fonts 419 report fields 391 section filter 388 section parameters 389 sections concept 387 source of field data 398

summary fields 400 Report fields date 394 label 397 line 396 logical 396 393 numeric picture 395 text 392 Report item 378 378 Report layer Report options 322 326 destination file options 340 items to report 324 more items to report 325 peak table 327 Reports 341 enhanced multi-level 341 Reports menu 32 Reprocess window 273 Reset sample queue 242, 246 Residual standard deviation 198 Resolution 139, 140, 332 Response definition 198, 200 factor 171, 201, 332 nomalization 327 normalization method 204, 329 Retention 171. 198 corrected retention time 198 expected retention time 168 index 141, 171, 338 time 166, 171, 186, 198, 218, 332 units 166, 169, 216, 218 Rider ratio 160, 163 RSD 182, 183, 185, 198 Run number 124

#### - S -

Sample 128, 284 amount 284 description 85, 126, 324 dilution 128, 284 info 255, 284 verify 85 Sample 128, 284 volume 198 Sample queue 246, 247, 248, 249, 250, 251, 252, 253, 254 cancel last run 241 change system 246 copy rows 246 cut rows 246 237 definition delete 240 delete rows 246 duplicate rows 246 edit 240, 481 editor 255 editor functions 246 increment 246 modify 481 open 237, 481 overview 238 paste rows 246 241, 482 pause 246 propagate reset 242.246 247 save 247 save as start 240, 481 238 status table 255 undo modification 246 247, 248, 249, 250, 251, 252, sample queue editor 253, 254 Sampling rate 135 Save automatic 135 calibration 198 chromatogram 210 method 123 247 sample queue system 81 SDU "Manual" page 115 features 114 how to control 120 how to install 119 how to program 120 icon 114 interfaces 118 program page 117

SDU features 114 window 115 Security activation key 20 Add user window 51 definition 45 New password window 49 options 50, 461, 462 password options 52 status of the user 46 User window 52 Security options 48 My account Select language window 44 Selected channels 221 Setup 100 data recorder 100 90 menu Shutdown hardware 85 signature meaning 65 Single-point calibration 200 Slope 160, 161, 163 Software 22, 461 deinstallation installation 21.460 Source data calculated field 399 data field 398 dialog field 400 399 system field Special component 196 Specific Info 177 Spectra menu 34 Spectral analysis 425 covariance matrix homogeniety estimation 443 significant conmonent 425 Spectral module 424 Spectral operations theory 426 Spectrum add to 432 auto recognition setup 446 average peak spectrum 435 best angle spectrum 435 calculate 434 center of the peak spectrum 435 clear 433

513

Spectrum definition 424 433 export how to edit description 457 how to load 456 how to merge 457 how to quantificate by spectrum 458 how to recognize 455 how to recognize peak 455 how to save 456 how to shift 457 import 433 432 load non-homogeneity reasons 449 normalization 437 peak homogeneity 448 rank 453 recognize 434 recognize wizard 443 recognize wizard - step 1 443 recognize wizard - step 2 444 recognize wizard - step 4 445 Save spectra 432 scaling 432 Spectrum window "Chrom 2D" 438 "Chrom 3D" 438 Colors manager page 439 Edit menu 433 Edit menu / Apply all 436 Edit menu / Apply manually 436 Edit menu / Options 436 File menu 432 Info page 437 431 menu Merge spectrum page 440 More page 441 Quantity calculating page 442 432 scaling Spectra view page 437 Spectrum calculating page 434 View menu 437 Spikes 132, 133 Standard 186, 188, 194, 204, 327 component concentration 186, 188 190 external internal 190

Standard addition 194 91 Start 85 auto restart batch reprocessing 482 determination 83.474 hardware 84 91, 468 mode 22, 461 program sample queue 240, 481 with determination 91 with inject 91 Started 238. 284 Statistic advanced settings 365 361, 376 options Status bar 25 Status messages 98 Stop 84 data acquisition 83, 475 determination Subtract 232 Suggest 160. 161 80, 81 System basics 18 change 81, 467 close 82 connect 89, 467 79 definition 98 delete disconnect 90 error messages 98 file 79, 238, 255 54 lock log in 47 81 menu 93, 94, 95, 96, 97, 466 new 79, 82, 467 open 81, 467 open other print parameters 92 save 81 select data source 467 select processing method 467 start mode 91, 468 98 state window status messages 98 system state window colors 105 80 window menus

# - T -

Table menu 30 Tabulated calibration 193 Temperature 131 Theoretical plates 139, 335 This run 174 Tic marks 216 Tile 75 Time 85, 124, 126 Time shift adjust 150 Timer global timer 78 install global timer 465 install system timer 468 program global timer 465 program system timer 469 Tool bar 25 Toolbar 36 txt 136, 137

# - U -

User add 50, 461 delete 50, 462 information 47 Logoff 53 modify 50, 462 name 124 status of the user 46 User Information 20 User Logoff 53

## - V -

Valley-to-valley 163 Verify sample 85 Version 210 Vial number 85, 126, 238, 255, 284 View all 223 View menu 30 Void 138, 141, 198 time 130, 138, 141 volume Volume 198, 199

adjusted 198, 199 injected 85, 126, 199, 238, 255, 284 sample 198

#### - W -

Watch window color 103 color settings 105 91, 103, 105 display icon 104 Window 75 cascade close all 75 identification 173 menu 35 tile 75 Wizard spectrum recognize 443 Workplace definition 77 window 77

# - X -

X full scale 223 XML 136, 137 export 29 import 28

## - Y -

Y full scale 223

# - Z -

Zoom 214

Endnotes 2... (after index)

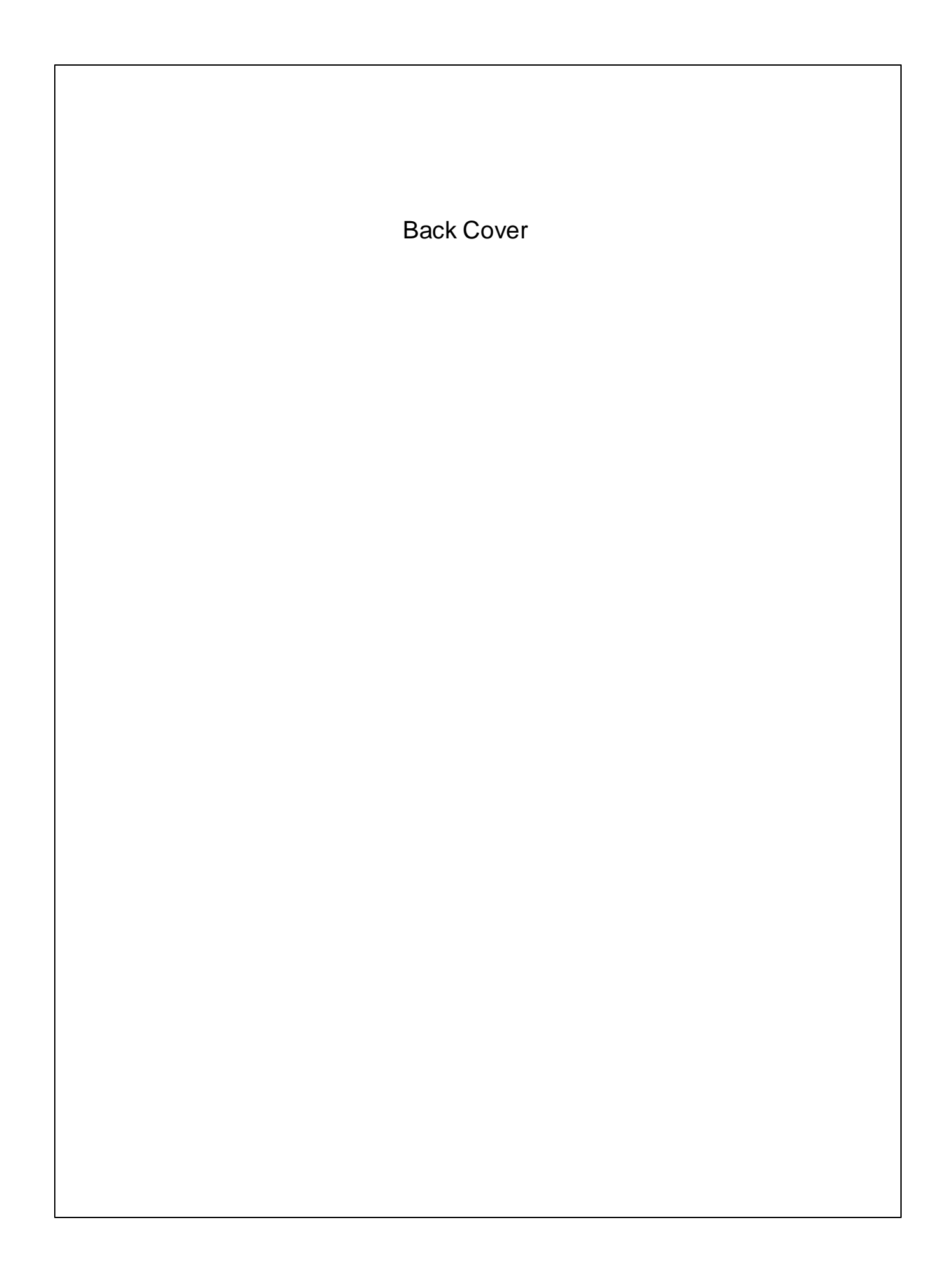